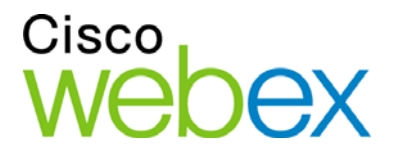

# Cisco WebEx Training Center

Manuale dell'utente

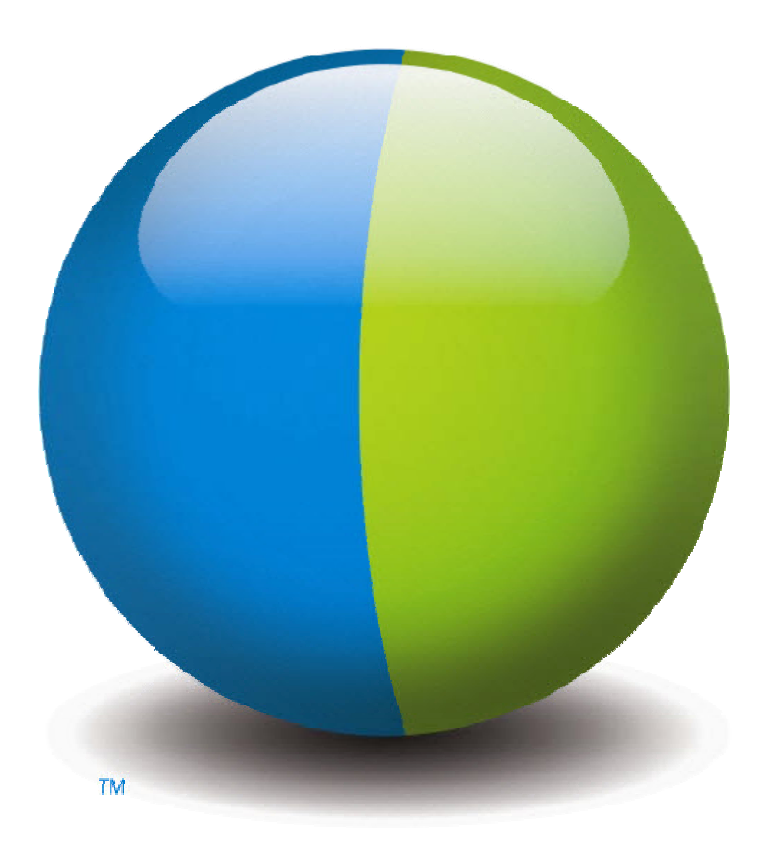

،،|،،،|،، cısco

#### Copyright

© 1997–2012 Cisco e/o le sue società affiliate. Tutti i diritti riservati. WEBEX, CISCO, Cisco WebEx, il logo CISCO e il logo Cisco WebEx sono marchi o marchi registrati di Cisco e/o delle relative affiliate negli Stati Uniti e in altri paesi. Marchi di terze parti sono di proprietà dei rispettivi detentori.

Utenti finali del Governo degli Stati Uniti. La Documentazione e i Servizi correlati sono considerati "articoli commerciali", in conformità alla definizione di tale termine nella Normativa FAR (Federal Acquisition Regulation) (48 C.F.R.) 2.101. In conformità con FAR 12.212 e DoD FAR Supp. da 227.7202-1 a 227.7202-4, e in deroga a qualsiasi altra disposizione FAR o clausola contrattuale contrati contenuta in qualsiasi accordo in cui il presente Contratto può essere incorporato, il Cliente può fornire all'Utente Finale Governativo o, se il Contratto è diretto, l'Utente Finale Governativo acquisirà, i Servizi e la Documentazione solo con i diritti definiti nel presente Contratto. L'uso dei Servizi o della Documentazione o di entrambi implica da parte del Governo il riconoscimento di tali Servizi e Documentazione come articoli commerciali e l'accettazione dei diritti e delle limitazioni qui definite.

Ultimo aggiornamento: 111112

www.webex.co.it

# Sommario

| Capitolo 1 Impostazione e preparazione per una una sessione di formazione             | 1  |
|---------------------------------------------------------------------------------------|----|
| Impostazione Training Center                                                          | 1  |
| Requisiti di sistema per Training Center per Windows                                  | 2  |
| Installazione di Training Center per Windows                                          | 2  |
| Preparazione della una sessione di formazione                                         | 3  |
| Verifica della compatibilità UCF                                                      | 3  |
| Informazioni su WebEx Connect                                                         | 4  |
| Informazioni sulla condivisione di un computer remoto                                 | 4  |
| Capitolo 2 Partecipazione a una sessione di formazione                                | 7  |
| Informazioni sulla partecipazione a una sessione di formazione                        | 8  |
| Iscrizione a una sessione di formazione                                               | 8  |
| Iscrizione a una sessione di formazione mediante l'e-mail d'invito                    | 9  |
| Iscrizione a una sessione di formazione mediante pagina Sessioni in diretta           | 9  |
| Aggiunta di una sessione di formazione pianificata al programma di calendario         | 11 |
| Download del materiale del corso prima della sessione di formazione                   | 12 |
| Partecipazione a una sessione di formazione elencata                                  | 14 |
| Partecipazione a una sessione di formazione elencata da un messaggio e-mail           | 14 |
| Partecipazione a una sessione di formazione elencata dalla pagina Sessioni in diretta | 14 |
| Partecipa a una sessione di formazione non elencata                                   | 15 |
| Partecipazione a una Sessione di formazione non elencata da un messaggio e-mail       | 16 |

| Partecipazione a una Sessione di formazione non elencata dal sito Web Training<br>Center | . 16 |
|------------------------------------------------------------------------------------------|------|
| Partecipazione a una sessione di formazione in corso                                     | . 17 |
| Partecipazione a una Sessione di formazione in corso da un messaggio e-mail              | . 17 |
| Partecipazione a una Sessione di formazione in corso da un messaggio istantaneo          | . 18 |
| Partecipazione a una sessione di formazione in corso da un messaggio di testo (SMS)      | 18   |
| Reperimento informazioni su una sessione di formazione pianificata                       | . 19 |
| Ricerca di una sessione di formazione                                                    | . 20 |
| Informazioni sull'utilizzo della pagina Sessioni in diretta                              | . 20 |
| Ricerca di una sessione di formazione                                                    | . 21 |
| Ordinamento della pagina Sessioni in diretta                                             | . 22 |
| Aggiornamento della pagina Sessioni in diretta                                           | . 23 |
| Selezione di un fuso orario nella pagina Sessioni in diretta                             | . 23 |
| Capitolo 3 Uso del Calendario                                                            | . 25 |
| Informazioni sul calendario sessione di formazione                                       | . 25 |
| Visualizzazione del calendario sessione di formazione                                    | . 26 |
| Selezione di una data nel calendario sessione di formazione                              | . 27 |
| Ricerca di una una sessione di formazione nel calendario sessione di formazione          | . 29 |
| Ordinamento del calendario sessione di formazione                                        | . 29 |
| Aggiornamento del calendario sessione di formazione                                      | . 30 |
| Selezione di una lingua e di un fuso orario nel calendario sessione di formazione        | . 30 |
| Informazioni sulla vista Giornaliero                                                     | . 31 |
| Informazioni sulla vista Futuri                                                          | . 33 |

| Informazioni sulla vista Giornaliero                                         |    |
|------------------------------------------------------------------------------|----|
| Informazioni sulla vista Settimanale                                         |    |
| Informazioni sulla vista Mensile                                             |    |
| Informazioni sulla pagina Cerca tra i risultati                              | 40 |
| Capitolo 4 Impostazione e pianificazione di una Sessione di formazione       | 43 |
| Informazioni sulla pianificazione di una sessione di formazione              |    |
| Scelta di un livello di sicurezza per una sessione di formazione pianificata | 44 |
| Impostazione di una sessione di formazione pianificata                       | 45 |
| Impostazione della sessione e informazione di accesso                        |    |
| Impostazione di un nome argomento e di una password                          |    |
| Informazioni sulle sessioni di formazione in elenco e non in elenco          |    |
| Specificare se una sessione di formazione sia elencata o non in elenco       | 51 |
| Supporto per oltre 500 partecipanti                                          | 51 |
| Cancellazione automatica delle sessioni                                      |    |
| Copia delle informazioni sulla sessione da un'altra sessione                 |    |
| Specificazione dei codici di verifica per una sessione pianificata           |    |
| Impostazione di E-commerce (formazione a tariffa o a consumo)                |    |
| Informazioni su E-commerce per Training Center                               | 54 |
| Impostazione della formazione a pagamento                                    | 55 |
| Informazioni sull'uso dei buoni                                              |    |
| Impostazione della formazione a consumo                                      |    |
| Specificazione delle opzioni di conferenza audio                             |    |
| Impostazione di una conferenza audio per una sessione pianificata            |    |

|     | Impostazione di una conferenza audio solo VoIP per una sessione di formazione                               | 50 |
|-----|----------------------------------------------------------------------------------------------------|----|
|     | pianificata                                                                                                 | 39 |
|     | Requisiti di sistema per VoIP Integrato                                                                     | 59 |
| Spe | cificazione delle opzioni di data e ora                                                                     | 60 |
|     | Informazioni sulla pianificazione dell'orario, della frequenza e della durata di una sessione di formazione | 60 |
|     | Informazioni sulle opzioni Data e ora                                                                       | 60 |
|     | Pianificazione dell'ora, della frequenza e della durata di una sessione di formazione.                      | 64 |
| Imp | postazione di un Laboratorio pratico                                                                        | 66 |
|     | Informazioni su laboratorio pratico                                                                         | 66 |
|     | Informazioni sulla pagina Laboratorio pratico                                                               | 66 |
|     | Prenotazione dei computer per Laboratorio pratico                                                           | 67 |
|     | Visualizzazione della pianificazione per Laboratorio pratico                                                | 68 |
| Spe | cificazione delle opzioni di registrazione                                                                  | 68 |
|     | Informazioni sulla richiesta di iscrizione per una sessione di formazione pianificata.                      | 69 |
|     | Richiesta d'iscrizione a una sessione di formazione pianificata                                             | 70 |
|     | Informazioni sulla personalizzazione del modulo di iscrizione                                               | 71 |
|     | Personalizzazione del modulo iscrizione                                                                     | 74 |
| Inv | ito di partecipanti e relatori                                                                              | 75 |
|     | Informazioni sull'invito di partecipanti e relatori a una sessione di formazione pianificata.               | 75 |
|     | Invito di partecipanti a una sessione di formazione pianificata                                             | 76 |
|     | Invito di un nuovo partecipante a una sessione di formazione pianificata                                    | 77 |
|     | Invito di relatori a una sessione di formazione pianificata                                                 | 78 |

|      | Invito di un nuovo relatore a una sessione di formazione pianificata                        | 78 |
|------|---------------------------------------------------------------------------------------------|----|
|      | Invito di contatti della rubrica a una sessione di formazione pianificata                   | 79 |
| Spe  | cificazione delle opzioni per la sessione di formazione                                     | 81 |
|      | specificazione delle opzioni disponibili ai partecipanti durante una sessione di formazione | 82 |
|      | Specificazione delle opzioni di sicurezza per una sessione di formazione                    | 83 |
|      | Autorizzazione degli invitati a condividere file multimediali in formato UCF                | 84 |
|      | Specificazione di una pagina Web di destinazione dopo il termine della sessione             | 85 |
|      | Creazione di un messaggio o un saluto per una sessione di formazione pianificata            | 85 |
|      | Informazioni sulla pagina Opzioni della sessione                                            | 86 |
| Cor  | nfigurazione di una sessione interattiva                                                    | 89 |
|      | Preassegnazione di partecipazione di una sessione interattiva                               | 89 |
|      | Assegnazione dei partecipanti iscritti alle sessioni interattive                            | 90 |
| Sele | ezione dei messaggi e-mail da inviare                                                       | 91 |
|      | Informazioni sull'invio dei messaggi e-mail predefiniti                                     | 92 |
|      | Invio di un invito a una sessione di formazione                                             | 92 |
|      | Invio di un aggiornamento a una sessione di formazione pianificata                          | 93 |
|      | Invio di una notifica di iscrizione a una sessione di formazione pianificata                | 93 |
|      | Invio di un promemoria per una sessione di formazione pianificata                           | 94 |
|      | Ricezione di notifica quando un invitato si unisce alla sessione                            | 95 |
|      | Informazioni sulla personalizzazione dei messaggi e-mail                                    | 95 |
|      | Personalizzazione di un messaggio e-mail                                                    | 96 |
|      | Variabili dei messaggi e-mail                                                               | 96 |

| Specifica delle informazioni sessione di formazione                                                                       | 98          |
|----------------------------------------------------------------------------------------------------|-------------|
| Impostazione dell'Ordine del giorno                                                                                       | 98          |
| Aggiunta di un'immagine alla pagina Informazioni sulla sessione                                                           | 99          |
| Informazioni su Quick Start                                                                                               | 100         |
| Aggiunta materiale corso                                                                                                  | 100         |
| Informazioni sulla pubblicazione del materiale del corso per una sessione di formazione pianificata                       | 101         |
| Pubblicazione del materiale del corso per una sessione di formazione pianificata                                          | 102         |
| Informazioni sulla pagina Aggiungi materiale del corso                                                                    | 103         |
| Uso dei test delle sessioni di formazione                                                                                 | 103         |
| Aggiungere un test durante la pianificazione di una sessione di formazione                                                | 104         |
| Utilizzo dei modelli di pianificazione                                                                                    | 104         |
| Consentire a un altro ospite di pianificare la sessione di formazione                                                     | 106         |
| Pianificazione di una sessione di formazione per un altro ospite                                                          | 106         |
| Aggiunta di una sessione di formazione pianificata al programma calendario                                                | 107         |
| Capitolo 5 Pianificazione di una conferenza personale di MeetingPlace                                                     | 109         |
| Informazioni sulle conferenze personali di MeetingPlace                                                                   | 110         |
| Impostazione di una conferenza personale o di una conferenza personale di<br>MeetingPlace                                 | 110         |
| Aggiunta di una conferenza personale o di una conferenza personale di MeetingPl<br>pianificata al programma di calendario | lace<br>111 |
| Modifica di una conferenza personale o di una conferenza personale di MeetingPl                                           | ace112      |
| Avvio di una conferenza personale di MeetingPlace                                                                         | 113         |
| Annullamento di una conferenza personale o di una conferenza personale di<br>MeetingPlace                                 | 114         |

| Informazioni sulla pagina Informazioni sulla conferenza personale (ospite)                            | . 115       |
|----------------------------------------------------------------------------------------------------|-------------|
| Informazioni sulla pagina Informazioni sulla riunione di tipo conferenza personale (per partecipanti) | . 116       |
| Capitolo 6 Uso di SCORM                                                                               | . 119       |
| Panoramica SCORM                                                                                      | . 119       |
| Visualizzazione della pagina SCORM                                                                    | . 120       |
| Modifica della pagina SCORM                                                                           | . 120       |
| Capitolo 7 Impostazione di una riunione One-Click                                                     | . 123       |
| Informazioni sull'installazione di una Riunione One-Click                                             | . 123       |
| Impostazione di una riunione One-click sul Web                                                        | . 124       |
| Informazioni sulla pagina Impostazioni One-Click                                                      | . 125       |
| Installazione degli strumenti di produttività WebEx                                                   | . 128       |
| Avvio di una riunione One-Click                                                                       | . 129       |
| Rimozione degli Strumenti di produttività WebEx                                                       | . 134       |
| Capitolo 8 Addio, modifica o annullamento di una sessione di formazione                               | . 135       |
| Avvio di una sessione di formazione immediata                                                         | . 135       |
| Avvio sessione di formazione pianificata                                                              | . 137       |
| Informazioni sull'avvio di una sessione di formazione pianificata                                     | . 137       |
| Avvio di una sessione di formazione pianificata da un messaggio e-mail di conferma                    | a138        |
| Avvio di una sessione di formazione pianificata dalla propria pagina delle sessioni d formazione      | li<br>. 138 |
| Modifica sessione di formazione pianificata                                                           | . 139       |
| Informazioni sulla modifica di una sessione di formazione pianificata                                 | . 139       |

| Modifica di una sessione di formazione pianificata da un messaggio e-mail di conferma                  | 139          |
|----------------------------------------------------------------------------------------------------|--------------|
| Modifica di una sessione di formazione pianificata dalla propria pagina delle ses<br>di formazione     | sioni<br>140 |
| Annullamento sessione di formazione pianificata                                                        | 141          |
| Informazioni sull'annullamento di una sessione di formazione pianificata                               | 141          |
| Annullamento di una sessione di formazione pianificata da un messaggio e-mail conferma                 | di<br>142    |
| Annullamento di una sessione di formazione pianificata dalla pagina personale d sessioni di formazione | elle<br>142  |
| Capitolo 9 Introduzione alla finestra Sessione                                                         | 145          |
| Una rapida presentazione della finestra Sessione                                                       | 145          |
| Una prima occhiata alla finestra Sessione                                                              | 146          |
| Lavoro con i pannelli                                                                                  | 149          |
| Panoramica pannelli                                                                                    | 149          |
| Pannelli di minimizzazione e di ripristino                                                             | 150          |
| Espansione e riduzione a icona dei pannelli                                                            | 152          |
| Gestione di pannelli                                                                                   | 153          |
| Ripristino del layout del pannello                                                                     | 153          |
| Ridimensionamento del visualizzatore di contenuto e dell'area dei pannelli                             | 154          |
| Opzioni di accesso al pannello                                                                         | 155          |
| Accesso ai pannelli a schermo intero                                                                   | 156          |
| Panoramica di pannello dei controlli sessione                                                          | 157          |
| Condivisione di documenti o software nella visualizzazione a schermo intero                            | 157          |
| Sincronizzazione dello schermo dei partecipanti                                                        | 159          |

| Introduzione agli avvisi del pannello                                 |     |
|-----------------------------------------------------------------------|-----|
| Panoramica degli avvisi del pannello                                  | 160 |
| Avvisa per pannelli ridotti a icona                                   |     |
| Avvisa per pannelli compressi                                         | 160 |
| Capitolo 10 Accesso alla finestra della sessione mediante la tastiera | 161 |
| Navigazione tra le aree della finestra della sessione                 |     |
| Navigazione tra i documenti aperti                                    |     |
| Navigazione nell'area dei pannelli                                    |     |
| Uso di menu popup                                                     | 164 |
| Utilizzo dell'elenco partecipanti                                     | 164 |
| Spostarsi tra le schede all'interno delle finestre di dialogo         |     |
| Spostamento tra elementi nelle finestre di dialogo o nei pannelli     |     |
| Spostamento tra le opzioni nelle finestre di dialogo                  | 167 |
| Selezione e deselezione delle caselle di opzione                      |     |
| Copia di testo dal pannello Chat                                      |     |
| Inserimento di testo in una casella di input                          | 169 |
| Chiusura delle finestre di dialogo                                    | 170 |
| Attivazione di un'opzione o di un pulsante                            | 171 |
| Accesso a pannello dei controlli sessione durante la condivisione     | 172 |
| Supporto delle funzioni di lettura dello schermo                      |     |
| Capitolo 11 Gestione della sessione di formazione                     | 175 |
| Come gestire sessioni di formazione                                   | 176 |
| Invito di più persone alla sessione di formazione in corso            |     |

| Invito di partecipanti a una sessione di formazione in corso tramite messaggio immediato        | 177   |
|-------------------------------------------------------------------------------------------------|-------|
| Invito dei partecipanti tramite e-mail a una sessione di formazione in corso                    | . 179 |
| Invito di persone a una sessione di formazione tramite telefono in corso                        | . 180 |
| Invito di persone a una sessione di formazione in corso tramite messaggio di testo (SMS)        | 180   |
| Invio di promemoria ai partecipanti alla riunione                                               | . 181 |
| Concessione dei privilegi dei partecipanti durante una sessione di formazione                   | . 182 |
| Cambiare relatori                                                                               | . 183 |
| Designazione di un partecipante come relatore nella finestra della riunione                     | . 183 |
| Designazione di un partecipante come relatore durante la condivisione                           | . 185 |
| Nomina di un coordinatore                                                                       | . 185 |
| Trasferimento del ruolo di ospite a un altro partecipante                                       | . 186 |
| Richiesta di restituzione del ruolo di ospite                                                   | . 187 |
| Reperimento informazioni su una sessione di formazione dopo il suo inizio                       | . 188 |
| Modifica di un messaggio o di un saluto durante una sessione di formazione                      | . 188 |
| Restrizione dell'accesso a una sessione di formazione                                           | . 189 |
| Tracciamento dell'attenzione dei partecipanti                                                   | . 190 |
| Verificare l'attenzione dei partecipanti in una una sessione di formazione                      | . 191 |
| Attivazione e disattivazione del tracciamento dell'attenzione in una una sessione di formazione | 191   |
| Rimozione di un partecipante dalla sessione di formazione                                       | . 192 |
| Abbandono della sessione di formazione                                                          | 193   |
| Fine della sessione di formazione                                                               | 193   |

| Capitolo 12 | Assegnazione dei privilegi durante una sessione di formazione                | 195 |
|-------------|------------------------------------------------------------------------------|-----|
| Informaz    | zioni sulla concessione dei privilegi ai partecipanti                        | 195 |
| Concess     | one dei privilegi dei partecipanti durante una sessione di formazione        | 196 |
| Informaz    | zioni sulla finestra di dialogo Assegna i privilegi                          | 197 |
| Capitolo 13 | Assegnazione dei suoni alle azioni dei partecipanti                          | 201 |
| Capitolo 14 | Utilizzo di Audio WebEx                                                      | 203 |
| Conness     | ione a una conferenza audio                                                  | 204 |
| Uso         | del telefono per la connessione all'audio                                    | 205 |
| Util        | izzo del computer per connettersi all'audio                                  | 208 |
| Passaggi    | o da un dispositivo audio a un altro durante una riunione                    | 209 |
| Conness     | ione all'audio durante la condivisione                                       | 210 |
| Attivazio   | one e disattivazione dei microfoni                                           | 211 |
| Atti        | vazione e disattivazione contemporanea dei microfoni di tutti i partecipanti | 211 |
| Richiesta   | a di intervento durante una conferenza audio                                 | 212 |
| Uso di a    | utenticazione chiamante per avviare o partecipare a una conferenza audio     | 213 |
| Spee        | cifica dell'autenticazione della chiamata in ingresso per l'account ospite   | 214 |
| Uso         | di un PIN di autenticazione                                                  | 214 |
| Modifica    | a o aggiornamento dei numeri di telefono memorizzati                         | 215 |
| Capitolo 15 | Condivisione di file e lavagne                                               | 217 |
| Concess     | ione dei privilegi di condivisione                                           | 218 |
| Strumen     | ti visualizzatore di contenuto                                               | 218 |
| Moc         | lifica delle viste in un file o una lavagna                                  | 219 |
| Uso         | degli strumenti di annotazione su contenuto condiviso                        | 220 |

| Condivisione di file                                                              |     |
|-----------------------------------------------------------------------------------|-----|
| Condivisione di un file                                                           |     |
| Scelta di una modalità di importazione per la condivisione della presentazione    |     |
| Condivisione di una lavagna                                                       |     |
| Avvio della condivisione di una lavagna                                           |     |
| Spostamento all'interno di presentazioni, documenti o lavagne                     |     |
| Spostamento tra diapositive, pagine o lavagne tramite la barra degli strumenti .  |     |
| Avanzamento automatico delle pagine o delle slide                                 |     |
| Animazione e aggiunta di effetti a diapositive condivise                          |     |
| Uso di pagine o diapositive                                                       |     |
| Gestione delle visualizzazioni delle presentazioni, dei documenti o delle lavagne |     |
| Zoom in avanti o indietro                                                         |     |
| Controllo della vista a schermo intero                                            |     |
| Visualizzazione delle miniature                                                   |     |
| Sincronizzazione delle viste di tutti i partecipanti                              |     |
| Cancellazione di annotazioni                                                      |     |
| Cancellazione dei puntatori                                                       | 234 |
| Salvataggio, apertura e stampa di presentazioni, documenti o lavagne              |     |
| Salvataggio di una presentazione, documento o lavagna                             |     |
| Apertura di un documento, una presentazione o una lavagna salvati                 |     |
| Stampa di presentazioni, documenti o lavagne                                      |     |
| Come partecipante di una sessione di formazione                                   |     |
| Visualizzazione di pagine, diapositive o lavagne                                  | 237 |

xii

| Sincronizzazione della vista di pagine, diapositive o lavagne                             | 238 |
|-------------------------------------------------------------------------------------------|-----|
| Capitolo 16 Condivisione del software                                                     | 239 |
| Condivisione applicazioni                                                                 | 240 |
| Avvio della condivisione dell'applicazione                                                | 241 |
| Condivisione di diverse applicazioni contemporaneamente                                   | 242 |
| Interrompere la condivisione delle applicazioni per tutti i partecipanti                  | 243 |
| Condivisione del desktop                                                                  | 243 |
| Avvio condivisione del desktop                                                            | 244 |
| Interruzione della condivisione del desktop                                               | 245 |
| Condivisione di un browser Web                                                            | 245 |
| Avvio della condivisione del browser Web                                                  | 246 |
| Interruzione della condivisione del browser Web                                           | 246 |
| Condivisione di un computer remoto                                                        | 247 |
| Avvio della condivisione del computer remoto                                              | 247 |
| Condivisione di ulteriori applicazioni su un computer remoto condiviso                    | 249 |
| Interruzione della condivisione del computer remoto                                       | 250 |
| Gestione di un computer remoto condiviso                                                  | 251 |
| Riduzione della risoluzione dello schermo per computer remoti condivisi                   | 252 |
| Disattivazione e attivazione della tastiera durante la condivisione di un computer remoto | 252 |
| Regolazione della dimensione della vista di un computer remoto condiviso                  | 253 |
| Come nascondere il contenuto sullo schermo di un computer remoto condiviso                | 254 |
| Invio di un comando Ctrl+Alt+Canc a un computer remoto condiviso                          | 255 |

| Selezione di un'applicazione su un computer remoto condiviso                       | 255 |
|------------------------------------------------------------------------------------|-----|
| Controllo delle viste del software condiviso                                       | 256 |
| Sospensione e riavvio della condivisione di software                               | 256 |
| Controllo della vista a schermo intero del software condiviso                      | 257 |
| Sincronizzazione delle viste del software condiviso                                | 258 |
| Selezione di un monitor da condividere                                             | 259 |
| Controllo della vista come partecipante                                            | 260 |
| Chiusura della finestra di condivisione del partecipante                           | 261 |
| Passaggio della vista del partecipante                                             | 262 |
| Annotazione di software condiviso                                                  | 263 |
| Avvio e interruzione delle annotazioni                                             | 264 |
| Uso degli strumenti delle annotazioni                                              | 265 |
| Consenso ai partecipanti per l'annotazione del software condiviso                  | 266 |
| Richiesta di controllo delle annotazioni sul software condiviso                    | 267 |
| Rinuncia al controllo delle annotazioni                                            | 268 |
| Interruzione delle annotazioni sul software condiviso da parte di un partecipante  | 268 |
| Acquisizione di una schermata con annotazioni sul software condiviso               | 269 |
| Concessione del controllo del software condiviso ai partecipanti                   | 270 |
| Richiesta di controllo remoto del software condiviso                               | 270 |
| Consenso ai partecipanti per il controllo remoto del software condiviso            | 271 |
| Consenso automatico ai partecipanti per il controllo remoto del software condiviso | 272 |
| Interruzione del controllo remoto di software condiviso                            | 272 |
| Condivisione delle applicazioni con colori dettagliati (Windows)                   | 273 |

| Condivisione delle applicazioni con colori dettagliati (Mac)                   |             |
|--------------------------------------------------------------------------------|-------------|
| Suggerimenti per la condivisione di software                                   |             |
| Capitolo 17 Condivisione del contenuto Web                                     |             |
| Informazioni sulla condivisione del contenuto Web                              | 279         |
| Condivisione del contenuto Web                                                 |             |
| Differenze tra la condivisione del contenuto Web e del browser Web             |             |
| Capitolo 18 Trasferimento e download di file durante una una sessione di forma | zione . 283 |
| Pubblicazione di file durante la una sessione di formazione                    |             |
| Download dei file durante una una sessione di formazione                       |             |
| Capitolo 19 Sondaggio degli invitati                                           |             |
| Informazioni sul sondaggio degli invitati                                      |             |
| Preparazione di un questionario sondaggio                                      |             |
| Informazione sulla preparazione di un questionario sondaggio                   |             |
| Composizione di domande e risposte per un sondaggio                            |             |
| Modifica di un questionario                                                    |             |
| Ridenominazione e riordinamento delle schede sondaggio                         |             |
| Visualizza un timer durante il sondaggio                                       |             |
| Apertura di un sondaggio                                                       |             |
| Risposta ai sondaggi                                                           |             |
| Compilazione del questionario di un sondaggio                                  |             |
| Visualizzazione risultati sondaggio                                            |             |
| Visualizzazione e condivisione dei risultati del sondaggio                     |             |
| Visualizzazione risultati sondaggio                                            |             |

| Condivisione dei risultati del sondaggio con i partecipanti     |  |
|-----------------------------------------------------------------|--|
| Salvataggio e apertura di questionari e risultati del sondaggio |  |
| Salvataggio di un questionario sondaggio                        |  |
| Salvataggio risultati sondaggio                                 |  |
| Apertura di un file del questionario sondaggio                  |  |
| Apertura del file con i risultati del sondaggio                 |  |
| Capitolo 20 Gestione delle sessioni di Q & A                    |  |
| Consentire ai partecipanti di usare Q & A                       |  |
| Impostazione delle visualizzazioni privacy nelle sessioni Q & A |  |
| Gestione delle domande nel pannello Q & A                       |  |
| Utilizzo delle schede sul pannello Q & A                        |  |
| Apertura di una scheda                                          |  |
| Chiusura di una scheda                                          |  |
| Assegnazione di una domanda                                     |  |
| Ordine di priorità delle domande                                |  |
| Visualizzazione delle domande prioritarie                       |  |
| Rispondere alle domande nella sessione Q & A                    |  |
| Impostazione di risposta pubblica                               |  |
| Rispondere a una domanda in privato                             |  |
| Dismissione di una domanda                                      |  |
| Rinviare una domanda                                            |  |
| Risposta verbale a domande                                      |  |
| Archiviazione delle sessioni Q & A                              |  |

| Salvataggio sessione Q & A                                               |     |
|--------------------------------------------------------------------------|-----|
| Salvataggio delle modifiche a una sessione Q & A salvata                 |     |
| Salvataggio di una copia di una sessione Q & A già salvata in precedenza |     |
| Apertura di un file di Domande e risposte                                |     |
| Capitolo 21 Partecipazione a una sessione di Q & A                       | 319 |
| Utilizzo delle schede sul pannello Q & A                                 |     |
| Rispondere alle domande nella sessione Q & A                             | 320 |
| Verifica dello stato delle domande                                       | 320 |
| Scheda Q&A personale                                                     |     |
| Indicatore di risposta                                                   |     |
| Capitolo 22 Uso della chat                                               | 323 |
| Invio di messaggi di chat                                                | 323 |
| Assegnazione dei suoni ai messaggi di chat in ingresso                   | 324 |
| Stampa di messaggi chat                                                  |     |
| Salvataggio messaggi di chat                                             | 325 |
| Salvare i messaggi di chat in un nuovo file                              |     |
| Salvataggio delle modifiche in un file di chat                           |     |
| Creazione di una copia dei messaggi chat salvati in precedenza           |     |
| Apertura di un file di chat durante una sessione di formazione           |     |
| Capitolo 23 Uso del feedback                                             | 329 |
| Informazioni sull'uso del feedback                                       | 329 |
| Consentire ai partecipanti di fornire un feedback                        |     |
| Visualizzazione della tabella riepilogativa delle risposte               |     |

| Uso delle faccine nel feedback                                                                                                    |
|----------------------------------------------------------------------------------------------------|
| Rimozione del feedback                                                                                                    |
| Capitolo 24 Gestione Laboratorio pratico                                                                                                    |
| Informazioni su laboratorio pratico                                                                                                    |
| Impostazione di un Laboratorio pratico 330   Informazioni sulla pagina Laboratorio pratico 331   Impostazione di un Laboratorio pratico nella sessione 331 |
| Informazioni sulla pagina Laboratorio pratico nella sessione                                                                                               |
| Impostazione di un Laboratorio pratico nella sessione 33'                                                                                                  |
|                                                                                                    |
| Prenotazione dei computer per Laboratorio pratico in sessione                                                                                              |
| Visualizzazione della pianificazione per Laboratorio pratico                                                                                               |
| Assegnazione dei computer per il laboratorio pratico ai partecipanti iscritti                                                                              |
| Impostazione di un Laboratorio pratico su richiesta                                                                                                    |
| Informazioni sulla pagina Prenota i computer del laboratorio per l'uso su richiesta 34                                                                     |
| Pianificazione di un Laboratorio pratico su richiesta                                                                                                    |
| Invito di partecipanti per il laboratorio pratico su richiesta                                                                                             |
| Cambia prenotazioni                                                                                                    |
| Avvio di una sessione di Laboratorio pratico                                                                                                    |
| Registrazione di sessioni di laboratorio pratico                                                                                                    |
| Assegnazione dei computer durante le sessioni di Laboratorio pratico                                                                                       |
| Rimozione dell'assegnazione di computer ai partecipanti                                                                                                    |
| Trasmettere un messaggio ai partecipanti                                                                                                    |
| Risposta a una richiesta di assistenza                                                                                                    |
| Assunzione del controllo del computer del Laboratorio pratico                                                                                              |

| Chiedere a tutti di tornare dal laboratorio                             |  |
|-------------------------------------------------------------------------|--|
| Fine della sessione di laboratorio pratico                              |  |
| Capitolo 25 Utilizzo di un laboratorio pratico                          |  |
| Informazioni su laboratorio pratico                                     |  |
| Connessione a un computer prenotato                                     |  |
| Connessione a un computer non assegnato                                 |  |
| Utilizzo di una conferenza audio in una sessione di laboratorio pratico |  |
| Uso di Gestione Laboratorio pratico                                     |  |
| Uso della chat di Gestione Laboratorio pratico                          |  |
| Chiedere supporto per il laboratorio pratico                            |  |
| Trasferimento di file in una sessione di Laboratorio pratico            |  |
| Trasferimento del controllo del computer per Laboratorio pratico        |  |
| Abbandono di una sessione di laboratorio pratico                        |  |
| Disconnessione dai computer                                             |  |
| Capitolo 26 Utilizzo di una sessione interattiva                        |  |
| Informazione su sessioni interattive                                    |  |
| Uso della finestra Sessione interattiva                                 |  |
| Panoramica finestra Sessione interattiva                                |  |
| Panoramica sul pannello Sessione interattiva                            |  |
| Menu Sessione interattiva                                               |  |
| Controllo delle sessioni interattive                                    |  |
| Informazioni sul controllo delle sessioni interattive                   |  |
| Concessione dei privilegi per la sessione separata                      |  |

|     | Consenso a sessioni interattive                                                 | 377 |
|-----|---------------------------------------------------------------------------------|-----|
|     | Per creare una sessione interattiva con assegnazione automatica                 | 378 |
|     | Per creare una sessione interattiva con assegnazione automatica                 | 379 |
|     | Creazione manuale di una sessione interattiva per un altro partecipante         | 381 |
|     | Richiesta ai partecipanti di tornare da una sessione interattiva                | 383 |
|     | Invio di un messaggio distribuito a tutte le sessioni separate                  | 383 |
|     | Fine di tutte le sessioni interattive                                           | 384 |
|     | Richiesta al relatore di una sessione interattiva di condividere contenuto      | 384 |
|     | Rimozione di un partecipante dalla sessione interattiva                         | 385 |
| Par | tecipazione alla sessione interattiva                                           | 386 |
|     | Informazioni sulla presentazione di un sessione interattiva                     | 386 |
|     | Creazione di una sessione interattiva - partecipanti                            | 387 |
|     | Avvio di una sessione interattiva creata dall'utente                            | 389 |
|     | Partecipazione alla sessione interattiva                                        | 389 |
|     | Uscita e ripresa di una sessione interattiva                                    | 390 |
|     | Utilizzo di un'audioconferenza in una sessione interattiva                      | 390 |
|     | Gestione delle autorizzazioni a partecipare alla sessione interattiva           | 392 |
|     | Trasferimento del ruolo di relatore a un altro partecipante                     | 394 |
|     | Presentazione di informazioni in una sessione interattiva                       | 395 |
|     | Concessione del controllo remoto a un partecipante in una sessione separata     | 395 |
|     | Conclusione di una sessione separata                                            | 396 |
|     | Riavvio di una sessione interattiva                                             | 396 |
|     | Condivisione del contenuto della sessione interattiva nella sessione principale | 397 |

| Capitolo 27 | Test e voti                                                                         | 399    |
|-------------|-------------------------------------------------------------------------------------|--------|
| Informa     | zioni su Test e voti                                                                | 400    |
| Aggiung     | gere i test a una sessione di formazione pianificata                                | 400    |
| Aggiung     | gere i test in una sessione di formazione registrata                                | 402    |
| Introduz    | zione alla Libreria test                                                            | 405    |
| Creazion    | ne di un nuovo test                                                                 | 406    |
| Convers     | sione del test o dei questionari sondaggio in test                                  | 408    |
| Specific    | cazione delle opzioni di consegna del test per una sessione di formazione pianifica | 1ta409 |
| Spe         | ecificazione del metodo di consegna                                                 | 409    |
| Specific    | azione delle opzioni di consegna del test per una sessione di formazione registrat  | a411   |
| Spe         | ecificazione di una scadenza                                                        | 411    |
| Avvio e     | gestione dei test per le sessioni di formazione pianificate                         | 412    |
| Ges         | stione dei test pre e post-sessione                                                 | 413    |
| Ges         | stione e avvio dei test durante la sessione                                         | 413    |
| Gestione    | e dei test registrati                                                               | 414    |
| Puntegg     | io e valutazione delle domande per un test                                          | 416    |
| Capitolo 28 | Esecuzione di un test                                                               | 419    |
| Informa     | zioni sull'esecuzione del test                                                      | 419    |
| Come of     | ttenere informazioni sul test                                                       | 420    |
| Info        | ormazioni su come ottenere informazioni sul test                                    | 420    |
| Otte        | enere le informazioni su un test dal messaggio e-mail di conferma dell'iscrizione   | 421    |
| Otte        | enere le informazioni su un test dal calendario della formazione                    | 421    |

| Ottenere le informazioni su un test da un messaggio e-mail con l'invito a effettuare il test4 | 22  |
|-----------------------------------------------------------------------------------------------|-----|
| Informazioni sugli account dei partecipanti4                                                  | 22  |
| Esecuzione di un test pre o post-sessione                                                     | 23  |
| Informazioni sul test pre o post-sessione4                                                    | 23  |
| Esecuzione di un test mediante e-mail di conferma iscrizione                                  | 23  |
| Esecuzione di un test mediante il calendario di formazione4                                   | 24  |
| Esecuzione di un test mediante e-mail d'invito4                                               | 25  |
| Uscita e ritorno a un test                                                                    | 25  |
| Esecuzione di un test in sessione                                                             | 26  |
| Informazioni sull'esecuzione del test in sessione4                                            | 26  |
| Esecuzione di un test in sessione4                                                            | 27  |
| Esecuzione di un test sessione registrata da presentazione Presentation Studio4               | 27  |
| Informazioni sul test sessione registrata4                                                    | 27  |
| Esecuzione di un test sessione registrata4                                                    | 28  |
| Uscita e ritorno al test di una sessione registrata4                                          | 28  |
| Risposta alle domande                                                                         | 29  |
| Risposta alle domande                                                                         | 29  |
| Salvataggio delle risposte e navigazione in un test4                                          | 30  |
| Visualizzazione dei risultati test4                                                           | 31  |
| Informazioni sulla visualizzazione dei risultati4                                             | 31  |
| Visualizzazione dei risultati di un test che richiede il calcolo del punteggio manuale. 4     | 32  |
| Ripetizione del test4                                                                         | .33 |

| Capitolo 29 Invio e ricezione di video                                  |     |
|-------------------------------------------------------------------------|-----|
| Requisiti di sistema minimi                                             |     |
| Blocco della visualizzazione su un partecipante                         |     |
| Passaggio tra un elenco e una vista in anteprima dei partecipanti       |     |
| Visualizzazione degli utenti che stanno inviando video                  |     |
| Introduzione alla visualizzazione a schermo intero del video            |     |
| Espansione della visualizzazione del video dell'oratore attivo          |     |
| Barra delle applicazioni mobile in modalità video a schermo intero      |     |
| Impostazioni di opzioni webcam                                          |     |
| Gestione della visualizzazione del video durante la condivisione        |     |
| Controllo della vista personale                                         |     |
| Controllo della visualizzazione del video                               |     |
| Come ottenere i dati video e audio durante una sessione di formazione   |     |
| Capitolo 30 Uso di WebEx personale                                      | 449 |
| Informazioni su WebEx personale                                         |     |
| Come ottenere un account utente                                         |     |
| Accesso e uscita dal sito dei servizi WebEx                             |     |
| Uso dell'elenco delle riunioni                                          |     |
| Informazioni sull'elenco delle Riunioni                                 |     |
| Apertura dell'elenco delle Riunioni                                     |     |
| Mantenimento dell'elenco delle Riunioni pianificate                     |     |
| Informazioni sulla pagina Riunioni WebEx personali                      |     |
| Informazioni sulla pagina Riunioni WebEx personali - Scheda giornaliero |     |

|     | Informazioni sulla pagina Riunioni WebEx personali - Scheda settimanale    | 459 |
|-----|----------------------------------------------------------------------------|-----|
|     | Informazioni sulla pagina Riunioni WebEx personali - Scheda mensile        | 461 |
|     | Informazioni sulla pagina Le mie riunioni WebEx – scheda Tutte le riunioni | 463 |
| Maı | ntenimento della pagina Sala riunioni personale                            | 465 |
|     | Informazioni su Area Riunioni personale                                    | 466 |
|     | Visualizzazione della pagina Sala riunioni personale                       | 466 |
|     | Opzioni di impostazioni per la pagina Sala riunioni virtuale personale     | 467 |
|     | Condivisione di file sulla pagina Sala Riunioni personale                  | 468 |
| Uso | di Access Anywhere (Computer personali)                                    | 469 |
|     | Informazioni sulla pagina I miei computer                                  | 469 |
| Maı | ntenimento dei file nelle cartelle personali                               | 470 |
|     | Informazioni sul mantenimento dei file nelle cartelle personali            | 471 |
|     | Apertura di cartelle, documenti e file personali                           | 472 |
|     | Aggiunta di nuove cartelle alle cartelle personali                         | 472 |
|     | Caricamento di file nelle cartelle personali                               | 473 |
|     | Spostamento o copia di file o cartelle nelle cartelle personali            | 474 |
|     | Modifica delle informazioni su file o cartelle nelle cartelle personali    | 474 |
|     | Ricerca di file o cartelle nelle cartelle personali                        | 475 |
|     | Download dei file nelle cartelle personali                                 | 476 |
|     | Cancellazione di file o cartelle nelle cartelle personali                  | 476 |
|     | Informazioni sulla pagina I miei file WebEx > I miei documenti             | 477 |
|     | Informazioni sulla pagina Modifica proprietà della cartella                | 479 |
|     | Apertura della pagina Registrazioni personali                              | 480 |

|    | Caricamento di file della registrazione                                           | 481   |
|----|-----------------------------------------------------------------------------------|-------|
|    | Modifica delle informazioni su una registrazione                                  | 481   |
|    | Informazioni sulla pagina Aggiungi/Modifica registrazione                         | 482   |
|    | Informazioni sulla pagina delle Informazioni di registrazione                     | 484   |
|    | Informazioni sulla pagina File WebEx personali > Registrazioni personali          | 486   |
|    | Informazioni sulla pagina File WebEx personaleEx > Registrazioni personali > Vari | e486  |
| Ma | ntenimento delle informazioni di contatto                                         | 488   |
|    | Informazioni sul mantenimento delle informazioni di contatto                      | 489   |
|    | Apertura della rubrica personale                                                  | 489   |
|    | Aggiungi contatto alla rubrica                                                    | 490   |
|    | Informazioni sulla pagina Contatto aggiungi/modifica                              | 492   |
|    | Importazione delle informazioni di contatto da un file alla rubrica personale     | .493  |
|    | Informazioni sul modello Informazioni contatto CSV                                | .494  |
|    | Importazione di informazioni sui contatti da Outlook alla rubrica                 | .496  |
|    | Visualizzazione e modifica delle informazioni di contatto dalla rubrica           | .496  |
|    | Ricerca di un contatto nella rubrica personale                                    | 497   |
|    | Creazione di un elenco di distribuzione nella rubrica personale                   | .498  |
|    | Modifica di un elenco di distribuzione nella rubrica personale                    | . 499 |
|    | Informazioni sulla pagina Aggiungi/Modifica lista di distribuzione                | 500   |
|    | Cancellazioni delle informazioni di contatto dalla rubrica                        | 501   |
| Ma | ntenimento del profilo utente                                                     | 502   |
|    | Informazioni sul mantenimento del profilo utente                                  | 502   |
|    | Informazioni sulla pagina Il mio profilo WebEx                                    | 503   |

| Modifica del profilo utente                                                      | 509 |
|----------------------------------------------------------------------------------|-----|
| Gestione dei modelli di pianificazione                                           | 509 |
| Informazioni sulla gestione dei modelli di pianificazione                        | 509 |
| Gestione dei modelli di pianificazione                                           | 510 |
| Generazione di report                                                            | 510 |
| Informazioni sulla generazione di report                                         | 511 |
| Generazione di report                                                            | 512 |
| Capitolo 31 Pubblicazione di una sessione di formazione registrata               | 515 |
| Informazioni sulla pubblicazione di sessioni di formazione registrate            | 516 |
| Apertura dell'elenco delle sessioni di registrazione                             | 516 |
| Pubblicazione di una sessione di formazione registrata                           | 517 |
| Disponibilità di registrazioni per gli utenti                                    | 521 |
| Modifica delle informazioni su una sessione di formazione registrata             | 523 |
| Modifica di una presentazione di formazione registrata                           | 524 |
| Rimozione dal sito di una sessione di formazione registrata                      | 531 |
| Visualizzazione Report dettagli accesso a formazione registrata                  | 532 |
| Informazioni sulla pagina Le registrazioni dei miei corsi                        | 534 |
| Informazioni sulla pagina Aggiungi/Modifica le informazioni sulla registrazione  | 536 |
| Informazioni sul modulo On-Demand                                                | 541 |
| Informazioni su Ottimizzazione della qualità di riproduzione della registrazione | 542 |
| Capitolo 32 Visualizzazione di una sessione di formazione registrata             | 543 |
| Informazioni sulla visualizzazione di una sessione di formazione registrata      | 543 |
| Visualizzazione di una sessione di formazione registrata                         | 544 |

| ndice |
|-------|
|-------|

1

# Impostazione e preparazione per una una sessione di formazione

| Se si desidera                                                                                                    | Vedere                                                           |
|----------------------------------------------------------------------------------------------------|------------------------------------------------------------------|
| installare Training Center per Windows                                                                                      | <i>Installazione di Training Center per Windows</i> (a pagina 2) |
| verificare che il sistema sia in grado di gestire i file<br>multimediali in formato UCF (Universal<br>Communication Format) | Verifica della compatibilità UCF (a pagina 3)                    |
| preparazione per una una sessione di formazione                                                                             | Preparazione della una sessione di formazione (a pagina 3)       |

## **Impostazione Training Center**

Per partecipare a una una sessione di formazione, si deve installare il software Training Center sul proprio computer. Dopo aver pianificato, avviato o raggiunto una una sessione di formazione per la prima volta, il vostro sito web della sessione di formazione di servizio Web inizierà il processo di installazione. Tuttavia, per ridurre il tempo necessario, è possibile installare l'applicazione in qualsiasi momento prima della pianificazione, avvio o partecipazione della una sessione di formazione.

| Se si desidera                                      | Vedere                                                               |
|-----------------------------------------------------|----------------------------------------------------------------------|
| ottenere una panoramica dei requisiti di<br>sistema | Requisiti di sistema per Training Center per<br>Windows (a pagina 2) |
| installare Training Center per Windows              | Installazione di Training Center per Windows (a pagina 2)            |

| Se si desidera                              | Vedere                                        |
|---------------------------------------------|-----------------------------------------------|
| verificare la compatibilità UCF del sistema | Verifica della compatibilità UCF (a pagina 3) |

## Requisiti di sistema per Training Center per Windows

I requisiti di sistema e altre informazioni sulla compatibilità di browser e sistema operativo sono disponibili alla pagina Manuali dell'utente del servizio:

- 1 Accedere al sito di WebEx Training Center.
- 2 Dalla barra di navigazione WebEx Training Center, selezionare Supporto > Manuali dell'utente.
- 3 A destra della pagina, sotto la voce Note di rilascio e Domande frequenti, selezionare il collegamento concernente le note di rilascio.

### Installazione di Training Center per Windows

Prima di installare Training Center, verificare che il computer soddisfi i requisiti minimi di sistema. Per informazioni dettagliate, vedere *Requisiti di sistema per Training Center per Windows* (a pagina 2).

Se non si sta utilizzando il sistema operativo Windows, fare riferimento alle nostre FAQ, che comprendono informazioni relative all'impostazione di Training Center su altri sistemi operativi.

#### Per consultare l'elenco di FAQ:

- Sul sito Web Training Center, sulla barra di navigazione a sinistra, fare clic su Supporto > Guide utente.
- 2 Sulla pagina Guide utente, sotto Note di rilascio e FAQ, fare clic sul collegamento a FAQ (Domande frequenti).

Viene visualizzato un elenco di domande, disposte per argomento. Cercare le informazioni sul proprio sistema operativo in **Requisiti minimi di sistema**.

#### installare Training Center per Windows:

1 Sulla barra di navigazione, espandere **Installazione**, quindi fare clic su **Gestione** formazione.

Viene visualizzata la pagina di installazione.

- 2 Fare clic su Installa.
- 3 Se viene visualizzata la finestra di dialogo di sicurezza, fare clic su Sì.

L'installazione prosegue. Viene visualizzata una casella di messaggio di avanzamento, che indica l'avanzamento dell'installazione.

4 Sulla pagina Installazione completata, fare clic su OK.

È ora possibile avviare, pianificare o accedere a una una sessione di formazione.

#### Nota:

- In alternativa, è possibile scaricare il programma d'installazione di Gestione formazione per Windows dalla pagina di supporto sul sito Web Training Center, quindi installare Gestione formazione sul browser Web. Questa opzione è utile se il sistema non consente di installare Gestione formazione direttamente dalla pagina di installazione.
- Se si intende condividere file multimediali UCF (Universal Communication Format) durante una una sessione di formazione, o se intende farlo un'altro partecipante, è possibile verificare che sul sistema siano installati i componenti giusti per riprodurre i file multimediali. Per ulteriori dettagli, vedere Verifica della compatibilità UCF del sistema (a pagina 3).

## Preparazione della una sessione di formazione

Per sfruttare le tante funzionalità disponibili nella una sessione di formazione, verificare il sistema e quindi installare alcuni strumenti per estenderne le capacità della sessione di formazione.

- Verificare la compatibilità del sistema con UCF (se le presentazioni contengono animazioni, salvarle nel formato file.ucf, così gli invitati alla sessione di formazione possono visualizzare gli effetti speciali) *Altro...* (a pagina 3)
- Impostare e installare Cisco WebEx Connect Altro... (a pagina 4)
- Condividere un computer remoto, se la funzionalità è disponibile *Altro...* (a pagina 4)

## Verifica della compatibilità UCF

Se si desiderano utilizzare o visualizzare file multimediali in formato UCF nel corso della sessione di formazione, sia come relatore che come partecipante, è possibile verificare che i seguenti componenti siano installati sul proprio computer:

- Flash Player, per la riproduzione di un filmato Flash o di file Flash interattivi
- Windows Media Player per la riproduzione di un file audio o video

La verifica del proprio sistema è utile se si ha intenzione di condividere una presentazione multimediale UCF o file multimediali autonomi UCF.

Per verificare il proprio sistema di compatibilità UCF:

- 1 Dalla barra di navigazione, eseguire *una* delle operazioni seguenti:
  - Se si è un nuovo utente del servizio sessione di formazione, fare clic su Nuovo utente.

- Se si è già utenti del servizio una sessione di formazione, espandere Installa, poi fare clic su Gestione formazione.
- 2 Fare clic su Verificare i rich media player.
- **3** Fare clic sui collegamenti per verificare che i lettori necessari siano installati sul proprio computer.

**Nota:** L'opzione di verifica dei rich media player richiesti solo se il proprio sito Web personale Training Center comprende l'opzione UCF.

### Informazioni su WebEx Connect

Utilizzare WebEx AIM Pro, il programma di messaggistica istantanea per utenti aziendali, per inviare messaggi in modo sicuro, invitare o inviare promemoria ai partecipanti e gestire una sessione di formazione. Connect è integrato con le directory e i calendari aziendali di Microsoft Outlook, consente di crittografare i messaggi e li sottopone a scansione alla ricerca di virus e offre rapido accesso ai servizi di conferenza aziendali da WebEx.

Per scaricare WebEx Connect:

- **1** Eseguire l'accesso al sito Web Training Center.
- 2 Dalla barra di navigazione Training Center, fare clic su **Supporto** > **Download**.
- 3 Scorrere in basso fino alla sezione della pagina di descrizione WebEx Connect.
- 4 Fare clic sul collegamento per ottenere maggiori informazioni su questo prodotto e scaricarlo.

### Informazioni sulla condivisione di un computer remoto

Utilizzare la condivisione del computer remoto per mostrare a tutti i partecipanti della sessione di formazione un computer remoto. In funzione dell'installazione eseguita sul computer remoto, è possibile mostrare l'intero desktop o solo una particolare applicazione. Usare la condivisione con un computer remoto per mostrare a tutti i partecipanti un'applicazione o un file disponibile solo su un computer remoto.

Ogni partecipante può visualizzare il computer remoto, compresi tutti i movimenti eseguiti con il mouse, in una finestra di condivisione sul proprio schermo.

È possibile condividere un computer remoto durante una una sessione di formazione di cui si è il relatore se:

È stato installato Access Anywhere Agent sul computer remoto

 È stato eseguito l'accesso al sito Web Training Center prima di unirsi alla sessione di formazione, se l'utente non è l'ospite della sessione di formazione originale

Per maggiori informazioni su come configurare un computer per l'accesso remoto, fare riferimento al *Manuale dell'utente di Access Anywhere*.
2

# Partecipazione a una sessione di formazione

| Se si desidera                                                               | Vedere                                                                                         |
|------------------------------------------------------------------------------|------------------------------------------------------------------------------------------------|
| ottenere una panoramica sulla partecipazione<br>a una sessione di formazione | Informazioni sulla partecipazione a una sessione di formazione (a pagina 8)                    |
| iscriversi a una sessione di formazione                                      | <i>Iscrizione a una sessione di formazione</i> (a pagina 8)                                    |
| aggiungere una sessione di formazione al calendario                          | Aggiunta di una sessione di formazione pianificata<br>al programma di calendario (a pagina 11) |
| scaricare il materiale del corso prima della sessione di formazione          | Download del materiale del corso prima della sessione di formazione (a pagina 12)              |
| Partecipa a una sessione di formazione non elencata                          | Partecipazione a una sessione di formazione elencata (a pagina 14)                             |
| Partecipa a una sessione di formazione non elencata                          | Partecipa a una sessione di formazione non elencata (a pagina 15)                              |
| partecipa a una sessione di formazione                                       | Partecipazione a una sessione di formazione in corso (a pagina 17)                             |
| ottenere informazioni su una sessione di formazione pianificata              | Ricerca di informazioni su una sessione di formazione pianificata (a pagina 19)                |

Nota: L'ospite della sessione di formazione può scegliere di registrare la sessione di formazione.

# Informazioni sulla partecipazione a una sessione di formazione

È possibile partecipare ai seguenti tipi di sessione di formazione:

- Sessione di formazione in elenco—Una sessione di formazione che appare sulla pagina dell'elenco delle sessioni di formazione.
- Sessione di formazione non in elenco—Una sessione di formazione che non appare sulla pagina dell'elenco delle sessioni di formazione.
- Sessione di formazione in corso—Una sessione in corso, da cui l'ospite invita per e-mail, messaggio istantaneo o messaggio di testo (SMS)

Se l'ospite di una sessione di formazione invita a una sessione di formazione o approva la richiesta di iscrizione per una sessione di formazione, si riceverà un messaggio e-mail contenente le istruzioni e un collegamento da selezionare per partecipare alla sessione di formazione. Il messaggio e-mail contiene la password della sessione di formazione, a meno che l'ospite ha specificato che la password non deve essere visualizzata nei messaggi e-mail.

Se non è stato ricevuto il messaggio e-mail di invito o la conferma dell'iscrizione, è possibile partecipare a una sessione di formazione in corso. Non è necessario essere un utente autorizzato o accedere al sito web Training Center per partecipare a una sessione di formazione, a meno che l'ospite non abbia specificato che tutti i partecipanti alla sessione di formazione devono essere in possesso di un account utente.

**Nota:** Se non è stato ancora installato Training Manager sul proprio computer, è possibile farlo prima di unirsi a una sessione di formazione, per evitare ritardi. In caso contrario, dopo essersi uniti alla sessione di formazione, il sito Training Center installerà automaticamente Training Manager sul proprio computer.

# Iscrizione a una sessione di formazione

Se l'ospite estende l'invito a partecipare alla sessione di formazione, si riceve un'e-mail di invito. L'e-mail includerà un collegamento per l'iscrizione alla sessione di formazione.

Se non si riceve un'e-mail d'invito per iscriversi alla sessione di formazione, allora ci si può iscrivere alla pagina Sessioni in diretta sul sito Web del Training Center:

Se l'iscrizione alla sessione di formazione richiede l'immissione di una password, inserire quella fornita dall'ospite della sessione.

Nel pianificare una sessione di formazione, l'ospite può impostare un limite al numero di iscritti, così come determinare se creare una lista d'attesa. Se presente, allora ci si potrà iscrivere alla lista di attesa.

**Nota:** Nel caso sia fatto l'obbligo di iscrizione per una **Classe ricorrente a sessione singola** o un **Corso multisessione**, ci si potrà iscrivere a una sola sessione. Se ci si iscrive di nuovo in una sessione successiva, l'iscrizione precedente sarà annullata.

**Importante:** la funzione IM non è disponibile per le sessioni di formazione che richiedono l'iscrizione.

### Iscrizione a una sessione di formazione mediante l'e-mail d'invito

Per iscriversi alla sessione di formazione da un'e-mail d'invito, procedere come segue:

- 1 Aprire l'invito e selezionare il collegamento.
- 2 Nella pagina Informazioni sulla sessione visualizzata, fare clic su Iscriviti.
- Nella pagina visualizzata del Registro di [Topic], inserire le informazioni richieste.
- 4 Fare clic su **Esegui iscrizione**.

L'ospite dovrà approvare l'iscrizione, fatto ciò, si riceverà un'e-mail di conferma. Questa e-mail consentirà di accedere alla sessione di formazione non appena sarà avviata.

Se la sessione di formazione è già in corso e l'ospite ha scelto l'approvazione automatica di tutte le richieste di iscrizione, fare clic su **Partecipa ora** per inserirsi nella sessione immediatamente.

# Iscrizione a una sessione di formazione mediante pagina Sessioni in diretta

Per iscriversi alla sessione di formazione da un elenco di sessioni sul sito Web del Training Center, procedere come segue:

- 1 Sulla barra di navigazione, espandere **Partecipa a una sessione**per visualizzare un elenco di collegamenti.
- 2 Fare clic su **Sessioni in diretta**.

Viene visualizzata la pagina Sessioni in diretta.

3 Nell'elenco visualizzato, individuare la sessione cui ci si desidera iscriversi.

Nota: Ci si può iscrivere solo per le sessioni di formazione il cui stato è Iscriviti o Lista d'attesa, nel qual caso una volta iscritti, si sarà inseriti nella lista d'attesa.

Per individuare più velocemente una sessione di formazione, è possibile

- ordinare l'elenco delle sessioni facendo clic sull'intestazione della colonna. Per ulteriori dettagli, vedere Ordinamento della pagina Sessioni in diretta. (a pagina 22)
- ricercare una sessione di formazione specifica. Per informazioni, vedere Ricerca di una sessione di formazione. (a pagina 21)

**Suggerimento:** Se la sessione ricercata richiede iscrizione, selezionare la casella di controllo **Mostra solo sessioni che richiedono iscrizione**.

- 4 Fare clic su **Iscriviti** (o **Lista d'attesa**) accanto al nome della sessione di formazione desiderata.
- 5 Su Iscriversi a: Si visualizza la pagina [Topic]. Inserire le informazioni richieste.
- 6 Se necessario, selezionare la data della sessione.

**Nota:** Se ci si iscrive di nuovo alla stessa sessione di formazione, l'iscrizione precedente sarà perduta.

#### 7 Fare clic su Esegui iscrizione.

L'ospite dovrà approvare l'iscrizione, fatto ciò, si riceverà un'e-mail di conferma. Questa e-mail consentirà di accedere alla sessione di formazione non appena sarà avviata.

Se la sessione di formazione è già in corso e l'ospite ha scelto l'approvazione automatica di tutte le richieste di iscrizione, fare clic su **Partecipa ora** per inserirsi nella sessione immediatamente.

| Suggerimento: |                                                                          |
|---------------|--------------------------------------------------------------------------|
| 100 C 100 C   | Prima di iscriversi, è possibile ottenere informazioni particolareggiate |
|               | sulla sessione di formazione selezionata o sul relativo ordine del       |
|               | giorno. Per informazioni, vedere Ricerca di informazioni su una          |
|               | sessione di formazione pianificata. (a pagina 19)                        |

- Tutti gli orari della sessione di formazione possono essere visualizzati in altri fusi orari. Per informazioni, vedere *Selezione di un fuso orario nella pagina Sessioni in diretta*. (a pagina 23)
- Aggiornare il calendario della formazione se si desidera visualizzare le informazioni più recenti. Per informazioni, vedere *Aggiornamento della pagina Sessioni in diretta*. (a pagina 23)

# Aggiunta di una sessione di formazione pianificata al programma di calendario

Quando si riceve un messaggio e-mail di invito per una sessione di formazione, oppure si è indirizzati a un sito web dall'ospite, potrebbe essere disponibile un'opzione per aggiungere la sessione di formazione al programma calendario, come ad esempio Microsoft Outlook o Lotus Notes. Questa opzione è applicabile solo se:

- questa funzione è stata abilitata sul sito dell'ospite quando è stata pianificata la sessione
- questa funzione è stata abilitata sul sito Training Center dell'ospite quando si è stati indirizzati a trovare la sessione di formazione su tale sito
- il programma calendario supporta lo standard *iCalendar*, un formato comune per lo scambio delle informazioni di calendario e di pianificazione su Internet

Per aggiungere una sessione di formazione pianificata al calendario da un messaggio e-mail:

- 1 Nel messaggio e-mail di invito ricevuto, fare clic sul collegamento per aggiungere la sessione di formazione al calendario.
- 2 Se necessario, aggiungere la sessione appropriata e fare clic su **OK**.
- 3 Nella finestra di dialogo Scarica file, fare clic su Apri.
- 4 Selezionare l'opzione per accettare la richiesta di sessione di formazione. Ad esempio, in Outlook, fare clic su **Accetta** per aggiungere la sessione di formazione al calendario.

Per aggiungere una sessione di formazione pianificata al calendario da un sito Training Center:

- 1 Andare al sito Training Center come indicato dall'ospite.
- 2 Trovare il nome della sessione di formazione sulla pagina Sessioni in diretta e fare clic sul nome dell'argomento.

Viene visualizzata la pagina Informazioni sulla sessione.

- **3** Fare clic su **Aggiungi al calendario**.
- 4 Se necessario, aggiungere la sessione appropriata e fare clic su **OK**.
- 5 Nella finestra di dialogo Scarica file, fare clic su Apri.
- 6 Selezionare l'opzione per accettare la richiesta di sessione di formazione. Ad esempio, in Outlook, fare clic su **Accetta** per aggiungere la sessione di formazione al calendario.

**Nota:** Se si riceve un messaggio e-mail in cui l'ospite comunica di aver cancellato la sessione di formazione, è possibile rimuovere la sessione di formazione dal proprio programma calendario selezionando il collegamento contenuto nel messaggio e-mail, seguendo la stessa procedura usata per aggiungere la sessione di formazione.

# Download del materiale del corso prima della sessione di formazione

Se l'istruttore carica del materiale per il corso sul sito Web Centro di formazione, è possibile scaricare il materiale prima della sessione di formazione.

Per scaricare il materiale del corso:

- 1 Sulla barra di navigazione, espandere **Partecipa a una sessione**per visualizzare un elenco di collegamenti.
- 2 Per visualizzare un unico elenco di tutte le sessioni di formazione, fare clic su Sessioni in diretta.

Viene visualizzata la pagina Sessioni in diretta.

3 Sulla pagina Sessioni in diretta, individuare la sessione di formazione per cui si desidera scaricare il materiale.

Per individuare rapidamente una sessione di formazione, è possibile eseguire le operazioni seguenti:

- ordinare l'elenco delle sessioni di formazioni, facendo clic sui titoli delle colonne.
- visualizzare il calendario per un'altra data, facendo clic sull'icona del calendario.
- visualizzare le sessioni pianificate per la giornata in corso, le sessioni future, le sessioni che si ripetono a cadenza quotidiana, settimanale o mensile, facendo clic sulle schede: Oggi, Future, Giornaliero, Settimanali e

**Mensili**. Le schede sulle sessioni che si ripetono vengono visualizzate solo se tali sessioni sono state pianificate.

- cercare una sessione di formazione per nome dell'ospite o del relatore, argomento della sessione o qualsiasi testo contenuto nella descrizione o nell'agenda.
- 4 In **Argomento**, fare clic sul nome della sessione di formazione per cui si desidera scaricare il materiale.

Viene visualizzata la pagina Informazioni sulla sessione.

- 5 Opzionale. Se la sessione di formazione necessita dell'iscrizione e questa non è ancora stata effettuata, eseguire una delle seguenti operazioni:
  - a) Fare clic su Esegui iscrizione.
  - b) Inserire tutte le informazioni richieste e poi fare clic su Registra.

Viene visualizzata la pagina Iscrizione confermata.

- c) Fare clic su OK.
- 6 Se l'iscrizione non è necessaria o è già stata effettuata, fare clic su **Visualizza** dettagli sessione.
- 7 Inserire la password della sessione e fare clic su **OK** per visualizzare informazioni complete sulla sessione.
- 8 Vicino a Materiali del corso, fare clic sul collegamento al file.

Viene visualizzata la finestra di dialogo Scarica file.

9 Fare clic su Salva.

Viene visualizzata la finestra di dialogo Salva con nome.

**10** Scegliere una destinazione in cui salvare il file. Fare clic su **Salva**.

Il file viene scaricato nella destinazione selezionata.

- **11** Se possibile, scaricare altri file.
- 12 Dopo aver concluso il download dei file, fare clic su Chiudi.
- **13** Fare clic su **Indietro**.

**Nota:** Se l'ospite ha pubblicato un file in formato Universal Communications Format (UCF), con estensione **.ucf**, viene visualizzata una finestra di dialogo di sicurezza che chiede se si desidera installare il software WebEx che nasconde o archivia il file sul proprio computer. Fare clic su Sì o OK per installare il software. Dopo aver installato il file UCF, il software scarica il file UCF anche nella cartella C:\My WebEx Documents\Cache\[SessionNumber] sul proprio computer, *oltre* che nelle altre destinazioni specificate. Dopo aver avviato la sessione, il file UCF scaricato si apre automaticamente nella finestra Sessione. Durante la sessione, è possibile visualizzare il contenuto del file molto più rapidamente rispetto all'esecuzione della medesima operazione senza aver prima scaricato il file.

# Partecipazione a una sessione di formazione elencata

Se è stato ricevuto un messaggio e-mail di conferma iscrizione o invito per una sessione di formazione, è possibile partecipare alla sessione dal messaggio e-mail. In alternativa, è possibile unirsi a una sessione di formazione elencata individuandola sul calendario di formazione nella pagina Sessioni in diretta.

Se la sessione di formazione richiede una password, è necessario immettere quella fornita dall'ospite della sessione.

# Partecipazione a una sessione di formazione elencata da un messaggio e-mail

Per partecipare a una sessione di formazione elencata da un messaggio e-mail di invito, procedere nel modo seguente:

1 Aprire il messaggio e-mail di conferma dell'invito o dell'iscrizione e fare clic sul collegamento.

Viene visualizzata la pagina Informazioni sulla sessione.

**Nota:** Se la sessione di formazione richiede l'iscrizione, sulla pagina viene visualizzato il pulsante **Esegui iscrizione**. Se non è stata ancora effettuata l'iscrizione alla sessione di formazione, è necessario effettuarla adesso per poter partecipare. Per informazioni sull'iscrizione, vedere *Iscrizione a una sessione di formazione da un'e-mail d'invito*. (a pagina 9)

2 Nella pagina Informazioni sulla sessione, immettere le informazioni richieste e fare clic su **Partecipa adesso**.

Viene visualizzata la finestra Sessione.

Se la sessione di formazione comprende una conferenza audio integrata, viene visualizzata la finestra di dialogo Conferenza audio. Attenersi alle istruzioni riportate nella finestra di dialogo per avviare la conferenza audio.

### Partecipazione a una sessione di formazione elencata dalla pagina Sessioni in diretta

Per partecipare a una sessione di formazione elencata tramite la pagina Sessioni in diretta del sito Web Training Center, procedere come segue:

- 1 Sulla barra di navigazione, espandere **Partecipa a una sessione**per visualizzare un elenco di collegamenti.
- 2 Fare clic su Sessioni in diretta.

Viene visualizzata la pagina Sessioni in diretta.

3 Fare clic su **Partecipa** per la sessione di formazione a cui si desidera partecipare.

**Nota:** Se la sessione di formazione richiede l'iscrizione, accanto all'elenco di sessioni di formazione, viene visualizzato il collegamento **Esegui iscrizione**. Se non è stata ancora effettuata l'iscrizione alla sessione di formazione, è necessario effettuarla adesso per poter partecipare. Per informazioni sull'iscrizione, vedere *Iscrizione a una sessione di formazione dalla pagina Sessioni in diretta.* (a pagina 9)

4 Inserire tutte le informazioni richieste, quindi fare clic su Partecipa adesso.

Viene visualizzata la finestra Sessione.

Se la sessione di formazione comprende una conferenza audio integrata, viene visualizzata la finestra di dialogo Conferenza audio. Attenersi alle istruzioni riportate nella finestra di dialogo per avviare la conferenza audio.

#### Suggerimento:

- Prima di iscriversi, è possibile ottenere informazioni particolareggiate sulla sessione di formazione selezionata o sul relativo ordine del giorno. Per informazioni, vedere *Ricerca di informazioni su una sessione di formazione pianificata* (a pagina 19).
- Tutti gli orari della sessione di formazione possono essere visualizzati in altri fusi orari. Per informazioni, vedere *Selezione di un fuso orario nella pagina Sessioni in diretta* (a pagina 23).
- Aggiornare il calendario della formazione se si desidera visualizzare le informazioni più recenti. Per informazioni, vedere Aggiornamento della pagina Sessioni in diretta (a pagina 23).

# Partecipa a una sessione di formazione non elencata

Per partecipare a una sessione di formazione non elencata, ossia una sessione di formazione non visualizzata nella pagina Sessioni correnti, è necessario fornire il numero di sessione di formazione indicato dall'ospite della sessione di formazione.

Se è stato ricevuto un messaggio e-mail di conferma iscrizione o invito per una sessione di formazione, è possibile partecipare alla sessione dal messaggio e-mail. È anche possibile partecipare alla riunione di formazione dal sito Web Training Center.

# Partecipazione a una Sessione di formazione non elencata da un messaggio e-mail

Per partecipare a una sessione di formazione non elencata da un messaggio e-mail di invito, procedere nel modo seguente:

1 Aprire il messaggio e-mail di invito e selezionare il collegamento.

Viene visualizzata la pagina Informazioni sulla sessione.

**Nota:** Se la sessione di formazione richiede l'iscrizione, sulla pagina viene visualizzato il pulsante **Esegui iscrizione**. Se non è stata ancora effettuata l'iscrizione alla sessione di formazione, è necessario effettuarla adesso per poter partecipare. Per informazioni sull'iscrizione, vedere *Iscrizione a una Sessione di formazione da un'e-mail d'invito* (a pagina 9).

2 Nella pagina Informazioni sulla sessione [Argomento], fare clic su **Partecipa** adesso.

Viene visualizzata la finestra Sessione.

Se la sessione di formazione comprende una conferenza audio integrata, viene visualizzata la finestra di dialogo Conferenza audio. Attenersi alle istruzioni riportate nella finestra di dialogo per avviare la conferenza audio.

### Partecipazione a una Sessione di formazione non elencata dal sito Web Training Center

Per partecipare a una sessione di formazione non elencata dal sito Web Training Center, procedere nel modo seguente:

- 1 Sulla barra di navigazione, espandere **Partecipa a una sessione**per visualizzare un elenco di collegamenti.
- 2 Fare clic su Sessione non elencata.

Viene visualizzata la pagina Partecipa a una sessione di formazione non elencata.

3 Immettere il numero di sessione fornito dal'ospite nella casella **Numero** sessione.

4 Fare clic su "Partecipa ora".

**Nota:** Se la sessione di formazione richiede l'iscrizione, sulla pagina viene visualizzato il pulsante **Esegui iscrizione**. Se non è stata ancora effettuata l'iscrizione alla sessione di formazione, è necessario effettuarla adesso per poter partecipare. Per informazioni sull'iscrizione, vedere *Iscrizione a una Sessione di formazione dalla pagina Sessioni in diretta* (a pagina 9).

5 Inserire tutte le informazioni richieste, quindi fare clic su Partecipa adesso.

Viene visualizzata la finestra Sessione.

Se la sessione di formazione comprende una conferenza audio integrata, viene visualizzata la finestra di dialogo Conferenza audio. Attenersi alle istruzioni riportate nella finestra di dialogo per avviare la conferenza audio.

## Partecipazione a una sessione di formazione in corso

Durante una sessione di formazione, è possibile essere invitati da un ospite a partecipare alla sessione. L'invito può arrivare via e-mail, programma di messaggistica istantanea o messaggio di testo (SMS).

### Partecipazione a una Sessione di formazione in corso da un messaggio e-mail

Per partecipare a una sessione di formazione in corso da un messaggio e-mail, procedere nel modo seguente:

1 Aprire il messaggio e-mail, quindi fare clic sul collegamento per partecipare alla sessione di formazione.

Viene visualizzata la pagina Informazioni sulla sessione.

**Nota:** Se la sessione di formazione richiede l'iscrizione, sulla pagina viene visualizzato il pulsante **Esegui iscrizione**. Se non è stata ancora effettuata l'iscrizione alla sessione di formazione, è necessario effettuarla adesso per poter partecipare. Per informazioni sull'iscrizione, vedere *Iscrizione a una Sessione di formazione da un'e-mail d'invito* (a pagina 9).

2 Nella pagina Informazioni sulla sessione [Argomento], immettere le informazioni richieste e fare clic su **Partecipa adesso**.

Viene visualizzata la finestra Sessione.

Se la sessione di formazione comprende una conferenza audio integrata, viene visualizzata la finestra di dialogo Conferenza audio. Attenersi alle istruzioni riportate nella finestra di dialogo per avviare la conferenza audio.

### Partecipazione a una Sessione di formazione in corso da un messaggio istantaneo

Per partecipare a una sessione di formazione in corso da un messaggio istantaneo, procedere nel modo seguente:

1 Aprire il messaggio istantaneo, quindi fare clic sul collegamento.

Viene visualizzata la pagina Informazioni sulla sessione.

2 Nella pagina Informazioni sulla sessione [Argomento], immettere le informazioni richieste e fare clic su **Partecipa adesso**.

**Nota:** Se la sessione di formazione richiede una password e la password non è stata fornita, contattare l'ospite della sessione.

3 Fare clic su "Partecipa ora".

Viene visualizzata la finestra Sessione.

Se la sessione di formazione comprende una conferenza audio integrata, viene visualizzata la finestra di dialogo Conferenza audio. Attenersi alle istruzioni riportate nella finestra di dialogo per avviare la conferenza audio.

### Partecipazione a una sessione di formazione in corso da un messaggio di testo (SMS)

Se si è stati invitati da partecipare a una sessione di formazione tramite messaggio di testo, sul dispositivo mobile si ricevono i seguenti dati:

- Un numero da chiamare per partecipare alla sessione di formazione
- Il codice account
- Argomento Sessione di formazione
- Ora di inizio Sessione di formazione
- Il nome dell'ospite
- Un codice di risposta per ricevere una chiamata dalla riunione.

Per partecipare a una sessione di formazione in corso da un messaggio di testo (SMS), procedere nel modo seguente:

- 1 Aprire il messaggio di testo sul dispositivo mobile.
- 2 Immettere le informazioni necessarie.
- Per salvare le informazioni per questa pagina, selezionare la casella di controllo Memorizza.
- 4 Selezionare **Richiamare** per ricevere una richiamata.

# Reperimento informazioni su una sessione di formazione pianificata

Prima di partecipare o iscriversi a una sessione di formazione, è possibile ottenere alcune informazioni sulla sessione, come ad esempio la descrizione, l'ospite, l'agenda o altri dettagli.

Per ottenere informazioni su una sessione di formazione:

- 1 Sulla barra di navigazione, espandere **Partecipa a una sessione** per visualizzare un elenco di collegamenti.
- 2 Effettuare *una* delle seguenti operazioni:
  - Per visualizzare tutte le sessioni di formazione elencate, fare clic su Sessioni in diretta.

Viene visualizzata la pagina Sessioni di diretta che mostra tutte le sessioni pianificate e gli orari.

 Per visualizzare le sessioni non elencate che necessitano di una password, fare clic su Sessioni non in elenco. Digitare il numero della sessione fornito dall'ospite nella casella Numero della sessione.

Viene visualizzata la pagina Sessioni non elencate che mostra le informazioni relatrice alla sessione non elencata.

- 3 Se necessario, fare clic sul collegamento del fuso orario per selezionare il proprio fuso orario attuale.
- 4 Sulla pagina Sessioni in diretta, individuare la sessione di formazione per cui si desiderano ottenere le informazioni.

Per individuare più velocemente una sessione di formazione, è possibile

- ordinare l'elenco delle sessioni di formazioni, facendo clic sui titoli delle colonne.
- visualizzare il calendario per un'altra data, facendo clic sull'icona del calendario.
- visualizzare le sessioni pianificate in una diversa visualizzazione del calendario, facendo clic sulle schede: Oggi, Future, Giornaliero, Settimanali e Mensili.

 cercare una sessione di formazione per nome dell'ospite o del relatore, argomento della sessione o qualsiasi testo contenuto nella descrizione o nell'agenda.

**Suggerimento:** Se la sessione ricercata richiede iscrizione, selezionare la casella di controllo **Mostra solo sessioni che richiedono iscrizione**.

5 In **Argomento**, fare clic sul nome della sessione di formazione per cui si desiderano ottenere informazioni.

Viene visualizzata la pagina delle informazioni sulla sessione.

- 6 Fare clic su Visualizza dettagli della sessione.
- 7 Digitare la password fornita dall'ospite della sessione di formazione e fare clic su OK.

Se è stato recapitato un messaggio e-mail di invito, la password è contenuta nell'invito.

La pagina delle informazioni sulla sessione mostra ora le informazioni complete.

# Ricerca di una sessione di formazione

| Operazione da effettuare                                               | Vedere                                                                       |
|------------------------------------------------------------------------|------------------------------------------------------------------------------|
| ottenere una panoramica dell'utilizzo della pagina Sessioni in diretta | Informazioni sull'utilizzo della pagina Sessioni<br>in diretta (a pagina 20) |
| cercare una sessione di formazione                                     | <i>Ricerca di una sessione di formazione</i> (a pagina 21)                   |
| aggiornare la pagina Sessioni in diretta                               | Ordinamento della pagina Sessioni in diretta<br>(a pagina 22)                |
| aggiornare la pagina Sessioni in diretta                               | Aggiornamento della pagina Sessioni in diretta (a pagina 23)                 |

### Informazioni sull'utilizzo della pagina Sessioni in diretta

La pagina Sessioni in diretta sul sito web Training Center fornisce informazioni su tutte le sessioni di formazione in elenco, pianificate o in corso. Tuttavia, la pagina Sessioni in diretta non fornisce informazioni sulle sessioni di formazione non in elenco.

È possibile navigare nell'elenco delle sessioni per trovare rapidamente una sessione di formazione. È anche possibile ordinare l'elenco delle sessioni di formazione che verrà visualizzato sulla pagina visualizzata, e aggiornare l'elenco in qualsiasi momento.

La pagina Sessioni in diretta fornisce un elenco di tutte le sessioni di formazione pianificate.

Da questa pagina è possibile

- cercare una sessione di formazione in base al nome dell'ospite o del relatore, dell'argomento della sessione o qualsiasi testo contenuto nella descrizione o nell'agenda
- visualizzare le sessioni pianificate per la giornata in corso, le sessioni future, le sessioni che si ripetono a cadenza quotidiana, settimanale o mensile, facendo clic sulle schede: Oggi, Future, Giornaliero, Settimanali e Mensili
- ordinare l'elenco delle sessioni di formazioni facendo clic sui titoli delle colonne
- mostrare un elenco delle sessioni di formazione tenute in passato
- mostrare un elenco delle sessioni di formazione che richiedono iscrizione
- visualizzare il calendario e selezionare un'altra data sul calendario, usando la finestra popup
- navigare in avanti e indietro nel calendario, usando i pulsanti freccia Giorno seguente e Giorno precedente
- partecipa a una sessione di formazione in corso
- ottenere informazioni generali sulla sessione di formazione o sull'agenda della sessione
- iscriversi a una sessione di formazione che richiede iscrizione
- iscriversi alla lista d'attesa di una sessione di formazione (se disponibile)

### Ricerca di una sessione di formazione

La pagina Sessioni in diretta consente di cercare una sessione di formazione in base al nome dell'ospite o del relatore, all'argomento della sessione o a qualsiasi testo contenuto nella descrizione o nell'ordine del giorno. Non è possibile ricercare un numero di sessione.

Per cercare una sessione di formazione:

- 1 Aprire l'elenco di sessioni, se ancora non è stato aperto.
- 2 Digitare il testo per il quale effettuare la ricerca nella casella Cerca.
- 3 Fare clic su Cerca.

Viene visualizzata la pagina Risultati della ricerca, che elenca tutte le sessioni di formazione contenenti il testo di ricerca.

La pagina dei risultati di ricerca consente di:

- Ordinare la pagina Sessioni in diretta. Per ulteriori dettagli, vedere Ordinamento della pagina Sessioni in diretta. (a pagina 22)
- Partecipa a una sessione di formazione non elencata. Per ulteriori dettagli, vedere *Partecipare a una sessione di formazione elencata*. (a pagina 14)
- Reperimento informazioni su una sessione di formazione. Per informazioni, vedere *Ricerca di informazioni su una sessione di formazione pianificata*. (a pagina 19)

#### Ordinamento della pagina Sessioni in diretta

Per impostazione predefinita, la pagina Sessioni in diretta è ordinata per ora, in ordine ascendente. Tuttavia, è possibile ordinare l'elenco delle sessioni in base a qualsiasi colonna, come segue:

- Data & ora—Ordina l'elenco di sessioni per ora, in ordine ascendente o discendente.
- Argomento—Ordina l'elenco di sessioni alfabeticamente per argomento, in ordine ascendente o discendente.
- Costo—Ordina l'elenco di sessione per costo. Questa colonna viene visualizzata solo se eCommerce è abilitato sul proprio sito Web Training Center.
- Relatore—Ordina l'elenco di sessioni alfabeticamente per nome del relatore—ovvero, dell'ospite—in ordine ascendente o discendente.
- Durata—Ordina l'elenco di sessioni per durata, in ordine ascendente o discendente.

Per ordinare l'elenco di sessioni in ordine ascendente o discendente:

- 1 Aprire la pagina Sessioni in diretta, se ancora non è stata aperta.
- 2 Fare clic sull'intestazione di colonna in base alla quale si desidera visualizzare l'elenco di sessioni.

Verrà visualizzato l'indicatore **Ordine ascendente**, e l'elenco di sessioni viene ordinato in base alla colonna, in senso ascendente.

**3** Opzionale. Per ordinare l'elenco delle sessioni in ordine discendente, fare nuovamente clic sull'intestazione della colonna.

Verrà visualizzato l'indicatore **Ordine discendente**, e l'elenco di sessioni viene ordinato in base alla colonna, in senso discendente.

#### Aggiornamento della pagina Sessioni in diretta

Le informazioni sulle sessioni di formazione contenute nella pagina Sessioni in diretta sono soggette a costante modifica. Pertanto, per essere certi di visualizzare sempre le informazioni più recenti sulla sessione di formazione, aggiornarne il calendario.

Per aggiornare l'elenco pubblico di sessioni:

- 1 Aprire la pagina Sessioni in diretta, se ancora non è stata aperta.
- 2 Fare clic sul pulsante Aggiorna.

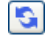

### Selezione di un fuso orario nella pagina Sessioni in diretta

La pagina Sessioni in diretta consente di accedere alla pagina personale delle Preferenze, per selezionare il fuso orario in cui si desidera visualizzare le ore della sessione di formazione. L'amministratore del sito specifica il fuso orario predefinito che appare sull'elenco di sessioni. Potrebbe essere necessario modificare il fuso orario, ad esempio se si è temporaneamente in viaggio in un altro fuso orario.

Per selezionare un fuso orario sulla pagina Sessioni in diretta:

- 1 Aprire la pagina Sessioni in diretta, se ancora non è stata aperta.
- 2 Verrà visualizzato il collegamento al fuso orario.

Verrà visualizzata la pagina Preferenze.

- 3 Nell'elenco a discesa Fuso orario, selezionare un altro fuso orario.
- 4 Fare clic su OK.

# Uso del Calendario

| Se si desidera                                                                   | Vedere                                                                                                |
|----------------------------------------------------------------------------------|----------------------------------------------------------------------------------------------------|
| ottenere una panoramica sull'uso del calendario                                  | Informazioni sul calendario sessione di formazione (a pagina 25)                                      |
| visualizzare il calendario sessione di<br>formazione                             | Visualizzazione del calendario sessione di formazione (a pagina 26)                                   |
| selezionare una data nel calendario sessione di formazione                       | Selezione di una data nel calendario sessione di formazione (a pagina 27)                             |
| cercare una una sessione di formazione nel<br>calendario sessione di formazione  | Ricerca di una una sessione di formazione nel<br>calendario sessione di formazione (a pagina<br>29)   |
| ordinare il calendario sessione di formazione                                    | Ordinamento del calendario sessione di formazione (a pagina 29)                                       |
| aggiornare il calendario sessione di formazione                                  | Aggiornamento del calendario sessione di formazione (a pagina 30)                                     |
| selezionare una lingua e un fuso orario nel<br>calendario sessione di formazione | Selezione di una lingua e di un fuso orario nel<br>calendario sessione di formazione (a pagina<br>30) |

# Informazioni sul calendario sessione di formazione

Il calendario pubblico della sessione di formazione sul vostro sito Web Training Center fornisce informazioni su ciascuna sessione di formazione elencata pianificata o in corso. Tuttavia, il calendario della sessione di formazione non offre informazioni su nessuna sessione di formazione non in elenco. È possibile navigare nel calendario della sessione di formazione per trovare rapidamente una sessione di formazione in elenco, sia per la data corrente che per altre date, usando una tra le diverse viste del calendario. Ad esempio, è possibile visualizzare un elenco di una sessione di formazione soltanto per la data di oggi o per l'intero mese.

Quando si visualizza un elenco di una sessione di formazione, è possibile ordinare gli elementi e aggiornarli in qualsiasi momento.

È possibile visualizzare un elenco di sessioni di formazione che necessitano di un'iscrizione.

# Visualizzazione del calendario sessione di formazione

È possibile aprire *una* delle seguenti visualizzazioni del calendario di tutte le sessioni di formazione elencate:

| Oggi            | Contiene un elenco delle sessioni di formazione che si<br>svolgono in data odierna, comprese le sessioni di formazione<br>attualmente in corso e tutte le sessioni di formazione<br>pianificate, ma non ancora in corso. |
|-----------------|----------------------------------------------------------------------------------------------------|
| Quotidianamente | Contiene il singolo elenco di tutte le sessioni di formazione previste in data odierna o in un'altra data selezionata.                                                                                                   |
| Settimanale     | Contiene un elenco delle sessioni di formazione pianificate per ciascun giorno della settimana selezionata.                                                                                                    |
| Mensile         | Indica le date in cui le sessioni di formazione sono pianificate nel mese selezionato.                                                                                                    |
| Future          | Contiene l'elenco di tutte le sessioni di formazione pianificate.<br>L'elenco include solo le sessioni di formazione per cui non è<br>stata ancora raggiunta l'ora d'inizio.                                             |

Per aprire una visualizzazione del calendario di tutte le sessioni di formazione pianificate:

- 1 Sulla barra di navigazione, espandere **Partecipa una sessione di formazione** per visualizzare l'elenco dei collegamenti.
- 2 Fare clic su Sessioni in diretta.

Viene visualizzato il calendario della sessione di formazione.

**3** Fare clic sulle schede per navigare nelle diverse visualizzazioni del calendario della sessione di formazione.

È possibile visualizzare anche un elenco delle sessioni di formazione passate.

È possibile visualizzare un elenco di sessioni di formazione che necessitano di un'iscrizione.

Per includere sessioni di formazione passate nell'elenco di sessioni di formazione:

- 1 Selezionare la scheda Oggi o Giornaliero.
- 2 Selezionare la casella di controllo **Mostra sessioni di formazione passate**.

Viene visualizzato l'elenco di sessioni di formazione appropriato.

Per visualizzare un elenco delle sole sessioni di formazione che necessitano di un'iscrizione:

- 1 Selezionare la scheda Oggi, Future, Giornaliero, o Settimanali.
- 2 Selezionare la casella di controllo **Mostra solo le sessioni di formazione che** necessitano di un'iscrizione.

L'elenco delle sessioni di formazione che necessitano di un'iscrizione viene visualizzato in base alla scheda.

# Selezione di una data nel calendario sessione di formazione

È possibile visualizzare un elenco di sessioni di formazione pianificate per qualsiasi data sul calendario sessione di formazione.

Per visualizzare un elenco delle sessioni di formazione pianificate per il giorno successivo:

- 1 Aprire il calendario della sessione di formazione. Per informazioni, vedere *Visualizzazione del calendario della sessione di formazione* (a pagina 26).
- 2 Sulla pagina del calendario Quotidiano fare clic sulla freccia rivolta in avanti o all'indietro per navigare nell'elenco delle sessioni di formazione pianificate per il giorno precedente o successivo.

🖣 lunedì 8 dicembre 2008 🕨

Per informazioni sulle opzioni nella vista **Giornaliero**, vedere *Informazioni sulla vista Giornaliero* (a pagina 35).

Per visualizzare un elenco delle sessioni di formazione per una data specifica:

1 Aprire il calendario della sessione di formazione. Per informazioni, vedere *Visualizzazione del calendario della sessione di formazione* (a pagina 26).

Sulla scheda **Oggi**, **Futuro**, **Giornaliero** o **Settimanale** sulla pagina del calendario, fare clic sull'icona **Calendario**.

#### ۰

Viene visualizzata la finestra Calendario con la programmazione per il mese in corso.

- 2 Opzionale. Effettuare *una* delle seguenti azioni:
  - Per visualizzare il calendario del mese precedente, fare clic sulla freccia avanti.
  - Per visualizzare il calendario del mese successivo, fare clic sulla freccia indietro.
  - Per visualizzare il calendario di un mese specifico, selezionare un mese dall'elenco a discesa.
  - Per visualizzare il calendario di un anno specifico, selezionare un anno dall'elenco a discesa.

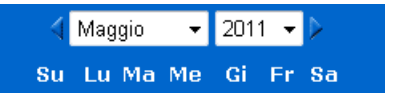

**3** Fare clic sulla data per cui si desidera visualizzare un elenco di sessioni di formazione.

Viene visualizzata la visualizzazione quotidiana per la data selezionata.

Per ulteriori dettagli relativi alle opzioni sulle schede della visualizzazione, vedere le istruzioni seguenti:

Informazioni sulla vista Futuro (a pagina 33)

Per visualizzare un elenco di sessioni di formazione pianificate per una data specifica, utilizzando la visualizzazione Mensile:

- 1 Aprire il calendario della sessione di formazione. Per informazioni, vedere *Visualizzazione del calendario della sessione di formazione* (a pagina 26).
- 2 Fare clic sulla scheda Mensile.
- 3 Fare clic sulla freccia orientata in avanti o all'indietro per navigare nell'elenco delle sessioni di formazione pianificate per il mese precedente o successivo.

🔹 dicembre 2008 🕨

4 Fare clic sulla data per cui si desidera visualizzare un elenco delle sessioni di formazione pianificate.

Viene visualizzata la visualizzazione Giornaliero per la data selezionata.

**Nota:** Solo le date in cui viene visualizzata un'icona hanno almeno una sessione di formazione pianificata.

Per informazioni sulle opzioni nella vista **Mensile**, vedere *Informazioni sulla vista Mensile* (a pagina 39).

# Ricerca di una una sessione di formazione nel calendario sessione di formazione

Nel calendario sessione di formazione, è possibile individuare un una sessione di formazione effettuando ricerche di testo nel nome dell'ospite o relatore, oppure nell'argomento della sessione di formazione o nell'ordine del giorno del sessione di formazione. Non è possibile ricercare un numero di una sessione di formazione.

Per cercare una una sessione di formazione:

- 1 Aprire il calendario della sessione di formazione. Per informazioni, vedere *Visualizzazione del calendario della sessione di formazione* (a pagina 26).
- 2 Digitare il testo per il quale effettuare la ricerca nella casella Cerca.
- 3 Fare clic su Cerca.

Viene visualizzata la pagina Risultati della ricerca, che elenca tutte le sessioni di formazione contenenti il testo di ricerca.

# Ordinamento del calendario sessione di formazione

In modalità predefinita, gli elenchi della sessione di formazione sul calendario sessione di formazione sono ordinati in base all'ora, in ordine crescente. È comunque possibile ordinare gli elenchi della sessione di formazione in base a qualsiasi colonna:

| Ora               | Ordina l'elenco della sessione di formazione in base all'ora, in ordine crescente o decrescente.                                        |
|-------------------|----------------------------------------------------------------------------------------------------|
| Argomento         | Ordina l'elenco della sessione di formazione in ordine alfabetico, in base all'argomento, in ordine crescente o decrescente.            |
| Importo           | Ordina l'elenco di sessione di formazione per costo, in ordinamento ascendente o discendente.                                           |
| Ospite o relatore | Ordina l'elenco di sessione di formazione alfabeticamente per nome dell'ospite o del relatore, in ordinamento ascendente o discendente. |

| Durata | Ordina l'elenco di sessione di formazione per durata, in |
|--------|----------------------------------------------------------|
|        | ordinamento ascendente o discendente.                    |

Per ordinare il calendario sessione di formazione:

- 1 Aprire il calendario della sessione di formazione. Per informazioni, vedere Visualizzazione del calendario sessione di formazione.
- 2 In un elenco di sessioni di formazione nella scheda Oggi, Future, Giornaliero, o Settimanale sulla pagina del calendario, fare clic sull'intestazione della colonna in base alla quale si desidera ordinare le sessioni di formazione.

Viene visualizzato un indicatore per l'ordine ascendente o discendente e le sessioni di formazione vengono ordinate di conseguenza.

# Aggiornamento del calendario sessione di formazione

Le informazioni sulla sessioni di formazione contenute nel calendario pubblico di Training Center sono soggette a costante modifica. Pertanto, per essere certi di visualizzare sempre le informazioni più recenti di Training Center, aggiornarne il Training Center calendario.

Per aggiornare il calendario pubblico di Training Center:

- 1 Aprire il calendario della sessione di formazione. Per informazioni, vedere *Visualizzazione del calendario della sessione di formazione* (a pagina 26).
- 2 Fare clic sul pulsante **Aggiorna**.

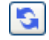

# Selezione di una lingua e di un fuso orario nel calendario sessione di formazione

Sul calendario sessione di formazione, è possibile accedere alla pagina personale delle Preferenze per selezionare la lingua e il fuso orario in cui si desidera visualizzare le ore sessione di formazione. L'amministratore del sito specifica la lingua predefinita e il fuso orario che appare sul calendario sessione di formazione. Potrebbe essere necessario modificare il fuso orario, ad esempio se si è temporaneamente in viaggio in un altro fuso orario. Per selezionare una lingua sul calendario sessione di formazione pubblico:

- 1 Aprire il calendario della sessione di formazione. Per informazioni, vedere *Visualizzazione del calendario della sessione di formazione* (a pagina 26).
- Fare clic sul collegamento della lingua sul lato destro della pagina.
   Verrà visualizzata la pagina Preferenze.
- 3 Nell'elenco a discesa Lingua, selezionare un'altra lingua.
- 4 Fare clic su **OK**.

#### Nota:

- Il fuso orario selezionato influenza solo la propria visualizzazione del sito Web Training Center, e non quella degli altri utenti.
- Se si dispone di un account utente, tutti gli inviti alla sessione di formazione inviati automaticamente specificano l'ora d'inizio della sessione di formazione nel fuso orario selezionato.
- Se si seleziona un fuso orario in cui è attiva l'ora legale (DST), il sito Web Training Center WebEx regolerà automaticamente l'orario per tenere conto dell'ora legale.

Per selezionare un fuso orario sul calendario sessione di formazione pubblico:

- 1 Aprire il calendario della sessione di formazione. Per informazioni, vedere *Visualizzazione del calendario della sessione di formazione* (a pagina 26).
- **2** Fare clic sul collegamento al fuso orario sul lato destro della **pagina**.

Verrà visualizzata la pagina Preferenze.

- 3 Nell'elenco a discesa **Fuso orario**, selezionare un altro fuso orario.
- 4 Fare clic su **OK**.

## Informazioni sulla vista Giornaliero

#### Come accedere a questa pagina

Sul sito Web Training Center, selezionare la scheda **Partecipa a una sessione > Sessioni in diretta > Oggi**.

#### Che cosa è possibile fare qui

La vista Oggi riporta l'elenco delle sessioni di formazione in diretta e delle sessioni laboratorio pratico su richiesta programmate per la giornata odierna, tra cui sessioni in elaborazione, concluse o che non sono ancora iniziate. Le informazioni sulla sessione di formazione visualizzate nell'elenco possono essere ordinate, facendo clic sull'intestazione delle colonne. Per ulteriori dettagli, vedere *Ordinamento del calendario sessione di formazione* (a pagina 29).

| Opzione                                                                       | Descrizione                                                                                                    |
|-------------------------------------------------------------------------------|----------------------------------------------------------------------------------------------------|
| <b>S</b>                                                                      | Fare clic sull'icona <b>Aggiorna</b> in qualsiasi momento per visualizzare l'elenco più recente delle sessioni di formazione.                                                                                                    |
| Collegamento lingua                                                           | Fare clic per aprire la pagina Preferenze in cui è possibile selezionare le impostazioni della lingua per il sito Web Training Center.                                                                                            |
| Collegamento Fuso orario                                                      | Fare clic per aprire la pagina Preferenze in cui è possibile selezionare il fuso orario per il sito Web Training Center.                                                                                                    |
| Mostra sessioni passate                                                       | Selezionare per includere le sessioni di formazione concluse nell'elenco delle sessioni di formazione.                                                                                                    |
| Casella di spunta <b>Mostra</b><br>solo sessioni che<br>richiedono iscrizione | Selezionare per visualizzare solo le sessioni di formazione che richiedono l'iscrizione nell'elenco di sessioni di formazione.                                                                                                    |
| •                                                                             | L'indicatore <b>Ordine crescente</b> verrà visualizzato vicino all'intestazione della colonna, e le sessioni di formazione sono ordinate in senso crescente.                                                                      |
|                                                                               | L'indicatore <b>Ordine decrescente</b> verrà visualizzato vicino all'intestazione della colonna, e le sessioni di formazione sono ordinate in senso decrescente.                                                                  |
| Ora                                                                           | Elenca l'ora di inizio di ciascuna sessione di formazione pianificata.                                                                                                    |
| Argomento                                                                     | Elenca le sessioni di formazione pianificate per nome. Fare clic sul nome dell'argomento per ottenere informazioni sulla sessione di formazione.                                                                                  |
| Importo                                                                       | Ordina l'elenco di sessione di formazione per costo, in ordine crescente o decrescente.                                                                                                    |
| Ospite o relatore                                                             | Elenca l'ospite o il relatore per la sessione di formazione.                                                                                                    |
| Durata                                                                        | Elenca la durata pianificata per la sessione di formazione.                                                                                                    |
| 0                                                                             | Indica che la sessione di formazione in diretta è in corso.                                                                                                    |
| Ø                                                                             | Viene visualizzato accanto alla colonna Ora per segnalare che<br>sono disponibili più date per la sessione di formazione. Fare<br>clic per ottenere le informazioni sulla sessione di formazione,<br>comprese le date aggiuntive. |
| ī                                                                             | Viene visualizzato accanto alla colonna Ora per segnalare che                                                                                                    |

| Opzione                       | Descrizione                                                                                                    |
|-------------------------------|----------------------------------------------------------------------------------------------------|
|                               | il corso è multi-sessione.                                                                                                    |
| Collegamento <b>Partecipa</b> | Per partecipare alla Training Center far clic sul collegamento sulla pagina Informazioni sulla sessione.                                                             |
| Collegamento Iscriviti        | Fare clic per aprire la pagina di iscrizione in cui è possibile inserire le informazioni richieste per iscriversi alla sessione di formazione.                       |
| Collegamento Lista d'attesa   | Fare clic per aprire la pagina Iscriviti, dove è possibile inserire<br>le informazioni richieste per iscriversi alla lista d'attesa della<br>sessione di formazione. |
| Collegamento Completo         | Indica che la sessione di formazione è completa.                                                                                                    |
| Q                             | Indica che si tratta di una sessione di formazione di tipo<br>Conferenza personale.                                                                                  |
| Collegamento Avvia            | (Solo ospite) Fare clic per avviare la sessione di formazione.                                                                                                    |
| Collegamento <b>Termina</b>   | (Solo ospite) Fare clic per terminare la sessione di formazione.                                                                                                    |

# Informazioni sulla vista Futuri

#### Come accedere a questa pagina

Sul sito Web Training Center, selezionare la scheda **Partecipa a una sessione > Sessioni in diretta > Futuro**.

#### Che cosa è possibile fare qui

La vista Futuro riporta l'elenco delle sessioni di formazione in diretta e delle sessioni laboratorio pratico. Questo elenco riporta esclusivamente le sessioni pianificate, vale a dire, sessioni in cui non è stata ancora raggiunta l'ora d'inizio.

Le informazioni sulla sessione di formazione visualizzate nell'elenco possono essere ordinate, facendo clic sull'intestazione delle colonne. Per ulteriori dettagli, vedere *Ordinamento del calendario sessione di formazione* (a pagina 29).

| Opzione                                                                       | Descrizione                                                                                                    |
|-------------------------------------------------------------------------------|----------------------------------------------------------------------------------------------------|
| <b>S</b>                                                                      | Fare clic sull'icona <b>Aggiorna</b> in qualsiasi momento per visualizzare l'elenco più recente delle sessioni di formazione.                                                                                                    |
| Collegamento lingua                                                           | Fare clic per aprire la pagina Preferenze in cui è possibile selezionare le impostazioni della lingua per il sito Web Training Center.                                                                                            |
| Collegamento Fuso orario                                                      | Fare clic per aprire la pagina Preferenze in cui è possibile selezionare il fuso orario per il sito Web Training Center.                                                                                                    |
| Casella di spunta <b>Mostra</b><br>solo sessioni che<br>richiedono iscrizione | Selezionare per visualizzare solo le sessioni di formazione che richiedono l'iscrizione nell'elenco di sessioni di formazione.                                                                                                    |
| •                                                                             | L'indicatore <b>Ordine crescente</b> verrà visualizzato vicino all'intestazione della colonna, e le sessioni di formazione sono ordinate in senso crescente.                                                                      |
| •                                                                             | L'indicatore <b>Ordine decrescente</b> verrà visualizzato vicino all'intestazione della colonna, e le sessioni di formazione sono ordinate in senso decrescente.                                                                  |
| Data e Ora                                                                    | Elenca le date e l'ora d'inizio della sessione di formazione o della sessione laboratorio pratico.                                                                                                    |
| Argomento                                                                     | Elenca le sessioni di formazione pianificate per nome. Fare clic sul nome dell'argomento per ottenere informazioni sulla sessione di formazione.                                                                                  |
| Importo                                                                       | Riporta il costo della sessione di formazione.                                                                                                    |
| Ospite o relatore                                                             | Elenca l'ospite o il relatore per la sessione di formazione.                                                                                                    |
| Durata                                                                        | Elenca la durata pianificata per la sessione di formazione.                                                                                                    |
| m                                                                             | Viene visualizzato accanto alla colonna Ora per segnalare che<br>sono disponibili più date per la sessione di formazione. Fare<br>clic per ottenere le informazioni sulla sessione di formazione,<br>comprese le date aggiuntive. |
| Ĩ0                                                                            | Viene visualizzato accanto alla colonna Ora per segnalare che il corso è multi-sessione.                                                                                                    |
| Collegamento Iscriviti                                                        | Fare clic per aprire la pagina di iscrizione in cui è possibile inserire le informazioni richieste per iscriversi alla sessione di formazione.                                                                                    |
| Collegamento Lista d'attesa                                                   | Fare clic per aprire la pagina Iscriviti, dove è possibile inserire<br>le informazioni richieste per iscriversi alla lista d'attesa della<br>sessione di formazione.                                                              |
| Collegamento Completo                                                         | Indica che la sessione di formazione è completa.                                                                                                    |

| Opzione                     | Descrizione                                                                         |
|-----------------------------|-------------------------------------------------------------------------------------|
| Ø                           | Indica che si tratta di una sessione di formazione di tipo<br>Conferenza personale. |
| Collegamento Avvia          | (Solo ospite) Fare clic per avviare la sessione di formazione.                      |
| Collegamento <b>Termina</b> | (Solo ospite) Fare clic per terminare la sessione di formazione.                    |

# Informazioni sulla vista Giornaliero

#### Come accedere a questa pagina

Sul sito Web Training Center, selezionare la scheda **Partecipa a una sessione >** Sessioni in diretta > Giornaliero.

#### Che cosa è possibile fare qui

La vista Giornaliero riporta l'elenco delle sessioni di formazione in diretta e delle sessioni laboratorio pratico su richiesta programmate per la giornata. Dalla vista Giornaliero è possibile passare alla giornata precedente o successiva oppure servirsi del calendario per visualizzare la pianificazione per un'altra data.

Le informazioni sulla sessione di formazione visualizzate nell'elenco possono essere ordinate, facendo clic sull'intestazione delle colonne. Per ulteriori dettagli, vedere *Ordinamento del calendario sessione di formazione* (a pagina 29).

| Opzione                  | Descrizione                                                                                                    |
|--------------------------|----------------------------------------------------------------------------------------------------|
| <b>S</b>                 | Fare clic sull'icona <b>Aggiorna</b> in qualsiasi momento per visualizzare l'elenco più recente delle sessioni di formazione.                |
| Collegamento lingua      | Fare clic per aprire la pagina Preferenze in cui è possibile<br>selezionare le impostazioni della lingua per il sito Web Training<br>Center. |
| Collegamento Fuso orario | Fare clic per aprire la pagina Preferenze in cui è possibile selezionare il fuso orario per il sito Web Training Center.                     |
| 4                        | Fare clic sull'icona <b>Giornata precedente</b> per visualizzare un elenco delle sessioni di formazione del giorno precedente.               |
|                          | Fare clic sull'icona <b>Giornata successiva</b> per visualizzare un elenco delle sessioni di formazione del giorno successivo.               |

| Opzione                                                                       | Descrizione                                                                                                    |
|-------------------------------------------------------------------------------|----------------------------------------------------------------------------------------------------|
| •                                                                             | Fare clic sull'icona <b>Calendario</b> per aprire la finestra Calendario per il mese in corso. Fare clic su una data qualsiasi per aprire gli eventi pianificati.    |
| Mostra sessioni passate                                                       | Selezionare per includere le sessioni di formazione concluse nell'elenco delle sessioni di formazione.                                                               |
| Casella di spunta <b>Mostra</b><br>solo sessioni che<br>richiedono iscrizione | Selezionare per visualizzare solo le sessioni di formazione che richiedono l'iscrizione nell'elenco di sessioni di formazione.                                       |
|                                                                               | L'indicatore <b>Ordine crescente</b> verrà visualizzato vicino all'intestazione della colonna, e le sessioni di formazione sono ordinate in senso crescente.         |
| *                                                                             | L'indicatore <b>Ordine decrescente</b> verrà visualizzato vicino all'intestazione della colonna, e le sessioni di formazione sono ordinate in senso decrescente.     |
| Ora                                                                           | Elenca l'ora di inizio di ciascuna sessione di formazione pianificata.                                                                                               |
| Argomento                                                                     | Elenca le sessioni di formazione pianificate per nome. Fare<br>clic sul nome dell'argomento per ottenere informazioni sulla<br>sessione di formazione.               |
| Importo                                                                       | Riporta il costo della sessione di formazione.                                                                                                    |
| Ospite o relatore                                                             | Elenca l'ospite o il relatore per la sessione di formazione.                                                                                                    |
| Durata                                                                        | Elenca la durata pianificata per la sessione di formazione.                                                                                                    |
| 6                                                                             | Indica che la sessione di formazione in diretta è in corso.                                                                                                    |
| Collegamento Partecipa                                                        | Per partecipare alla Training Center far clic sul collegamento sulla pagina Informazioni sulla sessione.                                                             |
| Collegamento <b>Iscriviti</b>                                                 | Fare clic per aprire la pagina di iscrizione in cui è possibile inserire le informazioni richieste per iscriversi alla sessione di formazione.                       |
| Collegamento Lista d'attesa                                                   | Fare clic per aprire la pagina Iscriviti, dove è possibile inserire<br>le informazioni richieste per iscriversi alla lista d'attesa della<br>sessione di formazione. |
| Collegamento <b>Completo</b>                                                  | Indica che la sessione di formazione è completa.                                                                                                    |
| 0                                                                             | Indica che si tratta di una sessione di formazione di tipo<br>Conferenza personale.                                                                                  |
| Collegamento <b>Avvia</b>                                                     | (Solo ospite) Fare clic per avviare la sessione di formazione.                                                                                                    |

| Opzione              | Descrizione                                                      |
|----------------------|------------------------------------------------------------------|
| Collegamento Termina | (Solo ospite) Fare clic per terminare la sessione di formazione. |
|                      |                                                                  |

# Informazioni sulla vista Settimanale

#### Come accedere a questa pagina

Sul sito Web Training Center, selezionare la scheda **Partecipa a una sessione >** Sessioni in diretta > Settimanale.

#### Che cosa è possibile fare qui

La vista Settimanale riporta l'elenco delle sessioni di formazione in diretta e delle sessioni laboratorio pratico su richiesta programmate, ma non ancora concluse nella settimana selezionata.

Le informazioni sulla sessione di formazione visualizzate nell'elenco possono essere ordinate, facendo clic sull'intestazione delle colonne. Per ulteriori dettagli, vedere *Ordinamento del calendario sessione di formazione* (a pagina 29).

| Opzione                  | Descrizione                                                                                                    |
|--------------------------|----------------------------------------------------------------------------------------------------|
| 5                        | Fare clic sull'icona <b>Aggiorna</b> in qualsiasi momento per visualizzare l'elenco più recente delle sessioni di formazione.                                     |
| Collegamento lingua      | Fare clic per aprire la pagina Preferenze in cui è possibile selezionare le impostazioni della lingua per il sito Web Training Center.                            |
| Collegamento Fuso orario | Fare clic per aprire la pagina Preferenze in cui è possibile selezionare il fuso orario per il sito Web Training Center.                                          |
| •                        | Fare clic sull'icona <b>Settimana precedente</b> per visualizzare un elenco delle sessioni di formazione della settimana precedente.                              |
| •                        | Fare clic sull'icona <b>Settimana successiva</b> per visualizzare un elenco delle sessioni di formazione della settimana successiva.                              |
|                          | Fare clic sull'icona <b>Calendario</b> per aprire la finestra Calendario per il mese in corso. Fare clic su una data qualsiasi per aprire gli eventi pianificati. |

| Opzione                                                                                                    | Descrizione                                                                                                    |
|----------------------------------------------------------------------------------------------------|----------------------------------------------------------------------------------------------------|
| Casella di spunta <b>Mostra</b><br>solo sessioni che<br>richiedono iscrizione                                                                                              | Selezionare per visualizzare solo le sessioni di formazione che richiedono l'iscrizione nell'elenco di sessioni di formazione.                                                                                                    |
| Collegamento a giorno<br><u>Giovedì</u>                                                                                                    | Apre la vista Quotidiano, che mostra le sessioni di formazione pianificate per il giorno selezionato.                                                                                                    |
| •                                                                                                    | L'indicatore <b>Ordine crescente</b> verrà visualizzato vicino all'intestazione della colonna, e le sessioni di formazione sono ordinate in senso crescente.                                                                                                    |
|                                                                                                    | L'indicatore <b>Ordine decrescente</b> verrà visualizzato vicino all'intestazione della colonna, e le sessioni di formazione sono ordinate in senso decrescente.                                                                                                    |
| Ora                                                                                                    | Elenca l'ora di inizio di ciascuna sessione di formazione pianificata.                                                                                                    |
| Argomento                                                                                                    | Elenca le sessioni di formazione pianificate per nome. Fare<br>clic sul nome dell'argomento per ottenere informazioni sulla<br>sessione di formazione.                                                                                                    |
| Importo                                                                                                    | Riporta il costo della sessione di formazione.                                                                                                    |
| Ospite o relatore                                                                                                    | Elenca l'ospite o il relatore per la sessione di formazione.                                                                                                    |
| Durata                                                                                                    | Elenca la durata pianificata per la sessione di formazione.                                                                                                    |
|                                                                                                    |                                                                                                    |
| 0                                                                                                    | Indica che la sessione di formazione in diretta è in corso.                                                                                                    |
| <ul> <li>Collegamento Partecipa</li> <li></li></ul>                                                                                                    | Indica che la sessione di formazione in diretta è in corso.<br>Per partecipare alla Training Center far clic sul collegamento<br>sulla pagina Informazioni sulla sessione.                                                                                                    |
| <ul> <li>Collegamento Partecipa</li> <li>         →         Collegamento Iscriviti</li></ul>                                                                               | Indica che la sessione di formazione in diretta è in corso.<br>Per partecipare alla Training Center far clic sul collegamento<br>sulla pagina Informazioni sulla sessione.<br>Fare clic per aprire la pagina di iscrizione in cui è possibile<br>inserire le informazioni richieste per iscriversi alla sessione di<br>formazione.                                                                                                    |
| <ul> <li>Collegamento Partecipa</li> <li>Collegamento Iscriviti</li> <li>Collegamento Lista d'attesa</li> </ul>                                                            | <ul> <li>Indica che la sessione di formazione in diretta è in corso.</li> <li>Per partecipare alla Training Center far clic sul collegamento sulla pagina Informazioni sulla sessione.</li> <li>Fare clic per aprire la pagina di iscrizione in cui è possibile inserire le informazioni richieste per iscriversi alla sessione di formazione.</li> <li>Fare clic per aprire la pagina Iscriviti, dove è possibile inserire le informazioni richieste per iscriversi alla lista d'attesa della sessione di formazione.</li> </ul>                                                                                                    |
| <ul> <li>Collegamento Partecipa</li> <li>Collegamento Iscriviti</li> <li>Collegamento Lista d'attesa</li> <li>Collegamento Completo</li> <li>iii</li> </ul>                | <ul> <li>Indica che la sessione di formazione in diretta è in corso.</li> <li>Per partecipare alla Training Center far clic sul collegamento sulla pagina Informazioni sulla sessione.</li> <li>Fare clic per aprire la pagina di iscrizione in cui è possibile inserire le informazioni richieste per iscriversi alla sessione di formazione.</li> <li>Fare clic per aprire la pagina Iscriviti, dove è possibile inserire le informazioni richieste per iscriversi alla sessione di formazione.</li> <li>Fare clic per aprire la pagina Iscriviti, dove è possibile inserire le informazioni richieste per iscriversi alla lista d'attesa della sessione di formazione.</li> <li>Indica che la sessione di formazione è completa.</li> </ul>                |
| <ul> <li>Collegamento Partecipa</li> <li>Collegamento Iscriviti</li> <li>Collegamento Lista d'attesa</li> <li>Collegamento Completo</li> <li>Interneto</li> </ul>          | <ul> <li>Indica che la sessione di formazione in diretta è in corso.</li> <li>Per partecipare alla Training Center far clic sul collegamento sulla pagina Informazioni sulla sessione.</li> <li>Fare clic per aprire la pagina di iscrizione in cui è possibile inserire le informazioni richieste per iscriversi alla sessione di formazione.</li> <li>Fare clic per aprire la pagina Iscriviti, dove è possibile inserire le informazioni richieste per iscriversi alla d'attesa della sessione di formazione.</li> <li>Indica che la sessione di formazione è completa.</li> <li>Indica che si tratta di una sessione di formazione di tipo Conferenza personale.</li> </ul>                                                                               |
| <ul> <li>Collegamento Partecipa</li> <li>Collegamento Iscriviti</li> <li>Collegamento Lista d'attesa</li> <li>Collegamento Completo</li> <li>Collegamento Avvia</li> </ul> | <ul> <li>Indica che la sessione di formazione in diretta è in corso.</li> <li>Per partecipare alla Training Center far clic sul collegamento sulla pagina Informazioni sulla sessione.</li> <li>Fare clic per aprire la pagina di iscrizione in cui è possibile inserire le informazioni richieste per iscriversi alla sessione di formazione.</li> <li>Fare clic per aprire la pagina Iscriviti, dove è possibile inserire le informazione richieste per iscriversi alla lista d'attesa della sessione di formazione.</li> <li>Indica che la sessione di formazione è completa.</li> <li>Indica che si tratta di una sessione di formazione di tipo Conferenza personale.</li> <li>(Solo ospite) Fare clic per avviare la sessione di formazione.</li> </ul> |

# Informazioni sulla vista Mensile

#### Come accedere a questa pagina

Sul sito Web Training Center, selezionare la scheda **Partecipa a una sessione > Sessioni in diretta > Mensile**.

#### Che cosa è possibile fare qui

La vista Mensile riporta l'elenco delle sessioni di formazione in diretta e delle sessioni laboratorio pratico su richiesta programmate per mese. È possibile passare a un giorno o settimana nel mese corrente oppure passare al mese precedente o successivo.

| Opzione                                        | Descrizione                                                                                                    |
|------------------------------------------------|----------------------------------------------------------------------------------------------------|
| •                                              | Fare clic sull'icona <b>Mese precedente</b> per visualizzare un elenco delle sessioni di formazione del mese precedente.                                               |
| •                                              | Fare clic sull'icona <b>Mese successivo</b> per visualizzare un elenco delle sessioni di formazione del mese successivo.                                               |
| <b>S</b>                                       | Fare clic sull'icona <b>Aggiorna</b> in qualsiasi momento per visualizzare l'elenco più recente delle sessioni di formazione.                                          |
| Collegamento lingua                            | Fare clic per aprire la pagina Preferenze in cui è possibile selezionare le impostazioni della lingua per il sito Web Training Center.                                 |
| Collegamento Fuso orario                       | Fare clic per aprire la pagina Preferenze in cui è possibile selezionare il fuso orario per il sito Web Training Center.                                               |
| Collegamento alla<br>settimana<br>Settimana 50 | Apre la vista Settimanale, che mostra le sessioni di formazione pianificate per la settimana selezionata.                                                              |
| Collegamento a giorno<br>4                     | Apre la vista Quotidiano, che mostra la sessioni di formazione pianificata per il giorno selezionato.                                                                  |
| € <mark>0</mark>                               | Viene visualizzata sul calendario per indicare che una o più<br>sessioni di formazione sono pianificate per la giornata<br>selezionata.                                |
|                                                | Viene visualizzata sul calendario per segnalare che sono state<br>pianificate una o più sessioni di formazione di laboratorio<br>pratico su richiesta per la giornata. |

# Informazioni sulla pagina Cerca tra i risultati

#### Che cosa è possibile fare qui

- Trovare una una sessione di formazione sul sito Web Training Center WebEx.
- Visualizzare l'ultima sessioni di formazione.
- Ordinare i risultati della ricerca.
- Selezionare una lingua per il sito Web Training Center.
- Selezionare un fuso orario per il sito Web Training Center.
- Visualizzare la sessioni di formazione che richiede iscrizione.

Le informazioni sulla sessione di formazione visualizzate nell'elenco possono essere ordinate, facendo clic sull'intestazione delle colonne. Per ulteriori dettagli, vedere *Ordinamento del calendario sessione di formazione* (a pagina 29).

| Opzione                                                                       | Descrizione                                                                                                    |
|-------------------------------------------------------------------------------|----------------------------------------------------------------------------------------------------|
| <b>Cerca</b><br>Casella di testo                                              | Inserire il nome ospite, l'argomento della sessione di<br>formazione o qualsiasi testo che viene visualizzato nell'agenda<br>e fare clic su <b>Cerca</b> .<br><b>Nota:</b> Non è possibile ricercare un numero di una sessione di<br>formazione. |
| 5                                                                             | Fare clic sull'icona <b>Aggiorna</b> in qualsiasi momento per visualizzare l'elenco più recente delle sessioni di formazione.                                                                                                    |
| Collegamento <b>lingua</b>                                                    | Fare clic per aprire la pagina Preferenze in cui è possibile selezionare le impostazioni della lingua per il sito Web Training Center.                                                                                                    |
| Collegamento Fuso orario                                                      | Fare clic per aprire la pagina Preferenze in cui è possibile selezionare il fuso orario per il sito Web Training Center.                                                                                                    |
| Mostra sessioni passate                                                       | Selezionare per includere le sessioni di formazione concluse nell'elenco delle sessioni di formazione.                                                                                                    |
| Casella di spunta <b>Mostra</b><br>solo sessioni che<br>richiedono iscrizione | Selezionare per visualizzare solo le sessioni di formazione che richiedono l'iscrizione nell'elenco di sessioni di formazione.                                                                                                    |
| Collegamenti di<br>navigazione                                                | Fare clic sui numeri di pagina o su <b>successivo</b> per navigare nella ricerca.                                                                                                    |

| Opzione                        | Descrizione                                                                                                    |
|--------------------------------|----------------------------------------------------------------------------------------------------|
|                                | L'indicatore <b>Ordine crescente</b> verrà visualizzato vicino all'intestazione della colonna, e le sessioni di formazione sono ordinate in senso crescente.                                                                      |
|                                | L'indicatore <b>Ordine decrescente</b> verrà visualizzato vicino all'intestazione della colonna, e le sessioni di formazione sono ordinate in senso decrescente.                                                                  |
| Data & ora                     | Elenca la data e l'ora di avvio della sessione di formazione.                                                                                                    |
| Argomento                      | Elenca le sessioni di formazione pianificate per nome. Fare<br>clic sul nome dell'argomento per ottenere informazioni sulla<br>sessione di formazione.                                                                            |
| Importo                        | Riporta il costo della sessione di formazione.                                                                                                    |
| Ospite o relatore              | Elenca l'ospite o il relatore per la sessione di formazione.                                                                                                    |
| Durata                         | Elenca la durata pianificata per la sessione di formazione.                                                                                                    |
| 6                              | Indica che la sessione di formazione in diretta è in corso.                                                                                                    |
| 0                              | Viene visualizzato accanto alla colonna Ora per segnalare che<br>sono disponibili più date per la sessione di formazione. Fare<br>clic per ottenere le informazioni sulla sessione di formazione,<br>comprese le date aggiuntive. |
| ā                              | Viene visualizzato accanto alla colonna Ora per segnalare che il corso è multi-sessione.                                                                                                    |
| Collegamento <b>Partecipa</b>  | Per partecipare alla Training Center far clic sul collegamento sulla pagina Informazioni sulla sessione.                                                                                                    |
| Collegamento <b>Iscriviti</b>  | Fare clic per aprire la pagina di iscrizione in cui è possibile inserire le informazioni richieste per iscriversi alla sessione di formazione.                                                                                    |
| Collegamento Lista d'attesa    | Fare clic per aprire la pagina Iscriviti, dove è possibile inserire<br>le informazioni richieste per iscriversi alla lista d'attesa della<br>sessione di formazione.                                                              |
| Collegamento Completo          | Indica che la sessione di formazione è completa.                                                                                                    |
| Ø                              | Indica che si tratta di una sessione di formazione di tipo<br>Conferenza personale.                                                                                                    |
| Collegamento <b>Avvia</b><br>🐞 | (Solo ospite) Fare clic per avviare la sessione di formazione.                                                                                                    |
| Collegamento <b>Termina</b>    | (Solo ospite) Fare clic per terminare la sessione di formazione.                                                                                                    |
# 4

# Impostazione e pianificazione di una Sessione di formazione

| Se si desidera                                                                  | Vedere                                                                               |
|---------------------------------------------------------------------------------|--------------------------------------------------------------------------------------|
| ottenere una panoramica sulla pianificazione<br>di una sessione di formazione   | Informazioni sulla pianificazione di una sessione di formazione (a pagina 44)        |
| Modificare una Sessione di formazione pianificata                               | Impostazione di una sessione di formazione pianificata (a pagina 45)                 |
| consentire a un altro ospite di pianificare sessioni di formazione per l'utente | Consentire a un altro ospite di pianificare la sessione di formazione (a pagina 106) |
| avviare una sessione di formazione immediata                                    | Avvio di una sessione di formazione immediata (a pagina 135)                         |
| avviare una Sessione di formazione pianificata                                  | <i>Avvio sessione di formazione pianificata</i> (a pagina 137)                       |
| modificare una Sessione di formazione pianificata                               | <i>Modifica sessione di formazione pianificata</i> (a pagina 139)                    |
| annullare una Sessione di formazione pianificata                                | Annullamento sessione di formazione pianificata (a pagina 141)                       |

# Informazioni sulla pianificazione di una sessione di formazione

Quando si pianifica una sessione di formazione è possibile accettare le impostazioni predefinite fornite dal sito Web Training Center, altrimenti è possibile specificare diverse opzioni per la sessione di formazione. Queste opzioni consentono di personalizzare la sessione di formazione secondo le proprie esigenze. Dopo aver pianificato una sessione di formazione, è possibile modificare le relative opzioni. È anche possibile cancellare in qualsiasi momento una sessione di formazione pianificata.

Se un altro utente ha concesso l'autorizzazione alla pianificazione nel proprio profilo utente, è possibile pianificare una sessione di formazione per conto di tale utente. Per maggiori dettagli sulla concessione dell'autorizzazione alla pianificazione per un altro utente, vedere *Consentire a un altro ospite di pianificare la sessione di formazione* (a pagina 106).

# Scelta di un livello di sicurezza per una sessione di formazione pianificata

È possibile rendere sicura una sessione di formazione, effettuando una delle seguenti operazioni:

- Password obbligatoria La maggior parte dei siti Web centro di formazione chiedono di specificare una password per qualsiasi sessione ospitata. I partecipanti dovranno utilizzare la password per unirsi alla sessione.
- Indica una sessione di formazione non elencata Quando si pianifica una sessione di formazione, è possibile specificare che la sessione non venga inserita in un elenco. Una sessione di formazione non elencata non viene visualizzata nel calendario della sessione di formazione. Per unirsi a una sessione di formazione non elencata, il partecipante deve fornire un numero di sessione univoco. Per ulteriori informazioni sulla specificazione di una sessione non elencata, vedere Informazioni sulle sessioni di formazione elencate e non elencate.
- Non inserire la password della sessione dagli inviti a mezzo e-mail— Quando si pianifica una sessione di formazione, è possibile evitare di inserire la password nelle e-mail di invito che il sito Web centro di formazione invia automaticamente ai partecipanti. Per ulteriori dettagli, vedere Esclusione della password della sessione dalle e-mail di invito.
- Richiedere ai partecipanti di eseguire l'accesso— Quando si pianifica una sessione di formazione, è possibile chiedere ai partecipanti di creare un account utente sul proprio sito Web centro di formazione. In questo modo, i partecipanti sono tenuti a eseguire l'accesso al sito prima di partecipare a una sessione. Per

ulteriori informazioni, vedere Richiesta ai partecipanti di accedere al sito Web centro di formazione.

- Chiedere ai partecipanti di iscriversi alla sessione di formazione Quando si pianifica una sessione di formazione è possibile chiedere a ciascun partecipante di compilare una domanda di iscrizione, comprensiva di nome, indirizzo e-mail e altre informazioni necessarie e di restituire poi la richiesta. È quindi possibile accettare o rifiutare ciascuna domanda di iscrizione. Per ulteriori informazioni, vedere *Domanda di iscrizione per una sessione di formazione pianificata* (a pagina 70).
- Limitare l'accesso alla sessione di formazione— Quando tutti i partecipanti si sono uniti alla sessione di formazione, è possibile evitare che altri partecipanti si uniscano, limitando l'accesso alla sessione di formazione.

**Suggerimento:** Scegliere un livello di sicurezza in base allo scopo della sessione di formazione. Se, ad esempio, si pianifica una sessione di formazione per discutere della cena aziendale, probabilmente è necessario specificare solo una password per la sessione. Se, invece, si pianifica una sessione in cui discutere di dati finanziari sensibili, è possibili specificare di non inserire la sessione in alcun elenco. Inoltre, è possibile scegliere anche di limitare l'accesso alla sessione quando tutti i partecipanti si sono uniti a essa.

# Impostazione di una sessione di formazione pianificata

Durante la pianificazione di una sessione di formazione, è necessario specificare un argomento per la sessione di formazione, data e ora, e la password. È inoltre possibile specificare diverse opzioni per garantire la sicurezza della sessione di formazione e personalizzarla.

Aprire la pagina Pianifica sessione di formazione:

- 1 Accedere al sito Web del centro di formazione.
- 2 Sulla barra di navigazione, espandere **Ospita una sessione** per vedere un elenco di collegamenti.
- **3** Fare clic su **Pianifica formazione**.

Verrà visualizzata la pagina Pianifica sessione di formazione.

Imposta informazioni su sessione e accesso:

1 Specificare un argomento e una password per la sessione di formazione. Per ulteriori dettagli, vedere *Impostazione di una sessione e delle informazioni di accesso* (a pagina 49).

- 2 Specificare se la sessione di formazione sia elencata o non in elenco. Per ulteriori dettagli, vedere *Informazioni sulle sessioni di formazione ed elencate e non in elenco* (a pagina 50).
- 3 Specificare se la sessione di formazione possa supportare più di 500 partecipanti. Per ulteriori dettagli, vedere Supportare più di 500 partecipanti (a pagina 51).
- 4 Specificare se rimuovere una sessione di formazione completata dal calendario delle sessioni di formazione. Per ulteriori dettagli, vedere *Eliminazione automatica delle sessioni* (a pagina 52).
- 5 Specificare se si desidera ricevere una copia del messaggio e-mail di invito per i partecipanti. Per dettagli, vedere Ricezione di una copia del messaggio e-mail di invito.

#### Controllare codice di verifica:

Richiesto per alcune organizzazioni. Specificare le informazioni di monitoraggio associate con la sessione di formazione. Questa opzione viene visualizzata solo se è stata impostata dall'amministratore del sito. Per ulteriori dettagli, vedere Specificazione dei codici di monitoraggio per una sessione pianificata.

#### Specificare le opzioni di conferenza audio:

In **Impostazioni conferenza audio**, selezionare se si desidera una conferenza audio WebEx, una conferenza solo VoIP, nessuna conferenza o altri servizi di teleconferenza. Per ulteriori dettagli, vedere *Impostazione di una conferenza audio per una sessione pianificata* (a pagina 56) o *Impostazione di una conferenza audio solo VoIP per una sessione di formazione pianificata* (a pagina 59).

#### Pianificare la data, l'ora e la frequenza:

- 1 Specificare la data e l'ora di inizio di una sessione di formazione, la sua frequenza e la durata. Per ulteriori dettagli vedere *Pianificazione dell'ora, della frequenza e della durata di una sessione di formazione* (a pagina 64).
- 2 Opzionale. Specificare uno schema di ricorrenza per la sessione di formazione selezionando un'opzione accanto a **Frequenza**.

#### Impostare un Laboratorio pratico:

Questa opzione viene visualizzata nella pagina Pianifica formazione solo se l'amministratore del sito ha impostato Laboratorio pratico.

- 1 Prenotare i computer per un Laboratorio pratico Specifico. Per ulteriori dettagli, vedere Prenotazione dei computer per Laborator (a pagina 67)io pratico.
- 2 Verificare la disponibilità di computer e lo stato della propria prenotazione. Per ulteriori dettagli, vedere *Visualizzazione della pianificazione del Laboratorio pratico* (a pagina 68).

Specificare le opzioni d'iscrizione:

- 1 Opzionale. Specificare se richiedere che i partecipanti si iscrivano alla sessione di formazione. Per ulteriori dettagli, vedere *Richiesta d'iscrizione per una sessione di formazione pianificata* (a pagina 70).
- 2 Opzionale. Personalizzare il modulo d'iscrizione aggiungendo pulsanti di opzione e specificando informazioni richieste per l'iscrizione. Per ulteriori dettagli, vedere *Personalizzazione di un modulo d'iscrizione* (a pagina 74).

#### Partecipanti invitati:

Opzionale. Invio di inviti via e-mail ai partecipanti. Per informazioni, vedere *Invito di partecipanti a una sessione di formazione pianificata* (a pagina 76).

#### Invita relatori:

Opzionale. Inviare inviti via e-mail ai relatori. Per ulteriori dettagli, vedere *Invito di relatori a una Sessione di formazione pianificata* (a pagina 78).

Specificare le opzioni della sessione di formazione:

- 1 Opzionale. Specificare quale opzioni di sessione si desidera offrire a tutti partecipanti durante la sessione di formazione. Per ulteriori dettagli, vedere *Specificazione delle opzioni per una sessione di formazione* (a pagina 81).
- 2 Opzionale. Specificare i privilegi concessi ai partecipanti durante la sessione di formazione. Per ulteriori dettagli, vedere Specificazione delle opzioni disponibili ai partecipanti durante una sessione di formazione.
- **3** Specificare una pagina Web di destinazione. Per ulteriori dettagli, vedere *Specificazione di una pagina Web di destinazione dopo il termine della sessione* (a pagina 85)
- 4 Opzionale. Scegliere un segnale acustico da riprodurre quando un partecipante si unisce o abbandona la teleconferenza. Per ulteriori dettagli, vedere Riproduzione di avvisi quando un partecipante si unisce o abbandona una teleconferenza.
- 5 Creare un messaggio o un saluto da visualizzare quando i partecipanti accedono alla sessione di formazione. Per ulteriori dettagli, vedere *Creazione di un messaggio o un saluto per una sessione di formazione pianificata* (a pagina 85).

Specifica impostazioni assegnazioni sessione interattiva:

- 1 Selezionare se abilitare incarichi in sessione separata prima dell'avvio della sessione.
- 2 Se selezionato, specificare se assegnare i partecipanti automaticamente o manualmente.

Per ulteriori dettagli, vedere *Configurazione di una sessione interattiva* (a pagina 89).

Selezionare i messaggi e-mail da inviare automaticamente:

- 1 Selezionare i messaggi e-mail di invito. Per ulteriori dettagli, vedere *Invio di un invito a una sessione di formazione* (a pagina 92).
- 2 Selezionare i messaggi e-mail da inviare in caso di aggiornamenti alla pianificazione. Per ulteriori dettagli, vedere *Invio di un aggiornamento a una sessione di formazione pianificata* (a pagina 93).
- **3** Inviare notifiche d'iscrizione all'ospite o ai partecipanti. Per ulteriori dettagli, vedere *Invio di una notifica di iscrizione a una Sessione di formazione pianificata* (a pagina 93).
- 4 Inviare promemoria per la sessione di formazione ai partecipanti e ai relatori. Per ulteriori dettagli, vedere *Invio di un promemoria per una sessione di formazione pianificata* (a pagina 94).

#### Specificare informazioni sessione:

- 1 Specificare un ordine del giorno e una descrizione per la sessione di formazione, visualizzabile dai partecipanti prima dell'inizio della sessione di formazione. Per ulteriori dettagli, vedere *Impostazione dell'ordine del giorno* (a pagina 98).
- 2 Opzionale. Aggiungere un'immagine alla pagina Informazioni sulla sessione, visualizzabile dai partecipanti prima dell'inizio della sessione di formazione. Per ulteriori dettagli, vedere Aggiunta di un'immagine alla pagina Informazioni sulla sessione (a pagina 99).

#### Aggiungi materiale corso:

Caricare materiale per il corso sulla pagina Informazioni sulla sessione, scaricabile dai partecipanti prima della sessione di formazione. Per ulteriori dettagli, vedere *Pubblicazione del materiale del corso per una sessione di formazione pianificata* (a pagina 102).

#### Aggiungi test:

È possibile aggiungere test alla sessione di formazione durante la pianificazione. Per ulteriori dettagli, vedere *Utilizzo di test nelle sessioni di formazione* (a pagina 103).

#### Aggiungere, selezionare o eliminare i modelli per la sessione di formazione:

È possibile salvare le impostazioni di pianificazione della sessione di formazione come modello da utilizzare per la pianificazione di sessioni future. Per ulteriori dettagli, vedere *Uso dei modelli di pianificazione* (a pagina 104).

#### Pianificare o avviare la sessione di formazione:

Effettuare una delle seguenti operazioni:

 Se l'ora d'inizio della sessione è quella corrente, fare clic su Avvia sessione per dare il via alla sessione di formazione.  Se l'ora d'inizio della sessione di formazione è posteriore a quella corrente, fare clic su **Pianifica**.

Viene visualizzata la pagina Sessione pianificata, a confermare la pianificazione della sessione. Si riceve inoltre un messaggio e-mail di conferma che riporta informazioni sulla sessione pianificata.

**Nota:** Per dettagli sull'avvio di una sessione di formazione, vedere Avvio di una sessione di formazione pianificata sulla pagina 119.

Se si invita un partecipante a una sessione di formazione mentre la si pianifica, il partecipante riceve un messaggio e-mail di invito che include informazioni sulla sessione di formazione, ad esempio la password di sessione, a meno che non si specifichi che le password non devono apparire negli inviti via e-mail.

Se si invita un partecipante a una sessione di formazione mentre la si pianifica e si richiede l'iscrizione dei partecipanti perché possano partecipare alla sessione, il partecipante riceve un invito a iscriversi via e-mail. Tale messaggio include informazioni sulla sessione di formazione, compreso un collegamento sul quale il partecipante può fare clic per iscriversi alla sessione.

Aggiungere una sessione pianificata al calendario:

È possibile aggiungere una sessione di formazione pianificata a un programma calendario, ad esempio Microsoft Outlook o Lotus Notes. Per ulteriori dettagli, vedere *Aggiunta di una sessione di formazione pianificata al programma calendario* (a pagina 107).

# Impostazione della sessione e informazione di accesso

| Se si desidera                                                                | Vedere                                                                               |
|-------------------------------------------------------------------------------|--------------------------------------------------------------------------------------|
| specificare un nome di argomento e una password per la sessione di formazione | Impostazione di un nome argomento e di una password (a pagina 50)                    |
| ottenere una panoramica sulle sessioni di formazione elencate e non in elenco | Informazioni sulle sessioni di formazione in elenco e non in elenco (a pagina 50)    |
| specificare se una sessione di formazione sia<br>elencata o non in elenco     | Specificare se una sessione di formazione sia elencata o non in elenco (a pagina 51) |

#### Impostazione di un nome argomento e di una password

Quando si pianifica una sessione di formazione, si imposta il nome dell'argomento e una password. È possibile modificare il nome dell'argomento e la password sulla pagina Modifica sessione di formazione pianificata. Per ulteriori dettagli, vedere *Modifica di una sessione di formazione pianificata.* (a pagina 139)

- 1 Sulla pagina Pianifica sessione di formazione o Modifica sessione di formazione pianificata, scorrere fino a **Informazioni sulla sessione e sull'accesso**.
- 2 Opzionale. Se si pianifica la sessione di formazione per conto di qualcun altro, selezionare la persona dall'elenco discesa Pianifica per. Per ulteriori dettagli, vedere *Pianificazione di una sessione di formazione per un altro ospite*. (a pagina 106)
- 3 Specificare un argomento per la sessione di formazione nella casella **Argomento**.
- 4 Opzionale. Digitare una password nella casella **Imposta password di sessione**.
- 5 Digitare nuovamente la password nella casella **Conferma password**.
- 6 Se sono state completate le opzioni di specifica, fare clic su **Pianifica** o **Aggiorna**.

#### Nota:

- Un argomento di una sessione di formazione non può contenere nessuno dei seguenti caratteri: \` " / & <> = [].
- Una password di una sessione di formazione deve contenere un minimo di 4 caratteri e un massimo di 16. Una password per la riunione non può contenere i seguenti caratteri:
   \` " / & <> = [], e non può essere il nome utente, il nome dell'ospite, il nome dell'argomento o il nome del sito.

#### Informazioni sulle sessioni di formazione in elenco e non in elenco

Quando si pianifica una sessione di formazione o si avvia una sessione istantanea, è possibile specificare se la sessione è una delle seguenti:

- Elencato per tutto
   La sessione di formazione verrà visualizzata su entrambi gli elenchi delle sessioni e del calendario della sessione di formazione a chiunque visiti il sito Web Training Center.
- Elenco disponibile solo per gli utenti autorizzati:- La sessione di formazione verrà visualizzata su entrambi gli elenchi delle sessioni e del calendario della

sessione di formazione solo agli utenti in possesso dell'account utente e che hanno effettuato l'accesso al sito Web Training Center.

Non in elenco— La sessione di formazione non è visualizzata nell'elenco delle sessioni o nel calendario della sessione di formazione. Una sessione di formazione non in elenco evita che qualcuno possa visualizzare le informazioni sulla sessione, come l'ospite e l'orario di inizio, e contribuisce a evitare l'accesso non autorizzato alla sessione. Per unirsi a una sessione di formazione non in elenco, un partecipante deve fornire un numero di sessione univoco.

Se si invita un partecipante a una sessione di formazione non in elenco, il partecipante riceverà un messaggio e-mail di invito contenente le istruzioni complete per partecipare alla sessione di formazione, incluso il numero della sessione di formazione, e l'URL che riporta direttamente alla pagina Web da cui il partecipante può unirsi alla sessione di formazione.

# Specificare se una sessione di formazione sia elencata o non in elenco

Per specificare se una sessione di formazione sia elencata o non in elenco:

- 1 Sulla pagina Pianifica sessione di formazione o Modifica sessione di formazione pianificata, scorrere fino a **Sessione e informazioni di accesso**.
- 2 Sotto Questa sessione di formazione è, selezionare *una* delle seguenti opzioni:
  - Elencato per tutto
  - Elencato solo per utenti autorizzati

Se si seleziona questa opzione, la sessione di formazione viene visualizzata nell'elenco di sessioni o nella pagina delle sessioni di formazione solo per gli utenti autorizzati che dispongono di un account sul sito Web Training Center.

- Non in elenco
- 3 Fare clic su **Pianifica formazione** o **Aggiorna**.

# Supporto per oltre 500 partecipanti

È possibile impostare le sessioni di formazione in modo da consentire oltre 500 partecipanti. Tuttavia, se si sceglie questo azione, alcune funzioni del Training Center potrebbero essere limitate e altre non saranno supportate. Tra queste:

- Le funzionalità video multipunto, chat privata e conversazione attiva non saranno disponibili.
- I partecipanti non saranno in grado di visualizzare i nomi degli altri partecipanti.

 Ciascuna sessione separata e ciascun computer del Laboratorio pratico supporterà un massimo di 100 partecipanti.

Nota: Non sarà possibile modificare quest'opzione all'interno della sessione.

Per specificare se supportare o meno più di 500 partecipanti in una sessione di formazione:

- 1 Sulla pagina Pianifica sessione di formazione o Modifica sessione di formazione pianificata, scorrere fino a **Informazioni sulla sessione e sull'accesso**.
- 2 Selezionare la casella di controllo Questa sessione avrà più di 500 partecipanti.

Viene visualizzata una casella di messaggio che descrive le limitazioni causate da questa opzione.

- **3** Fare clic su **OK**.
- 4 Se sono state completate le opzioni di specifica, fare clic su **Pianifica** o **Aggiorna**.

#### Cancellazione automatica delle sessioni

È possibile scegliere la cancellazione automatica della propria sessione di formazione dal calendario Centro di formazione al termine della sessione.

**Importante:** Selezionando questa opzione, qualsiasi test associato a questa sessione di formazione andrà perso. Tutti i test associati verranno cancellati insieme alla sessione di formazione.

Per specificare se cancellare automaticamente una sessione di formazione al termine della sessione:

- 1 Sulla pagina Pianifica sessione di formazione o Modifica sessione di formazione pianificata, scorrere fino a **Informazioni sulla sessione e sull'accesso**.
- 2 Selezionare la casella di controllo Cancella automaticamente la sessione al termine .
- 3 Se sono state completate le opzioni di specifica, fare clic su **Pianifica** o **Aggiorna**.

# Copia delle informazioni sulla sessione da un'altra sessione

È possibile copiare informazioni sulla sessione specifiche da altre sessioni in diretta che sono state pianificate personalmente o per proprio conto. Alcune informazioni di pianificazione potranno variare da una sessione all'altra e di conseguenza *non possono* essere copiate nello strumento di pianificazione, tra cui:

- Data, ora e frequenza (tranne le opzioni di durata, fuso orario e Partecipa prima dell'ospite)
- Gli elenchi dei partecipanti e dei relatori invitati (eccetto il numero stimato di partecipanti e relatori)
- Dati di iscrizione dei partecipanti iscritti
- Informazioni e iscrizione al laboratorio pratico
- Materiale e test del corso
- Test

Per copiare le informazioni da un'altra sessione:

- 1 Sulla pagina Pianifica sessione di formazione o Modifica sessione di formazione pianificata, scorrere fino a **Informazioni sulla sessione e sull'accesso**.
- 2 Fare clic su Copia da.

Viene visualizzata la finestra Seleziona una sessione.

- 3 Selezionare la sessione da cui copiare le informazioni sulla sessione.
- 4 Fare clic su OK.

# Specificazione dei codici di verifica per una sessione pianificata

L'amministratore del sito può specificare che le opzioni del codice di verifica siano visualizzate nella pagina Pianifica formazione. I codici di verifica possono identificare il reparto, il progetto o altre informazioni che l'azienda desidera associare alle sessioni di formazione. I codici di verifica possono essere facoltativi o richiesti, in funzione di come sono stati impostati dall'amministratore del sito.

Per specificare i codici di verifica per una sessione di formazione pianificata:

1 Sulla pagina Pianifica sessione di formazione o Modifica sessione di formazione pianificata, andare a **Codici di verifica** e selezionare un'etichetta di codice nella casella a sinistra.

Se l'amministratore di sito richiede la selezione di un codice da un elenco predefinito, verrà visualizzato un elenco di codici.

2 Effettuare *una* delle seguenti operazioni:

- Se nella casella a destra viene visualizzato un elenco di codici, selezionarne uno dall'elenco.
- Digitare un codice nella casella a destra.
- 3 Ripetere per ciascuna etichetta di codice di verifica.
- 4 Fare clic su **Pianifica formazione** o **Aggiorna**.

**Suggerimento:** Se l'amministratore del sito ha specificato che le stesse opzioni di codice di verifica appaiano nel profilo dell'utente, questo può essere modificato per specificare i codici di verifica. I codici vengono quindi visualizzati automaticamente sulla pagina Pianifica sessione di formazione.

# Impostazione di E-commerce (formazione a tariffa o a consumo)

| Se si desidera                                                       | Vedere                                                          |
|----------------------------------------------------------------------|-----------------------------------------------------------------|
| ottenere una panoramica sull'uso di<br>E-commerce in Training Center | Informazioni su E-commerce per Training<br>Center (a pagina 54) |
| impostare la formazione a tariffa                                    | <i>Impostazione della formazione a pagamento</i> (a pagina 55)  |
| ottenere una panoramica sull'uso di buoni<br>sconto                  | Informazioni sull'uso dei buoni (a pagina 55)                   |
| impostare la formazione a consumo                                    | <i>Impostazione della formazione a consumo</i> (a pagina 55)    |

# Informazioni su E-commerce per Training Center

**Nota:** E-commerce è una funzione opzionale. Se fornita sul sito, bisogna essere innanzitutto abilitati e configurati dall'amministratore del sito.

Training Center permette ai clienti di pagare la formazione comodamente tramite carte di credito, bancomat, VeriSign Payflow Pro o Paypal Website Payments Pro (USA o Regno Unito). Training Center E-commerce include le due funzioni seguenti:

- formazione a pagamento (per i partecipanti)-i partecipanti pagano una tariffa per frequentare la sessione. Per maggiori dettagli, vedere *Installazione della formazione a pagamento* (a pagina 55).
- formazione a consumo (per ospiti)—gli ospiti pagano prima di iniziare la sessione di formazione. Per maggiori dettagli, vedere *Installazione della formazione a consumo* (a pagina 55).

# Impostazione della formazione a pagamento

Quando si utilizza la formazione a tariffa, i partecipanti pagano una tariffa per frequentare la sessione.

Una sessione di formazione a tariffa richiede l'iscrizione del partecipante; inoltre, questi dovrà fornire contestualmente le informazioni relative al pagamento.

Per richiedere una tariffa di sessione per una sessione di formazione, digitare un ammontare nella casella di testo **Tariffa sessione** sulla pagina Pianifica sessione di formazione.

Per attivare questa funzione E-commerce, contattare il responsabile di Account WebEx.

### Informazioni sull'uso dei buoni

L'azienda può creare dei buoni sconto e inviarli ai partecipanti. Ad esempio, può accadere che i partecipanti paghino in anticipo per una serie di sessioni di formazione condotte dal sito web Training Center dell'azienda. In cambio, l'azienda regala dei buoni da usare per ciascuna sessione del programma. È anche possibile inviare i buoni a potenziali partecipanti, come forma di incentivo.

Sarà sufficiente per partecipanti scrivere il codice del buono nella pagina delle informazioni per ricevere lo sconto per una sessione di formazione.

Per attivare la funzionalità legata ai buoni e distribuirli, contattare l'amministratore del proprio sito.

### Impostazione della formazione a consumo

La formazione a consumo richiede che gli ospiti paghino prima di poter iniziare ciascuna sessione di formazione. La formazione a consumo è progettata per le organizzazioni che non desiderano gestire la fatturazione per ciascuna sessione di formazione portata a termine sui loro siti web Training Center.

Ad esempio, un organizzazione che abbia allocato un budget di formazione a ciascuna divisione può ora chiedere alle singole divisioni di coprire le proprie spese per l'esecuzione di formazione sul sito Web Training Center dell'organizzazione. L'organizzazione potrà quindi rimborsare i costi sostenuti.

Per attivare questa funzione E-commerce, contattare il responsabile di Account WebEx.

Per impostare una sessione di formazione a consumo:

1 Fare clic su **Avvia sessione** o **Pianifica** sulla pagina Pianifica sessione di formazione, dopo aver terminato di specificare le opzioni sulla stessa pagina.

Viene visualizzata la pagina Costi previsti per la sessione. Questa pagina visualizza il costo previsto per la sessione in base al numero di minuti per persona, ai minuti di teleconferenza e alla tariffa a minuto.

Il numero di minuti per persona rappresenta la durata della sessione di formazione per il numero di computer connessi alla sessione. Il numero di minuti di teleconferenza rappresenta la durata della sessione per il numero di computer connessi alla sessione.

- 2 Opzionale. Per modificare le impostazioni della sessione, fare clic su **Cambia**.
- 3 Per tornare alla pagina Costi previsti per la sessione, fare clic su Avvia sessione o Pianifica.
- 4 Inserire le informazioni relative al pagamento.

# Specificazione delle opzioni di conferenza audio

| Se si desidera                                           | Vedere                                                                                                    |
|----------------------------------------------------------|----------------------------------------------------------------------------------------------------|
| impostare una teleconferenza                             | Impostazione di una teleconferenza per una sessione pianificata (a pagina 56)                                |
| impostare una conferenza VoiP Integrato                  | Impostazione di una conferenza VoIP<br>Integrato per una sessione di formazione<br>pianificata (a pagina 59) |
| revisione dei requisiti di sistema per VoIP<br>Integrato | <i>Requisiti di sistema per VoIP Integrato</i> (a pagina 59)                                                 |

# Impostazione di una conferenza audio per una sessione pianificata

Le opzioni di conferenza audio possono essere diverse, in base alle opzioni utilizzate dalla propria organizzazione.

#### Per impostare una conferenza audio:

- 1 Nella pagina Pianifica sessione di formazione o Modifica sessione di formazione pianificata, scorrere fino a **Impostazioni conferenza audio**.
- 2 Selezionare *una* delle seguenti opzioni:
  - Visualizza numero gratuito: se il sito Training Center offre capacità di conferenza audio con chiamate in ingresso gratuite, sono disponibili sia un numero gratuito che un numero a pagamento. Per le teleconferenze con chiamata in ingresso gratuita, l'organizzazione sostiene i costi delle chiamate; in caso contrario, il costo delle chiamate è a carico dei partecipanti.
  - □ **Visualizzare le limitazioni di chiamata a numeri gratuiti** Fare clic per visualizzare un elenco di restrizioni sulle chiamate per paese (www.webex.com/pdf/tollfree\_restrictions.pdf).
  - □ Visualizza numeri di chiamate in ingresso globali: questa opzione fornisce un elenco di numeri, gratuiti o locali, che i partecipanti in altri paesi possono chiamare per accedere alla conferenza audio.
  - ❑ Abilita autenticazione CLI teleconferenza in caso di chiamate in ingresso dei partecipanti: l'autenticazione CLI (Caller Line Identification) è una forma di identificazione del chiamante, un servizio di telefonia intelligente che trasmette il numero di telefono del chiamante prima di rispondere alla chiamata. Qualsiasi chiamante in ingresso dotato di account sul sito ospite può essere autenticato e assegnato alla teleconferenza corretta, senza dover immettere un numero di sessione di formazione. Per ulteriori informazioni su CLI, vedere Utilizzo dell'autenticazione del chiamante per avviare o accedere a una teleconferenza su chiamata entrante a pagina 164.
  - Disattiva audio all'ingresso di tutti i partecipanti: selezionare se si desidera che l'audio per i partecipanti venga disattivato quando accedono alla sessione di formazione. In questo modo, è possibile evitare interruzioni, in particolare se la sessione di formazione è in corso.
  - Segnale acustico & di entrata e uscita: selezionare il segnale acustico o l'annuncio, se presente, che si desidera venga emesso quando i partecipanti si collegano alla sessione o la abbandonano.

Nota: Il servizio di conferenza Audio WebEx supporta fino a 125 chiamanti.

- Altro servizio di teleconferenza
  - Specifica che la sessione comprende una teleconferenza fornita da un altro servizio.

- □ Inserire le istruzioni per accedere alla teleconferenza. Tali istruzioni vengono visualizzate nella pagina Informazione sulla sessione, negli inviti via e-mail e nella sessione di formazione.
- Conferenza audio Cisco Unified MeetingPlace

Per la conferenza audio Cisco Unified MeetingPlace, selezionare *una* delle opzioni seguenti:

- □ I partecipanti effettuano la chiamata: i partecipanti per unirsi alla teleconferenza chiamano un numero di telefono e pagano i costi delle chiamate.
- □ I partecipanti ricevono una richiamata: i partecipanti forniscono i propri numeri di telefono non appena si uniscono alla sessione, quindi ricevono la richiamata al numero di telefono specificato. Il partecipante o l'organizzazione sostiene i costi delle chiamate. Istruzioni registrate guideranno il partecipante attraverso il processo di connessione alla teleconferenza.
- Usa solo VoIP– Vedere Impostazione di una conferenza audio solo VoIP per una sessione di formazione pianificata (a pagina 59) per ulteriori informazioni.
- Nessuna: specifica che la sessione non richiede alcuna conferenza audio.
- 3 Fare clic su **Pianifica** o su **Aggiorna**.

**Nota:** Una volta pianificata la sessione di formazione, vengono visualizzate automaticamente le istruzioni per accedere alla teleconferenza

- nella pagina Informazioni sulla sessione sul proprio sito, che i partecipanti possono visualizzare prima che inizi la sessione di formazione
- nei messaggi e-mail di invito, se i partecipanti vengono invitati utilizzando le opzioni nella pagina Pianifica formazione
- nella scheda Informazioni, che viene visualizzata nel visualizzatore di contenuto nella finestra Sessione di formazione
- nella finestra di dialogo Accedi alla teleconferenza, che viene visualizzata nelle finestre Sessione dei partecipanti, quando accedono alla sessione

È inoltre possibile impostare una conferenza con VoIP (Voice over IP) integrato, in aggiunta o al posto di una teleconferenza. Per ulteriori informazioni sull'utilizzo di VoIP Integrato, vedere Impostazione di una conferenza VoIP Integrato per una sessione di formazione pianificata.

# Impostazione di una conferenza audio solo VoIP per una sessione di formazione pianificata

VoIP Integrato può essere utilizzato come audio nella sessione di formazione. In una conferenza solo VoIP, i partecipanti usano i computer con capacità audio per comunicare su Internet piuttosto che attraverso il sistema telefonico. È possibile assegnare un microfono fino a sette partecipanti in una conferenza integrata VoIP.

Per impostare una conferenza audio solo VoIP:

- 1 Sulla pagina Pianifica sessione di formazione o Modifica sessione di formazione pianificata, scorrere fino a **Impostazioni conferenza audio**.
- 2 Selezionare l'opzione Usa solo VoIP.
- 3 Selezionare la casella di controllo Silenzia i partecipanti all'accesso se si desidera che l'audio per i partecipanti venga silenziato quando accedono alla sessione di formazione. Ciò può prevenire interruzioni, specialmente se la sessione di formazione è in corso.
- 4 Fare clic su **Pianifica** o su **Aggiorna**.

#### Nota:

- Se si imposta una conferenza VoIP Integrato, avviare la conferenza dopo aver avviato la sessione di formazione.
- Solo i partecipanti i cui computer soddisfano i requisiti di sistema per VoIP Integrato possono partecipare alla conferenza. Per ulteriori dettagli, vedere *Requisiti di sistema per VoIP Integrato*. (a pagina 59)
- Se si utilizza Registratore WebEx per registrare la sessione di formazione e si desidera catturare l'audio nella registrazione, è necessario verificare di aver selezionato lo schema di compressione audio corretto. Per ulteriori dettagli, fare riferimento alla *Guida dell'utente per il Registratore e lettore WebEx*.

# Requisiti di sistema per VoIP Integrato

Per partecipare a una conferenza su VoIP integrato, è necessario che il computer soddisfi i seguenti requisiti di sistema:

- una schede audio supportata
  - Per un elenco delle schede audio supportate, consultare la pagina Domande frequenti del sito Web Training Center. Questa pagina è accessibile dalla pagina Supporto del sito.
- altoparlanti o cuffie

microfono, se si desidera intervenire durante la conferenza

**Suggerimento:** Per ottenere una migliore qualità audio e per maggiore comodità, utilizzare una cuffia per computer con microfono di alta qualità.

# Specificazione delle opzioni di data e ora

| Se si desidera                                                                                                    | Vedere                                                                                                    |
|----------------------------------------------------------------------------------------------------|----------------------------------------------------------------------------------------------------|
| ottenere una panoramica sulla pianificazione<br>dell'orario, della frequenza e della durata di<br>una sessione di formazione | Informazioni sulla pianificazione dell'orario,<br>della frequenza e della durata di una<br>sessione di formazione (a pagina 60) |
| pianificare l'ora, la frequenza e la durata di<br>una sessione di formazione                                                 | Pianificazione dell'ora, della frequenza e della<br>durata di una sessione di formazione (a<br>pagina 64)                       |

# Informazioni sulla pianificazione dell'orario, della frequenza e della durata di una sessione di formazione

È possibile specificare la data e l'orario di inizio di una sessione di formazione, la sua frequenza e la durata prevista. È anche possibile determinare se, e con quanti minuti di anticipo, consentire ai partecipanti di unirsi alla sessione di formazione e alla conferenza audio prima dell'ora di inizio.

### Informazioni sulle opzioni Data e ora

#### Come accedere a questa pagina

Sulla barra di navigazione, fare clic su **Ospita una sessione > Pianifica formazione** > **Data e ora.** 

#### Che cosa è possibile fare qui

- Specificare la data e l'ora per la sessione di formazione.
- Specificare il numero di minuti prima dell'inizio della sessione di formazione durante i quali i partecipanti possono unirsi alla sessione di formazione.

- Se ai partecipanti è consentito unirsi alla sessione di formazione prima dell'orario di inizio, specificare se possono unirsi in anticipo anche alla conferenza audio.
- Specificare un motivo ricorrente per la sessione di formazione.
- Specificare il fuso orario per la sessione di formazione.
- Specificare la durata della sessione di formazione.

#### Opzioni in questa pagina

| Opzione                                                                | Descrizione                                                                                                    |
|------------------------------------------------------------------------|----------------------------------------------------------------------------------------------------|
| Ora di inizio                                                          | Selezionare la data e l'ora di svolgimento della sessione di formazione.                                                                                                    |
| I partecipanti<br>possono unirsi<br>minuti prima dell'ora<br>di inizio | Consentire ai partecipanti di unirsi alla sessione di formazione entro<br>un numero di minuti prima dell'inizio della sessione di formazione.<br><b>Nota</b> Se si cancella questa casella di controllo, è necessario avviare<br>la sessione di formazione prima che i partecipanti vi possano<br>partecipare. |
| l partecipanti<br>possono anche<br>connettersi a Audio<br>WebEx        | Consentire ai partecipanti di unirsi anche alla conferenza audio<br>prima dell'inizio della sessione di formazione.<br><b>Nota</b> Questa opzione sarà disponibile solo se verrà consentito ai<br>partecipanti di unirsi alla sessione di formazione prima dell'orario di<br>inizio.                           |
| Occorrenza                                                             |                                                                                                    |

| Ор | zione                                      | Descrizione                                                                                                    |  |
|----|--------------------------------------------|----------------------------------------------------------------------------------------------------|--|
| •  | Classe a<br>sessione singola               | Una classe che comprende una singola sessione di formazione e che si verifica una sola volta, ovvero non presenta una andamento ripetitivo.                  |  |
| •  | Classe a<br>sessione singola<br>ricorrente | Una classe che comprende una singola sessione di formazione e si ripete regolarmente.<br>Nota I partecipanti si registrano solo per una sessione.            |  |
|    |                                            |                                                                                                    |  |
|    |                                            | Le opzioni Ricorrenza includono:                                                                                                    |  |
|    |                                            | <ul> <li>Quotidiana—Una classe che si ripete su base giornaliera in<br/>conformità con le seguenti condizioni:</li> </ul>                                    |  |
|    |                                            | Ogni giorni Selezionare per pianificare una sessione<br>di formazione da effettuarsi ogni numero di giorni<br>specificato.                                   |  |
|    |                                            | Ogni giorno feriale—Selezionare per pianificare le sessioni di formazione per i giorni da lunedì a venerdì.                                                  |  |
|    |                                            | <ul> <li>Settimanale—Selezionare la casella di controllo per il giorno o i<br/>giorni della settimana in cui è prevista la sessione di formazione</li> </ul> |  |
|    |                                            | <ul> <li>Mensile—Una classe che si ripete su base mensile in<br/>conformità con le seguenti condizioni:</li> </ul>                                           |  |
|    |                                            | Giorno ogni mese(i)—Specificare il giorno del<br>mese e il numero di mesi nei quali è prevista la sessione di<br>formazione.                                 |  |
|    |                                            | [quale] [giorno] ogni mese(i)—Scegliere il giorno del<br>mese e specificare il numero di mesi nei quali è prevista la<br>sessione di formazione.             |  |
|    |                                            | Le opzioni <b>Fine</b> includono:                                                                                                    |  |
|    |                                            | • Fine—Scegliere la data per l'ultima sessione di formazione.                                                                                                |  |
|    |                                            | <ul> <li>Dopo-Specificare il numero delle sessioni di formazione dopo le<br/>quali non si terranno altre sessioni di formazione.</li> </ul>                  |  |

| Opzione                                  | Descrizione                                                                                                    |  |
|------------------------------------------|----------------------------------------------------------------------------------------------------|--|
| <ul> <li>Corso a<br/>sessione</li> </ul> | Un corso che comprende sessioni di formazione multiple, ovvero una serie di sessioni distribuite su giorni, settimane, mesi e così via.<br>Nota I partecipanti si registrano una volta per un'intera sequenza di sessioni. |  |
| multipla                                 |                                                                                                    |  |
|                                          | Le opzioni Ricorrenza includono:                                                                                                    |  |
|                                          | <ul> <li>Quotidiana—Una classe che si ripete su base giornaliera in<br/>conformità con le seguenti condizioni:</li> </ul>                                                                                                  |  |
|                                          | Ogni giorni—Selezionare per pianificare una sessione<br>di formazione da effettuarsi ogni numero di giorni<br>specificato.                                                                                                 |  |
|                                          | Ogni giorno feriale—Selezionare per pianificare le sessioni di formazione per i giorni da lunedì a venerdì.                                                                                                    |  |
|                                          | <ul> <li>Settimanale—Selezionare la casella di controllo per il giorno o i<br/>giorni della settimana in cui è prevista la sessione di formazione.</li> </ul>                                                              |  |
|                                          | <ul> <li>Mensile—Una classe che si ripete su base mensile in<br/>conformità con le seguenti condizioni:</li> </ul>                                                                                                    |  |
|                                          | Giorno ogni mese(i)—Specificare il giorno del<br>mese e il numero di mesi nei quali è prevista la sessione di<br>formazione.                                                                                               |  |
|                                          | [quale] [giorno] ogni mese(i)—Scegliere il giorno del<br>mese e specificare il numero di mesi nei quali è prevista la<br>sessione di formazione.                                                                           |  |
|                                          | Le opzioni Fine includono:                                                                                                    |  |
|                                          | • <b>Fine</b> —Scegliere la data per l'ultima sessione di formazione.                                                                                                    |  |
|                                          | Dopo-Specificare il numero delle sessioni di formazione dopo le<br>quali non si terranno altre sessioni di formazione.                                                                                                    |  |
| Pianificare sessioni<br>irregolari       | Un corso a sessione singola che è offerto su più date con<br>andamento irregolare.<br><b>Nota</b> I partecipanti si registrano solo per una sessione. Ciascuna<br>sessione può essere modificata indipendentemente.        |  |
|                                          |                                                                                                    |  |
|                                          | <ul> <li>Irregolare—Una classe che si ripete su base non regolare in<br/>conformità con le seguenti condizioni:</li> </ul>                                                                                                 |  |
|                                          | Sessione1—Scegliere la data e l'ora per lo svolgimento della prima sessione di formazione.                                                                                                    |  |
|                                          | Aggiungere la sessione di formazione aggiuntiva—Fare<br>clic sul collegamento e quindi scegliere la data e l'ora per lo<br>svolgimento della sessione di formazione aggiuntiva.                                            |  |
| Pianifica fusi orari<br>sessione         | Selezionare il fuso orario in cui verrà visualizzata la data e l'ora della sessione di formazione nell'elenco delle sessioni e sul calendario della formazione.                                                            |  |

| Opzione        | Descrizione                                                                                                    |  |
|----------------|----------------------------------------------------------------------------------------------------|--|
| Durata stimata | Selezionare la durata prevista per lo svolgimento della sessione di formazione.                                                                       |  |
|                | <b>Nota</b> La durata stimata serve solo a scopo di pianificazione. La sessione di formazione non termina automaticamente dopo la durata specificata. |  |

#### Nota:

- Se si invita un partecipante a una sessione di formazione, egli riceverà un messaggio e-mail di invito contenente l'orario di inizio della sessione di formazione e la durata stimata.
- Se si invitano i partecipanti a una sessione di formazione, il loro messaggio e-mail di invito specifica l'orario di inizio della sessione di formazione nel fuso orario specificato. Tuttavia, se i partecipanti risiedono in un diverso fuso orario, possono scegliere di vedere l'orario di inizio nel proprio fuso orario nell'elenco delle sessioni nella pagina Sessioni dal vivo.

# Pianificazione dell'ora, della frequenza e della durata di una sessione di formazione

- 1 Sulla pagina Pianifica sessione di formazione o Modifica sessione di formazione pianificata, scorrere a**Data e ora**.
- 2 Negli elenchi a discesa Ora di inizio, selezionare il mese, il giorno, l'anno, l'ora e i minuti per l'inizio della sessione di formazione.
- 3 Selezionare se consentire ai partecipanti di accedere alla sessione di formazione prima dell'ora di inizio pianificata. In tal caso, selezionare il numero di minuti dall'elenco a discesa.
- 4 Se ai partecipanti è consentito accedere alla sessione di formazione prima dell'ora di inizio pianificata, selezionare se i partecipanti possono accedere in anticipo anche alla conferenza audio.
- 5 In **Evento**, selezionare *una* delle seguenti opzioni:
  - Classe a sessione singola
  - Classe a sessione singola ricorrente
  - Corso a sessione multipla
  - Pianificare sessioni irregolari
- 6 Se si sta pianificando una **Classe a sessione singola ricorrente**, seguire la seguente procedura:

a Selezionare uno dei seguenti schemi di Ricorrenza:

- Giornaliero—Selezionare la ricorrenza delle sessione in modo che sia ogni numero di giorni specificato, oppure ogni giorno della settimana.
- Settimanale—Selezionare la casella di controllo per i giorni della settimana in cui avrà luogo la sessione.
- Mensile—Selezionare la frequenza della sessione in modo che sia a una data specificata (ad esempio, il 5 di ogni mese), un certo giorno (ad esempio, il secondo martedì di ogni mese), oppure uno schema di ricorrenza mensile (ad esempio, 1 = ogni mese, 2 = ogni due mesi, e così via, ecc.).

**b** Selezionare la data **Fine** in modo che cada sulla data selezionata o dopo un numero specificato di sessioni.

7 Se si sta pianificando un Corso multisessione, attenersi alla seguente procedura:

a Selezionare uno dei seguenti schemi di Ricorrenza:

- Giornaliero—Selezionare la ricorrenza delle sessione in modo che sia ogni numero di giorni specificato, oppure ogni giorno della settimana.
- Settimanale—Selezionare la casella di controllo per i giorni della settimana in cui avrà luogo la sessione.
- Mensile—Selezionare la frequenza della sessione in modo che sia a una data specificata (ad esempio, il 5 di ogni mese), un certo giorno (ad esempio, il secondo martedì di ogni mese), oppure uno schema di ricorrenza mensile (ad esempio, 1 = ogni mese, 2 = ogni due mesi, e così via, ecc.).

**b** Selezionare la data **Fine** in modo che cada sulla data selezionata o dopo un numero specificato di sessioni.

8 Se si sta pianificando un **Corso con sessioni irregolari**, attenersi alla seguente procedura:

a Selezionare la data della prima sessione.

**b** Fare clic su **Aggiungi un'altra sessione**, selezionare la data della seconda sessione e ripetere il passaggio per qualsiasi sessione aggiuntiva.

9 Opzionale. Nell'elenco a discesa **Fuso orario**, selezionare un altro fuso orario.

Nell'elenco a discesa **Fuso orario**, è selezionato per impostazione predefinita il fuso orario specificato nel profilo utente.

- **10** Negli elenchi a discesa **Durata stimata**, selezionare le ore e i minuti corrispondenti alla durata prevista della sessione di formazione.
- 11 Se si è terminato di specificare le opzioni sulla pagina Pianifica sessione di formazione o sulla pagina Modifica sessione di formazione pianificata, fare clic su Pianifica o Aggiorna, rispettivamente.

# Impostazione di un Laboratorio pratico

| Se si desidera                                         | Vedere                                                                        |
|--------------------------------------------------------|-------------------------------------------------------------------------------|
| panoramica sul Laboratorio pratico                     | <i>Informazioni su laboratorio pratico</i> (a pagina<br>66)                   |
| prenotare i computer per il Laboratorio pratico        | Prenotazione dei computer per Laboratorio pratico (a pagina 67)               |
| visualizzare la pianificazione per Laboratorio pratico | Visualizzazione della pianificazione per<br>Laboratorio pratico (a pagina 68) |

### Informazioni su laboratorio pratico

Le sessioni di laboratorio pratico consentono agli istruttori di preparare lezioni o esercizi che gli studenti possono completare su computer remoti su cui è installato il software di formazione. Gli studenti possono utilizzare questi computer remoti durante una sessione di formazione per esercitazioni e apprendimento pratico. Poiché gli istruttori possono controllare le sessioni di laboratorio pratico, possono mantenere un ambiente laboratorio ottimizzato in modo che sia efficace, familiare, e coerente.

È possibile pianificare i due tipi seguenti di sessioni di laboratorio pratico:

- Laboratorio pratico nella sessione. Per maggiori dettagli, vedere Impostazione di un *Laboratorio pratico in sessione* (a pagina 337).
- Laboratorio pratico su richiesta. Per maggiori dettagli, vedere Impostazione di un *Laboratorio pratico su richiesta* (a pagina 340).

### Informazioni sulla pagina Laboratorio pratico

Per accedere alla pagina Laboratorio pratico, effettuare l'accesso al vostro sito Web Centro di formazione. Sulla barra di navigazione, espandere **Ospitare una sessione**, quindi fare clic su **Laboratorio pratico**.

Da questa pagina è possibile:

#### Scheda Laboratori pratici

- Visualizzare un elenco dei computer del laboratorio pratico installati dall'amministratore del laboratorio.
- Visualizza la pianificazione per ogni laboratorio.
- Riservare i computer per le sessioni su richiesta.

#### Scheda Prenotazioni personali

- Visualizza le sessioni pianificate per il laboratorio pratico in sessione o su richiesta.
- Cambiare le prenotazioni, come l'invitare i partecipanti e la cancellazione delle prenotazioni.

# Prenotazione dei computer per Laboratorio pratico

Quando si pianifica una sessione di formazione, è possibile organizzare una sessione di Laboratorio pratico e prenotare i computer necessari. Per informazioni sul Laboratorio pratico, vedere *Informazioni sul Laboratorio pratico*. (a pagina 66)

Per prenotare computer per una sessione di Laboratorio pratico:

- 1 Sulla pagina Pianifica sessione di formazione o Modifica sessione di formazione pianificata, selezionare **Laboratorio pratico**.
- 2 Selezionare **Prenota computer dal laboratorio**.

Per istruzioni per visualizzare la pianificazione del Laboratorio pratico, vedere *Visualizzazione della pianificazione del Laboratorio pratico*. (a pagina 68)

- 3 Selezionare un laboratorio dall'elenco a discesa. Le sessioni di laboratorio pratico sono organizzate dall'amministratore del sito.
- 4 Per visualizzare la descrizione del laboratorio o il numero di computer disponibili, fare clic su **Informazioni laboratorio**.
- 5 Nella casella **Numero di computer**, digitare il numero di computer che si desidera prenotare.
- 6 Per verificare la disponibilità di computer e laboratorio, fare clic su Verifica disponibilità.

Si visualizza la finestra di dialogo Computer disponibili che riporta il numero di computer disponibili in base all'ora e al laboratorio specificati.

Lo stato della prenotazione è riportato nella casella **Stato prenotazione**. Lo stato subisce un aggiornamento ogni qual volta si fa clic su **Verifica disponibilità**.

7 Per preassegnare computer agli invitati iscritti, selezionare Richiedi iscrizione partecipante nella sezione Iscrizione della pagina Pianifica sessione di formazione.

L'obbligo di iscrizione consente di assegnare i computer agli invitati al momento dell'iscrizione stessa. Per assegnare i computer agli invitati in fase di iscrizione, vedere Assegnazione dei computer del Laboratorio pratico a partecipanti iscritti a pagina 305.

8 Ultimata la pianificazione della sessione di formazione e del Laboratorio pratico, fare clic su **Pianifica** sul margine inferiore della pagina Pianifica sessione di formazione.

Se i computer sono disponibili per la sessione pianificata di Laboratorio pratico, si visualizza la pagina Sessione pianificata a conferma della prenotazione.

In caso contrario, si visualizza la pagina Computer non disponibili. Fare clic su **Chiudi** e, nella pagina Pianifica sessione di formazione, selezionare un orario oppure un numero di computer diverso da prenotare.

9 Fare clic su OK.

### Visualizzazione della pianificazione per Laboratorio pratico

È possibile visualizzare la pianificazione del laboratorio pratico dal sito Web Training Center.

Per visualizzare la pianificazione per Laboratorio pratico:

- 1 Accedere al sito Web del centro di formazione.
- 2 Sulla barra di navigazione, espandere **Ospita una sessione** per vedere un elenco di collegamenti.
- 3 Fare clic su Laboratorio pratico.

Viene visualizzata la pagina Laboratorio pratico.

4 Sotto la voce **Pianificazione**, fare clic su **Visualizza pianificazione** per il laboratorio prescelto.

Viene visualizzata la pagina Pianificazione laboratorio.

- **5** Puntare a una fascia oraria per visualizzare i particolari della pianificazione del laboratorio.
- 6 Ultimata l'operazione, fare clic su Chiudi.

# Specificazione delle opzioni di registrazione

| Se si desidera                                                                                         | Vedere                                                                                                    |
|----------------------------------------------------------------------------------------------------|----------------------------------------------------------------------------------------------------|
| ottenere una panoramica sulla richiesta di<br>iscrizione per una sessione di formazione<br>pianificata | Informazioni sulla richiesta di iscrizione per<br>una sessione di formazione pianificata (a<br>pagina 69) |
| richiedere l'iscrizione per una sessione di formazione pianificata                                     | Richiesta d'iscrizione a una sessione di formazione pianificata (a pagina 70)                             |

| Se si desidera                                                              | Vedere                                                                      |
|-----------------------------------------------------------------------------|-----------------------------------------------------------------------------|
| ottenere una panoramica sulla<br>personalizzazione dei moduli di iscrizione | Informazioni sulla personalizzazione del modulo di iscrizione (a pagina 71) |
| personalizzare modulo iscrizione                                            | <i>Personalizzazione del modulo iscrizione</i> (a pagina 74)                |

# Informazioni sulla richiesta di iscrizione per una sessione di formazione pianificata

È possibile fare in modo che i partecipanti si iscrivano a una sessione di formazione prima di parteciparvi. La richiesta di iscrizione consente di visualizzare un elenco di partecipanti per determinare se sono iscritti alla sessione di formazione, ottenere il nome e l'indirizzo e-mail dei partecipanti e altre informazioni personali aggiuntive a richiesta, prima che possano partecipare alla sessione di formazione e accettare o rifiutare richieste individuali di iscrizione. Se si invita un partecipante a una sessione di formazione che richiede iscrizione, il partecipante riceverà un messaggio e-mail di invito che contiene le informazioni sulla sessione di formazione, incluso la password di iscrizione se specificata, e un collegamento che il partecipante può usare per iscriversi alla sessione di formazione.

#### Importante:

- Se si accettano automaticamente le domande di iscrizione per la sessione di formazione che richiede una password e un partecipante si iscrive quando la sessione di formazione è già iniziata, il partecipante può unirsi alla sessione di formazione immediatamente, senza fornire la password. Pertanto, per proteggere una sessione di formazione da accessi non autorizzati, si deve cancellare la casella **Approva automaticamente tutte le domande di iscrizione**, e accettare o rifiutare manualmente ogni richiesta.
- Se non si accettano automaticamente le domande di iscrizione per la sessione di formazione che richiede una password e un partecipante si iscrive quando la sessione di formazione è già iniziata, il partecipante non potrà unirsi alla sessione di formazione fino a che non riceverà un messaggio e-mail di conferma e non fornirà la password per la sessione di formazione.
- Se non si cercano le domande di iscrizione nel programma e-mail durante la sessione di formazione e non si accettano le richieste dei partecipanti, i partecipanti non possono unirsi alla sessione di formazione.
- Se viene richiesta l'iscrizione per una sessione di formazione che ha raggiunto il numero massimo di partecipanti iscritti, è possibile consentire ai partecipanti di iscriversi nella lista di attesa.

# Richiesta d'iscrizione a una sessione di formazione pianificata

Per richiedere l'iscrizione a una sessione di formazione pianificata:

- 1 Sulla pagina Pianifica sessione di formazione o Modifica sessione di formazione pianificata, scorrere fino a **Registrazione**.
- 2 Accanto a **Iscrizione partecipante**, selezionare la casella di controllo **Richiedi iscrizione partecipante**.
- **3** Opzionale. Per personalizzare il modulo d'iscrizione per ottenere ulteriori informazioni su ciascun partecipante, fare clic sul **Personalizza modulo**. Per informazioni su come personalizzare un modulo d'iscrizione, vedere *Personalizzazione di un modulo d'iscrizione*. (a pagina 74)
- 4 Effettuare *una* delle seguenti operazioni:
  - Per accettare o rifiutare ciascuna richiesta d'iscrizione, deselezionare la casella di controllo Approva automaticamente tutte le richieste d'iscrizione.
  - Per accettare le richieste d'iscrizione automaticamente senza dover accettare o rifiutare singolarmente, selezionare la casella di controllo Approva automaticamente tutte le richieste d'iscrizione.
- 5 Opzionale. Specificare la password da richiedere al momento dell'iscrizione alla sessione, digitandola nelle caselle Imposta password d'iscrizione e Conferma password d'iscrizione.

Specificare la password d'iscrizione solo se si desidera limitare gli iscritti ai soli invitati a iscriversi. Quando si estende un invito, ciascun invitato riceve un'e-mail d'invito che contiene la password d'iscrizione.

- 6 Specificare la data o l'ora di chiusura delle iscrizioni, come segue:
  - Selezionare Nessuna se non si desidera definire una data di chiusura.
  - Dall'elenco a discesa, selezionare giorni, ore e minuti mancanti all'inizio della sessione.
- 7 Specificare un numero massimo di richieste d'iscrizione, digitando il numero nella casella Massimo iscrizioni consentite. Lasciare la casella vuota per consentire un numero illimitato di iscrizioni.
- 8 Se si specifica un numero massimo di iscrizioni, selezionare se consentire ai partecipanti di iscriversi alla lista d'attesa. Se sì, selezionare se:
  - Iscrivi automaticamente il primo partecipante alla lista d'attesa.
  - Iscrivi manualmente da lista d'attesa.
- 9 Specificare se un partecipante possa eliminare l'iscrizione, come segue:

- Selezionare Non consentito se non si desidera consentire la cancellazione dell'iscrizione.
- Dall'elenco a discesa, selezionare giorni, ore e minuti prima dell'inizio della sessione in cui un partecipante può cancellare l'iscrizione.
- 10 Fare clic su Pianifica o su Aggiorna.

# Informazioni sulla personalizzazione del modulo di iscrizione

Se si richiede ai partecipanti di iscriversi a una sessione di formazione dal vivo o registrata, è possibile personalizzare il modulo di iscrizione con cui i partecipanti dovranno fornire le informazioni.

Quando si personalizza il modulo, è possibile scegliere quali opzioni standard si desidera far visualizzare nel modulo, e creare le seguenti opzioni:

- Casella di testo—Apre la finestra Aggiungi casella di testo, su cui è possibile specificare le caselle di testo che verranno visualizzate sul modulo di iscrizione. Per informazioni dettagliate sulla specifica di una casella di testo, vedere Informazioni sulla finestra *Aggiungi casella di testo* (a pagina 72).
- Caselle di controllo—Apre la finestra Aggiungi caselle di controllo, su cui è possibile specificare le caselle di controllo che verranno visualizzate sul modulo di iscrizione. Per informazioni dettagliate sulla specifica di una casella di controllo, vedere Informazioni sulla finestra *Aggiungi caselle di controllo* (a pagina 72).
- Pulsanti di opzione—Apre la finestra Aggiungi pulsanti di opzione, su cui è possibile specificare i pulsanti di opzione che verranno visualizzati sul modulo di iscrizione. Per informazioni dettagliate sulla specifica dei pulsanti di opzione, vedere Informazioni sulla finestra Aggiungi pulsanti di opzione (a pagina 73).
- Elenco a discesa—Apre la finestra Aggiungi elenco a discesa, su cui è possibile specificare un elenco a discesa da visualizzare sul modulo di iscrizione. Per informazioni dettagliate sulla specifica di una casella di elenco a discesa, vedere Informazioni sulla finestra *Aggiungi elenco a discesa* (a pagina 73).

Per ciascuna opzione aggiunta al modulo, è possibile specificare se le informazioni sono necessarie, ovvero se i partecipanti devono necessariamente fornire le informazioni per effettuare l'iscrizione alla sessione di formazione dal vivo o registrata.

#### Informazioni sulla finestra Aggiungi casella di testo

La finestra Aggiungi casella di testo consente di specificare una casella di testo che verrà visualizzata sul modulo di iscrizione. Una casella di testo consente all'iscritto di digitare le informazioni nel modulo di iscrizione. I report dettagliati che è possibile ottenere per le sessioni di formazione dal vivo o registrate, indicano quali caselle di testo sono state selezionate da ciascun utente, in fase di iscrizione, per una sessione di formazione dal vivo o registrata.

**Nome casella di testo**– Specifica il testo che verrà visualizzato alla sinistra della casella di testo. A text box label can contain a maximum of 256 characters.

**Tipo**-- Specifica se la casella di testo contiene una singola linea o linee multiple su cui l'iscritto può scrivere. Se si seleziona Multi linea, specificare un numero di linee nella casella Altezza.

**Larghezza**— Specifica la larghezza della casella di testo, in caratteri. Il numero specificato determinerà l'aspetto della casella di testo sul modulo del sondaggio o di iscrizione, ma non influisce sul numero dei caratteri che un iscritto può digitare nella casella. La casella di testo aggiunta può contenere al massimo 256 caratteri.

Altezza— Specifica il numero di linee contenute nella casella di testo. Per specificare un numero di righe, è necessario selezionare in primo luogo l'opzione Più righe. Se non si specifica un numero di linee, Training Center usa il valore di altezza predefinito, ovvero una linea.

#### Informazioni sulla finestra Aggiungi caselle di controllo

La finestra Aggiungi caselle di controllo consente di specificare una o più caselle di controllo da visualizzare nel modulo di iscrizione. I report dettagliati che è possibile ottenere per le sessioni di formazione dal vivo o registrate indicano quali caselle di controllo sono state selezionate da ciascun utente in fase di iscrizione per una sessione di formazione dal vivo o registrata.

**Nome gruppo caselle di controllo**– Specifica il testo che verrà visualizzato alla sinistra di un gruppo di caselle di controllo che saranno aggiunte al modulo di registrazione. Per specificare un'etichetta di gruppo, digitarla nella casella. Se si sta aggiungendo solo una casella di controllo e non si vuole un'etichetta di gruppo, lasciare questa casella vuota.

**Casella di controllo da 1 a 9**– Specifica l'etichetta di testo che verrà visualizzata alla destra della casella di controllo, e se la casella di controllo è selezionata o deselezionata in modo predefinito nel modulo di iscrizione. Per aggiungere una casella di controllo al modulo di registrazione, digitare la rispettiva etichetta nella casella, quindi scegliere **Seleziona** o **Deseleziona** nell'elenco a discesa.

#### Informazioni sulla finestra Aggiungi pulsante di opzione

La finestra Aggiungi pulsante di opzione consente di specificare i pulsanti di opzione da visualizzare sul modulo di iscrizione. I pulsanti di opzione consentono all'iscritto di selezionare solo una scelta da un gruppo di scelte. I report dettagliati che è possibile ottenere per le sessioni di formazione dal vivo o registrate indicano quali pulsanti di opzione sono stati selezionati da ciascun utente in fase di iscrizione per una sessione di formazione dal vivo o registrata.

**Nome gruppo pulsanti di opzione**– Specifica il testo che verrà visualizzato alla sinistra di un gruppo di pulsanti di opzione che saranno aggiunti al modulo di registrazione. Per specificare un'etichetta di gruppo, digitarla nella casella.

**Scelta predefinita**– Specifica il pulsante di opzione selezionato in modo predefinito nell'elenco a discesa presente sul modulo di iscrizione. Per specificare una scelta predefinita, assicurarsi innanzitutto di aver specificato le etichette per i pulsanti opzione, quindi selezionare il numero per il pulsante nell'elenco a discesa.

**Scelta da 1 a 9**– Specifica l'etichetta di testo che verrà visualizzata alla destra del pulsante opzione. Per aggiungere un pulsante opzione nel modulo di iscrizione, digitare la corrispondente etichetta nella casella.

#### Informazioni sulla finestra Aggiungi elenco a discesa

La finestra Aggiungi elenco a discesa consente di specificare una casella elenco a discesa da visualizzare sul modulo di iscrizione. Una casella elenco a discesa consente a chi si iscrive di selezionare una singola opzione dall'elenco. I report dettagliati che è possibile ottenere per le sessioni di formazione dal vivo o registrate indicano quali scelte sono state selezionate da ciascun utente in fase di iscrizione per una sessione di formazione dal vivo o registrata.

**Nome elenco a discesa** – Specifica il testo che verrà visualizzato alla sinistra dell'elenco a discesa aggiunto al modulo di iscrizione. Per specificare un'etichetta, digitarla nella casella.

**Scelta predefinita**– Specifica quale scelta è stata selezionata in modo predefinito nell'elenco a discesa presente sul modulo di iscrizione. Per specificare una scelta predefinita, assicurarsi innanzitutto di aver specificato le scelte nell'elenco, quindi selezionare il numero della scelta nell'elenco a discesa. Se non si desidera che una scelta sia selezionata in modo predefinito, selezionare Nessuna nell'elenco a discesa.

**Scelta da 1 a 9**– Specifica il testo che verrà visualizzato per la scelta nell'elenco a discesa. Per aggiungere una scelta all'elenco, digitare il testo corrispondente nella casella.

# Personalizzazione del modulo iscrizione

#### Per personalizzare un modulo di iscrizione:

- 1 Sulla pagina Pianifica sessione di formazione o Modifica sessione di formazione pianificata, scorrere fino a **Registrazione**.
- 2 Selezionare Personalizza modulo.

Viene visualizzata la pagina Personalizza modulo di iscrizione. In **Opzioni standard**, vengono visualizzate le opzioni seguenti:

- nome e cognome (visualizzato sempre sulla pagina Iscrizione)
- indirizzo e-mail (visualizzato sempre sulla pagina Iscrizione)
- numero di telefono
- numero di fax
- società
- titolo
- informazioni sull'indirizzo
- 3 Opzionale. In **Opzioni standard**, eseguire l'azione seguente:
  - Per ciascuna opzione che si desidera visualizzare nel modulo di iscrizione, selezionare la casella di controllo sottostante.

#### $\odot$

• Per ciascuna opzione per cui si desidera chiedere ai partecipanti di fornire le informazioni, selezionare la casella di controllo sottostante.

#### R

- 4 Opzionale. Aggiungere le opzioni personalizzare al modulo, facendo clic su *una* delle seguenti:
  - Casella di testo
  - Caselle di controllo
  - Pulsanti di opzione
  - Elenco a discesa

Per ulteriori informazioni sulla specifica delle opzioni personalizzate, vedere *Informazioni sulla personalizzazione di un modulo di iscrizione*. (a pagina 71)

**5** Per salvare il modulo di iscrizione personalizzato per un utilizzo in sessioni future pianificate, fare clic su **Salva come**.

Viene visualizzata la pagina Salva modulo di iscrizione. È possibile salvare fino a cinque moduli personalizzati su questa pagina. Digitare il nome del modulo nella casella **Descrizione modulo**. Fare clic su **Salva**.

6 Fare clic su **OK** per salvare le modifiche e chiudere la pagina Personalizza modulo di iscrizione.

# Invito di partecipanti e relatori

| Se si desidera                                                                                                | Vedere                                                                                                    |
|----------------------------------------------------------------------------------------------------|----------------------------------------------------------------------------------------------------|
| ottenere una panoramica sull'invito di<br>partecipanti e relatori a una sessione di<br>formazione pianificata | Informazioni sull'invito di partecipanti e<br>relatori a una sessione di formazione<br>pianificata (a pagina 75) |
| invitare i partecipanti a una sessione di<br>formazione pianificata                                           | Invito di partecipanti a una sessione di formazione pianificata (a pagina 76)                                    |
| invitare un nuovo partecipante a una sessione di formazione pianificata                                       | Invito di un nuovo relatore a una sessione di formazione pianificata (a pagina 77)                               |
| invitare relatori a una sessione di formazione pianificata                                                    | Invito di relatori a una sessione di formazione pianificata (a pagina 78)                                        |
| invitare di un nuovo relatore a una sessione<br>di formazione pianificata                                     | Invito di un nuovo relatore a una sessione di formazione pianificata (a pagina 78)                               |
| invitare contatti della rubrica a una sessione di formazione pianificata                                      | Invito di contatti della rubrica a una sessione<br>di formazione pianificata (a pagina 79)                       |

# Informazioni sull'invito di partecipanti e relatori a una sessione di formazione pianificata

Per invitare i partecipanti e i relatori a una sessione di formazione pianificata, è possibile

- specificare i loro indirizzi e-mail
- selezionare i contatti nella rubrica personale
- specificare le informazioni sui nuovi contatti nella rubrica personale, e quindi selezionarli per includerli nell'elenco dei partecipanti

Quando si invitano i partecipanti e i relatori a una sessione di formazione pianificata, è possibile selezionare i contatti dagli elenchi seguenti:

- Contatti personali—Include tutti i contatti individuali aggiunti alla rubrica personale. Se si usa Microsoft Outlook, è possibile importare i contatti personali contenuti in una cartella o una rubrica Outlook, in questo elenco di contatti.
- Gruppi personali—Include tutti i gruppi di contatti creati nella rubrica personale.
- Rubrica aziendale—La rubrica della propria azienda, che contiene tutti i contatti aggiunti dall'amministratore del sito. Se la vostra organizzazione utilizza un elenco di indirizzi globali Microsoft Exchange, l'amministratore di sito può importare i propri contatti in questa rubrica.

Ciascun invitato riceve un messaggio e-mail di invito che include:

- un collegamento che il partecipante o il relatore può selezionare per partecipare alla sessione di formazione o per ottenere maggiori informazioni
- password della sessione di formazione, se specificata
- le informazioni sulla teleconferenza, se integrata nella sessione di formazione
- il numero della sessione, che il partecipante deve fornire se la sessione di formazione non è in elenco

**Nota:** Dopo aver avviato una sessione di formazione pianificata, è possibile invitare altri partecipanti.

### Invito di partecipanti a una sessione di formazione pianificata

Per invitare partecipanti a una sessione di formazione pianificata:

 Nella pagina Pianifica sessione di formazione o Modifica sessione di formazione pianificata, scorrere fino a **Partecipanti**, quindi fare clic su **Invita** partecipanti.

Viene visualizzata la pagina Invita partecipanti.

- 2 Aggiungere all'elenco di partecipanti invitati: Aggiungere all'elenco di relatori invitati:
  - singoli contatti e gruppi di contatti già presenti nell'elenco di indirizzi personale e singoli contatti presenti nella rubrica dell'azienda. Per informazioni, vedere Invito di contatti della rubrica a una sessione di formazione pianificata.

- nuovi singoli partecipanti non ancora inseriti come contatti in uno degli elenchi di indirizzi. Per informazioni dettagliate, vedere *Invito di un nuovo* partecipante a una sessione di formazione pianificata. (a pagina 77)
- **3** Fare clic su **Pianifica** o su **Aggiorna**.

# Invito di un nuovo partecipante a una sessione di formazione pianificata

Quando si invitano partecipanti a una sessione di formazione pianificata, è possibile aggiungere un nuovo partecipante all'elenco di partecipanti, ossia un partecipante che non è già un contatto in una delle rubriche. Una volta specificate le informazioni su un nuovo partecipante, è possibile aggiungere informazioni sul partecipante alla rubrica personale.

Per invitare un nuovo partecipante a una sessione di formazione pianificata:

- 1 Se non è già stato fatto, aprire la pagina **Invita partecipanti**. Per informazioni, vedere *Invito di partecipanti a una sessione di formazione pianificata*. (a pagina 76)
- 2 Nella pagina **Invita partecipanti**, sotto **Nuovo partecipante**, fornire le informazioni sul partecipante, come segue:

a Immettere il nome completo del partecipante nella casella Nome completo.

**b** Immettere l'indirizzo e-mail completo del partecipante nella casella **Indirizzo** e-mail.

c Opzionale. Immettere il numero di telefono del contatto nelle caselle **Numero** di telefono e selezionare il fuso orario, la lingua e le impostazioni internazionali.

**Nota:** Se non si conosce il prefisso del paese del partecipante, fare clic su **Paese/regione**. Nella finestra visualizzata, selezionare il paese del partecipante dall'elenco a discesa, quindi fare clic su **Chiudi**. Il codice paese viene visualizzato nella casella **Paese/Regione**.

- 3 Opzionale. Per aggiungere le nuove informazioni sul partecipante alla rubrica personale, selezionare la casella di controllo Aggiungi nuovo partecipante alla rubrica personale.
- 4 Opzionale. Per rendere il partecipante un ospite alternativo, ossia un utente in grado di avviare questa sessione di formazione e agire come ospite, selezionare la casella di controllo **Invita come ospite alternativo**.

**Nota:** Un ospite alternativo deve possedere un account utente sul proprio sito Web Training Center.

5 Fare clic su Aggiungi partecipante.

Il contatto viene visualizzato sotto **Partecipanti da invitare** sulla pagina Invita partecipanti.

- 6 Opzionale. Per rimuovere il nuovo partecipante dall'elenco di partecipanti, selezionare la casella di controllo relativa al partecipante e fare clic su **Elimina**.
- 7 Per aggiungere il partecipante all'elenco di partecipanti invitati, fare clic su OK.

Il contatto viene visualizzato nella casella **Partecipanti invitati** nella pagina Pianifica sessione di formazione.

**Nota:** Se successivamente si modifica la sessione di formazione per rimuovere un partecipante dall'elenco di partecipanti, è possibile scegliere di inviare al partecipante un messaggio e-mail automatico che lo informa che la sessione di formazione è stata annullata.

# Invito di relatori a una sessione di formazione pianificata

Per invitare relatori a una sessione di formazione pianificata:

 Nella pagina Pianifica sessione di formazione o Modifica sessione di formazione pianificata, scorrere fino a **Relatori**, quindi fare clic su **Invita** relatori.

Viene visualizzata la pagina Invita relatori.

- 2 Aggiungere all'elenco di relatori invitati:
  - singoli contatti e gruppi di contatti già presenti nell'elenco di indirizzi personale e singoli contatti presenti nella rubrica dell'azienda. Per informazioni, vedere *Invito di contatti della rubrica a una sessione di formazione pianificata*. (a pagina 79)
  - nuovi singoli relatori non ancora inseriti come contatti in uno degli elenchi di indirizzi. Per informazioni dettagliate, vedere *Invito di un nuovo relatore a una sessione di formazione pianificata*. (a pagina 78)
- 3 Fare clic su **Pianifica** o su **Aggiorna**.

#### Invito di un nuovo relatore a una sessione di formazione pianificata

Quando si invitano relatori a una sessione di formazione pianificata, è possibile aggiungere un nuovo relatore all'elenco di relatori, ossia un relatore che non è già un contatto in una delle rubriche. Una volta specificate le informazioni su un nuovo relatore, è possibile aggiungere le informazioni sul relatore alla rubrica personale.
Per invitare un nuovo relatore a una sessione di formazione pianificata:

1 Nella pagina **Invita relatori**, sotto **Nuovo relatore**, fornire le informazioni sul relatore, come segue:

a Immettere il nome completo del relatore nella casella Nome completo.

b Immettere l'indirizzo e-mail del relatore nella casella Indirizzo e-mail.

c Opzionale. Immettere il numero di telefono del relatore nelle caselle **Numero** di telefono e selezionare il fuso orario, la lingua e le impostazioni internazionali.

**d** Opzionale. Per aggiungere le informazioni sul nuovo relatore alla rubrica personale, selezionare la casella di controllo **Aggiungi relatore come partecipante alla rubrica personale**.

**e** Opzionale. Per rendere il relatore un ospite alternativo, ossia un utente in grado di avviare questa sessione di formazione e agire come ospite, selezionare la casella di controllo **Invita come ospite alternativo**.

**Nota:** Un ospite alternativo deve possedere un account utente sul proprio sito Web Training Center.

#### 2 Fare clic su **Aggiungi relatore**.

Il contatto viene visualizzato sotto Relatori da invitare.

- 3 Opzionale. Per rimuovere il nuovo relatore dall'elenco di relatori, selezionare la casella di controllo relativa al relatore e fare clic su **Cancella**.
- 4 Per aggiungere il relatore all'elenco di relatori invitati, fare clic su **OK**.

**Nota:** Se successivamente si modifica la sessione di formazione per rimuovere un relatore dall'elenco di partecipanti, è possibile scegliere di inviare al relatore un messaggio e-mail automatico che lo informa che la sessione di formazione è stata annullata.

#### Invito di contatti della rubrica a una sessione di formazione pianificata

Per invitare un contatto della rubrica a una sessione di formazione pianificata:

 Se non è già stato fatto, aprire la pagina Invita partecipanti. Per informazioni, vedere *Invito di partecipanti a una sessione di formazione pianificata*. (a pagina 76) 2 Nella pagina Invita partecipanti, fare clic su Seleziona contatti.

Viene visualizzata la pagina Seleziona contatti.

- 3 Accanto a **Visualizza**, nell'elenco a discesa, selezionare uno dei seguenti elenchi di contatti:
  - Contatti personali
  - Rubrica aziendale
  - Gruppi personali

Viene visualizzato un elenco di tutti i contatti selezionati.

4 Selezionare la casella di controllo per ciascun contatto o gruppo di contatti da aggiungere all'elenco di partecipanti.

Quando si selezionano contatti, è possibile:

- In Indice, fare clic su una lettera dell'alfabeto per visualizzare un elenco di contatti i cui nomi iniziano con quella lettera. Ad esempio, il nome Susanna Gatto appare sotto la lettera S.
- Per cercare un contatto dell'elenco visualizzato, immettere il testo visualizzato nel nome del contatto o l'indirizzo nella casella Cerca e fare clic su Cerca.
- Se una sola pagina non può contenere l'intero elenco di contatti, visualizzare un'altra pagina facendo clic sui pulsanti Pagina successiva o Pagina precedente.
- Per selezionare tutti i contatti attualmente visualizzati nell'elenco, fare clic su **Seleziona tutto**.
- Per deselezionare tutte le caselle dell'elenco attuale, fare clic su Deseleziona tutto.

**Suggerimento:** Per modificare le informazioni su un contatto, fare clic sul nome del contatto. Nella pagina visualizzata, specificare le nuove informazioni, quindi fare clic su **OK**.

5 Per aggiungere tutte le sezioni all'elenco dei partecipanti, fare clic su Aggiungi partecipanti.

La pagina Seleziona contatti si chiude e viene visualizzata di nuovo la pagina Invita partecipanti. I contatti selezionati vengono visualizzati sotto la voce **Partecipanti da invitare**.

6 Opzionale. Per aggiungere questo contatto come ospite alternativo, ossia un contatto in grado di avviare questa sessione di formazione e agire come ospite, selezionare la casella di controllo relativa al contatto e fare clic su **Aggiungi** come ospite alternativo.

**Nota:** Un ospite alternativo deve possedere un account utente sul proprio sito Web Training Center.

- 7 Opzionale. Per rimuovere il contatto dall'elenco di partecipanti, selezionare la casella di controllo relativa al contatto fare clic su **Elimina**.
- 8 Per aggiungere i contatti all'elenco di partecipanti invitati, fare clic su Invita.

**Nota:** Se successivamente si modifica la sessione di formazione per rimuovere un partecipante dall'elenco di partecipanti, è possibile scegliere di inviare al partecipante un messaggio e-mail automatico che lo informa che la sessione di formazione è stata annullata.

# Specificazione delle opzioni per la sessione di formazione

| Se si desidera                                                                                                   | Vedere                                                                                                    |
|----------------------------------------------------------------------------------------------------|----------------------------------------------------------------------------------------------------|
| specificare le opzioni disponibili ai<br>partecipanti durante una sessione di<br>formazione                      | specificazione delle opzioni disponibili ai<br>partecipanti durante una sessione di<br>formazione (a pagina 82) |
| specificare le opzioni di sicurezza per una sessione di formazione                                               | Specificazione delle opzioni di sicurezza per<br>una sessione di formazione (a pagina 83)                       |
| consente ai partecipanti di condividere i file<br>multimediali UCF                                               | Autorizzazione dei partecipanti a condividere file multimediali UCF (a pagina 84)                               |
| specificare una pagina Web di destinazione<br>dopo il termine della sessione                                     | Specificazione di una pagina Web di<br>destinazione dopo il termine della sessione (a<br>pagina 85)             |
| creare un messaggio o un saluto da<br>visualizzare quando i partecipanti accedono<br>alla sessione di formazione | Creazione di un messaggio o un saluto per<br>una sessione di formazione pianificata (a<br>pagina 85)            |

#### specificazione delle opzioni disponibili ai partecipanti durante una sessione di formazione

Quando si pianifica una sessione di formazione, è possibile specificare le opzioni o i privilegi disponibili ai partecipanti durante una sessione. I privilegi selezionati determinano i quelli predefiniti concessi ai partecipanti una volta iniziata la sessione di formazione.

## Per specificare i privilegi dei partecipanti durante la pianificazione di una sessione di formazione:

- 1 Sulla pagina Pianifica sessione di formazione o Modifica sessione di formazione pianificata, scorrere fino a **Opzioni sessione**.
- 2 Fare clic su Modifica opzioni.

Verrà visualizzata la pagina Opzioni sessione.

- 3 In **Privilegi partecipante**, specificare i privilegi del partecipante come segue:
  - Per concedere un privilegio a tutti i partecipanti, selezionare la rispettiva casella di controllo.
  - Per revocare un privilegio a tutti partecipanti, deselezionare la rispettiva casella di controllo.

Per una descrizione dei privilegi disponibili sulla pagina Opzioni sessione, vedere l'argomento *Informazioni sulla pagina Opzioni sessione*. (a pagina 86)

- 4 Fare clic su **Salva** per chiudere la pagina Opzioni sessione.
- 5 Fare clic su **Pianifica** o su **Aggiorna**.

**Nota:** Un relatore può concedere o togliere i seguenti privilegi ai partecipanti durante una sessione di formazione, indipendentemente dal fatto che siano stati selezionati nella pagina Opzioni sessione:

- Salva
- Stampa
- Annotare
- Elenco partecipanti
- Miniature
- Video
- Pagina successiva o precedente
- Chat

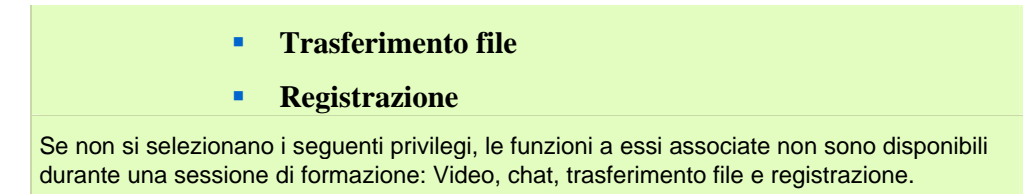

## Specificazione delle opzioni di sicurezza per una sessione di formazione

Quando si pianifica una sessione di formazione, è possibile specificare le opzioni di sicurezza per impedire l'accesso ai partecipanti non autorizzati.

#### Esclusione della password di sessione dagli inviti via e-mail

Se si invitano i partecipanti a una sessione di formazione, è possibile evitare che la password compaia nelle e-mail di invito che il sito Web Training Center invia automaticamente ai partecipanti.

#### Per escludere la password di sessione dagli inviti via e-mail:

- 1 Sulla pagina Pianifica sessione di formazione o Modifica sessione di formazione pianificata, scorrere fino a **Opzioni sessione**.
- 2 Fare clic su Modifica opzioni.

Verrà visualizzata la pagina Opzioni sessione.

- 3 In Sicurezza, selezionare la casella di controllo Escludi password dai messaggi e-mail inviati ai partecipanti.
- 4 Fare clic su Salva.

#### Richiesta ai partecipanti di eseguire l'accesso al sito Web Training Center

È possibile chiedere ai partecipanti di avere un account utente sul sito Web Training Center per potere accedere alla sessione di formazione. In questo modo, i partecipanti devono eseguire l'accesso al sito prima di poter partecipare alla sessione di formazione.

#### Per richiedere ai partecipanti di eseguire l'accesso al sito Web Training Center:

- 1 Sulla pagina Pianifica sessione di formazione o Modifica sessione di formazione pianificata, scorrere fino a **Opzioni sessione**.
- 2 Fare clic su Modifica opzioni.

Verrà visualizzata la pagina Opzioni sessione.

- 3 In Sicurezza, selezionare la casella di controllo Per partecipare alla sessione, i partecipanti devono disporre di un account per questo servizio.
- 4 Fare clic su Salva.

## Autorizzazione degli invitati a condividere file multimediali in formato UCF

Quando si pianifica una sessione di formazione, è possibile consentire ai partecipanti di condividere i file multimediali in formato UCF durante la sessione, come presentazione multimediale in formato UCF o come file multimediale in formato UCF stand-alone. È anche possibile impedire che gli invitati condividano file multimediali in formato UCF durante la sessione. In questo caso, solo l'ospite può condividere i file multimediali in formato UCF, anche quando svolge il ruolo di relatore.

Potrebbe essere necessario impedire ai partecipanti di condividere i file multimediali in formato UCF quando, ad esempio, si consente ai partecipanti di condividere le presentazioni o i documenti ma si vuole evitare che un partecipante possa involontariamente condividere un file multimediale di grandi dimensioni.

Per consentire o impedire ai partecipanti di condividere i file multimediali in formato UCF:

- 1 Sulla pagina Pianifica sessione di formazione o Modifica sessione di formazione pianificata, scorrere fino a **Opzioni sessione**, e fare clic su **Modifica opzioni**.
- 2 In Universal Communications Format (UCF), eseguire una delle seguenti azioni:
  - Per consentire ai partecipanti di condividere i file multimediali in formato UCF, selezionare la casella di controllo Consenti ai partecipanti di condividere oggetti in formato UCF.
  - Per impedire ai partecipanti di condividere i file multimediali in formato UCF, deselezionare la casella di controllo Consenti ai partecipanti di condividere oggetti in formato UCF.
- 3 Fare clic su Salva per chiudere la pagina Opzioni sessione.
- 4 Fare clic su **Pianifica** o su **Aggiorna**.

**Nota:** Se si consente ai partecipanti di condividere i file multimediali in formato UCF, il relatore deve anche concedere loro il privilegio Condividi durante la sessione.

## Specificazione di una pagina Web di destinazione dopo il termine della sessione

Durante la pianificazione di una sessione di formazione, è possibile specificare una pagina Web di destinazione o un sito Web da visualizzare automaticamente per i partecipanti al termine della sessione di formazione.

Per specificare un URL di destinazione:

- 1 Sulla pagina Pianifica sessione di formazione o Modifica sessione di formazione pianificata, scorrere fino a **Opzioni per la sessione**.
- 2 Digitare l'indirizzo (l'URL) di un sito Web di destinazione nella casella Indirizzo (URL) di destinazione dopo la sessione.
- **3** Fare clic su **Pianifica** o su **Aggiorna**.

## Creazione di un messaggio o un saluto per una sessione di formazione pianificata

È possibile creare un messaggio o un saluto che viene visualizzato facoltativamente nella finestra Sessione del partecipante quando egli si unisce a una sessione di formazione pianificata. Ad esempio, è possibile dare il benvenuto alla sessione di formazione, fornire informazioni importanti sulla sessione o dare istruzioni particolari al partecipante. I partecipanti possono visualizzare in qualsiasi momento il saluto o il messaggio nel corso della sessione di formazione.

Per creare un messaggio o un saluto per una sessione di formazione pianificata:

- 1 Sulla pagina Pianifica sessione di formazione o Modifica sessione di formazione pianificata, scorrere fino a **Opzioni per la sessione**.
- 2 Vicino a Messaggio di saluto, fare clic su Personalizza messaggio di saluto quando il partecipante si unisce all'evento.

Viene visualizzata la pagina Crea un saluto del partecipante.

- **3** Opzionale. Selezionare la casella di controllo **Visualizza questo messaggio quando i partecipanti si uniscono alla sessione**.
- 4 Digitare un messaggio o un saluto nella casella Messaggio.

Un messaggio o un saluto può contenere massimo 4000 caratteri.

- 5 Fare clic su **OK**.
- 6 Fare clic su **Pianifica** o su **Aggiorna**.

**Nota:** I partecipanti possono visualizzare in qualsiasi momento il messaggio o il saluto nel corso di una sessione di formazione, scegliendo **Messaggio di benvenuto** dal menu **Sessione**.

#### Informazioni sulla pagina Opzioni della sessione

Dalla pagina Opzioni della sessione, è possibile specificare quali opzioni saranno disponibili ai partecipanti durante la sessione. Se un'opzione non è stata selezionata, non sarà disponibile durante la sessione.

#### Come accedere a questa pagina

Sulla barra di navigazione, fare clic su **Ospita una sessione > Pianifica formazione.** Scorrere fino a **Opzioni sessione** e fare clic su **Modifica opzioni.** 

#### Possibili operazioni

- Specificare quali opzioni sono disponibili durante la sessione di formazione.
- Specificare i privilegi dei partecipanti.
- Specificare le opzioni di protezione.
- Specificare se i partecipanti possono condividere i file rich media in formato UCF.

Nota: Un relatore può abilitare o disabilitare le opzioni durante la sessione di formazione.

#### Opzioni in questa pagina

| Opzione                        | Descrizione |  |
|--------------------------------|-------------|--|
| Opzioni sessione di formazione |             |  |

| Opzione | Descrizione                                                                                                    |  |  |
|---------|----------------------------------------------------------------------------------------------------|--|--|
|         | <ul> <li>Chat—Se selezionata, specifica che la chat è disponibile durante una<br/>sessione di formazione, ovvero le opzioni della chat verranno<br/>visualizzate sul pannello Partecipanti nella finestra Sessione. Se si<br/>cancella questa opzione, le opzioni per la chat non verranno<br/>visualizzate sul pannello Partecipanti.</li> </ul>                                                           |  |  |
|         | <ul> <li>Trasferimento file—Se selezionata, specifica che il relatore può<br/>trasferire i file ai partecipanti durante una sessione di formazione. Se<br/>si cancella questa opzione, l'opzione Trasferimento non verrà<br/>visualizzata nel menu File nella finestra Sessione, e il relatore non<br/>sarà in grado di trasferire i file ai partecipanti durante la sessione di<br/>formazione.</li> </ul> |  |  |
|         | <ul> <li>Video—Se selezionata, specifica che il video è disponibile durante<br/>una sessione di formazione, ovvero verrà visualizzata la scheda<br/>Video nella finestra Sessione. Se si cancella questa opzione, la<br/>scheda Video non verrà visualizzata nella finestra Sessione.</li> </ul>                                                                                                    |  |  |
|         | Attivare video ad alta qualità: Il video può avere una<br>risoluzione fino a 360p (640x360). Tuttavia, la qualità dei video<br>che i partecipanti possono inviare o ricevere dipende dalle<br>potenzialità di webcam e computer degli stessi oltre che dalla<br>velocità della rete.                                                                                                    |  |  |

### Privilegi partecipante

| Sessioni | • | <b>Registrazione</b> —Se selezionata, specifica che il partecipante può iniziare a registrare la sessione di formazione.                                                                                                    |  |
|----------|---|----------------------------------------------------------------------------------------------------|--|
|          | • | <b>Invia video</b> —Se selezionata, specifica che i partecipanti possono<br>inviare video durante una sessione di formazione, ovvero verrà<br>visualizzata l'icona <b>Video</b> vicino al nome del partecipante nel<br>pannello Partecipanti. Se si cancella quest'opzione, i partecipanti non<br>saranno in grado di inviare video.     |  |
|          | • | Numero di partecipanti—Se selezionata, specifica che i partecipanti<br>possono visualizzare il numero di partecipanti alla sessione di<br>formazione.                                                                                                    |  |
|          |   | Elenco partecipanti—Se selezionata, specifica che tutti i<br>partecipanti possono vedere l'elenco dei partecipanti sul pannello<br>Partecipanti. Un presentatore può concedere o negare ai<br>partecipanti questo privilegio durante una sessione di<br>formazione, indipendentemente dal fatto che sia stato<br>selezionato qui o meno. |  |

| Opzione   | Descrizione                                                                                                    |  |
|-----------|----------------------------------------------------------------------------------------------------|--|
| Documenti | <ul> <li>Salva—Se selezionata, specifica che tutti i partecipanti possono<br/>salvare i documenti, presentazioni o whiteboard condivisi che<br/>appaiono nel visualizzatore di contenuto. Un presentatore può<br/>concedere o negare ai partecipanti questo privilegio durante una<br/>sessione di formazione, indipendentemente dal fatto che sia stato<br/>selezionato qui o meno.</li> </ul>                                                                                                    |  |
|           | <ul> <li>Stampa—Se selezionata, specifica che tutti i partecipanti possono<br/>stampare i documenti, presentazioni o whiteboard condivisi che<br/>appaiono nel visualizzatore di contenuto. Un presentatore può<br/>concedere o negare ai partecipanti questo privilegio durante una<br/>sessione di formazione, indipendentemente dal fatto che sia stato<br/>selezionato qui o meno.</li> </ul>                                                                                                    |  |
|           | <ul> <li>Annota—Se selezionata, specifica che tutti i partecipanti possono<br/>annotare tutti i documenti o presentazioni condivisi, o scrivere e<br/>tracciare su whiteboard condivise presentate nel rispettivo<br/>visualizzatore di contenuto, utilizzando la barra degli strumenti che<br/>mostrata sotto al visualizzatore. Un presentatore può concedere o<br/>negare ai partecipanti questo privilegio durante una sessione di<br/>formazione, indipendentemente dal fatto che sia stato selezionato qui<br/>o meno.</li> </ul>                                                                                                    |  |
|           | Miniature—Se selezionata, specifica che tutti i partecipanti possono visualizzare le miniature di qualsiasi pagina, slide o whiteboard mostrati nel visualizzatore di contenuto. Questo privilegio consente ai partecipanti di visualizzare le miniature in qualsiasi momento, indipendentemente dal contenuto che appare nel visualizzatore di contenuto del presentatore. Tuttavia, i partecipanti in possesso di questo privilegio non possono visualizzare una miniatura alle dimensioni originali, a meno che non siano in possesso del privilegio Visualizza qualsiasi pagina. Un presentatore può concedere o negare ai partecipanti questo privilegio durante una sessione di formazione, indipendentemente dal fatto che sia stato selezionato qui o meno. |  |
|           | <ul> <li>Pagina successiva o precedente—Se selezionata, specifica che<br/>tutti i partecipanti possono visualizzare qualsiasi pagina, slide o<br/>whiteboard mostrati nel visualizzatore di contenuto. Questo privilegio<br/>consente ai partecipanti di navigare liberamente attraverso pagine,<br/>slide o lavagne. Un presentatore può concedere o negare ai<br/>partecipanti questo privilegio durante una sessione di formazione,<br/>indipendentemente dal fatto che sia stato selezionato qui o meno.</li> </ul>                                                                                                    |  |

| Sicurezza                                                                                                    |                                                                                                    |  |
|----------------------------------------------------------------------------------------------------|----------------------------------------------------------------------------------------------------|--|
| Escludi password<br>dai messaggi e-mail<br>inviati ai partecipanti                                             | Se selezionata, evita la visualizzazione della password della sessione di formazione nei messaggi e-mail di invito, per contribuire ad aumentare il livello di sicurezza della sessione di formazione. Tuttavia, se si esclude la password dai messaggi e-mail di invito, è necessario fornire la password ai partecipanti usando un mezzo alternativo, ad esempio il telefono. |  |
| Per partecipare alla<br>sessione, i<br>partecipanti devono<br>disporre di un<br>account per questo<br>servizio | Specifica che tutti i partecipanti devono avere un account ed eseguire<br>l'accesso al sito web Training Center per partecipare alla sessione di<br>formazione.                                                                                                    |  |

| Opzione<br>UCH                                                   | Descrizione (Universal Communications Format)                                                                                                    |
|------------------------------------------------------------------|----------------------------------------------------------------------------------------------------|
| Consenti ai<br>partecipanti di<br>condividere gli<br>oggetti UCF | Consente ai partecipanti di condividere i file multimediali in formato UCF<br>durante la sessione di formazione, o come presentazione multimediale in<br>formato UCF o come file multimediali in formato UCF stand-alone. Un<br>ospite con il ruolo di relatore può sempre condividere i file multimediali in<br>formato UCF, indipendentemente dalla selezione di questa casella di<br>controllo. |

## Configurazione di una sessione interattiva

Se i privilegi del proprio account utente concedono di ospitare sessioni separate, è possibile impostare incarichi di sessione separata all'interno del pianificatore Training Center. È possibile assegnare i partecipanti a sessioni separate da qui, oppure occuparsi di queste impostazioni in seguito da una una sessione di formazione.

Per ulteriori informazioni sulle sessioni separate, vedere *Utilizzo delle sessioni separate* (a pagina 367).

#### Preassegnazione di partecipazione di una sessione interattiva

Nel pianificare la una sessione di formazione, è possibile preassegnare gli invitati alle sessioni interattive antecedenti la sessione di formazione.

Nella sezione Impostazioni di assegnazione della sessione interattiva dello schedulatore, procedendo come segue:

- Attivare l'opzione per assegnare invitati alle sessioni interattive della sessione di formazione
- Consentire a Training Center di eseguire le assegnazioni della sessione interattiva
- Impostare il numero di sessioni interattive per la sessione di formazione
- Imposta numero partecipanti in ogni sessione interattiva
- Selezionare l'assegnazione manuale degli invitati alle sessioni interattive per la gestione delle iscrizioni

#### Nota:

È necessario attivare l'assegnazione manuale degli invitati alle sessioni interattive della

sessione di formazione nell'iscrizione.

- Il numero di sessioni interattive deve essere compreso tra 1 e 100.
- Il numero di invitati in una sessione interattiva deve essere compreso tra 1 e 100.

#### Per assegnare invitati automaticamente alle sessioni interattive:

- 1 Sulla pagina Pianifica sessione di formazione o Modifica sessione di formazione pianificata, selezionare Impostazioni di assegnazione della sessione interattiva.
- 2 Selezionare Attiva assegnazione pre-sessione.
- 3 Selezionare Assegna automaticamente partecipanti durante la sessione.
- 4 Selezionare l'opzione per impostare il numero di sessioni interattive o il numero di invitati per sessione interattiva.
- **5** Inserire il numero in base alla selezione.

Per assegnare invitati manualmente alle sessioni interattive:

- Nella pagina Pianifica sessione di formazione o Modifica sessione di formazione pianificata, impostare i requisiti di iscrizione nella sezione Iscrizione dello schedulatore.
- 2 Passa a Impostazioni assegnazioni sessione interattiva.
- 3 Selezionare Attiva assegnazione pre-sessione.
- 4 Selezionare Assegna manualmente iscritti alle sessioni interattive.

Ultimata la pianificazione della sessione di formazione, si sarà in grado di assegnare gli invitati manualmente nell'ambito della gestione delle iscrizioni. Per ulteriori informazioni, vedere *Assegnazione iscritti alle sessioni interattive*. (a pagina 90)

#### Assegnazione dei partecipanti iscritti alle sessioni interattive

Se è stata abilitata l'assegnazione pre-sessione per le sessioni interattive durante la pianificazione della sessione di formazione, si dovranno assegnare manualmente i partecipanti in fase di gestione delle iscrizioni.

## Per gestire le assegnazioni delle sessioni interattive prima della sessione di formazione:

- 1 Accedere al sito Web del centro di formazione.
- 2 Sulla barra di navigazione, espandere Partecipa a una sessioneper visualizzare un elenco di collegamenti.

- **3** Fare clic su **Sessioni in diretta.**
- 4 Fare clic sul vostro argomento della sessione.

Viene visualizzata la pagina Informazioni sulla sessione.

5 Fare clic su Gestisci iscrizioni.

Verrà visualizzata la pagina Partecipanti registrati.

- 6 Fare clic su **Pre-assegna partecipanti alle sessioni interattive**.
- 7 Sulla pagina Pre-assegna partecipanti alle sessioni interattive, cambiare il nome della sessione, se necessario.
- 8 Evidenziare uno o più nomi dalla colonna Non assegnato e aggiungerli alla sessione selezionando l'icona Aggiungi.

#### 8\*

9 Il primo partecipante aggiunto sarà assegnato come relatore. Per modificare questa nomina, evidenziare un partecipante assegnato e fare clic sull'icona Assegna relatore.

#### 

**10** Se si desidera rimuovere un partecipante, evidenziare il partecipante assegnato e fare clic sull'icona Rimuovi.

#### \*\*

- **11** Fare clic su **Aggiungi sessione interattiva**, se si desidera aggiungere altre sessioni interattive.
- **12** Fare clic su **OK**.

### Selezione dei messaggi e-mail da inviare

| Se si desidera                                                        | Vedere                                                                |
|-----------------------------------------------------------------------|-----------------------------------------------------------------------|
| ottenere una panoramica sull'invio dei<br>messaggi e-mail predefiniti | Informazioni sull'invio dei messaggi e-mail predefiniti (a pagina 92) |

| Se si desidera                                                         | Vedere                                                                                     |
|------------------------------------------------------------------------|--------------------------------------------------------------------------------------------|
| inviare automaticamente un invito a una sessione di formazione         | <i>Invio di un invito a una sessione di formazione</i> (a pagina 92)                       |
| inviare un aggiornamento a una sessione di formazione pianificata      | Invio di un aggiornamento a una sessione di formazione pianificata (a pagina 93)           |
| invio di notifiche d'iscrizione all'ospite o ai partecipanti           | Invio di una notifica di iscrizione a una sessione di formazione pianificata (a pagina 93) |
| inviare un promemoria per una sessione di formazione pianificata       | Invio di un promemoria per una sessione di formazione pianificata (a pagina 94)            |
| ottenere una panoramica sulla<br>personalizzazione dei messaggi e-mail | Informazioni sulla personalizzazione dei messaggi<br>e-mail (a pagina 95)                  |
| personalizzare un messaggio e-mail                                     | <i>Personalizzazione di un messaggio e-mail</i> (a pagina 96)                              |

#### Informazioni sull'invio dei messaggi e-mail predefiniti

Durante la fase di pianificazione della sessione di formazione, è possibile selezionare i messaggi e-mail predefiniti da inviare ai partecipanti. È anche possibile personalizzare i modelli dei messaggi e-mail del sito web Training Center modificando, riorganizzando o cancellando il testo e le variabili, codici di testo che il Training Center riconosce e sostituisce con le informazioni specifiche della sessione di formazione.

- In **Promemoria**, è possibile scegliere di ricevere un messaggio e-mail quando un partecipante si unisce alla sessione di formazione.
  - Notifica all'ospite quando un partecipante prende parte a una sessione

#### Invio di un invito a una sessione di formazione

Quando si pianifica una sessione di formazione, si può optare di far inviare automaticamente messaggi e-mail di invito ai partecipanti. Quando si seleziona un messaggio e-mail da inviare, è possibile inviare il messaggio e-mail predefinito o scegliere di personalizzarlo. Per ulteriori dettagli, vedere *Informazioni sulla personalizzazione dei messaggi di posta elettronica*. (a pagina 95)

Per inviare un invito automatico per una sessione di formazione:

- 1 Sulla pagina Pianifica sessione di formazione o Modifica sessione di formazione pianificata, scorrere fino a **Opzioni e-mail**.
- 2 Fare clic su Modifica opzioni e-mail.
- **3** In **Inviti**, selezionare la casella di controllo accanto a una qualsiasi delle seguenti opzioni:

- Invito a partecipare a una sessione di formazione
- Invito a una sessione di formazione in corso
- Invito a iscriversi a una sessione di formazione
- 4 Fare clic su **Pianifica** o su **Aggiorna**.

#### Invio di un aggiornamento a una sessione di formazione pianificata

Quando si pianifica una sessione di formazione, si può optare di far inviare automaticamente messaggi e-mail ai partecipanti ogniqualvolta si aggiorna la sessione di formazione pianificata. Quando si seleziona un messaggio e-mail da inviare, è possibile inviare il messaggio e-mail predefinito o scegliere di personalizzarlo. Per ulteriori dettagli, vedere *Informazioni sulla personalizzazione dei messaggi di posta elettronica.* (a pagina 95)

#### Per inviare aggiornamenti automatici ai partecipanti:

- 1 Sulla pagina Pianifica sessione di formazione o Modifica sessione di formazione pianificata, scorrere fino a **Opzioni e-mail**.
- 2 Fare clic su Modifica opzioni e-mail.
- 3 In Aggiornamenti, selezionare la casella di controllo accanto a una *qualsiasi* delle seguenti opzioni:
  - Sessione di formazione ripianificata
  - Informazioni aggiornate per la partecipazione a una sessione di formazione
  - Informazioni aggiornate per l'iscrizione a una sessione di formazione
  - Sessione di formazione annullata
- 4 Fare clic su **Pianifica** o su **Aggiorna**.

#### Invio di una notifica di iscrizione a una sessione di formazione pianificata

Quando si pianifica una sessione di formazione, si può scegliere di ricevere automaticamente un messaggio e-mail dal Training Center ogni qualvolta si iscrive un partecipante, e di far inviare messaggi e-mail ai partecipanti ogni qualvolta il loro stato d'iscrizione cambia. Quando si seleziona un messaggio e-mail da inviare, è possibile inviare il messaggio e-mail predefinito o scegliere di personalizzarlo. Per ulteriori dettagli, vedere *Informazioni sulla personalizzazione dei messaggi di posta elettronica*. (a pagina 95)

#### Per inviare aggiornamenti automatici ai partecipanti:

- 1 Sulla pagina Pianifica sessione di formazione o Modifica sessione di formazione pianificata, scorrere fino a **Opzioni e-mail**.
- 2 Fare clic su Modifica opzioni e-mail.
- 3 In **Iscrizioni**, selezionare la casella di controllo accanto a una *qualsiasi* delle seguenti opzioni:
  - Notifica iscrizione all'ospite

Non è possibile modificare questo messaggio e-mail predefinito.

- Iscrizione partecipante in sospeso
- Iscrizione partecipante confermata
- Iscrizione partecipante rifiutata
- 4 Fare clic su Pianifica o su Aggiorna.

#### Invio di un promemoria per una sessione di formazione pianificata

È possibile inviare promemoria ai partecipanti e a sé stessi da 15 minuti a 2 settimane prima di una sessione di formazione pianificata. Quando si seleziona un messaggio e-mail da inviare, è possibile inviare il messaggio e-mail predefinito o scegliere di personalizzarlo. Per ulteriori dettagli, vedere *Informazioni sulla personalizzazione dei messaggi di posta elettronica*. (a pagina 95)

Per inviare un promemoria per una sessione di formazione pianificata:

- 1 Sulla pagina Pianifica sessione di formazione o Modifica sessione di formazione pianificata, scorrere fino a **Opzioni e-mail**.
- 2 Fare clic su Modifica opzioni e-mail.
- 3 In **Promemoria**, selezionare la casella di controllo accanto **Promemoria** sessione di formazione a partecipanti.
- 4 Selezionare l'orario prima di una sessione di formazione alla quale si desidera che siano inviati i promemoria.
- 5 Per includere ulteriori promemoria via e-mail, fare clic su Aggiungi altro promemoria via e-mail, quindi selezionare l'orario prima di una sessione di formazione alla quale si desidera inviarlo.

**Nota:** È possibile aggiungere fino a 3 e-mail promemoria.

6 Nell'elenco a discesa accanto a **Relatori**, selezionare l'orario prima di una sessione di formazione alla quale si desidera inviare i promemoria ai partecipanti.

- 7 Nell'elenco a discesa accanto a **Ospiti**, selezionare l'orario prima di una sessione di formazione alla quale si desidera ricevere un promemoria.
- 8 Dopo all'indirizzo e-mail, digitare l'indirizzo e-mail al quale si desidera che Training Center invii un promemoria, nel seguente formato:

nome@dominio.com

**Importante:** Evitare di digitare più indirizzi di posta nella casella. Così facendo, Training Center non invierà il promemoria.

9 Fare clic su **Pianifica** o su **Aggiorna**.

#### Ricezione di notifica quando un invitato si unisce alla sessione

Quando si pianifica una sessione di formazione, si può optare di ricevere un'e-mail automatica da Training Center ogni qual volta un invitato si unisce alla sessione. Per ulteriori dettagli, vedere *Informazioni sulla personalizzazione dei messaggi di posta elettronica*. (a pagina 95)

Per inviare un invito automatico per una sessione di formazione:

- 1 Sulla pagina Pianifica sessione di formazione o Modifica sessione di formazione pianificata, scorrere fino a **Opzioni e-mail**.
- 2 Fare clic su **Modifica opzioni e-mail**.
- 3 Sotto la voce **Promemoria**, selezionare la casella di controllo **Notifica** all'ospite quando un partecipante prende parte a una sessione.
- 4 Fare clic su **Pianifica** o su **Aggiorna**.

#### Informazioni sulla personalizzazione dei messaggi e-mail

È possibile personalizzare i messaggi e-mail predefiniti secondo le proprie preferenze. È possibile cancellare le variabili, ma non modificare il testo all'interno dei segni di percentuale (ad esempio, **%ParticipantName%**).

Se si modificano, Training Manager non sostituirà il testo corretto preso dal profilo o dalle informazioni di iscrizione. Per le descrizioni delle variabili, vedere Variabili messaggio e-mail.

È possibile modificare le seguenti opzioni nella finestra Modifica messaggi e-mail.

 Soggetto dell'e-mail—Specifica il testo verrà visualizzato nella linea del soggetto del messaggio e-mail.

Per specificare un nuovo soggetto, scrivere nella casella.

 Contenuto—Specifica il contenuto del messaggio e-mail. Il contenuto predefinito contiene variabili che Training Center sostituisce con le informazioni della sessione di formazione. È possibile riorganizzare, cancellare o sostituire le variabili e il testo con informazioni specifiche. Non modificare il testo all'interno di una variabile.

#### Personalizzazione di un messaggio e-mail

Per personalizzare un messaggio e-mail:

- 1 Dalla pagina Pianifica sessione di formazione o Modifica sessione di formazione, in **Opzioni e-mail**, fare clic su **Modifica opzioni e-mail**.
- 2 Fare clic sui messaggi e-mail da personalizzare.

Viene visualizzata la finestra Modifica e-mail.

- 3 Modifica il messaggio e-mail. Assicurarsi di non modificare il testo all'interno di una variabile. Per le descrizioni delle variabili, vedere Variabili messaggio e-mail (a pagina 96).
- 4 Per salvare il messaggio e-mail modificato, fare clic su Aggiorna.
- 5 Opzionale. Per tornare al messaggio e-mail predefinito, fare clic su Torna al messaggio predefinito. Facendo clic su OK, il messaggio e-mail predefinito sostituisce tutte le modifiche effettuate.

#### Variabili dei messaggi e-mail

Ogni variabile utilizzata nei messaggi e-mail di Training Center viene sostituita dalle informazioni corrispondenti fornite quando si pianifica una sessione di formazione. La seguente tabella contiene molte di tali variabili e il relativo significato.

| Questa variabile  | Viene sostituita da…                                                                                                    | Per l'utilizzo in questi<br>messaggi e-mail… |
|-------------------|----------------------------------------------------------------------------------------------------|----------------------------------------------|
| %EmailFooter%     | La firma e-mail di un sito Web.                                                                                                    | Tutto                                        |
| %HostEmail%       | L'indirizzo e-mail specificato per il proprio profilo utente.                                                                          | Tutto                                        |
| %HostName%        | Nome e cognome specificati nel<br>proprio profilo utente.                                                                              | Tutto                                        |
| %ParticipantName% | Nomi e cognomi specificati dai<br>partecipanti al momento<br>dell'iscrizione per la<br>partecipazione a una sessione di<br>formazione. | Tutto                                        |

| Questa variabile              | Viene sostituita da                                                                                                    | Per l'utilizzo in questi<br>messaggi e-mail…                                                                             |
|-------------------------------|----------------------------------------------------------------------------------------------------|----------------------------------------------------------------------------------------------------|
| %PhoneContactInfo%            | Se è stato specificato un numero<br>di telefono nel proprio profilo<br>utente, il seguente testo:<br>chiamare il %HostPhone%,<br>dove %HostPhone% viene<br>sostituito dal numero di telefono<br>specificato nel proprio profilo<br>utente.                                                                                                    | <ul> <li>Iscrizione partecipante<br/>confermata</li> <li>Promemoria sessione di<br/>formazione a partecipanti</li> </ul> |
| %RegistrationID%              | L'ID iscrizione per il partecipante.<br>OnStage crea automaticamente<br>questo ID per un partecipante<br>dopo l'approvazione della relativa<br>richiesta di iscrizione. Se per la<br>sessione di formazione non viene<br>richiesta l'iscrizione, la variabile<br>viene sostituita dal seguente<br>testo:<br>(Questa sessione di formazione<br>non richiede un ID iscrizione.) | <ul> <li>Iscrizione partecipante<br/>confermata</li> <li>Promemoria sessione di<br/>formazione a partecipanti</li> </ul> |
| %SessionDateOrRecurrence<br>% | Se la sessione è unica,<br>visualizzare:<br>[SessionDate]<br>Se la sessione è ricorrente o fa<br>parte di un corso a più sessioni,<br>visualizzare:<br>[SessionRecurrence]                                                                                                    | <ul> <li>Iscrizione partecipante<br/>confermata</li> <li>Promemoria sessione di<br/>formazione a partecipanti</li> </ul> |
| %SessionInfoURL%              | L'indirizzo Web, o URL, per la<br>pagina Informazioni sulla<br>formazione per la sessione di<br>formazione. Gestione formazione<br>crea automaticamente l'URL al<br>momento della pianificazione<br>della sessione di formazione.                                                                                                    | Tutto                                                                                                    |
| %SessionNumber%               | Il numero di sessione specificato<br>da Gestione formazione.                                                                                                    | Tutto                                                                                                    |
| %SessionPassword%             | La password per la sessione di<br>formazione specificata durante la<br>pianificazione della formazione.<br>Se non è richiesta una password,<br>questa variabile viene sostituita<br>dal seguente testo:<br>(Questa sessione non richiede<br>una password.)                                                                                                    | <ul> <li>Iscrizione partecipante<br/>confermata</li> <li>Promemoria sessione di<br/>formazione a partecipanti</li> </ul> |

| Questa variabile     | Viene sostituita da…                                                                                                    | Per l'utilizzo in questi<br>messaggi e-mail… |
|----------------------|----------------------------------------------------------------------------------------------------|----------------------------------------------|
| %SessionTime%        | L'ora specificata durante la<br>pianificazione della sessione di<br>formazione nel seguente formato:                                                            | Tutto                                        |
|                      | HH:MM [am/pm]. Ad esempio:<br>12:30 pm                                                                                                    |                                              |
| %TeleconferenceInfo% | Il seguente testo:                                                                                                    | Tutto                                        |
|                      | Per partecipare alla<br>teleconferenza, chiamare il<br>%CallInNumber% e immettere<br>il numero sessione di<br>formazione.                                       |                                              |
|                      | Dove <b>%CallInNumber%</b> viene<br>sostituito dai numeri specificati<br>nella casella dei numeri di<br>telefono durante la pianificazione<br>della formazione. |                                              |
| %TimeZone%           | Il fuso orario specificato durante<br>la pianificazione della<br>formazione.                                                                                    | Tutto                                        |
| %Торіс%              | L'argomento della sessione di<br>formazione specificato durante la<br>pianificazione della formazione.                                                          | Tutto                                        |

## Specifica delle informazioni sessione di formazione

| Se si desidera                                                                                                 | Vedere                                                                           |
|----------------------------------------------------------------------------------------------------|----------------------------------------------------------------------------------|
| aggiungere un ordine del giorno e una<br>descrizione della sessione alla pagina<br>Informazioni sulla sessione | Impostazione dell'Ordine del giorno (a pagina 98)                                |
| aggiungere un'immagine alla pagina<br>Informazioni sulla sessione                                              | Aggiunta di un'immagine alla pagina Informazioni<br>sulla sessione (a pagina 99) |

### Impostazione dell'Ordine del giorno

È possibile specificare un ordine del giorno per una sessione di formazione pianificata. L'ordine del giorno viene visualizzata nell'apposita pagina del sito Web di Training Center, in modo che i partecipanti possano visualizzarla prima dell'avvio della sessione di formazione.

Se si invita un partecipante alla sessione di formazione, egli riceverà un messaggio e-mail di invito contenente un collegamento sul quale può fare clic per visualizzare l'ordine del giorno della sessione di formazione.

Per impostare l'ordine del giorno della sessione di formazione:

- 1 Sulla pagina Pianifica sessione di formazione o Modifica sessione di formazione pianificata, scorrere fino a **Informazioni sulla sessione**.
- 2 Accanto a Ordine del giorno, selezionare Testo normale o HTML.
- 3 Con testo normale, digitare l'ordine del giorno della sessione di formazione nella casella Ordine del giorno. Con testo HTML, digitare o incollare il testo HTML nella casella Ordine del giorno.

**Importante** Fare clic sull'icona della Guida per verificare le tag e gli attributi HTML sopportati.

- 4 Accanto a **Descrizione**, selezionare **Testo normale** o **HTML**.
- 5 Con testo normale, digitare una descrizione della sessione di formazione nella casella **Descrizione**. Con testo HTML, digitare o incollare il testo HTML nella casella **Descrizione**.

**Importante** Fare clic sull'icona della Guida per verificare le tag e gli attributi HTML sopportati.

L'ordine del giorno e la descrizione vengono visualizzate sulla pagina Informazioni sulla sessione, che può essere visualizzata dai partecipanti alla sessione di formazione.

6 Fare clic su **Pianifica** o su **Aggiorna**.

#### Aggiunta di un'immagine alla pagina Informazioni sulla sessione

È possibile aggiungere un'immagine alla descrizione di una sessione di formazione. L'immagine verrà visualizzata sulla pagina Informazioni sulla sessione, visibile ai partecipanti prima dell'inizio della sessione.

L'immagine che si desidera aggiungere deve essere

- un file grafico in formato GIF o JPEG
- di dimensione inferiore a 100 kb

Nota: Le immagini di grandi dimensioni saranno ridotte a circa 460x300 pixel.

Per aggiungere un'immagine alla descrizione di una sessione di formazione:

- 1 Sulla pagina Pianifica sessione di formazione o Modifica sessione di formazione pianificata, scorrere fino a **Informazioni sulla sessione**.
- 2 Fare clic su **Importa immagine**.

Verrà visualizzata la pagina Carica la tua immagine.

- **3** Fare clic su **Sfoglia**.
- 4 Selezionare il file che si desidera aggiungere alla descrizione della sessione di formazione.
- 5 Fare clic su **Importa**.

Training Manager importa l'immagine e la aggiunge alla pagina Informazioni sulla sessione per la sessione di formazione.

- 6 Opzionale. Per rimuovere l'immagine dalla pagina Informazioni sulla sessione, fare clic su **Rimuovi immagine**.
- 7 Fare clic su **Pianifica** o su **Aggiorna**.

#### Informazioni su Quick Start

La pagina Avvio immediato consente all'ospite, ai relatori, ai coordinatori e ai partecipanti di visualizzare velocemente un documento, un'applicazione o altro elemento da condividere durante una sessione di formazione. L'ospite può anche ricordare o invitare o partecipanti a una sessione di formazione con un messaggio e-mail, per telefono, fax o messaggio istantaneo.

Se l'opzione Visualizza avvio immediato è stata selezionata dall'ospite nella sezione Informazioni sulla sessione della pagina Pianifica la sessione di formazione, verrà visualizzato Avvio immediato per l'ospite, i relatori, i coordinatori e i partecipanti quando avrà inizio una sessione di formazione o un sessione interattiva.

**Nota:** Per consentire che Avvio immediato venga visualizzato ai partecipanti, si deve selezionare la casella di controllo Mostra avvio immediato ai partecipanti, nella sezione Opzioni della sessione della pagina Il mio profilo in WebEx personale.

### Aggiunta materiale corso

| Se si desidera                                                                            | Vedere                                                                                  |
|-------------------------------------------------------------------------------------------|-----------------------------------------------------------------------------------------|
| ottenere una panoramica della pubblicazione<br>del materiale dei corso per la sessione di | Informazioni sulla pubblicazione del materiale del corso per una sessione di formazione |

| Se si desidera                                                                   | Vedere                                                                                                |  |
|----------------------------------------------------------------------------------|----------------------------------------------------------------------------------------------------|--|
| formazione                                                                       | pianificata (a pagina 101)                                                                            |  |
| pubblicare il materiale del corso prima sulla pagina Informazioni sulla sessione | Pubblicazione del materiale del corso per una<br>sessione di formazione pianificata (a pagina<br>102) |  |

#### Informazioni sulla pubblicazione del materiale del corso per una sessione di formazione pianificata

Quando si pianifica una sessione di formazione, è possibile pubblicare i file e il materiale del corso sul vostro sito Web del centro di formazione. Questa opzione consente ai partecipanti di scaricare il materiale del corso per l'analisi, il test, e così via, prima dell'inizio della sessione. Per pubblicare il materiale del corso, è possibile selezionare i file già nella cartella personale in Le mie cartelle o caricare prima i nuovi file in Le mie cartelle e poi selezionarli per pubblicarli sul sito.

Dopo aver pubblicato il materiale del corso, i partecipanti possono scaricarlo dalla pagina Informazioni sulla sessione, sul vostro sito Web del centro di formazione. Dopo aver approvato le iscrizioni dei partecipanti, questi riceveranno un messaggio e-mail di conferma contenente un collegamento alla pagina Informazioni sulla sessione.

I file pubblicati in formato Universal Communications Format (UCF), con estensione.ucf, si apriranno automaticamente nel visualizzatore di contenuto, appena inizierà la sessione. Se i partecipanti hanno scaricato un file UCF pubblicato prima dell'inizio della sessione, questo si aprirà automaticamente nel visualizzatore di contenuto appena inizierà la sessione. In un visualizzatore di contenuto è possibile aprire automaticamente fino a 10 file UCF pubblicati.

Per scaricare i file UCF pubblicati, i partecipanti devono installare il software che automaticamente memorizza il file sui propri computer. Dopo che un partecipante accede alla pagina Informazioni sulla sessione su cui è stato pubblicato un file UCF, verrà visualizzata una casella di messaggio con un avviso di protezione in cui il partecipante deve fare clic su Sì per installare il software di caching.

Senza il software, il partecipante non potrà scaricare il file UCF pubblicato che quindi non si potrà aprire automaticamente nel visualizzatore di contenuto appena inizierà la sessione.

**Suggerimento:** Per maggiori informazioni sui file UCF e come creare presentazioni multimediali UCF, fare riferimento alla guida *Getting Started with WebEx Universal Communications Toolkit*, disponibile sul vostro sito Web di servizio WebEx.

## Pubblicazione del materiale del corso per una sessione di formazione pianificata

Il materiale del corso può esser pubblicato per consentire ai partecipanti di scaricarlo prima dell'inizio della sessione.

Per pubblicare il materiale del corso sul sito del Training Center:

- 1 Sulla pagina Pianifica sessione di formazione o Modifica sessione di formazione pianificata, selezionare **Materiale del corso**.
- 2 Fare clic su Aggiungi materiale corso.

Si visualizza la relativa pagina.

- **3** Procedere come segue:
  - Per caricare i file relativi al materiale del corso in Cartelle personali, inserire il nome file oppure fare clic su Sfoglia per individuare il file. Fare clic su Carica.
  - Per pubblicare file già presenti in Cartelle personali, selezionare la casella di controllo accanto al nome del file o dei file da pubblicare, quindi fare clic su Aggiungi.

Il file o file sono quindi visualizzati nella pagina Pianifica sessione di formazione, sotto la voce **Materiale del corso**.

- 4 Opzionale. Per rimuovere un file, fare clic su **Rimuovi** accanto al nome file.
- 5 Fare clic su **Pianifica** o su **Aggiorna**.

#### Suggerimento:

- L'e-mail di conferma iscrizione partecipante può essere personalizzata per comunicare di scaricare il materiale del corso prima dell'inizio della sessione. Se si pubblica un file UCF, si può inoltre comunicare di selezionare Sì quando compare il messaggio di protezione Java nella pagina Informazioni sulla sessione, che consente di scaricare il file UCF. Per informazioni su come personalizzare un'e-mail di conferma iscrizione, vedere *Personalizzazione di un messaggio e-mail.* (a pagina 96)
- L'eventuale descrizione di un file presente nelle cartelle personali, sarà visualizzata sotto il nome del file nella pagina Informazioni sulla sessione. La descrizione agevola l'identificazione del materiale del corso per i partecipanti. La descrizione può essere inserita durante la prima archiviazione del file nelle cartelle personali oppure successivamente, in fase di modifica.
- Se si specifica una password per la partecipazione alla sessione di formazione, se ne richiederà l'inserimento nella pagina Informazioni sulla sessione per scaricare il materiale del corso.
- Il materiale del corso pubblicato può essere aggiornato o rimosso in qualsiasi momento, modificando la sessione di formazione pianificata. Per rimuovere un file, fare clic su **Rimuovi** accanto al nome file. Per aggiornare un file, innanzitutto rimuoverlo e quindi pubblicare il file aggiornato.

#### Informazioni sulla pagina Aggiungi materiale del corso

#### Che cosa è possibile fare qui

- Selezionare i file già presenti nelle cartelle personali in Le mie cartelle da pubblicare sul sito Web Training Center.
- Caricare i nuovi file in Le mie cartelle e poi pubblicarli sul sito Web Training Center.

I partecipanti possono scaricare il materiale del corso per l'analisi, il test, e la preparazione, prima dell'inizio della sessione.

| Opzione                 | Descrizione                                                                                                    |  |
|-------------------------|----------------------------------------------------------------------------------------------------|--|
| casella Nome file       | Inserire il nome del file da caricare nella propria cartella.                                                                                                |  |
| pulsante <b>Sfoglia</b> | Fare clic per selezionare una presentazione UCF o un documento che si trova in una cartella personale.                                                       |  |
| pulsante Carica         | Fare clic per caricare il file specificato nella vostra cartella.                                                                                            |  |
| Seleziona               | Selezionare la casella di controllo del file da aggiungere alla sessione di formazione.                                                                      |  |
| Nome                    | Indica i nomi dei file che si trovano nella cartella personale.                                                                                              |  |
| Descrizione             | Descrive la cartella o il file.                                                                                                    |  |
| Dimensioni              | Indica la dimensione della cartella o del file in kilobyte.                                                                                                  |  |
| Pulsante Aggiungi       | Fare clic per pubblicare il file specificato sul sito della sessione di formazione, rendendolo disponibile ai partecipanti prima dell'inizio della sessione. |  |

#### Opzioni in questa pagina

### Uso dei test delle sessioni di formazione

Durante o dopo il processo di pianificazione, è possibile aggiungere test alla sessione di formazione. Per informazioni sull'aggiunta di test a una sessione di formazione già pianificata, vedere *Test e voti* (a pagina 399).

## Aggiungere un test durante la pianificazione di una sessione di formazione

Per verificare i partecipanti, bisogna aggiungere i test alla sessione di formazione che essi frequenteranno.

**Nota:** Durante la procedura di pianificazione della sessione di formazione, è possibile solo aggiungere un test già creato e salvato nella Libreria test.

**Importante**: durante la pianificazione, se si seleziona l'opzione per eliminare automaticamente la sessione di formazione dal sito Training Center quando è terminata, verrà visualizzata una casella di messaggio. Se questa opzione non viene disattivata, andranno perduti tutti i test associati alla sessione.

Per aggiungere un test durante la pianificazione di una sessione di formazione:

- 1 Sulla pagina Pianifica sessione di formazione o Modifica sessione di formazione pianificata, scorrere fino a **Test**.
- 2 Fare clic su **Aggiungi test**.

Verrà visualizzata la pagina Seleziona dalla libreria test.

- 3 Selezionare un test su cui basare il nuovo test e fare clic su Avanti.
- 4 Digitare il nome per il nuovo test, selezionare le opzioni di consegna e fare clic su **Salva**.

Per maggiori dettagli, vedere *Specifica delle opzioni consegna test per una sessione di formazione pianificata* (a pagina 409).

- 5 Ripetere queste istruzioni per aggiungere test multipli alla sessione di formazione.
- 6 Fare clic su **Pianifica** o su **Aggiorna**.

### Utilizzo dei modelli di pianificazione

Quando si pianifica una sessione di formazione, salvare le impostazioni dell'opzione di pianificazione in un modello da utilizzare successivamente. Alcune informazioni di pianificazione potranno variare da una sessione all'altra e pertanto non possono essere importate in un modello. Le seguenti opzioni di pianificazione *non* non sono trasferite nel modello:

- Data, ora e frequenza (tranne le opzioni di durata, fuso orario e Partecipa prima dell'ospite)
- Gli elenchi dei partecipanti e dei relatori invitati (eccetto il numero stimato di partecipanti e relatori)
- Dati di iscrizione dei partecipanti iscritti
- Informazioni e iscrizione al laboratorio pratico
- Materiale e test del corso

Quando si sceglie un modello, i campi opzione dello strumento di pianificazione sono compilati con i valori relativi al modello prescelto. Ciascun modello può essere aggiornato o salvato come uno nuovo sul sito Web di Training Center.

Per salvare le opzioni di pianificazione come modello:

- 1 Dalla pagina Pianifica sessione di formazione o Modifica sessione di formazione, inserire i dati nei campi opzione di pianificazione o modificare le impostazioni.
- 2 Fare clic su Salva come modello in basso sulla pagina.

Verrà visualizzata la finestra Salva come modello.

- **3** Compilare il campo **Nome modello** o cambiare il nome se si modifica un modello esistente.
- 4 Fare clic su Salva.

Per selezionare e utilizzare un modello:

- Dalla pagina Pianifica sessione di formazione o Modifica sessione di formazione, selezionare un modello dall'elenco a discesaImposta opzioni utilizzando un modello.
- 2 Inserire i dati nei restanti campi opzione della pianificazione.
- **3** Fare clic su **Pianifica** o su **Aggiorna**.

Per eliminare un modello:

- 1 Nella barra di navigazione, fare clic su WebEx personale.
- 2 Fare clic su **Profilo personale**.

Viene visualizzata la pagina Profilo personale WebEx.

- 3 Sotto la voce Modelli di pianificazione, selezionare un modello.
- 4 Fare clic su Elimina.
- 5 Fare clic su Aggiorna.

## **Consentire a un altro ospite di pianificare la sessione di formazione**

#### Per utenti con un solo account

È possibile impostare l'opzione per altri ospiti nella propria organizzazione per pianificare un sessione di formazione. Se un altro ospite pianifica una sessione di formazione con il vostro nome, sarete l'unico ospite in grado di avviare la sessione.

Per consentire a un altro utente di pianificare una sessione di formazione in vostre veci:

- 1 Se non è stato già fatto, accedere al sito Web Training Center.
- 2 Nella barra di navigazione, fare clic su WebEx personale.
- **3** Fare clic su **Profilo personale**.

Verrà visualizzata la pagina Il mio profilo.

- 4 In **Opzioni sessione**, eseguire *una* o *entrambe* tra le seguenti azioni:
  - Nella casella Autorizzazione pianificazione, digitare l'indirizzo e-mail degli utenti a cui si vuole concedere l'autorizzazione pianificazione. Assicurarsi di separare indirizzi multipli con una virgola o punto e virgola.
  - Fare clic su Seleziona da elenco ospiti per selezionare gli utenti da un elenco di tutti gli utenti in possesso di account sul sito Web Training Center.
- 5 Fare clic su **Aggiorna**.

**Nota:** L'ospite a cui si concede l'autorizzazione per pianificare la sessione di formazione deve avere un account sul sito Web Training Center.

# Pianificazione di una sessione di formazione per un altro ospite

Se un altro ospite ha impostato il nome dell'utente per pianificare sessione di formazione per suo conto, l'utente può pianificare una sessione di formazione per conto dell'ospite utilizzando la pagina Pianifica sessione di formazione.

Se si pianifica una sessione di formazione per un altro ospite, solo l'altro ospite sarà in grado di avviare la sessione di formazione. Sia l'utente che l'altro ospite possono modificare la sessione di formazione sulla pagina Modifica sessione.

Per pianificare una sessione di formazione per un altro ospite:

- 1 Accedere al sito Web del centro di formazione.
- 2 Sulla barra di navigazione, espandere **Ospita una sessione** per vedere un elenco di collegamenti.
- **3** Fare clic su **Pianifica formazione**.

Verrà visualizzata la pagina Pianifica sessione di formazione.

- 4 In Sessione e informazioni di accesso, nell'elenco discesa accanto a Pianifica per, selezionare il nome dell'ospite per il quale si sta pianificando la sessione.
- **5** Finire di compilare la pagina Pianifica sessione di formazione. Per ulteriori dettagli, vedere *Impostazione di una sessione di formazione pianificata* (a pagina 45).
- 6 Se si è terminato di specificare le opzioni sulla pagina Pianifica sessione di formazione o sulla pagina Modifica sessione di formazione pianificata, fare clic su **Pianifica** o **Aggiorna**, rispettivamente.

# Aggiunta di una sessione di formazione pianificata al programma calendario

Dopo aver pianificato una sessione di formazione, è possibile aggiungerla a un programma calendario, come Microsoft Outlook o Lotus Notes, se la funzione è stata abilitata sul sito. Questa opzione è applicabile solo se il programma calendario supporta lo standard *iCalendar*, un formato comune per lo scambio delle informazioni di calendario e pianificazione su Internet.

Per informazioni sull'aggiunta di una sessione di tipo Conferenza personale al calendario, vedere *Aggiunta di una sessione di formazione di tipo Conferenza personale pianificata al calendario* (a pagina 111).

Per aggiungere una sessione di formazione pianificata al calendario:

- 1 Scegliere un metodo:
  - Nella pagina Sessione pianificata o Informazioni sulla sessione per la sessione di formazione, fare clic su Aggiungi al calendario.
  - Nel messaggio e-mail di conferma ricevuto dopo aver pianificato o modificato una sessione di formazione, fare clic sul collegamento per aggiungere la sessione di formazione al proprio calendario.
- 2 Nella finestra di dialogo Scarica file, fare clic su Apri.
- 3 Selezionare l'opzione per accettare la richiesta di sessione di formazione. Ad esempio, in Outlook, fare clic su Accetta per aggiungere la sessione di formazione al calendario.

#### Nota:

- Se si cancella una sessione di formazione, la pagina di conferma Sessione cancellata e il messaggio e-mail di conferma ricevuti contengono un'opzione che consente di rimuovere la sessione di formazione dal proprio programma calendario, seguendo la stessa procedura usata per aggiungere la sessione di formazione.
- Se si invitano i partecipanti alla sessione di formazione, il messaggio e-mail di invito inviato ai partecipanti contiene un'opzione per aggiungere la sessione di formazione al programma calendario.

# Pianificazione di una conferenza personale di MeetingPlace

| Se si desidera                                                                  | Vedere                                                                                                    |
|---------------------------------------------------------------------------------|----------------------------------------------------------------------------------------------------|
| Panoramica delle conferenze personali di MeetingPlace                           | Informazioni sulle conferenze personali di MeetingPlace<br>(a pagina 110)                                                                      |
| Impostare una conferenza personale di MeetingPlace                              | Impostazione di una conferenza personale o di una conferenza personale di MeetingPlace (a pagina 110)                                          |
| Aggiungere una conferenza<br>personale di MeetingPlace al<br>calendario         | Aggiunta di una conferenza personale o di una<br>conferenza personale di MeetingPlace pianificata al<br>programma di calendario (a pagina 111) |
| Apportare modifiche alla<br>conferenza personale di<br>MeetingPlace pianificata | Modifica di una conferenza personale o di una conferenza personale di MeetingPlace (a pagina 112)                                              |
| Avviare la conferenza personale<br>di MeetingPlace                              | <i>Avvio di una conferenza personale di MeetingPlace</i> (a pagina 114)                                                                        |
| Annullare la conferenza personale<br>di MeetingPlace                            | Annullamento di una conferenza personale o di una conferenza personale di MeetingPlace (a pagina 114)                                          |

## Informazioni sulle conferenze personali di MeetingPlace

Una conferenza personale di MeetingPlace Personal utilizza l'account di conferenza audio di Cisco Unified MeetingPlace per la conferenza audio e non dispone di una sezione online per la riunione. Le conferenze personali di MeetingPlace Personal sono disponibili solo se il sito in uso supporta la conferenza audio di Cisco Unified MeetingPlace e conferenza personale di MeetingPlace.

#### Impostazione di una conferenza personale o di una conferenza personale di MeetingPlace

Per impostare una conferenza personale o una conferenza personale di MeetingPlace:

- 1 Eseguire l'accesso al sito Web Training Center.
- 2 Nella barra di navigazione a sinistra fare clic su **Pianifica una sessione di** formazione.
- 3 Selezionare Strumento di pianificazione avanzato.

Viene visualizzato lo Strumento di pianificazione avanzato.

- 4 Nella pagina Informazioni richieste, per Tipo di riunione selezionare Conferenza personale o Conferenza personale di MeetingPlace.
- **5** Inserire le informazioni richieste.

**Nota:** Se si sta pianificando una conferenza personale, non è necessario specificare una password. Per impostazione predefinita, la password è il codice di accesso del partecipante nell'account con numero di conferenza personale specificato per questa riunione. Se si sta pianificando una conferenza personale di MeetingPlace, è necessario specificare una password

Per una panoramica di questa pagina e delle informazioni richieste, fare clic sul pulsante Guida nell'angolo superiore destro della pagina.

| Informazioni richieste                  |                     |                     |                        |  |  |
|-----------------------------------------|---------------------|---------------------|------------------------|--|--|
|                                         |                     |                     | ?                      |  |  |
|                                         |                     | * Campi obbligatori | Informazioni richieste |  |  |
| <ul> <li>Tipo riunione:</li> </ul>      | Personal Conference | •                   | Data e Ora             |  |  |
| <ul> <li>Argomento riunione:</li> </ul> | test                |                     | Conferenza audio       |  |  |
| Password riunione:                      | 12083278 🔞          |                     |                        |  |  |
|                                         |                     |                     | Invita partecipanti    |  |  |
| Annulla                                 |                     | Indietro PIANIFIC   | A RIUNIONE Avanti      |  |  |

6 Pianificare ora la sessione di formazione o aggiungere ulteriori dettagli.

- Per pianificare la sessione di formazione con questi dettagli, fare clic su Pianifica Sessione di formazione
- Per aggiungere altre opzioni, selezionare Successivo o un'altra pagina nello strumento di pianificazione. Dopo aver aggiunto i dettagli richiesti, selezionare Pianifica Sessione di formazione.

### Aggiunta di una conferenza personale o di una conferenza personale di MeetingPlace pianificata al programma di calendario

Una volta pianificata una conferenza personale o una conferenza personale di MeetingPlace, è possibile aggiungerla al programma di calendario in uso, ad esempio Microsoft Outlook. Questa opzione è applicabile solo se il programma calendario supporta lo standard *iCalendar*, un formato comune per lo scambio delle informazioni di calendario e pianificazione su Internet.

Per aggiungere una conferenza personale o una conferenza personale di MeetingPlace pianificata al calendario

- 1 Scegliere un metodo:
  - Nella pagina Conferenza personale pianificata o Informazioni sulla conferenza personale, selezionare **Aggiungi al calendario**.
  - Nel messaggio e-mail di conferma ricevuto dopo aver pianificato o modificato una conferenza personale o una conferenza personale di MeetingPlace, fare clic sul collegamento per aggiungere la riunione al calendario.

Una riunione si apre nel programma di calendario.

2 Selezionare l'opzione per accettare la richiesta di riunione. Ad esempio, in Outlook, selezionare Accetta per aggiungere la voce sessione di formazione di tipo Conferenza personale al calendario.

#### Nota:

- Se si annulla una conferenza personale o una conferenza personale di MeetingPlace Personal, viene visualizzata la pagina di conferma Conferenza personale eliminata e si riceve un messaggio e-mail di conferma contenente un'opzione che consente di rimuovere la riunione dal programma di calendario.
- Se si invitano partecipanti a una conferenza personale o a una conferenza personale di MeetingPlace, questi riceveranno un messaggio e-mail di invito contenente anche un'opzione per l'aggiunta della riunione ai relativi programmi di calendario.

#### Modifica di una conferenza personale o di una conferenza personale di MeetingPlace

Dopo aver pianificato una conferenza personale o una conferenza personale di MeetingPlace, è possibile apportare modifiche in qualsiasi momento prima di avviarla. Ad esempio, è possibile modificare l'ora di inizio, l'argomento, l'agenda, l'elenco dei partecipanti e così via.

Se si aggiornano le informazioni sulla conferenza personale o sulla conferenza personale di MeetingPlace, ad esempio aggiungendo o rimuovendo partecipanti, è possibile scegliere di inviare ai partecipanti un nuovo messaggio e-mail di invito contenente i nuovi dettagli sulla riunione. I partecipanti rimossi dall'elenco di partecipanti ricevono un messaggio e-mail che li informa che la loro partecipazione non è più richiesta.

Se è stato eseguito l'accesso, è possibile modificare i dettagli della riunione facendo clic sul collegamento nel messaggio e-mail di conferma ricevuto dopo aver pianificato la conferenza personale o la conferenza personale di MeetingPlace o dall'elenco di sessioni di formazione in WebEx personale.

Per modificare la conferenza personale o la conferenza personale di MeetingPlace dal messaggio e-mail di conferma:

1 Aprire il messaggio e-mail di conferma e fare clic sul collegamento per visualizzare le informazioni sulla conferenza personale.

Viene visualizzata la pagina Informazioni sulla conferenza personale.

- 2 Selezionare Modifica.
- 3 Apportare modifiche ai dettagli della conferenza personale.

Per i dettagli sulle informazioni richieste su una pagina, fare clic sul pulsante Guida nell'angolo superiore destro della pagina.

4 Per salvare le modifiche apportate alla riunione, fare clic su Salva.

Se è stato inviato un invito ad altri partecipanti, viene visualizzato un messaggio che richiede se si desidera inviare loro un messaggio e-mail di invito aggiornato.

**5** Se appare una finestra di messaggio, fare clic sull'opzione di aggiornamento appropriata e selezionare **OK**.

Viene visualizzata la pagina Informazioni sulla conferenza personale.

Si riceve un messaggio e-mail di conferma contenente le informazioni sulle modifiche apportate alla riunione.

6 Opzionale. Se la riunione è stata aggiunta al proprio programma di calendario, ad esempio Microsoft Outlook, nella pagina aggiornata della Sessione di formazione, selezionare **Aggiungi al calendario**.

Per modificare una conferenza personale o una conferenza personale di MeetingPlace dall'elenco di sessioni di formazione nel sito Web di Training Center:

- 1 Eseguire l'accesso al sito Web Training Center.
- 2 Nella barra di navigazione, selezionare WebEx personale.

Viene visualizzata la pagina Riunioni personali con l'elenco di sessioni di formazione pianificate. Per le sessioni di formazione di tipo Conferenza personale nella colonna **Tipo** appare "Conferenza personale".

- 3 Nell'elenco di sessioni di formazione, sotto **Argomento**, fare clic sull'argomento per la sessione di formazione oppure fare clic sul collegamento **Visualizza informazioni**.
- 4 Selezionare Modifica.
- 5 Apportare modifiche ai dettagli della conferenza personale.

Per informazioni dettagliate sulle opzioni di ciascuna pagina, fare clic sul pulsante Guida nell'angolo superiore destro della pagina.

6 Selezionare Salva.

Se è stato inviato un invito ad altri partecipanti, viene visualizzato un messaggio che richiede se si desidera inviare loro un messaggio e-mail di invito aggiornato.

7 Se appare una finestra di messaggio, fare clic sull'opzione di aggiornamento appropriata e quindi su **OK**.

Selezionando **Annulla** nella casella di messaggio, la conferenza personale non viene aggiornata.

8 Opzionale. Se è stata aggiunta la riunione al programma di calendario, ad esempio Microsoft Outlook, nel messaggio e-mail di conferma fare clic su collegamento **Aggiorna calendario**.

#### Avvio di una conferenza personale di MeetingPlace

Le sessioni di formazione di tipo Conferenza personale non vengono avviate automaticamente quando pianificato. È necessario avviare prima la parte audio della Conferenza personale e quindi la parte online.

Per avviare una conferenza personale di MeetingPlace:

Chiamare il numero elencato nel messaggio e-mail di conferma o nella pagina Informazioni sulla Sessione di formazione di tipo Conferenza personale.

Per accedere alla pagina di informazioni sulla conferenza personale di MeetingPlace:

- 1 Eseguire l'accesso al sito del servizio Training Center.
- 2 Nella barra di navigazione, selezionare WebEx personale.

Viene visualizzata la pagina Riunioni personali con l'elenco di sessioni di formazione pianificate. Le conferenze personali di tipo riunione sono elencate come "Conferenza personale" nella colonna **Type**.

3 Nell'elenco di sessioni di formazione, selezionare il collegamento Argomento o Visualizza informazioni per la sessione di formazione di tipo Conferenza personale.

Viene visualizzata la pagina Informazioni sulla Sessione di formazione di tipo Conferenza personale.

4 Se necessario, selezionare il collegamento **Ulteriori informazioni** per visualizzare tutte le informazioni sulla sessione di formazione.

In **Conferenza audio** cercare il numero o i numeri di telefono validi da chiamare per la sessione di formazione di conferenza personale di MeetingPlace e altre informazioni necessarie per avviare la riunione. Potrebbe essere necessario fare clic sul collegamento **Mostra informazioni di dial-in dettagliate**.

## Annullamento di una conferenza personale o di una conferenza personale di MeetingPlace

È possibile annullare una conferenza personale o una conferenza personale di MeetingPlace pianificata. Quando si annulla una riunione, è possibile decidere se inviare un messaggio e-mail di annullamento a tutti i partecipanti già invitati alla riunione. La conferenza personale viene rimossa automaticamente dall'elenco di sessioni di formazione in WebEx personale.

Se si è già collegati, è possibile annullare una conferenza personale o una conferenza personale di MeetingPlace dal messaggio e-mail di conferma ricevuto dopo aver pianificato la riunione o dall'elenco di sessioni di formazione in WebEx personale.

Per annullare una conferenza personale o una conferenza personale di MeetingPlace da un messaggio e-mail di conferma:

1 Aprire il messaggio e-mail di conferma e fare clic sul collegamento per visualizzare le informazioni sulla conferenza personale.

Viene visualizzata la pagina Informazioni sulla conferenza personale.

2 Selezionare Elimina.

Se sono stati invitati altri partecipanti, viene visualizzato un messaggio che richiede se si desidera inviare un messaggio e-mail di annullamento a tutti i partecipanti invitati alla sessione di formazione.

3 Nella finestra del messaggio, fare clic su Sì o No, come appropriato.

Facendo clic su **Annulla** nella casella di messaggio, la Riunione non viene eliminata.
Viene visualizzata la pagina Conferenza personale eliminata.

4 Opzionale. Se è stata aggiunta la conferenza personale al programma di calendario, ad esempio Microsoft Outlook, nella pagina Conferenza personale eliminata, fare clic su **Rimuovi dal calendario** per rimuovere la riunione dal calendario.

Per annullare una conferenza personale o una conferenza personale di MeetingPlace sul sito Web di Training Center:

- 1 Eseguire l'accesso al sito Web Training Center.
- 2 Nella barra di navigazione, selezionare WebEx personale.

Viene visualizzata la pagina Riunioni personali con l'elenco di sessioni di formazione pianificate. Le conferenze personali sono elencate come "Conferenza personale" nella colonna **Type**.

- 3 Nell'elenco di sessioni di formazione, sotto **Argomento** selezionare l'argomento per la conferenza personale.
- 4 Selezionare Elimina.

Se sono stati invitati altri partecipanti, viene visualizzato un messaggio che richiede se si desidera inviare un messaggio e-mail di annullamento a tutti i partecipanti invitati alla conferenza personale o alla conferenza personale di MeetingPlace.

5 Nella finestra del messaggio, fare clic su Sì o No, come appropriato.

Facendo clic su **Annulla** nella casella di messaggio, la Riunione non viene eliminata.

Si riceve un messaggio e-mail di conferma dell'annullamento.

6 Opzionale. Se è stata aggiunta la conferenza personale o la conferenza personale di MeetingPlace al programma di calendario, ad esempio Microsoft Outlook, nella pagina Conferenza personale eliminata, selezionare Rimuovi dal calendario per rimuovere la conferenza personale dal calendario.

# Informazioni sulla pagina Informazioni sulla conferenza personale (ospite)

Questa pagina fornisce i dettagli sulla conferenza personale o sulla conferenza personale di MeetingPlace pianificata.

#### Possibili operazioni

• Rivedere la data, l'ora, la durata e altre informazioni utili sulla sessione di formazione di tipo Conferenza personale.

- Fare clic sul collegamento Ulteriori informazioni per visualizzare il numero della riunione, informazioni sulla conferenza audio e la password della riunione. Queste informazioni consentono di avviare la parte audio della sessione di formazione di tipo Conferenza personale.
- Modificare i dettagli sulla conferenza personale o sulla conferenza personale di MeetingPlace.
- Annullare la conferenza personale o la conferenza personale di MeetingPlace.
- Aggiungere la conferenza personale o la conferenza personale di MeetingPlace al calendario, se non è già stato fatto.
- Avviare la parte online della conferenza personale dopo aver avviato la parte audio. (non applicabile alle conferenze personali di MeetingPlace).

| Selezionare questo pulsante | Per                                                                                                    |
|-----------------------------|----------------------------------------------------------------------------------------------------|
| Modifica                    | Modificare i dettagli sulla conferenza personale o sulla conferenza<br>personale di MeetingPlace. Ad esempio, è possibile aggiungere<br>partecipanti, modificare l'account personale con numero di<br>conferenza personale per questa sessione di tipo di sessione di<br>formazione oppure modificare la data, l'ora e la durata.                                  |
| eliminare                   | Annullare la riunione.                                                                                                    |
| Aggiungi al calendario      | Aggiungere questa conferenza personale o conferenza personale di<br>MeetingPlace a un programma di calendario, ad esempio Microsoft<br>Outlook.<br>Per utilizzare questa funzione, il programma con calendario deve<br>essere conforme allo standard iCalendar, un formato usato<br>frequentemente su Internet per lo scambio delle informazioni di<br>calendario. |
| Indietro                    | Tornare al calendario della sessione di formazione.                                                                                                    |
| Avvia                       | Avviare la sezione in linea della conferenza personale. Questo<br>pulsante è disponibile solo dopo aver avviato la parte audio della<br>riunione di tipo conferenza personale. (non applicabile alle<br>conferenze personali di MeetingPlace).                                                                                                    |

# Informazioni sulla pagina Informazioni sulla riunione di tipo conferenza personale (per partecipanti)

Questa pagina fornisce i dettagli sulla conferenza personale o sulla conferenza personale di MeetingPlace.

#### Possibili operazioni

 Rivedere la data, l'ora, la durata e altre informazioni utili relative alla conferenza personale o alla conferenza personale di MeetingPlace.

- Fare clic sul collegamento Ulteriori informazioni per visualizzare il numero della riunione, informazioni sulla conferenza audio e la password della riunione. Queste informazioni consentono di partecipare alla sezione audio della sessione di formazione di tipo conferenza personale o alla conferenza audio di MeetingPlace.
- Aggiungere la riunione al calendario personale, se non è stato già fatto
- Unirsi alla parte online della conferenza personale dopo aver avviato la parte audio. (non applicabile alle conferenze personali di MeetingPlace).

#### Opzioni in questa pagina

| Fare clic su questo pulsante | Per                                                                                                    |
|------------------------------|----------------------------------------------------------------------------------------------------|
| Visualizza agenda            | Visualizzare l'agenda della conferenza personale o della conferenza personale di MeetingPlace, se fornita dall'ospite.                                                                                                    |
| Aggiungi al calendario       | Aggiungere la conferenza personale o la conferenza personale di<br>MeetingPlace a un programma di calendario, ad esempio <i>Microsoft</i><br><i>Outlook.</i><br>Per utilizzare questa funzione, il programma con calendario deve<br>essere conforme allo standard iCalendar, un formato usato<br>frequentemente su Internet per lo scambio delle informazioni di<br>calendario. |
| Indietro                     | Tornare al calendario della sessione di formazione.                                                                                                    |
| Partecipare                  | Una volta avviata la parte audio della riunione di tipo conferenza<br>personale, è possibile selezionare <b>Partecipa</b> per unirsi alla parte<br>online della riunione. (non applicabile alle conferenze personali di<br>MeetingPlace).                                                                                                    |

# Uso di SCORM

| Se si desidera                   | Vedere                                                   |
|----------------------------------|----------------------------------------------------------|
| ottenere una panoramica di SCORM | panoramica di SCORM (a pagina 119)                       |
| visualizzare la pagina SCORM     | <i>Visualizzazione della pagina SCORM</i> (a pagina 120) |
| modificare la pagina SCORM       | Modifica della pagina SCORM (a pagina 120)               |

# **Panoramica SCORM**

SCORM (Sharable Courseware Object Reference Model) è un insieme di standard tecnici che consentono ai sistemi di apprendimento sul Web di trovare, importare, condividere, riutilizzare ed esportare contenuti didattici in modo standardizzato. Nelle pagine SCORM, il sistema di gestione dell'apprendimento (LMS) è in grado di tenere traccia di cosa deve essere inviato allo studente e di quando lo studente ha raggiunto la capacità o la competenza, e invia allo studente contenuti di livello appropriato.

Un'interfaccia API (Application Programming Interface) offre una maniera standard per comunicare con LMS utilizzando JavaScript, linguaggio adatto al Web. WebEx offre una pagina SCORM nella quale l'ospite può specificare le informazioni fornite nell'API.

I seguenti siti Web offrono ulteriori informazioni su SCORM:

- www.adlnet.org
- www.imsglobal.org
- www.rhassociates.com/scorm.htm
- www.teleologic.net/SCORM/index.htm
- www.altrc.org/specifications.asp

## Visualizzazione della pagina SCORM

Per visualizzare i dati SCORM relativi alla sessione di formazione pianificata rilevati dal calendario personale sul sito Web Training Center, procedere come segue:

- 1 Accedere al sito Web del centro di formazione.
- 2 Nella barra di navigazione, fare clic su WebEx personale.

Viene visualizzata la pagina Riunioni personali con l'elenco delle sessioni di formazione pianificate.

3 Nell'elenco delle sessioni di formazione, selezionare il collegamento relativo alla sessione da visualizzare.

Viene visualizzata la pagina Informazioni sulla sessione.

4 Selezionare il collegamento accanto a **Dati SCORM**.

Viene visualizzata la pagina Modifica informazioni SCORM.

| Modifica informazioni SCORM |                         |            |
|-----------------------------|-------------------------|------------|
| Nome metadati:              | grace's training_scorm  | 1          |
| Titolo:                     | grace's training        |            |
| Nome del catalogo:          | Catalogo corsi campione |            |
| Voce di catalogo:           | Corso01                 |            |
| ID:                         | 42177463                |            |
| Descrizione:                |                         | ^          |
|                             |                         | ~          |
| Parole chiave:              | grace's training        |            |
| Nome dell'autore:           | Grace Zhou              |            |
| Versione della<br>sessione: | 1.0                     | 1          |
| Stato:                      | Finale -                |            |
| Schema metadati:            | ADL SCORM 2004(TM)      | _          |
| Formato file:               | text/html               |            |
| Costo del corso:            | no 🝷                    |            |
| Protetto da copyright:      | no 🝷                    |            |
| Scopo del corso:            | Disciplina -            |            |
|                             | Salva Salva e scarica   | a Indietro |
|                             | Salva Salva e scarica   | a Indietro |

5 Per scaricare il file, fare clic su **Salva e scarica**. Seguire le istruzioni riportate nella finestra di dialogo Scarica file.

## Modifica della pagina SCORM

Per modificare i dati SCORM per una sessione di formazione pianificata dal calendario di formazione personale sul sito Web Training Center, procedere nel modo seguente:

1 Accedere al sito Web del centro di formazione.

2 Nella barra di navigazione, fare clic su WebEx personale.

Viene visualizzata la pagina Riunioni personali contenente un elenco di tutte le sessioni di formazione pianificate.

3 Nell'elenco di sessioni di formazione, fare clic sul collegamento per la sessione di formazione da visualizzare.

Viene visualizzata la pagina Informazioni sulla sessione.

4 Fare clic sul collegamento accanto a **Dati SCORM**.

Viene visualizzata la pagina Modifica informazioni SCORM.

- 5 Apportare le modifiche desiderate nella casella di testo e selezionare le opzioni negli elenchi a discesa.
- 6 Una volta completate le modifiche, fare clic su Salva per salvarle.
- 7 Per scaricare il file, fare clic su **Salva e scarica**. Seguire le istruzioni nella finestra di dialogo Scarica file.

7

# Impostazione di una riunione One-Click

| Se si desidera                                                                                          | Vedere                                                                      |
|----------------------------------------------------------------------------------------------------|-----------------------------------------------------------------------------|
| ottenere una panoramica su come avviare<br>una riunione One-Click dal proprio sito dei<br>servizi WebEx | Informazioni sull'installazione di una riunione<br>One-Click (a pagina 123) |
| specificare le impostazioni per la riunione<br>One-Click                                                | Impostazione di una riunione One-click sul<br>Web (a pagina 124)            |
| installare WebEx One-Click, che include il pannello One-Click e le scorciatoie One-Click                | Installazione degli strumenti di produttività<br>WebEx (a pagina 128)       |
| avviare una riunione One-Click dal proprio sito dei servizi WebEx                                       | <i>Avvio di una riunione One-Click</i> (a pagina 129)                       |
| rimuovere WebEx One-Click, incluse tutte le scorciatoie One-Click, dal computer                         | <i>Rimozione degli Strumenti di produttività<br/>WebEx</i> (a pagina 134)   |

# Informazioni sull'installazione di una Riunione One-Click

WebEx One-Click consente di avviare una Riunione immediatamente dal proprio desktop (versione desktop) e dal proprio sito di servizio WebEx (versione web). È possibile installare una o entrambe le versioni, in funzione delle proprie necessità:

 Versione web: consente di avviare una Riunione One-Click dal proprio sito di servizio WebEx. In tal modo non è necessario scaricare nessuna applicazione. Per maggiori informazioni sulla versione web, fare riferimento alla *Guida utente WebEx One-Click*, disponibile alla pagina di supporto del vostro sito Web di servizio WebEx. Versione desktop: se questa funzione e la funzione Strumenti di produttività sono stati abilitati dall'amministratore del sito, è possibile avviare e partecipare alle Riunioni e inviare inviti per le Riunioni senza dover effettuare l'accesso al sito Web di servizio WebEx o dover navigare attraverso le pagine web. Per maggiori informazioni sulla versione desktop, fare riferimento alla *Guida utente WebEx One-Click*.

#### Impostazione di una riunione One-click sul Web

La pagina Impostazioni riunione One-Click consente di specificare le opzioni per una riunione One-Click. È possibile tornare alla pagina Impostazioni riunione One-Click in qualsiasi momento per modificare la riunione.

Le impostazioni specificate si applicano sia alla versione Web di One-Click che alla versione desktop.

Per impostare la riunione One-click:

- 1 Accedere al sito Web del servizio WebEx.
- 2 Fare clic su WebEx personale > Installazione Strumenti di produttività (sulla barra di navigazione a sinistra).

Viene visualizzata la pagina Configurazione strumenti di produttività.

Questa schermata consente inoltre di scaricare gli Strumenti di produttività WebEx, che comprendono la versione desktop di One-Click e le relative scorciatoie. Per ulteriori dettagli, vedere *Installazione degli Strumenti di produttività WebEx* (a pagina 128).

**3** Fare clic su **Installa ora**.

Sarà visualizzata la pagina Impostazione Un clic.

4 Specificare le informazione le impostazioni della riunione sulla pagina.

Per ulteriori dettagli sulle opzioni disponibili sulla pagina Impostazioni One-Click, vedere *Informazioni sulla pagina delle Impostazioni One-Click* (a pagina 125).

5 Fare clic su Salva.

**Suggerimento:** Ogni qualvolta si desidera modificare le opzioni per la riunione One-Click, tornare alla pagina Impostazioni One-Click facendo clic su **WebEx personale** > **Impostazione** strumenti di produttività > **Modifica impostazioni**.

#### Informazioni sulla pagina Impostazioni One-Click

#### Come accedere a questa pagina:

Sul sito Web di servizio WebEx, eseguire una delle seguenti azioni:

- Se si sta impostando una riunione One-Click per la prima volta, sul sito Web dei servizi WebEx, fare clic su WebEx personale > Configurazione Strumenti di produttività (sulla barra di navigazione sinistra) > Configura ora.
- Se è già stata impostata una riunione One-Click sul sito Web dei servizi WebEx, fare clic su WebEx personale> Impostazione Strumenti di produttività (sulla barra di navigazione sinistra) > Modifica impostazioni.

#### Possibili operazioni:

Impostare le opzioni per la riunione One-Click

#### **Opzioni riunione**

| Usare questa opzione                    | Per                                                                                                    |
|-----------------------------------------|----------------------------------------------------------------------------------------------------|
| Tipo di servizio                        | Selezionare il tipo di sessione WebEx per cui si desidera avviare una riunione One-Click.                                                                                                 |
|                                         | Questa opzione elenca solo i tipi di sessione disponibili per il sito e l'account utente.                                                                                                 |
| Modello riunione                        | Selezionare il modello di riunione che si desidera usare per<br>impostare le opzioni per la riunione One-Click. L'elenco a discesa<br>dei modelli include:                                |
|                                         | <b>Modelli standard:</b> Modelli impostati dall'amministratore del sito per l'account.                                                                                                    |
|                                         | <b>Modelli personali:</b> Qualsiasi modello personale creato salvando le impostazioni per una riunione precedentemente pianificata, usando le opzioni di pianificazione del sito.         |
| Argomento                               | Specificare l'argomento della riunione                                                                                                    |
| Password riunione                       | Specificare la password per la riunione.                                                                                                    |
| Conferma password                       | Digitare nuovamente la password per evitare errori di digitazione.                                                                                                    |
| Elencato per tutto                      | Specificare che la sessione di formazione verrà visualizzata per<br>gli utenti che visitano sul sito la pagina Sessioni dal vivo.<br>Disponibile solo per le sessioni di formazione.      |
| Elencato solo per utenti<br>autorizzati | Specificare che la sessione di formazione verrà visualizzata sulla pagina Sessioni dal vivo solo per gli utenti in possesso dell'account utente e che hanno effettuato l'accesso al sito. |

| Usare questa opzione | Per<br>Disponibile solo per le sessioni di formazione.                                                                                                    |
|----------------------|----------------------------------------------------------------------------------------------------|
| Non in elenco        | Specificare che la sessione di formazione non verrà visualizzata<br>sulla pagina Sessioni dal vivo. Una sessione di formazione non in<br>elenco evita che qualcuno possa visualizzare le informazioni sulla<br>sessione, come l'ospite e l'orario di inizio, e contribuisce a evitare<br>l'accesso non autorizzato alla sessione. Per unirsi a una sessione<br>di formazione non in elenco, un partecipante deve fornire un<br>numero di sessione univoco.<br>Disponibile solo per le sessioni di formazione. |

#### Codice di verifica

| Usare questa opzione | Per                                                                                                    |
|----------------------|----------------------------------------------------------------------------------------------------|
| Codice di verifica   | Identificare il proprio reparto, progetto, o altre informazioni<br>che l'organizzazione desidera associare alle riunioni. I codici<br>di verifica possono essere opzionali od obbligatori, in base<br>all'impostazione definita dall'amministratore del sito. |
|                      | Se l'amministratore di sito chiede la selezione di un codice<br>da un elenco predefinito, fare clic sul <b>Seleziona codice</b> e<br>quindi selezionare un codice dall'elenco o inserirlo nella<br>casella sopra.                                             |

#### Conferenza audio

solo Riunioni, sessioni di formazione e Riunioni di vendita

| Usare questa opzione                           | Per                                                                                                    |
|------------------------------------------------|----------------------------------------------------------------------------------------------------|
| Usa                                            | Selezionare il tipo di teleconferenza che si desidera usare:                                                                                                    |
| Audio WebEx:                                   | Specifica che la riunione comprende una conferenza con<br>audio integrato. Se è stata selezionata questa opzione,<br>selezionare una delle seguenti opzioni:                                                                                                    |
|                                                | • Visualizza numero gratuito: Selezionare se il proprio<br>sito consente di partecipare a conferenze audio<br>mediante un numero gratuito, in cui sono disponibili sia<br>numeri gratuiti che a pagamento. Se i partecipanti<br>utilizzano un numero gratuito, l'organizzazione è<br>responsabile dei costi delle chiamate. Altrimenti, il costo<br>della chiamata è a carico dei partecipanti. |
|                                                | <ul> <li>Visualizza i numeri di chiamate in ingresso globali<br/>per i partecipanti: Selezionare se si desidera fornire<br/>un elenco di numeri, come numeri gratuiti o locali, che i<br/>partecipanti di altri paesi possono chiamare per unirsi<br/>alla conferenza audio.</li> </ul>                                                                                                    |
|                                                | <b>Nota:</b> Dopo aver avviato la riunione, i partecipanti possono scegliere di utilizzare come dispositivo audio il proprio computer, mediante VoIP, oppure il proprio telefono.                                                                                                    |
|                                                | <b>Suggerimento:</b> Il partecipante deve avere una linea<br>telefonica diretta per ricevere una chiamata dal servizio di<br>teleconferenza. Tuttavia, un partecipante senza una linea<br>telefonica diretta può unirsi alla conferenza audio<br>chiamando un numero telefonico, sempre disponibile nella<br>finestra della riunione.                                                           |
| Account con numero di<br>conferenza personale  | Disponibile solo se la funzionalità Conferenza personale è attiva sul sito in uso e solo per Meeting Center.                                                                                                    |
|                                                | Selezionare l'account con numero di conferenza personale<br>che si desidera utilizzare per la riunione. È possibile gestire<br>gli account con numero di conferenza personale nella<br>pagina WebEx personale >Conferenza personale.                                                                                                    |
| Conferenza audio Cisco<br>Unified MeetingPlace | Disponibile solo se sul sito in uso è attivo l'audio di Cisco<br>Unified MeetingPlace.                                                                                                    |
|                                                | Se si seleziona questa opzione, scegliere il tipo di conferenza:                                                                                                    |
|                                                | <ul> <li>Teleconferenza con chiamata: Selezionare se si<br/>desidera che i clienti compongano un numero per<br/>partecipare</li> </ul>                                                                                                    |
|                                                | • <b>Teleconferenza con richiamata:</b> Selezionare se si desidera che i clienti inseriscano un numero di telefono e ricevano una richiamata dal servizio di conferenza.                                                                                                    |
|                                                | Il partecipante deve disporre di una linea telefonica diretta<br>per ricevere una chiamata dal servizio di conferenza.<br>Tuttavia, un partecipante senza una linea telefonica diretta<br>può unirsi alla conferenza chiamando un numero telefonico,<br>sempre disponibile nella finestra della riunione.                                                                                       |

| Usare questa opzione                | Per                                                                                                    |
|-------------------------------------|----------------------------------------------------------------------------------------------------|
| Altri servizi di<br>teleconferenza: | Specifica che la riunione include una teleconferenza fornita<br>da un altro servizio, come un servizio di teleconferenza di<br>terze parti o interno, ad esempio un PBX.<br>Nella casella di testo, digitare le istruzioni per unirsi alla<br>teleconferenza. |
| Usa solo VolP                       | Specificare che la riunione include solo VoIP integrato, che consente ai partecipanti della riunione di usare i computer con capacità audio per comunicare su Internet anziché attraverso il sistema telefonico.                                              |
| Nessuno                             | Specificare che la riunione non include una conferenza audio o VoiP integrato.                                                                                                    |

## Installazione degli strumenti di produttività WebEx

Se l'amministratore del sito ha abilitato il download degli Strumenti di produttività WebEx, è possibile avviare o accedere alle Riunioni immediate utilizzando One-Click, avviare le Riunioni immediate da altre applicazioni presenti sul proprio desktop, ad esempio Microsoft Office, browser Web, Microsoft Outlook, IBM Lotus Notes e programmi di messaggistica istantanea, e pianificare Riunioni utilizzando Microsoft Outlook o IBM Lotus Notes senza accedere al sito di servizio WebEx.

Prima di scaricare Registratore WebEx o Lettore WebEx, assicurarsi che il computer soddisfi i seguenti requisiti minimi di sistema:

- Microsoft Windows 2000, XP, 2003, Vista
- Microsoft Internet Explorer 6.0 SP1 o 7.0, Firefox 1.0 o versione successiva
- Processore Intel x86 (Pentium 400 MHZ +) o compatibile
- JavaScript e cookie abilitati nel browser

Per installare gli strumenti di produttività WebEx:

- 1 Accedere al sito Web del servizio WebEx.
- 2 Fare clic su WebEx personale > Installazione Strumenti di produttività (sulla barra di navigazione a sinistra).

Viene visualizzata la pagina delle impostazioni degli strumenti di produttività.

3 Fare clic su Installa Strumenti di produttività.

Viene visualizzata la finestra di dialogo Scarica file.

4 Salvare il programma di installazione sul computer.

Il nome del file di installazione ha l'estensione .msi.

**5** Eseguire il file di installazione e seguire le istruzioni.

6 Una volta completata l'installazione, collegarsi mediante le informazioni di account WebEx, quindi verificare le impostazioni di WebEx per gli strumenti di produttività, incluso One-Click, nella finestra di dialogo Impostazioni WebEx.

**Nota:** Gli amministratori di sistema possono eseguire anche un'installazione di massa per i computer sul proprio sito. Per ulteriori informazioni, consultare il manuale IT Administrator Guide for Mass Deployment of WebEx Productivity Tools all'indirizzo *http://support.webex.com/US/PT/wx\_pt\_ag.pdf* (*http://support.webex.com/US/PT/wx\_pt\_ag.pdf*).

Dopo il collegamento, vengono visualizzati il pannello WebEx One-Click e i collegamenti rapidi. Per istruzioni sull'utilizzo del pannello One-Click e dei collegamenti rapidi, vedere la *Guida per l'utente di WebEx One-Click*.

La guida presente nel pannello WebEx One-Click fornisce inoltre informazioni dettagliate sull'utilizzo del pannello One-Click e dei collegamenti rapidi.

| Apri One-Cli    | ick               |
|-----------------|-------------------|
| Avvia riunione  | e ora             |
| Avvia riunione  | e solo audio      |
| Avvia una riun  | nione pianificata |
| Pianifica una i | riunione          |
| Partecipa a un  | a riunione        |
| Connetti a Coi  | mputer            |
| Impostazioni \  | WebEx             |
| ?               |                   |
| Informazioni s  | u WebEx One-Click |
| Esci            |                   |

**Suggerimento:** Per istruzioni sull'utilizzo del pannello WebEx One-Click e del menu della barra delle applicazioni di One-Click, fare riferimenti alla *Guida per l'utente di WebEx One-Click*, disponibile alla pagina del supporto del proprio sito Web di servizio WebEx.

## Avvio di una riunione One-Click

Prima di avviare una Riunione One-Click dal sito Web dei servizi WebEx, verificare di aver configurato le impostazioni One-Click. Per ulteriori dettagli sulla configurazione delle impostazioni One-Click, vedere *Impostazione di una Riunione One-click sul Web* (a pagina 124). Per i dettagli

Per avviare una Riunione One-Click dal proprio sito dei servizi WebEx:

1 Accedere al sito Web del servizio WebEx.

2 Fare clic su WebEx personale > Avvia Riunione One-Click.

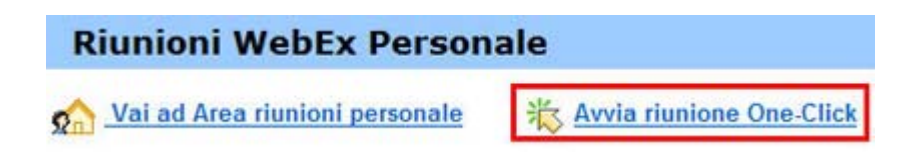

La Riunione inizia.

Per avviare una Riunione One-Click utilizzando il pannello One-Click WebEx:

- 1 Aprire il pannello WebEx One-Click personale tramite una *qualsiasi* delle seguenti azioni:
  - Fare doppio clic sulla scorciatoia WebEx One-Click sul desktop.

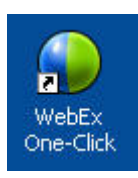

- Andare su Start > Tutti i programmi > WebEx > Strumenti di produzione > WebEx One-Click.
- Fare clic col tasto destro del mouse sull'icona WebEx One-Click sulla barra delle applicazioni sul desktop.

🔋 🖸 🧕 📲 🏠 🥏 🖧 12:06

Se non è stato specificato l'accesso automatico, immettere le informazioni di account richieste nella finestra di dialogo, quindi fare clic su **Accedi**.

2 Sul pannello WebEx One-Click, fare clic su Avvia Riunione.

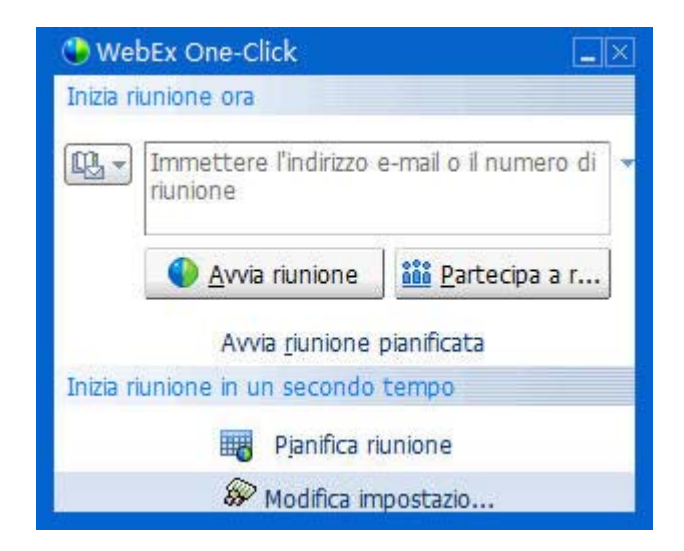

**Nota:** Per istruzioni sull'utilizzo del pannello WebEx One-Click, vedere la *Guida dell'utente WebEx One-Click*.

Per avviare una riunione One-Click, utilizzando un collegamento One-Click:

Fare clic su uno dei seguenti collegamenti:

| asto di scelta rapida                                                                | Descrizione                                                                                                    |  |
|--------------------------------------------------------------------------------------|----------------------------------------------------------------------------------------------------|--|
|                                                                                      | Fare clic con il pulsante destro sull'icona<br>della barra delle applicazioni:                                                                                                    |  |
| Apri One-Click<br>Avvia riunione ora<br>Avvio conferenza personale                   | <ul> <li>Fare clic con il pulsante destro sull'icona<br/>della barra delle applicazioni WebEx<br/>One-Click e, quindi, fare clic su Avvia<br/>riunione ora per avviare una riunione<br/>immediata.</li> </ul> |  |
| Avvia una riunione pianificata<br>Pianifica una riunione<br>Partecipa a una riunione | <ul> <li>Fare clic con il pulsante destro del mouse<br/>sull'icona della barra delle applicazioni<br/>WebEx One-Click e, quindi, fare clic su<br/>Avvia una riunione pianificata per</li> </ul>               |  |
| Connetti a Computer<br>Impostazioni WebEx                                            | avviare una riunione precedentemente<br>pianificata o fare clic su <b>Avvia</b><br><b>conferenza personale</b> per avviare una<br>riunione personale precedentemente<br>pianificata                           |  |
| ? F1<br>Informazioni su WebEx One-Click<br>Esci                                      | Nota: È possibile inoltre fare clic con il tasto<br>destro sull'icona WebEx One-Click sulla barra<br>delle applicazioni e poi fare clic su <b>Pianifica</b>                                                   |  |
|                                                                                      | <b>Riunione</b> per pianificare una Riunione WebEx, utilizzando Microsoft Outlook o Lotus Notes.                                                                                                    |  |

Per ulteriori dettagli, vedere la *Guida dell'utente per l'integrazione con Outlook* e la

| tasto di scelta rapida       Descrizione         Guida dell'utente per l'integrazione con Lotus<br>Notes, disponibili nella pagina di supporto del<br>sito Web dei servizi WebEx.         Collegamento alla pianificazione e alla<br>posta elettronica: Fare clic su Riunione<br>One-Click in Microsoft Outlook o Lotus Notes<br>per avviare una riunione One-Click.         Nota: È possibile inoltre fare clic su Pianifica riunione WebEx         WebEx         Partecipa a una riunione pianificat         Partecipa a una riunione         WebEx         Impostazioni account         Modeli riunione         ?                                                                              |                                                                                                    |                                                                                                    |
|----------------------------------------------------------------------------------------------------|----------------------------------------------------------------------------------------------------|----------------------------------------------------------------------------------------------------|
| Guida dell'utente per l'integrazione con Lotus<br>Notes, disponibili nella pagina di supporto del<br>sito Web dei servizi WebEx.         Collegamento alla pianificazione e alla<br>posta elettronica: Fare clic su Riunione<br>One-Click in Microsoft Outlook o Lotus Notes<br>per avviare una riunione One-Click.         Nota: È possibile inoltre fare clic su Pianifica<br>Riunione One-Click i Planifica riunione Webt         WebEx         Avvio conferenza personale<br>Avvio una riunione pianificat<br>Partecipa a una riunione<br>WebEx         Impostazioni account<br>WebEx         Impostazioni account<br>Yea         Imposta autorizzazione pianificazione<br>?                  | tasto di scelta rapida                                                                                                    | Descrizione                                                                                                    |
| Collegamento alla pianificazione e alla<br>posta elettronica: Fare clic su Riunione<br>One-Click in Microsoft Outlook o Lotus Notes<br>per avviare una riunione One-Click.<br>Nota: È possibile inoltre fare clic su Pianifica<br>Riunione One-Click © Pianifica riunione Webbt<br>Nota: È possibile inoltre fare clic su Pianifica<br>Riunione in Microsoft Outlook o Lotus Notes<br>per pianificare una Riunione WebEx,<br>utilizzando Outlook o Lotus Notes.<br>Per ulteriori dettagli, vedere la Guida<br>dell'utente per l'integrazione con Outlook e la<br>Guida dell'utente per l'integrazione con Lotus<br>Notes, disponibili nella pagina di supporto del<br>sito Web dei servizi WebEx. |                                                                                                    | Guida dell'utente per l'integrazione con Lotus<br>Notes, disponibili nella pagina di supporto del<br>sito Web dei servizi WebEx.                                                                                                    |
| Informazioni su                                                                                                    | Calendar - Microsoft Outlook<br>Ele Edt View Go Tools Action<br>New - Avvio Conferenza personale<br>Avvio conferenza personale<br>Avvio conferenza personale<br>Avvio | Collegamento alla pianificazione e alla<br>posta elettronica: Fare clic su Riunione<br>One-Click in Microsoft Outlook o Lotus Notes<br>per avviare una riunione One-Click.<br>Nota: È possibile inoltre fare clic su Pianifica<br>Riunione in Microsoft Outlook o Lotus Notes<br>per pianificare una Riunione WebEx,<br>utilizzando Outlook o Lotus Notes.<br>Per ulteriori dettagli, vedere la <i>Guida</i><br><i>dell'utente per l'integrazione con Outlook</i> e la<br><i>Guida dell'utente per l'integrazione con Lotus</i><br><i>Notes</i> , disponibili nella pagina di supporto del<br>sito Web dei servizi WebEx. |

| 🐝 V  | /indows       | s Mess   | enger          |                    |                     |        |
|------|---------------|----------|----------------|--------------------|---------------------|--------|
| File | Actions       | Tools    | Help           | WebEx              |                     |        |
|      | My S          | Status:  |                | Avvia              | riunione WebEx      | Ctrl+S |
|      | ● *helpGrace° | Impo:    | stazioni WebEx |                    |                     |        |
|      | 🚹 Clic        | k here t | o join tl      | Naso               | ondi pulsante di av | vio    |
| 0    | 💧 🔊 ch        | ardon    | 同事 (           | 司事(Informazioni su |                     |        |
|      | - 1           |          |                |                    |                     |        |

Collegamento alla messaggistica immediata: Fare clic su WebEx > Avvia riunione WebEx per avviare una riunione One-Click nella propria applicazione di messaggistica immediata, come Skype, AOL Instant Messenger, Lotus SameTime, Windows Messenger, Google Talk o Yahoo Messenger. Per maggiori dettagli, vedere la *Guida dell'utente per l'integrazione con la messaggistica immediata*, disponibile nella pagina del supporto del sito Web dei servizi WebEx.

Disponibile solo per riunioni, riunioni di vendita, sessioni di formazione e sessioni di supporto.

| tasto di scelta rapida                                                                                                    | Descrizione                                                                                                    |
|----------------------------------------------------------------------------------------------------|----------------------------------------------------------------------------------------------------|
| Condividi browser WebEy                                                                                                    | <b>Collegamento del browser Web:</b> Fare clic su<br>questa icona per avviare la riunione.                                                                                                    |
| VebEx  Avvia riunione ora Avvio conferenza personale Avvia una riunione pianificata Pianifica una riunione Partecipa a una riunione Impostazioni WebEx Impostazioni su Strumenti di produttività WebEs                                                                                                    | <ul> <li>Nota Se in precedenza la barra degli strument<br/>di Internet Explorer è stata personalizzata, il<br/>pulsante di collegamento può non essere<br/>visualizzato automaticamente sulla barra.<br/>Viene invece aggiunto all'elenco di pulsanti<br/>disponibili in Internet Explorer. In questo caso,<br/>è necessario aggiungere il pulsante alla barra<br/>degli strumenti utilizzando l'opzione<br/>Personalizza di Internet Explorer. Per<br/>accedere a questa opzione, nel menu<br/>Visualizza selezionare Barre degli strumenti<br/>e quindi scegliere Personalizza.</li> <li>Disponibile solo per riunioni, riunioni di<br/>vendita, sessioni di formazione e sessioni di<br/>suporto</li> </ul> |
| WebEx -<br>Share As Document<br>Share As Application                                                                                                    | Collegamento a Microsoft Office: In<br>Microsoft Word, Microsoft Excel e Microsoft<br>PowerPoint, selezionare Condividi come<br>documento o Condividi come applicazione.<br>Questo comando avvia la riunione e condivide<br>automaticamente l'applicazione in uso,<br>compresi tutti i file già aperti nell'applicazione.<br>Nel corso della riunione è comunque possibile                                                                                                    |
|                                                                                                    | Disponibile solo per riunioni, riunioni di<br>vendita, sessioni di formazione e sessioni di<br>supporto.                                                                                                    |
| New Microsoft Excel           Open           New           Print           © Convert to Adobe PDF           © Convert to Adobe PDF and EMail           © Comvert to Adobe PDF and EMail           © Comvert to Adobe PDF and EMail           © Convert to Adobe PDF and EMail           © Conduction with           Scan for Viruses           Open With           UltraEdt-32           © Condvid in WebEx Meeting           © Condvid in WebEx Meeting           © Condvid in WebEx Meeting           © Condvid in WebEx Meeting | Fare clic con il pulsante destro del mouse sul collegamento al menu: Fare clic con il pulsante destro del mouse sull'icona di un'applicazione o un documento e selezionare Condividi nella riunione WebEx > Come applicazione. Questo comando avvia la riunione e condivide automaticamente l'applicazione, compresi tutti i file già aperti nell'applicazione. Nel corso della riunione è comunque possibile lavorare all'interno dell'applicazione.                                                                                                    |
| Compress to "New Microsoft Excel Worksheet.rar" and email<br>Send To                                                                                                    | Disponibile solo per riunioni, riunioni di vendita, sessioni di formazione e sessioni di                                                                                                    |

#### Suggerimento:

 Dopo aver avviato una Riunione One-Click, la Riunione viene visualizzata sulla pagina Sala Riunione personale, a meno che venga specificato di non elencarla. Se si fornisce ad altri l'URL di questa pagina, essi possono partecipare rapidamente alla Riunione, facendo clic sul collegamento della Riunione su questa pagina.

supporto.

- È possibile controllare quali sono i collegamenti nella finestra di dialogo Impostazioni WebEx.
- Per istruzioni sull'utilizzo delle scorciatoie WebEx One-Click, vedere la *Guida dell'utente* WebEx One-Click.

## Rimozione degli Strumenti di produttività WebEx

È sempre possibile disinstallare Strumenti di produttività WebEx. Disinstallando gli Strumenti di produttività, si rimuovono, tra l'altro, il pannello WebEx One-Click e i collegamenti One-Click dal computer.

Per disinstallare Strumenti di produttività WebEx:

- 1 Selezionare Avvio > Programmi > WebEx > Strumenti di produttività > Disinstalla
- 2 Fare clic su Sì per confermare la disinstallazione degli Strumenti di produttività WebEx.

Per disinstallare gli Strumenti di produttività WebEx utilizzando Pannello di controllo:

- 1 Selezionare Avvio > Impostazioni > Pannello di controllo.
- 2 Fare doppio clic su **Installazione applicazioni**.
- 3 Fare clic su Strumenti di produttività WebEx.
- 4 Fare clic su **Rimuovi**.
- 5 Fare clic su Sì per confermare la disinstallazione degli Strumenti di produttività WebEx.

**Nota:** Disinstallando gli Strumenti di produttività si rimuovono tutti gli strumenti e relativi collegamenti dal computer. Se si desidera continuare a utilizzare alcuni Strumenti di produttività e disattivarne altri, modificare le opzioni nella finestra di dialogo Impostazioni di WebEx.

# 8

# Addio, modifica o annullamento di una sessione di formazione

| Se si desidera                                                                                         | Vedere                                                                                                    |
|----------------------------------------------------------------------------------------------------|----------------------------------------------------------------------------------------------------|
| avviare una sessione di formazione immediata                                                           | <i>Avvio di una sessione di formazione immediata</i> (a pagina 135)                                                    |
| per una panoramica sull'avvio di una sessione di formazione pianificata                                | Avvio sessione di formazione pianificata (a pagina 137)                                                                |
| avviare una sessione di formazione<br>pianificata da un messaggio e-mail di<br>conferma                | Avvio di una sessione di formazione pianificata da<br>un messaggio e-mail di conferma (a pagina 138)                   |
| avviare una sessione di formazione<br>pianificata dalla propria pagina delle sessioni<br>di formazione | Avvio di una sessione di formazione pianificata<br>dalla propria pagina delle sessioni di formazione (a<br>pagina 138) |

# Avvio di una sessione di formazione immediata

Se il sito Web Training Center offre l'opzione sessione di formazione istantanea, è possibile avviare una sessione di formazione in qualsiasi momento, senza doverla prima pianificare. Una sessione di formazione istantanea può includere una conferenza audio.

Dopo aver avviato una sessione di formazione istantanea, è possibile invitare altri partecipanti. Ciascun partecipante invitato riceve un messaggio e-mail contenente informazioni sulla sessione di formazione e un collegamento sul quale il partecipante può fare clic per accedere alla sessione di formazione.

Avviare una Sessione di formazione immediata:

1 Accedere al sito Web del centro di formazione.

- 2 Sulla barra di navigazione a sinistra, espandere **Ospita una sessione** per visualizzare un elenco di collegamenti.
- **3** Fare clic su **Riunione immediata**.

Verrà visualizzata la pagina Avvia sessione di formazione istantanea.

- 4 Digitare un argomento per la sessione di formazione nella casella Argomento.
- 5 Digitare una password per la sessione di formazione nelle caselle Imposta password di sessione e Conferma password. Una password valida deve contenere almeno 6 caratteri.

I partecipanti devono fornire questa password per accedere alla sessione di formazione.

- 6 Opzionale. Se non si desidera che la sessione di formazione sia inclusa nell'elenco di sessioni sul calendario delle sessioni di formazione, selezionareSessione di formazione non elencata. Per ulteriori dettagli, vedere Specificare se una sessione di formazione sia elencata o non in elenco. (a pagina 51)
- 7 Opzionale. Per includere una conferenza con audio integrato, selezionare la casella di controllo **Conferenza audio**.
- 8 Fare clic su Avvia sessione.

Se non è stata selezionata una conferenza audio, viene visualizzata la finestra Sessione.

- 9 Se è stata selezionata una conferenza ad audio, selezionare il tipo di conferenza che si desidera sulla pagina Impostazioni conferenza audio che viene visualizzata. Vedere Specificazione delle opzioni per una conferenza audio per ulteriori dettagli. (a pagina 56)
- 10 Fare clic su OK.
- 11 Se non è già stato configurato Training Center sul computer, viene visualizzata la pagina Configura Training Center. Fare clic su **Installa**.
- **12** Se Training Center richiede informazioni di verifica per le sessioni di formazione ospitate, effettuare *una* delle seguenti azioni per ciascuna opzione sulla pagina Codici di verifica che viene visualizzata:
  - Digitare un codice o altro testo nella casella.
  - Se l'amministratore di sito richiede la selezione di un codice da un elenco predefinito, non è possibile digitare testo nella casella.
  - Se è disponibile un elenco di codici predefiniti, fare clic sull'etichetta del codice, quindi selezionare un codice dall'elenco che viene visualizzato. Fare clic su **OK**.

Viene visualizzata la finestra Sessione e la finestra di dialogo Conferenza audio.

- **13** Attenersi alle istruzioni riportate nella finestra di dialogo per avviare la conferenza audio.
- 14 Opzionale. Dopo aver avviato la sessione, invitare i partecipanti alla sessione di formazione inviando messaggi e-mail di invito che includono istruzioni per accedere alla sessione di formazione.

**Nota:** Per ricevere una chiamata di ritorno, i partecipanti devono avere una linea telefonica diretta. Se un centralinista risponde alla chiamata, o il sistema telefonico del partecipante utilizza un saluto registrato per le chiamate in entrata, il partecipante non può ricevere la chiamata. Tuttavia, un partecipante senza una linea telefonica diretta può accedere a una conferenza audio chiamando un numero telefonico, sempre disponibile nella finestra Sessione, sia nella scheda Informazioni che nella finestra di dialogo Informazioni sessione.

Se si imposta una conferenza VoIP Integrato, il relatore deve avviare la conferenza dopo l'avvio della sessione di formazione.

## Avvio sessione di formazione pianificata

| Se si desidera                                                                                         | Vedere                                                                                                    |
|----------------------------------------------------------------------------------------------------|----------------------------------------------------------------------------------------------------|
| per una panoramica sull'avvio di una sessione di formazione pianificata                                | Informazioni sull'avvio di una sessione di formazione pianificata (a pagina 137)                                       |
| avviare una sessione di formazione<br>pianificata da un messaggio e-mail di<br>conferma                | Avvio di una sessione di formazione pianificata da<br>un messaggio e-mail di conferma (a pagina 138)                   |
| avviare una sessione di formazione<br>pianificata dalla propria pagina delle sessioni<br>di formazione | Avvio di una sessione di formazione pianificata<br>dalla propria pagina delle sessioni di formazione (a<br>pagina 138) |

#### Informazioni sull'avvio di una sessione di formazione pianificata

La sessione di formazione non inizia automaticamente all'orario programmato. In qualità di ospite della sessione di formazione, bisogna prima avviare una sessione di formazione, e successivamente i partecipanti possono unirsi alla sessione. È possibile avviare una sessione di formazione pianificata all'orario programmato, o a qualsiasi ora prima o dopo tale orario.

Dopo aver pianificato una sessione di formazione, si riceverà un messaggio e-mail di conferma contenente un collegamento da selezionare per avviare la sessione. In alternativa, è possibile avviare la sessione di formazione dalla pagina delle sessioni personali sul proprio sito Web del Training Center.

#### Avvio di una sessione di formazione pianificata da un messaggio e-mail di conferma

È possibile avviare la sessione di formazione dal messaggio e-mail di conferma ricevuto dopo aver pianificato la sessione.

Per avviare una sessione di formazione dal messaggio e-mail di conferma:

1 Aprire il messaggio e-mail di conferma, quindi fare clic sul collegamento.

Nel caso non sia stato eseguito l'accesso al sito Web del centro di formazione, viene visualizzata la pagina di accesso.

2 Se viene visualizzata la pagina di accesso, inserire il nome utente e la password per l'account, quindi fare clic su **Accedi**.

Viene visualizzata la pagina Informazioni sulla sessione.

**3** Fare clic su **Avvia ora**.

Viene visualizzata la finestra Sessione.

Se la sessione di formazione comprende una conferenza audio, viene visualizzata la finestra di dialogo Conferenza audio. Attenersi alle istruzioni riportate nella finestra di dialogo per avviare la conferenza audio.

#### Avvio di una sessione di formazione pianificata dalla propria pagina delle sessioni di formazione

È possibile avviare la sessione di formazione dalla pagina delle sessioni di formazione sul proprio sito Web del Training Center.

Per avviare una sessione di formazione pianificata dalla propria pagina delle sessioni di formazione:

- 1 Accedere al sito Web del centro di formazione.
- 2 Nella barra di navigazione, fare clic su WebEx personale.
- **3** Fare clic su **Riunioni personali**.

Viene visualizzata la pagina Riunioni WebEx personali.

- 4 Utilizzare la scheda Giornaliero, Settimanale, Mensile o Tutte le Riunioni per individuare la sessione di formazione che si desidera avviare.
- 5 Fare clic su Inizia.

Viene visualizzata la finestra Sessione.

Se la sessione di formazione comprende una conferenza audio, viene visualizzata la finestra di dialogo Conferenza audio. Attenersi alle istruzioni riportate nella finestra di dialogo per avviare la conferenza audio.

## Modifica sessione di formazione pianificata

| Se si desidera                                                                      | Vedere                                                                               |
|-------------------------------------------------------------------------------------|--------------------------------------------------------------------------------------|
| ottenere una panoramica sulla modifica di<br>una sessione di formazione pianificata | Informazioni sulla modifica di una sessione di formazione pianificata (a pagina 139) |
| modificare una sessione di formazione                                               | Modifica di una sessione di formazione pianificata                                   |
| pianificata da un messaggio e-mail di                                               | da un messaggio e-mail di conferma (a pagina                                         |
| conferma.                                                                           | 139)                                                                                 |
| modificare una sessione di formazione                                               | Modifica di una sessione di formazione pianificata                                   |
| pianificata dalla pagina personale delle                                            | dalla propria pagina delle sessioni di formazione (a                                 |
| sessioni di formazione in WebEx personale.                                          | pagina 140)                                                                          |

#### Informazioni sulla modifica di una sessione di formazione pianificata

Quando si pianifica una sessione di formazione, è possibile modificarla in qualsiasi momento prima del suo inizio, incluso l'orario di inizio, l'argomento, la password, l'agenda, e così via.

Se si aggiorna un informazione sulla sessione di formazione, incluso l'aggiunta o la rimozione di invitati, è possibile inviare ai partecipanti un nuovo messaggio e-mail di invito per informarli che sono state modificate alcune informazioni sulla sessione di formazione. I partecipanti rimossi dall'elenco di invito riceveranno un messaggio e-mail in cui saranno informati che la sessione di formazione è stata cancellata.

È possibile modificare una sessione di formazione dall'interno del messaggio e-mail di conferma ricevuto dopo aver pianificato la sessione, oppure dalla pagina delle sessioni personali sul proprio sito web Training Center.

#### Modifica di una sessione di formazione pianificata da un messaggio e-mail di conferma

È possibile modificare una sessione di formazione dal messaggio e-mail di conferma ricevuto dopo aver pianificato una sessione di formazione.

Per modificare una sessione di formazione da un messaggio e-mail di conferma:

1 Aprire il messaggio e-mail di conferma, quindi fare clic sul collegamento.

Nel caso non sia stato eseguito l'accesso al sito Web del centro di formazione, viene visualizzata la pagina di accesso.

2 Se viene visualizzata la pagina Accedi, inserire il nome utente e la password dell'account e fare clic su Accedi.

Viene visualizzata la pagina Informazioni sulla sessione.

- **3** Fare clic su **Modifica**.
- 4 Per modificare una sessione di formazione. Per ulteriori informazioni sulle opzioni che si possono modificare, vedere *Avvio di una sessione di formazioni pianificata*. (a pagina 137)
- 5 Per salvare le modifiche apportate alla sessione di formazione, fare clic su Aggiorna.

Se sono stati invitati partecipanti, viene visualizzato un messaggio in cui si chiede se si desidera inviare loro un'e-mail di invito aggiornato.

6 Nella casella di messaggio, fare clic sull'opzione di aggiornamento adeguata e poi fare clic su **OK**.

Si riceve un messaggio e-mail di conferma contenente le informazioni sulle modifiche apportate alla sessione di formazione.

#### Modifica di una sessione di formazione pianificata dalla propria pagina delle sessioni di formazione

È possibile modificare una sessione di formazione pianificata dall'elenco personale delle sessioni sul sito Web Training Center.

- 1 Accedere al sito Web del centro di formazione.
- 2 Nella barra di navigazione, fare clic su WebEx personale.
- **3** Fare clic su **Riunioni personali**.

Viene visualizzata la pagina Riunioni WebEx personali.

- 4 Utilizzare la scheda Giornaliero, Settimanali, Mensili o Tutte le Riunioni per individuare la sessione di formazione che si desidera modificare.
- 5 Nell'elenco delle sessioni di formazione, alla voce **Argomento**, fare clic sul nome dell'argomento per la propria sessione di formazione.

Viene visualizzata la pagina Informazioni sulla sessione.

- 6 Fare clic su Modifica.
- 7 Per modificare una sessione di formazione. Per ulteriori informazioni sulle opzioni che si possono modificare, vedere *Avvio di una sessione di formazioni pianificata*. (a pagina 137)
- 8 Fare clic su **Aggiorna**.

Se sono stati invitati partecipanti, viene visualizzato un messaggio in cui si chiede se si desidera inviare loro un'e-mail di invito aggiornato.

9 Nella casella di messaggio, fare clic sull'opzione di aggiornamento adeguata e poi fare clic su OK.

Facendo clic su **Annulla** nella casella di messaggio, la sessione di formazione non viene aggiornata.

Verrà inviato un messaggio e-mail di conferma.

### Annullamento sessione di formazione pianificata

| Se si desidera                                                                         | Vedere                                                                                        |
|----------------------------------------------------------------------------------------|-----------------------------------------------------------------------------------------------|
| ottenere una panoramica sull'annullamento di<br>una sessione di formazione pianificata | Informazioni sull'annullamento di una<br>sessione di formazione pianificata (a pagina<br>141) |
| annullare una sessione di formazione                                                   | Annullamento di una sessione di formazione                                                    |
| pianificata da un messaggio e-mail di                                                  | pianificata da un messaggio e-mail di                                                         |
| conferma.                                                                              | conferma (a pagina 142)                                                                       |
| annullare una sessione di formazione                                                   | Annullamento di una sessione di formazione                                                    |
| pianificata dalla pagina personale delle                                               | pianificata dalla pagina personale delle                                                      |
| sessioni di formazione in WebEx personale.                                             | sessioni di formazione (a pagina 142)                                                         |

# Informazioni sull'annullamento di una sessione di formazione pianificata

È possibile annullare una sessione di formazione pianificata. Quando si annulla una sessione di formazione, è possibile decidere se inviare un messaggio e-mail di annullamento a tutti i partecipanti già invitati alla sessione di formazione. L'annullamento di una sessione di formazione comporta la cancellazione dell'evento dall'elenco delle sessioni di formazione.

È possibile annullare una sessione di formazione dall'interno del messaggio e-mail di conferma ricevuto dopo aver pianificato la sessione di formazione, oppure dall'elenco delle sessioni di formazione sul WebEx personale.

#### Annullamento di una sessione di formazione pianificata da un messaggio e-mail di conferma

Per annullare una sessione di formazione pianificata da un messaggio e-mail di conferma:

1 Aprire il messaggio e-mail di conferma e fare clic sul collegamento.

Nel caso non sia stato eseguito l'accesso al sito Web del centro di formazione, viene visualizzata la pagina di accesso.

2 Se viene visualizzata la pagina Accedi, inserire il nome utente e la password dell'account e fare clic su Accedi.

Viene visualizzata la pagina Informazioni sulla sessione.

**3** Fare clic su **Elimina** e poi fare clic su **OK** per confermare l'annullamento della sessione di formazione.

Se sono stati invitati altri partecipanti, viene visualizzato un messaggio che chiede se si desidera inviare un'e-mail di annullamento a tutti i partecipanti invitati alla sessione di formazione.

4 Nella casella di messaggio, effettuare la selezione adeguata e poi fare clic su OK.

Facendo clic su **Annulla** nella casella di messaggio, la sessione di formazione non viene eliminata.

Verrà inviato un messaggio e-mail di conferma della cancellazione.

**5** Sulla pagina Sessione cancellata, fare clic su **OK**.

**Nota:** Se sul sito è disponibile la funzionalità iCalendar e se la sessione di formazione è stata inserita nel calendario personale, fare clic su **Rimuovi dal calendario personale** per cancellarla. Un collegamento è disponibile anche nel messaggio e-mail di conferma.

#### Annullamento di una sessione di formazione pianificata dalla pagina personale delle sessioni di formazione

Per annullare una sessione di formazione pianificata dalla pagina personale delle sessioni di formazione sul sito Web del centro di formazione:

- 1 Accedere al sito Web del centro di formazione.
- 2 Nella barra di navigazione, fare clic su WebEx personale.

#### **3** Fare clic su **Riunioni personali**.

Viene visualizzata la pagina Riunioni WebEx personali.

- 4 Utilizzare la scheda Giornaliero, Settimanale, Mensile o Tutte le Riunioni per individuare la sessione di formazione che si desidera annullare.
- 5 Nell'elenco delle sessioni di formazione, selezionare la casella di controllo per la sessione che si desidera cancellare.
- 6 Fare clic su **Elimina** e poi fare clic su **OK** per confermare l'annullamento della sessione di formazione.

Se sono stati invitati altri partecipanti, viene visualizzato un messaggio che chiede se si desidera inviare un'e-mail di annullamento a tutti i partecipanti invitati alla sessione di formazione.

7 Nella casella di messaggio, fare clic su Sì o No, in base alle esigenze.

Facendo clic su **Annulla** nella casella di messaggio, la sessione di formazione non viene eliminata.

Viene recapitato un messaggio e-mail di conferma dell'annullamento.

**Nota:** Se sul sito è disponibile la funzionalità iCalendar e se la sessione di formazione è stata inserita nel calendario personale, fare clic su **Rimuovi dal calendario personale** per cancellarla. Un collegamento è disponibile anche nel messaggio e-mail di conferma.

9

# Introduzione alla finestra Sessione

La finestra Sessione mostra sul lato sinistro il visualizzatore di contenuto, in cui si condividono i documenti, le applicazioni, desktop e altri elementi con i partecipanti. La porzione destra della finestra contiene i pannelli, che possono essere visualizzati o nascosti a piacere.

Questo capitolo propone un rapido esame della finestra Sessione e degli elementi che la compongono.

| Se si desidera                                                                             | Vedere                                                             |
|--------------------------------------------------------------------------------------------|--------------------------------------------------------------------|
| informazioni sulla finestra Sessione e sugli<br>strumenti per la condivisione di contenuto | Una rapida presentazione della finestra<br>Sessione (a pagina 145) |
| informazioni sulla gestione dei pannelli                                                   | Lavoro con i pannelli (a pagina 149)                               |
| accesso ai pannelli a schermo intero                                                       | <i>Accesso al pannello a schermo intero</i> (a pagina 156)         |
| informazioni sugli avvisi per pannelli ridotti a<br>icona o compressi                      | <i>Introduzione agli avvisi del pannello</i> (a pagina 159)        |

# Una rapida presentazione della finestra Sessione

La finestra Sessione fornisce l'ambiente on-line in cui i partecipanti alla sessione di formazione interagiscono tra loro.

Nella finestra sessione, è possibile condividere documenti, presentazioni, desktop, e contenuti web, inviare messaggi in chat, coordinare sondaggi, ed eseguire altre operazioni di gestione della sessione di formazione.

| Se si desidera                                                             | Vedere                                                                         |
|----------------------------------------------------------------------------|--------------------------------------------------------------------------------|
| seguire una rapida presentazione della finestra Sessione                   | <i>Una prima occhiata alla finestra Sessione</i> (a pagina 146)                |
| saperne di più sugli strumenti disponibili nel visualizzatore di contenuto | Strumenti per la condivisione                                                  |
| saperne di più sugli strumenti di<br>visualizzazione                       | Modifica delle visualizzazioni del contenuto condiviso                         |
| saperne di più sugli strumenti di annotazione                              | Utilizzo degli strumenti di annotazione sul contenuto condiviso (a pagina 220) |

#### Una prima occhiata alla finestra Sessione

La seguente figura mostra i componenti principali della finestra Sessione:

- Le icone di condivisione nell'angolo in alto a sinistra agevolano l'accesso a presentazioni, documenti, applicazioni, desktop o lavagne da condividere.
- I documenti o le lavagne aperte sono visualizzate nelle schede del visualizzatore sul margine superiore della finestra Sessione. Per rinominare o cambiare l'ordine delle schede, vedere Ridenominazione della scheda di presentazione, documento o lavagna o Riordinamento delle schede di documenti, presentazioni e lavagne.
- Per gestire i pannelli fare clic con il mouse per aprirli, chiuderli o ridurli a icona.

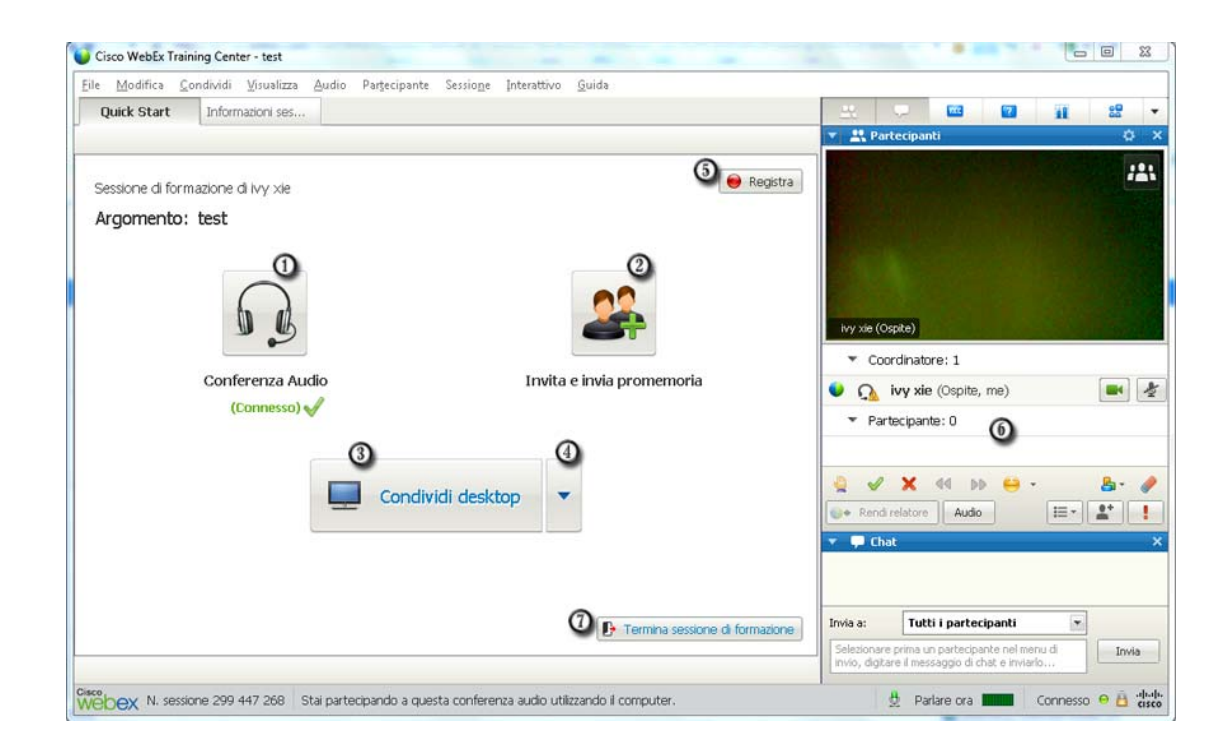

- Fare clic per le opzioni di conferenza audio
- Pare clic per invitare altri partecipanti o per inviare un promemoria agli invitati
- Fare clic per condividere il desktop
- Fare clic per visualizzare altre opzioni di condivisione
- 6 Fare clic per registrare la sessione
- O Visualizzare o interagire con i partecipanti
- Fare clic per terminare la sessione

**Nota:** Per gli utenti Mac, la finestra Sessione appare come mostrato sotto. Nonostante ci siano leggere differenze tra le immagini e le descrizioni incluse nella presente sezione, la funzionalità rimane uguale.

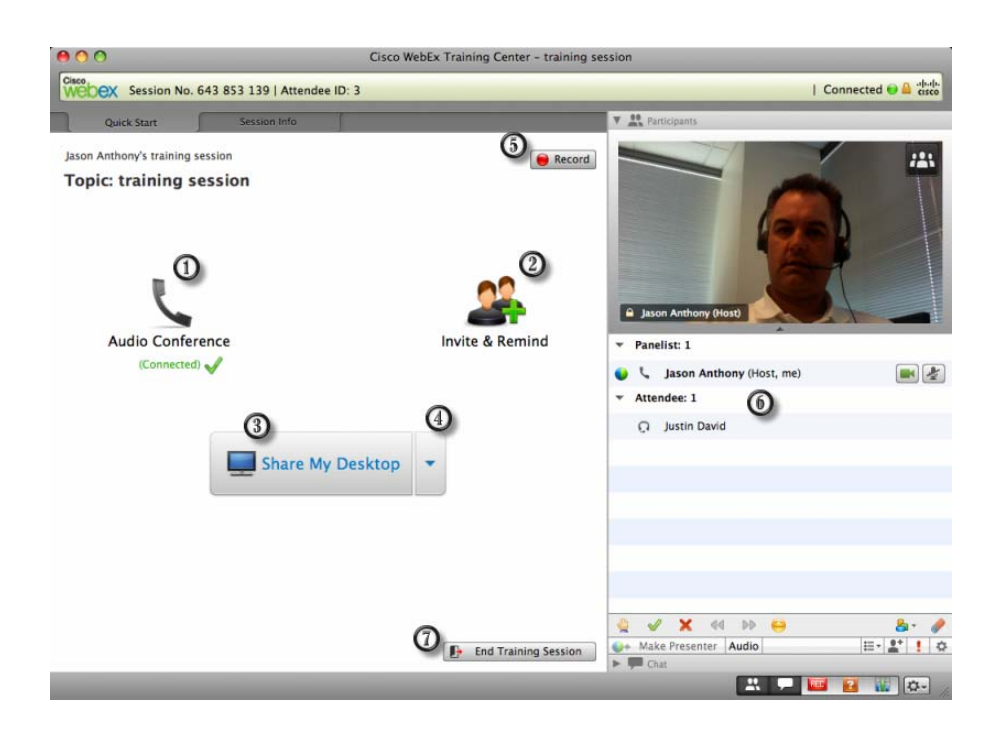

La tabella seguente descrive le operazioni che si possono effettuare con ciascun menu.

#### File Modifica Condividi Visualizza Audio Partecipante Sessione Interattivo ?

| Menu         | Descrizione                                                                                                    |
|--------------|----------------------------------------------------------------------------------------------------|
| file         | Fornisce i comandi per salvare, aprire,<br>stampare o trasferire i file durante una<br>sessione di formazione e per concludere o<br>abbandonare una sessione di formazione.                                |
| Modifica     | Fornisce i comandi per modificare il<br>contenuto condiviso nel visualizzatore di<br>contenuto.                                                                                                    |
| Condividi    | Fornisce i comandi per la condivisione di<br>documenti, presentazioni, applicazioni,<br>browser Web, desktop, contenuti Web<br>multimediali e lavagne bianche.                                             |
| Visualizza   | Fornisce i comandi per la visualizzazione<br>delle informazioni nel visualizzatore di<br>contenuto sullo schermo di un ospite, un<br>relatore o un partecipante.                                           |
| Audio        | Fornisce i comandi per configurare una conferenza audio.                                                                                                    |
| Partecipante | Fornisce i comandi relativi ai partecipanti,<br>come l'invito di un partecipante alla sessione<br>di formazione, l'assegnazione di ruoli e<br>privilegi, il controllo dell'audio dei<br>partecipanti, ecc. |
| Sessione     | Fornisce i comandi relativi alla sessione di<br>formazione, come ad esempio la<br>visualizzazione delle informazioni, la<br>limitazione dell'accesso e la registrazione<br>della sessione di formazione.   |
| Interattiva  | Fornisce i comandi relative alle sessioni<br>interattive, come ad esempio l'avvio e il<br>controllo delle sessioni interattive.                                                                            |
| Guida        | Fornisce le informazioni sul servizio Training<br>Center.                                                                                                    |

Il visualizzatore di contenuto visualizza uno o più documenti, presentazioni, applicazioni o whiteboard condivise nel corso di una sessione di formazione. Le schede all'inizio del visualizzatore consentono di navigare tra diversi documenti, presentazioni e lavagne bianche condivisi.

## Lavoro con i pannelli

| Se si desidera                                                   | Vedere                                                                                                |
|------------------------------------------------------------------|----------------------------------------------------------------------------------------------------|
| ottenere una panoramica dei pannelli                             | Panoramica pannelli (a pagina 149)                                                                    |
| ridurre a icona e ripristinare pannelli                          | <i>Pannelli di minimizzazione e di ripristino</i> (a pagina 150)                                      |
| espandere o comprimere pannelli                                  | <i>Espansione e riduzione a icona dei pannelli</i><br>(a pagina 152)                                  |
| aprire, chiudere o riorganizzare pannelli                        | Gestione pannelli (a pagina 153)                                                                      |
| Ripristina pannelli                                              | <i>Ripristino del layout del pannello</i> (a pagina 153)                                              |
| ridimensionare il visualizzatore contenuto e le<br>aree pannelli | <i>Ridimensionamento del visualizzatore di<br/>contenuto e delle aree dei pannelli</i> (a pagina 154) |
| accedere alle opzioni del pannello                               | Opzioni di accesso al pannello (a pagina 155)                                                         |

#### Panoramica pannelli

I pannelli a destra della finestra Sessione sono molto flessibili. Possono essere velocemente e facilmente aperti, ingranditi o chiusi. Inoltre tutti i pannelli possono essere ridotti a icona, per ottenere maggiore spazio per condividere documenti, applicazioni e altri elementi tra i partecipanti a una sessione di formazione.

Il proprio servizio seleziona i pannelli da visualizzare inizialmente.

Nell'esempio, si noti quanto segue:

- i pannelli Registratore, Q&A e Sondaggio sono ridotti a icona
- i pannelli Partecipanti e Chat sono aperti
- il pannello Sessioni interattive è compresso

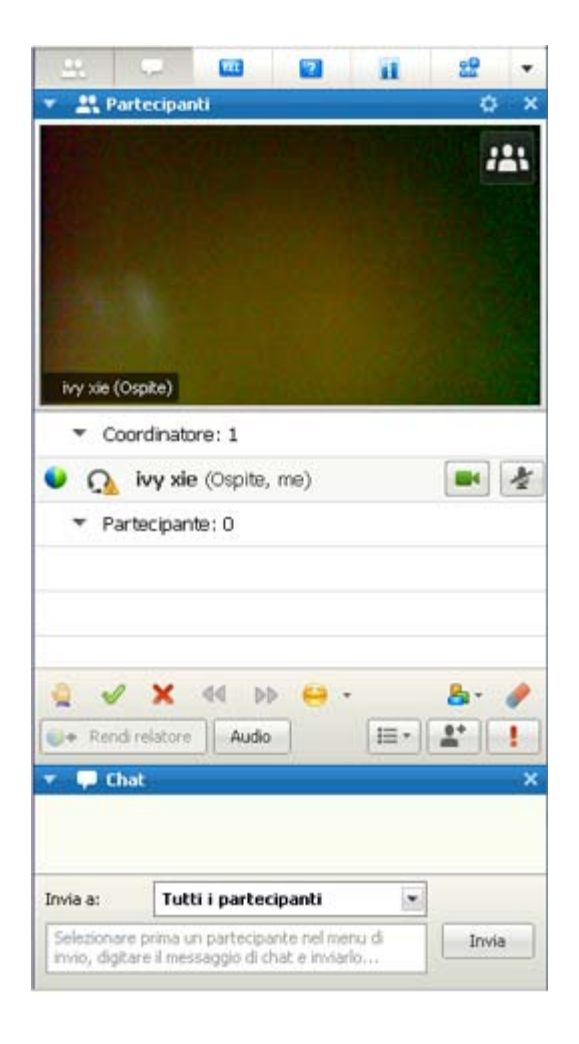

Per comprimere o espandere un pannello, utilizzare l'icona a freccia a sinistra della barra del titolo del pannello stesso.

#### Pannelli di minimizzazione e di ripristino

La riduzione a icona e il ripristino dei pannelli non produce alcun effetto sugli schermi degli altri partecipanti.

**Nota:**Se si utilizza il comando **Ripristina pannelli** dopo aver ridotto a icona i pannelli, utilizzando il comando **Riduci tutti a icona**, questi pannelli vengono visualizzati anche dagli altri partecipanti.

#### Per ridurre a icona un pannello:

Fare clic sull'icona **Chiudi** sulla barra del titolo del pannello che si desidera ridurre a icona.
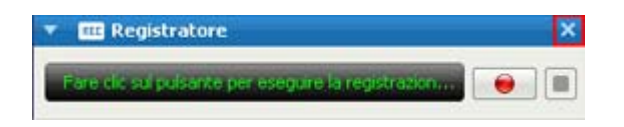

Il pannello non viene più visualizzato. Viene visualizzato come un'icona sulla barra delle applicazioni sul margine superiore dei pannelli.

### Per ripristinare un pannello ridotto a icona:

Fare clic sull'icona del pannello sulla barra delle applicazioni.

| 22    | 92  | <br>2 | ii | 80 | - |
|-------|-----|-------|----|----|---|
| - 🖵 C | hat |       |    |    | × |
|       |     |       |    |    |   |

Per ridurre a icona tutti i pannelli:

- 1 Fare clic sulla freccia dell'elenco a discesa sulla barra delle icone.
- 2 Nel menu a discesa, scegliere Nascondi i pannelli.

| <u></u>      | -        | REC | 7                 | ii ii                     | 82 -     |  |  |
|--------------|----------|-----|-------------------|---------------------------|----------|--|--|
| Partecipanti |          |     | Ripristina layout |                           |          |  |  |
| • • • •      | 🔻 📮 Chat |     |                   | <u>N</u> ascondi pannelli |          |  |  |
|              |          |     |                   | Gestione                  | gannelli |  |  |

I pannelli aperti vengono ridotti a icone sulla barra delle applicazioni.

|             | are. | 12.01 |        |
|-------------|------|-------|--------|
| <br>and the | 411  |       |        |
|             |      |       | Access |

### Per ripristinare tutti i pannelli ridotti a icona:

Il comando **Ripristina layout** ripristina rapidamente tutti i pannelli ridotti a icona con il comando **Nascondi i pannelli**.

1 Fare clic sulla freccia dell'elenco a discesa sulla barra delle icone.

2 Nel menu a discesa, scegliere **Ripristina layout**.

I pannelli ridotti a icona vengono ora visualizzati.

**Nota:** Per gli utenti Mac, i pannelli si riducono a icona e si ripristinano dalla barra delle icone che si trova sotto i pannelli. Fare clic su un'icona per fare comparire o scomparire un pannello. Da quest'area è inoltre possibile ripristinare o gestire pannelli.

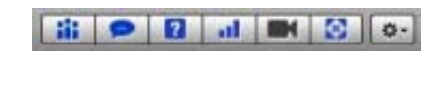

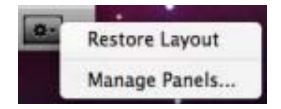

### Espansione e riduzione a icona dei pannelli

L'espansione e la riduzione a icona dei pannelli non ha effetto sulle visualizzazioni di altri partecipanti.

### Per comprimere un pannello:

Fare clic sull'icona nell'angolo superiore sinistro di un pannello per ridurre a icona il pannello.

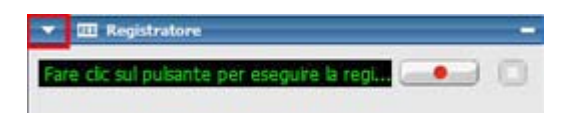

Il pannello si comprime, lasciando visibile solo la barra del titolo.

#### Per espandere un pannello:

Se un pannello è ridotto a icona (è visualizzata solo la barra del titolo), per espanderlo, fare clic nell'angolo sinistro della barra del titolo.

-

Registratore

### Gestione di pannelli

È possibile stabilire quali pannelli visualizzare nella finestra sessione di formazione e il relativo ordine:

Per gestire la visualizzazione dei pannelli:

1 Fare clic su questo pulsante .

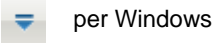

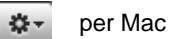

2 Selezionare Gestisci pannelli dal menu.

| Panneli disponibili:     | _                        | Pannelli correnti:                  |
|--------------------------|--------------------------|-------------------------------------|
|                          |                          | Partecipants<br>Chat                |
|                          | Aggiungi >>              | Q8A<br>Sondaggio                    |
|                          | << Rimuovi               | Video<br>Registratore *             |
|                          |                          | Sessione interattiva                |
|                          | Sposta su                |                                     |
|                          | Sposta giù               | 1                                   |
| Questi panneli sono disp | onibil ai partecipanti d | con privilegi appropriati.          |
| lota: Sula harra mol     | de delle icone versor    | o visualizzati solo i orimi cuattro |
| pannell. I pann          | ieli restanti saranno di | isponibili nel menu.                |

- Utilizzare i pulsanti Aggiungi o Rimuovi per specificare i pannelli che devono essere visualizzati nella finestra sessione di formazione.
- Utilizzare i pulsanti **Sposta in alto** o **Sposta in basso** per specificare l'ordine della visualizzazione dei pannelli.
- Fare clic sul pulsante Ripristina per tornare alla visualizzazione del pannello con il layout predefinito.
- Non selezionare la casella di controllo vicino a Consenti ai partecipanti di cambiare la sequenza dei pannelli se si desidera consentire ai partecipanti di gestire la propria visualizzazione dei pannelli.

### Ripristino del layout del pannello

Se i pannelli sono stati chiusi, ridotti a icona oppure espansi o compressi, è possibile ripristinare il layout

- specificato nella finestra di dialogo Gestisci pannelli.
- presente la prima volta in cui si era preso parte alla sessione di formazione (se non si era specificato un layout mediante la finestra di dialogo Gestisci pannelli)

### Per ripristinare il layout del pannello:

1 Fare clic su questo pulsante.

| -  | per Windows |
|----|-------------|
|    |             |
| \$ | per Mac     |

2 Scegliere Ripristina layout.

### Ridimensionamento del visualizzatore di contenuto e dell'area dei pannelli

Quando si condivide un documento o una presentazione, è possibile controllare le dimensioni del visualizzatore di contenuto ingrandendo o riducendo l'area dei pannelli.

**Nota:** Questa funzionalità non è disponibile quando si condivide il desktop, un'applicazione o un browser Web.

Per modificare la dimensione del visualizzatore di contenuto e dei pannelli:

Fare clic sulla linea di divisione tra il visualizzatore di contenuto e i pannelli.

- Trascinare la linea a sinistra per ingrandire l'area dei pannelli.
- Trascinare la linea a destra per ingrandire l'area del visualizzatore di contenuto.

| Thanks for yo | our help! |  |
|---------------|-----------|--|
|               |           |  |
|               |           |  |
|               |           |  |
| _             |           |  |
| _             |           |  |

Per informazioni dettagliate su come nascondere, ridurre a icona e chiudere i pannelli, vedere Accesso ai pannelli a schermo intero.

### Opzioni di accesso al pannello

È possibile accedere alle opzioni relative ai pannelli facendo clic con il tasto destro del mouse sulla barra di titolo del pannello per scoprire un menu di comandi. Ciascuna barra del titolo include i comuni comandi per controllare il pannello, ma i pannelli seguenti hanno opzioni aggiuntive.

**Nota:** Per gli utenti Mac, selezionare il tasto ctrl, quindi fare clic sulla barra del titolo del pannello per visualizzarne le opzioni.

| pannello     | Opzioni                                                                                                    |
|--------------|----------------------------------------------------------------------------------------------------|
| Partecipanti | Avvisi sonori: Consente di scegliere un suono da riprodurre quando un partecipante:                                                                                                    |
|              | <ul> <li>Partecipa a sessione di formazione</li> </ul>                                                                                                    |
|              | <ul> <li>Abbandona una sessione di formazione</li> </ul>                                                                                                    |
|              | <ul> <li>Seleziona il pulsante Alza la mano</li> </ul>                                                                                                    |
| Chat         | <b>Avvisi sonori:</b> Consente di scegliere i tipi di messaggi chat per cui si desidera riprodurre un suono. Selezionare un suono dall'elenco a discesa oppure fare clic su <b>Sfoglia</b> per trovare un suono in una destinazione diversa sul proprio computer. |
| Q&A          | <b>Opzioni partecipante:</b> Disponibile solo per l'ospite della sessione di formazione. Visualizza la finestra di dialogo Opzioni partecipante nella quale è possibile stabilire quali partecipanti vedere durante una sessione Q&A.                             |
| Tutto        | <b>Gestione pannelli</b> : Apre la finestra di dialogo Gestione pannelli nella quale è possibile stabilire quali pannelli sono visualizzati nella finestra della sessione di formazione. <i>Altro</i> (a pagina 153)                                              |

### Fare clic con il pulsante destro del mouse sul nome del partecipante

Alcune azioni degli invitati possono essere controllate direttamente dall'elenco Partecipanti. Fare clic con il pulsante destro del mouse sul nome del partecipante per visualizzare dei menu di comandi a esso correlati.

Nota: Per gli utenti Mac, selezionare ctrl e quindi fare clic sul nome del partecipante.

| 40    | Nome 4 1               | di 2 pronti     | Feedba   |
|-------|------------------------|-----------------|----------|
| 00    | oordinatori: 1         | abarport tamata |          |
| D     | Grace Zhou (Ospite)    | ) •             |          |
| ⊙ Pa  | rtecipanti: 1          |                 |          |
|       | wanying                |                 |          |
|       | <u>Cambia ruolo in</u> | ,               |          |
|       | Assegna privilegi      | Ctrl+K          |          |
|       | Disattiva audio        | Ctrl+M          |          |
|       | Rjattiva audio         | Ctrl+M          |          |
|       | Disattiva tutto l'a    | udio            | 11102A/1 |
| Re Re | Riattiva tutto l'au    | dio             | +3 -     |
| M     | Chat                   |                 |          |

| Opzione                            | Descrizione                                                                                                    |
|------------------------------------|----------------------------------------------------------------------------------------------------|
| Cambia ruolo in                    | Selezionare <b>Relatore</b> , <b>Coordinatore</b> , <b>Invitato</b> o <b>Ospite</b> per cambiare il ruolo del partecipante. Le opzioni che non sono disponibili per un partecipante non saranno selezionabili. |
| Assegna<br>privilegi               | Selezionare per impostare i privilegi degli invitati. Questa opzione è disponibile solo per l'ospite della sessione di formazione.                                                                             |
| Disattivazione<br>audio            | Selezionare l'azzeramento del volume di un partecipante durante un'audioconferenza.                                                                                                    |
| Riattivazione<br>audio             | Deselezionare l'azzeramento del volume di un partecipante durante un'audioconferenza.                                                                                                    |
| Disattivazione<br>di tutto l'audio | Selezionare l'azzeramento del volume di tutti i partecipanti durante un'audioconferenza.                                                                                                    |
| Riattivazione di<br>tutto l'audio  | Deselezionare l'azzeramento del volume di tutti i partecipanti durante un'audioconferenza.                                                                                                    |
| Chat                               | Selezionare di aprire il pannello <b>Chat</b> , con la casella <b>Invia a</b> precompilata con il nome del partecipante.                                                                                       |

### Accesso ai pannelli a schermo intero

| Se si desidera                                                                                            | Vedere                                                          |
|----------------------------------------------------------------------------------------------------|-----------------------------------------------------------------|
| ottenere una panoramica di come accedere<br>ai pannelli quando si è in modalità vista a<br>schermo intero | Panoramica di pannello dei controlli sessione<br>(a pagina 157) |

| Se si desidera                                                                       | Vedere                                                                                                |
|--------------------------------------------------------------------------------------|----------------------------------------------------------------------------------------------------|
| condividere i documenti o il software durante<br>la visualizzazione a schermo intero | Condivisione di documenti o software durante<br>la visualizzazione a schermo intero (a pagina<br>157) |
| ridimensionare lo schermo dei partecipanti per farlo corrispondere al proprio        | Sincronizzazione dello schermo dei partecipanti (a pagina 159)                                        |

### Panoramica di pannello dei controlli sessione

Mentre si visualizza o si controlla a distanza un'applicazione, un desktop o un browser Web condivisi oppure si visualizza un computer remoto condiviso, il relatore può passare da una visualizzazione standard a una visualizzazione a schermo intero.

Nella visualizzazione a schermo intero, è possibile accedere ai pannelli mediante il pannello dei controlli sessione situato nella parte superiore dello schermo.

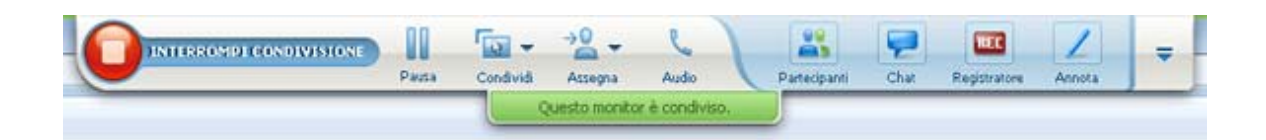

## Condivisione di documenti o software nella visualizzazione a schermo intero

Nella visualizzazione a schermo intero, è possibile accedere a opzioni di condivisione e visualizzazione dal pannello dei controlli sessione.

#### Condivisione di un documento con visualizzazione a schermo intero

Per visualizzare un documento:

1 Sul pannello dei controlli sessione, fare clic sull'icona Seleziona contenuto da condividere.

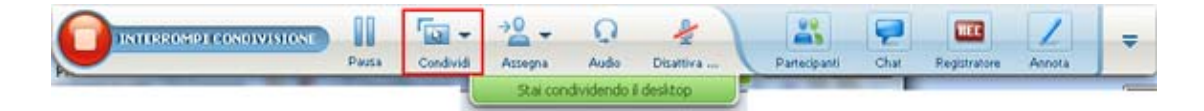

### 2 Selezionare Condividi file (incluso il video).

Se il documento che si desidera condividere è già aperto, sarà disponibile nell'elenco per la selezione. Altrimenti, selezionare, **Condividi file (incluso il video)**.

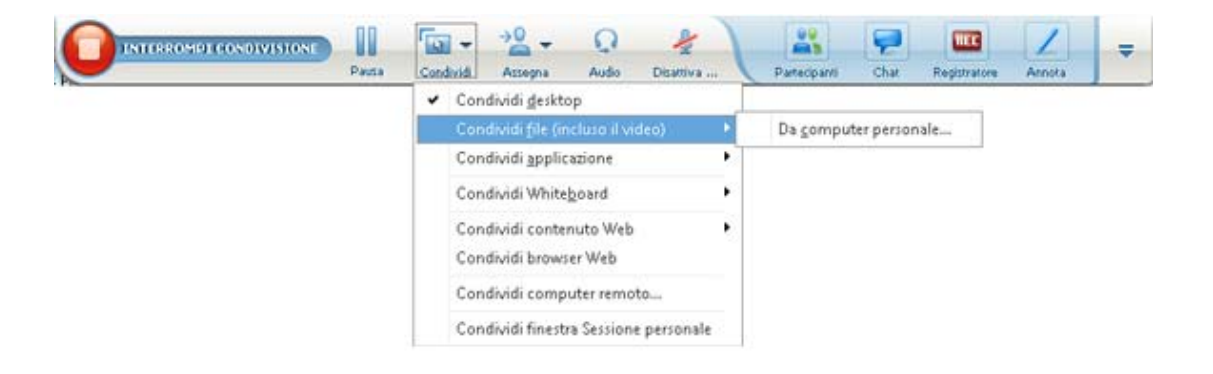

3 Selezionare il file che si desidera condividere e fare clic su Apri.

### Condivisione di un'applicazione con visualizzazione a schermo intero

### Per condividere un'applicazione:

1 Sul pannello dei controlli sessione, fare clic sull'icona Seleziona contenuto da condividere.

| Pausa | Condividi | Assegna  | Q<br>Audo   | Disattiva | Partecipanti | Chat | Registratore | Annota | = |
|-------|-----------|----------|-------------|-----------|--------------|------|--------------|--------|---|
|       |           | Stai con | dividendo i | i desitop |              |      |              |        | 0 |

- 2 Selezionare Condividi applicazione.
- 3 Selezionare l'applicazione che si desidera condividere oppure selezionare Condividi nuova applicazione per aprire un'applicazione non ancora in esecuzione sul proprio desktop.

### Condivisione del desktop con visualizzazione a schermo intero

In modalità a schermo intero è possibile condividere il desktop, se non è ancora stato condiviso.

Per condividere il desktop in modalità schermo intero:

1 Sul pannello dei controlli sessione, fare clic sull'icona Seleziona contenuto da condividere.

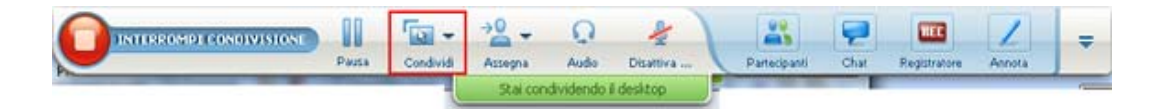

2 Selezionare Condividi desktop.

### Sincronizzazione dello schermo dei partecipanti

Per ridimensionare lo schermo dei partecipanti in base al proprio schermo:

1 Fare clic sul pulsante pannello dei controlli sessione.

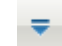

2 Nel menu, selezionare Visualizza > Sincronizza tutti.

Da questo momento in poi gli schermi dei partecipanti saranno identici al proprio schermo.

### Introduzione agli avvisi del pannello

| Se si desidera                                            | Vedere                                                         |
|-----------------------------------------------------------|----------------------------------------------------------------|
| panoramica degli avvisi del pannello                      | <i>Panoramica degli avvisi del pannell</i> o (a<br>pagina 160) |
| informazioni sugli avvisi per pannelli<br>compressi       | Avvisa per pannelli compressi (a pagina 160)                   |
| informazioni sugli avvisi per pannelli ridotti a<br>icona | <i>Avvisa per pannelli ridotti a icona</i> (a pagina 160)      |

### Panoramica degli avvisi del pannello

Se i pannelli di Chat, Domande e risposte o Partecipanti sono stati ridotti a icona o compressi e uno qualsiasi dei pannelli necessita di attenzione, viene visualizzato un avviso di colore arancione sul pannello in questione.

Di seguito vengono presentate le cause degli avvisi:

- Un partecipante si unisce o abbandona una sessione di formazione
- Viene visualizzato l'indicatore Alza la mano nell'elenco Partecipanti.
- Un partecipante invia un messaggio di chat.
- Un partecipante invia una domanda.
- Un sondaggio viene aperto o chiuso
- Vengono ricevute le risposte del sondaggio

### Avvisa per pannelli ridotti a icona

Se un pannello è stato ridotto a icona, l'icona che rappresenta il pannello lampeggia per alcuni secondi e cambia colore per attirare l'attenzione e modificarla.

| * | ili Pa | artecipant | 1       |               |        |
|---|--------|------------|---------|---------------|--------|
| ۰ | 40     | Nome       | 7       | 2 di 2 pronti | Feedba |
|   | OC     | oordinat   | tori; 1 |               |        |
| • |        | Grace      | Zhou    | (Ospite)      |        |
|   | ⊙ P    | artecipa   | nti: 1  |               |        |
| • |        | wanyin     | q       |               |        |

### Avvisa per pannelli compressi

Se un pannello è stato compresso, l'icona **Espandi/Comprimi** lampeggia per alcuni secondi e cambia colore per attirare l'attenzione e modificarla.

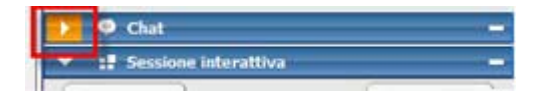

# 10

## Accesso alla finestra della sessione mediante la tastiera

I partecipanti con sistema operativo Windows con esigenze particolari o che sono utenti esperti possono spostarsi all'interno della finestra della sessione utilizzando le scelte rapide da tastiera. Alcuni di questi tasti di scelta rapida sono standard nell'ambiente Windows.

| Premere           | Per                                                                                                    |
|-------------------|----------------------------------------------------------------------------------------------------|
| F6                | Passare tra le aree della finestra della sessione (a pagina 162)                                                                                             |
| Ctrl+Tab          | <ul> <li>Passare da un documento aperto all'altro (a pagina 162) nell'area<br/>dei contenuti</li> </ul>                                                      |
|                   | <ul> <li>Navigare nell'area dei pannelli (a pagina 163)</li> </ul>                                                                                           |
|                   | <ul> <li>Passare da una scheda all'altra delle finestre di dialogo Invita e<br/>invia promemoria e Preferenze. (a pagina 165)</li> </ul>                     |
| Maiusc+F10        | Utilizzare i menu di scelta rapida (a pagina 164)                                                                                                    |
|                   | <ul> <li>Utilizzare l'elenco partecipanti (a pagina 164)</li> </ul>                                                                                          |
|                   | Copiare testo dal pannello Chat (a pagina 169)                                                                                                    |
| Tab               | Passare da un elemento all'altro (a pagina 165), come pulsanti, campi e caselle di controllo all'interno di una finestra di dialogo o di un pannello         |
| Tasti freccia     | Passare da un'opzione all'altra nelle finestre di dialogo (a pagina 167)                                                                                     |
| Alt+F4            | Chiudere tutte le finestre di dialogo (a pagina 170)                                                                                                    |
| Barra spaziatrice | <ul> <li>Selezionare o deselezionare una casella di opzione (a pagina 168)</li> <li>Inserire il testo in una casella di immissione (a pagina 169)</li> </ul> |
| Invio             | <i>Eseguire il comando per il pulsante attivo</i> (a pagina 171) (solitamente sostituisce un clic del mouse)                                                 |
| Ctrl+A            | Copiare testo dal pannello Chat (a pagina 169)                                                                                                    |

| Premere           | Per                                                                                          |
|-------------------|----------------------------------------------------------------------------------------------|
| Ctrl+Alt+Maiusc   | <i>Mostra il pannello dei controlli sessione</i> (a pagina 172) in modalità a schermo intero |
| Ctrl+Alt+Maiusc+H | Come nascondere controlli, riquadri e notifiche della Sessione di formazione                 |

### Navigazione tra le aree della finestra della sessione

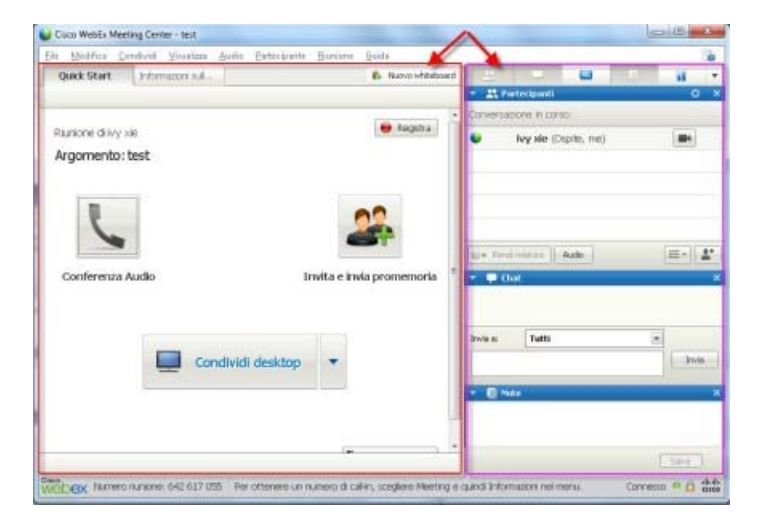

Premere F6 per passare dall'area dei contenuti all'area dei pannelli e viceversa.

### Navigazione tra i documenti aperti

Premere **Ctrl+Tab** per passare da un documento aperto all'altro nell'area dei contenuti della finestra della sessione.

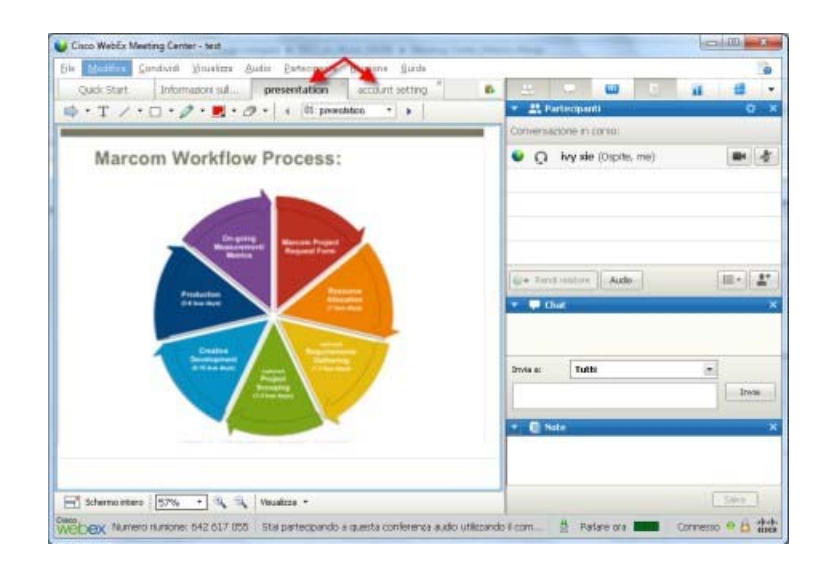

### Navigazione nell'area dei pannelli

L'area dei pannelli contiene:

- la barra delle icone dei pannelli dalla quale è possibile selezionare i pannelli da aprire o chiudere
- tutti i pannelli attualmente aperti

|          | -                    | 5 | ii        |                 |
|----------|----------------------|---|-----------|-----------------|
| Conversa | zione in corso:      |   |           | , x             |
| •        | ivy xie (Ospite, me) |   |           |                 |
| e Rent   | d relatore Audio     |   | [ <u></u> | <u>₽</u> *<br>× |
| Invia a: | Tutti                |   |           |                 |
|          |                      |   | Inv       | iz              |

Premere **Ctrl+Tab** per passare dalla barra delle icone dei pannelli ai pannelli aperti.

Per navigare tra le icone all'interno della barra:

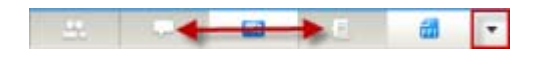

- Premere **Tab** per spostarsi da un'icona alla successiva.
- Utilizzare i tasti barra spaziatrice e Invio

per aprire e chiudere un pannello.

- Quando il cursore si trova sulla freccia del menu a discesa, utilizzare la barra spaziatrice o freccia Giù per aprire il menu a discesa.
- Premere Esc per uscire dall'elenco a discesa.

### Uso di menu popup

Attualmente è possibile utilizzare i tasti di scelta rapida **Maiusc+F10** per aprire il menu popup nei seguenti pannelli ed elementi:

- Pannello Partecipante
- Pannello chat
- Pannello Note
- Pannello Sottotitoli codificati
- Finestra Trasferimento file
- Lavagna condivisa e schede file

### Utilizzo dell'elenco partecipanti

Il pannello partecipanti fornisce un menu a cui si accede facendo clic sul pulsante destro del mouse che permette di agire su un partecipante a seconda del proprio ruolo nella riunione.

- Nel caso in cui si ricopra il ruolo di relatore o di ospite, è possibile eseguire azioni quali rendere qualcun altro il relatore o disattivare il microfono di un altro partecipante se troppo rumoroso.
- Nel caso in cui non si ricopra il ruolo di relatore o di ospite, è possibile eseguire azioni quali chiedere di diventare relatore o disattivare il proprio microfono.

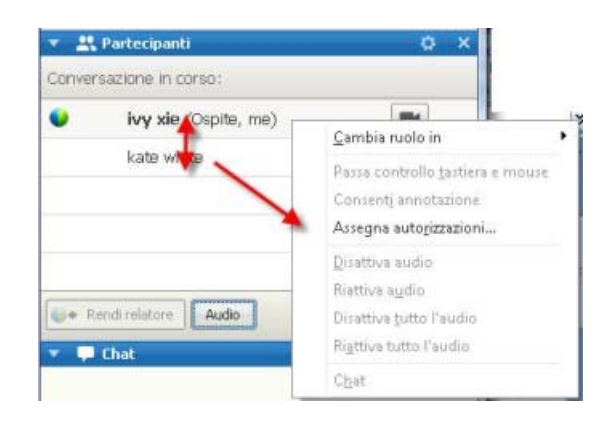

- Utilizzare i tasti freccia su e freccia giù per spostarsi tra i partecipanti.
- Selezionare Maiusc+F10 per aprire il menu azionabile con il pulsante destro del mouse su un partecipante specifico.

# Spostarsi tra le schede all'interno delle finestre di dialogo

Al momento è possibile utilizzare i tasti di scelta rapida **Ctrl+Tabulazione** per spostarsi tra le schede all'interno delle finestre di dialogo seguenti:

- Invita e invia promemoria
- Preferenze
- Opzioni riunione
- Privilegi partecipante

**Nota:** Si può anche utilizzare **Ctrl+Tabulazione** per *navigare tra i documenti aperti* (a pagina 162) in condivisione e *navigare all'interno dei pannelli* (a pagina 163) nella finestra della riunione.

### Spostamento tra elementi nelle finestre di dialogo o nei pannelli

Quando si apre una finestra di dialogo o un pannello, è possibile spostarsi tra gli elementi utilizzando il tasto di **tabulazione**. Ogni finestra di dialogo o pannello dispone di un'area attiva iniziale dalla quale si può iniziare a spostarsi.

Ad esempio, se si apre la finestra di dialogo Conferenza audio, di seguito un esempio di come il tasto di **tabulazione** consenta di spostarsi tra gli elementi:

| <ul> <li>Utilizzare</li> <li>conferen</li> </ul> | i telefono o il computer per<br>za audio. | partecipare a questa                                                                                                    |
|--------------------------------------------------|-------------------------------------------|----------------------------------------------------------------------------------------------------|
| ▶ Usa telefon                                    | o 1 initial focus                         |                                                                                                    |
| 2<br>Visa compu                                  | 3<br>ter per audio; 📀                     |                                                                                                    |
| $\sim$                                           | 4                                         |                                                                                                    |
| 60                                               | Chiamare tram                             | te il computer                                                                                                    |
| ~                                                | The second second second second second    | and the second second se |

- La prima volta che si apre la finestra di dialogo Conferenza audio, sarà evidenziato Usa telefono.
- Selezionando continuamente il tasto di tabulazione, si sposta l'evidenziazione tra gli elementi e successivamente di nuovo su Usa telefono.

Quando l'evidenziazione è su un elemento che può essere espanso, o su una casella a discesa, selezionare Invio per espanderlo e visualizzare le informazioni.

| Utilizzare I<br>conferenza a     | talafono o il computer per partecipare a quest<br>audio, |
|----------------------------------|----------------------------------------------------------|
| <ul> <li>Usa telefono</li> </ul> | 86-2124057434                                            |
| U                                | 66-02124057434<br>66-02124073203<br>66-13916941758       |
|                                  | Richiamare un nuovo numero<br>Chiamerò                   |
|                                  | Gestione numeri di telefono                              |

- Se è stato aperto un menu a discesa, utilizzare la freccia Giù per spostarsi tra le opzioni dell'elenco a discesa.
- Selezionare Esc per eliminare l'elenco a discesa.

### Ordine delle schede

Per le finestre di dialogo con più sezioni, utilizzare il tasto di **tabulazione** per spostarsi tra le opzioni. L'ordine di spostamento è attraverso una sezione alla volta, dall'alto verso il basso e da sinistra a destra.

| Tutti i partecipanti | Comunica Parter<br>Selezionare tutti i<br>Documento<br>Stampa<br>Annota<br>Salva | cipanti  <br>privilegi che si desidera a<br>Visualizza<br>I  Elenco<br>partecipanti<br>Cualsiasi<br>documento<br>Miniature<br>P Qualsiasi<br>pagina | Assegnare a tutti i partecipant<br>Riunione<br>Condividi<br>documenti<br>Controlla<br>applicazioni<br>condiviso,<br>Browser Web o<br>desktop in<br>remoto<br>C Registra una<br>riunione |
|----------------------|----------------------------------------------------------------------------------|----------------------------------------------------------------------------------------------------|----------------------------------------------------------------------------------------------------|
|                      | Ripristina valor                                                                 | i i privilegi<br>I predefiniti riunione                                                                                                    | Assegna Annulla                                                                                                    |

Nota: Se si mette in evidenza un pulsante e vi si vuole fare clic, basta selezionare Invio.

### Spostamento tra le opzioni nelle finestre di dialogo

Quando si apre una finestra di dialogo o un pannello, è possibile spostarsi tra le opzioni utilizzando i tasti freccia. Ogni finestra di dialogo o pannello dispone di un'area attiva iniziale dalla quale si può iniziare a spostarsi.

Di seguito sono riportati alcuni esempi.

| Blocca attenzione su un partec                  | cipante 🛛 🕅 🕅       |
|-------------------------------------------------|---------------------|
| Chi si desidera che i partecipan                | iti possano vedere? |
| <ul> <li>Oratore attivo</li> </ul>              |                     |
| <ul> <li>Uno specifico partecipante:</li> </ul> |                     |
|                                                 | OK Annulla          |
|                                                 |                     |

Utilizzare le frecce **Su** e **Giù** per spostarsi tra le opzioni.

All'interno di un'opzione, utilizzare il tasto di tabulazione.

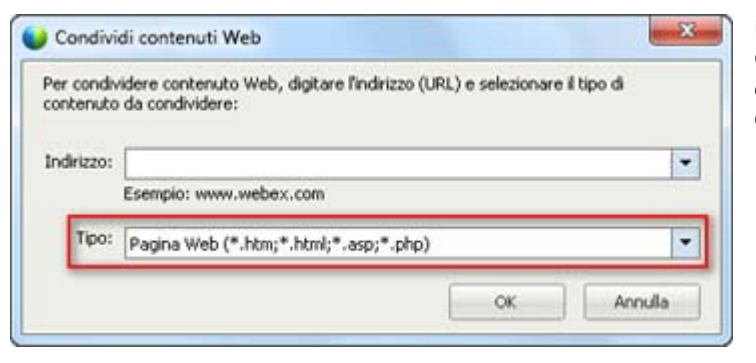

Utilizzare le frecce **Su** e **Giù** per spostarsi tra i tipi di file quando si condivide contenuto Web.

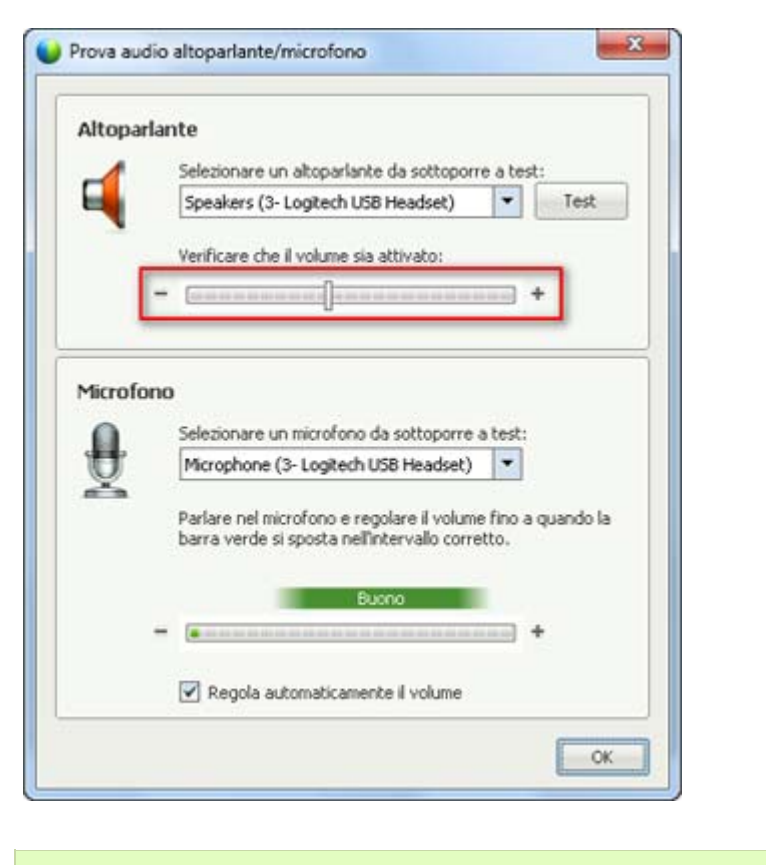

Utilizzare le frecce verso sinistra e verso destra per regolare il volume quando si utilizza il computer per l'audio.

Nota: Se si mette in evidenza un pulsante e vi si vuole fare clic, basta selezionare Invio.

### Selezione e deselezione delle caselle di opzione

Utilizzare la barra spaziatrice per selezionare o deselezionare le caselle di opzione.

Nell'esempio seguente, l'opzione **Ricordare i numeri di telefono su questo computer** è selezionata.

| ▼ Usa telefono | Richiamare un nuovo numero                   |
|----------------|----------------------------------------------|
|                |                                              |
| 5              |                                              |
|                | Partecipa asa teleconterenza senza premere 1 |
|                | Memorizza numero di telefono sul computer    |
|                | Richiamare                                   |

se non si vuole che questa opzione sia selezionata:

- Spostarsi sulla casella di controllo utilizzando i tasti Tabulazione e freccia giù come richiesto.
- Selezionare la barra spaziatrice per deselezionare la casella.

### Copia di testo dal pannello Chat

Nel pannello Chat è disponibile un menu popup che consente di copiare il testo dall'area della cronologia della Chat.

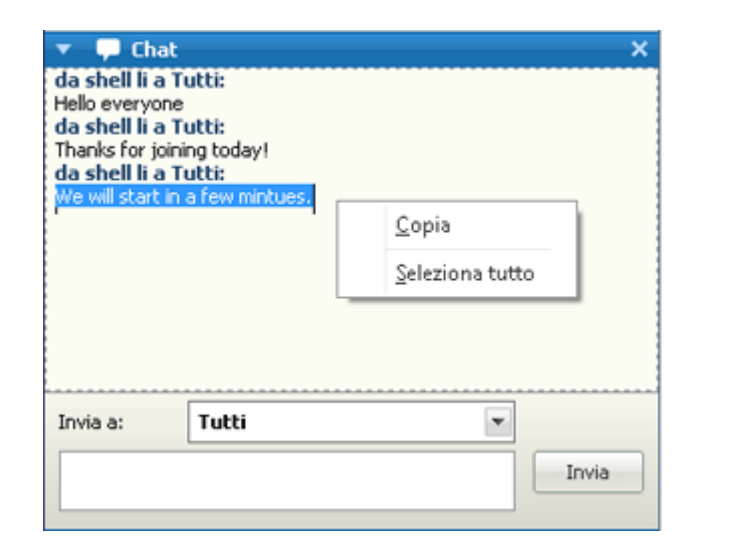

- Con il cursore nell'area della cronologia della Chat, selezionare
   Maiusc+F10 per aprire il menu popup.
   Utilizzare questa funzione per copiare testo o selezionare tutto il testo. In alternativa, è possibile utilizzare
   Ctrl+A per selezionare tutto il testo della chat.
- Per selezionare solo una parte del testo, spostare il cursore con i tasti freccia e utilizzare Maiusc-[Freccia] per evidenziare il testo.

### Inserimento di testo in una casella di input

Si desidera inserire il testo in una casella di input? Di seguito viene descritto come rispondere alle domande di un sondaggio.

| ▼ III Sondaggio ×                                                            | - |
|------------------------------------------------------------------------------|---|
| Tempo trascorso: 2:25 Limite di tempo: 5:00                                  |   |
| Domande sondaggio:<br>1.Favorite color?                                      | Ľ |
| ○ a.Red<br>○ b.Blue<br>○ c.Green                                             | ŀ |
| 2.Which color light means Go?<br>organization a.Green<br>b.Black<br>c.Yellow |   |
| 3.What color is the sky?                                                     |   |
|                                                                              |   |
|                                                                              |   |
| Invia                                                                        |   |
| Le risposte potrebbero essere registrate.                                    |   |

- Spostarsi tra le domande utilizzando il tasto di **tabulazione**.
- Spostarsi tra le risposte utilizzando i tasti freccia **Su** e **Giù.**
- Spostare il cursore sul testo nell'area di input e utilizzare la **barra spaziatrice** o il tasto **Invio** per poter digitare la risposta. Fare clic su **Invio** o **Esc** per terminare la modifica.

### Chiusura delle finestre di dialogo

Selezionare Alt+F4 per chiudere la finestra di dialogo.

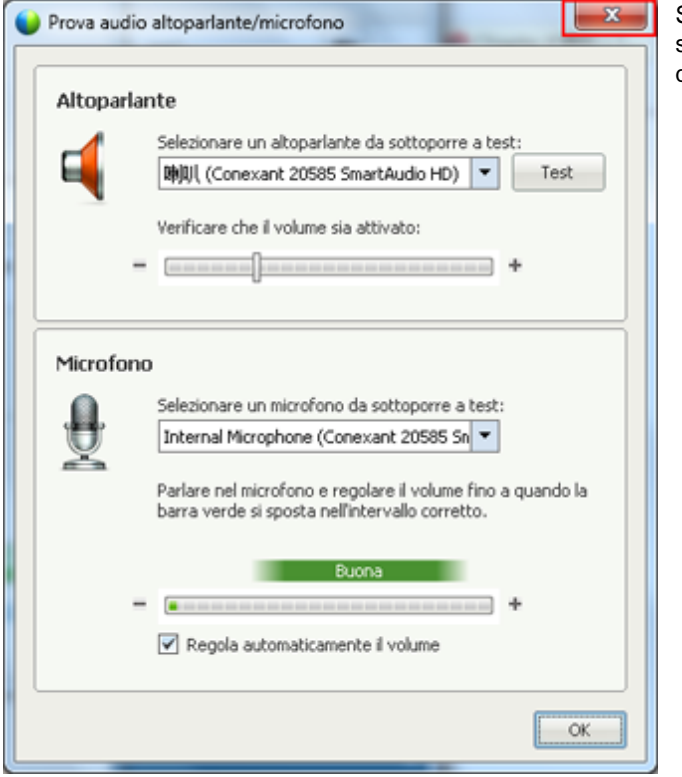

Selezionare **Alt+F4** equivale a selezionare la "x" presente su qualsiasi finestra di dialogo.

### Attivazione di un'opzione o di un pulsante

Se l'evidenziazione è su un'opzione o pulsante attivo, selezionare Invio per attivarlo.

| Tutti i partecipanti | Comunica Partecipanti                                                                                                    |
|----------------------|----------------------------------------------------------------------------------------------------|
|                      | Comunicazione                                                                                                    |
|                      | Il partecipante può chattare: Consenti:<br>privatamente con<br>IV Ospite IV Contatta operatore<br>privatamente<br>IV Relatore |
|                      | IF Abripartecipanti<br>pubblicamente con<br>IF Tutti                                                                          |
|                      | 🖓 Assegna tutti i privilegi                                                                                                   |
|                      | Ripristina valori predefiniti riunione Assegna Ann                                                                            |

La selezione di Invio equivale a un clic del mouse.

# Accesso a pannello dei controlli sessione durante la condivisione

Durante la condivisione il pannello dei controlli sessione è parzialmente nascosto sulla parte superiore dello schermo:

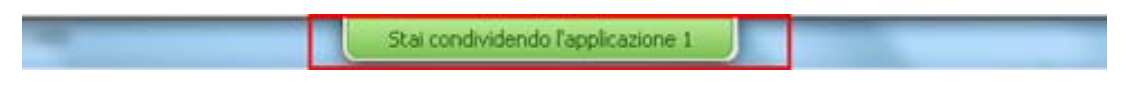

Immettere Ctrl+Alt+Maiusc per visualizzare il pannello.

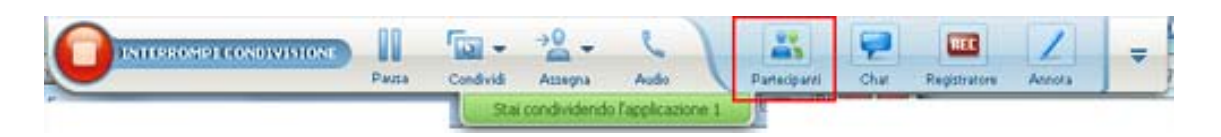

Dopo che viene visualizzato il pannello, l'evidenziazione iniziale è sull'icona **Partecipanti**.

- Utilizzare Tabulazione per cambiare l'evidenziazione
- Utilizzare Invio per attivare una funzionalità

Per ritornare all'area di condivisione da pannello dei controlli sessione, selezionare i tasti **Alt+Tabulazione** come si farebbe in qualsiasi applicazione Windows per passare da un elemento all'altro:

- Se si sta condividendo un file, selezionare la palla WebEx per ritornare all'area di condivisione.
- Se si sta condividendo un'applicazione, selezionare l'applicazione per riportarvi l'evidenziazione.
- Se si sta condividendo il desktop, selezionare l'applicazione che si desidera condividere.

**Nota:** Per passare da pannello dei controlli sessione a un altro pannello aperto, come l'elenco dei partecipanti, premere **F6**.

### Supporto delle funzioni di lettura dello schermo

Cisco WebEx supporta il software di lettura schermo JAWS per i seguenti elementi:

Menu applicazione e menu a discesa

- ② Titoli di file condivisi e titoli di schede
- Pulsanti della pagina Avvio Rapido, nomi dei pulsanti e descrizioni dei comandi
- Pulsanti della barra Pannello e Pannelli, nomi dei pulsanti e descrizioni dei comandi

| Cisco WebEx Meeting Center - test  |                                                          | - O X                                                                                                    |
|------------------------------------|----------------------------------------------------------|----------------------------------------------------------------------------------------------------|
| Eile Modifica Condivid sualizza A  | udio <u>P</u> artecipante <u>B</u> iunione <u>G</u> uida |                                                                                                    |
| Quick Start Info riunione          | Whiteboard (2) TOC #2 × 🖡                                | 😐 📮 🕘 📧 📼 🔳 💌                                                                                                    |
| [                                  | •                                                        | 🔻 🚉 Partecipanti 🔅 🗙                                                                                                    |
|                                    |                                                          | 🔮 shell li (Ospite, me)                                                                                                    |
| Riunione di shell li               | 😝 Registra                                               |                                                                                                    |
| Argomento: test                    |                                                          |                                                                                                    |
| Conferenza audio                   | 3 Invita e invia promemoria                              | Rend relatore Audio That Chat Chat Selezionare prima un partecipante nel menu Invia a, digitare il messaggio di chat e inviare Registratore X Fare classification per essonare pisteren num Note X |
|                                    | 🕒 Termina riunione                                       |                                                                                                    |
|                                    |                                                          | Salva                                                                                                    |
| Cisco.                             |                                                          | ▶ 🗱 Sondaggio 🛛 ×                                                                                                    |
| Webex Numero riunione: 280 863 983 |                                                          | Connesso 😑 💾 🔐                                                                                                    |

Pannello Annotazione e barre degli strumenti

| Eile        | Modifica | Condividi | ⊻isualizza | Audio               | Partecipante | Biunione | Guida |
|-------------|----------|-----------|------------|---------------------|--------------|----------|-------|
| Quick Start |          | Infi      | o riunione | riunione Whiteboard |              | TOC #2   |       |
| 1           | • T /    |           |            |                     | d 01         | 100      | #2    |

Barre degli strumenti dell'area dei contenuti della finestra della sessione condivisa

| Schermo intero | 61%       | •   |         | Visualizza 🔹 |
|----------------|-----------|-----|---------|--------------|
| Webex Numero   | riunione: | 280 | 863 983 |              |

Pulsanti del Pannello Controlli riunione, nomi dei pulsanti e descrizione dei comandi

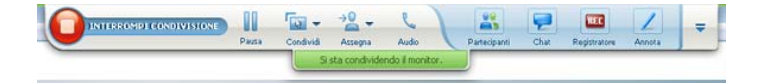

# 

# Gestione della sessione di formazione

| Se si desidera                                                                                                    | Vedere                                                                                          |
|----------------------------------------------------------------------------------------------------|-------------------------------------------------------------------------------------------------|
| ottenere una panoramica sulla gestione delle sessioni di formazione per gli ospiti                                | <i>Come gestire sessioni di formazione</i> (a pagina 176)                                       |
| invitare altri a una sessione di formazione già<br>in corso                                                       | Copia di Invito di altri partecipanti alla sessione di formazione in corso (a pagina 176)       |
| ricordare ai partecipanti che la sessione di formazione è già in corso                                            | Invio di promemoria agli invitati per partecipare alla sessione di formazione (a pagina 181)    |
| Conferire a un partecipante i privilegi durante una sessione di formazione                                        | Concessione dei privilegi dei partecipanti durante<br>una sessione di formazione (a pagina 182) |
| scegliere un partecipante per presentare i<br>documenti e le altre informazioni ai<br>partecipanti della sessione | <i>Cambiare relatori</i> (a pagina 183)                                                         |
| scegliere un partecipante per partecipare alle<br>discussioni e rispondere alle domande e ai<br>messaggi di chat  | Nomina di un coordinatore (a pagina 185)                                                        |
| nominare un altro partecipante ospite della sessione di formazione                                                | <i>Trasferimento del ruolo di ospite a un altro partecipante</i> (a pagina 186)                 |
| richiedere il ruolo ospite                                                                                        | <i>Richiesta di restituzione del ruolo di ospite</i> (a pagina 187)                             |
| interrompere la partecipazione dei<br>partecipanti a una sessione di formazione in<br>corso                       | Restrizione dell'accesso a una sessione di formazione (a pagina 189)                            |
| uscire da una sessione, senza concluderla                                                                         | <i>Abbandono della sessione di formazione</i> (a pagina 193)                                    |
| interrompi la sessione di formazione                                                                              | Fine della sessione di formazione (a pagina 193)                                                |

### Come gestire sessioni di formazione

È possibile svolgere una sessione di formazione lineare e senza interruzioni usando le funzioni disponibili in Training Center. Ad esempio, è possibile:

- Invitare altri partecipanti, incluso colleghi, potenziali clienti, esperti della materia, o responsabili a una sessione di formazione già iniziata
- Chiedere a un altro partecipante di ospitare la sessione di formazione, se ci si deve allontanare inaspettatamente; è possibile rientrare più tardi e reclamare il ruolo di ospite
- Chiedere a un altro partecipante di presentare del materiale, come una presentazione, un file, un foglio elettronico o altri documenti
- Nominare un partecipante coordinatore, per partecipare alle discussioni e rispondere alle domande

# Invito di più persone alla sessione di formazione in corso

Dopo aver avviato la sessione di formazione, è possibile rendersi conto di aver dimenticato di invitare una persona interessata o che deve essere presente alla sessione di formazione.

Per invitare un'altra persona dopo aver avviato la sessione di formazione:

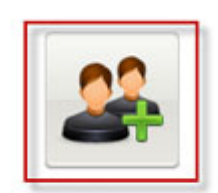

Selezionare **Invita & promemoria** nella pagina di avvio rapido.

Invita e invia promemoria

Viene visualizzata la finestra di dialogo Invita e invia promemoria.

| Invita e invi     | a promemoria                                |                |                    |              | E possibile invitare qualcuno al sessione di formazione tramite                                                                                        |
|-------------------|---------------------------------------------|----------------|--------------------|--------------|----------------------------------------------------------------------------------------------------|
| E-mail            | Telefono                                    | SM5            | Messaggisti        | 1 Invia prom | <ul> <li>E-mail: invitare tramite Web<br/>o il proprio programma e-ma<br/>Altro (a pagina 179)</li> </ul>                                              |
| Sep<br>Drivitati: | varare gli indrizzi o                       | on virgole o p | unti e virgola     |              | <ul> <li>Telefono: Immettere il nome<br/>il numero di telefono<br/>dell'invitato e selezionare<br/>Chiama. Altro (a pagina 180)</li> </ul>             |
|                   | Invia                                       |                |                    |              | <ul> <li>Messaggio di testo (SMS):<br/>Immettere il numero di<br/>cellulare dell'invitato e<br/>selezionare Invia. Altro (a<br/>pagina 180)</li> </ul> |
| Invita con        | 1: <u>e-mail locale</u><br>: https://t27qa. | webex.com/t    | 27qa-it/e.php?AT=W | M Copia      | <ul> <li>IM: invitare tramite WebEx of<br/>proprio sistema di<br/>messaggistica immediata.</li> </ul>                                                  |

### Invito di partecipanti a una sessione di formazione in corso tramite messaggio immediato

È possibile invitare più persone alla sessione di formazione in corso tramite WebEx IM o un altro sistema di messaggistica immediata.

Per invitare più persone utilizzando WebEx IM:

| ivita e invia promemoria |                                                                     |                                    |                                                  |                        | a pagina Avvio rapido,<br>e la finestra di dialogo |                       |
|--------------------------|---------------------------------------------------------------------|------------------------------------|--------------------------------------------------|------------------------|----------------------------------------------------|-----------------------|
|                          | L                                                                   |                                    |                                                  | 17                     | Invita                                             | a e invia promemoria. |
| E-mail                   | Telefono                                                            | SMS                                | Messaggis                                        | Invia prom             | 2) Nella                                           | scheda IM, seleziona  |
| Copia r<br>del mee       | rapidamente qualo<br>sella parte inferiore<br>ting nella finestra I | uno al meeti<br>dello scherm<br>M. | ng? E sufficiente sele<br>o e incollare direttar | zionare<br>iente l'URL |                                                    |                       |
|                          |                                                                     |                                    |                                                  |                        |                                                    |                       |
|                          |                                                                     |                                    |                                                  |                        |                                                    |                       |

Viene visualizzata la finestra di dialogo Invita altri.

| 2                    | Attendees -                                          | Method              |     |
|----------------------|------------------------------------------------------|---------------------|-----|
| 2                    | 🖩 🔁 coliny@webe                                      | IM                  | *   |
| 2                    | 🛛 🌄 🚰 shell@webe                                     | IM                  | *   |
|                      | te Message:                                          |                     | 100 |
| Invi                 |                                                      | a block of          |     |
| Invi<br>Sale<br>Star | s Topic: katmalaury's me<br>t Time: giovedÃ-, 8 genr | aio 2009 21.52, Ora | 2   |

- Immettere un nome dominio o visualizzato per il partecipante
- Fare clic sul pulsante Più per aggiungere il nome all'elenco di partecipanti.

#### Per trovare rapidamente i nomi visualizzati:

- 1 Fare clic sul pulsante **Rubrica** per aprire la rubrica.
- 2 Nell'elenco a discesa Metodo, selezionare IM.

Se il partecipante non è attualmente disponibile, è possibile inviare un'e-mail di invito. Selezionare **E-mail** dall'elenco a discesa.

3 Fare clic su Invita.

Ogni partecipante riceve un messaggio IM contenente:

- Un collegamento che il partecipante può selezionare per partecipare alla sessione di formazione
- L'argomento della Sessione di formazione
- L'ora di inizio della Sessione di formazione

**Suggerimento:** se vengono invitati partecipanti tramite messaggistica immediata e la sessione di formazione richiede una password, fornire la password ai partecipanti.

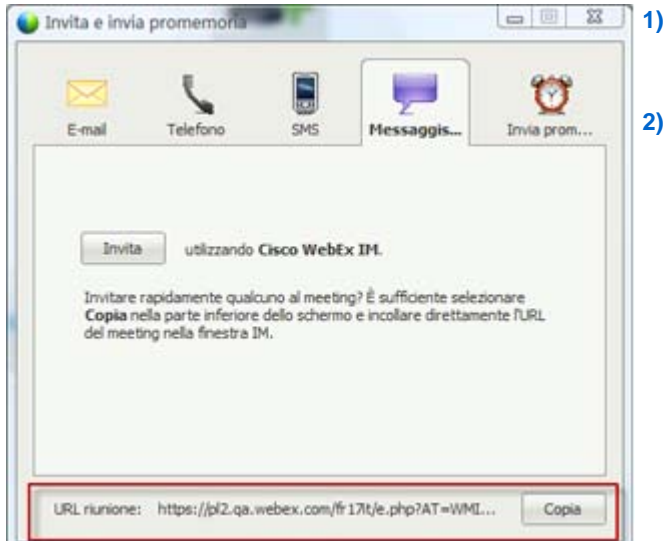

Per invitare più persone utilizzando un altro sistema IM:

- Aprire la finestra di dialogo Invita e invia promemoria dalla pagina Avvio rapido.
- Selezionare Copia nella parte inferiore della finestra di dialogo, quindi incollare l'URL nel proprio sistema di messaggistica immediata e inviarlo.

### Invito dei partecipanti tramite e-mail a una sessione di formazione in corso

Ogni persona riceve un messaggio di invito via e-mail che fornisce informazioni sulla sessione di formazione, inclusa la password, se presente, e un collegamento che il partecipante può selezionare per unirsi alla sessione di formazione.

| E-mail   | Teleforo            | SMS            | Messacist       | 1 Invia crom |
|----------|---------------------|----------------|-----------------|--------------|
| Cer.     | arara ol indetest o | na viscale o r | a utra da       |              |
| nvitati: | orare yr norsea e   | on sugar of    | Junia e Virgola |              |
|          |                     |                |                 |              |
|          | Imia                |                |                 |              |
|          |                     |                |                 |              |
|          |                     |                |                 |              |
| 1        |                     |                |                 |              |
|          | c e-mail locale     |                |                 |              |

Per inviare un'e-mail di invito:

- Nella pagina Avvio rapido, aprire la finestra di dialogo Invita e invia promemoria.
- Nella scheda E-mail, effettuare una delle operazioni seguenti:
  - Immettere uno o più indirizzi e-mail e selezionare Invia per fare in modo che WebEx invii le e-mail di invito.
  - Fare clic sul collegamento per inviare gli inviti utilizzando il proprio programma e-mail (solo MS Outlook o Lotus Notes).

### Invito di persone a una sessione di formazione tramite telefono in corso

È possibile invitare persone a una sessione di formazione in corso tramite telefono.

Per invitare le persone per telefono:

| Invita e invia pron | nemoria                       |                     |             |    | Nella pagina Quick Start,<br>aprire la finestra di dialogo                                                                                                    |  |
|---------------------|-------------------------------|---------------------|-------------|----|----------------------------------------------------------------------------------------------------|--|
| E-mail Tel          | lefono SMS                    | Messaggist          | Trivia prom | 2) | Nella scheda Telefono,<br>immettere il nome e il numero<br>di telefono dell'invitato.                                                                                                    |  |
| Numero di telefono: | Paese/Regione<br>+1<br>Chiama | ]                   |             |    | Se la funzione di richiamata<br>interna è disponibile e<br>abilitata per il sito, è possibile<br>selezionare la casella di<br>controllo <b>Usa un numero</b><br><b>interno</b> per inserire un<br>numero interno<br>dell'organizzazione. |  |
| URL riunione: http  | s://t27qa.webex.com           | /t27qa-t/e.php?AT=W | M Copia     | 3) | Selezionare Chiama.                                                                                                    |  |

È possibile parlare in privato all'invitato, quindi aggiungere l'invitato alla sessione di formazione generale.

Se non si è ancora connessi alla conferenza audio, l'invitato riceve una telefonata per unirsi alla conferenza.

### Invito di persone a una sessione di formazione in corso tramite messaggio di testo (SMS)

È possibile invitare persone a una sessione di formazione in corso tramite messaggio di testo (SMS). Questa funzione deve essere abilitata dall'amministratore del sito.

2 0 0 1) Invita e invia promemoria Ο 2) E-mail Telefono SMS Invia prom. Mes saggisti. 3) Paese/Regione +1 nero cellulare invitato: URL riunione: https://t27qa.webex.com/t27qa-it/e.php?AT=WM... Copia

Per invitare una persona tramite messaggio di testo dal sessione di formazione:

- Nella pagina Avvio rapido, aprire la finestra di dialogo Invita e invia promemoria.
- 2) Nella scheda SMS, immettere il numero di telefono dell'invitato.
- B) Selezionare Invia.

Ogni invitato riceve un messaggio di testo contenente:

- Un numero che può essere chiamato dall'invitato per unirsi alla sessione di formazione
- Il codice account
- L'argomento della Sessione di formazione
- L'ora di inizio della Sessione di formazione
- Il nome dell'ospite
- Un codice di risposta per ricevere una chiamata dalla sessione di formazione.

### Invio di promemoria ai partecipanti alla riunione

Se una volta iniziato il sessione di formazione ci si accorge che alcuni invitati non sono ancora presenti, è possibile inviare un'e-mail di promemoria.

Per inviare un promemoria agli invitati per partecipare al sessione di formazione:

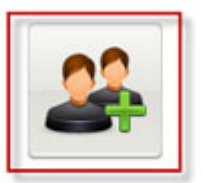

Selezionare **Invita & promemoria** nella pagina di avvio rapido.

Invita e invia promemoria

Viene visualizzata la finestra di dialogo Invita e invia promemoria.

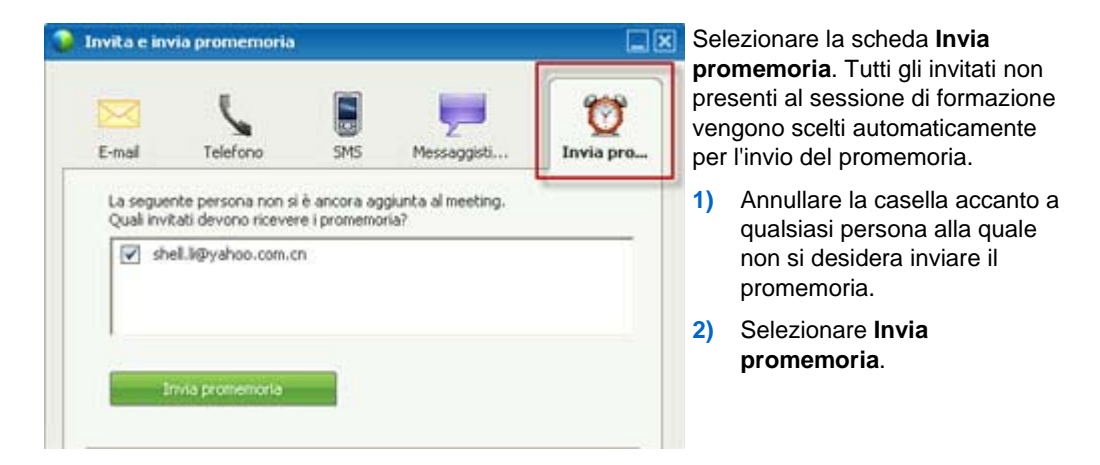

Viene inviato un'e-mail di promemoria a ciascuna persona selezionata.

# Concessione dei privilegi dei partecipanti durante una sessione di formazione

Durante una sessione di formazione, l'ospite della sessione può concedere o revocare privilegi ai partecipanti in qualsiasi momento.

Per specificare i privilegi dei partecipanti durante una sessione di formazione:

- 1 Nella finestra Sessione, effettuare una delle seguenti azioni:
  - Nel menu **Partecipante**, puntare a **Assegna privilegi.**
  - Nel pannello **Partecipanti**, fare clic con il tasto destro sul nome di un partecipante e selezionare **Assegna privilegi.**

Viene visualizzata la finestra di dialogo Assegna privilegi.

2 Specificare i privilegi del partecipante, nel modo seguente:

- Per concedere un privilegio a tutti i partecipanti, selezionare la rispettiva casella di controllo.
- Per concedere tutti i privilegi ai partecipanti, selezionare la casella di controllo **Tutti i privilegi dei partecipanti**.
- Per revocare un privilegio a tutti partecipanti, deselezionare la rispettiva casella di controllo.
- 3 Fare clic su OK.

### **Cambiare relatori**

A seconda delle impostazioni del proprio sito, un partecipante può diventare relatore in diversi modi:

- La prima persona che si collega diventa automaticamente il relatore.
- L'ospite può rendere un partecipante relatore *prima della condivisione* (a pagina 183) o *durante la condivisione* (a pagina 185)

## Designazione di un partecipante come relatore nella finestra della riunione

Durante una sessione di formazione, è possibile designare qualsiasi partecipante della sessione di formazione come relatore; questa operazione è conosciuta con il nome di *passaggio della palla*. Qualsiasi relatore può, a sua volta, passare il controllo a un altro partecipante alla sessione di formazione per assegnargli il ruolo di relatore.

Sono previsti diversi modi per designare un altro partecipante come relatore, a seconda della modalità di visualizzazione dei partecipanti.

Di seguito sono riportati alcuni modi rapidi per designare un altro partecipante come relatore:

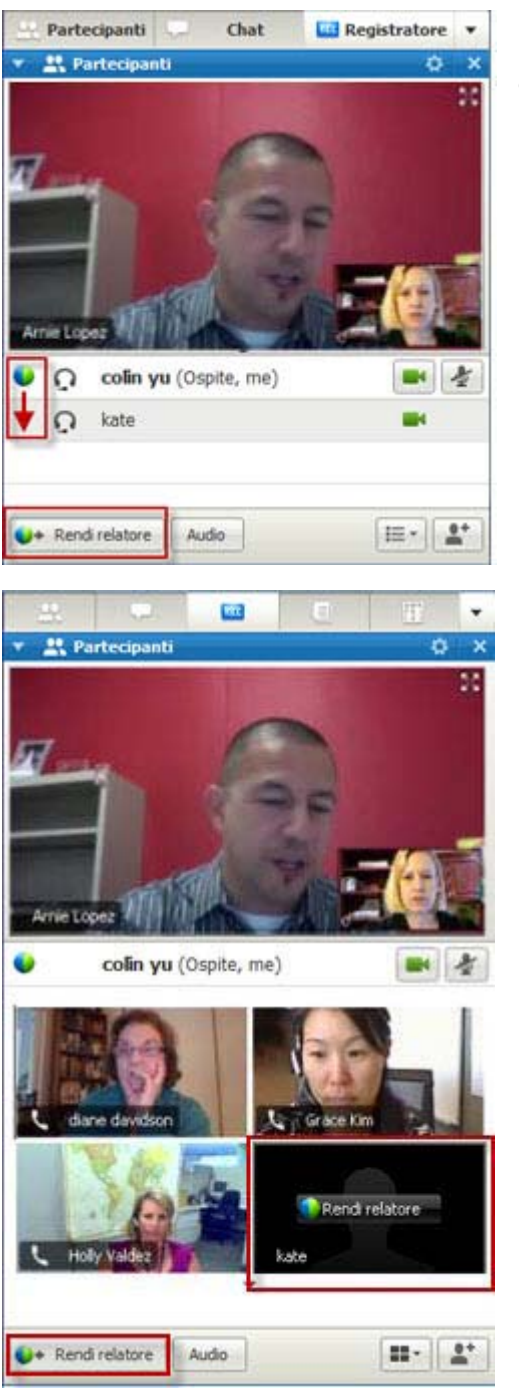

Se si sta visualizzando un elenco dei partecipanti, effettuare una delle seguenti operazioni:

- Trascinare la palla dall'ultimo relatore al successivo relatore.
- Scegliere un nome e selezionare Nomina relatore.

Se si stanno visualizzando le miniature dei partecipanti, effettuare una delle seguenti operazioni:

- Spostare il mouse su una miniatura e selezionare **Nomina relatore**.
- Scegliere un'anteprima e selezionare **Nomina relatore**.

Il partecipante assume il ruolo di relatore con tutti i diritti e i privilegi associati per la condivisione delle informazioni.

**Nota:**utilizzare la barra delle applicazioni ancorata nella parte superiore dello schermo per cambiare relatore durante la condivisione.

### Designazione di un partecipante come relatore durante la condivisione

Quando si condivide il desktop, un'applicazione o i file in modalità a schermo intero, la barra delle applicazioni ancorata nella parte superiore della schermata consente di cambiare facilmente relatore.

Per designare un altro utente come relatore utilizzando la barra delle applicazioni ancorata:

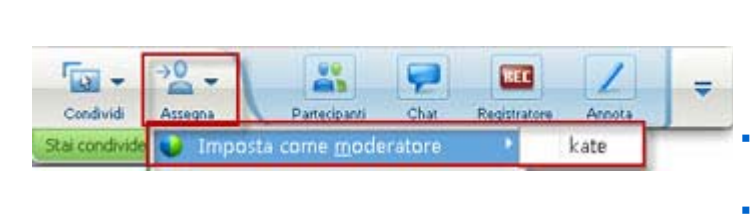

- Passare il mouse sulla parte inferiore della barra delle applicazioni ancorata per visualizzarla completamente.
  - Selezionare Assegna, quindi Nomina relatore.
- Selezionare un partecipante.

Il partecipante assume il ruolo di relatore con tutti i diritti e i privilegi associati per la condivisione delle informazioni.

**Nota:**È possibile designare un altro utente come relatore dall'elenco dei partecipanti quando ci si trova nella finestra della riunione.

### Nomina di un coordinatore

Durante una sessione di formazione, è possibile nominare nel ruolo di coordinatore qualsiasi partecipante alla sessione. È inoltre possibile revocare la nomina in qualsiasi momento.

Per nominare un coordinatore:

- 1 Nella finestra Sessione, nell'elenco partecipanti sul pannello **Partecipanti**, selezionare il nome del partecipante che si desidera nominare coordinatore.
- 2 Effettuare *una* delle seguenti operazioni:

- Fare clic con il tasto destro sul nome del partecipante, puntare su **Cambia** ruolo in e poi scegliere **Coordinatore**.
- Dal menu Partecipante, puntare su Cambia ruolo in e poi scegliere Coordinatore.

Il nome del partecipante viene visualizzato nell'elenco dei coordinatori.

Per tornare al ruolo di partecipante:

- 1 Dal pannello **Partecipanti**, nell'elenco dei coordinatori, selezionare il nome del partecipante.
- 2 Effettuare *una* delle seguenti operazioni:
  - Fare clic con il tasto destro sul nome del partecipante, puntare su Cambia ruolo in e poi scegliere Partecipante.
  - Dal menu Partecipante, puntare su Cambia ruolo in e poi scegliere Partecipante.

## Trasferimento del ruolo di ospite a un altro partecipante

È sempre possibile per l'ospite trasferire il proprio ruolo e pertanto, il controllo della sessione di formazione a un partecipante. Questa opzione è utile se per un qualsiasi motivo si è costretti ad abbandonare la sessione di formazione. È sempre possibile richiedere la restituzione del ruolo di ospite.

**Importante:**se si abbandona una sessione di formazione, intenzionalmente o inavvertitamente e si riaccede al sito Web Training Center, si può assumere automaticamente il ruolo di ospite non appena ci si ricongiunge alla sessione. Ci si può ricongiungere a una sessione di formazione mediante la pagina Sessioni in diretta o la pagina privata Sala riunione.

Per trasferire il ruolo di ospite a un partecipante:

- Opzionale. Se si prevede di richiedere la restituzione del ruolo di ospite, annotare la chiave ospite visualizzata sulla scheda Informazioni nel visualizzatore di contenuto della finestra Sessione.
- 2 Fare clic sul pannello **Partecipanti**.
- 3 Dall'elenco partecipanti, selezionare il nome del partecipante cui trasferire il ruolo di ospite.
- 4 Effettuare una delle seguenti operazioni:
  - Fare clic con il tasto destro sul nome del partecipante, puntare su Cambia ruolo in e poi scegliere Ospite.
- Dal menu Partecipante, puntare su Cambia ruolo in e poi scegliere Ospite.
- **5** Viene visualizzato un messaggio che richiede di confermare il trasferimento del controllo della sessione di formazione al partecipante selezionato.
- 6 Fare clic su **OK**.

La parola (**Ospite**) appare alla destra del nome del partecipante nell'elenco dei partecipanti.

## Richiesta di restituzione del ruolo di ospite

Se un invitato ha assunto il controllo della sessione di formazione, è possibile assumerne il controllo inviando richiesta di restituzione del ruolo di ospite.

**Importante:**se si abbandona una sessione di formazione, intenzionalmente o inavvertitamente e si riaccede al sito Web Training Center, si può assumere automaticamente il ruolo di ospite non appena ci si ricongiunge alla sessione. Ci si può ricongiungere a una sessione di formazione utilizzando l'elenco delle sessioni di formazione pianificate.

Per richiedere la restituzione del ruolo di ospite:

- 1 Fare clic sul pannello **Partecipanti**.
- 2 Nell'elenco visualizzato, selezionare il proprio nome.
- 3 Nel menu Partecipante, selezionare Richiesta di restituzione ruolo ospite.

Viene visualizzata la relativa finestra di dialogo.

- 4 Nella casella **Chiave ospite**, digitare la chiave ospite.
- 5 Fare clic su **OK**.

Nell'elenco partecipanti, la parola (**Ospite**) apparirà a destra del proprio nome.

**Suggerimento:** Se non si dispone più della chiave ospite e il ruolo ospite è già stato trasferito a un altro partecipante, farsela inviare dall'ospite corrente mediante messaggio chat privato. La chiave ospite appare nella scheda **Informazioni** dell'ospite corrente nel visualizzatore del contenuto.

# Reperimento informazioni su una sessione di formazione dopo il suo inizio

Durante una sessione di formazione, è possibile ottenere le informazioni generali sulla sessione, compresi:

- argomento sessione di formazione
- la posizione o l'URL del sito Web su cui si svolge la sessione di formazione
- Numero sessione di formazione
- Informazioni su conferenza audio
- ospite corrente
- relatore corrente
- l'utente attuale, ovvero il proprio nome
- numero corrente di partecipanti

Per ottenere informazioni su una sessione in corso:

Nella finestra Sessione, nel menu Sessione, scegliere Informazioni.

Viene visualizzata la finestra di dialogo Sessione di formazione che elenca le informazioni generali sulla sessione di formazione.

# Modifica di un messaggio o di un saluto durante una sessione di formazione

Quando si pianifica una sessione di formazione, è possibile creare un messaggio o un saluto per i partecipanti e specificare che venga visualizzato automaticamente nelle finestre di sessione dei partecipanti quando questi accedono alla sessione di formazione. Durante una sessione di formazione, è possibile modificare il messaggio o il saluto creato nonché modificare il saluto predefinito.

Nel proprio messaggio o saluto, è possibile dare il benvenuto al partecipante alla sessione di formazione, fornire informazioni importanti sulla sezione di formazione o istruzioni particolari.

Per modificare un messaggio o un saluto durante una sessione di formazione:

1 Nella finestra Sessione, nel menu Sessione, scegliere Messaggio di saluto.

Viene visualizzata la pagina Crea un saluto del partecipante.

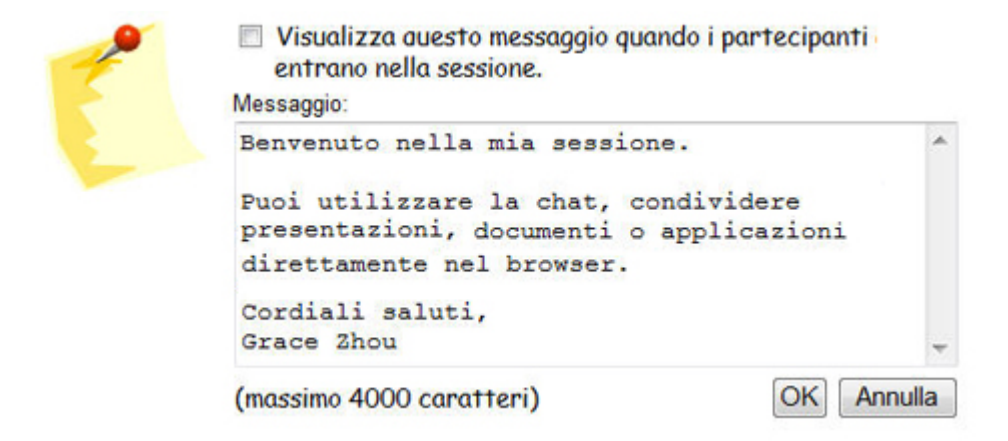

2 Opzionale. Selezionare la casella di controllo Visualizza questo messaggio quando i partecipanti si uniscono alla sessione.

Il messaggio o il saluto viene visualizzato automaticamente quando il partecipante accede alla sessione di formazione.

- 3 Digitare un messaggio o un saluto nella casella Messaggio.
- 4 Un messaggio o un saluto può contenere massimo 4000 caratteri.
- 5 Fare clic su OK.

**Nota:** I partecipanti possono visualizzare in qualsiasi momento il messaggio o il saluto scegliendo **Messaggio di saluto** nel menu **Sessione**.

## Restrizione dell'accesso a una sessione di formazione

Una volta avviata la sessione di formazione, è sempre possibile limitarne l'accesso. Questa opzione evita che chiunque possa partecipare alla sessione di formazione, compreso chi è stato inviato ma che non vi ha ancora presenziato.

Per limitare l'accesso a una sessione di formazione:

1 Dalla finestra Sessione, nel menu Sessione, selezionare Limita accesso.

Gli invitati non possono più partecipare alla sessione di formazione.

2 Opzionale. Per ripristinare l'accesso alla sessione di formazione, nel menu **Sessione**, selezionare **Ripristina accesso**.

## Tracciamento dell'attenzione dei partecipanti

Nel corso della sessione di formazione, è facile rendersi conto se i partecipanti non siano più concentrati sulla presentazione. L'indicatore **di attenzione mostra se il partecipante ha:** 

- Ridotto a icona la finestra sessione di formazione
- Evidenziato un'altra finestra, come quella di instant messaging (IM), sovrapponendola nella parte superiore alla finestra sessione di formazione

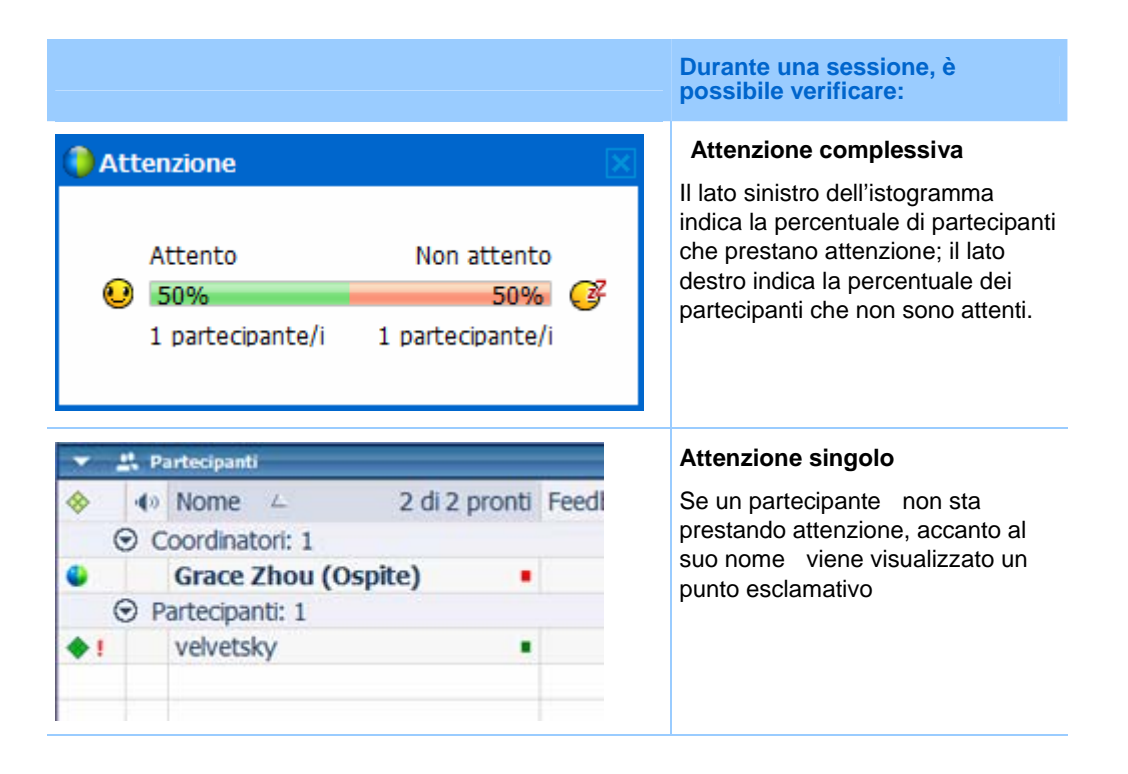

Dopo che una sessione di formazione si conclude, è possibile generare report per ottenere dati sull'attenzione individuale. Un report contiene queste informazioni per ciascun partecipante :

- Rapporto Attenzione per partecipazione: Attenzione basata sulla permanenza del partecipante nella sessione di formazione
- Rapporto Attenzione per durata: Attenzione basata sulla durata totale della sessione di formazione

Per ulteriori dettagli, vedere *Informazioni sulla generazione di report* (a pagina 511).

# Verificare l'attenzione dei partecipanti in una una sessione di formazione

Nel corso di una una sessione di formazione è possibile verificare con facilità quali partecipanti alle non sono attenti.

Per verificare chi non è attento durante la sessione di formazione:

Cercare l'icona che viene visualizzata vicino al nome del partecipante o al membro dei team di vendita che non risulta attento.

Per verificare l'attenzione complessiva:

Fare clic sull'icona sulla barra degli strumenti nel pannello Partecipanti.

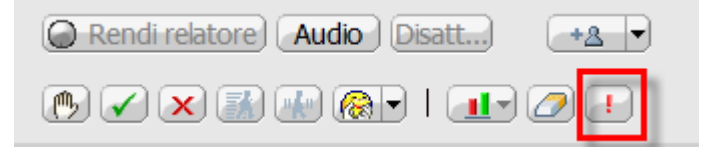

### Attivazione e disattivazione del tracciamento dell'attenzione in una una sessione di formazione

#### Solo ospite

È possibile attivare e disattivare il tracciamento dell'attenzione in una sessione.

Per attivare e disattivare il tracciamento dell'attenzione in una sessione:

1 Dal menu Sessione, scegliere Opzioni.

| Sessio <u>n</u> e | <u>I</u> nterattivo <u>?</u> |  |  |
|-------------------|------------------------------|--|--|
| In <u>f</u> orm   | azioni                       |  |  |
| <u>A</u> vvia r   | Avvia registrazione          |  |  |
| Impost            | Impostazioni registratore    |  |  |
| Messag            | Messaggio di apertura        |  |  |
| <u>Opzior</u>     | Opzioni sessione             |  |  |
| <u>L</u> imita    | Limita accesso               |  |  |

2 Dalla scheda Comunicazioni, selezionare Tracciamento dell'attenzione.

**Nota:** Se l'opzione di tracciamento dell'attenzione non è disponibile, contattare l'amministratore del sito.

# Rimozione di un partecipante dalla sessione di formazione

È sempre possibile rimuovere un partecipante da una sessione di formazione.

Per rimuovere un partecipante dalla sessione di formazione:

- Nella finestra Sessione, dall'elenco dei partecipanti riportato nel pannello
   Partecipanti e comunicazioni, selezionare il nome dell'individuo da rimuovere.
- 2 Nel menu **Partecipante**, selezionare **Espelli**.

Si visualizza un messaggio che richiede di confermare l'eliminazione del partecipante dalla sessione di formazione.

**3** Fare clic su Sì.

Il partecipante sarà rimosso dalla sessione di formazione.

**Suggerimento:** Per evitare che partecipanti espulsi si ricongiungano alla sessione di formazione, è possibile limitarne l'accesso. Per informazioni, vedere *Restrizione dell'accesso a una sessione di formazione* (a pagina 189).

## Abbandono della sessione di formazione

È possibile uscire dalla sessione di formazione in qualsiasi momento. Se si partecipa a una teleconferenza con richiamata o a una conferenza VoIP, la Gestione della formazione si disconnette dalla conferenza, dopo essere usciti dalla sessione di formazione.

**Nota:** Nel caso in cui si ricopra il ruolo di ospite della sessione di formazione, nominare un altro partecipante nel ruolo di ospite prima di uscire dalla sessione di formazione. Per ulteriori informazioni, vedere *Trasferimento del ruolo di ospite a un altro partecipante* (a pagina 186).

#### Per abbandonare una sessione di formazione:

 Nella finestra Sessione, i partecipanti alla sessione possono fare clic sul pulsante Abbandona sessione di formazione sulla pagina Riferimento rapido. Possono anche scegliere Abbandona sessione di formazione dal menu File.

Viene visualizzato un messaggio che richiede di confermare l'uscita dalla sessione di formazione.

2 Fare clic su Sì.

La finestra Sessione viene chiusa.

## Fine della sessione di formazione

È possibile terminare una sessione di formazione in qualsiasi momento. Una volta terminata una sessione di formazione, la finestra Sessione viene chiusa per tutti i partecipanti. Se la sessione di formazione contiene una conferenza audio integrata, termina anche la conferenza.

Per terminare la sessione di formazione:

 Dalla pagina Riferimento rapido, fare clic sul pulsante Termina sessione di formazione. Si può anche scegliere Termina sessione di formazione dal menu File.

Viene visualizzato un messaggio che richiede di confermare l'intenzione di terminare la sessione di formazione. Se non sono stati ancora salvati documenti annotati o presentazioni, registrazioni, questionari di sondaggi, risultati di sondaggi o chat, Gestione formazione chiede se si desidera salvarli prima di terminare la sessione.

2 Fare clic su Sì.

La finestra Sessione viene chiusa.

**Nota:** In alternativa, come ospite della sessione di formazione, è possibile uscire dalla sessione di formazione senza terminarla. Prima di abbandonare una sessione di formazione, è necessario trasferire il ruolo di ospite a un altro partecipante. Per ulteriori informazioni, vedere *Trasferimento del ruolo di ospite a un altro partecipante* (a pagina 186).

# 12

# Assegnazione dei privilegi durante una sessione di formazione

| Se si desidera                                                                    | Vedere                                                                                          |
|-----------------------------------------------------------------------------------|-------------------------------------------------------------------------------------------------|
| ottenere una panoramica dei privilegi                                             | Informazioni sulla concessione dei privilegi ai partecipanti (a pagina 195)                     |
| specificare particolari privilegi per i partecipanti a una sessione di formazione | Concessione dei privilegi dei partecipanti durante<br>una sessione di formazione (a pagina 196) |
| riesaminare i dettagli specifici del privilegio di ogni partecipante              | Informazioni sulla finestra di dialogo Assegna i privilegi (a pagina 197)                       |

# Informazioni sulla concessione dei privilegi ai partecipanti

Quando si inizia una sessione di formazione, tutti i partecipanti riceveranno automaticamente i privilegi:

- Se l'ospite ha pianificato la sessione di formazione e ha specificato i privilegi dei partecipanti, i partecipanti riceveranno tali privilegi.
- Se l'ospite ha pianificato la sessione di formazione ma non ha specificato i privilegi dei partecipanti, i partecipanti riceveranno i privilegi predefiniti.
- Se l'ospite ha avviato una sessione di formazione immediata, i partecipanti riceveranno i privilegi predefiniti.

È possibile concedere o rimuovere i privilegi per le seguenti attività della sessione di formazione:

- Condivisione dei documenti, incluso privilegi per salvare, stampare e annotare il contenuto condiviso nel visualizzatore di contenuto
- Visualizzazione delle miniature delle pagine, slide o whiteboard che appaiono nel visualizzatore di contenuto
- Visualizzazione di pagine, slide o whiteboard nel visualizzatore di contenuto, a prescindere dal contenuto che il relatore sta visualizzando
- Controllo della visualizzazione delle pagine, slide o whiteboard a schermo intero che appaiono nel visualizzatore di contenuto
- Visualizzazione dell'elenco dei partecipanti
- Chat con i partecipanti
- Registrazione di una sessione di formazione
- Richiesta di controllo a distanza di applicazioni, desktop o browser Internet condivisi
- Contattare l'operatore per una teleconferenza privata, se il proprio servizio di formazione include l'opzione per l'operatore privato

# Concessione dei privilegi dei partecipanti durante una sessione di formazione

Durante una sessione di formazione, l'ospite della sessione può concedere o revocare privilegi ai partecipanti in qualsiasi momento.

Per specificare i privilegi dei partecipanti durante una sessione di formazione:

- 1 Nella finestra Sessione, effettuare una delle seguenti azioni:
  - Nel menu Partecipante, puntare a Assegna privilegi.
  - Nel pannello **Partecipanti**, fare clic con il tasto destro sul nome di un partecipante e selezionare **Assegna privilegi**.

Viene visualizzata la finestra di dialogo Assegna privilegi.

- 2 Specificare i privilegi dei partecipanti:
  - Per concedere un privilegio a tutti i partecipanti, selezionare la rispettiva casella di controllo.
  - Per concedere tutti i privilegi ai partecipanti, selezionare la casella di controllo **Tutti i privilegi dei partecipanti**.
  - Per revocare un privilegio a tutti partecipanti, deselezionare la rispettiva casella di controllo.

Per una descrizione dettagliata delle opzioni della finestra di dialogo Assegna privilegi, vedere *Informazioni sulla finestra di dialogo Assegna privilegi* (a pagina 197).

**3** Fare clic su **OK**.

# Informazioni sulla finestra di dialogo Assegna i privilegi

Per maggiori dettagli su ogni privilegio, consultare la tabella seguente. Per accedere alla pagina dei privilegi del partecipante:

- Nel menu Partecipante, puntare a Assegna privilegi.
- Nel pannello **Partecipanti**, fare clic con il tasto destro sul nome di un partecipante e selezionare **Assegna privilegi.**

| Documento  | <ul> <li>Salva: Specifica che i partecipanti possono salvare tutti i documenti,<br/>presentazioni o whiteboard condivisi che appaiono nel visualizzatore di<br/>contenuto.</li> </ul>                                                                                                    |
|------------|----------------------------------------------------------------------------------------------------|
|            | <ul> <li>Stampa: Specifica che i partecipanti possono stampare tutti i<br/>documenti, presentazioni o lavagne condivise che appaiono nel<br/>visualizzatore contenuto.</li> </ul>                                                                                                    |
|            | <ul> <li>Annotare: Specifica che i partecipanti possono annotare tutti i<br/>documenti, presentazioni o whiteboard condivisi che appaiono nel<br/>visualizzatore di contenuto, usando la barra degli strumenti che verrà<br/>visualizzata sopra al visualizzatore. Consente inoltre ai partecipanti di<br/>usare i puntatori sui documenti, presentazioni e lavagne bianche<br/>condivisi.</li> </ul> |
| Visualizza | <ul> <li>Numero di partecipanti—Se selezionata, specifica che i partecipanti<br/>possono visualizzare il numero di partecipanti alla sessione di<br/>formazione.</li> </ul>                                                                                                    |
|            | Elenco partecipanti: Se selezionato, specifica che i partecipanti possono visualizzare i nomi di tutti gli altri partecipanti nel pannello Partecipanti . Se questa opzione non è selezionata, i partecipanti possono visualizzare solo il nome dell'ospite della sessione di formazione e quello del relatore sul pannello Partecipanti                                                              |
|            | <ul> <li>Miniature:Specifica che i partecipanti possono visualizzare le miniature<br/>di tutte le pagine, le slide o le lavagne che appaiono nel visualizzatore<br/>contenuto. Questo privilegio consente ai partecipanti di visualizzare le<br/>miniature in qualsiasi momento, indipendentemente dal contenuto che<br/>appare nel visualizzatore di contenuto del presentatore.</li> </ul>          |
|            | Nota— Se i partecipanti sono in possesso di questo privilegio, possono visualizzare qualsiasi pagina in dimensioni originali nel visualizzatore di contenuto, indipendentemente se sono in possesso o meno del privilegio <b>Qualsiasi pagina</b> .                                                                                                    |
|            | Qualsiasi documento: Specifica che i partecipanti possono<br>visualizzare tutti i documenti, presentazioni o whiteboard che appaiono<br>nel visualizzatore di contenuto, e navigare in qualsiasi pagina o slide                                                                                                    |

|                           |                         | dei documenti o delle presentazioni.                                                                                                    |
|---------------------------|-------------------------|----------------------------------------------------------------------------------------------------|
|                           | •                       | <b>Qualsiasi pagina:</b> Specifica che i partecipanti possono visualizzare tutte le pagine, le slide o le lavagne che appaiono nel visualizzatore contenuto. Questo privilegio consente ai partecipanti di navigare liberamente attraverso pagine, slide o lavagne.                                                                                                    |
| Sessione di<br>formazione | •                       | Invia video—Se selezionata, specifica che i partecipanti possono<br>inviare video durante una sessione di formazione, ovvero verrà<br>visualizzata l'icona Video vicino al nome del partecipante nel pannello<br>Partecipanti . Se si cancella quest'opzione, i partecipanti non saranno<br>in grado di inviare video.                                                          |
|                           | •                       | <b>Registra la sessione:</b> Specifica che i partecipanti possono registrare tutte le interazioni durante una sessione di formazione e riprodurle in qualsiasi momento.                                                                                                    |
|                           | •                       | <b>Condividi documenti:</b> Specifica che i tutti i partecipanti possono condividere documenti, presentazioni o whiteboard, copiare e incollare qualsiasi pagina, slide e lavagne bianche nel visualizzatore di contenuto.                                                                                                    |
|                           | •                       | <b>Controlla applicazioni condivise, browser Web o desktop in</b><br><b>remoto:</b> Specifica che tutti i partecipanti possono richiedere al relatore<br>la concessione del controllo remoto di un'applicazione condivisa,<br>browser Web o desktop. Se questo privilegio è deselezionato, il<br>comando per chiedere il controllo remoto non è disponibile ai<br>partecipanti. |
| Comunicazioni             | Comunicazioni Chat con: |                                                                                                    |
|                           | •                       | <b>Ospite:</b> Specifica che i partecipanti possono comunicare in chat solo con l'ospite della sessione. Se un partecipante invia un messaggio di chat all'ospite, il messaggio appare solo nel visualizzatore di Chat dell'ospite.                                                                                                    |
|                           | •                       | <b>Relatore:</b> Specifica che i partecipanti possono comunicare in chat solo con il relatore. Se un partecipante invia un messaggio di chat al relatore, il messaggio appare solo nel visualizzatore di Chat del relatore.                                                                                                    |
|                           | •                       | <b>Coordinatore:</b> Specifica che i partecipanti possono comunicare in chat privatamente con uno o tutti i coordinatori.                                                                                                    |
|                           | •                       | <b>Tutti i partecipanti:</b> Specifica che i partecipanti possono comunicare in chat immediatamente con <i>altri partecipanti</i> , escluso l'ospite della sessione di formazione e il relatore, oppure con <i>tutti i partecipanti</i> , incluso tutti i partecipanti, l'ospite della sessione di formazione e il relatore.                                                    |
|                           | Se                      | ssioni interattive con:                                                                                                    |
|                           | -                       | <b>Ospite:</b> Specifica che tutti i partecipanti possono unirsi alle sessioni interattive solo con l'ospite della sessione di formazione. Questo privilegio è impostato in modo predefinito.                                                                                                    |
|                           | •                       | <b>Relatore:</b> Specifica che tutti i partecipanti possono unirsi alle sessioni interattive solo con il relatore. Questo privilegio è impostato in modo predefinito.                                                                                                    |
|                           | •                       | <b>Coordinatori:</b> Specifica che tutti i partecipanti possono unirsi alle sessioni interattive con un coordinatore o con tutti i coordinatori. Questo privilegio è impostato in modo predefinito.                                                                                                    |
|                           | •                       | Tutti i partecipanti: Specifica che i tutti i partecipanti possono unirsi a                                                                                                    |

|                                       | una sessione interattiva <i>o</i> con altri partecipanti, escluso l'ospite della<br>sessione di formazione, il relatore e il coordinatore, <i>oppure</i> con tutti i<br>partecipanti, incluso tutti i partecipanti, l'ospite della sessione, i relatori<br>e i coordinatori. |
|---------------------------------------|----------------------------------------------------------------------------------------------------|
| Tutti i privilegi dei<br>partecipanti | Specifica che i partecipanti sono in possesso di tutti i privilegi.                                                                                                    |

13

# Assegnazione dei suoni alle azioni dei partecipanti

#### Solo ospite

Durante una una sessione di formazione, è possibile assegnare un suono da riprodurre quando un partecipante:

- Si unisce alla sessione di formazione
- Abbandona la sessione di formazione
- Nel pannello Partecipanti, fare clic su Alza la mano
- Fa clic su Richiedi il microfono sul pannello Partecipanti

Per assegnare i suoni alle azioni dei partecipanti:

1 Nella finestra Sessione, nel menu Modifica, selezionare Preferenze personali.

Verrà visualizzata la finestra di dialogo Preferenze personali.

- 2 Selezionare il tipo di azione cui si desidera assegnare un suono, facendo clic su:
  - Partecipa/Abbandona
  - Comunicazioni
- 3 Selezionare un suono usando uno dei metodi seguenti:
  - Nell'elenco a discesa scegliere un suono da riprodurre per ogni azione selezionata.

L'elenco contiene i nomi di tutti i file sonori che risiedono nella postazione predefinita del proprio computer.

• Fare clic su **Sfoglia**, quindi selezionare un file audio che risiede in un'altra cartella.

4 Opzionale. Per riprodurre il suono attualmente selezionato, fare clic sul pulsante

5 Fare clic su **OK**.

#### Nota:

- Training Center salva le preferenze di suono sul proprio computer. In ogni caso, se si avvia o si partecipa a una una sessione di formazione su un altro computer, è necessario impostare di nuovo le proprie preferenze su tale computer.
- I file sonori devono avere un'estensione .wav
- Nella maggior parte dei casi, il percorso predefinito dei file sonori è C:\WINDOWS\Media. È
  possibile copiare altri file sonori nella cartella predefinita o in qualsiasi altra destinazione, per
  metterli a disposizione nella finestra di dialogo Preferenze personali.

# 14

# Utilizzo di Audio WebEx

Audio WebEx consente di utilizzare il telefono o il computer per ascoltare gli altri e per parlare durante la sessione di formazione:

- **Telefono**: è possibile usare il telefono per ricevere una chiamata per la parte audio della sessione di formazione o per effettuare una chiamata.
- Computer—è possibile utilizzare una cuffia collegata al computer per partecipare alla parte audio di sessione di formazione, se il computer è dotato di una scheda audio e di una connessione a Internet.

Nota: In qualità di ospite, è possibile invitare fino a 500 partecipanti a una conferenza audio.

Una volta essersi uniti alla conferenza, i partecipanti possono passare tra le modalità audio con poca o senza interruzione dell'ascolto. In una conferenza a modalità mista, in cui alcuni partecipanti usano il telefono e altri il computer, possono parlare fino a 125 persone.

Il ruolo ricoperto in una conferenza audio determina il proprio grado di partecipazione. Qualsiasi ruolo si ricopra, la seguente tabella ne descrive le attività principali previste. Per le istruzioni dettagliate su un compito particolare, fare clic su "Altro" vicino alla descrizione del compito.

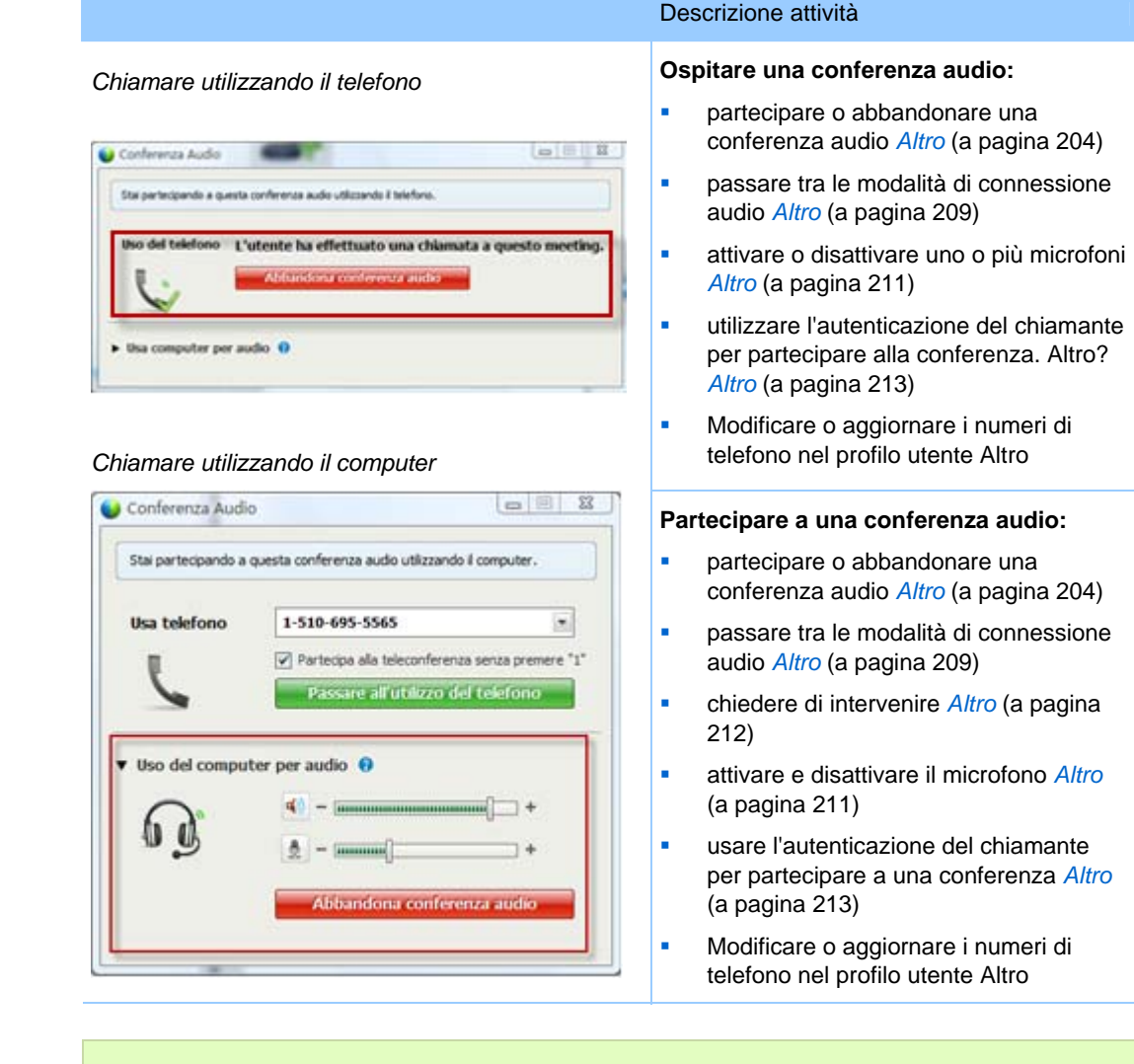

**Nota:** Se si imposta un altro tipo di conferenza audio, ad esempio quella di un servizio di terze parti, è necessario gestire la conferenza utilizzando le opzioni fornite dal servizio.

## Connessione a una conferenza audio

Quando si avvia o si partecipa a una sessione di formazioneche utilizza WebEx Audio, la finestra di dialogo Conferenza audio viene visualizzata automaticamente sullo schermo.

Quale dispositivo si desidera utilizzare per parlare e ascoltare nella sessione di formazione?

• **Telefono**: solitamente offre una trasmissione vocale di buon livello, ma comporta alcuni costi.

• **computer (con cuffia e connessione Internet**): talvolta provoca disturbi durante la trasmissione o un flusso vocale irregolare, ma non comporta alcun costo.

È possibile selezionare il dispositivo preferito dalla finestra di dialogo Conferenza audio visualizzata automaticamente quando si avvia o ci si unisce a una sessione di formazione:

| Utikoare il i<br>conferenza a | elefono o il computer per partecipare a que<br>sudio.                           | sta |
|-------------------------------|---------------------------------------------------------------------------------|-----|
| Disa telefono                 | B6-2124057454 ()<br>Pastecipa dia teleconference senze prevene "1"<br>Michamany |     |
| Utsa camputer                 | per audio 🕢 👔                                                                   | -   |

- Utilizza telefono: È possibile chiamare o farsi chiamare durante la sessione di formazione. *Altro* (a pagina 205)
- Usa computer per audio: Selezionare la freccia, quindi scegliere Chiamare utilizzando il computer. *Altro* (a pagina 208)

In qualsiasi momento durante la sessione di formazione, è possibile *passare da un dispositivo audio a un altro* (a pagina 209).

#### Uso del telefono per la connessione all'audio

Quando si accede a una sessione di formazione, viene automaticamente visualizzata la finestra di dialogo Conferenza audio. Quando viene usato il telefono per collegarsi alla parte audio del sessione di formazione, è possibile effettuare o ricevere le richiamate.

- Richiamata—viene ricevuta una chiamata a un numero di telefono valido, o a un numero già inserito nel proprio profilo utente. Un numero valido è un numero di telefono composto da un prefisso teleselettivo seguito da sette cifre.
- Chiamata: viene effettuata una chiamata dal proprio telefono al numero fornito dall'ospite.

Automaticamente viene visualizzata la finestra di dialogo Conferenza audio.

#### Per ricevere una richiamata:

Nel riquadro Usa telefono della finestra di dialogo Conferenza audio, effettuare una delle seguenti azioni:

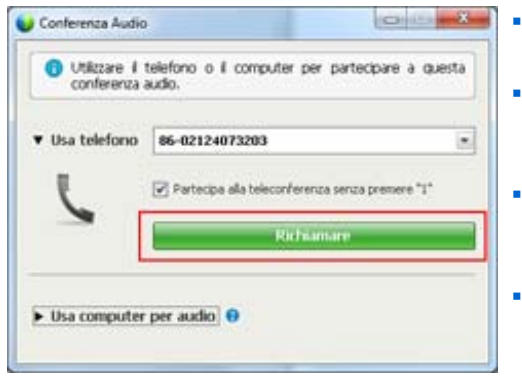

- Fare clic su **Richiamare** per ricevere una chiamata al numero visualizzato.
- Selezionare un altro numero dall'elenco a discesa dei numeri disponibili, quindi fare clic su **Richiamare**.
- Selezionare **Richiamare a un nuovo numero** dall'elenco a discesa, digitare un numero, quindi fare clic su **Richiamare**.
- Se disponibile, selezionare Richiamare a un numero interno dall'elenco a tendina e, quindi, fare clic su Richiama.

È possibile utilizzare questa opzione (o un'altra etichetta personalizzata definita dall'amministratore del sito) solo se la funzione di richiamata interna è disponibile per il sito.

L'icona del telefono compare accanto al proprio nome nell'elenco partecipanti per indicare che si sta utilizzando il telefono nella conferenza audio e accanto a quella del video compare un'icona che permette di attivare o disattivare il microfono secondo il caso. *Altro* (a pagina 211)

| Con | versaa         | tione in corso: ivy xie (Ospite | e)       |
|-----|----------------|---------------------------------|----------|
| •   | C              | ivy xie (Ospite, me)            | <b>*</b> |
|     | Q <sup>9</sup> | kate white                      |          |
|     |                |                                 |          |

È sempre possibile, nel corso della conferenza audio, passare dal telefono a un dispositivo audio e utilizzare il computer. *Altro* (a pagina 209)

#### Per effettuare la chiamata:

1 Nel riquadro Usa telefono della finestra di dialogo Conferenza audio, selezionare **Chiamata dell'utente** dal menu a discesa.

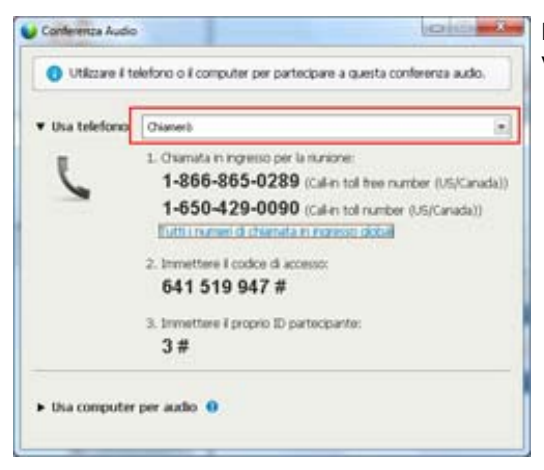

La finestra di dialogo Conferenza audio visualizza i numeri predefiniti per chiamate.

- 2 Attenersi alle istruzioni per partecipare alla conferenza audio.
- **3** Opzionale. Per visualizzare tutti i numeri internazionali, fare clic sul collegamento Numeri di chiamate in ingresso globali.

Viene visualizzata una finestra di dialogo con l'elenco di numeri internazionali.

L'icona del telefono compare accanto al proprio nome nell'elenco partecipanti per indicare che si sta utilizzando il telefono nella conferenza audio e accanto a quella del video compare un'icona che permette di attivare o disattivare il microfono secondo il caso. *Altro* (a pagina 211)

| • | V              | ivy xie (Ospite, me) | <b>BN</b> & |
|---|----------------|----------------------|-------------|
|   | Q <sup>9</sup> | kate white           |             |

È sempre possibile, nel corso della conferenza audio, passare dal telefono a un dispositivo audio e utilizzare il computer. *Altro* (a pagina 209)

Per abbandonare una conferenza audio:

1 Sotto l'elenco Partecipanti, fare clic su Audio.

Viene visualizzata la finestra di dialogo Conferenza audio.

2 Fare clic su Abbandona conferenza audio.

Anche se la partecipazione alla conferenza audio termina, la partecipazione alla sessione di formazione continua finché non la si abbandona o l'ospite non la conclude.

## Utilizzo del computer per connettersi all'audio

Quando si accede a una sessione di formazione, viene automaticamente visualizzata la finestra di dialogo Conferenza audio. Quando si usa il computer per parlare e ascoltare in una una sessione di formazione, il computer invia e riceve il suono su Internet. A tale scopo, il computer deve disporre di una scheda audio supportata e della connessione a Internet.

**Nota:** Per ottenere una migliore qualità audio e per maggiore comodità, utilizzare una cuffia per computer con microfono di alta qualità, invece degli altoparlanti e di un microfono.

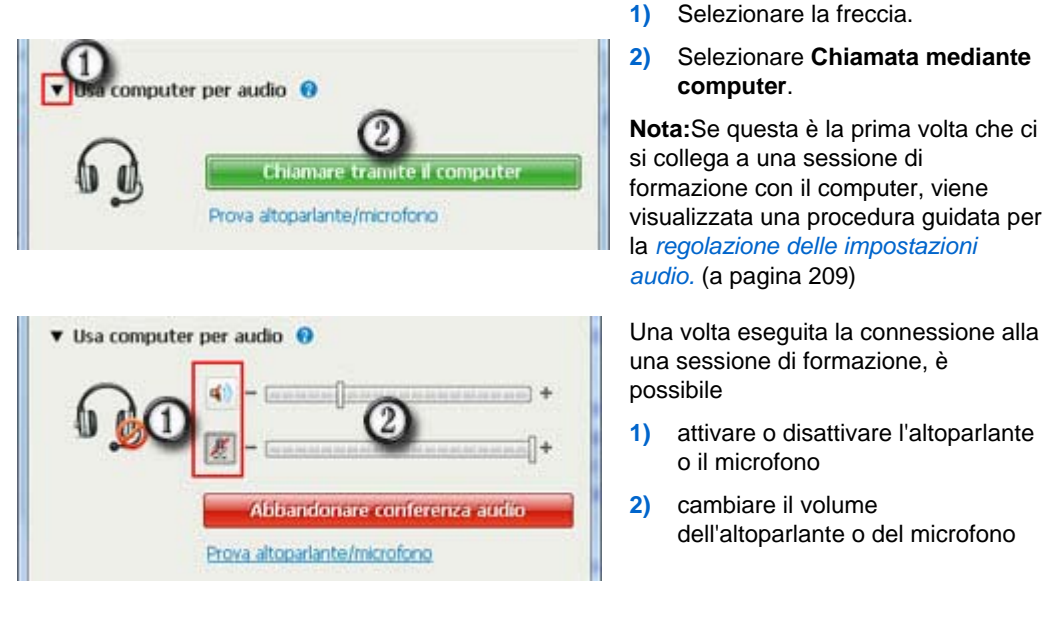

Per utilizzare il computer per l'audio:

L'icona dell'auricolare compare accanto al proprio nome nell'elenco partecipanti per indicare che si sta utilizzando il telefono nella conferenza audio e accanto a quella del video compare un'icona che permette di attivare o disattivare il microfono secondo il caso. *Altro* (a pagina 211)

| Conversazione in corso | ivy xie (Ospite) |
|------------------------|------------------|
| 🔍 👰 🗤 kvy xile (Osp    | ite, me) 💷 🏄     |

È sempre possibile durante una conferenza audio, passare dal computer come dispositivo audio al telefono. *Altro* (a pagina 209)

#### Regolazione delle impostazioni del microfono e dell'altoparlante

Se si utilizza un computer per la connessione all'audio della riunione, è possibile regolare le impostazioni del microfono e dell'altoparlante per ottimizzare l'audio.

Il test dell'audio dell'altoparlante/microfono guida l'utente attraverso la verifica dei dispositivi e l'impostazione del volume dell'altoparlante e del livello del microfono.

Quando si avvia per la prima volta una riunione o vi si partecipa, è possibile aprire manualmente la procedura guidata per provare e regolare il dispositivo audio *prima* di iniziare ad usare il computer per l'audio.

Per aprire il test dell'audio dell'altoparlante/microfono e regolare le impostazioni audio:

- Dal menu finestra riunione, selezionare Test > dell'audio altoparlanti/microfono.
- 2 Seguire le istruzioni.

**Suggerimento:** Dopo essersi uniti collegati parte audio della riunione, è possibile testare di nuovo le impostazioni in qualsiasi momento riaprendo la finestra di dialogo Conferenza audio e facendo clic su **Test dell'audio dell'altoparlante/microfono** nella parte inferiore della finestra.

# Passaggio da un dispositivo audio a un altro durante una riunione

È possibile passare da un dispositivo audio a un altro durante una sessione di formazione con un'interruzione minima.

Per passare dalla connessione al computer a una connessione telefonica:

| Stal partecipando a | questa conferenza audio utilizzando il computer. |
|---------------------|--------------------------------------------------|
| Usa telefono        | 1-510-695-5565                                   |
|                     | Partecipa alla teleconferenza senza premere "    |
| 6                   | Passare all'utilizzo del telefono                |
|                     |                                                  |

- 1) Aprire la finestra di dialogo della conferenza audio
  - pagina di Avvio rapido
  - elenco dei partecipanti
  - il menu audio.
  - il pannello dei controlli sessione (in caso di condivisione)
- Selezionare la freccia in basso accanto a Usa telefono.
- Chiamare il numero nell'area Usa telefono, quindi immettere il codice di accesso e l'ID partecipante come indicato dall'operatore automatico.

Una volta eseguita la connessione telefonica, viene interrotta automaticamente la connessione del computer.

#### Per passare dalla connessione telefonica a una connessione del computer:

| Conferenza Audio               |                                    | [ ma 100 ]] [ 4                                                                                                    |
|--------------------------------|------------------------------------|----------------------------------------------------------------------------------------------------|
| Stai partecipando a questa con | rferenza audio utilizzando il tele | rtmi.                                                                                                    |
| Uso del telefono L'uto         | ente ha effettuato un              | a chiamata a questo meeting.                                                                                                    |
| U                              | Addamiliona confirmitor            | andar                                                                                                    |
| ~                              |                                    |                                                                                                    |
| Usa computer per auda          | • •                                |                                                                                                    |
|                                | Internet of the state of the state | ALC: NOT THE OWNER OF THE OWNER OF THE OWNER OWNER OF THE OWNER OWNER OWN |

- 1) Aprire la finestra di dialogo della conferenza audio
  - pagina di Avvio rapido
  - elenco partecipanti
  - □ il menu audio.
  - il pannello dei controlli sessione (in caso di condivisione)
- 2) Selezionare la freccia in basso accanto a Usa computer per audio.
- 3) Selezionare Passa al computer.

La connessione telefonica viene interrotta una volta stabilita la connessione del computer.

Ricordarsi di accendere la cuffia del computer.

# Connessione all'audio durante la condivisione

Nel caso in cui ci si colleghi a una sessione di formazione già in corso e si abbia accesso solo al contenuto condiviso, è possibile collegarsi alla parte audio del sessione di formazione dal pannello dei controlli sessione.

Per collegarsi alla parte audio del sessione di formazione:

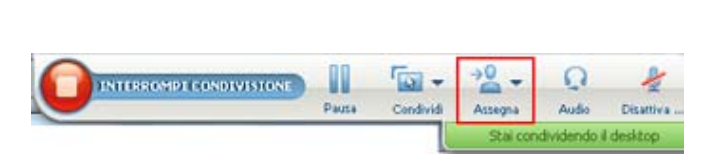

 Sul pannello dei controlli sessione nella parte superiore dello schermo, selezionare Audio.

Si apre la finestra di dialogo Conferenza audio

2) Collegarsi alla parte audio (a pagina 204) della sessione di formazione come si è soliti fare.

## Attivazione e disattivazione dei microfoni

La tabella seguente illustra come attivare e disattivare rapidamente i microfoni in una sessione di formazione, in base al proprio ruolo utente.

| Ruolo        |                                                                       | Descrizione dell'attività:                                                                                                    |
|--------------|-----------------------------------------------------------------------|----------------------------------------------------------------------------------------------------|
| Ospite       | Windows: Fare clic con il pulsante destro<br>nell'elenco Partecipanti | <ul> <li>Disattiva all'ingresso per<br/>disattivare automaticamente tutti<br/>i microfoni quando i partecipanti<br/>prendono parte a una sessione<br/>di formazione</li> <li>Disattiva o Attiva per disattivare<br/>o attivare il proprio microfono o<br/>quello di un partecipante<br/>specifico</li> <li>Disattiva tutti per disattivare o<br/>attivare simultaneamente i<br/>microfoni di tutti i partecipanti in<br/>qualsiasi momento durante una<br/>sessione di formazione <i>Altro</i> (a<br/>pagina 211)</li> </ul> |
| Partecipante | Mac:Premere Ctrl+clic nell'elenco<br>Partecipanti                     | Selezionare l'icona <b>Attiva</b> o <b>Disattiva</b> per attivare o disattivare il microfono.                                                                                                    |
|              | Q <sup>2°</sup> con4 con4 (me)                                        |                                                                                                    |

L'icona del microfono a destra cambia stato.

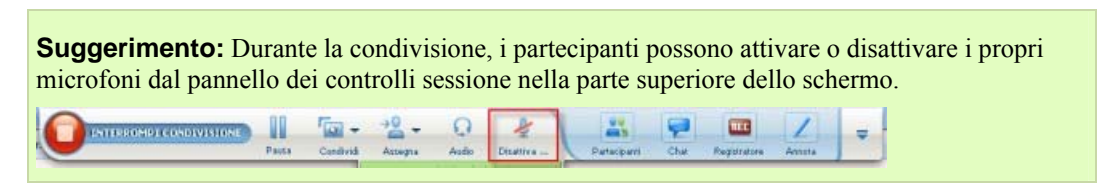

# Attivazione e disattivazione contemporanea dei microfoni di tutti i partecipanti

Solo ospite e relatore

È possibile disattivare e attivare i microfoni di tutti i partecipanti contemporaneamente.

Questa opzione non ha effetto sui microfoni dell'ospite e del relatore.

| * Rarte         | cipanti Q X                                                                                                    |
|-----------------|----------------------------------------------------------------------------------------------------|
| Conversazion    | ne in corso:                                                                                                    |
| • ្ ្<br>្<br>្ | Cambia ruolo in<br>Passa controllo tastiera e mouse<br>Consenti annotazione<br>Assegna autorizzazioni<br>Disattiva audio<br>Riattiva audio |
| -               | Disattiva tutto l'audio<br>Ri <u>a</u> ttiva tutto l'audio                                                                                 |
|                 | Chat                                                                                                    |

Per attivare o disattivare tutti i partecipanti:

- Windows: Fare clic con il pulsante destro del mouse sull'elenco partecipanti
- Mac: Premere il tasto Ctrl e fare clic sull'elenco Partecipanti

Selezionare Disattiva tutti o Attiva tutti.

L'icona del microfono a destra del nome di ciascun partecipante cambia stato.

## Richiesta di intervento durante una conferenza audio

#### Partecipante

Se si desidera intervenire ma il microfono è stato disattivato dall'ospite, è possibile richiederne l'attivazione allo stesso. È possibile annullare una richiesta di intervento in qualsiasi momento.

| Per intervenire                                                                        | Windows        | risultato                                                                                                    |
|----------------------------------------------------------------------------------------|----------------|----------------------------------------------------------------------------------------------------|
| Nel pannello Partecipanti,<br>selezionare <b>Alza la mano</b>                          | 🜔 Alza la mano | Viene visualizzato l'indicatore <b>Mano alzata</b><br>sull'elenco Partecipante dell'ospite e del<br>relatore. |
|                                                                                        |                |                                                                                                    |
| Per annullare una richiesta di intervento                                              | Windows        | risultato                                                                                                    |
| Nel pannello Partecipanti,<br>selezionare <b>Abbassa la mano</b>                       | Abbassare      | L'indicatore <b>Mano alzata</b> viene rimosso dall'elenco Partecipanti dell'ospite e del relatore.            |
|                                                                                        |                |                                                                                                    |
| Per intervenire                                                                        | Мас            | risultato                                                                                                    |
| Selezionare l'icona Alza la<br>mano nella parte inferiore del<br>pannello Partecipanti |                | Viene visualizzato l'indicatore <b>Mano alzata</b><br>sull'elenco Partecipante dell'ospite e del<br>relatore. |

| Per annullare una richiesta<br>di intervento                                              | Мас | risultato                                                                                          |
|-------------------------------------------------------------------------------------------|-----|----------------------------------------------------------------------------------------------------|
| Selezionare l'icona Abbassa la<br>mano nella parte inferiore del<br>pannello Partecipanti |     | L'indicatore <b>Mano alzata</b> viene rimosso dall'elenco Partecipanti dell'ospite e del relatore. |

# Uso di autenticazione chiamante per avviare o partecipare a una conferenza audio

#### Solo account ospite

CLI (identificazione linea del chiamante), o ANI (identificazione automatica numero), è una forma di identificazione del chiamante, un servizio di telefonia intelligente che trasmette il numero di telefono del chiamante prima di rispondere alla chiamata. Un chiamante dial-in con un account ospite può essere autenticato e inserito nella conferenza audio corretta senza dover inserire il numero della riunione.

Se si dispone di un account ospite e il sito è abilitato per ANI/CLI, è possibile

- pianificare una riunione con autenticazione teleconferenze dial-in abilitate per ANI/CLI.
- essere autenticati ogni qual volta si chiama per accedere a una conferenza audio abilitata per ANI/CLI cui si è stati invitati via e-mail. L'autenticazione della chiamata in ingresso si stabilisce associando l'indirizzo e-mail a un numero di telefono nel profilo utente.
- specificare il PIN di autenticazione della chiamata in ingresso per evitare usi illeciti del numero di conferenza audio

Per pianificare una conferenza audio con autenticazione ANI/CLI:

- 1 Eseguire l'accesso al sito Web Training Center.
- 2 Nella barra di navigazione, sotto la voce **Ospita una Riunione**, **fare clic su** Pianifica riunione.

Viene visualizzata la pagina Pianifica riunione.

**3** Fare clic su **Modifica opzioni audio**.

Viene visualizzata la finestra di dialogo Opzioni audio.

4 Se non è già stata selezionata, fare clic sulla casella di controllo Attiva autenticazione CLI della conferenza audio per le chiamate in ingresso dei partecipanti. **Nota:** L'autenticazione del chiamante sarà disponibile **solo** se si è stati invitati via e-mail a una conferenza audio abilitata CLI/ANI durante la procedura di pianificazione della riunione. Una volta iniziata la conferenza audio, i partecipanti non possono utilizzare l'autenticazione chiamante.

### Specifica dell'autenticazione della chiamata in ingresso per l'account ospite

Se si dispone di un account ospite e il proprio sito è abilitato per l'autenticazione della chiamata in ingresso, è possibile impostare l'autenticazione per qualsiasi numero di telefono elencato nel proprio profilo utente. L'autenticazione della chiamata in ingresso viene eseguita associando l'indirizzo e-mail al numero di telefono nel profilo utente ogni qual volta si chiama per accedere a una conferenza audio abilitata per CLI (identificazione linea del chiamante) o ANI (identificazione automatica numero) cui si è stati invitati via e-mail.

**Nota:**L'autenticazione del chiamante sarà disponibile **solo** se si è stati invitati via e-mail a una conferenza audio abilitata per CLI/ANI (identificazione automatica numero) durante la procedura di pianificazione della riunione. L'autenticazione del chiamante non sarà disponibile se si sta effettuando una chiamata per accedere a una conferenza audio abilitata CLI/ANI:

- da un invito diverso da un messaggio e-mail.
- da un invito via e-mail generato durante la riunione.

Per specificare l'autenticazione della chiamata in ingresso per il proprio account ospite:

- 1 Eseguire l'accesso al sito Web Training Center.
- 2 Nella barra di navigazione, fare clic su WebEx personale.
- **3** Fare clic su **Profilo personale**.

Viene visualizzata la pagina Profilo personale WebEx.

- 4 In **Informazioni personali**, selezionare la casella di controllo **Autenticazione chiamata in ingresso** accanto a qualsiasi numero telefonico per il quale si desidera l'autenticazione della chiamata.
- **5** Fare clic su **Aggiorna**.

#### Uso di un PIN di autenticazione

Se si dispone di un account ospite e il sito è abilitato per CLI (identificazione linea del chiamante) o ANI (identificazione automatica numero), è possibile usare un PIN di autenticazione per evitare usi illeciti del numero della conferenza audio.

Se l'amministratore del sito imposta come obbligatorio l'inserimento del PIN di autenticazione per tutti gli account nel sito che utilizzano l'autenticazione della chiamata in ingresso, sarà necessario specificare un PIN. In caso contrario, l'autenticazione del chiamante sarà disattivata dall'account.

Per specificare un PIN di autenticazione:

- 1 Eseguire l'accesso al sito Web Training Center.
- 2 Nella barra di navigazione, fare clic su WebEx personale.
- **3** Fare clic su **Profilo personale**.

Viene visualizzata la pagina Profilo personale WebEx.

- 4 Sotto la voce **Informazioni personali**, in **PIN:** inserire le 4 cifre del PIN scelte dall'utente.
- **5** Fare clic su **Aggiorna**.

## Modifica o aggiornamento dei numeri di telefono memorizzati

È possibile modificare o aggiornare i numeri di telefono elencati nel proprio profilo se non ci si è ancora uniti alla conferenza audio o se ci si è uniti alla conferenza audio dal proprio computer. È possibile inoltre visualizzare i cookie dei numeri di telefono memorizzati sul computer.

Gli aggiornamenti apportati non hanno effetto fino al successivo accesso a una sessione di formazione.

Per modificare o aggiornare il proprio profilo:

- 1 Effettuare una delle seguenti operazioni:
  - Nel menu Audio, scegliere Partecipa alla conferenza.
  - Nella parte inferiore del pannello Partecipanti, fare clic su Audio.

| Utilizzare il telefono o il c<br>audio. | omputer per partecipare a questa conf            | ferenza |
|-----------------------------------------|--------------------------------------------------|---------|
| Usa telefono                            | 1-510-695-5565                                   |         |
| L.                                      | 85-13901763345<br>85-13918941758<br>1-5106955565 | 2       |
|                                         | 1-510-695-5565                                   |         |
| \                                       | Richiamare un nuovo numero                       |         |
| lisa computer per                       | r Chiamerò                                       |         |

Viene visualizzata la finestra di dialogo Conferenza audio.

- 2 Selezionare Gestione numeri di telefono nella casella a discesa nel riquadro inferiore. Viene visualizzata la finestra di dialogo Gestisci numeri di telefono.
- **3** Fare clic su **Modifica** per aggiornare i numeri di telefono del profilo WebEx personale oppure su **Cancella** per eliminare i numeri di telefono memorizzati nei cookie sul computer.

**Nota:** Non è possibile partecipare a una conferenza audio tramite telefono se si desidera aggiornare o modificare i propri numeri di telefono.

# 15

# Condivisione di file e lavagne

Il ruolo dell'utente in una una sessione di formazione ne determina il livello di condivisione dei file. Qualsiasi ruolo si ricopra, la seguente tabella descrive i compiti principali associati a tale ruolo. È possibile condividere documenti, presentazioni e video.

Per istruzioni dettagliate su una specifica attività, fare clic su "Altro" accanto alla descrizione dell'attività.

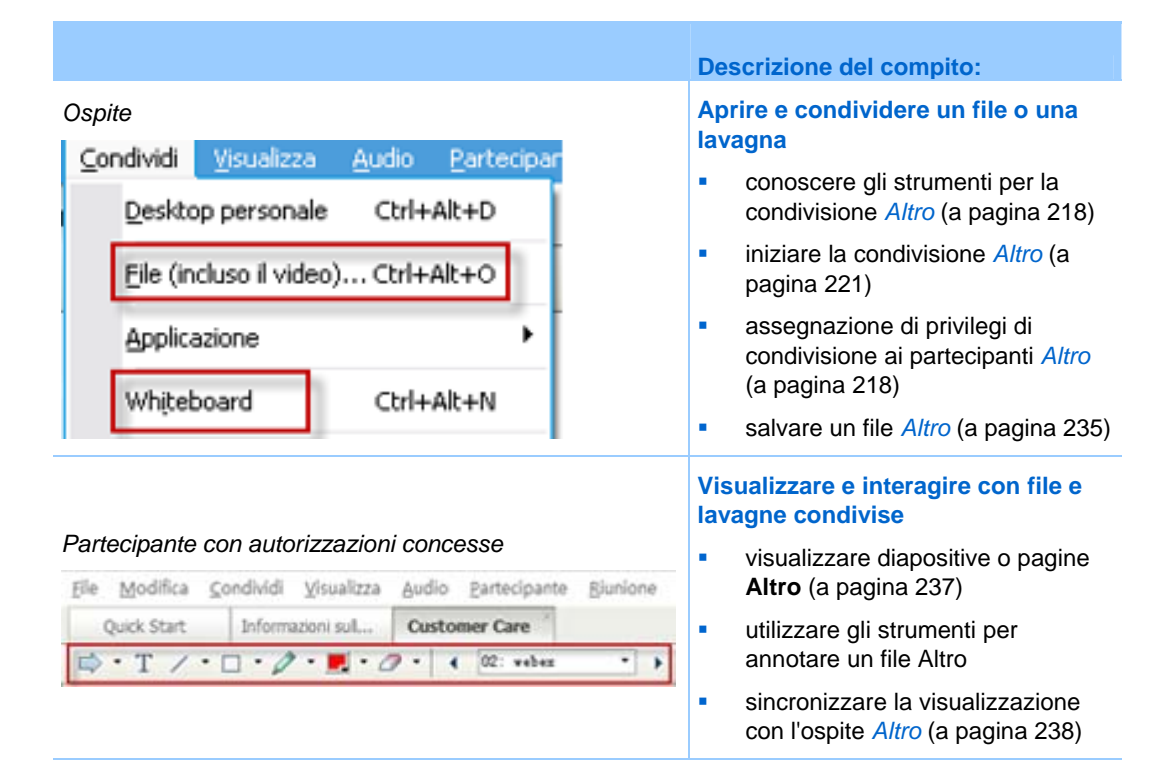

## Concessione dei privilegi di condivisione

Per concedere o rimuovere i privilegi dei partecipanti durante una una sessione di formazione:

1 Nella finestra della Sessione di formazione, nel menu **Partecipante**, scegliere **Assegna privilegi**.

Viene visualizzata la finestra di dialogo Privilegi partecipante.

- 2 Concedere o revocare un privilegio come segue:
  - Per concedere un privilegio specifico, selezionare la rispettiva casella di controllo.
  - Per concedere tutti i privilegi, selezionare la casella di controllo Assegna tutti i privilegi.
  - Per revocare un privilegio, deselezionare la rispettiva casella di controllo.
  - Per ripristinare i privilegi preimpostati, fare clic su Ripristina impostazioni predefinite della Sessione di formazione.
- **3** Fare clic su **Assegna**.

## Strumenti visualizzatore di contenuto

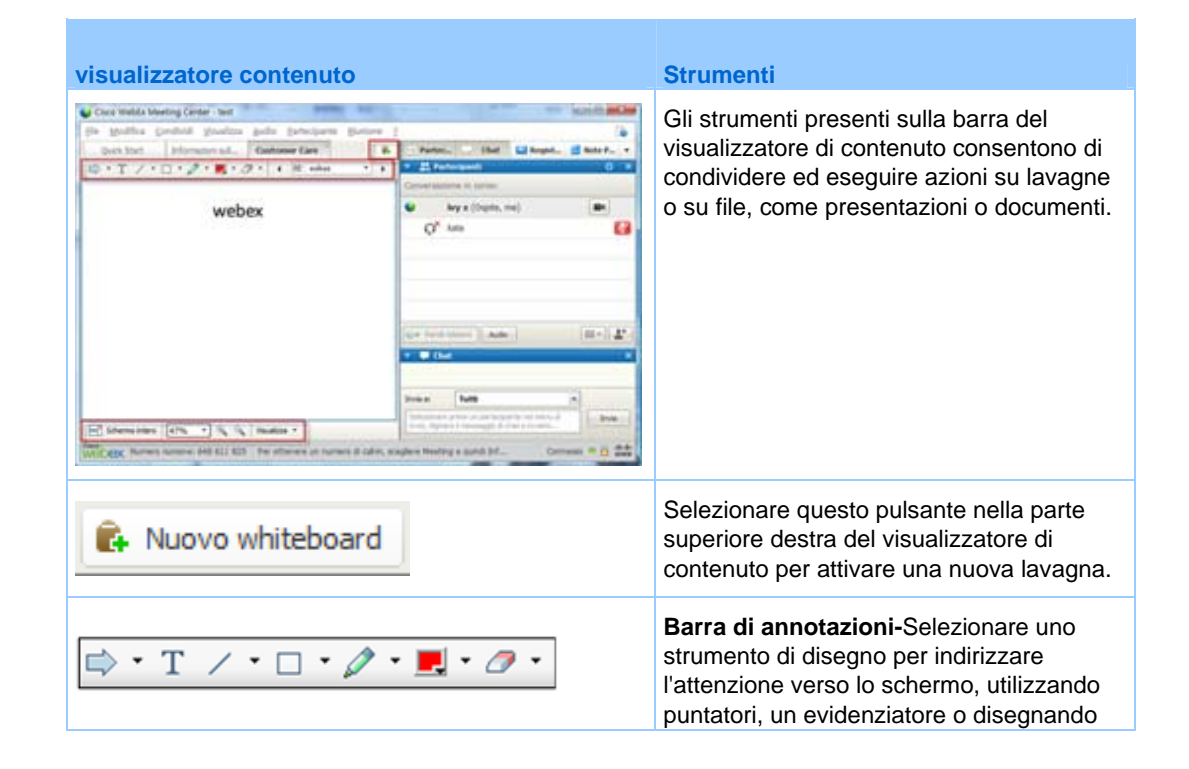

| visualizzatore contenuto |                                                                                                    | Strumenti                                                                                                    |
|--------------------------|----------------------------------------------------------------------------------------------------|----------------------------------------------------------------------------------------------------|
|                          |                                                                                                    |                                                                                                    |
| Schermo intero 67% • %   | Mostra anteprima Ruota pagina a sinistra Ruota pagina a destra Ruota pagina a destra Ruota pagina destra Ruota | <b>Barra e menu di visualizzazione-</b> Passare<br>alla modalità a schermo intero, ruotare le<br>pagine, usare lo zoom indietro o avanti,<br>utilizzando questi strumenti. Altro |

## Modifica delle viste in un file o una lavagna

È possibile passare da una vista all'altra nel visualizzatore di contenuto facendo clic sulle icone di visualizzazione ed effettuando una selezione nel menu **Visualizza** nell'angolo inferiore sinistro del visualizzatore di contenuto:

| Schermo intero 67% •             | C F<br>C F<br>C F<br>C F<br>C F<br>C F<br>C F<br>C F<br>C F<br>C F | Aostra anteprima<br>tuota pagina a sinistra<br>tuota pagina a destra<br>incronizza visualizzazione per tutti<br>za •                                             | Strumenti di visualizzazione                                                                                                    |
|----------------------------------|--------------------------------------------------------------------|----------------------------------------------------------------------------------------------------|----------------------------------------------------------------------------------------------------|
| Strumento                        | lcona                                                              | Descrizione                                                                                                    |                                                                                                    |
| Mostra<br>anteprima              | =                                                                  | Per visualizzare le mini-<br>lavagne condivise al lat<br><b>miniature</b> . Questo strui<br>rapidamente una pagina                                               | ature delle pagine, le diapositive o le<br>o del contenuto, fare clic su <b>Visualizza</b><br>mento consente di individuare<br>a o una diapositiva.                                                                          |
| Vista a schermo<br>intero        | F                                                                  | Visualizza il contenuto o<br>mostrare ai partecipanti<br>schermo. Consente and<br>o utilizzino altre applica<br>presentazione.<br>Fare clic su <b>ESC</b> per to | condiviso sull'intero schermo. Consente di<br>tutte le attività eseguite sul proprio<br>che di evitare che i partecipanti visualizzino<br>zioni sui propri schermi nel corso di una<br>rnare al visualizzatore di contenuto. |
| Ruota pagina                     | იი                                                                 | Per i documenti con ori<br>le pagine verso sinistra<br>visualizzate correttame                                                                                   | entamento orizzontale, è possibile ruotare<br>o verso destra, in modo che vengano<br>nte nel visualizzatore di contenuto.                                                                                                    |
| Zoom in avanti/<br>Zoom indietro | ÷,                                                                 | Consente di visualizzar<br>ingrandimento. Fare cliu<br>la diapositiva o la lavag<br>ingrandimento. Per altre<br>freccia verso il basso.                          | e il contenuto condiviso a vari livelli di<br>c su questo pulsante, quindi sulla pagina,<br>na per modificarne il livello di<br>e opzioni di ingrandimento, fare clic sulla                                                  |

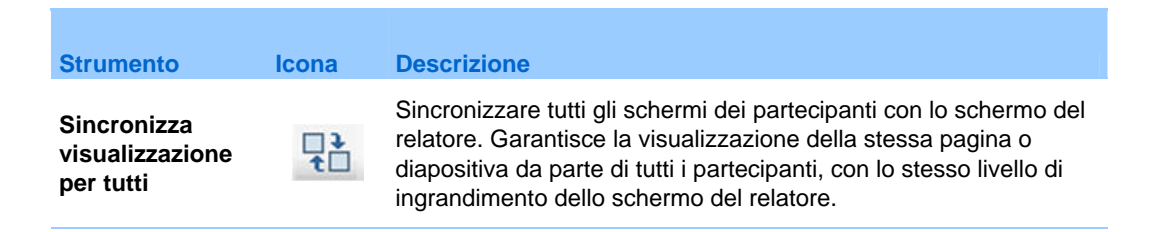

## Uso degli strumenti di annotazione su contenuto condiviso

In una sessione di formazione online è possibile utilizzare gli strumenti di annotazione su un contenuto condiviso per annotare, evidenziare, chiarire o indicare le informazioni:

| □> • T /                    | ∕ • □ | • 🖉 • 📃 • 🧷 • Strumenti di annotazione di base                                                                                                    |  |  |
|-----------------------------|-------|----------------------------------------------------------------------------------------------------|--|--|
| Strumento di<br>annotazione | lcona | Descrizione                                                                                                    |  |  |
| Puntatore                   |       | Consente di indicare testo e figure del contenuto condiviso. Il puntatore<br>mostra una freccia con il proprio nome e il colore di annotazione. Per<br>visualizzare il puntatore laser, che consente di mettere in evidenza<br>testo e grafici su contenuto condiviso utilizzando un "fascio laser"<br>rosso, fare clic sulla freccia rivolta verso il basso. Fare clic una seconda<br>volta sul pulsante per disattivare lo strumento Puntatore. |  |  |
| Testo                       | Т     | Consente di inserire testo nel contenuto condiviso. I partecipanti<br>vedono il testo dopo che il partecipante ha completato l'immissione e<br>fatto clic con il mouse nel visualizzatore di contenuto, all'esterno della<br>casella di testo.<br>Per modificare il carattere, nel menu <b>Modifica</b> , scegliere <b>Carattere</b> .<br>Fare clic una seconda volta sul pulsante per disattivare lo strumento<br>Testo.                         |  |  |
| Riga                        | /     | Consente di tracciare linee e frecce nel contenuto condiviso. Per altre opzioni, fare clic sulla freccia orientata verso il basso. Fare clic sul pulsante per disattivare lo strumento Rettangolo.                                                                                                    |  |  |
| Rettangolo                  |       | Consente di disegnare figure, come rettangoli o ellissi, nel contenuto condiviso. Per altre opzioni, fare clic sulla freccia orientata verso il basso. Fare clic una seconda volta sul pulsante per disattivare lo strumento Rettangolo.                                                                                                    |  |  |
| Evidenziatore               | Ø     | Consente di evidenziare il testo e altri elementi nel contenuto condiviso.<br>Per altre opzioni, fare clic sulla freccia orientata verso il basso. Fare clic<br>una seconda volta sul pulsante per disattivare lo strumento<br>Evidenziatore                                                                                                    |  |  |

| Strumento di annotazione | lcona | Descrizione                                                                                                    |
|--------------------------|-------|----------------------------------------------------------------------------------------------------|
| Colore<br>annotazioni    |       | Visualizza la finestra Colore dell'annotazione, da cui è possibile<br>selezionare un colore per annotare il contenuto condiviso. Fare clic una<br>seconda volta sul pulsante per chiudere la finestra Colore<br>dell'annotazione.                                                                                                    |
| Gomma                    | 0     | Cancella il testo e le annotazioni o elimina i puntatori nel contenuto<br>condiviso. Per eliminare una singola annotazione, fare clic<br>sull'annotazione nel visualizzatore. Per altre opzioni, fare clic sulla<br>freccia orientata verso il basso. Fare clic una seconda volta sul<br>pulsante per disattivare lo strumento Gomma. |

## Condivisione di file

La condivisione di file è l'ideale per presentare informazioni che non è necessario modificare durante la sessione di formazione, ad esempio un video o una presentazione. I Partecipanti possono

- visualizzare i file condivisi nei relativi visualizzatori di contenuto senza installare l'applicazione con cui è stata creata.
- visualizzare un file multimediale, come un video, senza che sia necessario software o hardware speciale.
- visualizzare qualsiasi effetto di animazione o transizione nelle diapositive Microsoft PowerPoint condivise.

Una volta avviata una una sessione di formazione, è possibile aprire una presentazione o un documento da condividere. Non è necessario selezionare o "caricare" il file prima della sessione di formazione.

Durante la condivisione di un file, è possibile:

- Disegnare sullo schermo
- Utilizzare un puntatore per enfatizzare testo o grafica
- Stampare *Altro*
- Visualizzare la pagina o la diapositiva a diversi livelli di ingrandimento, in miniatura e in una vista a schermo intero *Altro* (a pagina 231)
- Sincronizzare la visualizzazione di tutti i partecipanti con quella nel proprio visualizzatore di contenuto *Altro* (a pagina 232)
- Eseguire il salvataggio in un file *Altro* (a pagina 235)

In qualsiasi momento durante una riunione, è possibile concedere ai partecipanti i privilegi per annotare, salvare, stampare e visualizzare viste diverse di contenuto condiviso.

#### Condivisione di un file

È possibile condividere un file, come un documento, una presentazione o un video, che risiede sul computer. I partecipanti visualizzano il file condiviso nei relativi visualizzatori di contenuto.

Per condividere un file:

1 Nel menu Condividi, scegliere File.

Viene visualizzata la finestra di dialogo Condividi file.

- 2 Selezionare il documento o la presentazione che si desidera condividere.
- 3 Fare clic su Apri.

Il documento condiviso o la presentazione condivisa vengono visualizzati nel visualizzatore di contenuto.

# Scelta di una modalità di importazione per la condivisione della presentazione

#### Solo per utenti Windows

Prima di condividere una presentazione, è possibile scegliere una delle seguenti modalità di importazione:

- Universal Communications Format (UCF)- Modalità prestabilita. Consente di visualizzare le animazioni e le transizioni di una diapositiva nelle presentazioni PowerPoint. In modalità UCF, Gestione formazione importa le presentazioni più rapidamente rispetto alla modalità driver della stampante. Tuttavia, le pagine e le diapositive possono non essere visualizzare in maniera consona nel Gestione formazione attraverso le piattaforme.
- Driver stampante-Visualizza le presentazioni condivise come appaiono una volta stampate, garantendo un aspetto consono alle pagine e alle diapositive nel Gestione formazione attraverso le piattaforme. Tuttavia questa modalità non supporta animazioni o passaggi di diapositive. In questa modalità la prima pagina o diapositiva viene visualizzata rapidamente ma il tempo complessivo per l'importazione di tutte le pagine o diapositive è superiore al tempo utilizzato in modalità UCF.

**Nota:** la modifica della modalità di importazione non incide sulle presentazioni attualmente in condivisione. Per applicare una nuova modalità di importazione a una presentazione condivisa, è
Vengono visualizzate le

Modalità di importazione.

opzioni della scheda

necessario chiudere la presentazione e poi condividerla nuovamente.

Per scegliere una modalità di importazione per le presentazioni condivise:

1 Nella finestra Sessione di formazione, nel menu **Sessione di formazione**, selezionare **Opzioni**.

Viene visualizzata la finestra di dialogo Opzioni Sessione di formazione con la scheda **Opzioni** selezionata per impostazione predefinita.

2 Fare clic sulla scheda Modalità di importazione.

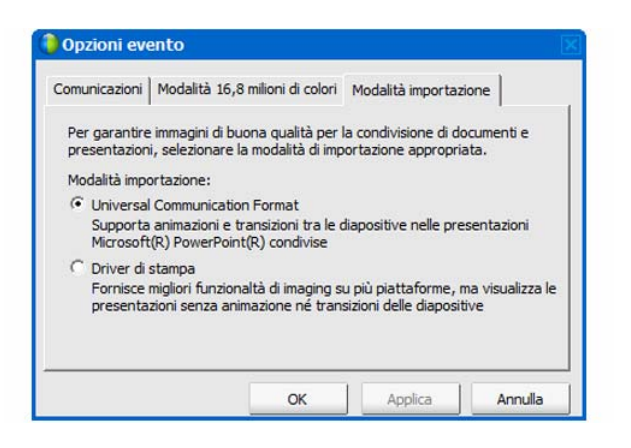

3 Selezionare *o* UCF o driver stampante.

# Condivisione di una lavagna

La condivisione di un whiteboard consente di disegnare oggetti e digitare testo visualizzabile da tutti i Partecipanti nei rispettivi visualizzatori di contenuto. È inoltre possibile utilizzare un puntatore per attirare l'attenzione sul testo o la grafica presente nel whiteboard.

Altre operazioni possibili durante la condivisione di un whiteboard:

- Visualizzare a diversi ingrandimenti, in miniatura (thumbnail), e in modalità schermo intero.
- Copiare e incollare le immagini nel whiteboard
- Riorganizzare le posizioni in riferimento ad altri whiteboard
- Stampare
- Sincronizzare la visualizzazione Partecipanti visualizzatore di contenuto Altro (a pagina 232)
- Salvare

Se si consente ai partecipanti di annotare diapositive e pagine, l'ospite e i partecipanti possono disegnare e digitare su una lavagna contemporaneamente. È inoltre possibile consentire ai partecipanti di salvare, stampare e visualizzare diverse visualizzazioni di lavagne condivise. Per ulteriori dettagli, vedere *Concessione di privilegi di condivisione*. (a pagina 218)

### Avvio della condivisione di una lavagna

È possibile condividere una lavagna sulla quale scrivere e disegnare. I partecipanti possono visualizzare una lavagna condivisa nei visualizzatori di contenuto.

Per condividere una lavagna:

Sul menu Condividi, selezionare Lavagna bianca.

#### Nota:

- È possibile aggiungere più pagine a una lavagna bianca condivisa. Per ulteriori dettagli, vedere *Aggiunta di nuove pagine o diapositive* (a pagina 228).
- È possibile condividere più lavagne bianche. Per ciascuna lavagna bianca condivisa, appare una nuova scheda Lavagna bianca nel visualizzatore di contenuti.

# Spostamento all'interno di presentazioni, documenti o lavagne

Quando si condivide un file, come un documento, una presentazione o una lavagna, è possibile

- Spostarsi tra le diapositive, le pagine o le lavagne, utilizzando la barra degli strumenti *Altro* (a pagina 225)
- Avanzare automaticamente tra le pagine o le diapositive in base a un intervallo di tempo specificato *Altro* (a pagina 226)
- Realizzare animazioni e transizioni di diapositive in una presentazione *Altro* (a pagina 227)
- Utilizzare i tasti della tastiera del computer per spostarsi all'interno di una presentazione e visualizzare le animazioni sulle diapositive Altro

# Spostamento tra diapositive, pagine o lavagne tramite la barra degli strumenti

È possibile spostarsi tra diverse pagine, diapositive o "pagine" di lavagna nel visualizzatore di contenuto. Documenti, presentazioni o lavagne condivisi vengono visualizzati in una scheda nella parte superiore del visualizzatore di contenuto.

Per visualizzare pagine o diapositive nel visualizzatore di contenuto:

1 Nella finestra Sessione di formazione, nel visualizzatore di contenuto, selezionare la scheda del documento, della presentazione o della lavagna che si desidera visualizzare.

Se il numero di schede è superiore al numero di schede che possono essere visualizzate contemporaneamente, selezionare la freccia rivolta verso il basso per visualizzare un elenco delle schede restanti o utilizzare i tasti freccia avanti e indietro per scorrere tutte le schede.

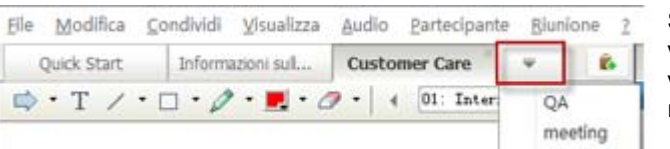

Selezionare la freccia verso il basso per visualizzare le schede restanti

2 Nella barra degli strumenti, fare clic su un pulsante per cambiare la pagina o la diapositiva visualizzata.

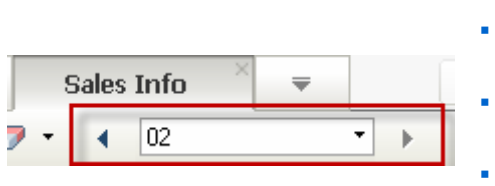

#### Selezionare

- la freccia rivolta verso il basso per selezionare una pagina o una diapositiva
- la freccia rivolta a sinistra per vedere la pagina o la diapositiva precedente
- la freccia rivolta a destra per vedere la pagina o la diapositiva successiva

#### Nota:

- In alternativa, è possibile spostarsi tra diverse pagine o diapositive in un documento, una presentazione o una lavagna condivisi aprendo il visualizzatore miniature. Per ulteriori dettagli, vedere *Visualizzazione delle miniature* (a pagina 231).
- È possibile avanzare automaticamente tra le pagine o le diapositive in base a un intervallo di tempo specificato. Per maggiori dettagli, vedere *Avanzamento automatico delle pagine o delle diapositive* (a pagina 226).
- Se la presentazione contiene animazioni o transizioni di diapositive, è possibile utilizzare la barra degli strumenti o i tasti di scelta rapida per eseguirle. Per maggiori dettagli, vedere Animazione e aggiunta di effetti alle diapositive condivise (a pagina 227).

### Avanzamento automatico delle pagine o delle slide

Quando si condivide un documento o una presentazione nel visualizzatore di contenuto, è possibile far avanzare le pagine o le slide automaticamente a intervalli specificati. Dopo aver abilitato l'avanzamento automatico delle pagine o delle slide, è possibile arrestarlo in qualsiasi momento.

Per abilitare l'avanzamento automatico delle pagine o delle slide:

- Nella finestra della Sessione di formazione, nel visualizzatore di contenuto, selezionare la scheda del documento o della presentazione per cui si desidera abilitare l'avanzamento automatico delle pagine o delle slide.
- 2 Dal menu Visualizza, selezionare Avanza pagine automaticamente.

Verrà visualizzata la finestra di dialogo Avanza pagine automaticamente.

- **3** Per modificare l'intervallo di tempo per l'avanzamento delle pagine, eseguire una delle seguenti opzioni:
  - fare clic sui pulsanti in alto o in basso per aumentare o diminuire l'intervallo
  - digitare un intervallo di tempo specifico

| Sfoglia automaticamente pagine                   | ×   |  |  |
|--------------------------------------------------|-----|--|--|
| Presentazione o documento: Internet und Fernsehe | •   |  |  |
| Avanza alla pagina successiva ogni: 01:00 🚊      |     |  |  |
|                                                  |     |  |  |
| Avvia Annu                                       | lla |  |  |

**Opzionale:** Per riavviare l'avanzamento di pagina o slide dopo che tutte le pagine o le slide sono state visualizzate, selezionare la casella di controllo **Torna all'inizio e continua con l'avanzamento delle pagine**.

- 4 Fare clic su Inizia.
- 5 Opzionale. Chiudere la finestra di dialogo Avanza pagine automaticamente facendo clic sul pulsante Chiudi nell'angolo superiore destro della finestra di dialogo.

Le pagine o le slide continueranno ad avanzare all'intervallo specificato.

Per arrestare l'avanzamento automatico delle pagine o delle slide:

1 Se è stata chiusa la finestra di dialogo Avanza pagine automaticamente, dal menu Visualizza, selezionare Avanza pagine automaticamente.

Verrà visualizzata la finestra di dialogo Avanza pagine automaticamente.

2 Fare clic su **Stop**.

# Animazione e aggiunta di effetti a diapositive condivise

Quando si condivide una presentazione Microsoft PowerPoint nel visualizzatore di contenuto, è possibile realizzare animazioni di testo e transizioni di diapositive esattamente come avviene quando si usa l'opzione Presentazione di PowerPoint.

**Nota:** Per mostrare animazioni e transizioni di diapositive, è necessario condividere la presentazione come file in formato **.ucf (Universal Communications Format, UCF)**. La modalità di importazione UCF convertirà automaticamente un file in formato PowerPoint (**.ppt**) in un file UCF, al momento della condivisione. *Altro* (a pagina 222)

- Per ottenere i risultati migliori durante la condivisione di una presentazione creata con Microsoft PowerPoint 2002 per Windows XP, si consiglia di usare un computer con un processore Intel Celeron o Pentium 500 MHz o superiore.
- Se almeno un partecipante alla sessione di formazione sta utilizzando Java Gestione formazione, le animazioni e le transizioni delle diapositive non verranno visualizzate durante la sessione di formazione. L'ospite della sessione di formazione può impedire ai partecipanti di unirsi a una sessione di formazione usando Java Gestione formazione in fase di pianificazione della sessione di formazione.

Per mostrare le animazioni e le transizioni delle diapositive in una presentazione condivisa:

1 Fare clic nel visualizzatore di contenuto per accertarsi che sia attivo.

Il visualizzatore di contenuto è attivo se viene visualizzato un bordo blu attorno alla diapositiva nel visualizzatore di contenuto.

2 Nella barra degli strumenti, selezionare le frecce corrette per spostarsi all'interno della presentazione.

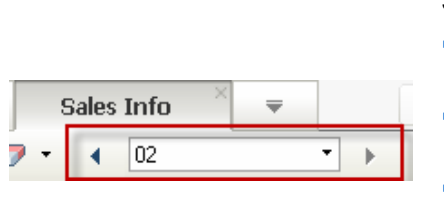

Selezionare

- la freccia verso il basso per selezionare una pagina o una diapositiva
- la freccia rivolta a sinistra per vedere la pagina o la diapositiva precedente
- la freccia rivolta a destra per vedere la pagina o la diapositiva successiva

# Uso di pagine o diapositive

Quando si condivide un file, come un documento, una presentazione o una lavagna, è possibile

• Aggiungere nuove pagine o diapositive per l'annotazione *Altro* (a pagina 228)

 Incollare immagini copiate negli appunti del computer in una pagina o diapositiva nuova di un documento, una presentazione o una lavagna condivisi *Altro* (a pagina 228)

#### Aggiunta di nuove pagine a file o lavagne condivise

Quando si condivide un documento, una presentazione o una lavagna bianca nel visualizzatore di contenuto, è possibile aggiungere una nuova pagina o slide vuote a scopo di annotazione.

#### Per aggiungere una nuova pagina o una nuova diapositiva:

- 1 Nel visualizzatore di contenuto, selezionare la scheda relativa al documento, o alla lavagna bianca a cui si vuole aggiungere una pagina o una slide.
- 2 Selezionare Aggiungi pagina dal menu Modifica.

Una nuova pagina verrà visualizzata nel visualizzatore del contenuto, alla fine del documento, della presentazione o della lavagna bianca selezionata.

**Suggerimento:** Se sono state aggiunte più pagine a un file o una lavagna condivisa, è possibile *visualizzare le miniature* (a pagina 231) per visualizzare e spostarsi tra le pagine aggiunte in modo più semplice.

#### Operazione Incolla di immagini in diapositive, pagine e lavagne

Se si copia un'immagine bitmap negli appunti del sistema, questa potrà essere incollata in una nuova pagina, una diapositiva o una lavagna nel visualizzatore di contenuto.

Ad esempio, è possibile copiare un'immagine di una pagina Web o di un'applicazione, quindi condividere rapidamente tale immagine incollandola nel visualizzatore di contenuto.

Per incollare un'immagine in una pagina, una diapositiva o una lavagna nel visualizzatore di contenuto:

- 1 Nel visualizzatore di contenuto, selezionare la scheda relativa al documento, alla presentazione o alla lavagna in cui si desidera incollare l'immagine.
- 2 Nel menu Modifica, scegliere Incolla come nuova pagina.

L'immagine sarà visualizzata su una nuova pagina nel visualizzatore di contenuto, alla fine del documento, della presentazione o della lavagna selezionata.

Nota: È possibile incollare nel visualizzatore di contenuto qualsiasi tipo di immagine bitmap,

come GIF, JPEG, BMP o TIF. Non è possibile, tuttavia, incollare altri tipi di immagini, quali quelle in formato EPS o Photoshop (PSD).

# Gestione delle visualizzazioni delle presentazioni, dei documenti o delle lavagne

Tutte i file condivisi, come presentazioni, documenti o lavagne, vengono visualizzate nel visualizzatore di contenuto della finestra Sessione di formazione. Nella parte superiore del visualizzatore di contenuto viene visualizzata una scheda per ogni documento, presentazione o lavagna condivisi.

In base al ruolo e ai privilegi di cui si dispone, è possibile effettuare le seguenti operazioni quando si visualizza un contenuto condiviso nel visualizzatore di contenuto:

- Ingrandire (a pagina 229) diapositive, pagine o lavagne
- *Visualizzare miniature* (a pagina 231) di diapositive, pagine o lavagne.
- Visualizzare a schermo intero (a pagina 230) una pagina, una diapositiva o una lavagna.
- Sincronizzare le viste di tutti i partecipanti (a pagina 232) di una pagina o di una diapositiva con la vista che appare nel visualizzatore di contenuto

#### Zoom in avanti o indietro

Utilizzando gli strumenti nella barra del visualizzatore di contenuto, è possibile:

- Eseguire lo zoom in avanti e indietro su una pagina, una diapositiva o una lavagna
- Regolare la dimensione di una pagina, una diapositiva o una lavagna per adattarla a quella del visualizzatore di contenuto
- Regolare la dimensione di una pagina, una diapositiva o una lavagna per adattarla alla larghezza del visualizzatore di contenuto
- Disattivare lo strumento Zoom

# Per eseguire lo zoom in avanti e indietro su una pagina, una diapositiva o una lavagna:

Nella barra degli strumenti del visualizzatore di contenuto:

 Selezionare Zoom in avanti o il pulsante Zoom in avanti e trascinare il mouse sull'area. Rilasciare il pulsante del mouse.  Per eseguire lo zoom in avanti o indietro di una percentuale preimpostata, selezionare la freccia verso il basso a sinistra del pulsante Zoom in avanti/indietro, quindi scegliere la percentuale.

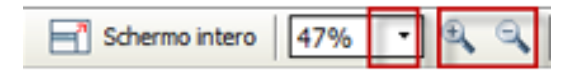

Per regolare la dimensione di una pagina, una diapositiva o una lavagna per adattarla al visualizzatore di contenuto:

Nella barra degli strumenti, selezionare la freccia verso il basso a sinistra dei pulsanti **Zoom in avanti/indietro**.

|                  | *   | Adatta al visualizzatore<br>Adatta alla larghezza |
|------------------|-----|---------------------------------------------------|
|                  | -   | 25%                                               |
|                  |     | 50%                                               |
|                  |     | 75%                                               |
|                  |     | 100%                                              |
|                  |     | 200%                                              |
|                  |     | 400%                                              |
| - Schermo intero | 47% | 🔹 🔍 🔍 Visualizza 🔹                                |

Scegliere un'opzione di visualizzazione

Per disattivare lo strumento Zoom:

Nella barra degli strumenti, fare clic sul pulsante Zoom in avanti/indietro.

### Controllo della vista a schermo intero

È possibile ingrandire al massimo le dimensioni di una pagina, di una diapositiva o di una lavagna bianca nel visualizzatore di contenuto per occupare interamente lo schermo del monitor. La vista a schermo intero sostituisce la vista con finestra normale della sessione di formazione. È possibile tornare in qualsiasi momento alla visualizzazione normale.

**Nota:** Se il relatore di una sessione di formazione visualizza una pagina, una diapositiva o una lavagna a schermo intero, anche gli schermi dei partecipanti visualizzano automaticamente una vista a schermo intero. I partecipanti possono comunque controllare la vista a schermo intero autonomamente nelle relative finestre della sessione di formazione.

#### Per visualizzare una vista a schermo intero:

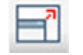

Dalla barra degli strumenti del visualizzatore di contenuto, selezionare l'icona Schermo intero.

Per tornare alla vista normale:

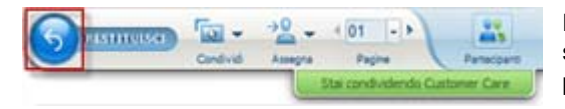

Dal pannello dei controlli sessione, fare clic sull'icona Interrompi per tornare alla finestra principale.

# Visualizzazione delle miniature

È possibile visualizzare le miniature di pagine, diapositive e lavagne condivise mostrate nel visualizzatore di contenuto. Le miniature consentono di identificare rapidamente una pagina o una diapositiva condivisa che si desidera visualizzare nel visualizzatore di contenuto.

Per visualizzare le miniature di diapositive, pagine o lavagne:

- Nel visualizzatore di contenuto, selezionare la scheda relativa al documento, alla presentazione o alla lavagna di cui visualizzare le miniature.
- 2 Nella barra del visualizzatore di contenuto, selezionare **Mostra miniature** nel menu **Visualizza**.

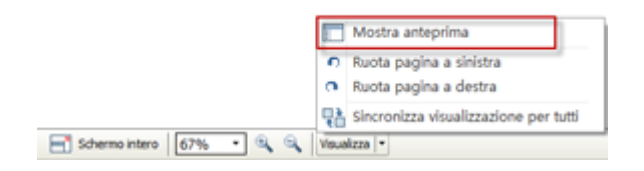

Le miniature di tutte le pagine o diapositive presenti nel documento, nella presentazione o nella lavagna selezionata sono riportate nel visualizzatore miniature, nella colonna a sinistra.

| doze sunce a succession and | Customer Care QA * *       | E Partec   | 💷 🖸 Chat 🔛 Reg    | ist 🛃 Note P |
|-----------------------------|----------------------------|------------|-------------------|--------------|
| · T / · D · Ø · .           | 0 • 4 01: Internet und • + | * 25 Par   | tecipanti         | •            |
| 11-                         |                            | Conversazi | one in corso:     |              |
|                             |                            | •          | wy x (Ospite, me) | 10×          |
| ·                           |                            | QX         | kate              |              |
|                             | Internet und Fernseher     |            |                   |              |
| <u> </u>                    |                            | Q+ Rest    | Aute              | <b>H</b> •]  |
|                             |                            | 🔻 🗭 Os     | t.                |              |
|                             |                            |            |                   |              |
|                             |                            |            |                   |              |
|                             |                            |            |                   |              |
|                             |                            |            |                   |              |
|                             |                            |            |                   |              |
|                             |                            | Invia a:   | Tutts             |              |

**3** Opzionale. Per visualizzare una pagina o una diapositiva nel visualizzatore di contenuto, fare doppio clic sulla relativa miniatura nel visualizzatore miniature.

**Nota:** I partecipanti devono disporre dei privilegi **Visualizza miniature** e **Visualizza tutte le pagine** per visualizzare la miniatura di una pagina o di una diapositiva nella sua interezza nel visualizzatore di contenuto.

Per chiudere il visualizzatore miniature:

Nella barra del visualizzatore di contenuto, selezionare **Nascondi miniatura** nel menu **Visualizza**.

# Sincronizzazione delle viste di tutti i partecipanti

È possibile sincronizzare la visualizzazione di una pagina, una diapositiva o una lavagna condivisa nel visualizzatore di contenuto di tutti i partecipanti con lo schermo dell'utente. Una volta sincronizzate le visualizzazioni, il livello di ingrandimento della pagina, della diapositiva o della lavagna nel visualizzatore di contenuto dei partecipanti corrisponderà a quello del visualizzatore di contenuto dell'utente.

Per sincronizzare le viste di diapositive, pagine o lavagne dei partecipanti:

Nel menu **Visualizza** nella parte inferiore della finestra, selezionare **Sincronizza** visualizzazione per tutti.

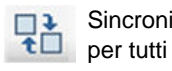

Sincronizza visualizzazione

# Cancellazione di annotazioni

È possibile cancellare qualsiasi annotazione propria o di un altro partecipante su una pagina, una diapositiva o una lavagna condivisa nel visualizzatore di contenuto. È possibile cancellare:

- Tutte le annotazioni in una volta
- Solo annotazioni specifiche
- Nel caso in cui si ricopra il ruolo di relatore od ospite, cancellare tutte le proprie annotazioni

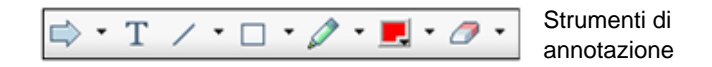

Per cancellare tutte le annotazioni su una pagina, una diapositiva o una lavagna condivisi:

1 Nella barra degli strumenti di annotazione fare clic sulla freccia verso il basso a destra dell'icona **Strumento Gomma**.

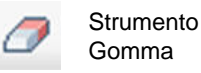

2 Scegliere Cancella tutte le annotazioni.

**Nota:** Vengono cancellate solo le annotazioni della pagina o diapositiva visualizzata al momento nel visualizzatore di contenuto. Le annotazioni delle altre pagine o diapositive non vengono cancellate.

Nel caso in cui si ricopra il ruolo di relatore o di ospite, è possibile cancellare tutte le proprie annotazioni.

Per cancellare tutte le annotazioni inserite in una pagina, una diapositiva o una lavagna condivisi:

 Nella barra degli strumenti di annotazione fare clic sulla freccia verso il basso a destra dell'icona Strumento Gomma.

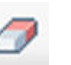

Strumento Gomma

#### 2 Scegliere Cancella le annotazioni.

Per cancellare annotazioni specifiche su una pagina, una diapositiva o una lavagna condivisi:

1 Nella barra degli strumenti, fare clic sull'icona Strumento Gomma.

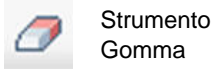

L'indicatore del mouse diventa una gomma.

2 Fare clic sull'annotazione che si desidera cancellare.

Per disattivare lo strumento Gomma:

Nella barra degli strumenti, fare clic sull'icona Strumento Gomma.

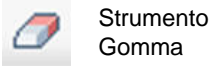

# Cancellazione dei puntatori

È possibile cancellare i propri puntatori da tutte le diapositive, pagine o lavagne condivise nel visualizzatore di contenuto. Nel caso in cui si ricopra il ruolo di relatore, è possibile cancellare anche tutti i puntatori dei partecipanti.

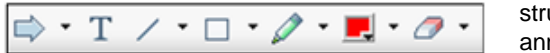

strumenti di annotazione

Per cancellare il proprio puntatore da tutte le diapositive, pagine o lavagne condivise:

1 Nella barra degli strumenti, fare clic sulla freccia verso il basso a destra dell'icona **Strumento Gomma**.

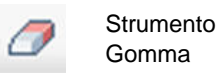

2 Scegliere Cancella puntatore personale.

# Salvataggio, apertura e stampa di presentazioni, documenti o lavagne

I partecipanti a una Sessione di formazione (ospiti, relatori e partecipanti con privilegi) possono accedere e stampare documenti, presentazioni e lavagne condivise in una sessione di formazione. Ad esempio, è possibile:

- salvare una presentazione condivisa *Altro* (a pagina 235)
- aprire un documento salvato Altro (a pagina 236)
- stampare una lavagna *Altro* (a pagina 237)

#### Salvataggio di una presentazione, documento o lavagna

È possibile salvare qualsiasi presentazione, documento o lavagna condivisa, che appare nel visualizzatore contenuto. Un file salvato contiene tutte le pagine o slide del documento, della presentazione o della lavagna correntemente visualizzata nel visualizzatore contenuto, ivi comprese le annotazioni e i puntatori aggiunti dall'utente o da altri.

I file sono salvati nel formato Universal Communications Format (UCF), con estensione **.ucf**. Si può aprire un file **.ucf** in un'altra sessione di formazione o al di fuori della una sessione di formazione.

Il nuovo documento, presentazione o lavagna può essere salvata inizialmente in un e successivamente salvato nello stesso file sovrascrivendolo oppure in un altro file creando una copia.

Per salvare nuovi documenti, presentazioni o lavagne visualizzate nel visualizzatore contenuto:

1 Nel menu File , selezionare Salva > Documento.

Si apre la finestra di dialogo Salva documento con nome.

- 2 Scegliere una destinazione in cui salvare il file.
- 3 Digitare il nome del file nella casella **Nome file**.

Per salvare le modifiche a documenti, presentazioni o lavagne salvate visualizzata nel visualizzatore contenuto:

Nel menu File, selezionare Salva > Documento.

Gestione formazione salva le modifiche al file esistente.

Per salvare una copia di documenti, presentazioni o lavagne:

1 Nel menu File, selezionare Salva con nome > Documento.

Si apre la finestra di dialogo Salva documento con nome.

- 2 Eseguire *una* o *entrambe* tra le seguenti azioni:
  - Digitare un nome nuovo per il file.
  - Scegliere una nuova destinazione in cui salvare il file.

# Apertura di un documento, una presentazione o una lavagna salvati

Se è stato salvato un documento, una presentazione o una lavagna visualizzata nel visualizzatore di contenuto durante una sessione di formazione, è possibile effettuare *una* delle seguenti operazioni:

- Aprire il file nel visualizzatore di contenuto durante un'altra sessione di formazione per la condivisione. Solo un relatore o i partecipanti con il privilegio Condividi documenti possono aprire un file salvato durante una sessione di formazione.
- Aprire il file in qualsiasi momento desktop del proprio computer. Se si apre un file salvato sul desktop, il file viene visualizzato in WebEx Document Manager, una versione autonoma o "offline" del visualizzatore di contenuto.

Un documento, una presentazione o una lavagna salvati sono in formato UCF (Universal Communications Format) e hanno l'estensione **.ucf**.

Per aprire un documento, una presentazione o una lavagna salvati nel visualizzatore di contenuto:

1 Nel menu File, selezionare Apri e condividi.

Viene visualizzata la finestra di dialogo Condividi documento.

- 2 Selezionare il file del documento, della presentazione o della lavagna che si desidera aprire.
- **3** Fare clic su **Apri**.

Per aprire un documento, una presentazione o una lavagna salvati sul desktop del proprio computer:

Fare doppio clic sul file salvato.

Il documento, la presentazione o la lavagna vengono aperti in WebEx Document Viewer.

### Stampa di presentazioni, documenti o lavagne

È possibile stampare qualsiasi presentazione, documento o lavagna condivisi, che appare nel visualizzatore di contenuto. Una copia stampata del contenuto condiviso include tutte le annotazioni e i puntatori aggiunti.

Per stampare contenuto condiviso:

- 1 Nel visualizzatore di contenuto, selezionare la scheda relativa al documento, alla presentazione o alla lavagna che si desidera stampare.
- 2 Nel menu File, selezionare Stampa > Documento.
- 3 Selezionare le opzioni di stampa da utilizzare e quindi stampare il documento.

**Nota:** quando si stampa contenuto condiviso nel visualizzatore di contenuto, Gestione formazione ridimensiona il contenuto per adattarlo alla pagina stampata. Tuttavia, nel caso delle lavagne, Gestione formazione stampa solo il contenuto che si trova tra le linee tratteggiate della lavagna.

# Come partecipante di una sessione di formazione...

Se si sta partecipando a una sessione di formazione (e non si è assunto un altro ruolo, ad esempio quello di ospite o relatore), è possibile spostarsi liberamente nelle presentazioni e nei documenti condivisi, se sono stati ricevuti tali privilegi dall'ospite. Per documenti, presentazioni e lavagne condivisi, è possibile:

- visualizzare qualsiasi pagina *Altro* (a pagina 237)
- sincronizzare la propria vista con la vista dell'ospite Altro (a pagina 238)
- salvare documenti condivisi Altro (a pagina 235)
- aprire documenti condivisi *Altro* (a pagina 236)
- stampare documenti condivisi Altro (a pagina 237)

### Visualizzazione di pagine, diapositive o lavagne

#### Per i partecipanti

Se si dispone dei privilegi necessari, è possibile spostarsi tra diverse pagine, diapositive o "pagine" di lavagne nel visualizzatore di contenuto. Documenti, presentazioni o lavagne condivisi vengono visualizzati in una scheda nella parte superiore del visualizzatore di contenuto.  Nella finestra Sessione di formazione, nel visualizzatore di contenuto, selezionare la scheda del documento, della presentazione o della lavagna che si desidera visualizzare.

Se il numero di schede è superiore al numero di schede che possono essere visualizzate contemporaneamente, selezionare la freccia rivolta verso il basso per visualizzare un elenco delle schede restanti o utilizzare i tasti freccia avanti e indietro per scorrere tutte le schede.

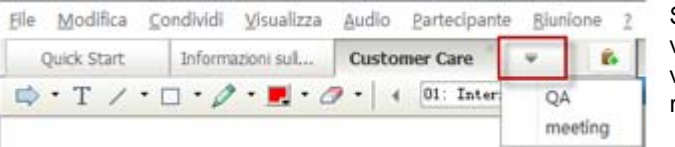

Selezionare la freccia verso il basso per visualizzare le schede restanti

2 Nella barra degli strumenti, fare clic su un pulsante per cambiare la pagina o la diapositiva visualizzata.

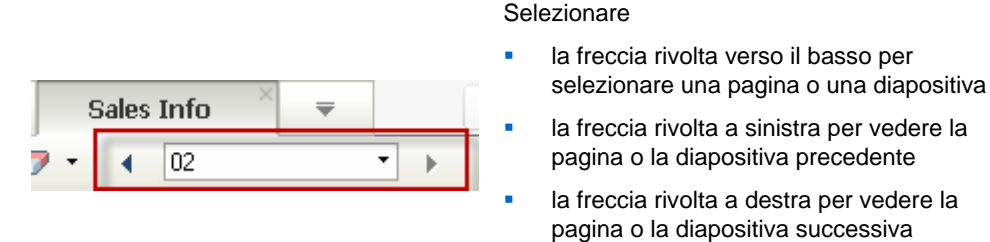

### Sincronizzazione della vista di pagine, diapositive o lavagne

Durante una sessione di formazione, è possibile sincronizzare la visualizzazione del contenuto condiviso nel visualizzatore di contenuto con quella nel visualizzatore del relatore. Questa opzione è utile, ad esempio, se nella presentazione si sta visualizzando una diapositiva precedente e si desidera tornare rapidamente a quella attualmente esaminata dal relatore. La sincronizzazione del display lo ridimensiona per uniformarlo al visualizzatore di contenuto del relatore.

#### Per sincronizzare la vista del contenuto condiviso nel visualizzatore del relatore:

Nel menu **Visualizza** nella parte inferiore della finestra, selezionare **Sincronizza visualizzazione con moderatore**.

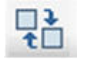

Sincronizza visualizzazione con moderatore

# 16

# Condivisione del software

La condivisione di uno strumento, come un'applicazione software, non funziona come la condivisione di un documento o una presentazione. Quando si condivide software durante una sessione di formazione, si apre automaticamente una finestra di condivisione sulle schermate di tutti i partecipanti. In questa speciale finestra di condivisione è possibile mostrare:

- **un'applicazione** (ad esempio, si desidera modificare un documento come gruppo o mostrare al team come funziona uno strumento)
- il desktop del computer (per condividere facilmente diverse applicazioni contemporaneamente e per condividere directory di file sul computer)
- **il browser Web** (utile per condividere determinate pagine Web con i partecipanti o per mostrare una intranet privata)
- un'applicazione qualsiasi o il desktop di un computer remoto su cui è installato Access Anywhere (ad esempio, siete in viaggio e le informazioni di cui avete bisogno si trovano nel computer in ufficio)

Le impostazioni del proprio sito e il proprio ruolo utente in una sessione di formazione determinano il livello di partecipazione nel software di condivisione. Qualsiasi ruolo si ricopra, questa tabella descrive le principali attività associate a tale ruolo. Per istruzioni dettagliate su una determinata attività, selezionare "Altro" accanto alla descrizione dell'attività.

| Ruolo                       |                                                                                                    | Descrizione dell'attività:                                                                                                    |
|-----------------------------|----------------------------------------------------------------------------------------------------|----------------------------------------------------------------------------------------------------|
| Ruolo<br>host e<br>relatore | Condividi       ⊻isualizza       Audio       Partecip         Desktop personale       Ctrl+Alt+D         File (incluso il video)Ctrl+Alt+O         Applicazione       •         Whiteboard       Ctrl+Alt+N         Contenuto Web       Browser Web         Computer remoto       La mia Finestra riunione | <ul> <li>Descrizione dell'attivita:</li> <li>Condividere software: <ul> <li>Condividere applicazioni <i>Altro</i> (a pagina 240)</li> </ul> </li> <li>Condividere il proprio desktop <i>Altro</i> (a pagina 243)</li> <li>Condividere un browser Web <i>Altro</i> (a pagina 245)</li> <li>Condividere un computer remoto <i>Altro</i> (a pagina 247)</li> <li>Controllare la visualizzazione del software condiviso <i>Altro</i> (a pagina 256)</li> <li>Annotare software condiviso <i>Altro</i></li> </ul> |
| partecipante                | Setione pannelli<br>Richiedi controllo                                                                                                    | <ul> <li>Consentire a un partecipante di controllare il proprio software condiviso <i>Altro</i> (a pagina 266)</li> <li>Visualizzare e lavorare con un software condiviso:         <ul> <li>Controllare la visualizzazione del</li> </ul> </li> </ul>                                                                                                    |
|                             | Conferenza Audio         Schermo intero           Informazioni sulla riunione<br>Torna a finestra Biunione         Adatta all visualizzat<br>Adatta alla larghezz           25%<br>58%         58%           350%         180%           280%         480%                                                 | <ul> <li>software condiviso <i>Altro</i> (a pagina 260)</li> <li>Richiedere il controllo del software condiviso <i>Altro</i> (a pagina 270)</li> <li>Annotare software condiviso <i>Altro</i> (a pagina 263)</li> <li>Interrompere la partecipazione nella condivisione del software <i>Altro</i> (a pagina 272)</li> </ul>                                                                                                    |

# **Condivisione applicazioni**

È possibile utilizzare la condivisione delle applicazioni per mostrare a tutti i partecipanti della sessione di formazione una o più applicazioni del computer. La condivisione delle applicazioni è utile per dimostrazioni software o modificare documenti durante una una sessione di formazione.

I partecipanti possono visualizzare l'applicazione condivisa, inclusi tutti i movimenti del mouse, senza dover eseguire l'applicazione sui relativi computer.

Di seguito sono elencate alcune attività possibili:

- Iniziare a condividere un'applicazione *Altro* (a pagina 241) e aprire altre applicazioni da condividere *Altro* (a pagina 242)
- Controllare l'aspetto e la visualizzazione del software condiviso (interruzione, passaggio alla vista a schermo intero, eccetera) *Altro* (a pagina 256)
- Annotare e disegnare su un'applicazione condivisa *Altro* (a pagina 263) e consentire ai partecipanti di disegnare *Altro* (a pagina 266)
- Ottenere ulteriori informazioni sulla condivisione efficace delle applicazioni Altro (a pagina 276)
- Interrompere la condivisione di un'applicazione Altro (a pagina 243)

# Avvio della condivisione dell'applicazione

#### Solo ospite o relatore

È possibile condividere qualsiasi applicazione del proprio computer con i partecipanti alla sessione di formazione.

Per condividere un'applicazione:

1 Nel menu Condividi, selezionare Applicazione.

Viene visualizzato l'elenco di tutte le applicazioni attualmente in esecuzione nel computer.

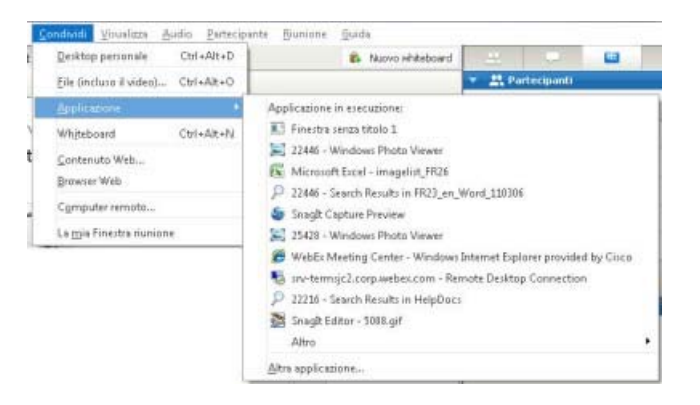

- 2 Effettuare *una* delle seguenti operazioni:
  - Se l'applicazione che si desidera condividere è in esecuzione, selezionarla dall'elenco per iniziare la condivisione.
  - Se l'applicazione che si desidera condividere non è in esecuzione, fare clic su Altra applicazione. Viene visualizzata la finestra di dialogo Altra

applicazione, che visualizza un elenco di tutte le applicazioni presenti sul computer. Selezionare l'applicazione e fare clic su **Condividi**.

L'applicazione viene visualizzata in una finestra di condivisione sugli schermi dei partecipanti.

Per suggerimenti che possono aiutare a condividere con maggiore efficacia, vedere *Suggerimenti per la condivisione di software* (a pagina 276).

# Condivisione di diverse applicazioni contemporaneamente

#### Solo ospite o relatore

Se si sta già condividendo un'applicazione, è possibile condividerne altre contemporaneamente. Ciascuna applicazione condivisa viene visualizzata nella stessa finestra di condivisione sugli schermi dei partecipanti.

#### Per condividere un'ulteriore applicazione:

Selezionare l'applicazione da condividere:

• Se l'applicazione è attualmente in esecuzione: Selezionare il pulsante Condividi.

CONDIVIDI Non Condiviso

Ciascuna applicazione aperta sul desktop presenta questi pulsanti nell'angolo superiore destro

**Suggerimento:** Quando si apre qualsiasi applicazione ridotta a icona, vengono visualizzati i pulsanti di condivisione nell'angolo superiore destro.

Se l'applicazione non è attualmente in esecuzione: Selezionare il pulsante Condividi applicazione nel pannello dei controlli sessione. È inoltre possibile trovarla mediante Esplora risorse o qualsiasi altro strumento utilizzato per individuare le applicazioni sul computer. Una volta aperta, l'applicazione viene visualizzata con il pulsante Condividi.

L'applicazione viene visualizzata in una finestra di condivisione sugli schermi dei partecipanti.

Training Center tiene traccia del numero di applicazioni attualmente condivise:

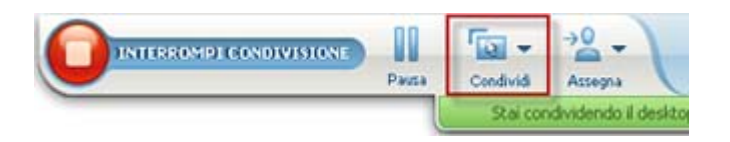

Il pulsante **Condividi** a destra di **Pausa** consente di selezionare i diversi tipi di contenuto che si desidera condividere.

**Suggerimento:** In alternativa, è possibile condividere più applicazioni condividendo il desktop del computer. Per ulteriori dettagli, vedere *Condivisione del desktop* (a pagina 243).

# Interrompere la condivisione delle applicazioni per tutti i partecipanti

#### Solo ospite o relatore

È possibile interrompere la condivisione di un'applicazione in qualsiasi momento. Una volta interrotta la condivisione di un'applicazione, i partecipanti non possono più visualizzarla.

Se si stanno condividendo più applicazioni contemporaneamente, è possibile interrompere la condivisione di un'applicazione specifica o di tutte le applicazioni contemporaneamente.

# Per interrompere la condivisione di un'applicazione specifica quando si condividono più applicazioni:

Sulla barra del titolo dell'applicazione che non si desidera più condividere, selezionare il pulsante **Interrompi** oppure nel pannello dei controlli sessione, selezionare il pulsante **INTERROMPI**.

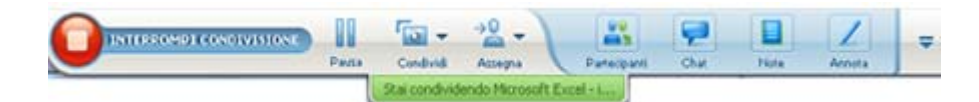

#### Per interrompere la condivisione di tutte le applicazioni:

Nel pannello dei controlli sessione, fare clic sul pulsante INTERROMPI.

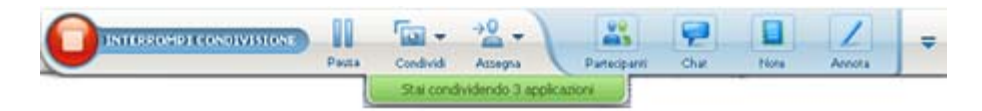

È possibile anche sospendere la condivisione: Selezionare il pulsante **Pausa** accanto al pulsante **Interrompi**.

# **Condivisione del desktop**

È possibile condividere l'intero contenuto del computer, incluse applicazioni, finestre e directory di file in esso presenti. Il Partecipanti può visualizzare il desktop condiviso, inclusi tutti i movimenti del mouse. Attività collegate alla condivisione del desktop:

- Avviare la condivisione del desktop *Altro* (a pagina 244)
- Gestire la modalità con cui i partecipanti visualizzano il software condiviso dell'utente (pausa, passaggio alla vista schermo intero, eccetera) *Altro* (a pagina 256)
- Annotare e disegnare sul desktop *Altro* (a pagina 263) e consentire ai partecipanti di effettuare annotazioni *Altro* (a pagina 266)
- Consultare alcuni suggerimenti per la condivisione efficiente del desktop *Altro* (a pagina 276)
- Interrompere la condivisione del desktop *Altro* (a pagina 245)
- Consentire a un partecipante di controllare il desktop condiviso *Altro...* (a pagina 266)

# Avvio condivisione del desktop

#### Solo ospite o relatore

È possibile condividere il desktop del proprio computer con i partecipanti alla sessione di formazione.

Per condividere il desktop:

1 Nel menu Condividi, scegliere Desktop.

Se sono disponibili più monitor, i monitor disponibili vengono visualizzati in un menu secondario.

| <u>C</u> ondividi | <u>V</u> isualizza | Audio     | Partecipante | <u>R</u> iunione <u>?</u> |  |
|-------------------|--------------------|-----------|--------------|---------------------------|--|
| <u>D</u> eskto    | op personale       |           | Þ            | Monitor 1                 |  |
| Docum             | iento da com       | puter per | sonale       | Monitor 2                 |  |
| <u>A</u> pplica   | azione             |           | •            |                           |  |
| White             | ooard              | C         | trl+Alt+N    |                           |  |
| Conter            | nuto Web           |           |              |                           |  |
| Brows             | er Web             |           |              |                           |  |
| C <u>o</u> mpu    | uter remoto        |           |              |                           |  |
| La <u>m</u> ia    | Finestra riun      | ione      |              |                           |  |

2 Selezionare il monitor da condividere.

Il desktop viene visualizzato in una finestra di condivisione sugli schermi dei partecipanti.

Per suggerimenti sulla condivisione del desktop in modo più efficace, vedere *Suggerimenti per la condivisione di software*. (a pagina 276)

**Nota:** Se il desktop ha immagini, motivi di sfondo o wallpaper, il software Gestione formazione potrebbe rimuoverli dalle visualizzazioni dei partecipanti per migliorare le prestazioni di condivisione del desktop.

# Interruzione della condivisione del desktop

È possibile interrompere la condivisione del desktop in qualsiasi momento.

Per interrompere la condivisione del desktop:

Nel pannello dei controlli sessione, fare clic sul pulsante Interrompi.

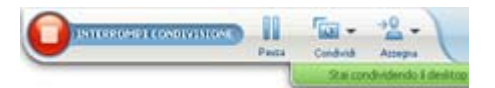

È possibile anche sospendere la condivisione: Selezionare il pulsante **Pausa** accanto al pulsante **Interrompi**.

Se si è un partecipante anziché un relatore, fare clic sul pulsante **Ritorno** per abbandonare la sessione di condivisione.

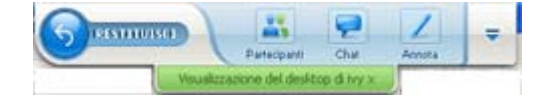

Così facendo non si abbandona la sessione di formazione, ma solo la parte relativa alla condivisione.

# Condivisione di un browser Web

Un relatore utilizza la condivisione del browser Web per mostrare tutte le pagine Web alle quali accede in un browser a tutti i partecipanti alla sessione di formazione. La condivisione del browser Web è utile per mostrare ai partecipanti le pagine Web su Internet, oppure la intranet privata o il computer del relatore.

I partecipanti possono visualizzare il browser Web del relatore, compresi i movimenti del mouse, in una finestra di condivisione sui relativi schermi.

Attività correlate alla condivisione di un browser Web:

• Avviare la condivisione di un browser Web *Altro* (a pagina 246)

- Gestire la modalità di visualizzazione del browser Web condiviso da parte dei partecipanti Altro
- Annotare e disegnare su un browser Web condiviso Altro e consentire a un partecipante di disegnare su un browser Web condiviso Altro
- Consultare alcuni suggerimenti per la condivisione efficiente dei browser Web *Altro* (a pagina 276)
- Interrompere la condivisione di un browser Web Altro (a pagina 246)

### Avvio della condivisione del browser Web

#### Solo ospite o relatore

È possibile condividere un browser Web con i partecipanti alla sessione di formazione.

Per condividere un browser Web:

1 Nel menu Condividi, selezionare Browser Web.

Viene visualizzato il browser Web predefinito.

2 Spostarsi in una pagina Web sul browser.

**Nota:** I partecipanti vedono tutte le nuove finestre del browser Web aperte. È possibile mostrare ai partecipanti più pagine Web contemporaneamente.

# Interruzione della condivisione del browser Web

È possibile interrompere la condivisione di un browser Web in qualsiasi momento.

Per interrompere la condivisione del browser Web:

Nella barra del titolo dell'applicazione che non si desidera più condividere, selezionare il pulsante **Interrompi**.

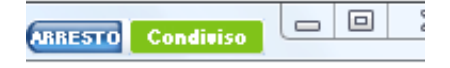

**Suggerimento:** È possibile sospendere temporaneamente la condivisione del browser Web anziché interromperla. Per informazioni, vedere *Sospensione e riavvio della condivisione del software* (a pagina 256)

# Condivisione di un computer remoto

Un relatore usa la condivisione del computer remoto per mostrare a tutti i partecipanti della sessione di formazione un computer remoto. In base all'impostazione del computer remoto, il relatore può mostrare l'intero desktop o solo una particolare applicazione. La condivisione del computer remoto è utile per mostrare a tutti i partecipanti un'applicazione o un file disponibile solo su un computer remoto.

Ogni partecipante può visualizzare il computer remoto, compresi tutti i movimenti eseguiti con il mouse dal relatore, in una finestra di condivisione sul proprio schermo.

In qualità di relatore, è possibile condividere un computer remoto durante una sessione di formazione, se:

- È stato installato Access Anywhere Agent sul computer remoto
- È stato eseguito l'accesso al sito Web Training Center prima di unirsi alla sessione di formazione, se l'utente non è l'ospite della sessione di formazione originale

Per maggiori informazioni su come impostare un computer per l'accesso remoto, fare riferimento alla *Guida dell'utente di Access Anywhere*.

Attività collegate alla condivisione di un computer remoto:

- Avvio della condivisione di un computer remoto *Altro* (a pagina 247)
- Gestione del contenuto e delle modalità di visualizzazione dei partecipanti sul computer remoto condiviso (pausa, passaggio alla modalità a schermo intero, eccetera) *Altro* (a pagina 256)
- Modifica delle impostazioni su un computer remoto durante la relativa condivisione *Altro* (a pagina 251)
- Interruzione della condivisione di un computer remoto *Altro* (a pagina 250)

# Avvio della condivisione del computer remoto

#### Solo ospite o relatore

Se si è già impostato un computer per Access Anywhere, è possibile condividere il computer durante una sessione di formazione.

#### Per condividere un computer remoto:

- 1 Nel menu Condividi, selezionare Computer remoto.
- 2 Viene visualizzata la finestra di dialogo Access Anywhere.

| omputer remoti:       | Applicazione/i:                                                                 |
|-----------------------|---------------------------------------------------------------------------------|
| vy's working computer | Microsoft Office PowerPoint 200<br>Microsoft Office Word 2003<br>Adobe Reader 8 |
|                       | •                                                                               |

- 3 In **Computer remoti**, selezionare il computer che si desidera condividere.
- 4 In **Applicazioni**, selezionare l'applicazione che si desidera condividere.

Se si imposta il computer remoto in modo da poter accedere all'intero desktop, l'opzione **Desktop** viene visualizzata in Applicazioni.

**5** Selezionare **Connetti**.

In base al metodo di autenticazione scelto quando si è impostato il computer per Access Anywhere, è possibile effettuare una delle seguenti azioni:

- Se si sceglie l'autenticazione tramite codice di accesso: Immettere il codice di accesso digitato al momento dell'impostazione del computer remoto.
- Se si sceglie l'autenticazione tramite telefono: Si riceve una chiamata telefonica al numero inserito al momento dell'impostazione del computer remoto.
- 6 Completare l'autenticazione.
  - Se si sceglie l'autenticazione tramite codice di accesso: Digitare il codice di accesso nella casella, quindi fare clic su OK.
  - Se si sceglie l'autenticazione tramite telefono: Seguire le istruzioni vocali.

#### Nota:

- Se non si è l'ospite originale della sessione di formazione, è necessario accedere al proprio sito Web Training Center prima di accedere a una sessione di formazione nella quale si desidera condividere un computer remoto. Se si sta già partecipando a una sessione di formazione ma non si è effettuato l'accesso al proprio sito, è necessario lasciare la sessione di formazione, accedere al proprio sito e quindi accedere nuovamente alla sessione di formazione.
- Se sul computer remoto è attivo uno screen saver protetto da password, il servizio sessione di

- formazione lo chiude automaticamente una volta fornito il codice di accesso o la password.
- Se il computer remoto utilizza Windows 2000 ed è necessario effettuare l'accesso al computer, inviare un comando **Ctrl+Alt+Canc** al computer.
- Se si imposta il computer remoto in modo da poter accedere a più applicazioni, è possibile condividere altre applicazioni contemporaneamente.

# Condivisione di ulteriori applicazioni su un computer remoto condiviso

#### Solo ospite o relatore

Durante la condivisione di un computer remoto sul quale si è specificato di poter accedere solo a determinate applicazioni anziché all'intero desktop, è possibile condividere ulteriori applicazioni sul computer remoto. I partecipanti alla Sessione di formazione possono visualizzare tutte le applicazioni condivise contemporaneamente.

Per condividere ulteriori applicazioni su un computer remoto condiviso:

 Sul pannello dei controlli sessione, selezionare la freccia verso il basso (ultimo pulsante del pannello dei controlli sessione). Quindi, scegliere Condividi applicazione remota.

| REC | Registratore                                            |
|-----|---------------------------------------------------------|
|     | Tutti i pannelli mobili                                 |
|     | Gestione pannelli                                       |
|     | Audio                                                   |
|     | Visualizza                                              |
|     | Opzioni riunione                                        |
|     | Visualizza schermata vuota                              |
|     | Disabilita tastiera e mouse                             |
|     | Riduci la risoluzione dello schermo in base al computer |
|     | Invia Ctrl+Alt+Canc                                     |
|     | Blocca controlli riunione                               |

2 Nella finestra Seleziona applicazione, selezionare l'applicazione che si desidera condividere.

| Address Book          |    |
|-----------------------|----|
| Adobe FrameMaker 7.0  |    |
| Adobe Photoshop 7.0.1 |    |
| Cisco WebEx Connect   |    |
| Notepad               |    |
| -dillu                |    |
|                       |    |
|                       |    |
|                       |    |
|                       |    |
|                       |    |
|                       |    |
|                       |    |
|                       |    |
|                       | ок |
|                       | OK |

Dopo aver scelto un'altra applicazione da condividere, tutte le altre applicazioni precedentemente selezionate rimangono aperte.

Esempio: È stata aperta per prima l'applicazione Paint. Quindi, si è scelto Blocco note nella casella Seleziona applicazione. Entrambe le applicazioni restano aperte sul desktop condiviso.

3 Selezionare OK.

# Interruzione della condivisione del computer remoto

#### Solo ospite o relatore

È possibile interrompere la condivisione di un computer remoto durante una sessione di formazione in qualsiasi momento. Una volta interrotta la condivisione di un computer remoto, il server Access Anywhere disconnette il computer locale dal computer remoto. Il computer remoto resta collegato al server Access Anywhere, in modo che sia possibile accedere nuovamente in qualsiasi momento.

#### Prima di interrompere la condivisione del computer remoto:

Per garantire la privacy e la sicurezza del computer remoto, effettuare *una* delle seguenti operazioni:

- Chiudere qualsiasi applicazione avviata durante la sessione di condivisione.
- Se il computer remoto utilizza Windows 2000 e si dispone di diritti di amministrazione sul computer, disconnettersi dal computer o bloccarlo. Per accedere a queste opzioni sul computer, inviare un comando Ctrl+Alt+Canc al computer remoto *Altro...* (a pagina 255)
- Specificare una password per lo screen saver e impostarlo in modo che venga visualizzato dopo brevi periodi di inattività, ad esempio 1 minuto.
- Spegnere il computer, se non si desidera effettuare nuovamente l'accesso in remoto.

#### Per interrompere la condivisione del computer remoto:

Dal pannello dei controlli sessione, selezionare Interrompi condivisione.

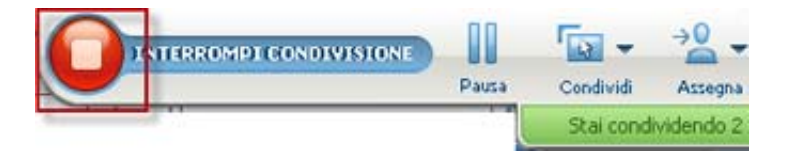

La condivisione si interrompe e si torna al Manager Sessione di formazione.

# Gestione di un computer remoto condiviso

#### Solo ospite o relatore

Se si condivide un computer remoto durante una sessione di formazione, è possibile gestire il computer remoto impostando le opzioni e inviando i relativi comandi.

#### Opzioni disponibili:

- Disattivare o attivare la tastiera e il mouse sul computer remoto *Altro* (a pagina 252)
- Ridurre la risoluzione dello schermo sul computer remoto in modo che corrisponda a quella del proprio computer oppure ripristinare la risoluzione sul computer remoto *Altro* (a pagina 252)
- Regolare le dimensioni della vista del computer remoto mostrata nella finestra di condivisione, incluso zoom in avanti e indietro e proporzioni della vista per adattarla alla finestra di condivisione *Altro* (a pagina 253)
- Nascondere o mostrare i contenuti dello schermo del computer remoto nella posizione remota *Altro* (a pagina 254)

**Nota:** Qualsiasi modifica effettuata alle opzioni ha effetto sul computer remoto solo durante la sessione di condivisione in corso. Le modifiche non hanno effetto sulle opzioni predefinite impostate per il computer remoto nelle preferenze di Access Anywhere Agent.

#### Comandi che si possono inviare:

- Combinazione di tasti Ctrl+Alt+Canc, che consente di accedere alle opzioni per la connessione, la disconnessione, il blocco o lo sblocco di un PC Windows *Altro* (a pagina 255)
- Un comando per visualizzare le applicazioni remote in primo piano sul proprio schermo, se sono dietro altre applicazioni o ridotte a icona *Altro* (a pagina 255)

# Riduzione della risoluzione dello schermo per computer remoti condivisi

È possibile ridurre la risoluzione dello schermo di un computer remoto durante la condivisione. Questa opzione consente di evitare di dover scorrere la schermata per visualizzare parti del desktop o delle applicazioni sul computer remoto. La riduzione della risoluzione dello schermo viene applicata anche alle finestre di condivisione di tutti i partecipanti. È possibile ripristinare la risoluzione originale dello schermo del computer remoto in qualsiasi momento durante la sessione di accesso remoto.

Per ridurre la risoluzione dello schermo di un computer remoto:

Sul pannello dei controlli sessione, selezionare la freccia verso il basso (ultimo pulsante del pannello dei controlli sessione). Quindi, selezionare **Riduci la risoluzione dello schermo in base al computer**.

| Registratore                                                                   | _ |
|--------------------------------------------------------------------------------|---|
| Tutti i pannelli mobili<br>Gettione pappelli                                   |   |
| Audio                                                                          | • |
| Opzioni riunione                                                               | • |
| Visualizza schermata vuota<br>Disabilita tastiera e mouse                      |   |
| Riduci la risoluzione dello schermo in base al computer<br>Invia Ctrl+Alt+Canc |   |
| Blocca controlli riunione                                                      | - |

#### Nota:

- Se si riduce la risoluzione dello schermo di un computer remoto durante una sessione di condivisione, al termine della sessione la risoluzione originale sarà ripristinata dall'Agente Access Anywhere.
- È possibile specificare se la risoluzione dello schermo del computer remoto è ridotta o meno automaticamente una volta eseguita la connessione al computer da remoto. Per maggiori dettagli, fare riferimento alla Guida dell'utente di Access Anywhere.

# Disattivazione e attivazione della tastiera durante la condivisione di un computer remoto

#### Solo ospite o relatore

Quando si condivide un computer remoto, è possibile disattivare la tastiera e il mouse del computer remoto, evitando in tal modo che qualcuno possa utilizzare il computer nel corso dell'accesso remoto. È possibile attivare di nuovo la tastiera e il mouse del computer remoto in qualsiasi momento.

#### Per disattivare o attivare la tastiera e il mouse di un computer remoto:

Sul pannello dei controlli sessione, fare clic sulla freccia verso il basso. Quindi, scegliere **Disattiva tastiera e mouse**.

| REC | Registratore                                            |   |
|-----|---------------------------------------------------------|---|
|     | Tutti i pannelli mobili                                 | - |
|     | Gestione pannelli                                       |   |
|     | Audio                                                   | ۲ |
|     | Visualizza                                              | ۲ |
|     | Opzioni riunione                                        | ۲ |
|     | Visualizza schermata vuota                              | _ |
|     | Disabilita tastiera e mouse                             |   |
|     | Riduci la risoluzione dello schermo in base al computer |   |
|     | Invia Ctrl+Alt+Canc                                     |   |
|     | Blocca controlli riunione                               |   |

La freccia verso il basso si trova in basso nel pannello dei controlli sessione.

Un segno di spunta vicino al comando indica che la tastiera e il mouse sono disattivati. Se non viene visualizzato alcun segno di spunta, la tastiera e il mouse sono attivati.

#### Nota:

- Se vengono disattivati la tastiera e il mouse di un computer remoto durante una sessione di condivisione, l'Access Anywhere Agent li attiva di nuovo al termine della sessione.
- È possibile specificare se la tastiera e il mouse del computer remoto devono essere disattivati automaticamente una volta eseguita la connessione al computer remoto. Per maggiori dettagli, fare riferimento alla *Guida dell'utente di Access Anywhere*.

# Regolazione della dimensione della vista di un computer remoto condiviso

#### Solo ospite o relatore

Durante la condivisione di un computer remoto, è possibile regolare le dimensioni della vista condivisa usando uno dei metodi seguenti:

- Selezionare una percentuale predefinita con cui visualizzare il computer remoto.
- Eseguire lo zoom in avanti o indietro sul computer remoto.
- Modificare in scala la vista del computer remoto per adattarla alla finestra di condivisione.

Per regolare la dimensione della vista di un computer remoto condiviso:

Nel pannello dei controlli sessione selezionare la freccia verso il basso (ultimo pulsante del pannello) e scegliere **Visualizza**. Nel menu selezionare un'opzione per la visualizzazione.

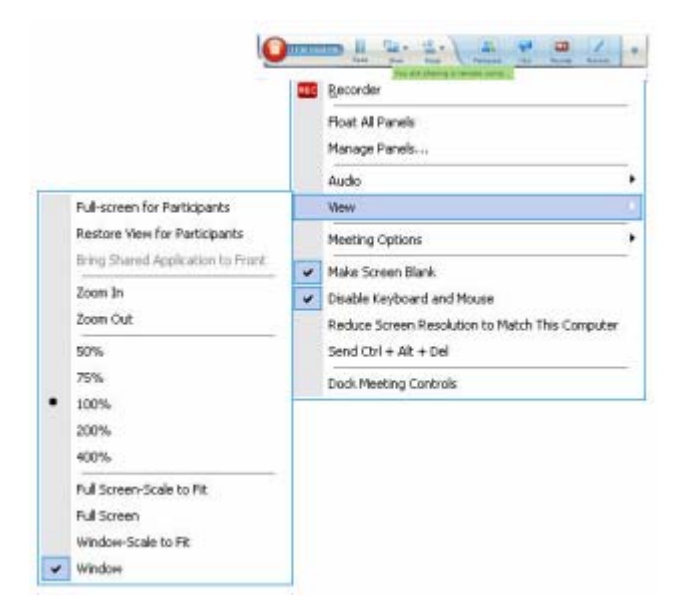

# Come nascondere il contenuto sullo schermo di un computer remoto condiviso

#### Solo ospite o relatore

Quando si condivide un computer remoto, è possibile fare in modo che lo schermo di tale computer appaia vuoto per impedire ad altri utenti di vedere il contenuto dello schermo. Il contenuto dello schermo del computer remoto nascosto può, comunque, essere visualizzato in qualsiasi momento dall'utente connesso in remoto.

#### Per nascondere o visualizzare il contenuto dello schermo di un computer remoto:

Dal pannello dei controlli sessione, fare clic sulla freccia verso il basso (ultimo pulsante del pannello) e scegliere **Visualizza schermata vuota**.

Un segno di spunta accanto al comando indica che il contenuto dello schermo del computer remoto non è visibile. Se non è presente alcun segno di spunta, il contenuto dello schermo del computer remoto è visibile.

#### Nota:

- Se il contenuto dello schermo di un computer remoto viene nascosto durante una sessione di condivisione, Access Anywhere Agent lo visualizza di nuovo al termine della sessione.
- È possibile preimpostare lo schermo del computer remoto in modo che appaia vuoto una volta eseguita la connessione in remoto. Per maggiori dettagli, fare riferimento alla *Guida dell'utente di Access Anywhere*.

# Invio di un comando Ctrl+Alt+Canc a un computer remoto condiviso

#### Solo ospite o relatore

Durante la condivisione di un computer remoto che utilizza Windows, è possibile inviare un comando **Ctrl+Alt+Canc** al computer per accedere a opzioni che consentono di:

- Eseguire l'accesso al computer
- Disconnettersi dal computer
- Bloccare il computer
- Sbloccare il computer

Per inviare un comando Ctrl+Alt+Canc a un computer remoto condiviso:

Dal pannello dei controlli sessione, fare clic sulla freccia verso il basso (ultimo pulsante del pannello) e scegliere **Visualizza schermata vuota. Inviare il comando Ctrl+Alt+Canc**.

### Selezione di un'applicazione su un computer remoto condiviso

#### Solo ospite o relatore

Quando si installa un computer remoto per condividere solo le applicazioni selezionate anziché l'intero desktop, è possibile utilizzare una sola applicazione alla volta. È possibile passare facilmente a un'altra applicazione e condividerla.

#### Per scegliere un'altra applicazione da condividere:

Sul pannello della Sessione di formazione, fare clic sulla freccia verso il basso. Quindi, scegliere **Condividi applicazione remota**.

Selezionare l'applicazione che si desidera condividere dall'elenco delle applicazioni disponibili.

| Tu  | tti i pannelli mobili                                 |   |
|-----|-------------------------------------------------------|---|
| Ge  | stione pannelli                                       |   |
| Au  | ıdio                                                  | • |
| Vis | sualizza                                              | • |
| Op  | ozioni riunione                                       | • |
| Vis | sualizza schermata vuota                              |   |
| Di  | sabilita tastiera e mouse                             |   |
| Rie | duci la risoluzione dello schermo in base al computer |   |
| Inv | via Ctrl+Alt+Canc                                     |   |

# Controllo delle viste del software condiviso

| Ruolo                |                                                                                                    | Descrizione dell'attività:                                                                                                    |
|----------------------|----------------------------------------------------------------------------------------------------|----------------------------------------------------------------------------------------------------|
| Ospite o<br>relatore | CondividiYisualizzaAudioPartecipDesktop personaleCtrl+Alt+DEile (incluso il video)Ctrl+Alt+OApplicazioneImage: Market Although and the second and the second and the | <ul> <li>Interrompere o riprendere<br/>la condivisione Altro</li> <li>Controllare la vista a<br/>schermo intero del software<br/>condiviso <i>Altro</i> (a pagina<br/>256)</li> <li>Sincronizzare le viste <i>Altro</i><br/>(a pagina 258)</li> </ul> |
| Partecipante         | Gestione pannelli<br>Richiedi controllo<br>Conferenza Audio<br><u>Visualizza</u><br>Informazioni sulla riunione<br>Torna a finestra Meeting<br>Schermo intero<br>Adatta al visualizzato<br>Adatta alla larghezza<br>25%<br>50%<br>75%<br>100%<br>200%<br>400%                                                                                                    | <ul> <li>Controllare la propria vista<br/>del software condiviso <i>Altro</i><br/>(a pagina 260)</li> <li>Chiudere la propria finestra<br/>di condivisione <i>Altro</i> (a<br/>pagina 261)</li> </ul>                                                 |

Il relatore può controllare le viste dei partecipanti di un **desktop**, un **computer remoto** (se disponibile), un'**applicazione** o un **browser Web condiviso**.

I partecipanti possono manipolare le proprie visualizzazioni individuali del software condiviso

# Sospensione e riavvio della condivisione di software

Solo ospite o relatore

Durante la condivisione di software, è possibile sospendere temporaneamente la condivisione per congelare le viste dei partecipanti.

Per ripristinare la finestra di Sessione di formazione degli invitati, la sospensione della condivisione di software consente di risparmiare le risorse del computer e la larghezza di banda della connessione Internet. Questa opzione è anche utile se si desidera impedire agli invitati di visualizzare particolari operazioni compiute con software condiviso.

La condivisione può essere riavviata per ripristinare le viste degli invitati in qualsiasi momento.

Per sospendere la condivisione di software:

Selezionare il pulsante Pausa, a destra del pulsante Interrompi.

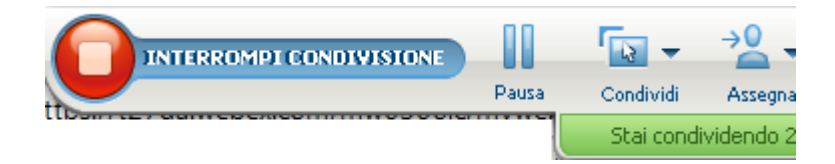

Nel pannello viene visualizzata la parola "Pausa". Viene visualizzato anche un breve messaggio per indicare che la vista del partecipante verrà sospesa fino a quando non si riprende la condivisione. Inoltre, il nome del pulsante cambia da **Pausa** in **Riprendi**.

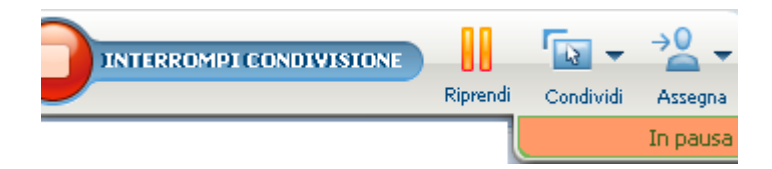

Per riprendere la condivisione del software:

Selezionare il pulsante Riprendi.

# Controllo della vista a schermo intero del software condiviso

#### Solo ospite o relatore

La visualizzazione di un'applicazione, un computer remoto (se disponibile) o del browser Web condiviso da parte dei partecipanti può passare da una finestra standard alla vista a schermo intero.

La vista a schermo intero del software condiviso occupa interamente lo schermo e non include la barra del titolo o le barre di scorrimento.

I partecipanti possono ignorare le impostazioni della vista a schermo intero o dello zoom avanti o indietro nel software condiviso sui propri computer.

#### Per visualizzare il software condiviso in una vista a schermo intero:

Nel pannello dei controlli sessione selezionare la freccia verso il basso (l'ultimo pulsante del pannello) e scegliere **Visualizza**. Quindi scegliere **Schermo intero per i partecipanti**.

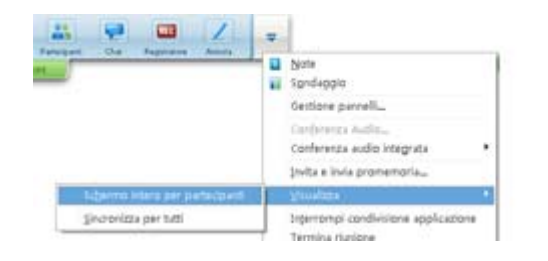

Per visualizzare i comandi del pannello, fare clic sul pulsante grigio con la freccia verso il basso (l'ultimo pulsante).

# Sincronizzazione delle viste del software condiviso

#### Solo ospite o relatore

Durante la condivisione di un'**applicazione**, del **desktop** (se l'opzione di condivisione del desktop è disponibile) o del **browser Web**, è possibile sincronizzare tutte le viste del software dei partecipanti con quelle dell'utente.

La sincronizzazione delle viste del software condiviso assicura che la finestra di condivisione venga visualizzata come finestra attiva negli schermi dei partecipanti. Ad esempio, se la finestra di un partecipante è stata ridotta a icona o ricoperta da un'altra finestra, la finestra di condivisione diventa la finestra attiva quando si sincronizzano le viste.

**Nota:** La sincronizzazione delle viste non ha effetto sulle dimensioni del software condiviso sugli schermi dei partecipanti. I partecipanti possono controllare le dimensioni delle viste in modo autonomo.

#### Per sincronizzare la vista con i partecipanti:

Nel pannello dei controlli sessione selezionare la freccia verso il basso (l'ultimo pulsante del pannello) e scegliere **Visualizza**. Scegliere quindi **Sincronizza tutti**.

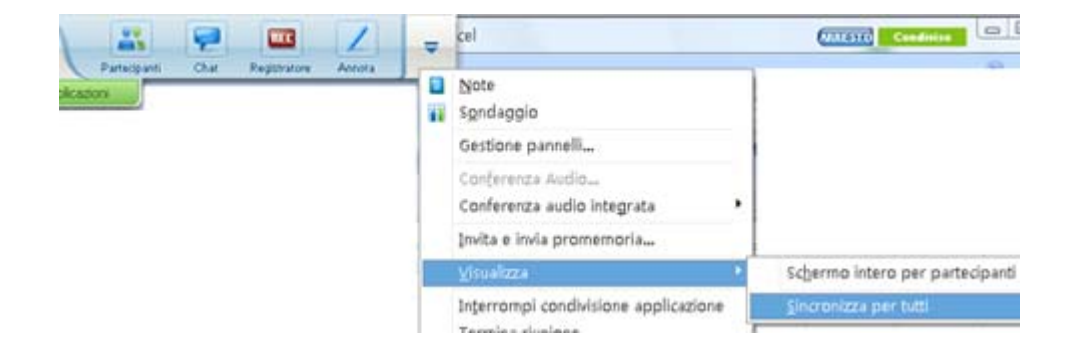
#### Selezione di un monitor da condividere

Per selezionare un monitor da condividere:

- 1 Avviare la condivisione del desktop:
  - Nella pagina Avvio rapido, selezionare Condividi desktop.

Se due o più monitor vengono rilevati nel sistema, viene visualizzata una finestra che consente di selezionarne uno.

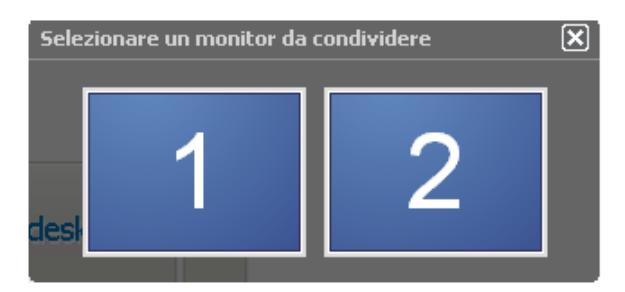

• Nel menu Condividi, selezionare Desktop.

Un sottomenu mostra i monitor disponibili.

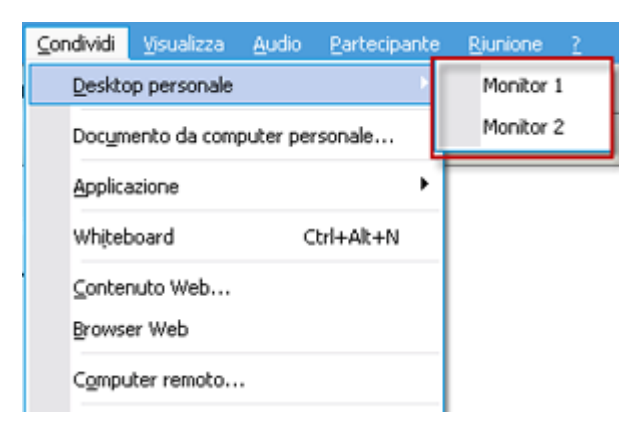

2 Selezionare il monitor da condividere.

Il pannello dei controlli sessione indica il monitor condiviso. Se si condivide lo stesso monitor in cui si trova il pannello dei controlli sessione, viene visualizzato un messaggio ad indicare che il monitor è condiviso.

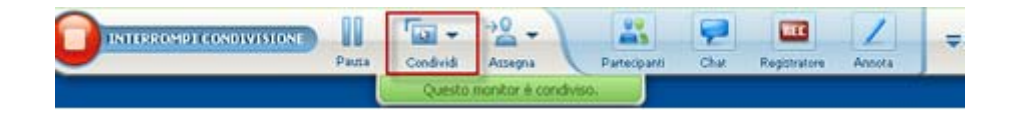

Se si condivide un monitor diverso da quello in cui si trova il pannello dei controlli sessione, viene visualizzato un messaggio ad indicare il *<number>* del monitor condiviso.

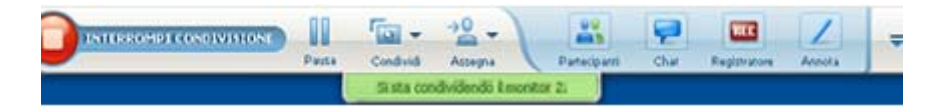

Inoltre, viene visualizzato un bordo verde attorno al monitor condiviso.

Per selezionare un altro monitor da condividere:

 Nel pannello Controllo riunione, selezionare il pulsante Seleziona contenuto da condividere.

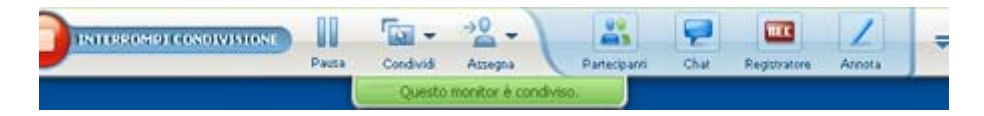

2 Nel sottomenu visualizzato, fare clic su Condividi desktop.

Un sottomenu mostra i monitor disponibili.

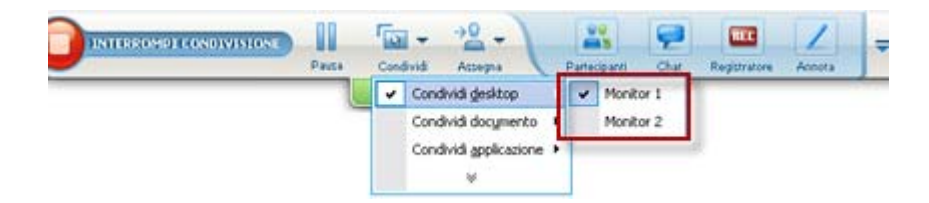

3 Selezionare il numero del monitor da condividere.

Il pannello dei controlli sessione indica il monitor condiviso. Inoltre, viene visualizzato un bordo verde attorno al monitor condiviso.

#### Controllo della vista come partecipante

#### Solo partecipanti

Durante la visualizzazione o il controllo remoto del software condiviso, è possibile specificare le opzioni seguenti, che determinano la modalità di visualizzazione del software condiviso sullo schermo:

 Visualizza il software condiviso in una vista a schermo intero o in una finestra standard. La vista a schermo intero di un'applicazione o di un desktop condiviso occupa interamente lo schermo e non include la barra del titolo o le barre di scorrimento. • Adattare o ridimensionare il desktop o l'applicazione condivisa affinché rientri nella vista a schermo intero o nella finestra standard in cui appare.

Per controllare la vista del software condiviso:

Nel pannello dei controlli sessione selezionare la freccia verso il basso (ultimo pulsante del pannello) e scegliere **Visualizza**. Selezionare quindi un'opzione dal menu.

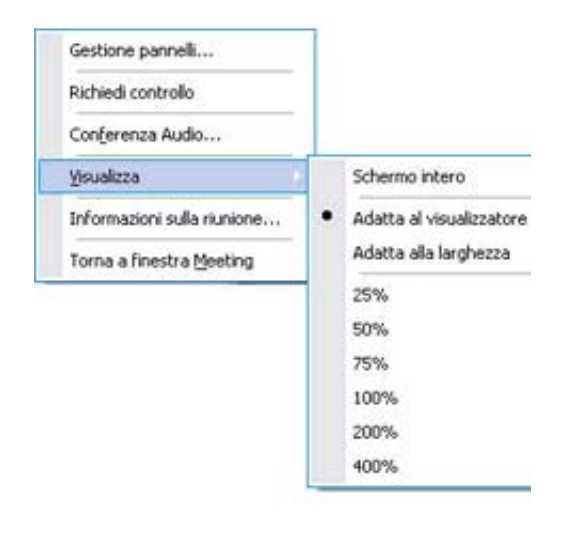

**Suggerimento:** Per passare rapidamente dalla finestra standard alla vista a schermo intero del software condiviso, fare doppio clic sul software condiviso.

#### Chiusura della finestra di condivisione del partecipante

#### Solo partecipanti

Durante la visualizzazione o il controllo remoto del software condiviso, è possibile chiudere in qualsiasi momento la finestra di condivisione in cui viene visualizzato il software. Chiudendo una finestra di condivisione si torna alla finestra Sessione di formazione. È possibile aprire in qualsiasi momento una finestra di condivisione che è stata chiusa.

#### Per chiudere una finestra di condivisione:

1 Nel pannello dei controlli sessione fare clic sulla freccia verso il basso (l'ultimo pulsante del pannello), quindi scegliere l'opzione Interrompi <option> dal menu. Viene visualizzata la seguente opzione Interrompi condivisione applicazione, se è attiva la condivisione di un'applicazione. Se è stato condiviso il desktop o il browser Web, il menu visualizza Interrompi condivisione desktop.

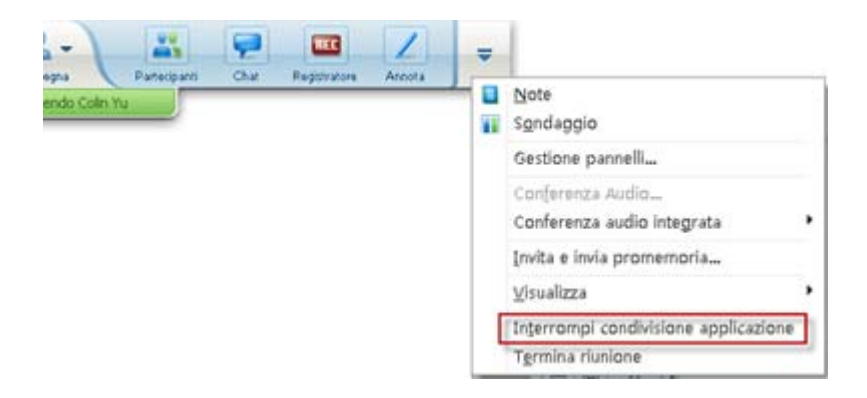

2 Scegliere l'opzione appropriata.

La finestra di condivisione viene chiusa. Si apre quindi automaticamente la finestra Sessione di formazione.

#### Per tornare in qualsiasi momento alla finestra di condivisione:

Nella finestra Sessione di formazione, all'interno del menu **Condivisione**, selezionare l'opzione di condivisione del (**desktop**, del computer remoto, dell'**applicazione** o del **browser Web**).

#### Passaggio della vista del partecipante

#### Solo partecipanti

Durante la condivisione del software, è sempre possibile per il relatore tornare alla finestra della Sessione di formazione. La finestra di condivisione resta aperta sul computer, per consentire la visualizzazione del software condiviso in qualsiasi momento.

Per tornare alla finestra Sessione di formazione mentre il relatore condivide il software:

Nel pannello dei controlli sessione, selezionare l'icona **Torna a finestra Sessione di formazione**.

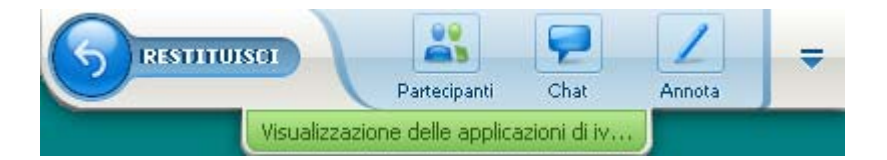

Viene visualizzata la finestra Sessione di formazione.

#### Per tornare alla finestra di condivisione:

Nella finestra di dialogo Condividi applicazione, visualizzata nella finestra Sessione di formazione, selezionare **Torna a condivisione**.

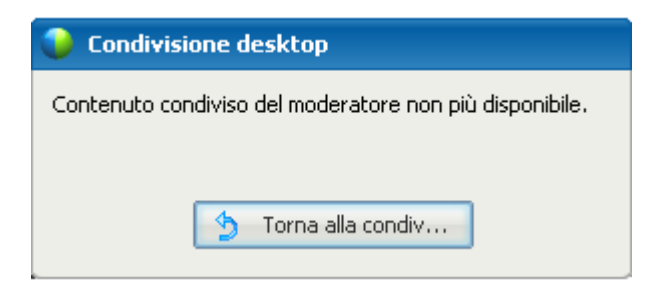

#### Annotazione di software condiviso

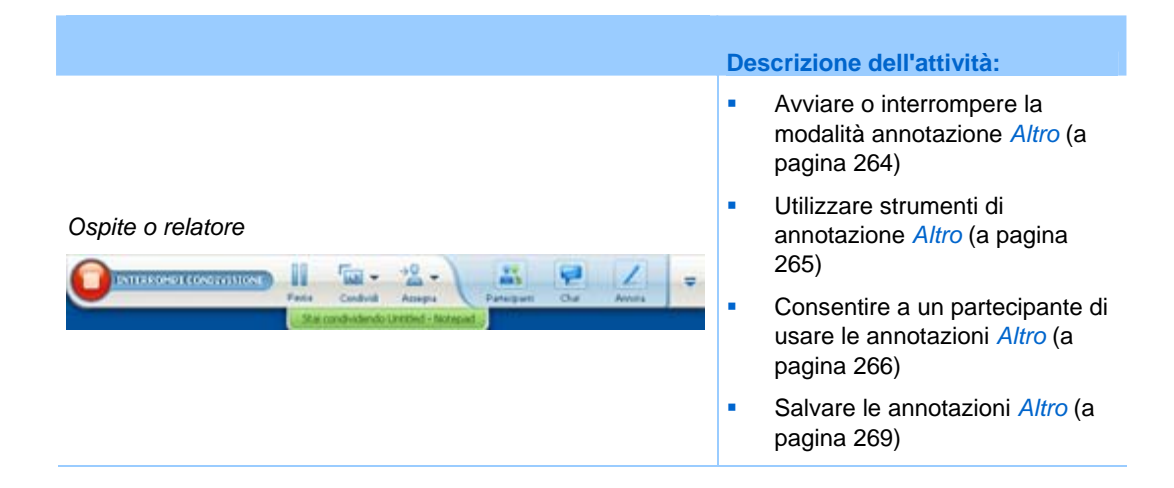

|                                            | Des | scrizione dell'attività:                                                             |
|--------------------------------------------|-----|--------------------------------------------------------------------------------------|
|                                            | •   | Chiedere l'autorizzazione per<br>usare le annotazioni <i>Altro</i> (a<br>pagina 267) |
| Partecipante                               | -   | Utilizzare strumenti di<br>annotazione <i>Altro</i> (a pagina<br>265)                |
| Visuelizzazione delle applicazioni di kate | •   | Salvare le annotazioni <i>Altro</i> (a pagina 269)                                   |
|                                            | •   | Abbozzare le annotazioni <i>Altro</i> (a pagina 268)                                 |

È possibile annotare un **desktop**, **applicazione**, o **browser Web** condiviso durante una sessione di formazione, usando l'evidenziatore o altro strumento di annotazione.

I partecipanti alla Sessione di formazione possono vedere le annotazioni nelle relative finestre di condivisione.

#### Avvio e interruzione delle annotazioni

#### Solo ospite o relatore

Quando si condivide un **desktop**, un'**applicazione** o un **browser Web**, è possibile eseguire annotazioni sul software.

I partecipanti possono visualizzare tutte le annotazioni effettuate.

Per iniziare ad annotare il software condiviso:

 Nel pannello Comandi della Sessione di formazione, fare clic sul pulsante Annota.

|                                |              | 9    |              | 1      | = |
|--------------------------------|--------------|------|--------------|--------|---|
| dhid Assegna                   | Partecipanti | Chat | Registratore | Annota |   |
| duid Assegna<br>E possible and | ctare        | Chat | Registratore | Annota |   |

Il pulsante **Annotazione** è identificato dall'immagine di una matita.

Viene visualizzato il pannello Strumenti.

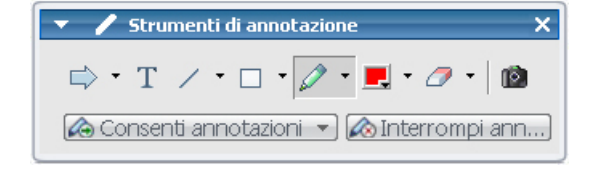

2 Selezionare uno strumento per le annotazioni.

Per ulteriori dettagli sugli strumenti di annotazione, vedere *Uso degli strumenti di disegno*. (a pagina 265)

#### Nota:

- É possibile consentire a uno o più partecipanti di annotare il software condiviso. Per ulteriori dettagli, vedere *Copia di Consenso ai partecipanti per l'annotazione del software condiviso*. (a pagina 266)
- Quando un partecipante esegue delle annotazioni, è possibile salvare un'immagine del software comprese le annotazioni. Per ulteriori dettagli, vedere *Cattura di una schermata delle annotazioni sul software condiviso.* (a pagina 269)

Per interrompere le annotazioni sul software condiviso e riportare il mouse alla condizione di normale puntatore, è necessario uscire dalla modalità annotazione.

Per interrompere la modalità annotazione:

Fare clic sul pulsante Interrompi annotazione nel pannello Strumenti.

| 🔻 🖌 Strumenti di annotazione 🛛 🗙 🗙         |
|--------------------------------------------|
| 🔿 • T 🗸 • 🗆 • 🖉 • 🖪 • 🧷 • 🔯                |
| ᢙ Consenti annotazioni 💌 🐼 Interrompi ann) |

#### Uso degli strumenti delle annotazioni

Se, durante la condivisione del software, si è il relatore o si riceve dal relatore l'autorizzazione ad annotare, utilizzare il pannello Strumento di annotazione visualizzato per inserire annotazioni. Il pannello Strumenti di annotazione propone una varietà di strumenti per inserire annotazioni su un desktop o un'applicazione condivisa.

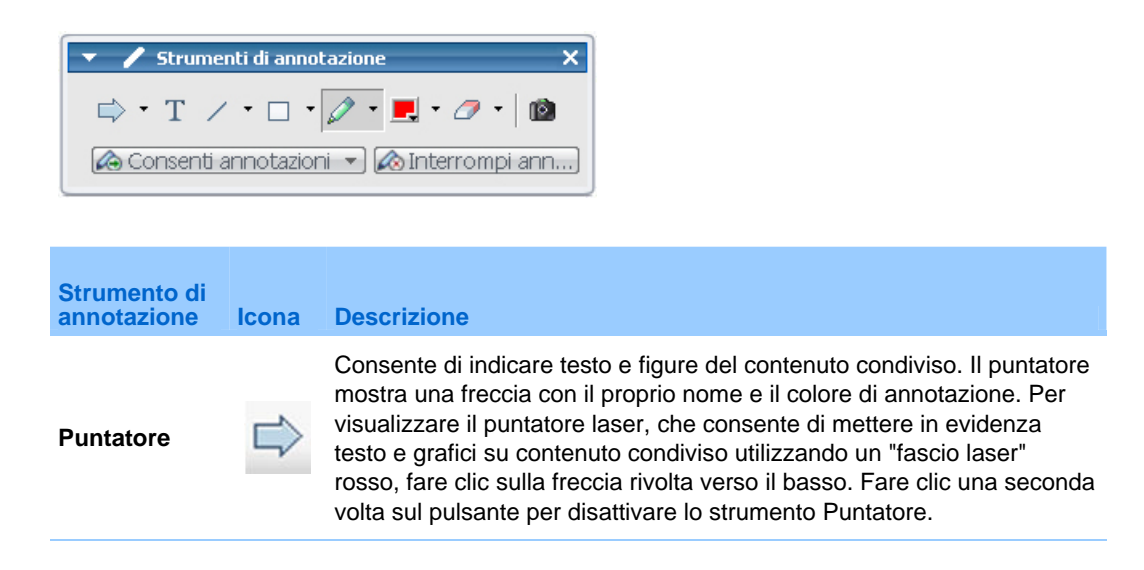

| Strumento di annotazione | lcona | Descrizione                                                                                                    |
|--------------------------|-------|----------------------------------------------------------------------------------------------------|
| Testo                    | Т     | Consente di inserire testo nel contenuto condiviso. I partecipanti<br>vedono il testo dopo che il partecipante ha completato l'immissione e<br>fatto clic con il mouse nel visualizzatore di contenuto, all'esterno della<br>casella di testo.<br>Per modificare il carattere, nel menu <b>Modifica</b> , scegliere <b>Carattere</b> .<br>Fare clic una seconda volta sul pulsante per disattivare lo strumento<br>Testo. |
| Riga                     | /     | Consente di tracciare linee e frecce nel contenuto condiviso. Per altre opzioni, fare clic sulla freccia orientata verso il basso. Fare clic sul pulsante per disattivare lo strumento Rettangolo.                                                                                                    |
| Rettangolo               |       | Consente di disegnare figure, come rettangoli o ellissi, nel contenuto condiviso. Per altre opzioni, fare clic sulla freccia orientata verso il basso. Fare clic una seconda volta sul pulsante per disattivare lo strumento Rettangolo.                                                                                                    |
| Evidenziatore            | Ø     | Consente di evidenziare il testo e altri elementi nel contenuto condiviso.<br>Per altre opzioni, fare clic sulla freccia orientata verso il basso. Fare clic<br>una seconda volta sul pulsante per disattivare lo strumento<br>Evidenziatore                                                                                                    |
| Colore<br>annotazioni    |       | Visualizza la finestra Colore dell'annotazione, da cui è possibile<br>selezionare un colore per annotare il contenuto condiviso. Fare clic una<br>seconda volta sul pulsante per chiudere la finestra Colore<br>dell'annotazione.                                                                                                    |
| Gomma                    | 0     | Cancella il testo e le annotazioni o elimina i puntatori nel contenuto<br>condiviso. Per eliminare una singola annotazione, fare clic<br>sull'annotazione nel visualizzatore. Per altre opzioni, fare clic sulla<br>freccia orientata verso il basso. Fare clic una seconda volta sul<br>pulsante per disattivare lo strumento Gomma.                                                                                     |

#### Consenso ai partecipanti per l'annotazione del software condiviso

#### Solo ospite o relatore

È possibile consentire a uno o più partecipanti della sessione di formazione di annotare un **desktop** (se disponibile), un'**applicazione** o un **browser Web** condiviso.

È possibile consentire a più partecipanti di annotare il software condiviso contemporaneamente.

Per consentire ai partecipanti di annotare il software condiviso:

1 Nel pannello dei controlli sessione, fare clic sull'icona Annota.

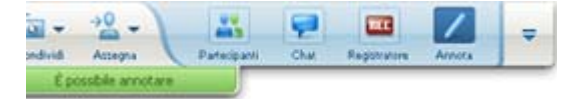

Viene visualizzato il pannello Strumenti.

| 🝷 🥒 Strumenti di annotazione             | ×  |
|------------------------------------------|----|
| 🔿 • T 🗸 • 🗆 • 🖉 • 📕 • 🖉 • 🛙              | 2  |
| 🐼 Consenti annotazioni 🔻 🐼 Interrompi an | n) |

- 2 Fare clic sulla freccia verso il basso sul pulsante **Consenti annotazione**.
- 3 Nel menu viene visualizzato, scegliere i partecipanti che possono annotare il software condiviso:

È possibile scegliere "Tutti" o selezionarne alcuni dall'elenco.

#### Nota:

È possibile interrompere l'annotazione del software condiviso da parte del partecipante in qualsiasi momento. Per maggiori dettagli, vedere *Interruzione delle annotazioni sul software condiviso da parte di un partecipante.* (a pagina 268)

#### Richiesta di controllo delle annotazioni sul software condiviso

#### Solo partecipante

Se un relatore sta condividendo un **desktop**, un **browser Web o un'applicazione**, è possibile chiedergli di autorizzare l'inserimento di annotazioni nel software condiviso.

Una volta ottenuta l'autorizzazione, è possibile:

- Eseguire annotazioni evidenziando aree del software, disegnando linee e forme, digitare testo e utilizzare puntatori.
- È possibile cancellare le annotazioni in qualsiasi momento.
- Cambiare il colore utilizzato per inserire le annotazioni.
- Salvare un'immagine delle annotazioni sul software condiviso.

Per richiedere il controllo delle annotazioni sul software condiviso:

1 Nel pannello dei controlli sessione, fare clic sul pulsante Annota.

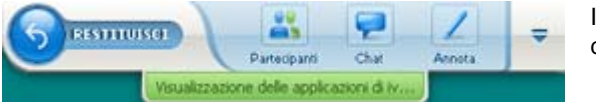

Il pulsante **Annota** è identificato dall'immagine di una matita.

Sullo schermo del relatore viene visualizzato un messaggio di richiesta.

Dopo aver ricevuto l'autorizzazione del relatore di inserire annotazioni, viene visualizzato il pannello Strumenti di annotazione:

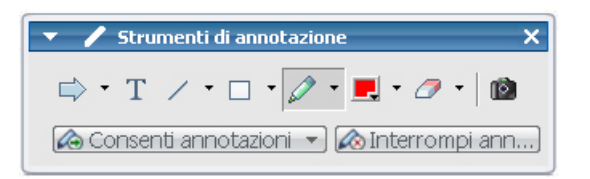

- 2 Seleziona lo strumento che si desidera utilizzare.
- **3** Opzionale. Selezionare un altro strumento di annotazione. Per informazioni, vedere *Uso degli strumenti di annotazione*. (a pagina 265)

**Nota:** Se si controlla la condivisione di software da remoto, il relatore deve riprendere il controllo per attivare la modalità annotazione. A questo punto l'utente e il relatore potranno inserire annotazioni sul software condiviso contemporaneamente.

#### Rinuncia al controllo delle annotazioni

#### Solo partecipante

Un utente a cui il relatore ha concesso l'autorizzazione per le annotazioni, può interrompere questa attività in qualsiasi momento.

Per interrompere le annotazioni:

Nel pannello Strumenti di annotazione, selezionare il pulsante **Interrompi** annotazione.

### Interruzione delle annotazioni sul software condiviso da parte di un partecipante

#### Solo ospite o relatore

Se un partecipante sta effettuando annotazioni sul software condiviso, è possibile disattivare la funzione di annotazione.

#### Per disattivare la funzione di disegno:

1 In pannello dei controlli sessione, selezionare il pulsante Assegna controllo.

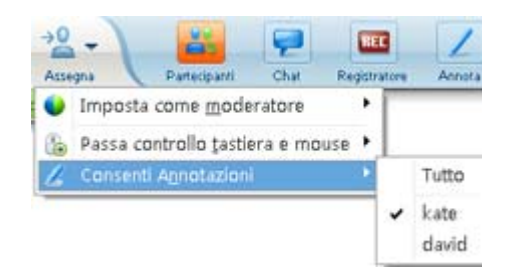

2 Nel menu visualizzato, scegliere Consenti annotazione.

Un segno di spunta viene visualizzato accanto ai nomi di coloro che possono annotare il software condiviso.

3 Scegliere il nome del partecipante per annullare la selezione.

### Acquisizione di una schermata con annotazioni sul software condiviso

Se si inseriscono annotazioni sul software condiviso, è possibile salvarle in un'immagine del software condiviso, includendo tutte le annotazioni e i puntatori, in un file in formato Universal Communications Format (.**ucf**) di WebEx. Il file **.ucf** può essere aperto sul desktop del computer o nel visualizzatore di contenuto di una sessione di formazione.

**Nota:** I partecipanti non possono utilizzare questa opzione, a meno che l'ospite o il relatore non abbia concesso loro il privilegio **Acquisisci schermata**. L'ospite, se condivide software di proprietà, è possibile che desideri essere certo che tale privilegio sia disattivato.

Per acquisire una schermata con annotazioni sul software condiviso:

1 Nel pannello Strumenti, fare clic sul pulsante Acquisisci schermata.

| 🔻 🖌 Strumenti di annotazione              | ×                 |
|-------------------------------------------|-------------------|
| 🔿 • T 🗸 • 🗆 • 🖉 • 🖉 •                     |                   |
| 🙈 Consenti annotazioni 👻 🐼 Interrompi a 🗛 | quisisci schermat |

Viene visualizzata la finestra di dialogo Salva con nome.

2 Scegliere un percorso in cui salvare il file e selezionare Salva.

Nota: Il file salvato è un'immagine dell'intero desktop.

# Concessione del controllo del software condiviso ai partecipanti

Quando si condividono i seguenti tipi di software, il relatore può lasciare a un partecipante il controllo remoto del software:

- Applicazione
- Desktop (se disponibile)
- Browser Web

Un partecipante con il controllo remoto del software condiviso può interagire completamente con il software. Mentre un partecipante controlla in remoto il software condiviso, il puntatore del mouse del relatore è inattivo.

Regole di base per il controllo del software condiviso:

- Qualsiasi partecipante può inviare una richiesta di controllo remoto del software. Altro (a pagina 270)
- Il relatore può concedere il controllo a un partecipante. *Altro* (a pagina 271)
- In alternativa, il relatore può concedere automaticamente il controllo del software condiviso a un partecipante che richiede il controllo remoto. *Altro* (a pagina 272)
- Il relatore può revocare a un partecipante il controllo remoto del software condiviso in qualsiasi momento. *Altro* (a pagina 272)

**Attenzione:** Un partecipante che ha il controllo remoto del desktop del relatore può eseguire tutti i programmi e accedere a tutti i file presenti sul computer che non sono stati protetti con una password dal relatore.

#### Richiesta di controllo remoto del software condiviso

#### Solo partecipanti

Nel corso della condivisione di un'applicazione, del desktop o del browser Web, è possibile richiedere al relatore l'autorizzazione al controllo remoto.

Una volta assunto il controllo remoto, si potrà interagire completamente con il software condiviso.

Per richiedere il controllo remoto di un software condiviso:

Dal pannello dei controlli sessione, fare clic su Chiedi il controllo.

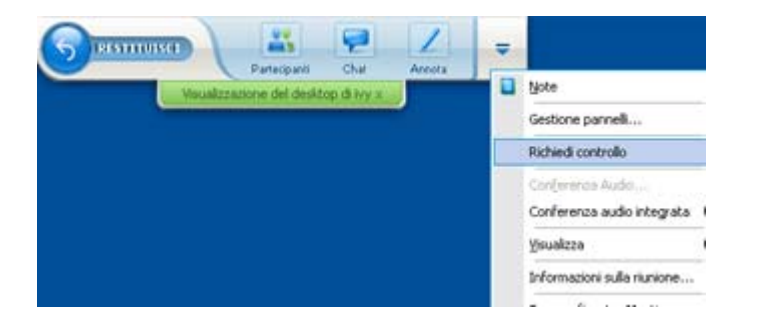

Sullo schermo del relatore viene visualizzato un messaggio di richiesta.

**Suggerimento:** Mentre si controlla il software condiviso da remoto, è possibile chiedere al relatore di autorizzare l'inserimento di annotazioni. Per informazioni, vedere *Richiesta di controllo delle annotazioni del software condiviso*. (a pagina 267)

### Consenso ai partecipanti per il controllo remoto del software condiviso

#### Solo ospite o relatore

Durante la condivisione del software, è possibile consentire a un partecipante di controllarlo in modalità remota.

Per concedere il controllo remoto del software condiviso a un partecipante:

1 In pannello dei controlli sessione selezionare il pulsante con la freccia verso il basso **Assegna controllo**.

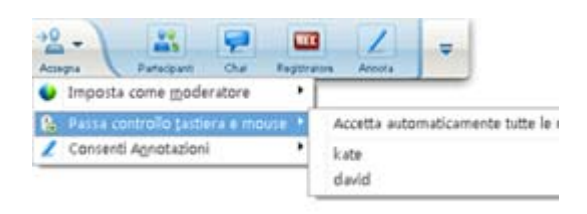

Questo pulsante è il terzo da sinistra sul pannello dei comandi.

2 Nel menu visualizzato, scegliere Passa controllo tastiera e mouse > [nome del partecipante].

### Consenso automatico ai partecipanti per il controllo remoto del software condiviso

#### Solo ospite o relatore

Durante la condivisione del software, è possibile concedere automaticamente il controllo del software a un partecipante che ne faccia richiesta. In tal caso, un partecipante che richiede il controllo remoto, assume automaticamente il controllo del software che viene condiviso. Mentre il controllo remoto è attivo, ogni partecipante può togliere il controllo a qualsiasi altro partecipante, facendo richiesta del controllo remoto.

Per concedere automaticamente ai partecipanti il controllo del software condiviso:

1 In pannello dei controlli sessione selezionare il pulsante con la freccia verso il basso **Assegna controllo**.

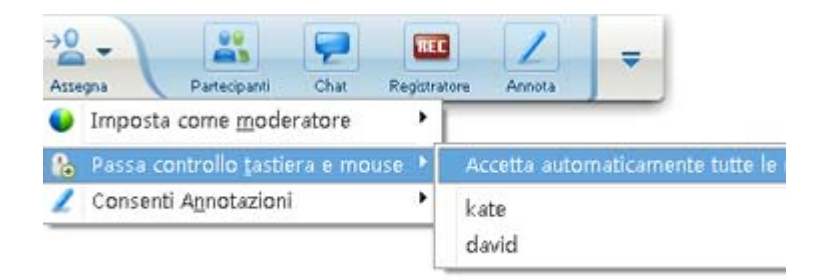

2 Nel menu che viene visualizzato, selezionare Consenti il controllo delle applicazioni condivise> Accetta automaticamente tutte le richieste.

Per interrompere il consenso automatico al controllo del software condiviso da parte dei partecipanti:

- 1 In pannello dei controlli sessione selezionare il pulsante con la freccia verso il basso **Assegna controllo**.
- 2 Nel menu visualizzato, scegliere **Passa controllo tastiera e mouse.** Quindi, selezionare **Accetta automaticamente tutte le richieste** per rimuovere il segno di spunta e annullare la selezione.

#### Interruzione del controllo remoto di software condiviso

#### Solo ospite o relatore

Mentre un partecipante sta controllando in remoto un'applicazione, il desktop o il browser Web condiviso, è possibile riprendere il controllo del software condiviso in qualsiasi momento. È possibile effettuare una delle seguenti operazioni:

- Riprendere temporaneamente il controllo remoto del software condiviso, consentendo a un partecipante di riprenderne il controllo in qualsiasi momento.
- Impedire a un partecipante di controllare ulteriormente il software condiviso.

Per riprendere temporaneamente il controllo di software condiviso:

Sul desktop del computer, selezionare con il mouse.

È ora possibile controllare il software condiviso.

Il partecipante che stava controllando il software condiviso può riprenderne il controllo in qualsiasi momento facendo clic con il mouse.

Per impedire a un partecipante di controllare ulteriormente il software condiviso:

1 Sul desktop del computer, fare clic con il mouse.

È ora possibile controllare il software condiviso.

In pannello dei controlli sessione selezionare il pulsante con la freccia verso il basso **Assegna controllo**.

| Artanna Batterinanti Char Benittra          |                                 |
|---------------------------------------------|---------------------------------|
| <ul> <li>Imposta come moderatore</li> </ul> | one Philloda                    |
| 🔒 Passa controllo tastiera e mouse 🕨        | Accetta automaticamente tutte l |
| 🙎 Consenti A <u>n</u> notazioni 🔸           | kate<br>david                   |

2 Nel menu visualizzato, scegliere **Passa controllo tastiera e mouse**.

Viene visualizzato un menu contenente un elenco di tutti partecipanti alla sessione di formazione. Viene visualizzato un segno di spunta a sinistra del partecipante che ha il controllo remoto.

3 Scegliere il nome del partecipante per rimuovere il segno di spunta e annullare la selezione.

#### **Condivisione delle applicazioni con colori dettagliati** (Windows)

Solo per utenti Windows

Per impostazione predefinita, Gestione formazione invia le immagini del software condiviso utilizzando la modalità colore a 16 bit, equivalente all'impostazione "media" del colore (16 bit) sul proprio computer. Questa modalità offre una rappresentazione accurata del colore per la maggiore parte delle applicazioni condivise. Tuttavia, se l'applicazione condivisa contiene immagini dettagliate a colori, come gradienti di colore, il colore potrebbe non apparire accuratamente sullo schermo dei partecipanti. Ad esempio, i gradienti di colore possono apparire in "fasce" di colore.

Se la precisione e la risoluzione del colore in un'applicazione condivisa sono importanti, è possibile attivare la modalità True Color in Gestione formazione. Tuttavia, questa modalità può avere effetto sulle prestazioni di condivisione dell'applicazione.

Quando si utilizza la modalità True Color, è possibile selezionare una delle seguenti opzioni:

- Imaging superiore (nessuna compressione immagini)
- Prestazioni superiori (compressione immagini)

Per "prestazioni" si intende la "velocità" con la quale le immagini appaiono sugli schermi dei partecipanti, mentre per "imaging" si intende la qualità del colore delle immagini condivise.

**Nota:** Prima di attivare la modalità True Color, verificare che la visualizzazione del monitor sia impostata su True Color (colore a 24 o 32 bit). Per ulteriori informazioni sulle opzioni di impostazione del monitor, vedere la Guida di Windows.

Per attivare la modalità True Color:

- 1 Se si sta condividendo un'applicazione, interrompere la sessione di condivisione.
- 2 Dal menu Sessione di formazione, scegliere Opzioni Sessione di formazione.

Viene visualizzata la finestra di dialogo Opzioni Sessione di formazione.

- 3 Selezionare la scheda Modalità True Color.
- 4 Selezionare Abilita modalità True Color.
- 5 Selezionare una delle seguenti opzioni:
  - Miglior imaging
  - Prestazioni migliori
- 6 Selezionare OK o Applica.

## **Condivisione delle applicazioni con colori dettagliati** (Mac)

#### Solo per utenti Mac

Prima di condividere un'applicazione sul desktop, è possibile scegliere una delle seguenti modalità di visualizzazione:

- Prestazioni migliori: Modalità predefinita. Consente di visualizzare più rapidamente il contenuto rispetto all'uso della modalità con qualità dell'immagine migliore.
- Qualità immagine migliore: Consente di visualizzare il contenuto con la migliore qualità dell'immagine. In questa modalità, la visualizzazione del contenuto condiviso può richiedere più tempo per la visualizzazione rispetto alla modalità con prestazioni migliori.

**Nota:** La modifica della modalità di visualizzazione non incide sulla condivisione della presentazione o del documento.

Per scegliere una modalità di visualizzazione per il desktop o le applicazioni condivise:

1 Nella finestra Sessione di formazione del menu **Training Center**, scegliere **Preferenze**.

Viene visualizzata la finestra di dialogo Preferenze.

2 Selezionare Visualizza.

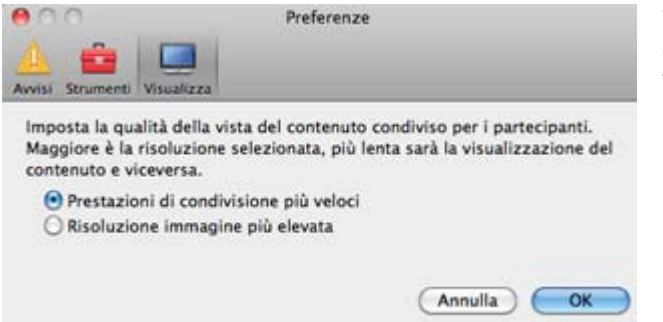

Vengono visualizzate le opzioni della modalità di visualizzazione.

**3** Selezionare **Prestazioni migliori** o **Prestazioni migliori**, in base alle proprie esigenze.

#### Suggerimenti per la condivisione di software

I seguenti suggerimenti sono utili per condividere software in maniera più efficace:

- Solo condivisione applicazione: Per risparmiare tempo durante una sessione di formazione, verificare che le applicazioni che da condividere siano aperte sul computer utilizzato. Al momento opportuno durante la sessione di formazione, sarà quindi possibile iniziare rapidamente la condivisione di un'applicazione, senza attendere l'avvio dell'applicazione stessa.
- I partecipanti possono regolare le viste del software condiviso se quest'ultimo non rientra interamente nelle finestre condivise. I partecipanti possono ridurre la dimensione del software condiviso in decrementi o scalarlo per adeguarlo alle dimensioni delle relative finestre condivise.
- Per migliorare le prestazioni della condivisione di software, chiudere tutte le applicazioni che non è necessario utilizzare o condividere sul computer utilizzato. In tal modo è possibile ridurre l'uso del processore e della memoria del computer personale e consentire a Gestione formazione di inviare rapidamente le immagini del software condiviso durante una sessione di formazione. Inoltre, per accertarsi che sia disponibile la massima larghezza di banda per la condivisione di software, chiudere tutte le applicazioni che la utilizzano, quali programmi di messaggistica immediata, chat o programmi che ricevono audio o video in streaming dal Web.
- Se si condivide un'applicazione per cui è importante il rendering del colore sugli schermi dei partecipanti, è possibile migliorare la qualità del colore attivando la modalità True Color. Per informazioni, vedere *Condivisione di applicazioni con colori dettagliati* (a pagina 273).
- Condivisione esclusiva di applicazioni e browser Web: Evitare di sovrapporre un'applicazione o browser Web condiviso con un'altra finestra sul desktop del computer. Un motivo a tratteggio incrociato nelle finestre di condivisione dei partecipanti nel punto in cui l'altra finestra si sovrappone all'applicazione o al browser condiviso.
- Condivisione esclusiva di applicazioni e browser Web: Per passare dalla visualizzazione del software condiviso alla finestra della Sessione di formazione, sospendere la condivisione del software prima di tornare alla finestra della Sessione di formazione, quindi riavviare la condivisione una volta tornati all'applicazione condivisa. La sospensione della condivisione del software riduce l'uso del processore e della memoria del computer mentre si visualizza la finestra della Sessione di formazione. Per informazioni, vedere Sospensione e riavvio della condivisione del software. (a pagina 256)
- Condivisione esclusiva di applicazioni e browser Web: Se si dispone di più monitor, quando si condivide un'applicazione o un browser Web, i partecipanti possono visualizzare il contenuto condiviso indipendentemente dal monitor che si sta utilizzando. Se si sposta l'applicazione o il browser Web su un altro

monitor, sarà ancora visibile ai partecipanti. Se si condividono più applicazioni, i partecipanti otterranno la visualizzazione migliore se si verifica che le applicazioni vengano visualizzate sullo stesso monitor.

La condivisione di software richiede maggiore larghezza di banda durante una sessione di formazione, si consiglia pertanto di utilizzare una connessione Internet dedicata ad alta velocità per questa operazione. Tuttavia, i partecipanti che utilizzano connessioni remote a Internet potrebbero riscontrare un ritardo nella visualizzazione o nel controllo del software condiviso. Se si desidera condividere un documento, ad esempio Microsoft Word o Excel, si può migliorare l'esperienza dei partecipanti alla sessione di formazione utilizzando la condivisione di documenti anziché la condivisione di applicazioni.

# 17

### Condivisione del contenuto Web

| Se si desidera                                                                                      | Vedere                                                                               |
|----------------------------------------------------------------------------------------------------|--------------------------------------------------------------------------------------|
| ottenere una panoramica sulla condivisione<br>dei contenuti Web                                     | Informazioni sulla condivisione del contenuto<br>Web (a pagina 279)                  |
| condivisione dei contenuti Web con i partecipanti alla riunione                                     | <i>Condivisione del contenuto Web</i> (a pagina 280)                                 |
| comprendere le differenze tra la condivisione<br>del browser e la condivisione del contenuto<br>Web | Differenze tra la condivisione del contenuto<br>Web e del browser Web (a pagina 280) |

#### Informazioni sulla condivisione del contenuto Web

È possibile condividere il contenuto Web residente su:

- Internet pubblico o Web
- Intranet aziendale
- Il proprio computer o altro computer sulla rete privata

Il contenuto Web include:

- Pagine Web, incluso pagine che contengono file multimediali incapsulati come file Flash, audio, o video
- File multimediali stand-alone come file Flash, audio, o video

Il contenuto Web che si condivide verrà aperto nel visualizzatore di contenuto sullo schermo di ogni partecipante. Se si condivide una pagina Web, i partecipanti vedono e interagiscono indipendentemente con il contenuto della pagina. Se la pagina contiene collegamenti ad altre pagine, i partecipanti possono anche navigare indipendentemente in quelle pagine. Pertanto, se si usa la condivisione del contenuto Web, i partecipanti possono sperimentare effetti audio e video su una pagina Web. A differenza della condivisione del browser Web, questa opzione consente di guidare i partecipanti su altre pagine. Per maggiori informazioni, vedere *Differenze tra la condivisione del contenuto Web e del browser Web* (a pagina 280).

**Importante:** Se si condivide il contenuto che richiede un lettore multimediale, i partecipanti possono visualizzare e interagire con il contenuto solo se sul proprio computer è installato il lettore appropriato.

#### Condivisione del contenuto Web

È possibile condividere una pagina Web che contiene effetti multimediali. La pagina verrà aperta nel visualizzatore di contenuto sullo schermo di ciascun partecipante.

Per condividere il contenuto Web:

1 Sul menu Condividi, selezionare Contenuti Web.

Verrà visualizzata la finestra di dialogo Condividi contenuti Web.

2 Nella casella Indirizzo, digitare l'indirizzo, o URL, ove risiede il contenuto.

Oppure, se il contenuto è stato condiviso in precedenza, selezionarlo dall'elenco a discesa.

- 3 Nella casella **Tipo**, selezionare il tipo di contenuto Web che si desidera condividere.
- 4 Fare clic su OK.

**Suggerimento:** È possibile copiare un URL da qualsiasi sorgente, ad esempio un'altra finestra del browser, quindi incollarlo nella casella **Indirizzo**.

#### Differenze tra la condivisione del contenuto Web e del browser Web

Training Center offre due opzioni di condivisione delle informazioni basate sul Web. È possibile condividere il contenuto Web o il browser Web con i partecipanti della sessione di formazione. Scegliere le funzionalità più adatte alle proprie esigenze.

| Opzione di condivisione           | Vantaggi                                                                                                    | Svantaggi                                                                                                   |
|-----------------------------------|----------------------------------------------------------------------------------------------------|----------------------------------------------------------------------------------------------------|
| Condivisione browser Web          | <ul> <li>Consente di guidare i<br/>partecipanti verso<br/>diverse pagine e siti sul<br/>Web.</li> </ul>                                                                                                    | <ul> <li>Non visualizza effetti<br/>multimediali e non<br/>trasmette suoni sulle<br/>pagine Web.</li> </ul> |
|                                   | <ul> <li>Consente di garantire ai<br/>partecipanti il controllo<br/>del proprio browser Web.</li> <li>Consente a tutti di<br/>annotare le pagine Web.</li> </ul>                                                                                                    | <ul> <li>Non consente ai<br/>partecipanti di interagire<br/>autonomamente con le<br/>pagine Web.</li> </ul> |
| Condivisione del contenuto<br>Web | <ul> <li>Visualizza le pagine Web<br/>e consente ai<br/>partecipanti di<br/>sperimentare gli effetti<br/>multimediali sulle pagine<br/>Web, comprese le<br/>funzionalità video e<br/>audio.</li> <li>Consente ai partecipanti<br/>di interagire<br/>autonomamente con le<br/>pagine Web nei propri<br/>visualizzatori di<br/>contenuto</li> </ul> | Non consente di guidare i<br>partecipanti verso altre<br>pagine Web.                                        |

# 18

## Trasferimento e download di file durante una una sessione di formazione

Durante una una sessione di formazione, è possibile pubblicare i file che risiedono sul proprio computer. I partecipanti alla Sessione di formazione possono quindi scaricare i file pubblicati sul proprio computer o su un server locale. La pubblicazione dei file è utile se si desidera fornire ai partecipanti un documento, una copia della presentazione, un'applicazione, eccetera.

Il file pubblicati risiedono solo sul proprio computer, non su un server. Pertanto, i file pubblicati sono sempre protetti da accesso non autorizzato durante la una sessione di formazione.

| Scarica                                                      | Condividi file                                       |                    |                        |
|--------------------------------------------------------------|------------------------------------------------------|--------------------|------------------------|
| Nome file                                                    | Posizione                                            | Dimensioni         | State                  |
| <ul> <li>sample.docx</li> <li>databasereview.pptx</li> </ul> | C:\Users\vy\Documents\sa<br>C:\Users\vy\Documents\da | 10123 B<br>31112 B | Condiviso<br>Condiviso |
| les services un file, sele                                   | danada a fira dia a Danalara                         | l anaura fire      |                        |

gli ospiti possono pubblicare file *Altro...* (a pagina 284)

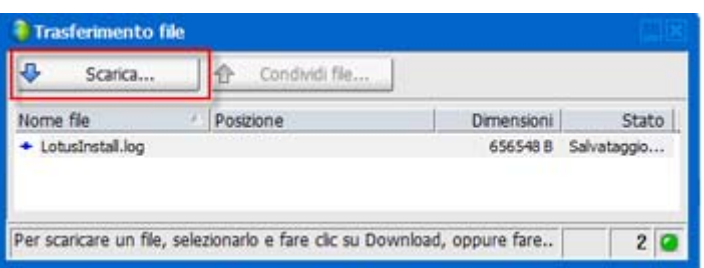

i partecipanti possono scaricare i file pubblicati *Altro...* (a pagina 285)

# Pubblicazione di file durante la una sessione di formazione

Nel corso della una sessione di formazione, è possibile pubblicare file che risiedono sul computer per consentire agli invitati alla sessione di formazione di scaricarli sul proprio computer o server locale.

Per pubblicare file durante la una sessione di formazione:

1 Dalla finestra finestra della sessione, nel menu File, selezionare Trasferisci.

Si visualizza la finestra Trasferimento file.

| Scarica                                                      | Condividi file                                       |                    |                        |
|--------------------------------------------------------------|------------------------------------------------------|--------------------|------------------------|
| Nome file                                                    | Posizione                                            | Dimensioni         | Stato                  |
| <ul> <li>sample.docx</li> <li>databasereview.pptx</li> </ul> | C:\Users\vy\Documents\sa<br>C:\Users\vy\Documents\da | 10123 B<br>31112 B | Condiviso<br>Condiviso |

2 Selezionare Condividi file.

Si apre la finestra di dialogo Apri.

- 3 Selezionare la sessione che si desidera mantenere in corso.
- 4 Fare clic su Apri.

Il file verrà visualizzato nella finestra Trasferimento file.

Il file è adesso disponibile per ciascun invitato nella finestra Trasferimento file.

5 Opzionale. Pubblicare altri file che si desidera siano scaricati dagli invitati.

**Nota:** Il numero di invitati che apre la finestra Trasferimento file, incluso l'utente, è riportato nell'angolo inferiore destro della finestra stessa.

Per interrompere la pubblicazione di file durante la una sessione di formazione:

Fare clic sul pulsante Chiudi sulla barra del titolo della finestra Trasferimento file.

Gestione formazione chiude la finestra Trasferimento file per la finestra finestra della sessione di ciascun invitato.

# Download dei file durante una una sessione di formazione

Su un relatore pubblica dei file durante una una sessione di formazione, viene visualizzata automaticamente la finestra di dialogo Trasferisci file in finestra della sessione. È quindi possibile scaricare i file pubblicati sul computer o su un server locale.

Per scaricare i file durante una una sessione di formazione:

1 Nella finestra Trasferisci file, selezionare il file che si desidera scaricare.

|                  | EL COURING METH |            |             |
|------------------|-----------------|------------|-------------|
| lome file        | Posizione       | Dimensioni | Stato       |
| LotusInstall.log |                 | 656548 B   | Salvataggio |
| LotusInstall.log |                 | 656548 B   | Salvataggio |

2 Fare clic su Scarica.

Viene visualizzata la finestra di dialogo Salva con nome.

- **3** Scegliere una destinazione in cui salvare il file.
- 4 Fare clic su Salva.

Il file viene scaricato nella destinazione selezionata.

- **5** Se possibile, scaricare altri file.
- 6 Dopo aver terminato il download dei file, nella barra del titolo della finestra Trasferisci file, fare clic sul pulsante **Chiudi**.

**Nota:** Per riaprire in qualsiasi momento la finestra Trasferisci file dal menu **File**, scegliere **Trasferimento file**. Questa opzione è disponibili solo se il relatore sta attualmente pubblicando dei file.

# 19

## Sondaggio degli invitati

| Se si desidera                                                         | Vedere                                                                         |
|------------------------------------------------------------------------|--------------------------------------------------------------------------------|
| panoramica degli invitati al sondaggio                                 | <i>Informazioni sul sondaggio degli invitati</i> (a pagina<br>287)             |
| prepara questionario del sondaggio                                     | <i>Preparazione di un questionario sondaggio</i> (a pagina 288)                |
| eseguire un sondaggio durante una sessione<br>di formazione            | Risposta ai sondaggi (a pagina 294)                                            |
| visualizzare o condividere risultati durante la sessione di formazione | Visualizzazione e condivisione dei risultati del sondaggio (a pagina 296)      |
| salvataggio o apertura di questionari o dei risultati del sondaggio    | Salvataggio e apertura di questionari e risultati del sondaggio (a pagina 297) |

#### Informazioni sul sondaggio degli invitati

Durante una sessione di formazione, è possibile indire un sondaggio tra i partecipanti, presentando loro un questionario su cui rispondere a domande con risposte multiple. Indire un sondaggio può essere utile per raccogliere informazioni di feedback dai partecipanti, consentire a essi di votare in merito a una proposta, verificare il livello di conoscenza di un argomento, e così via.

Per indire un sondaggio, prima di tutto si deve preparare un questionario. È possibile preparare un questionario in qualsiasi momento durante una sessione di formazione. Oppure, per risparmiare tempo durante una sessione di formazione, è possibile preparare un questionario prima dell'ora d'inizio di una sessione di formazione, salvarlo e successivamente aprirlo durante la sessione di formazione.

Dopo aver chiuso il sondaggio, è possibile visualizzare i risultati e condividerli con i partecipanti. È anche possibile salvare i risultati di un sondaggio per visualizzarli all'esterno della sessione di formazione.

#### Preparazione di un questionario sondaggio

| Se si desidera                                                | Vedere                                                                      |
|---------------------------------------------------------------|-----------------------------------------------------------------------------|
| panoramica sulla preparazione di un<br>questionario sondaggio | Informazione sulla preparazione di un questionario sondaggio (a pagina 288) |
| comporre un questionario                                      | Composizione di domande e risposte per un sondaggio (a pagina 288)          |
| modifica di domande e risposte per il sondaggio               | Modifica di un questionario (a pagina 291)                                  |
| rinominare o riordinare le schede sondaggio                   | Ridenominazione e riordinamento delle schede sondaggio (a pagina 292)       |
| visualizzare un timer durante il sondaggio                    | Visualizza un timer durante il sondaggio (a pagina 293)                     |

#### Informazione sulla preparazione di un questionario sondaggio

Sul pannello **Sondaggio**, è possibile preparare un questionario per il sondaggio che include risposte multiple, risposta singola, e domande di testo. Dopo aver completato il questionario, è possibile aprire il sondaggio in qualsiasi momento durante una sessione di formazione.

#### Composizione di domande e risposte per un sondaggio

È possibile creare un questionario in qualsiasi momento dopo aver iniziato una sessione di formazione. L'immagine seguente mostra una porzione del pannello **Sondaggio**, che mette a disposizione gli strumenti da utilizzare per comporre un questionario.

**Suggerimento** Per risparmiare tempo nel corso di una sessione di formazione, è possibile preparare il questionario sondaggio prima che i partecipanti si uniscano alla sessione di formazione, salvarlo e poi aprirlo nel corso della sessione per utilizzarlo.

Per comporre un questionario:

1 Fare clic sulla scheda **Sondaggio**.

III Sondaggio

Viene visualizzato il pannello Sondaggio.

| Sonda                                                                       | ▼ al Polling                                       |
|-----------------------------------------------------------------------------|----------------------------------------------------|
| ▶ 🖬   🐘 🗙   🗲 🗮 ×                                                           | C Polit                                            |
| Domande sondaggio:                                                          |                                                    |
| Comanda     Tipo:     O Scelta multipla     O Risposta breve                |                                                    |
| Rispondi<br>(Acauna) (Contrassena come corretta)                            | Clear All Open Poll                                |
| Registra singole risposte     Cancela tutto     Opzioni     Apri sondaggio) |                                                    |
| Domanda      Tpo:                                                           | Record individual responses<br>Clear All Open Poli |

Versione Windows

Versione Mac

- 2 In **Tipo di domanda**, selezionare la tipologia della domanda che si desidera comporre, eseguendo *una* delle istruzioni seguenti:
  - Per comporre una domanda a risposta multipla, selezionare **Scelta multipla** e poi scegliere **Risposte multiple** nell'elenco a discesa.
  - Per comporre una domanda a risposta singola, selezionare Scelta multipla e poi scegliere Risposta singola nell'elenco a discesa.

| Risposta singola  | • |
|-------------------|---|
| Risposta singola  |   |
| Risposta multipla |   |

Per comporre una domanda di testo, selezionare **Risposta breve**.

Nota:Gli utenti Mac devono impostare il tipo di domanda quando aggiungono una risposta.

**3** Fare clic su **Nuovo**. Gli utenti Mac devono fare clic sull'icona Aggiungi nuova domanda.

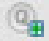

4 Digitare una domanda.

| Domande sondaggio:                 |
|------------------------------------|
| How did you like the presentation? |
|                                    |
|                                    |
|                                    |
|                                    |
|                                    |
|                                    |
|                                    |
|                                    |
|                                    |
|                                    |
|                                    |
|                                    |

**5** Fare clic su **Aggiungi** nella sezione **Risposta**. Gli utenti Mac devono fare clic sull'icona Aggiungi una domanda.

6

Viene visualizzata una casella di risposta sotto alla domanda.

| ļ | Domande sondaggio:                   |
|---|--------------------------------------|
|   | 1.How did you like the presentation? |
|   |                                      |

6 Digitare una risposta alla domanda nella casella che viene visualizzata. È possibile aggiungere altre risposte utilizzando la stessa procedura.

La domanda e le risposte vengono visualizzate nell'area Quesiti sondaggio.

7 Per aggiungere domande, ripetere i passaggi da 2 a 7.

L'immagine seguente mostra un esempio di questionario sondaggio.

| Domande sondaggio:                                                                               |    |
|--------------------------------------------------------------------------------------------------|----|
| 1.What is your favorite color?                                                                   |    |
| 2.What do you enjoy doing at leisure<br>a.reading<br>b.watching movies<br>c.traveling<br>d.spots | 17 |
| 3.Please give us feedback about this ev                                                          | ٧E |

**Suggerimento:** Nel corso della creazione di un questionario sondaggio, il Centro di formazione lo salva automaticamente ogni due minuti nella cartella WebEx contenuta nella cartella Documenti sul proprio computer. Se per caso il questionario va perso, è possibile recuperarlo facilmente dalla cartella indicata.

#### Modifica di un questionario

È possibile modificare il tipo di domanda e modificare, riordinare o eliminare domande e risposte.

Per modificare il tipo di domanda:

1 Fare clic sulla domanda per selezionarla, quindi selezionare il nuovo tipo di domanda nella sezione Domanda.

Per ulteriori informazioni sui diversi tipi di domanda, vedere *Composizione di domande e risposte per un sondaggio* (a pagina 288).

2 Fare clic su Modifica tipo.

Per modificare una domanda o una risposta immessa:

1 Fare clic sulla domanda o risposta per selezionarla, quindi fare clic sull'icona **Modifica**.

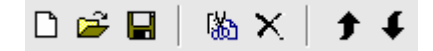

**2** Eseguire le modifiche.

Per eliminare una domanda o una risposta:

Fare clic sulla domanda o risposta per selezionarla, quindi fare clic sull'icona **Elimina**.

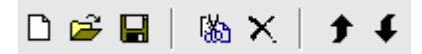

#### Per riordinare domande o risposte:

Fare clic sulla domanda o risposta per selezionarla, quindi fare clic sull'icona **Sposta in alto** o **Sposta in basso**.

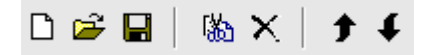

Per eliminare l'intero questionario:

Fare clic su Cancella tutto.

Se il questionario non è stato salvato, viene visualizzata una finestra di dialogo che chiede se si desidera salvarlo.

#### Ridenominazione e riordinamento delle schede sondaggio

Il nome di una scheda o l'ordine delle schede può essere facilmente modificato all'interno del pannello Sondaggio.

**Nota:** Per gli utenti Mac, selezionare ctrl e quindi fare clic sulla scheda per vedere ulteriori opzioni.

Per rinominare una scheda del visualizzatore contenuto:

- 1 Effettuare una delle seguenti operazioni:
  - Fare clic con il pulsante destro del mouse sul nome della scheda e selezionare **Rinomina**.
  - Fare clic con il tasto destro sul nome della scheda.
- 2 Inserire il nuovo nome direttamente nella scheda.

3 Premere **Invio** oppure fare clic all'esterno della scheda.

Viene visualizzato il nuovo nome della scheda.

Per riordinare le schede nel visualizzatore contenuto:

- 1 Fare clic con il pulsante destro del mouse sulla scheda e selezionare **Riordina** schede sondaggio.
- 2 Nella finestra di dialogo Riordina schede visualizzatore, utilizzare le frecce per modificare l'ordine delle schede.

Lo spostamento di una scheda in alto nell'ordinamento la riposiziona a sinistra all'interno del visualizzatore contenuto.

3 Fare clic su OK.

**Suggerimento:** Per riposizionare la scheda velocemente a sinistra o a destra, selezionarla e trascinarla nell'ubicazione prescelta.

#### Visualizza un timer durante il sondaggio

È possibile impostare la visualizzazione di un timer personale e per i partecipanti nel corso di un sondaggio.

Per visualizzare il timer:

1 Fare clic su **Opzioni**.

Opzioni...

Sul Mac, selezionare l'icona Imposta opzioni.

- 2 Nella finestra di dialogo che viene visualizzata, selezionare **Visualizza**, e quindi inserire la durata prevista nella **Sveglia:** .
- **3** Fare clic su **OK**.

#### Apertura di un sondaggio

Dopo aver creato un questionario sondaggio, è possibile aprire il sondaggio.

Se il questionario è stato preparato e salvato in precedenza, è possibile visualizzarlo prima sul pannello **Questionario**. Per maggiori dettagli, vedere *Apertura del file del questionario sondaggio* (a pagina 300).

#### Per aprire un sondaggio:

- 1 Apre il pannello **Sondaggio**.
- 2 Fare clic su **Apri sondaggio**.

Il questionario viene visualizzato sui pannelli **Sondaggio** dei partecipanti. I partecipanti possono ora completare il questionario.

Mentre i partecipanti rispondono alle domande, è possibile vedere lo stato del sondaggio sul proprio pannello **Sondaggio**. La figura seguente mostra un esempio.

| -Stato sondaggio                          | Fare clic su uno di questi tre pulsanti<br>per visualizzare lo stato del |
|-------------------------------------------|--------------------------------------------------------------------------|
| Non avviato 1/2(50%)                      | questionario di ciascun partecipante                                     |
| In corso 🔜 0/2(0%)                        |                                                                          |
| Finito 1/2(50%)                           |                                                                          |
| Tempo restante: 1:27 Limite di tempo: 5:0 | 0                                                                        |

3 Fare clic su **Chiudisondaggio** quando il tempo è esaurito.

Se viene specificato un timer e il tempo per effettuare il sondaggio è esaurito, il sondaggio si chiude automaticamente.

I partecipanti non possono più rispondere alle domande.

Dopo aver chiuso il sondaggio, è possibile visualizzare i risultati e, a scelta, condividerli con i partecipanti. Per maggiori dettagli, vedere *Visualizzazione e condivisione dei risultati del sondaggio* (a pagina 296).

#### Risposta ai sondaggi

| Se si desidera                                                                   | Vedere                                                              |
|----------------------------------------------------------------------------------|---------------------------------------------------------------------|
| compilare un questionario per il sondaggio durante<br>una sessione di formazione | <i>Compilazione del questionario di un sondaggio</i> (a pagina 295) |
| saperne di più sulla visualizzazione dei risultati condivisi del sondaggio       | <i>Visualizzazione risultati sondaggio</i> (a pagina 295)           |
# Compilazione del questionario di un sondaggio

Quando il relatore apre un sondaggio durante una sessione di formazione, il questionario del sondaggio viene visualizzato nel pannello **Sondaggio**.

Per compilare il questionario di un sondaggio:

- 1 Selezionare il pulsante di opzione o la casella di controllo di ciascuna domanda.
- 2 Se il questionario contiene domande di testo, immettere le risposte nelle caselle.
- **3** Ultimate la risposte del questionario, fare clic su **Invia**.

Se il relatore condivide i risultati del sondaggio, è possibile visualizzarli nel pannello **Sondaggio**. Per i dettagli, vedere *Visualizzazione dei risultati del sondaggio* (a pagina 295).

## Visualizzazione risultati sondaggio

Solo dopo aver chiuso il sondaggio, il relatore potrà condividerne i risultati con i partecipanti alla sessione di formazione. I risultati condivisi sono riportati nel pannello **Sondaggio**.

L'immagine seguente mostra un esempio dei risultati condivisi del sondaggio:

| Domande                           | Risultati  | Grafico a barre |
|-----------------------------------|------------|-----------------|
| 1.What do you like to do for fun? |            |                 |
| 🗹 a. traveling                    | 1/2 ( 50%) |                 |
| b. reading                        | 1/2 ( 50%) |                 |
| c. watching movies                | 0/2(0%)    |                 |
| d. playing sports                 | 0/2(0%)    |                 |
| Nessuna risposta                  | 0/2(0%)    |                 |
| 2.How did you hear about this     |            |                 |
| 🖲 a. Web site                     | 1/2 ( 50%) |                 |
| Ob. magazines                     | 1/2 ( 50%) |                 |
| C. friends                        | 0/2(0%)    |                 |
| Nessuna risposta                  | 0/2(0%)    |                 |
| 3. Was the presentation helpful?  |            |                 |
| O a. very helpful                 | 0/2(0%)    |                 |
| b. somewhat helpful               | 1/2 ( 50%) |                 |
| Oc. not very helpful              | 1/2 ( 50%) |                 |

La colonna **Risultati** indica la percentuale di invitati che ha risposto a ciascun quesito. La colonna **Grafico a barre** propone una rappresentazione grafica di ciascuna percentuale nella colonna **Risultati**. La colonna **Domande** mostra le risposte fornite dall'utente.

# Visualizzazione e condivisione dei risultati del sondaggio

| Se si desidera                                                                          | Vedere                                                                      |
|-----------------------------------------------------------------------------------------|-----------------------------------------------------------------------------|
| visualizzare e analizzare i risultati del sondaggio                                     | Visualizzazione risultati sondaggio (a pagina 296)                          |
| condividere i risultati del sondaggio con i partecipanti dopo la chiusura del sondaggio | Condivisione dei risultati del sondaggio con gli<br>invitati (a pagina 297) |

# Visualizzazione risultati sondaggio

Dopo aver chiuso il sondaggio, è possibile visualizzarne i risultati e condividerli con i partecipanti.

L'immagine seguente mostra un esempio del pannello **Sondaggio** a sondaggio chiuso. La colonna **Risultati** indica la percentuale di invitati che ha risposto a ciascun quesito. La colonna **Grafico a barre** propone una rappresentazione grafica di ciascuna percentuale nella colonna **Risultati**.

| D 🚔 🖬                          |                |                 |
|--------------------------------|----------------|-----------------|
| Risultati sondaggio:           |                |                 |
| Domande                        | Risultati      | Grafico a barre |
| 1.What is your favorite color? |                |                 |
| a. blue                        | 1/2 (50%)      |                 |
| b. red                         | 0/2(0%)        |                 |
| c. green                       | 0/2(0%)        |                 |
| d. black                       | 0/2(0%)        |                 |
| Nessuna risposta               | 1/2 ( 50%)     |                 |
| 2.What do you enjoy doing at   |                |                 |
| a. reading                     | 0/2(0%)        |                 |
| <li>b. watching movies</li>    | 1/2 (50%)      |                 |
| c. traveling                   | 0/2(0%)        |                 |
| d. spots                       | 0/2(0%)        |                 |
| Nessuna risposta               | 1/2 ( 50%)     |                 |
| 3.Please give us feedback abo  |                |                 |
|                                |                |                 |
|                                |                |                 |
| ,                              |                |                 |
| Stato sondaggio                |                |                 |
| 1 di 2 i partecipanti hani     | no risposto    |                 |
| Tempo restante: 0:00 L         | imite di tempo | 5:00            |
|                                |                |                 |
| -Condividi con partecinant     | н              |                 |
|                                |                |                 |

**Nota:** Training Manager basa la percentuale di partecipanti che hanno scelto ciascuna domanda sul numero totale di partecipanti alla sessione di formazione, *non* sul numero totale di partecipanti che ha compilato il questionario.

## Condivisione dei risultati del sondaggio con i partecipanti

Dopo aver chiuso un sondaggio, è possibile condividere quanto segue con i partecipanti:

- Risultati sondaggio mostra i risultati del sondaggio nel pannello Sondaggio del partecipante
- Risultati individuali— condivide un documento dei risultati del partecipante in un browser Web con il partecipante
- Risposte corrette– mostra le risposte corrette nel pannello Sondaggio
- punteggi dell'individuo— mostra la votazione del partecipante nel pannello Sondaggio

Per condividere i risultati di un sondaggio:

- Nella sezione Condividi con i partecipanti del pannello Sondaggio, selezionare quello che si desidera condividere.
- 2 Fare clic su Applica.

# Salvataggio e apertura di questionari e risultati del sondaggio

| Se si desidera                                                    | Vedere                                                                |
|-------------------------------------------------------------------|-----------------------------------------------------------------------|
| salva un questionario sondaggio in un file                        | <i>Salvataggio di un questionario sondaggio</i> (a pagina 298)        |
| salva i risultati del sondaggio in un file                        | Salvataggio risultati sondaggio (a pagina 298)                        |
| apri un questionario sondaggio durante una sessione di formazione | <i>Apertura di un file del questionario sondaggio</i> (a pagina 300)  |
| apri i risultati del sondaggio su un computer                     | <i>Apertura del file con i risultati del sondaggio</i> (a pagina 300) |

# Salvataggio di un questionario sondaggio

Una volta creato un questionario sondaggio, è possibile salvarlo in un file **.atp**. Il file può essere aperto per essere utilizzato in qualsiasi sessione di formazione. Per ulteriori informazioni sulla preparazione di un questionario sondaggio, vedere *Composizione della domanda e risposta per il sondaggio* (a pagina 288).

Le modifiche apportate al questionario sondaggio dopo che è già stato salvato, saranno salvate nello stesso file o in una copia in un altro file.

Per salvare un nuovo questionario sondaggio:

1 Nel menu File, selezionare Salva > Quesiti sondaggio.

Si apre la finestra di dialogo Salva quesiti sondaggio.

- 2 Scegliere una destinazione in cui salvare il file.
- **3** Digitare un nome per il file.
- 4 Fare clic su Salva.

Gestione formazione salva il questionario sondaggio in un file nel percorso specificato. I nomi dei file dei questionari sondaggio hanno estensione **.atp**.

Per salvare le modifiche al questionario sondaggio precedentemente salvato:

Nel menu File, selezionare Salva > Quesiti sondaggio.

Training Manager salva le modifiche del file del questionario sondaggio esistente.

Per salvare una copia di un questionario sondaggio:

1 Nel menu File, selezionare Salva con nome > Quesiti sondaggio.

Si apre la finestra di dialogo Salva quesiti sondaggio.

- 2 Eseguire *una* o *entrambe* tra le seguenti azioni:
  - Digitare un nome nuovo per il file.
  - Scegliere una nuova destinazione in cui salvare il file.
- 3 Fare clic su Salva.

Gestione formazione salva il questionario sondaggio in un file nel percorso specificato. I nomi dei file dei questionari sondaggio hanno estensione **.atp**.

#### Salvataggio risultati sondaggio

Se si esegue un sondaggio per poi condividerne i risultati, è possibile salvare risultati in un file di testo, o **.txt**.

Una volta salvati i risultati di un sondaggio in un file, è possibile salvare le modifiche a essi o salvarne una copia in un altro file.

**Suggerimento:** Training Center salva automaticamente i risultati dei sondaggi nella cartella WebEx, che si trova nella cartella Documenti del computer, ogni due minuti. Se per caso i risultati di un sondaggio vanno perduti, possono essere recuperati facilmente dalla cartella indicata. Training Center salva i risultati sia individuali che di gruppo.

Per salvare i nuovi risultati di un sondaggio:

- 1 Chiudere il sondaggio se è ancora aperto.
- 2 Dal menu File, scegliere Salva > Risultati sondaggio.

Verrà visualizzata la finestra di dialogo Salva risultati sondaggio come.

- 3 Scegliere una destinazione in cui salvare il file.
- 4 Digitare un nome per il file.
- 5 Fare clic su Salva.

Gestore della formazione salva i risultati del sondaggio in un file nella destinazione specificata. I nomi dei file dei risultati del sondaggi hanno estensione **.txt**.

Per salvare le modifiche ai risultati di un sondaggio precedentemente salvati:

#### Dal menu File, scegliere Salva > Risultati sondaggio.

Training Manager salva le modifiche al file dei risultati del sondaggio esistente.

#### Per salvare una copia dei risultati di un sondaggio:

1 Dal menu File, scegliere Salva come > Risultati sondaggio.

Verrà visualizzata la finestra di dialogo Salva risultati sondaggio come.

- 2 Fareuna delle o entrambi le seguenti azioni:
  - Digitare un nome nuovo per il file.
  - Scegliere una nuova destinazione in cui salvare il file.
- 3 Fare clic su Salva.

Gestore della formazione salva i risultati del sondaggio in un file nella destinazione specificata. I nomi dei file dei risultati del sondaggi hanno estensione **.txt**.

# Apertura di un file del questionario sondaggio

Se un questionario sondaggio è stato salvato in un file, è possibile visualizzare il questionario durante una sessione di formazione, aprendo il file.

**Nota:** È possibile aprire il file del questionario sondaggio, con estensione **.atp** solo quando una sessione di formazione è in corso.

Per aprire un file del questionario sondaggio:

1 Nel menu File, selezionare Apri > Quesiti sondaggio.

Viene aperta la finestra di dialogo Apri quesiti sondaggio.

2 Selezionare il file del questionario sondaggio che si desidera aprire.

**Nota:** Se la scheda del questionario sondaggio è stata rinominata, il nome del file corrisponderà alla modifica.

3 Fare clic su Apri.

Il questionario viene visualizzato sul proprio pannello **Sondaggio**. È ora possibile aprire il sondaggio ai partecipanti della sessione di formazione.

#### Apertura del file con i risultati del sondaggio

Se i risultati del sondaggio sono stati salvati in un file, è possibile aprire il file sul proprio computer.

Per aprire un file con i risultati del sondaggio sul proprio computer:

Fare doppio clic sul file salvato con estensione .txt.

Il file con i risultati del sondaggio viene aperto nell'editor di testo predefinito.

Per ciascuna domanda i risultati del sondaggio mostrano il numero e la percentuale di partecipanti che hanno scelto ciascuna risposta e il numero complessivo di partecipanti alla sessione di formazione.

L'immagine seguente mostra un esempio dei risultati del sondaggio in formato testo.

| 🖡 Sondaggio1Risultati - Notepad                                                                                                    |    |
|----------------------------------------------------------------------------------------------------|----|
| File Edit Format View Help                                                                                                    |    |
| 1.what is your favorite color?<br>a.blue 1/2 (50%)<br>b.red 0/2 (0%)<br>c.green 0/2 (0%)<br>d.black 0/2 (0%)<br>Nessuna risposta 1/2 (50%)                           | ~  |
| 2.what do you enjoy doing at leisure?<br>a.reading 0/2 (0%)<br>b.watching movies 1/2 (50%)<br>c.traveling 0/2 (0%)<br>d.spots 0/2 (0%)<br>Nessuna risposta 1/2 (50%) |    |
| 3.Please give us feedback about this event.<br>Nessuna risposta 2/2 (100%)                                                                                           |    |
|                                                                                                    | ≥: |

20

# Gestione delle sessioni di Q & A

#### Solo ospite

Durante una sessione di Q & A è possibile rispondere alle domande poste dai partecipanti durante una sessione di formazione. Una sessione di Q & A non offre solo messaggi di testo istantanei come quelli delle Chat, ma anche le funzioni seguenti:

- Fornisce una procedura più formale per porre domande e ricevere risposta in formato testo
- Raggruppa automaticamente le domande per consentire la gestione della coda, ad esempio grazie all'identificazione delle domande a cui è stata fornita o meno una risposta
- Visualizza riferimenti visivi per lo stato delle domande
- Consente di assegnare le domande agli esperti del settore presenti nel team
- Consente di inviare rapidamente una risposta standard alle domande per cui non si può o non si vuole rispondere immediatamente

È possibile salvare le domande e le risposte in una sessione di Q & A sia in un file di testo (.txt) sia in un file con valori separati da virgola/delimitati da virgola (.csv) per la consultazione futura.

**Suggerimento:** Se viene utilizzata la sessione di Q & A durante una sessione di formazione, WebEx raccomanda ai coordinatori (ospite o relatore) di monitorare il pannello di Q & A in qualunque momento nel corso della sessione di formazione.

# Consentire ai partecipanti di usare Q & A

Solo ospite

Per usare Q & A durante una sessione di formazione , assicurarsi che l'opzione Q & A sia stata abilitata. È possibile anche disattivarla in qualsiasi momento, se necessario.

Per attivare e disattivare Q & A durante una una sessione di formazione:

1 Dalla finestra finestra della sessione, nel menu **Sessione**, selezionare **Opzioni** sessione.

Verrà visualizzata una finestra di dialogo per le opzioni.

2 Sulla scheda Comunicazioni, selezionare o deselezionare Q & A, come richiesto, e fare clic su OK.

Per attivare e disattivare Q & A durante una una sessione di formazione:

- 1 In finestra della sessione nel menu **Training Center**, selezionare **Preferenze**.
- 2 Selezionare Strumenti.
- 3 Selezionare o deselezionare Q & A, quindi selezionare OK.

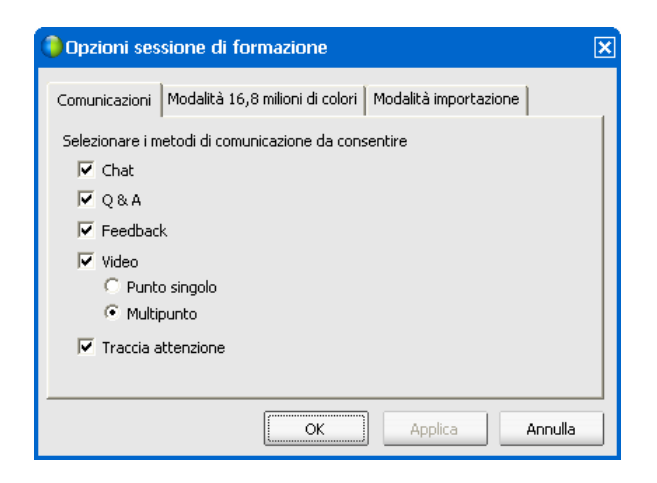

# Impostazione delle visualizzazioni privacy nelle sessioni Q & A

#### Solo ospite

Per proteggere la privacy dei coordinatori e dei partecipanti durante una una sessione di formazione, è possibile nascondere o visualizzare le seguenti informazioni quando le domande e le risposte vengono pubblicate sui pannelli Q & A dei partecipanti:

Nomi dei partecipanti che inviano domande

- Nomi dei coordinatori che inviano risposte
- Time stamp per le domande e le risposte, rispettivamente

**Nota:** I nomi dei partecipanti e dei coordinatori, nonché i time stamp, sono sempre visibili sui pannelli Q & A dei coordinatori.

#### Per impostare le visualizzazioni di privacy:

- 1 Aprire la finestra di dialogo Opzioni partecipante effettuando una delle seguenti operazioni:
  - Windows: Fare clic con il tasto destro del mouse sulla barra del titolo del pannello Q & A, quindi scegliere Opzioni partecipante.
  - Mac: Selezionare ctrl, fare clic e quindi scegliere Opzioni partecipante.

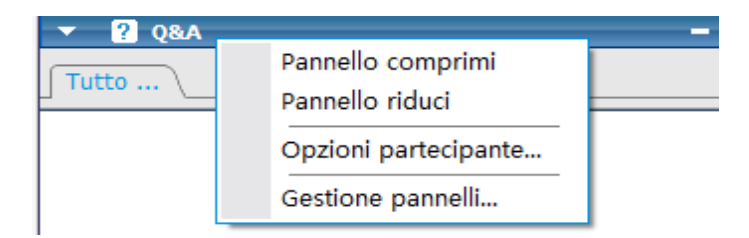

2 Nella finestra di dialogo che viene visualizzata, selezionare qualsiasi opzione che si desidera venga visualizzata dai partecipanti, quindi fare clic su **OK**.

| 🏮 Opzioni partecipante 🛛 🔊                                                                          |                                                                                                    |  |  |
|----------------------------------------------------------------------------------------------------|----------------------------------------------------------------------------------------------------|--|--|
| Quando vengono p                                                                                    | Quando vengono pubblicate domande e risposte:                                                                 |  |  |
| I partecipanti<br>vedono: IV Nome partecipante<br>IV Nome coordinatore<br>IV Indicatore di data/ora |                                                                                                    |  |  |
| Anteprima vista par<br><b>Nome del par</b><br><b>D:</b> <domanda></domanda>                         | Anteprima vista partecipanti:<br><nome del="" partecipante=""> - <ora><br/>D:<domanda></domanda></ora></nome> |  |  |
| <nome coordinatore=""> - <ora><br/>A:<risposta></risposta></ora></nome>                             |                                                                                                    |  |  |
| ,<br>OK Annulla                                                                                     |                                                                                                    |  |  |

# Gestione delle domande nel pannello Q & A

Le schede e i riferimenti visivi sul pannello Q & A consentono di gestire le domande ricevute nella coda nei modi seguenti:

- Impostare una priorità per ciascuna domanda ricevuta
- Identificare lo stato delle domande e delle risposte (con risposta, senza risposta, assegnata, privata, dimessa o rinviata) e analizzare le domande che necessitano di attenzione.
- Assegnare le domande all'esperto del team appropriato nella sessione di formazione.
- Ottenere un'idea delle interazioni tra i coordinatori e i partecipanti che hanno posto una domanda.

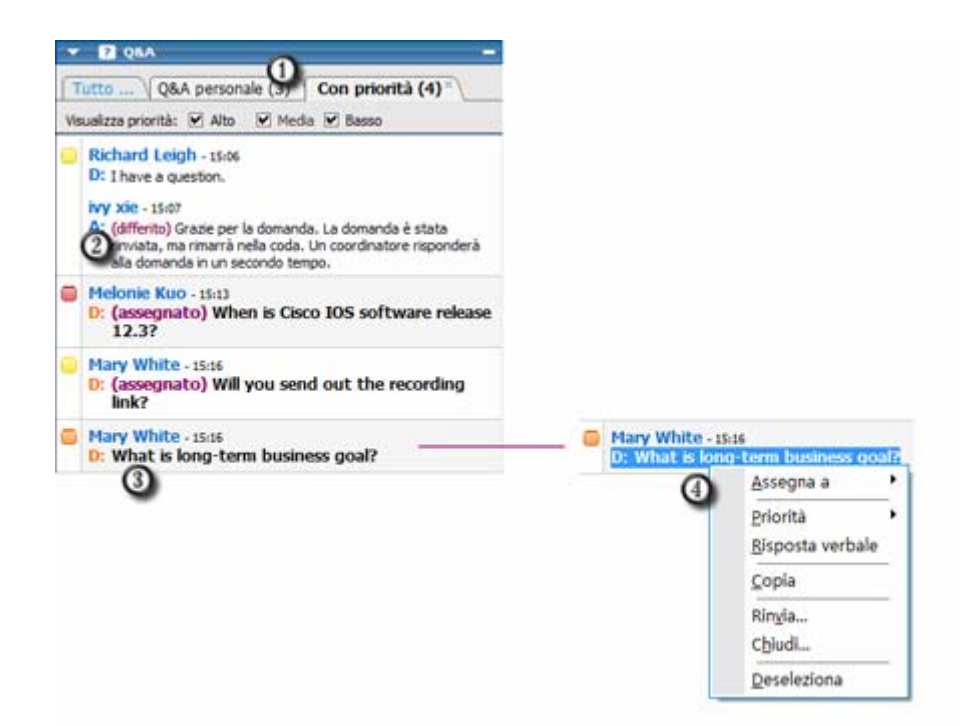

 Il raggruppamento automatico per scheda delle domande rende semplice filtrare e rispondere alle domande.

Esempi:

Follow up delle domande inviate o assegnate sul pannello personale Q & A.

Visualizzare le domande a cui è stato assegnato uno stato di priorità sulla scheda **Priorità**; visualizzare solo le domande con un determinato stato di priorità sulla scheda **Priorità**.

| 2 | I riferimenti visivi, come ad esempio "rinviata" e "privata", indicano lo stato di una<br>domanda.      |  |  |
|---|----------------------------------------------------------------------------------------------------|--|--|
| 3 | Una domanda viene visualizzata in grassetto se nessun coordinatore ha fornito una risposta.             |  |  |
| 4 | Fare clic con il tasto destro (Windows) o selezionare <b>ctrl</b> e fare clic (Mac) su una domanda per: |  |  |
|   | <ul> <li>Assegnarla a un altro esperto della materia, rinviarla o dismetterla</li> </ul>                |  |  |
|   | Assegnarle uno stato di priorità                                                                        |  |  |
|   |                                                                                                    |  |  |

Inviare una risposta standard se è stata fornita una risposta verbale alla domanda

# Utilizzo delle schede sul pannello Q & A

Il pannello Q & A si compone di cinque schede. La scheda **Tutto** viene visualizzata per impostazione predefinita. La seguente tabella descrive ciò che viene visualizzato su ciascuna scheda.

| Tabulazione    | Visualizza                                                                                                    |  |
|----------------|----------------------------------------------------------------------------------------------------|--|
| Tutto          | Tutte le domande e le risposte presenti in coda: risposte,<br>non risposte, private, rinviate e ignorate                                                                                                    |  |
| Senza risposta | Domande non risposte da un coordinatore                                                                                                    |  |
| Risposta       | Domande risposte da un coordinatore e risposte                                                                                                    |  |
| Q&A personale  | <ul> <li>Domande che</li> <li>i partecipanti inviano una domanda diretta per nome</li> <li>altri coordinatori assegnati all'utente</li> <li>partecipanti inviano a <i>Tutti i coordinatori</i> e<br/>richiedono risposta dall'utente</li> <li>i partecipanti inviano a <i>Ospite &amp; relatore, Ospite</i> o<br/><i>Relatore,</i> se si ricopre il ruolo di ospite o relatore</li> </ul> |  |
| Con priorità   | È stato assegnato uno stato di priorità alle domande                                                                                                    |  |

# Apertura di una scheda

Quando viene aperto il pannello delle Q & A, viene visualizzata in modo predefinito la scheda **Tutte**.

#### Per aprire altre schede sul pannello Q & A:

- 1 In base al sistema operativo in uso, effettuare una delle seguenti operazioni:
  - Windows: Fare clic con il tasto destro sulla scheda Tutte.
  - Mac: Selezionare ctrl e fare clic sulla scheda Tutti.
- 2 Scegliere Apri Scheda > la scheda che si desidera aprire.

| Tutto .    | Apri scheda           | <u>R</u> isposta       |
|------------|-----------------------|------------------------|
| CC kk - 15 | <u>C</u> hiudi scheda | <u>S</u> enza risposta |
| D: when    | e is the              | <u>Q</u> &A personali  |
|            |                       | <u>C</u> on priorità   |

Se si desidera aprire più schede, fare clic con il tasto destro (Windows) o selezionare ctrl e fare clic (Mac) su qualsiasi scheda aperta, quindi scegliere Apri Scheda > per la scheda che si desidera aprire.

#### Visualizzazione delle schede nascoste

Il pannello Q & A non può visualizzare in una volta tutte le schede aperte; per farlo è necessario espandere il pannello verso sinistra.

Per visualizzare una scheda nascosta sul pannello Q & A:

Fare clic sulla freccia orientata verso il basso e poi scegliere la scheda che si desidera visualizzare.

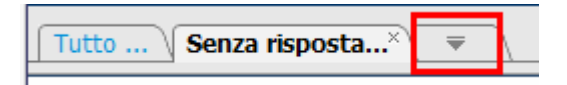

## Chiusura di una scheda

È possibile chiudere tutte le schede, eccetto la scheda **Tutto** sul pannello Q & A.

Per chiudere una scheda sul pannello Q & A:

Fare clic sul pulsante X sulla scheda che si desidera chiudere.

**Nota:** La chiusura di una scheda non rimuove le informazioni presenti in essa. È possibile visualizzare le informazioni presenti sulla scheda, aprendola nuovamente. *Altro...* (a pagina 307)

# Assegnazione di una domanda

È possibile assegnare le domande a se stessi o ad altri coordinatori. Le domande verranno visualizzate sulla scheda **Q&A personale** del coordinatore selezionato, con accanto il testo *assegnata*.

#### Per assegnare una domanda:

Da qualsiasi scheda in cui è stata ricevuta la domanda, fare clic con il tasto destro (Windows) o selezionare **ctrl** e fare clic (Mac) sulla domanda, quindi scegliere **Assegna a** > l'utente a cui si vuole assegnare.

| Janet G<br>D: Is th | oodman - 15:38<br>ere a recording after the | event?    |
|---------------------|---------------------------------------------|-----------|
|                     | <u>A</u> ssegna a                           | Me stesso |
|                     | Priorità                                    |           |
|                     | <u>C</u> opia                               |           |
|                     | Rin <u>v</u> ia                             |           |

#### Nota:

- Per assegnare più domande allo stesso tempo, tenere premuto il tasto Ctrl sulla tastiera durante la selezione delle domande.
- Se una domanda assegnata verrà data risposta, il testo assegnata verrà visualizzato ancora.
- Il testo assegnata non verrà visualizzato sul pannello Q & A del partecipante.

# Ordine di priorità delle domande

È possibile definire un ordine di priorità — alta, media o bassa — per le domande ricevute nel pannello Q & A. Le domande cui si assegna una priorità sono visualizzate nella scheda **Priorità**.

Per assegnare una priorità a una domanda:

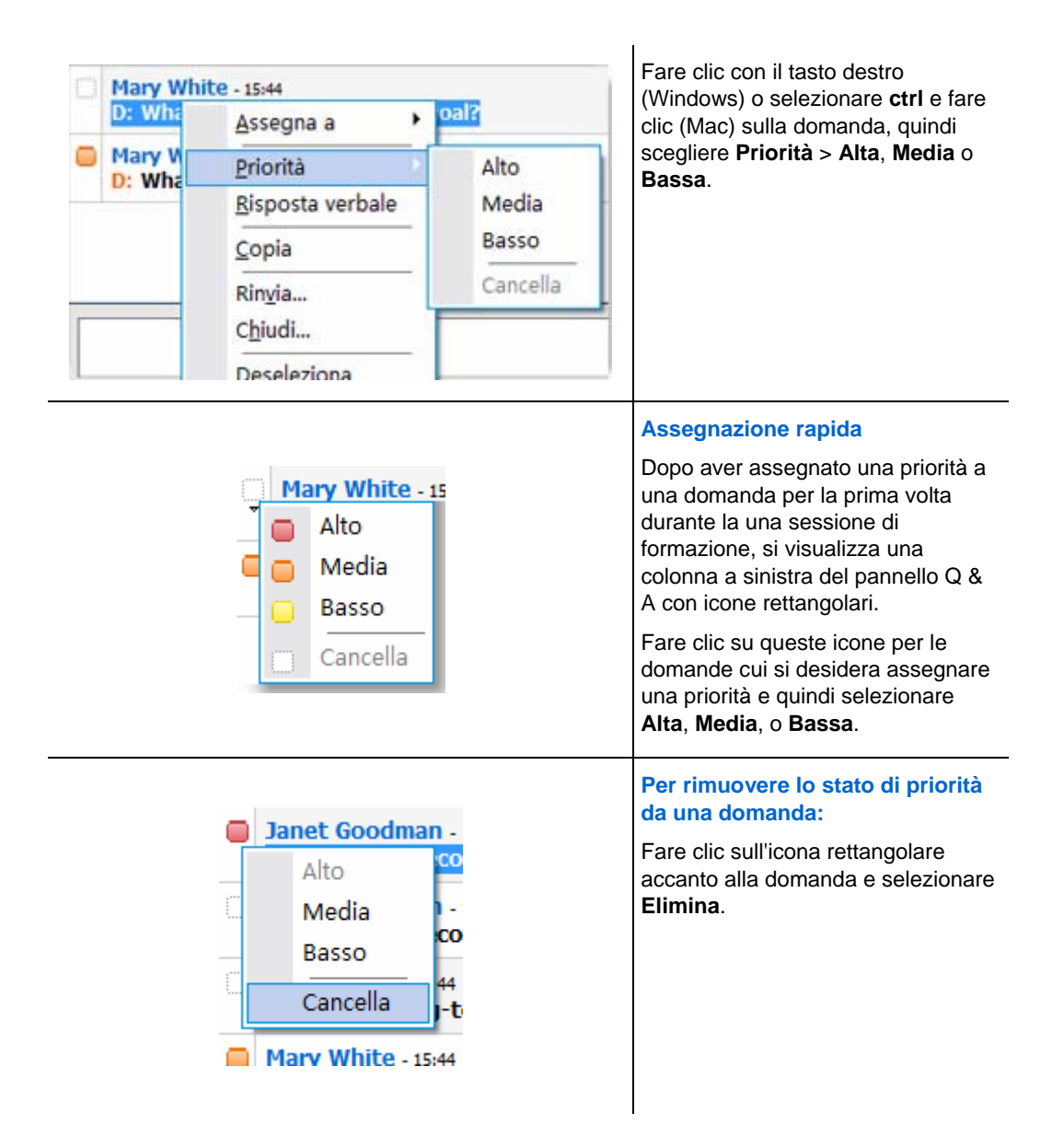

## Visualizzazione delle domande prioritarie

Le domande cui si assegna una priorità sono visualizzate nella scheda Con priorità.

Per visualizzare le domande prioritarie:

- 1 Fare clic sulla scheda Con priorità.
- 2 Opzionale. Per visualizzare solo le domande con un determinato stato di priorità, selezionarlo nell'opzione "Visualizza priorità".

| Tutto Q&A personale (0) <sup>×</sup> Con priorità (2) <sup>×</sup> |        |       |           |  |
|--------------------------------------------------------------------|--------|-------|-----------|--|
| Visualizza priorità:                                               | 💌 Alto | Media | a 💌 Basso |  |
|                                                                    |        |       |           |  |

Se non si desidera visualizzare lo stato delle domande, deselezionare l'opportuna casella di controllo.

# Rispondere alle domande nella sessione Q & A

Durante una sessione Q & A, è possibile:

- Fornire una risposta a una domanda pubblicamente. *Altro...* (a pagina 311)
- Fornire una risposta a una domanda privatamente. *Altro...* (a pagina 312)
- Domanda rinviata. *Altro*... (a pagina 314)
- Chiudi domanda. *Altro*... (a pagina 313)

**Suggerimento:** È possibile rispondere a una domanda da una delle quattro schede su cui si riceve la domanda specifica. Se una domanda appare come *assegnata* sulla scheda **Tutti**, è possibile controllare se la domanda è stata assegnata sulla scheda **Le mie Q & A**.

Quando un coordinatore digita la risposta a una domanda a cui nessuno ha dato ancora una risposta, verrà visualizzato un indicatore sotto alla domanda per tutti i partecipanti. La figura mostra un esempio.

Mary White - 15:16 D: (assegnato) Will you send out the recording link? Risposta alla domanda in corso...

# Impostazione di risposta pubblica

La risposta alla domanda posta viene visualizzata per tutti i partecipanti nel pannello Q & A, tranne se si sceglie di inviare la risposta in via privata.

Per offrire una risposta pubblica a una sessione Q & A:

1 Nel pannello **Q&A**, selezionare la risposta da una qualsiasi delle schede con domande.

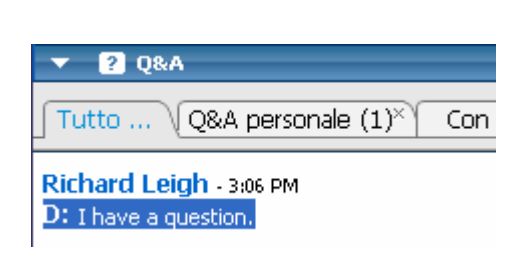

Per selezionare una domanda, fare clic una sola volta.

Per copiare la domanda nella casella di testo, fare clic con il tasto destro (Windows) o premere **ctrl** e fare clic (Mac) con il mouse, scegliere **Copia**, quindi incollarla nella casella di testo.

Per cancellare la selezione, fare clic con il tasto destro (Windows) o premere **ctrl** e fare clic (Mac) sulla domanda, quindi scegliere **Deseleziona**.

**2** Digitare la risposta nella casella di testo.

Per modificare la risposta prima di inviarla, evidenziare il testo da modificare, quindi fare clic con il tasto destro (Windows) o premere **ctrl** e fare clic (Mac) sul testo evidenziato. Il menu visualizzato propone opzioni di modifica.

**3** Ultimata la risposta, fare clic su **Invia**.

La risposta sarà visibile per tutti i coordinatori e invitati nel pannello Q & A.

#### Rispondere a una domanda in privato

Se si invia la risposta alla domanda privatamente, i seguenti partecipanti possono vedere la risposta:

- il partecipante che ha inviato la domanda
- Tutti i coordinatori

Per rispondere a una domanda in privato:

1 Nel pannello **Q&A**, selezionare la risposta da una qualsiasi delle schede su cui è stata ricevuta la domanda, e fare clic su **Invia in privato**.

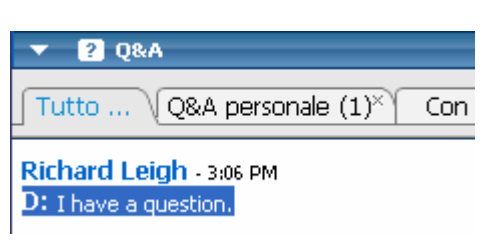

Per selezionare una domanda, fare clic una sola volta.

Per copiare la domanda nella casella di testo, fare clic con il tasto destro (Windows) o premere **ctrl** e fare clic (Mac) con il mouse, scegliere **Copia**, quindi incollarla nella casella di testo.

Per cancellare la selezione, fare clic con il tasto destro (Windows) o premere **ctrl** e fare clic (Mac) sulla domanda, quindi scegliere **Deseleziona**.

- 2 Digitare la risposta nella casella di testo della finestra di dialogo che verrà visualizzata.
- 3 Per salvare la risposta come risposta standard privata per tutti i coordinatori, fare clic su **Salva** o **Salva come predefinito**.
- 4 Fare clic su Invia.

## Dismissione di una domanda

In una sessione di Q & A è possibile dismettere una domanda, utilizzando una risposta standard o personalizzata. La risposta standard consiste in: *Grazie per la domanda. Le informazioni richieste non possono essere fornite da alcun coordinatore.* 

Se la domanda viene dismessa, questi partecipanti possono vedere la risposta *Dismetti*:

- il partecipante che ha inviato la domanda
- Tutti i coordinatori

Per dismettere una domanda durante una sessione di Q & A:

1 Da qualsiasi scheda in cui è stata ricevuta la domanda, fare clic con il tasto destro sulla domanda e poi scegliere **Dismetti**.

**Suggerimento per gli utenti di Windows:** Per dismettere più domande in una volta, tenere premuto il tasto **Ctrl** mentre si selezionano le domande, fare clic con il tasto destro e poi scegliere **Dismetti**.

Viene visualizzata la finestra di dialogo Rispondi in privato che contiene la risposta standard *Dismetti*.

2 Opzionale. Per personalizzare la risposta standard, fare clic su **Personalizza**, e in seguito modificare il testo nella casella di testo.

- 3 Opzionale. Per salvare la risposta personalizzata come risposta di *dismissione* standard utilizzabile da tutti i coordinatori, fare clic su Salva (Windows) o Salva come predefinito (Mac).
- 4 Fare clic su **Invia**.
- 5 Fare clic su Sì nella casella messaggio di conferma.

# Rinviare una domanda

In una sessione di Q & A è possibile rinviare una domanda, utilizzando una risposta standard o personalizzata. La risposta standard consiste in: *Grazie per la domanda*. La domanda è stata rinviata, ma rimarrà nella coda. Un coordinatore risponderà alla domanda in un secondo tempo.

Se la domanda viene rinviata, i seguenti partecipanti possono vedere la risposta *Rinvia*:

- il partecipante che ha inviato la domanda
- Tutti i coordinatori

Per rinviare una domanda durante una sessione di Q & A:

1 Da una qualsiasi delle schede in cui è stata ricevuta la domanda, fare clic con il tasto destro sulla domanda e poi scegliere **Rinvia**.

**Suggerimento per gli utenti di Windows:** Per rinviare più domande in una volta, tenere premuto il tasto **Ctrl** mentre si selezionano le domande, fare clic con il tasto destro e poi scegliere **Rinvia**.

Viene visualizzata la finestra di dialogo Rispondi in privato che contiene la risposta standard *Rinvia*.

- 2 Opzionale. Per personalizzare la risposta standard, fare clic su **Personalizza**, e in seguito modificare il testo nella casella di testo.
- 3 Opzionale. Per salvare la risposta personalizzata come risposta di *rinvio* standard utilizzabile da tutti i coordinatori, fare clic su Salva (Windows) o Salva come predefinito (Mac).
- 4 Fare clic su **Invia**.

## Risposta verbale a domande

Se si risponde verbalmente a una domanda, è possibile inviare una risposta standard: La domanda ha già ottenuto una risposta verbale.

Effettuare le seguenti operazioni:

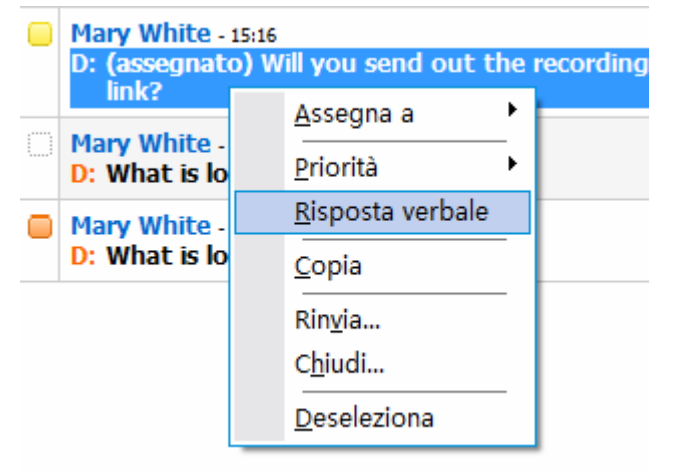

Fare clic con il tasto destro (Windows) o selezionare **ctrl** e fare clic (Mac) sulla domanda, quindi scegliere **Risposta verbale**.

# Archiviazione delle sessioni Q & A

In qualsiasi momento durante una una sessione di formazione, è possibile salvare le domande e le risposte nella scheda **Tutte** del pannello Q & A in un file in formato.txt o.csv. Se sono disponibili aggiornamenti per la sessione Q & A, è possibile salvarli nel file esistente.

Dopo aver salvato in un file una nuova sessione Q & A, è possibile salvare una copia in una altro file.

# Salvataggio sessione Q & A

Durante una una sessione di formazione, è sempre possibile salvare le domande e le risposte nella scheda **Tutte** del pannello Q & A in un file.txt o.csv.

**Nota:** Gestione formazione salva automaticamente le sessioni Q & A ogni due minuti nella cartella WebEx della cartella Documenti del computer dell'ospite e del relatore.

#### Per salvare una sessione Q & A:

- Dalla finestra finestra della sessione, nel menu File, selezionare Salva > Domande e risposte.
- 2 Scegliere una destinazione in cui salvare il file.
- 3 Digitare un nome per il file.

- 4 Nella casella **Salva come**, selezionare **File di testo** (\*.txt) oppure **CSV** (valori separati o delimitati da virgola).
- 5 Fare clic su Salva.

Gestione formazione salva il file nel percorso e formato prescelti.

Per esaminare il contenuto di una sessione Q & A archiviata, aprire il file.txt in un editor di testo o il file.csv in un programma per fogli di lavoro, come Microsoft Excel.

## Salvataggio delle modifiche a una sessione Q & A salvata

Se una sessione Q & A è stata già salvata e sono state apportate modifiche ulteriori alla sessione Q & A, è possibile salvare gli aggiornamenti al file esistente.

Per salvare le modifiche in un file Q & A esistente:

Dalla finestra sessione di formazione, nel menu **File**, selezionare **Salva > Domande** e risposte.

Training Center salva le modifiche al file Q & A esistente.

**Nota:** Se non si sono modifiche nella scheda **Tutto** del pannello Q & A, l'opzione Salva non è disponibile.

# Salvataggio di una copia di una sessione Q & A già salvata in precedenza

Se una sessione Q & A è stata già salvata e si desidera salvarne un'altra copia, procedere come segue:

 Dalla finestra finestra della sessione, nel menu File, selezionare Salva con nome > Domande e risposte.

Si visualizza la relativa finestra di dialogo.

- 2 Eseguire *una* o *tutte* le seguenti azioni:
  - Digitare un nome nuovo per il file.
  - Scegliere una nuova destinazione in cui salvare il file.
  - Selezionare un formato file diverso.
- 3 Fare clic su Salva.

Gestione formazione salva il file con le eventuali modifiche nella sessione Q & A.

# Apertura di un file di Domande e risposte

I file delle Q & A salvati durante una sessione di formazione hanno un'estensione.txt o.csv.

Per visualizzare un file con estensione.txt, aprirlo in un editor di testo, tipo Notepad.

Per visualizzare un file con estensione.csv, aprirlo in un programma di foglio elettronico, tipo Microsoft Excel.

21

# Partecipazione a una sessione di Q & A

Le sessioni di Domanda e Risposta (Q & A) nel corso di una una sessione di formazione consentono di porre quesiti e ricevere risposte utilizzando il pannello di Q & A in maniera più formale di una Chat.

Il panello Q & A raggruppa automaticamente tutte le domande e le risposte nelle seguenti due schede, per verificare più facilmente quali siano state risposte:

**Tutte**—raggruppa tutte le domande e le risposte di una sessione Q & A poste nel corso della sessione di formazione *Altro*... (a pagina 319)

**Q&A personale**—raggruppa le domande inviate e le risposte ricevute *Altro...* (a pagina 319)

Nota: Prima di poter utilizzare il pannello Q & A, l'ospite deve attivare la funzione di Q & A.

# Utilizzo delle schede sul pannello Q & A

Il pannello Q & A personali fornisce due visualizzazioni della coda domande/risposte: le schede **Tutte** e **Q&A personale**. La scheda **Tutto** resta costantemente aperta nel pannello Q & A.

La scheda **Q&A personale** viene visualizzata non appena si invia la prima domanda utilizzando Q & A. La scheda **Q&A personale** può sempre essere chiusa.

Per aprire la scheda Q&A personale:

Fare clic con il tasto destro (Windows) o selezionare **ctrl** e fare clic (Mac) sulla scheda **Tutti**, quindi scegliere **Apri scheda** > **Q&A personale**.

Per chiudere la scheda Q&A personale:

Fare clic con il tasto destro (Windows) o selezionare **ctrl** e fare clic (Mac) sulla scheda **Q&A personale**, quindi scegliere **Chiudi scheda**.

**Nota:** La chiusura della scheda **Q&A personale** non provoca la perdita delle domande e delle risposte presenti sulla scheda. Ed è sempre possibile riaprirla.

# **Rispondere alle domande nella sessione Q & A**

Durante una una sessione di formazione, è possibile inviare le risposte a tutti o uno specifico coordinatore in una sessione Q & A.

Per fare una domanda nella sessione Q & A:

- 1 Aprire il pannello Q & A.
- 2 Sul pannello Q & A, digitare la domanda nella casella di testo.
- 3 Opzionale. Per modificare la domanda, evidenziare il testo da modificare, quindi fare clic con il tasto destro (Windows) o selezionare ctrl e fare clic (Mac) per utilizzare i comandi di modifica nel menu.
- 4 Nell'elenco a discesa Chiedi, selezionare il destinatario e fare clic su Invia.

# Verifica dello stato delle domande

Il raggruppamento automatico di domande, risposte e riferimenti visivi sui pannelli di Q & A dei partecipanti rendono semplice verificare se un coordinatore ha risposto alla propria domanda.

Verificare sempre la scheda **Q & A** personali per capire se è stata data una risposta alla propria domanda. *Altro...* (a pagina 320)

Quando un coordinatore risponde alla propria domanda, viene visualizzato un indicatore sotto alla domanda. *Altro...* (a pagina 321)

# Scheda Q&A personale

Il pannello Q&A personale fornisce due visualizzazioni della coda domande/risposte: le schede **Tutte** e **Q&A personale**. Verificare sempre la scheda **Q&A personale** per capire se è stata data una risposta alla propria domanda. Questa scheda visualizza un elenco delle domande inviate e delle risposte, pubbliche o private, a tali domande.

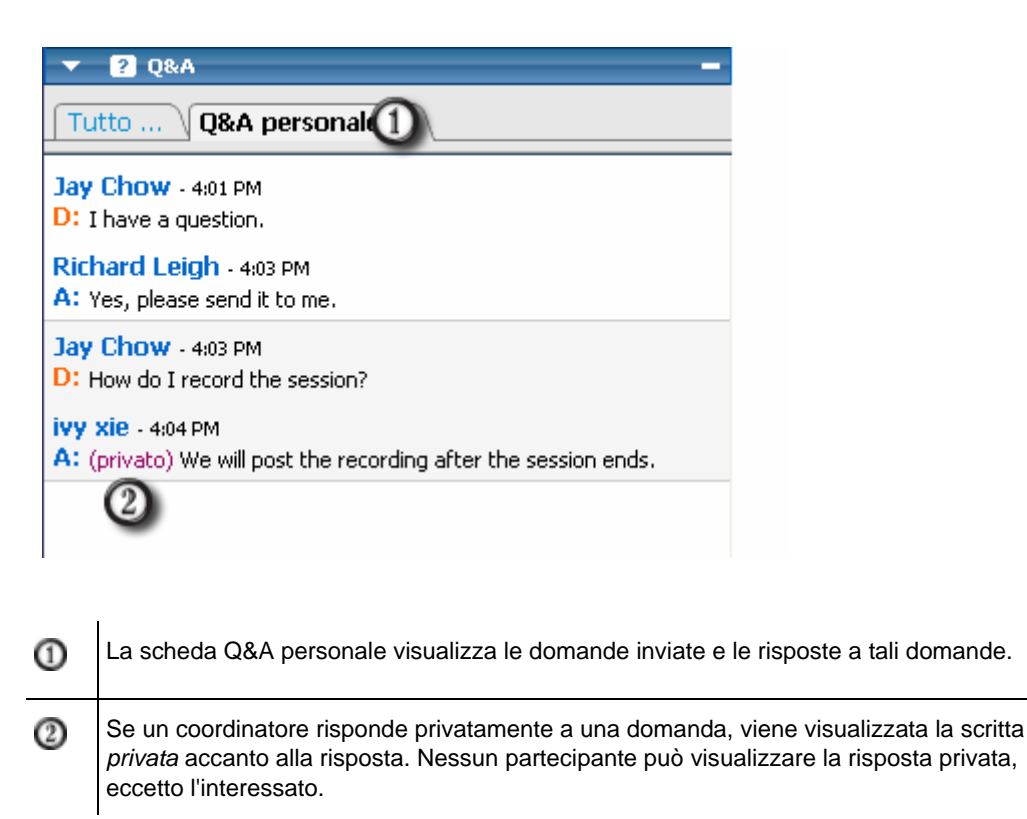

# Indicatore di risposta

Quando un coordinatore digita la risposta a una domanda, verrà visualizzato un indicatore sotto alla domanda. La figura mostra un esempio.

Jay Chow - 9:40 AM D: I have a question. Risposta alla domanda in corso...

# 22

# Uso della chat

Chat è utile durante una una sessione di formazione se si desidera:

- inviare una breve nota a tutti i partecipanti
- trasmettere un messaggio privato a un altro partecipante
- porre un quesito senza ricorrere all'opzione Q & A, che fornisce una procedura formale per formulare e rispondere a domande

Tutti i messaggi chat inviati o ricevuti sono visualizzati nel pannello Chat nella finestra sessione di formazione.

La funzione Chat consente di eseguire le seguenti attività:

- Inviare messaggi chat *Altro*... (a pagina 323)
- Assegnare segnali acustici ai messaggi in ingresso *Altro*... (a pagina 324)
- Stampare messaggi chat *Altro*... (a pagina 325)
- Salvare messaggi chat *Altro*... (a pagina 326)
- Aprire un file di chat durante una una sessione di formazione *Altro...* (a pagina 327)

# Invio di messaggi di chat

Durante una una sessione di formazione, il relatore può specificare i privilegi chat per i partecipanti. Tali privilegi determinano i destinatari autorizzati per i messaggi di chat dei partecipanti.

#### Per inviare un messaggio chat:

- 1 Aprire il pannello Chat.
- 2 Nell'elenco a discesa **Invia a**, selezionare il destinatario del messaggio.
- 3 Inserire il messaggio nella casella di testo della chat.

- 4 In base al sistema operativo in uso, effettuare la seguente operazione:
  - Windows: Fare clic su Invia.
  - Mac: Premere Invio.

**Nota:** Se si accede a una una sessione di formazione in corso, è possibile visualizzare solo i messaggi di chat che i partecipanti inviano dopo aver eseguito l'accesso alla sessione di formazione

# Assegnazione dei suoni ai messaggi di chat in ingresso

È possibile scegliere di riprodurre un suono per una di queste situazioni:

- Se non viene visualizzato il pannello Chat
- Solo per il primo messaggio di chat ricevuto in un thread
- Quando si riceve un messaggio di chat

Per assegnare i suoni ai messaggi di chat in arrivo:

- 1 Aprire la finestra di dialogo Preferenze personali, utilizzando uno di questi metodi:
  - Dal pannello Chat, fare clic con il tasto destro sulla barra del titolo Chat e quindi scegliere Avvisi sonori.
  - Nella finestra Sessione, nel menu Modifica, selezionare Preferenze.
- 2 Fare clic su **Comunicazioni** sotto la **Categoria**.
- 3 Seleziona Ricezione di un messaggio di chat.
- 4 Nell'elenco a discesa Quando, scegliere la situazione a cui si desidera assegnare un suono.
- 5 Selezionare un suono usando uno dei metodi seguenti:
  - Selezionare un suono dall'elenco a discesa Riproduci suono.

L'elenco contiene i nomi di tutti i file sonori che risiedono in una postazione predefinita del proprio computer.

- Fare clic su **Sfoglia**, quindi selezionare un file audio che risiede in un'altra cartella.
- 6 Opzionale. Per riprodurre il suono attualmente selezionato, fare clic sul pulsante
- 7 Fare clic su OK.

#### Nota:

- Training Center salva le preferenze di suono sul proprio computer. In ogni caso, se si avvia o si partecipa a una una sessione di formazione su un altro computer, è necessario impostare di nuovo le proprie preferenze su tale computer.
- I file sonori devono avere un'estensione .wav
- Nella maggior parte dei casi, il percorso predefinito dei file sonori è C:\WINDOWS\Media. È
  possibile copiare altri file sonori nella cartella predefinita o in qualsiasi altra destinazione, per
  metterli a disposizione nella finestra di dialogo Preferenze personali.

# Stampa di messaggi chat

Tutti i messaggi chat visualizzati nel pannello Chat possono essere stampati.

#### Per stampare i messaggi chat:

 Dalla finestra finestra della sessione, nel menu File, selezionare Stampa > Chat.

Si visualizza la finestra di dialogo di stampa.

- 2 Opzionale. Specificare le opzioni della stampante.
- 3 Stampa.

# Salvataggio messaggi di chat

I messaggi chat visualizzati nel pannello Chat possono essere salvati in un file.txt. È quindi possibile riaprire il file per utilizzarlo in qualsiasi sessione di formazione, oppure visualizzare il contenuto del file all'esterno di una sessione di formazione aprendolo in un editor di testo.

Una volta salvati i messaggi di chat in un file, è possibile salvare le modifiche ai messaggi o salvarne una copia in un altro file.

Per l'assistenza nell'esecuzione di tali attività, fare clic sul collegamento "Altro":

- Salvare i messaggi di chat per la prima volta in una sessione di formazione *Altro...* (a pagina 326)
- Salvare la modifica in un file di chat *Altro*... (a pagina 326)
- Creare la copia di un file di chat *Altro*... (a pagina 326)

**Nota:** Il Training Center salva automaticamente i messaggi di chat ogni due minuti nella cartella WebEx in Documenti personali sui computer dell'ospite e relatore.

#### Salvare i messaggi di chat in un nuovo file

È possibile salvare i messaggi di chat inviati o ricevuti in un nuovo file di chat.

Per salvare i messaggi di chat in un nuovo file:

1 In finestra della sessione, dal menu File, scegliere Salva > Chat.

Viene visualizzata la finestra di dialogo Salva Chat come.

- 2 Scegliere una destinazione in cui salvare il file.
- 3 Digitare un nome per il file.
- 4 Fare clic su Salva.

Gestione formazione salva i messaggi di chat in un file **.txt** nella destinazione specificata.

## Salvataggio delle modifiche in un file di chat

Se si apportano modifiche ai messaggi sul pannello Chat, è possibile salvarle in un file di chat esistente.

Per salvare le modifiche in un file di chat:

- 1 In finestra della sessione, dal menu File, scegliere Salva > Chat.
- **2** Gestione formazione salva le modifiche al file di chat esistente.

## Creazione di una copia dei messaggi chat salvati in precedenza

Se sono stati salvati messaggi chat e si desidera creare un'altra copia dei messaggi, è possibile effettuare l'operazione, salvando i messaggi di chat in un file chat con un nome diverso.

Per creare una copia di messaggi chat che sono stati salvati in precedenza:

1 Nella finestra della sessione, dal menu File, Scegliere Salva come > Chat.

Viene visualizzata la finestra di dialogo Salva Chat come.

- 2 Eseguire una o entrambe le seguenti azioni:
  - Digitare un nome nuovo per il file.
  - Scegliere una nuova destinazione in cui si desidera salvare il file.
- 3 Fare clic su Salva

Gestione formazione salva il file nella destinazione selezionata. Il nome del file ha un'estensione.txt.

# Apertura di un file di chat durante una sessione di formazione

Se i messaggi di chat sono stati salvati in un file.txt, è possibile visualizzarli sul pannello Chat, aprendo il file.

Per aprire un messaggio di chat in una sessione di formazione:

1 Nella finestra della sessione, dal menu **File**, scegliere **Apri > Chat**.

Viene visualizzata la finestra di dialogo Apri chat.

- 2 Selezionare il file della chat che si desidera aprire.
- **3** Fare clic su **Apri**.

I messaggi di chat vengono visualizzati sul pannello Chat.

Se i messaggi di chat sono già presenti nel visualizzatore di chat, Gestione formazione trasferisce i messaggi dal file della chat ai messaggi esistenti.

# 23

# Uso del feedback

| Se si desidera                                                     | Vedere                                                                    |
|--------------------------------------------------------------------|---------------------------------------------------------------------------|
| panoramica sull'uso del Feedback                                   | Informazioni sull'uso del feedback (a pagina<br>329)                      |
| consentire ai partecipanti di utilizzare le opzioni<br>di feedback | Consentire ai partecipanti di fornire un feedback<br>(a pagina 330)       |
| visualizzare tabella riepilogativa delle risposte                  | Visualizzazione della tabella riepilogativa delle risposte (a pagina 331) |
| inviare feedback                                                   | Invio del feedback (a pagina 332)                                         |
| usare faccine nel feedback                                         | Uso delle faccine nel feedback (a pagina 332)                             |
| rimuovere risposte dal panello Partecipanti                        | Rimozione del feedback (a pagina 334)                                     |

# Informazioni sull'uso del feedback

Il feedback è una funzione che consente al relatore di formulare una domanda in qualsiasi momento, sia verbalmente durante una conferenza audio WebEx che in un messaggio di chat, e ricevere subito il feedback dagli altri partecipanti.

In qualità di ospite è possibile:

- consentire ai partecipanti di fornire un feedback
- rispondere alle richieste verbali del presentatore per il feedback
- fornire un feedback non richiesto
- visualizzare i risultati sul pannello di feedback

In qualità di presentatore è possibile:

- formulare una domanda e richiedere risposta
- condividere i risultati del feedback con tutti i partecipanti

- cancellare i risultati del feedback
- visualizzare i risultati sul pannello di feedback

In qualità di partecipante è possibile:

- fare clic sul pulsante Alza la mano se il presentatore richiede un'alzata di mano in risposta a una domanda o se si vuole fare una domanda
- selezionare Sì o No in risposta a una domanda
- selezionare Accelera o Rallenta per chiedere al relatore di accelerare o rallentare il ritmo
- esprimersi attraverso le emoticon

**Nota:** Quando i partecipanti usano l'icona raffigurante una mano alzata, i coordinatori vedranno l'ordine in cui i partecipanti hanno alzato la mano, indicato da un numero vicino all'icona del partecipante. Il pannello mostrerà le mani in ordine di alzata fino a 10 partecipanti alla volta.

# Consentire ai partecipanti di fornire un feedback

È possibile consentire ai partecipanti di usare le opzioni di feedback durante una sessione di formazione.

Consentire ai partecipanti di usare le opzioni di feedback:

1 Nel menu Sessione, selezionare Opzioni sessione.

Verrà visualizzata la finestra di dialogo Opzioni sessione di formazione.

| omunicazioni     | Hodaita 10,0 milori di colori   Hodaita importazone |
|------------------|-----------------------------------------------------|
| Selezionare i me | todi di comunicazione da consentire                 |
| 🔽 Chat           |                                                     |
| ₩ Q&A            |                                                     |
| Feedback         |                                                     |
| ₩ Video          |                                                     |
| C Punto          | singolo                                             |
| Multip           | unto                                                |
| Traccia at       | tenzione                                            |

- 2 Selezionare la casella di controllo Feedback.
- **3** Fare clic su **Applica** e quindi su **OK**.
Verrà visualizzata la colonna Feedback sul pannello Partecipanti.

# Visualizzazione della tabella riepilogativa delle risposte

Durante la sessione di formazione è possibile visualizzare la tabella riepilogativa delle risposte dei partecipanti.

Per visualizzare una tabella riepilogativa delle risposte:

Nel pannello Partecipanti, fare clic sull'icona Feedback.

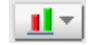

Verrà visualizzato il pannello di feedback.

Il pannello di feedback mostra una tabella riepilogativa delle risposte. Per un esempio osservare la seguente figura.

| Risultati correnti: |     |  |
|---------------------|-----|--|
| Di 4 partecipante/i |     |  |
| Sì:                 | 1 💻 |  |
| No:                 | 1 💻 |  |

Nel pannello Partecipanti, si visualizzerà un indicatore di risposta a destra del nome di ciascun partecipante che ha risposto al quesito posto dal relatore.

| 👻 ili P | artecipanti        |               | -         |
|---------|--------------------|---------------|-----------|
| * •     | Nome 💪 🤞           | 4 di 4 pronti | Feedback  |
| 0       | Coordinatori: 2    |               |           |
| •       | ivy xie (Ospite)   |               | ×         |
| ٠       | Richard Leigh      |               | 1         |
| 01      | artecipanti: 2     |               |           |
| •       | Jay Chow           |               |           |
| •       | Mary White         |               |           |
|         |                    |               |           |
| Q Re    | ndi relatore Audio | Disatti)      | <u>+A</u> |
|         |                    |               | 21        |

## Invio del feedback

Si può inviare un feedback facendo clic su una delle icone nel pannello **Partecipanti**.

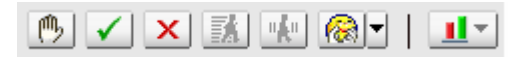

L'icona di risposta appare a destra del nome dell'utente. Per rimuoverla, selezionarla di nuovo.

La seguente tabella illustra i tipi di feedback che è possibile fornire durante la sessione di formazione:

| <b>()</b>    | selezionare se il relatore chiede di "sollevare la mano" per rispondere o porgere una domanda |
|--------------|-----------------------------------------------------------------------------------------------|
| $\checkmark$ | selezionare per rispondere <b>sì</b> a una domanda                                            |
| x            | selezionare per rispondere <b>no</b> a una domanda                                            |
| " <b>A</b> " | selezionare per segnalare al relatore di rallentare il ritmo                                  |
| X            | selezionare per segnalare al relatore di accelerare il ritmo                                  |
|              | selezionare per aprire la tavolozza Faccine per esprimere<br>altre emozioni                   |
| <u>II</u> •  | selezionare l'icona per visualizzare il riepilogo delle risposte correnti                     |
|              | selezionare l'icona per eliminare tutti i feedback (solo invitati)                            |

Il pannello di feedback mostra una tabella riepilogativa delle risposte. Nel pannello **Partecipanti**, si visualizzerà un indicatore di risposta a destra del nome di ciascun partecipante che ha risposto al quesito posto dal relatore.

## Uso delle faccine nel feedback

Utilizzare le faccine per esprimere sentimenti o stato, selezionandole dal menu a discesa del pannello **Partecipanti**.

Per utilizzare le faccine:

1 Fare clic sul pulsante Faccine nel pannello Partecipanti.

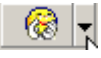

Viene visualizzato il pannello di feedback.

| 8 | <del>@</del> | ٢       | <b>®</b> |
|---|--------------|---------|----------|
| Ŷ | 3            | 3       | 0        |
| ۲ | ۲            | <u></u> | 8        |

2 Selezionare *una* delle seguenti faccine.

| 8            | per applaudire il relatore                                          |
|--------------|---------------------------------------------------------------------|
| <del>@</del> | per approvare il relatore                                           |
| ٢            | per richiedere un break o segnalare che si è in break               |
| <b>B</b>     | per segnalare indisponibilità                                       |
| <b>:</b>     | per segnalare un'idea                                               |
| 3            | per segnalare confusione                                            |
| 3            | per segnalare sonnolenza o noia                                     |
| <b>③</b>     | per mostrare meraviglia o sorpresa                                  |
| 0            | per segnalare gioia                                                 |
| ۲            | risata sonora                                                       |
| <u>ອ</u>     | per segnalare curiosità o scetticismo                               |
| <u>®</u>     | per segnalare al relatore di fare attenzione o di agire con cautela |

La faccina corrispondente appare alla destra a destra del nome nel pannello **Partecipante** .

## **Rimozione del feedback**

È sempre possibile rimuovere tutti i feedback durante una sessione di formazione.

Per rimuovere il feedback (cancellare tutte le risposte):

1 Nel menu **Sessione**, selezionare Opzioni sessione.

Verrà visualizzata la finestra di dialogo Opzioni sessione di formazione.

- 2 Deselezionare la casella di controllo Feedback.
- **3** Fare clic su **Applica** e quindi su **OK**.

La colonna Feedback non sarà più visualizzata e tutti i feedback sono stati eliminati.

# 

## Gestione Laboratorio pratico

| Se si desidera                                                                      | Vedere                                                                                  |
|-------------------------------------------------------------------------------------|-----------------------------------------------------------------------------------------|
| ottenere una panoramica del Laboratorio pratico                                     | Informazioni su laboratorio pratico (a pagina 336)                                      |
| impostare una sessione di Laboratorio pratico<br>durante la sessione o su richiesta | <i>Impostazione di un Laboratorio pratico</i> (a pagina 336)                            |
| prenotare i computer per Laboratorio pratico in sessione                            | Prenotazione dei computer per Laboratorio pratico in sessione (a pagina 338)            |
| visualizzare la pianificazione dei laboratori pratici                               | Visualizzazione della pianificazione per<br>Laboratorio pratico (a pagina 339)          |
| assegnare i computer del Laboratorio pratico agli utenti registrati                 | Assegnazione dei computer del Laboratorio pratico agli utenti registrati (a pagina 339) |
| avvia sessione di laboratorio pratico                                               | <i>Avvio di una sessione di Laboratorio pratico</i> (a pagina 344)                      |
| registra sessioni di laboratorio pratico                                            | <i>Registrazione di sessioni di laboratorio pratico</i> (a pagina 345)                  |
| assegnare i computer durante le sessioni di<br>Laboratorio pratico                  | Assegnazione dei computer durante le sessioni di<br>Laboratorio pratico (a pagina 347)  |
| rimuovere l'assegnazione dei computer ai partecipanti                               | Rimozione dell'assegnazione dei computer ai partecipanti (a pagina 349)                 |
| rispondere a una richiesta di assistenza                                            | <i>Risposta a una richiesta di assistenza</i> (a pagina 350)                            |
| eseguire il controllo del computer del<br>Laboratorio pratico                       | Esecuzione del controllo del computer del<br>Laboratorio pratico (a pagina 351)         |
| chiedere a tutti i partecipanti di tornare dal<br>Laboratorio pratico               | Richiesta a tutti i partecipanti di tornare dai<br>laboratori (a pagina 351)            |
| termina le sessioni di laboratorio pratico                                          | Fine della sessione di laboratorio pratico (a pagina 352)                               |

## Informazioni su laboratorio pratico

Le sessioni di laboratorio pratico consentono agli istruttori di preparare lezioni o esercizi che gli studenti possono completare su computer remoti su cui è installato il software di formazione. Gli studenti possono utilizzare questi computer remoti durante una sessione di formazione per esercitazioni e apprendimento pratico. Poiché gli istruttori possono controllare le sessioni di laboratorio pratico, possono mantenere un ambiente laboratorio ottimizzato in modo che sia efficace, familiare, e coerente.

È possibile pianificare i due tipi seguenti di sessioni di laboratorio pratico:

- Laboratorio pratico nella sessione. Per maggiori dettagli, vedere Impostazione di un Laboratorio pratico in sessione (a pagina 337).
- Laboratorio pratico su richiesta. Per maggiori dettagli, vedere Impostazione di un Laboratorio pratico su richiesta (a pagina 340).

Per impostare una sessione di laboratorio pratico, l'ospite pianifica il laboratorio e riserva i computer per il presentatore. Quindi l'ospite avvia il laboratorio pratico all'interno della sessione di formazione. Il relatore assegna i computer ai partecipanti, collega i computer con un clic, e a questo punto ogni partecipante può usare il computer virtuale in località remote. Il relatore o l'ospite possono anche

- impostare le opzioni di registrazione per la sessione del laboratorio pratico
- trasmettere un messaggio a tutti i partecipanti
- rispondere a una richiesta di assistenza dei partecipanti
- chiedere a tutti i partecipanti di tornare dal laboratorio
- termina la sessione di laboratorio pratico

**Nota:** Se si sceglie l'opzione di pianificazione per supportare oltre 500 partecipanti per la presente sessione, il numero dei partecipanti che possono accedere al computer del laboratorio pratico è limitato a 50.

## Impostazione di un Laboratorio pratico

| Se si desidera                                  | Vedere                                                                          |
|-------------------------------------------------|---------------------------------------------------------------------------------|
| Prenotare i computer per il Laboratorio pratico | Prenotazione dei computer per Laboratorio pratico<br>in sessione (a pagina 338) |

| Se si desidera                                                           | Vedere                                                                                        |
|--------------------------------------------------------------------------|-----------------------------------------------------------------------------------------------|
| Visualizzare la pianificazione per Laboratorio pratico                   | Visualizzazione della pianificazione per<br>Laboratorio pratico (a pagina 339)                |
| assegnare computer del Laboratorio pratico<br>ai partecipanti registrati | Assegnazione di computer del Laboratorio pratico<br>ai partecipanti registrati (a pagina 339) |

#### Informazioni sulla pagina Laboratorio pratico

Per accedere alla pagina Laboratorio pratico, effettuare l'accesso al vostro sito Web Centro di formazione. Sulla barra di navigazione, espandere **Ospitare una sessione**, quindi fare clic su **Laboratorio pratico**.

Da questa pagina è possibile:

#### Scheda Laboratori pratici

- Visualizzare un elenco dei computer del laboratorio pratico installati dall'amministratore del laboratorio.
- Visualizza la pianificazione per ogni laboratorio.
- Riservare i computer per le sessioni su richiesta.

#### Scheda Prenotazioni personali

- Visualizza le sessioni pianificate per il laboratorio pratico in sessione o su richiesta.
- Cambiare le prenotazioni, come l'invitare i partecipanti e la cancellazione delle prenotazioni.

#### Impostazione di un Laboratorio pratico nella sessione

Il Laboratorio pratico nella sessione consente ai partecipanti di mettere in pratica quanto appreso mentre partecipano a una sessione di formazione. I partecipanti possono fare esperienza pratica connettendosi a computer remoti sui quali è stato installato software di formazione.

Per impostare un Laboratorio pratico nella sessione, prenotare innanzitutto i computer in uno dei laboratori durante la pianificazione di una sessione di formazione, quindi avviare il Laboratorio pratico durante la sessione.

Vedere anche: Impostazione di un Laboratorio pratico su richiesta. (a pagina 340)

**Nota:** Gli ospiti prenotano i computer per il Laboratorio pratico nella sessione dallo stesso gruppo di computer remoti prenotati dagli ospiti per il Laboratorio pratico su richiesta. I laboratori

e i computer remoti vengono predisposti dall'amministratore dei laboratori pratici dell'organizzazione.

#### Prenotazione dei computer per Laboratorio pratico in sessione

Quando si pianifica una sessione di formazione, è possibile organizzare una sessione di Laboratorio pratico e prenotare i computer necessari. Per informazioni sulle sessioni di Laboratorio pratico, vedere *Informazioni sul Laboratorio pratico* (a pagina 336).

L'amministratore del sito imposta i Laboratori pratici.

Per prenotare i computer per Laboratorio pratico in sessione:

- 1 Sulla pagina Pianifica sessione di formazione o Modifica sessione di formazione pianificata, selezionare **Laboratorio pratico in sessione**.
- 2 Selezionare **Prenota computer dal laboratorio**.

Per istruzioni per visualizzare la pianificazione del Laboratorio pratico, vedere *Visualizzazione della pianificazione del Laboratorio pratico* (a pagina 339).

- 3 Selezionare un laboratorio dall'elenco a discesa. Le sessioni di laboratorio pratico sono organizzate dall'amministratore del sito.
- 4 Per visualizzare la descrizione del laboratorio o il numero di computer disponibili, fare clic su **Informazioni laboratorio**.
- 5 Nella casella **Numero di computer**, digitare il numero di computer che si desidera prenotare.
- 6 Per verificare la disponibilità di computer e laboratorio, fare clic su Verifica disponibilità.

Si visualizza la finestra di dialogo Computer disponibili che riporta il numero di computer disponibili in base all'ora e al laboratorio specificati.

Lo stato della prenotazione è riportato nella casella **Stato prenotazione**. Lo stato subisce un aggiornamento ogni qual volta si fa clic su **Verifica disponibilità**.

7 Per preassegnare computer agli invitati iscritti, selezionare Richiedi iscrizione partecipante nella sezione Iscrizione della pagina Pianifica sessione di formazione.

L'obbligo di iscrizione consente di assegnare i computer agli invitati al momento dell'iscrizione stessa. Per assegnare i computer agli invitati in fase di iscrizione, vedere*Assegnazione dei computer del Laboratorio pratico a partecipanti iscritti* (a pagina 339).

8 Ultimata la pianificazione della sessione di formazione e del Laboratorio pratico, fare clic su **Pianifica** sul margine inferiore della pagina Pianifica sessione di formazione.

L'obbligo di iscrizione consente di assegnare i computer agli invitati al momento dell'iscrizione stessa. Per assegnare i computer agli invitati in fase di iscrizione, vedere *Assegnazione dei computer del Laboratorio pratico a partecipanti iscritti* (a pagina 339).

Se i computer sono disponibili per la sessione pianificata di Laboratorio pratico, si visualizza la pagina Sessione pianificata a conferma della prenotazione.

In caso contrario, si visualizza la pagina Computer non disponibili. Fare clic su **Chiudi** e, nella pagina Pianifica sessione di formazione, selezionare un orario oppure un numero di computer diverso da prenotare.

9 Fare clic su OK.

#### Visualizzazione della pianificazione per Laboratorio pratico

È possibile visualizzare la pianificazione del laboratorio pratico dal sito Web Training Service.

Per visualizzare la pianificazione per Laboratorio pratico:

- 1 Accedere al sito Web del centro di formazione.
- 2 Sulla barra di navigazione, espandere **Ospita una sessione** per vedere un elenco di collegamenti.
- 3 Fare clic su Laboratorio pratico.

Viene visualizzata la pagina Laboratorio pratico.

4 Sotto la voce **Pianificazione**, fare clic su **Visualizza pianificazione** per il laboratorio prescelto.

Viene visualizzata la pagina Pianificazione laboratorio.

- **5** Puntare a una fascia oraria per visualizzare i particolari della pianificazione del laboratorio.
- 6 Ultimata l'operazione, fare clic su Chiudi.

## Assegnazione dei computer per il laboratorio pratico ai partecipanti iscritti

È possibile assegnare i computer per il laboratorio pratico ai partecipanti in fase di iscrizione alla sessione di formazione. È anche possibile assegnare i computer ai partecipanti durante la sessione di laboratorio pratico oppure consentire ai partecipanti di scegliere il proprio computer per il laboratorio pratico quando si uniscono alla sessione.

**Nota:**Se si sceglie l'opzione di pianificazione per supportare oltre 500 partecipanti per la presente sessione, il numero dei partecipanti che possono accedere al computer del laboratorio pratico è limitato a 50.

Per effettuare la pre-assegnazione dei computer ai partecipanti iscritti:

- 1 Accedere al sito Web del centro di formazione.
- 2 Sulla barra di navigazione, espandere **Partecipa a una sessione**per visualizzare un elenco di collegamenti.
- **3** Fare clic su **Sessioni in diretta.**
- **4** Fare clic sul vostro argomento della sessione.

Viene visualizzata la pagina delle informazioni sulla sessione.

5 Fare clic su **Invitati**.

Verrà visualizzata la pagina Partecipanti registrati.

6 Fare clic su **Pre-assegna computer**.

Verrà visualizzata la pagina Pre-assegna computer.

- 7 Per assegnare un partecipanti a un computer, fare clic su sul nome del partecipante in **Partecipanti non assegnati**.
- 8 Per assegnare più partecipanti allo stesso computer, tenere premuto il tasto **Ctrl** sulla tastiera durante la selezione del nome dei partecipanti.
- 9 Fare clic su Assegna.

È possibile continuare ad assegnare i computer ai partecipanti o ai gruppi di partecipanti finché si trovano computer disponibili.

**10** Al termine dell'assegnazione dei computer, fare clic su **OK**.

#### Impostazione di un Laboratorio pratico su richiesta

Per offrire ai partecipanti più formazione pratica, Training Center supporta sessioni di Laboratorio pratico su richiesta nelle quali i partecipanti si connettono a computer remoti esterni a una sessione di formazione per fare pratica con quello che hanno appreso, seguendo i loro tempi.

Per pianificare una sessione di Laboratorio pratico su richiesta, prenotare i computer del Laboratorio pratico. Ciascun partecipante invitato potrà quindi accedere al sessione di laboratorio in qualsiasi momento all'interno dell'intervallo previsto per la finestra temporale prenotata.

Per impostare una sessione di laboratorio pratico su richiesta, prenotare innanzitutto i computer in uno dei laboratori, quindi invitare i partecipanti per utilizzare i computer prenotati durante il periodo riservato. Per ulteriori dettagli, vedere *Prenotazione di un Laboratorio pratico su richiesta* (a pagina 342).

Vedere anche: *Impostazione di un Laboratorio pratico nella sessione* (a pagina 337).

**Nota:** Gli ospiti prenotano i computer per il Laboratorio pratico su richiesta dallo stesso gruppo di computer remoti prenotati dagli ospiti per il Laboratorio pratico nella sessione. I laboratori e i computer remoti vengono predisposti dall'amministratore dei laboratori pratici dell'organizzazione.

### Informazioni sulla pagina Prenota i computer del laboratorio per l'uso su richiesta

#### Come accedere a questa pagina

Sul sito Web Training Center, fare clic su **Ospita una sessione > Laboratorio pratico**. Sulla pagina Laboratorio pratico, fare clic sul collegamento **Prenota computer**.

#### Opzioni in questa pagina

| Opzione                                     | Descrizione                                                                                                    |
|---------------------------------------------|----------------------------------------------------------------------------------------------------|
| Argomento                                   | Digitare un argomento per questa sessione su richiesta.                                                                          |
| Prenota<br>computer dal<br>laboratorio      | Scegliere un laboratorio nell'elenco a discesa che visualizza tutti i laboratori installati dall'amministratore del laboratorio. |
| Informazioni<br>Iaboratorio                 | Fare clic su questo pulsante per visualizzare la descrizione della scheda selezionata e il numero dei computer in laboratorio.   |
| Visualizza<br>pianificazione<br>laboratorio | Fare clic su questo pulsante per visualizzare la pianificazione della scheda selezionata.                                        |
| numero di<br>computer                       | Specificare il numero dei computer che si vuole prenotare dalla scheda selezionata.                                              |
| Orario di inizio e<br>orario di fine        | I partecipanti possono unirsi alla sessione di laboratorio durante l'intervallo di tempo specificato qui.                        |
| Fuso orario                                 | Specificare il fuso orare in cui si vuole visualizzare l'orario della sessione laboratorio.                                      |

| Opzione                                       | Descrizione                                                  |
|-----------------------------------------------|--------------------------------------------------------------|
| Limite di tempo<br>totale per<br>partecipante | È possibile specificare fino a 12 ore per ogni partecipante. |
|                                               |                                                              |

**Nota:** Tra l'orario di inizio e l'orario di fine, un partecipante può usare un computer prenotato entro il limite di tempo specificato.

#### Pianificazione di un Laboratorio pratico su richiesta

Per pianificare una sessione di Laboratorio pratico su richiesta, prenotare innanzitutto i computer del laboratorio pratico per la sessione. Quindi invitare i partecipanti a utilizzare i computer prenotati durante il periodo di tempo pianificato.

Per pianificare una sessione di laboratorio pratico su richiesta:

- 1 Andare alla pagina Laboratorio pratico sul sito Web Training Center.
- 2 Fare clic sulla scheda Laboratori pratici.
- Sulla colonna Laboratorio pratico, fare clic su qualsiasi collegamento Prenota computer.
- 4 Sulla pagina che appare, specificare le opzioni di prenotazione.

Per ulteriori dettagli, vedere Informazioni sulla pagina Prenota i computer del laboratorio per l'uso su richiesta (a pagina 341).

**5** Fare clic su **Prenota**.

Vedere anche *Invitare i partecipanti a un Laboratorio pratico su richiesta* (a pagina 342).

#### Invito di partecipanti per il laboratorio pratico su richiesta

Una volt terminata la pianificazione della sessione di laboratorio pratico su richiesta, è possibile invitare i partecipanti alla sessione inviando loro messaggi e-mail di invito.

Per invitare partecipanti a una sessione di laboratorio pratico su richiesta pianificata:

- 1 Nella pagina Laboratorio pratico, sotto la scheda **Prenotazioni personali**, fare clic su **Utilizzo su richiesta**.
- 2 Nella colonna **Nome sessione**, fare clic sul collegamento per l'argomento della sessione di laboratorio pratico.

Viene visualizzata la pagina Informazioni sulla sessione laboratorio pratico su richiesta.

- **3** Fare clic su **Invita partecipanti**.
- 4 Effettuare una delle seguenti operazioni:
  - Fare clic su **Seleziona sezioni in diretta** per invitare tutti i partecipanti di una sessione di formazione esistente.
  - Immettere gli indirizzi e-mail dei singoli da invitare nella casella di testo Partecipanti invitati.
  - Fare clic su **Seleziona partecipanti** per selezionare i contatti da una rubrica archiviata sul proprio sito Web Training Center.
  - Opzionale. Fare clic su **Modifica opzioni e-mail** per personalizzare il contenuto del messaggio e-mail di invito.
- 5 Fare clic su **OK**.

#### Cambia prenotazioni

In qualsiasi momento è possibile modificare le prenotazioni per il laboratorio pratico su richiesta.

Per modificare la prenotazione per una sessione di laboratorio pratico su richiesta:

- 1 Nella pagina Laboratorio pratico, fare clic sulla scheda **Prenotazioni personali**e poi fare clic su **utilizzo su richiesta**.
- 2 Nella colonna **Nome sessione**, fare clic sul collegamento per la prenotazione della sessione Laboratorio pratico che si desidera modificare.

Viene visualizzata la pagina Informazioni sulla sessione laboratorio pratico su richiesta.

- **3** Fare clic su **Modifica prenotazione**. Viene visualizzata la pagina Modifica prenotazione laboratorio pratico.
- 4 Eseguire una delle seguenti operazioni, come appropriato:
  - Per cancellare la prenotazione, fare clic su **Cancella prenotazione**.
  - Per modificare la prenotazione, aggiornare le informazioni e fare clic su Modifica prenotazione.

Per i dettagli relativi alle opzioni di prenotazione, vedere *Informazioni sulla pagina Prenota i computer del laboratorio per l'uso su richiesta* (a pagina 341).

## Avvio di una sessione di Laboratorio pratico

#### Solo per ospiti di formazione

Se si è pianificato un Laboratorio pratico, è possibile avviarlo entro 15 minuti dall'ora prenotata. Il relatore è responsabile della gestione della sessione di Laboratorio pratico.

Per partecipare a una sessione di laboratorio pratico:

 Nella finestra Sessione, nel menu Laboratorio, fare clic su Avvia Laboratorio pratico.

Viene visualizzata la finestra di dialogo Avvia laboratorio pratico, che mostra il laboratorio e il numero di computer prenotati.

| 🌗 Avvia laboratorio pra                                                                                                    | itico 🗵                                                             |  |  |
|----------------------------------------------------------------------------------------------------|---------------------------------------------------------------------|--|--|
| Prenotazione laboratorio<br>Sono stati prenotati i segu                                                                                               | enti computer per questa sessione di formazione:                    |  |  |
| Laboratorio:                                                                                                    | Test Lab                                                            |  |  |
| Computer prenotati:                                                                                                    | 1                                                                   |  |  |
| Allocazione computer<br>Consenti ai partecipanti di scegliere i computer<br>CASSEQNA manualmente i partecipanti ai computer o usa le pre-assegnazioni |                                                                     |  |  |
| Registra automaticament                                                                                                    | e i computer remoti alla connessione dei partecipanti Avvia Annulla |  |  |

**Nota:** È possibile avviare la sessione di Laboratorio pratico 15 minuti o meno prima dell'ora di pianificazione prenotata. Se si cerca di avviare la sessione di Laboratorio pratico con un anticipo maggiore di 15 minuti rispetto all'ora di pianificazione prenotata, viene visualizzato un messaggio di errore che richiede di avviare la sessione di Laboratorio pratico all'ora prevista.

- 2 In Allocazione computer, selezionare *una* delle seguenti opzioni:
  - **Consenti ai partecipanti di scegliere i computer**. Consente ai partecipanti di scegliere qualsiasi computer prenotato per questa sessione.

- Assegna manualmente i partecipanti ai computer. Selezionando questa opzione, i partecipanti possono collegarsi esclusivamente ai computer a loro assegnati.
- 3 Opzionale. Selezionare la casella di controllo Registra i computer automaticamente al connettersi dei partecipanti. Selezionando questa opzione, il pulsante Registra si attiva per tutti i computer prenotati. Ogniqualvolta un partecipante accede a un computer prenotato, il computer registra l'azione. Quando il partecipante abbandona la sessione, la registrazione si ferma.
- 4 Fare clic su Inizia.

Training Manager contatta i computer remoti prenotati per la sessione di Laboratorio pratico.

Una volta contattati i computer prenotati, viene visualizzata la finestra di dialogo Conferma avvio Laboratorio pratico.

La finestra di dialogo Conferma avvio laboratorio pratico elenca tutti i computer che sono collegati alla sessione e il numero totale dei partecipanti alla sessione.

- 5 Opzionale. Per limitare il numero di partecipanti che si possono connettere a ciascun computer remoto, in Limita partecipanti, selezionare la casella di controllo accanto a Limita. Impostare il numero di partecipanti al quale si desidera limitare ciascun computer.
- 6 Se è stata selezionata l'opzione Assegna manualmente i partecipanti ai computer nella finestra di dialogo Avvia laboratorio pratico, vedere *Assegnazione di computer durante le sessioni di Laboratorio pratico* (a pagina 347).
- 7 Fare clic su Fine.

## Registrazione di sessioni di laboratorio pratico

Il relatore può registrare le azioni di ciascun computer remoto in una sessione di Laboratorio pratico. Ciò è utile durante una sessione di formazione, per osservare come i partecipanti utilizzano il computer remoto. Si può scegliere di avviare la registrazione automaticamente non appena i partecipanti sono connessi al computer remoto oppure la si può avviare in qualsiasi momento dal pannello Laboratorio pratico.

Quando si imposta la registrazione di un computer remoto, Gestione formazione scarica e installa il Lettore WebEx sul computer dell'utente. È necessario utilizzare il Lettore WebEx per riprodurre una registrazione.

Per registrare computer remoti automaticamente non appena connessi:

1 Nella finestra Sessione, nel menu Laboratorio, selezionare Opzioni del Laboratorio pratico.

Si apre la relativa finestra di dialogo.

| Opzioni laboratorio pratico                                                  |      |
|------------------------------------------------------------------------------|------|
| Opzioni registrazione                                                        |      |
| Registra automaticamente i computer remoti alla connessione dei partecipanti |      |
| Registra nella cartella sul computer remoto:                                 |      |
| C:\Sessioni registrate personali                                             |      |
|                                                                              |      |
| OK Ann                                                                       | ulla |

- 2 Selezionare la casella di controllo **Registrare i computer automaticamente al** connettersi dei partecipanti.
- 3 Sotto la voce **Registra nella cartella sul computer remoto**, digitare il percorso della cartella di archiviazione della registrazione.

La cartella è archiviata sul computer remoto. I nomi dei file in formato WebEx Recording Format (WRF) hanno estensione **.wrf**.

4 Fare clic su OK.

Gestione formazione registra tutte le azioni intraprese sui computer remoti dei partecipanti collegati.

Per avviare la registrazione dal pannello Laboratorio pratico:

- 1 Sul pannello Laboratorio pratico, dall'elenco **Computer** selezionare il computer da cui registrare.
- 2 Fare clic sul pulsante **Registra**.

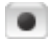

Gestione formazione registra tutte le azioni intraprese sui computer remoti dei partecipanti collegati.

Per mettere in pausa una registrazione:

- 1 Sotto la voce **Computer** nel pannello Laboratorio pratico, selezionare il computer da cui sospendere la registrazione.
- 2 Fare clic sul pulsante **Pausa**.

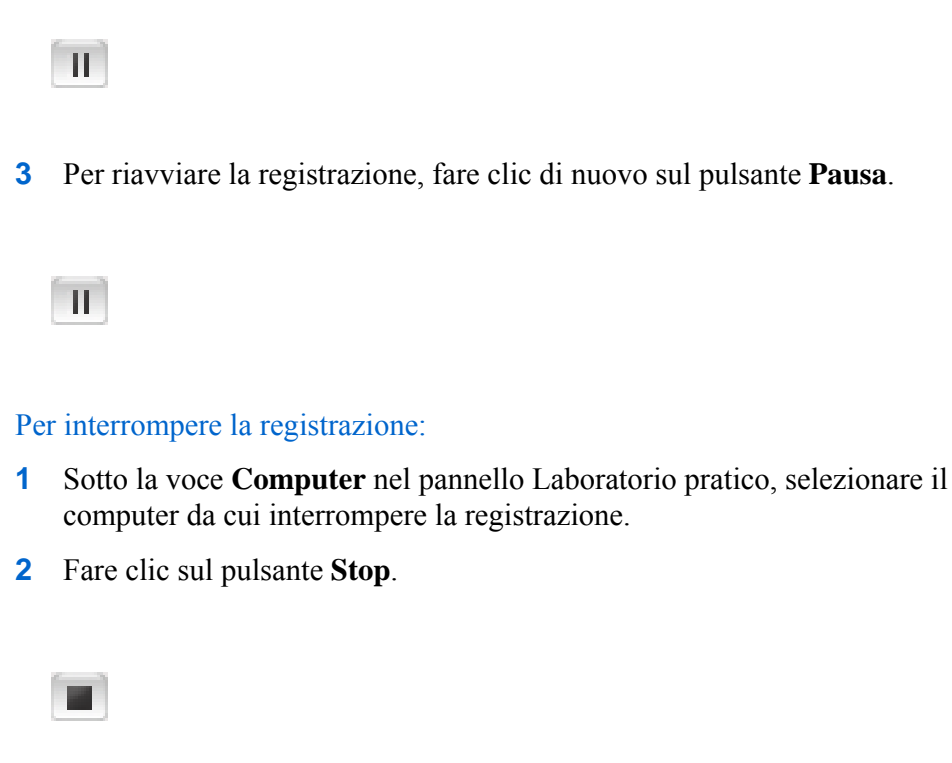

## Assegnazione dei computer durante le sessioni di Laboratorio pratico

Se è stato selezionato **Assegna manualmente i computer ai partecipanti** nella finestra di dialogo Avvia Laboratorio pratico, è possibile assegnare i computer ai partecipanti dalla finestra di dialogo Conferma avvio di Laboratorio pratico, dal pannello Laboratorio pratico, oppure dal menu **Laboratorio**.

**Nota:**Se si sceglie l'opzione di pianificazione per supportare oltre 500 partecipanti per la presente sessione, il numero dei partecipanti che possono accedere al computer del laboratorio pratico è limitato a 50.

Per assegnare i computer ai partecipanti durante una sessione del laboratorio pratico:

 Dalla finestra di dialogo Conferma avvio di Laboratorio pratico, dal pannello Laboratorio pratico, o dal menu Laboratorio della finestra Sessione, fare clic su Assegna computer.

Verrà visualizzata la finestra di dialogo Assegna computer.

| 🌗 Assegna computer 📃                  | × |
|---------------------------------------|---|
| Partecipanti non assegnati:           |   |
| Amy Nguyen (Coordinatore)             |   |
|                                       |   |
|                                       |   |
|                                       |   |
| Computer:                             |   |
| Dur invis computer (2 utenti)         |   |
| Cindy Smith                           |   |
| 🖁 ivy xie (ospite)                    |   |
|                                       |   |
|                                       |   |
| 1                                     |   |
| Assegna Annulla assegnazi 🔴 Concedi c |   |
|                                       |   |
|                                       |   |
| OK Annulla                            |   |
|                                       |   |

- 2 In **Partecipanti non assegnati**, selezionare il nome o i nomi dei partecipanti da assegnare a un particolare computer. Tenere premuto il tasto **Shift** per selezionare più di un partecipante.
- 3 In **Computer**, selezionare il computer che si vuole assegnare al partecipante selezionato.
- 4 Fare clic su Assegna.
- 5 Per assegnare il controllo del computer a un particolare partecipante, fare clic su Assegna controllo.
- 6 Al termine dell'assegnazione dei computer, fare clic su OK.
- 7 Fare clic su **Fatto** nella finestra di dialogo Conferma avvio di Laboratorio pratico.

# Rimozione dell'assegnazione di computer ai partecipanti

Per rimuovere un partecipante da un computer assegnato, eseguire *una* delle seguenti operazioni:

- Nel menu Laboratorio, puntare su Assegna computer. Nella finestra di dialogo che viene visualizzata, selezionare il nome del partecipante da cui rimuovere l'assegnazione. Fare clic su Rimuovi assegnazione.
- Nel pannello Laboratorio pratico, fare clic su Assegna. Nella finestra di dialogo che viene visualizzata, sotto la voce Computer, espandere l'elenco di utenti del computer. Selezionare il nome del partecipante da cui rimuovere l'assegnazione e quindi fare clic su Rimuovi assegnazione.
- Fare clic su **OK**.

## Trasmettere un messaggio ai partecipanti

In qualità di relatore è possibile scegliere di trasmettere un messaggio a tutti i partecipanti o di selezionare i partecipanti nella sessione Laboratorio pratico.

Per trasmettere un messaggio,

- 1 Eseguire *una* delle seguenti azioni:
  - Nel menu Laboratorio, puntare Trasmetti messaggio a.
  - Sul pannello Laboratorio pratico, fare clic sul pulsante **Trasmetti** messaggio.

#### $\odot$

2 Nel menu che viene visualizzato, selezionare **Tutti** o scegliere un computer remoto a cui si desidera trasmettere il messaggio.

Viene visualizzata la finestra di dialogo Trasmetti messaggio.

| 🔵 Trasmet  | ti messaggio                    |    |
|------------|---------------------------------|----|
| A:         | ivy xie(ospite)(ivy's computer) |    |
|            |                                 |    |
| Messaggio: |                                 | ^  |
|            |                                 |    |
|            |                                 |    |
|            | Invia Annul                     | la |

- Digitare il messaggio nella casella Messaggio. 3
- 4 Fare clic su **OK**.

Il messaggio viene visualizzato sui desktop dei partecipanti selezionati.

## Risposta a una richiesta di assistenza

Se un partecipante chiede assistenza, nel pannello Laboratorio interattivo, accanto al suo nome apparirà l'indicatore Richiesta di assistenza.

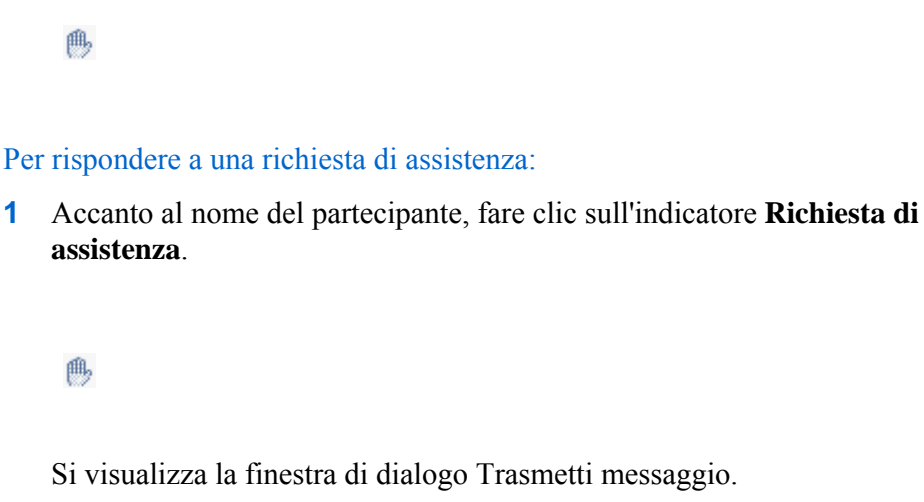

Si visualizza la finestra di dialogo Trasmetti messaggio.

- Digitare un messaggio nella casella Messaggio. 2
- **3** Fare clic su **OK**.

Il messaggio si visualizza sul desktop del partecipante.

**Suggerimento:** Ci si può connettere al computer remoto del partecipante e utilizzare il visualizzatore chat per continuare ad assisterlo.

## Assunzione del controllo del computer del Laboratorio pratico

Il relatore può assumere il controllo del computer del Laboratorio pratico.

Per assumere il controllo del computer:

- 1 Collegare al computer remoto.
- 2 Nel pannello Gestione Laboratorio pratico, fare clic sul pulsante **Trasferisci** controllo.

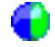

La connessione al computer remoto è stata così stabilita.

## Chiedere a tutti di tornare dal laboratorio

Durante una sessione di laboratorio pratico, è possibile chiedere a tutti i partecipanti di tornare dalla sessione di laboratorio pratico alla sessione di formazione principale. È possibile scegliere di far tornare i partecipanti immediatamente, oppure dare loro un tempo limite per il ritorno.

Per chiedere ai partecipanti di tornare:

1 Dal menu Laboratorio, scegliere Chiedere a tutti di tornare.

Verrà visualizzata la finestra di dialogo Chiedi a tutti di tornare.

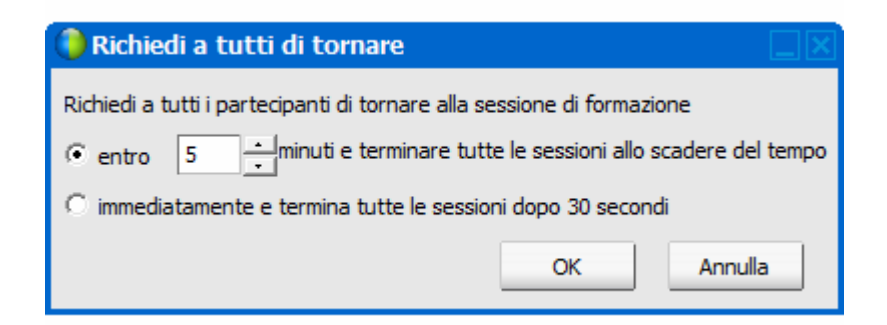

- 2 Eseguire *una* delle seguenti azioni:
  - Selezionare entro e impostare un tempo in minuti dall'elenco a discesa. Questa opzione fornisce ai partecipanti il tempo di finire le attività che hanno in corso.
  - Selezionare immediatamente e terminare tutte le sessioni dopo 30 secondi.
- 3 Fare clic su OK.

Verrà visualizzata una finestra di dialogo in cui si conferma la richiesta a tutti i partecipanti di tornare dal laboratorio pratico.

4 Fare clic su OK.

Tutti i partecipanti riceveranno un messaggio che chiede loro di tornare dalla sessione laboratorio pratico. Le sessione di laboratorio pratico terminerà dopo 30 secondi o dopo l'intervallo di tempo selezionato nella finestra di dialogo **Chiedere a tutti di tornare**.

## Fine della sessione di laboratorio pratico

#### Solo per gli ospiti della formazione

Un ospite della sessione di formazione può terminare le sessioni di laboratorio pratico in qualsiasi momento.

#### Partecipa a una sessione di laboratorio pratico:

1 Nel menu Laboratorio, fare clic su Termina laboratorio pratico.

Viene visualizzato un messaggio di conferma.

2 Fare clic su OK.

La sessione di laboratorio pratico termina per tutti i partecipanti.

**Nota:** Se le sessioni di laboratorio pratico non vengono terminate manualmente, terminano automaticamente quando scade la prenotazione per i computer di laboratorio pratico. Quindici minuti prima della scadenza della prenotazione, viene visualizzato un messaggio. Se non sono stati prenotati per un'altra sessione di formazione, è possibile continuare a collegarsi ai computer di laboratorio pratico. Se l'ospite della nuova sessione tenta di collegarsi ai computer prenotati, il collegamento ai computer prenotati viene interrotto.

# 

# Utilizzo di un laboratorio pratico

| Se si desidera                                               | Vedere                                                                             |
|--------------------------------------------------------------|------------------------------------------------------------------------------------|
| panoramica sul Laboratorio pratico                           | <i>Informazioni su laboratorio pratico</i> (a pagina<br>356)                       |
| connettersi a un computer prenotato                          | <i>Connessione a un computer prenotato</i> (a pagina 356)                          |
| usare di Gestione sessione Laboratorio pratico               | <i>Uso di Gestione Laboratorio pratico</i> (a pagina 360)                          |
| usare la chat del Laboratorio pratico                        | <i>Uso della chat di Gestione Laboratorio pratico</i> (a pagina 361)               |
| chiedere assistenza nel laboratorio pratico                  | <i>Chiedere supporto per il laboratorio pratico</i> (a pagina 361)                 |
| trasferire file in una sessione di laboratorio pratico       | Trasferimento di file in una sessione di<br>Laboratorio pratico (a pagina 362)     |
| trasferire il controllo del computer del Laboratorio pratico | Trasferimento del controllo del computer per<br>Laboratorio pratico (a pagina 363) |
| Abbandona sessione di laboratorio pratico                    | Abbandono di una sessione di laboratorio pratico (a pagina 364)                    |
| Disconnetti dal computer                                     | Disconnessione dai computer (a pagina 365)                                         |

## Informazioni su laboratorio pratico

Le sessioni di laboratorio pratico consentono agli istruttori di preparare lezioni o esercizi che gli studenti possono completare su computer remoti su cui è installato il software di formazione. Gli studenti possono utilizzare questi computer remoti durante una sessione di formazione per esercitazioni e apprendimento pratico. Poiché gli istruttori possono controllare le sessioni di laboratorio pratico, possono mantenere un ambiente laboratorio ottimizzato in modo che sia efficace, familiare, e coerente.

Per impostare una sessione di laboratorio pratico, l'ospite pianifica il laboratorio e riserva i computer per il presentatore. Quindi l'ospite avvia il laboratorio pratico all'interno della sessione di formazione. Il relatore assegna i computer ai partecipanti, collega i computer con un clic in modo che i partecipanti possano usare il computer virtuale per le attività di apprendimento e di esercizio. I partecipanti possono anche

- connettersi a un computer prenotato
- chattare con altri partecipanti al Laboratorio pratico
- chiedere assistenza durante una sessione del laboratorio pratico
- trasferire file in una sessione di laboratorio pratico
- trasferire il controllo del computer del laboratorio pratico
- disconnettersi da un computer del laboratorio pratico

### **Connessione a un computer prenotato**

I partecipanti a una Sessione laboratorio pratico possono connettersi a una computer non assegnato o assegnato in precedenza, in base all'opzione scelta dal relatore all'inizio della sessione.

#### Connessione a un computer non assegnato

Se il relatore ha autorizzato i partecipanti a scegliere il proprio computer remoto, essi possono connettersi a qualsiasi computer prenotato nella sessione.

Per connettersi a un computer, eseguire *una* delle seguenti operazioni:

- 1 Nel menu **Laboratorio**, puntare **Connetti al computer**. Selezionare quindi il computer remoto a cui ci si desidera connettere.
- 2 Dal pannello **Laboratorio pratico** selezionare il computer a cui ci si desidera connettere.

#### **3** Fare clic su **Connetti**.

È stata stabilita la connessione al computer remoto. È possibile accedere alla finestra del responsabile del laboratorio pratico, disponibile dal pannello dei controlli sessione presente sul desktop. È inoltre possibile controllare il computer remoto, utilizzando il menu Condivisione.

Condiviso

#### Connessione a un computer assegnato in precedenza

Nel caso in cui il relatore abbia assegnato manualmente i computer ai partecipanti del Laboratorio pratico, viene visualizzato un messaggio di connessione Sessione laboratorio pratico sul desktop del partecipante.

| Sessione laboratorio pratico                                                                                            | × |
|----------------------------------------------------------------------------------------------------|---|
| Sei stato assegnato al computer ivy's computer per la<br>sessione di laboratorio pratico. Eseguire il collegamento ora? |   |
| Sì No                                                                                                    |   |

Per connettersi al computer remoto, fare clic su Sì.

È stata stabilita la connessione al computer remoto. È possibile accedere alla finestra del responsabile del laboratorio pratico, disponibile dal pannello dei controlli sessione presente sul desktop. È inoltre possibile controllare il computer remoto, utilizzando il menu Condivisione.

## Utilizzo di una conferenza audio in una sessione di laboratorio pratico

È possibile comunicare con i partecipanti in una sessione di laboratorio pratico mediante computer o telefono. Tutte le opzioni di conferenza audio configurate dall'ospite nella sessione principale sono valide anche nelle sessioni di laboratorio pratico.

#### Note:

- I partecipanti a una sessione di laboratorio pratico non possono unirsi alla conferenza audio della sessione laboratorio pratico finché il relatore della sessione non si è a sua volta unito alla conferenza audio.
- Quando un partecipante che si è già unito alla sessione principale della conferenza audio si unisce a una sessione di laboratorio pratico viene deviato automaticamente dalla sessione principale della conferenza audio alla sessione di laboratorio pratico della conferenza audio. I partecipanti non possono unirsi a una conferenza audio nella sessione principale mentre sono connessi alla sessione di laboratorio pratico della conferenza audio.
- Se la conferenza audio non è disponibile o non è stata avviata per la sessione principale prima dell'inizio della sessione laboratorio, anche la conferenza audio per le sessioni di laboratorio pratico non risulta abilitata.
- Quando un partecipante alla sessione laboratorio pratico della conferenza audio abbandona una sessione interattiva, egli viene disconnesso automaticamente dalla sessione laboratorio della conferenza audio. Il partecipante torna alla sessione principale e può unirsi alla conferenza audio principale, selezionando **Partecipa a conferenza audio** dal menu **Audio**.

#### Avvio di una conferenza audio durante una sessione di Laboratorio pratico

Quando si avvia una sessione di laboratorio pratico, tutte le opzioni di conferenza audio impostate dall'ospite nella sessione principale sono disponibili nella sessione di laboratorio pratico.

La casella di messaggio Accedi a conferenza audio viene visualizzata automaticamente nella finestra della sessione per ciascun partecipante alla sessione di laboratorio pratico.

**Nota:** Per utilizzare una conferenza audio VoIP, il computer deve soddisfare i requisiti di sistema per VoIP integrato. Per ulteriori dettagli, vedere le note di rilascio audio disponibili sulla pagina Guide utente sul sito Web Training Center.

Per avviare una conferenza audio in una sessione separata:

- 1 Nella finestra di dialogo Conferenza audio, decidere se utilizzare il computer o il telefono per accedere alla conferenza audio. Se la finestra di dialogo Conferenza audio non è già visualizzata all'avvio della sessione di laboratorio pratico, sarà disponibile dal menu Audio.
- 2 Se sia stato l'accesso col telefono, selezionare come dovuto nella finestra di dialogo, fare clic su **Chiamami** e attenersi alle istruzioni sul telefono.

L'icona telefono appare accanto al nome dell'utente nel pannello Partecipanti per segnalare che la partecipazione alla conferenza audio avviene mediante telefono.

- 3 Se si effetto l'accesso tramite computer, fare clic su Accedi.
- 4 Opzionale. Utilizzare la finestra di dialogo Volume per regolare il volume degli altoparlanti o del microfono, oppure per silenziare o riattivare gli altoparlanti o il microfono.
- **5** Opzionale. Per utilizzare l'Impostazione guidata audio per impostare le opzioni audio, scegliere **Impostazione guidata audio** sul menu **Audio**.

Viene visualizzato il simbolo di una cuffia a sinistra del nome dell'utente nell'elenco dei partecipanti sul pannello **Manager sessione di laboratorio pratico**.

**Nota:** L'icona della cuffia o del telefono lampeggia a indicare il partecipante che sta parlando durante la sessione di laboratorio pratico.

#### Per modificare una conferenza audio in una sessione di laboratorio pratico:

- 1 Nella finestra di dialogo Conferenza audio, decidere se passare alla conferenza audio della sessione di laboratorio pratico.
- 2 Selezionare Sì per accedere alla conferenza audio della sessione di laboratorio pratico.
- 3 Selezionare **No** per restare nella conferenza audio della sessione principale.

## Uscita e conclusione di una conferenza audio in una sessione di prova pratica

È possibile uscire o terminare una conferenza audio in qualsiasi momento durante una sessione di prova pratica.

#### Per abbandonare una conferenza audio:

- 1 Fare clic sul pulsante Audio dal pannello Partecipanti.
- 2 Nella finestra di dialogo Conferenza audio, fare clic su Esci da WebEx Audio.

Per terminare una sessione di laboratorio pratico e conferenza audio (soltanto organizzatori):

Fare clic su **Termina laboratorio pratico** dal menu Laboratorio, e quindi su **OK** nel messaggio di conferma visualizzato.

## Uso di Gestione Laboratorio pratico

Una volta il relatore avvia una sessione laboratorio pratico e i partecipanti sono connessi ai rispettivi computer, Gestione sessione Laboratorio pratico diventa disponibile sul desktop. Da pannello dei controlli sessione, fare clic su **Pannello di laboratorio pratico**.

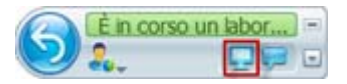

Gestione Laboratorio pratico elenca i partecipanti alla sessione cui sono connessi. Da Gestione Laboratorio pratico, i partecipanti possono trasferire file vicendevolmente dai rispettivi computer e richiedere assistenza. In una sessione laboratorio pratico, è possibile utilizzare il computer della sessione direttamente dal proprio computer come se fosse un computer locale.

| • |                                          | Laboratorio pratico | 8 - |  |  |  |
|---|------------------------------------------|---------------------|-----|--|--|--|
|   | Computer: ivy's computer Tempo trascorso |                     |     |  |  |  |
| 0 | 8                                        | Nome                | ß   |  |  |  |
| ۲ | 8                                        | Jessica Lena        |     |  |  |  |
|   |                                          |                     |     |  |  |  |
| _ |                                          |                     |     |  |  |  |
| _ |                                          |                     |     |  |  |  |
| _ |                                          |                     |     |  |  |  |
| - |                                          |                     |     |  |  |  |
| - |                                          |                     |     |  |  |  |
|   |                                          | <b>(b)</b>          | 1   |  |  |  |

Un'icona computer verde accanto al nome del partecipante conferma che questi è connesso al computer del laboratorio pratico.

8

## Uso della chat di Gestione Laboratorio pratico

È possibile scambiare messaggi chat con altri partecipanti al Laboratorio pratico. Tutti i messaggi chat inviati o ricevuti sono riportati nel visualizzatore di Chat. La chat nel laboratorio pratico funziona similmente alla chat della sessione di formazione, nel laboratorio pratico tuttavia i messaggi sono trasmessi a tutti i partecipanti.

Per utilizzare la chat del Laboratorio pratico:

1 Dal pannello dei controlli sessione sul desktop, fare clic su pannello Chat.

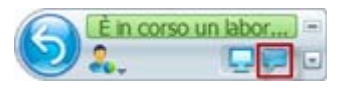

2 Digitare un messaggio nella casella Chat.

| <b>•</b> • | Chat 🔯 🗕                                         |
|------------|--------------------------------------------------|
| Jessica    | Lena: Can you please transfer those files to me? |
|            |                                                  |
|            |                                                  |
|            |                                                  |
|            |                                                  |
|            |                                                  |
|            |                                                  |
| I          |                                                  |
| OK, no p   | problem!                                         |
|            |                                                  |
| Invia a:   | Tutti i partecipanti su questo computer          |
|            |                                                  |

3 Fare clic su Invia.

Tutti i partecipanti al Laboratorio pratico ricevono il messaggio nelle rispettive caselle.

## Chiedere supporto per il laboratorio pratico

In qualsiasi momento è possibile chiedere assistenza durante una sessione del laboratorio pratico.

#### Per richiedi supporto:

Nella finestra Gestione Laboratorio pratico, fare clic sul pulsante Alza la mano.

(h)

Verrà visualizzato l'indicatore **Alza la mano** vicino al proprio nome sulla finestra Gestione Laboratorio pratico, avvisando il relatore della richiesta di assistenza.

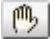

# Trasferimento di file in una sessione di Laboratorio pratico

Durante una sessione Laboratori primario, si può trasferire file sul computer del Laboratorio pratico e viceversa. È possibile trasferire file che risiedono in un qualsiasi percorso sul computer del Laboratorio pratico o il computer locale.

Il processo di trasferimento file è uguale a quello utilizzato nella sessione di trasferimento.

Nota: Questa funzione non è sopportata da Mac.

Per trasferire file da o verso il proprio computer,

- 1 Effettuare *una* delle seguenti operazioni:
  - Nella finestra Gestione Laboratorio pratico, fare clic sul pulsante Trasferisci file.

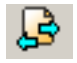

• Nel menu Condivisione, fare clic su Trasferisci file.

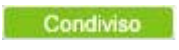

Viene visualizzata la finestra Trasferimento file del laboratorio pratico.

| 🜔 Laboratorio pratico    |            |               |                 |            |             |
|--------------------------|------------|---------------|-----------------|------------|-------------|
| Computer loc             | ale        |               | Compu           | uter remot | D           |
| C: \Users\ivy \Documents | -          |               | C:              |            | - <u>``</u> |
| Nome 🛆 Dimensione        | Tipo 🛛 🗖   |               | Nome 🗠          | Dimensione | Tipo 🛛 🗠    |
| "隹                       |            |               | 仓               |            |             |
| 🚞 2008 Staff S           | Cartella   |               | Documenti       |            | Cartella    |
| AdobeStock               | Cartella   |               | Documents       |            | Cartella    |
| 🔲 bug                    | Cartella   | $\rightarrow$ | My WebEx D      |            | Cartella    |
| SDL Trados               | Cartella   |               | 🕮 Program Files |            | Cartella    |
| 📄 Snagit                 | Cartella   |               | TEMP            |            | Cartella    |
| SnagIt Catalog           | Cartella : |               |                 |            | Cartella :  |
| Snagit Stamps            | Cartella : |               | winsock         |            | Cartella 1  |
| TEST-20081               | Cartella : |               | 🏾 我的 WebEx      |            | Cartella    |
| training-200             | Cartella : |               | 🏙 我的 WebEx      |            | Cartella :  |
| 🔲 Updater                | Cartella : |               | ■我的已錄製          |            | Cartella :  |
| Updater 5                | Cartella : |               | assist4.exe     | 979KB      | Applicat :  |
| WebEx                    | Cartella   |               | AUTOEXEC        | 0KB        | Window      |
|                          | •          |               | 1               |            | · •         |
| Pronto                   |            |               | Pronto          |            |             |

Nel riquadro sinistro, la directory dei file del computer locale viene etichettata Computer locale. La directory dei file del computer remoto del Laboratorio pratico viene etichettata con Computer remoto.

- 2 Nel riquadro sinistro, espandere la directory per visualizzare la cartella in cui trasferire il file.
- 3 Nel riquadro destro, espandere l'altra directory finché si giunge al file da trasferire.
- 4 Trascinare il file nella cartella di destinazione presente nel riquadro sinistro.

## Trasferimento del controllo del computer per Laboratorio pratico

Nel corso di una sessione di Laboratorio pratico, si può trasferire il controllo del computer a chiunque sia connesso allo stesso computer.

#### Per trasferire il controllo al computer:

 Nella finestra Gestione Laboratorio pratico selezionare il nome del partecipante cui trasferire il controllo. Questi dovrà essere connesso al computer al momento del trasferimento del controllo.

Un'icona verde accanto al nome del partecipante conferma che questi è connesso al computer.

#### 8

Un'icona grigia segnala invece che il partecipante non è connesso al computer.

## 8

2 Nella finestra Gestione Laboratorio pratico, fare clic sull'icona **Trasferisci** controllo.

## ¢

L'icona **Trasferisci controllo** è riportata accanto al partecipante che controlla il computer del Laboratorio pratico.

### 0

## Abbandono di una sessione di laboratorio pratico

È possibile uscire da una sessione di laboratorio pratico e ritornarvi in qualunque momento della sessione.

Per abbandonare una sessione di laboratorio pratico:

Dal menu Condivisione, fare clic su Esci da laboratorio pratico.

|   | or | Dora | 19 M |  |
|---|----|------|------|--|
| _ | -  | <br> |      |  |

Per collegarsi nuovamente al computer del laboratorio pratico, vedere *Connessione a un computer prenotato*. (a pagina 356)

## Disconnessione dai computer

Dopo aver terminato le sessioni Laboratorio pratico, è possibile disconnettersi dal computer remoto.

Per disconnettersi dal computer remoto:

1 Nel pannello dei controlli sessione, fare clic su Torna a finestra principale.

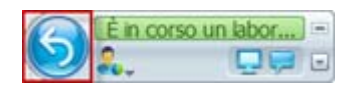

Viene visualizzata la finestra di dialogo Torna al computer del laboratorio pratico.

2 Fare clic su **Disconnetti dal computer**.
# 26

# Utilizzo di una sessione interattiva

| Se si desidera                              | Vedere                                                         |
|---------------------------------------------|----------------------------------------------------------------|
| panoramica delle sessioni interattive       | <i>Informazione su sessioni interattive</i> (a pagina 367)     |
| utilizzare la finestra Sessioni interattive | <i>Uso della finestra Sessione interattiva</i> (a pagina 368)  |
| utilizzare i menu di Sessioni interattive   | Menu Sessione interattiva (a pagina 371)                       |
| controllo sessioni interattive              | <i>Controllo delle sessioni interattive</i> (a pagina 375)     |
| presenta una sessione interattiva           | <i>Partecipazione alla sessione interattiva</i> (a pagina 386) |

# Informazione su sessioni interattive

Una sessione interattiva è una sessione di condivisione di contenuti privati che include due o più partecipanti. Le sessioni interattive consentono ai partecipanti di fare brainstorm e collaborare in piccoli gruppi privati che possono includere i relatori o altri studenti, lontani dalla sessione di formazione principale. In una sessione interattiva piccoli gruppo interagiscono all'interno di una finestra principale di sessione interattiva, usando gran parte delle funzioni, ad esempio condivisione di whiteboard e applicazioni, come nella sessione di formazione principale. Si possono svolgere sessioni interattiva multiple. Per maggiori informazioni sulla finestra Sessione interattiva, vedere *Uso della finestra Sessione interattiva* (a pagina 368).

Solo i partecipanti alla sessione interattiva possono visualizzare i contenuti condivisi. È possibile visualizzare un elenco delle sessioni interattive in corso nella finestra principale della sessione, sul pannello Sessione interattiva.

In una sessione interattiva, il partecipante che avvia e conduce la sessione interattiva è designato come relatore della sessione interattiva. Se è stata abilitata l'opzione Assegnazione automatica, è possibile assegnare un relatore a caso alla sessione separata. L'icona del relatore verrà visualizzata vicino al nome del relatore sul pannello del partecipante della sessione interattiva.

Per i partecipanti che avviano e si uniscono alla sessione interattiva, il relatore deve innanzitutto consentire la sessione interattiva per la sessione di formazione. Quindi l'ospite, il relatore o un partecipante in possesso dei privilegi per la sessione interattiva, possono creare una sessione interattiva.

**Suggerimento:** Sebbene sia possibile assegnare manualmente o automaticamente i partecipanti durante la sessione di formazione, è possibile risparmiare tempo attraverso la pre-assegnazione dei partecipanti durante la fase di pianificazione della sessione di formazione. Per ulteriori informazioni, vedere *Installazione di una sessione interattiva* (a pagina 89).

**Nota:** Se si sceglie l'opzione di pianificazione per supportare oltre 500 partecipanti per la presente sessione, il numero dei partecipanti che possono unirsi alla sessione separata è limitato a 100.

# Uso della finestra Sessione interattiva

| Se si desidera                                                 | Vedere                                                         |
|----------------------------------------------------------------|----------------------------------------------------------------|
| ottenere una panoramica sulla finestra<br>Sessione interattiva | <i>Panoramica finestra Sessione interattiva</i> (a pagina 368) |
| ottenere una panoramica dei pannelli<br>Sessione interattiva   | Panoramica sul pannello Sessione interattiva<br>(a pagina 370) |
| ottenere una panoramica dei menu Sessione interattiva          | Menu Sessione interattiva (a pagina 371)                       |

## Panoramica finestra Sessione interattiva

La finestra Sessione interattiva viene visualizzata nella finestra della sessione principale una volta iniziata una sessione interattiva. Consente di condividere documenti, presentazioni, applicazioni, whiteboard o il proprio desktop nel corso di una sessione interattiva.

Quando si visualizza la finestra Sessione interattiva, vengono visualizzate le parole **Sessione interattiva** sulle schede Avvio rapido sessione interattiva e Informazioni e sulla barra del titolo della finestra. La finestra Sessione interattiva è dotata dei propri menu e della propria barra degli strumenti. Essa è inoltre dotata di un pannello Sessione interattiva che consente di visualizzare il relatore e i partecipanti alla sessione interattiva. È inoltre possibile utilizzare una chat con gli altri partecipanti alla sessione interattiva, utilizzando la casella **Chat** sul pannello Sessione interattiva.

La pagina Riferimento rapido della Sessione interattiva viene visualizzata solo al relatore della Sessione interattiva. In qualità di relatore, è possibile collegarsi velocemente alla conferenza audio della Sessione interattiva, aprire una nuova lavagna oppure scegliere un'opzione di condivisione. La pagina Info sulla Sessione viene visualizzata sia ai relatori che ai partecipanti e contiene i dettagli della sessione.

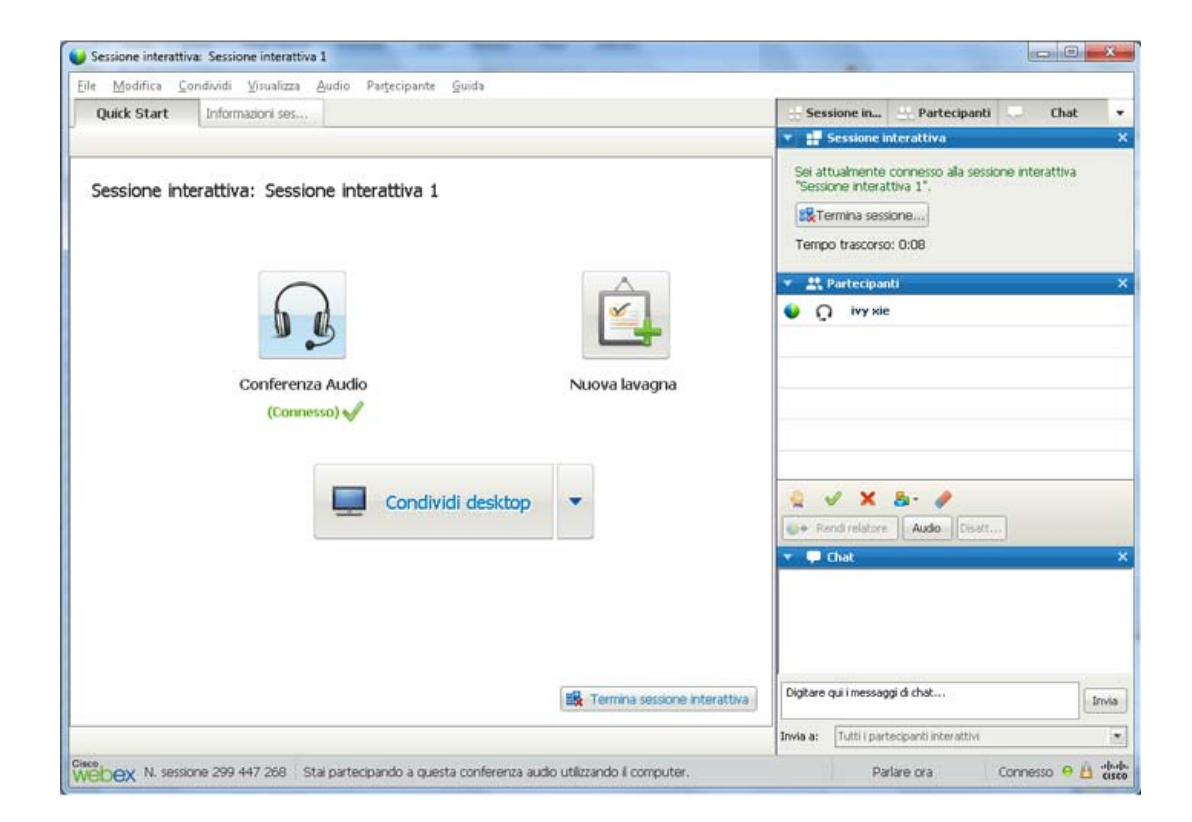

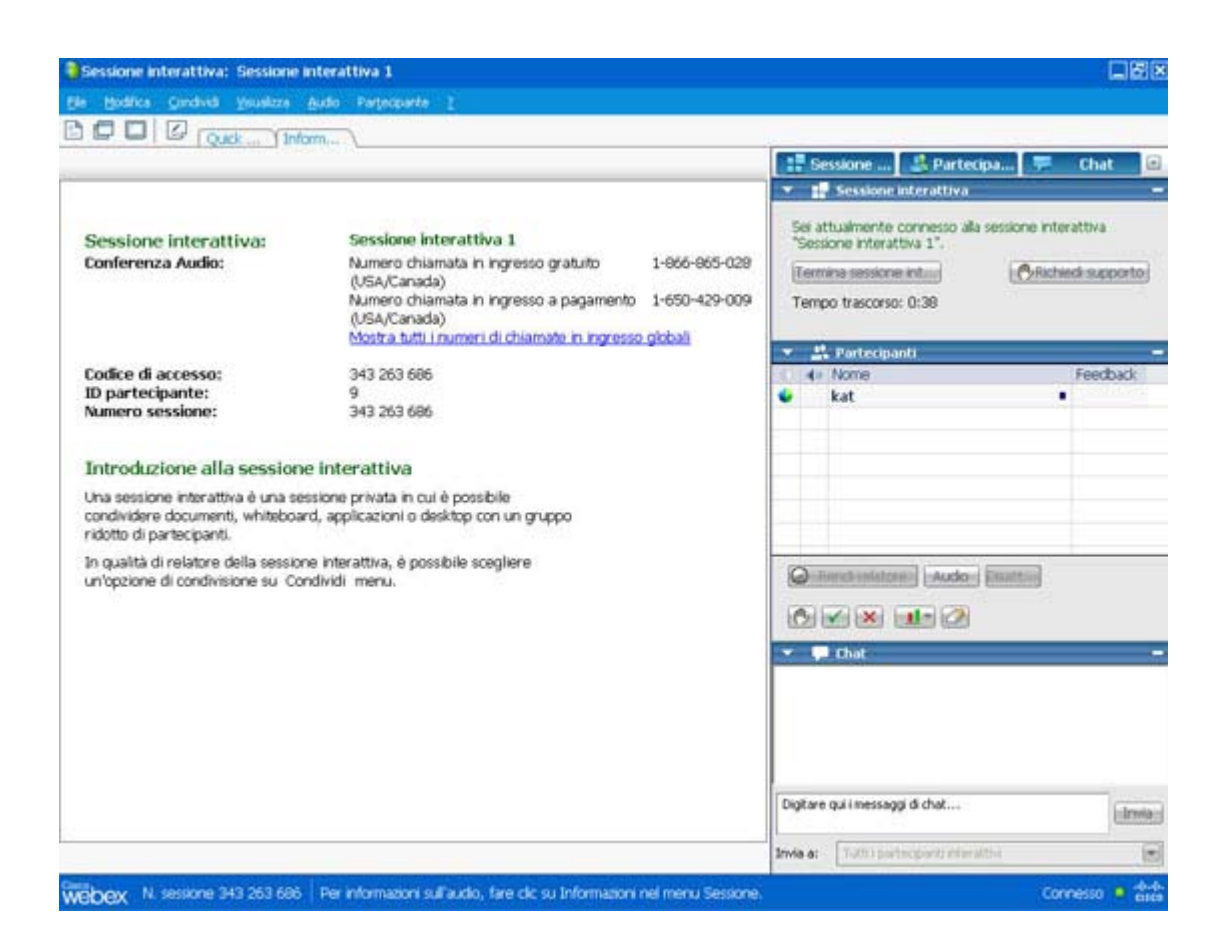

# Panoramica sul pannello Sessione interattiva

Il pannello Sessione interattiva viene visualizzato alla destra della finestra Responsabile sessione interattiva nel corso di una sessione interattiva. Consente di visualizzare il relatore e i partecipanti alla sessione interattiva. È inoltre possibile utilizzare una chat con gli altri partecipanti alla sessione interattiva, utilizzando la casella di chat sul pannello Sessione interattiva.

Il pannello Partecipanti alla sessione interattiva del partecipante comprende anche le icone di feedback come nella sessione principale. Per ulteriori informazioni sull'uso delle icone di feedback, vedere *Invio del feedback* (a pagina 332).

Quando in una sessione interattiva si condivide un'applicazione, un desktop, un browser Web o un documento, il pannello Sessione interattiva viene visualizzato sul desktop di ciascun partecipante come pannello mobile. È quindi possibile accedere al dashboard Comandi di condivisione che viene visualizzato nella finestra della sessione interattiva.

| • | Feedbac     |
|---|-------------|
| • | Feedbac     |
|   | III COMPANY |
|   |             |
|   |             |
|   |             |
|   |             |
|   |             |
|   |             |
|   |             |
|   |             |

# Menu Sessione interattiva

| Se si desidera                                          | Vedere                                                       |
|---------------------------------------------------------|--------------------------------------------------------------|
| Informazioni sul menu File sessione interattiva         | Menu file sessione interattiva (a pagina 372)                |
| Informazioni sul menu Modifica sessione interattiva     | <i>Assegnazione sessione interattiva</i> (a pagina 373)      |
| Informazioni sul menu Condividi sessione interattiva    | <i>Menu Condividi sessione interattiva</i> (a pagina 373)    |
| Informazioni sul menu Visualizza sessione interattiva   | <i>Menu Visualizza sessione interattiva</i> (a pagina 374)   |
| Informazioni sul menu Comunica sessione interattiva     | <i>Menu Comunica sessione interattiva</i> (a pagina 374)     |
| Informazioni sul menu Partecipante sessione interattiva | <i>Menu Partecipante sessione interattiva</i> (a pagina 375) |

**Nota:**Per gli utenti Mac, le finestre relative alla sessione interattiva descritte in questa sezione saranno leggermente diverse. Rimangono tutte le funzionalità, anche se le selezioni possono essere spostate in un altro menu. Ad esempio, il comando Fine della sessione interattiva è disponibile dal menu Training Center.

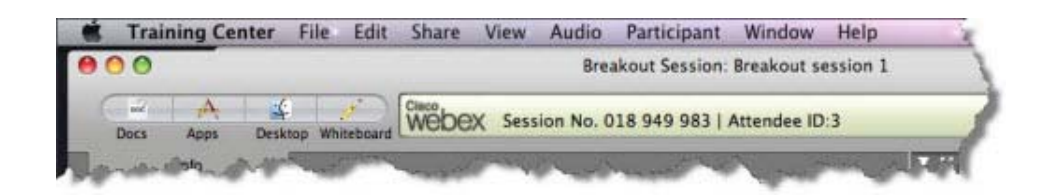

#### Menu file sessione interattiva

| 4 | pri e c <u>o</u> ndividi | Ctrl+O    |
|---|--------------------------|-----------|
| ŀ | lpri c <u>h</u> at       |           |
| 5 | Jhiudi                   | Ctrl+W    |
| 5 | alva                     | ,         |
| - | giva con nome            | ,         |
| - | tamga                    | •         |
| 1 | ermina sessione in       | terattiva |

Il menu **File** nella finestra Sessione interattiva è simile al menu **File** nella finestra della Sessione principale. È possibile aprire e condividere file, aprire chat, salvare documenti e chat, stampare, terminare la sessione interattiva (relatore della sessione) o abbandonare la sessione interattiva (partecipante). Non è possibile terminare una sessione di formazione né trasferire o caricare file utilizzando il menu **File** in una sessione interattiva.

#### Assegnazione sessione interattiva

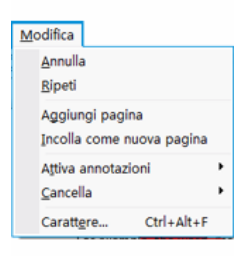

Il menu **Modifica** nella finestra Sessione interattiva è simile al menu **Modifica** nella finestra della Sessione principale. Utilizzando il menu **Modifica**, è possibile modificare e annotare il contenuto condiviso in un visualizzatore di contenuto. I comandi **Trova** e **Preferenze** non sono disponibili nel menu **File** in una sessione interattiva.

#### Menu Condividi sessione interattiva

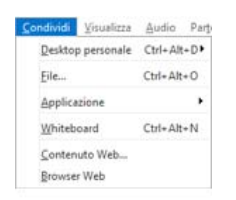

Il menu **Condividi** nella finestra Sessione interattiva funziona come il menu **Condividi** nella finestra della Sessione principale.

#### Menu Visualizza sessione interattiva

| Miniature Ruota pagina a sinistra Ctrl+Maiusc+- Ruota pagina a destra Ctrl+Maiusc+- Ruota pagina a destra Ctrl+Maiusc+- Zoom avanti Ctrl+- Zoom indietro Ctrl+ Percentuale di zoom Adatta alla larghezza Ctrl+Maiusc+V Sfoglia automaticamente pagine Sincronizza per tytti Ctrl+Maiusc+V Chiudi Quick Start Mostra Quick Start a tutti i partecipant                                               | Schermo intero          | Alt+Invio            |
|----------------------------------------------------------------------------------------------------|-------------------------|----------------------|
| Ruota pagina a sinistra Ctrl+Maiusc+-<br>Ruota pagina a destra Ctrl+Maiusc+-<br>Zoom avanti Ctrl+-<br>Zoom indietro Ctrl+<br>Percentuale di zoom<br>Adatta alla larghezza Ctrl+Maiusc+V<br>Sfoglia automaticamente pagine<br>Sincronizza per tytti Ctrl+Maiusc+V<br>Chiudi Quick Start                                                                                                    | Miniature               |                      |
| Ruota pagina a destra       Ctrl+Maiusc+>         Zoom avanti       Ctrl+         Zoom jndietro       Ctrl+         Percentuale di zoom          Adatta al visualizzatore          Adatta alla larghezza       Ctrl+Maiusc+V         Sfoglia automaticamente pagine          Sincronizza per tytti       Ctrl+Maiusc+V         Chiudi Quick Start          Mostra Quick Start a tutti i partecipant | Ruota pagina a sinistr  | a Ctrl+Maiusc+<      |
| Zoom avanti Ctrl+-<br>Zoom indietro Ctrl+<br>Percentuale di zoom<br>Adatta al visualizzatore<br>Adatta alla larghezza Ctrl+Maiusc+V<br>Sfoglia automaticamente pagine<br>Sincronizza per tytti Ctrl+Maiusc+V<br>Chiudi Quick Start<br>Mostra Quick Start a tutti i partecipant                                                                                                    | Ruota pagina a destra   | a Ctrl+Maiusc+>      |
| Zoom indietro Ctrl+<br>Percentuale di zoom<br>Adatta al visualizzatore<br>Adatta alla larghezza Ctrl+Maiusc+V<br>Sfoglia automaticamente pagine<br>Sincronizza per tutti Ctrl+Maiusc+V<br>Chiudi Quick Start<br>Mostra Quick Start a tutti i partecipant                                                                                                    | Zoom avanti             | Ctrl++               |
| Percentuale di zoom<br>Adatta al visualizzatore<br>Adatta alla larghezza Ctrl+Maiusc+V<br>Sfoglia automaticamente pagine<br>Sincronizza per tutti Ctrl+Maiusc+V<br>Chiudi Quick Start<br>Mostra Quick Start a tutti i partecipant                                                                                                    | Zoom indietro           | Ctrl+-               |
| Adatta al visualizzatore<br>Adatta alla larghezza Ctrl+Maiusc+V<br>Sfoglia automaticamente pagine<br>Sincronizza per tytti Ctrl+Maiusc+V<br>Chiudi Quick Start<br>Mostra Quick Start a tutti i partecipant                                                                                                    | Percentuale di zoom     |                      |
| Adatta alla larghezza Ctrl+Maiusc+V<br>Sfoglia automaticamente pagine<br>Sincronizza per tytti Ctrl+Maiusc+V<br>Chiudi Quick Start<br>Mostra Quick Start a tutti i partecipant                                                                                                    | Adatta al visualizzator | e                    |
| Sfoglia automaticamente pagine<br>Sincronizza per tytti Ctrl+Maiusc+<br>Chiudi Quick Start<br>Mostra Quick Start a tutti i partecipant                                                                                                    | Adatta alla larghezza   | Ctrl+Maiusc+W        |
| Sincronizza per tytti Ctrl+Malusc+<br>Chiudi Quick Start<br>Mostra Quick Start a tutti i partecipant                                                                                                    | Sfoglia automaticame    | nte pagine           |
| <b>Chludi Quick Start</b><br>Mostra Quick Start a tutti i partecipant                                                                                                    | Sincronizza per tytti   | Ctrl+Malusc+Y        |
| Mostra Quick Start a tutti i partecipant                                                                                                    | ⊆hiudi Quick Start      |                      |
|                                                                                                    | Mostra Quick Start a    | tutti i partecipanti |

Il menu **Visualizza** nella finestra Sessione interattiva funziona come il menu **Visualizza** nella finestra della Sessione principale. L'unica differenza è che il comando **Pannelli** si riferisce solo alla visualizzazione del **Pannello sessione interattiva**.

#### Menu audio sessione interattiva

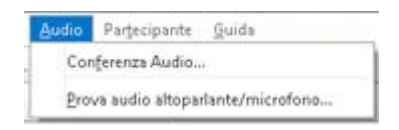

Il menu **Audio** nella finestra Sessione interattiva è simile al menu **Audio** nella finestra della Sessione principale. Le uniche differenze sono costituite dal fatto che non è possibile aprire una chat o un feedback dal menu **Audio** in una sessione interattiva. In base al proprio ruolo e ai propri privilegi nel corso di una sessione interattiva, il menu **Audio** fornisce i comandi per

- accedere, abbandonare o passare a un'altra modalità di conferenza audio (accedere tramite telefono o computer): *tutti i partecipanti*
- regolare il volume in entrata se si accede tramite computer: *tutti i partecipanti*

#### Menu Partecipante sessione interattiva

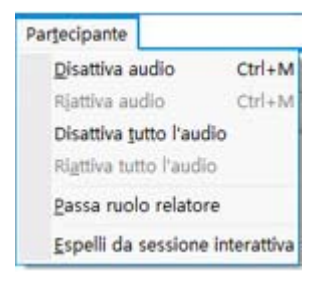

Il menu **Partecipante** nella finestra Sessione interattiva è simile al menu **Partecipante** nella finestra della Sessione principale. Utilizzando il menu **Partecipante**, è possibile dare la parola a un partecipante, attivare o disattivare i microfoni, designare un altro partecipante nel ruolo di relatore, limitare la partecipazione alla sessione interattiva ed espellere un partecipante dalla sessione interattiva (solo il relatore della sessione di formazione). I partecipanti alla sessione interattiva non possono disattivare a vicenda i propri microfoni.

# Controllo delle sessioni interattive

| Se si desidera                                                                  | Vedere                                                                                               |
|---------------------------------------------------------------------------------|----------------------------------------------------------------------------------------------------|
| ottenere una panoramica del controllo delle sessioni interattive                | Informazioni sul controllo delle sessioni<br>interattive (a pagina 376)                              |
| conferire privilegi per sessione interattiva                                    | Concessione dei privilegi per la sessione separata (a pagina 376)                                    |
| Consenti sessioni interattive                                                   | <i>Consenso a sessioni interattive</i> (a pagina 377)                                                |
| creare una sessione interattiva per un altro partecipante                       | <i>Creazione manuale di una sessione<br/>interattiva per un altro partecipante</i> (a pagina<br>381) |
| chiedere ai partecipanti di tornare da una sessione interattiva                 | Richiesta ai partecipanti di tornare da una sessione interattiva (a pagina 383)                      |
| Tutte le sessioni interattive                                                   | <i>Fine di tutte le sessioni interattive</i> (a pagina 384)                                          |
| chiedere al relatore di una sessione<br>interattiva di condividere il contenuto | Richiesta di condivisione del contenuto al<br>relatore di una sessione interattiva (a pagina<br>384) |

| Se si desidera                                        | Vedere                                                                         |
|-------------------------------------------------------|--------------------------------------------------------------------------------|
| rimuovere un partecipante da una sessione interattiva | <i>Rimozione di un partecipante da una sessione interattiva</i> (a pagina 385) |

## Informazioni sul controllo delle sessioni interattive

Durante una sessione di formazione, in funzione del proprio ruolo e dei privilegi, è possibile controllare la sessione interattiva attraverso le seguenti azioni:

- Specificare i privilegi dei partecipanti alla sessione interattiva.
- Consentire ai partecipanti di iniziare la propria sessione interattiva.
- Creare una sessione interattiva per un altro partecipante.
- Inviare un messaggio di trasmissione a tutti i partecipanti della sessione interattiva
- Chiedere ai coordinatori e ai partecipanti di tornare dalla sessione interattiva.
- Terminare tutte le sessioni interattive contemporaneamente.
- Richiedere al relatore di una sessione interattiva la condivisione del contenuto.
- Rimuovere un partecipante dalla sessione interattiva.

## Concessione dei privilegi per la sessione separata

Durante una sessione di formazione, in qualsiasi momento, è possibile specificare che i partecipanti possono avviare sessioni separate con

- tutti i partecipanti
- solo l'ospite della sessione di formazione
- solo il relatore
- solo un altro partecipante, in privato

È inoltre possibile revocare i privilegi della sessione separata in qualsiasi momento.

Per specificare i privilegi per i partecipanti durante una sessione separata:

1 Nella finestra Sessione, nel menu **Partecipante**, scegliere **Assegna privilegi**.

Viene visualizzata la finestra di dialogo Assegna privilegi.

2 In Comunicazioni, selezionare la casella di controllo accanto a Sessioni separate con:

Selezionare quindi le caselle di controllo relative ai privilegi di sessione separata che si desidera concedere a tutti i partecipanti:

- Ospite
- Relatore
- Coordinatori
- Tutti i presenti
- 3 Fare clic su OK.

**Nota:** L'ospite della sessione di formazione e il relatore posseggono sempre privilegi di sessione separata, a prescindere dai privilegi di sessione separata degli altri partecipanti.

#### Consenso a sessioni interattive

In qualità di relatore, è possibile consentire ai partecipanti o ai coordinatori di iniziare la propria sessione interattiva.

```
Nota: Questa opzione è disponibile solo se è stata selezionata l'assegnazione manuale alla sessione interattiva.
```

#### Per consentire sessioni interattive:

1 Nella finestra Sessione, dal menu **Sessione interattiva**, selezionare **Apri pannello della sessione interattiva**.

| Interattivo                         |               |
|-------------------------------------|---------------|
| Chiudi pannello sessione int        | erattiva      |
| Ayvia sessioni interattive          |               |
| Termina sessioni interattive        |               |
| <u>B</u> ichiedi a tutti di tornare |               |
| Assegnazione sessione inter         | attiva        |
| Partecipa a sessione interat        | iva 🕨         |
| Irasmetti messaggio                 |               |
| Condividi contenuto session         | e interattiva |

2 Nel pannello della sessione interattiva, selezionare Assegnazione sessione interattiva.

Verrà visualizzata la finestra Assegnazione sessione interattiva.

- 3 Selezionare la casella di controllo **Consenti ai partecipanti di creare una** sessione interattiva.
- 4 Fare clic su OK.

Il menu Interattiva mostrerà le opzioni valide per la sessione interattiva per tutti i partecipanti.

#### Nota:

- Quando un partecipante che si è già unito alla sessione principale della conferenza audio si unisce a una sessione interattiva viene deviato automaticamente dalla sessione principale della conferenza audio alla sessione interattiva della conferenza audio. I partecipanti non possono unirsi a una conferenza audio nella sessione principale mentre sono connessi alla sessione interattiva della conferenza audio.
- Se la conferenza audio non è disponibile o non è stata avviata per la sessione principale prima dell'inizio della sessione interattiva, anche la conferenza audio per le sessioni interattive non risulta abilitata.
- Quando un partecipante alla sessione interattiva della conferenza audio abbandona una sessione interattiva, egli viene disconnesso automaticamente dalla sessione interattiva della conferenza audio. Il partecipante torna alla sessione principale e può unirsi alla conferenza audio principale, selezionando Partecipa a conferenza audio dal menu Audio.

#### Per creare una sessione interattiva con assegnazione automatica

#### Limitato a ospite, coordinatore o sessione di formazione

In qualità di relatore o coordinatore della sessione di presentazione, è possibile creare una sessione interattiva con le assegnazioni al partecipante effettuate automaticamente.

Per creare una sessione interattiva con assegnazioni automatiche:

1 Nel pannello della sessione interattiva, fare clic su Assegnazione interattiva.

Viene visualizzata la finestra di dialogo Assegnazione interattiva.

2 Selezionare Automaticamente.

| Automaticamente     Manualmente Per creare automaticamente sessioni interattive, specificare le seguenti informazioni:     Imposta il numero di sessioni interattive:     Imposta il numero di partecipanti in ogni sessione interattiva:     Imposta il numero di partecipanti in ogni sessione interattiva:                                                                                                    | Crea le sessioni interattive                                                    | e assegna i partecipanti:                                                                                       |                                          |   |  |
|----------------------------------------------------------------------------------------------------|---------------------------------------------------------------------------------|----------------------------------------------------------------------------------------------------|------------------------------------------|---|--|
| Per creare automaticamente sessioni interattive, specificare le seguenti informazioni:<br>(* Imposta il numero di sessioni interattive: 4 * *<br>(* Imposta il numero di partecipanti in ogni sessione interattiva: 20 *                                                                                                    | Automaticamente                                                                 | ← Manualmente                                                                                                   |                                          |   |  |
| Imposta il numero di sessioni interattive: 4     Terrettive: 20     Terrettive: 20 |                                                                                 |                                                                                                    |                                          |   |  |
| C Imposta il numero di partecipanti in ogni sessione interattiva: 20                                                                                                    | Per creare automaticament                                                       | e sessioni interattive, specificare le                                                                          | seguenti informazioni:                   | ÷ |  |
|                                                                                                    | <ul> <li>Per creare automaticament</li> <li>Imposta il numero di ses</li> </ul> | e sessioni interattive, specificare le<br>ssioni interattive: 4                                                 | seguenti informazioni:                   | t |  |
|                                                                                                    | Per creare automaticament Imposta il numero di ses Imposta il numero di par     | e sessioni interattive, specificare le<br>ssioni interattive: 4 +<br>+<br>tecipanti in ogni sessione interattiv | seguenti informazioni:<br>a: 20 <u>+</u> | : |  |

- **3** Scegliere una delle seguenti impostazioni per la propria sessione interattiva:
  - Imposta numero di sessioni interattive
  - Imposta numero partecipanti in ogni sessione interattiva
- 4 Scegliere il valore numerico per la propria impostazione.
- 5 Fare clic su **OK**.

Le proprie impostazioni si rifletteranno nel pannello Sessione interattiva. Dopo aver avviato una sessione interattiva, un partecipante verrà designato casualmente come relatore.

#### Per creare una sessione interattiva con assegnazione automatica

Limitato a ospite, coordinatore o sessione di formazione

In qualità di relatore o coordinatore della sessione di presentazione, è possibile creare una sessione interattiva e assegnare manualmente i partecipanti nel corso di una sessione.

Per creare una sessione interattiva e assegnare manualmente i partecipanti:

1 Nel pannello della sessione interattiva, fare clic su Assegnazione interattiva.

Viene visualizzata la finestra di dialogo Assegnazione interattiva.

| Per creare manualmente                                                | sessioni inti | erattive, gestire l'assegnazione segue | ente:                                  |
|-----------------------------------------------------------------------|---------------|----------------------------------------|----------------------------------------|
| Cerco                                                                 | Q             | Assegnato:<br>Aggiungi sessione        | Elimina sessione Elimina tutte le ses. |
| <ul> <li>Ivy xie (Ospite)</li> <li>Partecipanti<br/>Dave D</li> </ul> | X             | ×.                                     |                                        |
|                                                                       |               | Opzioni per:                           |                                        |

#### 2 Selezionare Manualmente.

3 Aggiungere una sessione facendo clic su:

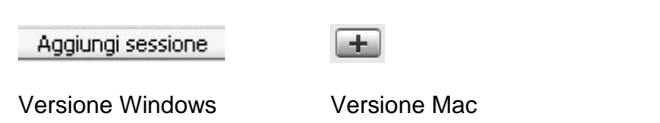

- 4 Nella casella di testo del nome della sessione interattiva, digitare un nuovo nome o utilizzare il nome predefinito fornito.
- 5 Evidenziare il nome della sessione interattiva.
- 6 Evidenziare i nomi del partecipante **Non assegnato** per cui si desidera aggiungere una sessione interattiva e fare clic sul pulsante >>.
- 7 Selezionare il pulsante di opzione vicino al partecipante che si desidera designare come relatore.
- 8 Fare clic su OK.

Nel pannello Sessione interattiva viene visualizzata la sessione interattiva che può essere avviata dal relatore in qualsiasi momento.

# Creazione manuale di una sessione interattiva per un altro partecipante

#### Limitato a ospite, coordinatore o sessione di formazione

In qualità di relatore o coordinatore della sessione di formazione, è possibile creare una sessione interattiva e scegliere un altro partecipante per il ruolo di relatore della sessione interattiva.

Per creare manualmente una sessione interattiva per un altro partecipante:

- 1 Nella finestra Sessione interattiva, selezionare il nome dei partecipanti che si desiderano invitare alla sessione interattiva. Per selezionare più di un partecipante, tenere premuto il tasto Maiuscolo mentre si selezionano i partecipanti.
- 2 Effettuare *una* delle seguenti azioni:
  - Dal menu Interattiva, puntare Assegnazione sessione interattiva.
  - Nel pannello Sessione interattiva, fare clic su Assegnazione interattiva.

Viene visualizzata la finestra di dialogo Assegnazione interattiva.

| Per creare manualmente<br>Non assegnato:                              | sessioni inter | attive, gestire l'assegnazione segu<br>Assegnato: | ente:                                |
|-----------------------------------------------------------------------|----------------|---------------------------------------------------|--------------------------------------|
| Cerca                                                                 | Q              | Aggiungi sessione                                 | Elmina sessione Elmina tutte le ses. |
| <ul> <li>Ivy xie (Ospite)</li> <li>Partecipanti<br/>Dave D</li> </ul> | ~              |                                                   |                                      |
|                                                                       |                | Opzioni per:                                      |                                      |

**3** Aggiungere una sessione facendo clic su:

| Aggiungi sessione | +            |  |
|-------------------|--------------|--|
| Versione Windows  | Versione Mac |  |

- 4 Nella casella di testo del nome della sessione interattiva, digitare un nuovo nome o utilizzare il nome predefinito fornito.
- 5 Evidenziare il nome della sessione interattiva.
- 6 Evidenziare il nome del partecipante per cui viene creata la sessione interattiva e fare clic sul pulsante >>.
- 7 Aggiungere ulteriori partecipanti Non assegnati alla sessione.
- 8 Assicurarsi che il pulsante di opzione vicino al partecipante che si desidera designare come relatore sia selezionato.
- 9 Fare clic su OK.

Nel pannello Sessione interattiva viene visualizzata la sessione interattiva che può essere avviata dal relatore in qualsiasi momento.

## Richiesta ai partecipanti di tornare da una sessione interattiva

In qualità di relatore, è possibile chiedere ai partecipanti o ai coordinatori di tornare dalle proprie sessioni interattive.

Per chiedere a tutti di tornare dalle sessioni interattive:

Nella finestra Sessione, dal menu **Sessione interattiva**, selezionare **Chiedere a tutti di tornare**.

Tutti i partecipanti della sessione interattiva riceveranno un messaggio che chiede loro di tornare alla sessione di formazione principale. Possono scegliere di abbandonare la sessione o di continuare.

#### Invio di un messaggio distribuito a tutte le sessioni separate

In qualità di relatore, è possibile trasmettere un messaggio a tutti i partecipanti o selezionare i partecipanti alle sessioni separate.

Per trasmetere un messaggio:

1 Dalla finestra Sessione, sul menu Interruzione, selezionare Invia messaggio.

Viene visualizzata la finestra di dialogo Trasmetti messaggio.

| AI         | Solo relatori                                                                        |   |
|------------|--------------------------------------------------------------------------------------|---|
| Messaggio: | Please remind participants that they will be presenting their proposals after lunch. | * |
|            |                                                                                      |   |

- 2 Selezionare il destinatario desiderato del messaggio dall'elenco a discesa A.
- 3 Digitare il messaggio nella casella **Messaggio**.
- 4 Fare clic su **OK**.

Il messaggio viene visualizzato sui desktop dei partecipanti selezionati durante le loro sessioni separate.

## Fine di tutte le sessioni interattive

Come relatore, è possibile terminare tutte le sessioni separate contemporaneamente.

Per terminare tutte le sessioni separate:

Nel pannello Sessione separata, fare clic su **Termina tutto**. È anche possibile terminare tutte le sessioni dal menu Approfondimento.

Tutti i partecipanti ricevono un messaggio indicante che la sessione separata terminerà entro 30 secondi.

# Richiesta al relatore di una sessione interattiva di condividere contenuto

Il relatore di una sessione di formazione può richiedere al relatore di una sessione interattiva di condividere il contenuto durante la sessione di formazione principale. Prima che un relatore di una sessione interattiva possa condividere contenuto nella sessione principale, è necessario che tutte le sessioni interattive siano concluse.

Per richiedere al relatore di una sessione interattiva di condividere contenuto:

1 Nella finestra Sessione, dal menu Sessione interattiva, selezionare Condividi contenuto sessione interattiva.

Si visualizza la finestra di dialogo Condividi contenuto sessione interattiva. I nomi delle sessioni interattive e i nomi degli ultimi relatori delle sessioni sono riportati in un elenco.

| Condividi contenuto sessione interattiva                                                                                              |                                                                                                    |  |
|----------------------------------------------------------------------------------------------------|----------------------------------------------------------------------------------------------------|--|
| Per richiedere all'ultimo<br>contenuto nella sessio<br>nell'elenco, quindi fare<br>condivisione del conter<br>Sono state attivate alc | relatore di una sessione interattiva di condividere il<br>ne di formazione principale, selezionare la sessione<br>clic su OK. L'ultimo relatore riceve le istruzioni per la<br>nuto dalla sessione interattiva.<br>une sessioni interattive. |  |
| Ultimo relatore                                                                                                    | Sessione interattiva                                                                                                    |  |
| ivy xie                                                                                                    | Sessione interattiva 3                                                                                                    |  |
|                                                                                                    |                                                                                                    |  |
|                                                                                                    | OK Annula                                                                                                    |  |

- 2 Selezionare il nome del relatore dall'elenco cui si desidera richiedere di condividere contenuto.
- 3 Fare clic su OK.

L'ultimo relatore riceve le istruzioni per la condivisione del contenuto della sessione interattiva durante la sessione di formazione principale.

### Rimozione di un partecipante dalla sessione interattiva

Il relatore originale della sessione di formazione è addetto alla rimozione di un partecipante dalla sessione interattiva. La rimozione di un partecipante dalla sessione interattiva, non lo rimuove dalla sessione di formazione principale.

Per rimuovere un partecipante dalla sessione interattiva:

- 1 Nella finestra Sessione interattiva, dall'elenco dei partecipanti riportato nel pannello **Sessione interattiva**, selezionare il nome dell'individuo da rimuovere.
- 2 Nel menu **Partecipante**, selezionare**Espelli da sessione interattiva**.

Si visualizza un messaggio che richiede di confermare la rimozione del partecipante dalla sessione interattiva.

**3** Fare clic su Sì.

Il partecipante sarà rimosso dalla sessione interattiva.

# Partecipazione alla sessione interattiva

| Se si desidera                                                                         | Vedere                                                                                               |
|----------------------------------------------------------------------------------------|----------------------------------------------------------------------------------------------------|
| panoramica sulla presentazione di una sessione interattiva                             | Informazioni sulla presentazione di un sessione interattiva (a pagina 386)                           |
| creare una sessione interattiva                                                        | <i>Creazione di una sessione interattiva</i> (a pagina 387)                                          |
| avviare una sessione interattiva creata dall'utente                                    | Avvio di una sessione interattiva creata dall'utente (a pagina 389)                                  |
| abbandonare una sessione interattiva                                                   | <i>Abbandono di una sessione interattiva</i> (a pagina 390)                                          |
| utilizzare un'audioconferenza in una sessione interattiva                              | Utilizzo di un'audioconferenza in una sessione interattiva (a pagina 390)                            |
| autorizzare, limitare o impedire a più utenti di partecipare alle sessioni interattive | Gestione delle autorizzazioni a partecipare alla sessione interattiva (a pagina 392)                 |
| trasferire il ruolo di relatore a un altro partecipante                                | Trasferimento del ruolo di relatore a un altro partecipante (a pagina 394)                           |
| presentare informazioni in una sessione interattiva                                    | Presentazione di informazioni in una sessione interattiva (a pagina 395)                             |
| concedere il controllo a distanza a un partecipante in una sessione interattiva        | Concessione del controllo remoto a un<br>partecipante in una sessione separata (a<br>pagina 395)     |
| termina la sessione interattiva                                                        | <i>Conclusione di una sessione separata</i> (a pagina 396)                                           |
| condividere contenuto della sessione<br>interattiva nella sessione principale          | Condivisione del contenuto della sessione<br>interattiva nella sessione principale (a pagina<br>397) |

# Informazioni sulla presentazione di un sessione interattiva

Dopo aver iniziato una sessione interattiva, è possibile iniziare a condividere il contenuto. La finestra Sessione interattiva sostituisce la finestra della sessione principale sul vostro desktop. Condurrete la sessione interattiva usando le opzioni disponibili nei menu della finestra Sessione interattiva e sul pannello delle funzionalità **Controlli per la condivisione** che verrà visualizzato sullo schermo.

In qualità di relatore della sessione interattiva, è possibile:

- Utilizzo di una conferenza audio. Per maggiori dettagli, vedere Uso della conferenza audio nella sessione interattiva (a pagina 390).
- Consentire o evitare che altri partecipanti raggiungano una sessione interattiva, oppure limitare il numero dei partecipanti. Per maggiori dettagli, vedere *Gestione dei partecipanti alla sessione interattiva* (a pagina 392).
- Passare il ruolo di relatore a un altro partecipante. Per maggiori dettagli, vedere Passare il ruolo di relatore a un altro partecipante (a pagina 394).
- Presentare le informazioni dal proprio computer. Per maggiori dettagli, vedere *Presentazione delle informazioni in una sessione interattiva* (a pagina 395).
- Consentire a un altro partecipante di controllare a distanza la applicazioni sul desktop. Per maggiori dettagli, vedere *Concessione del controllo a distanza a* una partecipante in una sessione interattiva (a pagina 395).
- Termina sessione interattiva. Per maggiori dettagli, vedere *Fine della sessione interattiva* (a pagina 396).
- Condividere il contenuto dalla sessione interattiva alla sessione principale (solo gli ultimi relatori). Per maggiori dettagli, vedere *Condivisione del contenuto dalla sessione interattiva alla sessione principale* (a pagina 397).

## Creazione di una sessione interattiva - partecipanti

Dopo che il relatore ha consentito le sessioni interattive, i partecipanti possono creare le proprie sessioni.

Per creare automaticamente sessioni interattive:

- 1 Effettuare *una* delle seguenti azioni:
  - Dal menu Interattiva, puntare Assegnazione sessione interattiva.
  - Nel pannello Sessioni interattive della finestra principale Sessione, fare clic su **Assegnazione interattiva**.

Viene visualizzata la finestra di dialogo Assegnazione interattiva.

| Per creare manualmente                                                | sessioni inter | attive, gestire l'assegnazione segu | iente:                                  |
|-----------------------------------------------------------------------|----------------|-------------------------------------|-----------------------------------------|
| Non assegnato:                                                        | 0              | Assegnato:                          | Elimina asseigns 1 Elimina tutta la sas |
| <ul> <li>Ivy xie (Ospite)</li> <li>Partecipanti<br/>Dave D</li> </ul> | >>             |                                     |                                         |
|                                                                       |                | Opzioni per:                        |                                         |

- 2 SelezionareManualmente, quindi aggiungere una sessione interattiva.
- 3 Aggiungere una sessione facendo clic su:

| Aggiungi sessione | +            |
|-------------------|--------------|
| Versione Windows  | Versione Mac |

- 4 Digitare il nome della nuova sessione interattiva o usare il nome predefinito che viene fornito.
- 5 Evidenziare il nome della sessione interattiva.
- 6 Evidenziare i nomi dei partecipanti **Non assegnati** per cui si desidera aggiungere una sessione interattiva e fare clic sul pulsante >>.
- 7 Opzionale. Per visualizzare le opzioni aggiuntive, selezionare l'icona opzioni.

Opzioni per:

0

Versione Windows

Versione Mac

- 8 Opzionale. Per consentire ai partecipanti di unirsi alla sessione interattiva senza invito, selezionare la casella di controllo vicino a Consenti la partecipazione alla sessione interattiva senza invito.
- 9 Opzionale. Per limitare il numero dei partecipanti alla sessione interattiva, selezionare la casella di controllo vicina a Limita il numero dei partecipanti che possono partecipare alla sessione. Quindi, inserire o selezionare il numero dei partecipanti nella casella.
- 10 Fare clic su OK.

La sessione interattiva viene avviata automaticamente e ciascun invitato riceve un invito a partecipare. L'invitato può scegliere **Sì** o **No**. Per i partecipanti alla sessione interattiva viene visualizzata la finestra Sessione interattiva che elenca nel pannello Sessioni interattive i nomi del relatore e dei partecipanti alla sessione interattiva. La finestra visualizza anche un pannello per la chat in cui i partecipanti possono effettuare una chat con gli altri partecipanti. Il proprio nome viene visualizzato nel pannello Sessioni interattive nella finestra principale Sessione.

#### Avvio di una sessione interattiva creata dall'utente

L'ospite, il relatore o i coordinatori della sessione di formazione possono creare una sessione separata invitando partecipanti e nominando un utente quale relatore.

#### Per avviare una sessione separata creata per l'utente:

- 1 Nella casella messaggio che si riceve quando qualcun altro crea una sessione separata per l'utente, fare clic su Sì.
- 2 Opzionale. Per avviare la sessione separata successivamente, fare clic su No. È possibile avviare la sessione separata in qualsiasi momento selezionando il nome della sessione o il proprio nome sul pannello Sessione separata, quindi facendo clic su Avvio.

#### Partecipazione alla sessione interattiva

Il relatore determina se un partecipante può unirsi a una sessione separata invitando partecipanti o consentendo loro di unirsi senza invito.

Per informazioni dettagliate sulla conferenza audio in una sessione separata, vedere *Utilizzo di una conferenza audio nelle sessioni separate* (a pagina 390).

Per unirsi a una sessione separata, effettuare una delle seguenti operazioni:

 Nel menu Approfondimento, scegliere Partecipa a sessione separata, quindi selezionare il nome della sessione separata a cui si desidera partecipare.  Nel pannello Sessione separata, evidenziare il nome della sessione separata a cui si desidera partecipare, quindi fare clic su Partecipa.

#### Uscita e ripresa di una sessione interattiva

Se si ricopre il ruolo di partecipante, e non quello di relatore, in una sessione interattiva, è possibile uscire dalla sessione e riprenderla in seguito.

Per uscire da una sessione interattiva, eseguire una delle seguenti operazioni:

- Chiudere la finestra Gestione sessione separata facendo clic sul pulsante Chiudi nell'angolo superiore destro della finestra.
- Dal menu File, scegliere Esci dalla sessione interattiva.
- Nel pannello della Sessione interattiva, fare clic su Abbandona sessione interattiva.

Per riprendere una sessione interattiva:

Dal menu Sessione interattiva, selezionare Entra in una sessione interattiva.

#### Utilizzo di un'audioconferenza in una sessione interattiva

È possibile comunicare con i partecipanti a una sessione interattiva mediante computer o telefono. Tutte le opzioni di conferenza audio configurate dall'ospite nella sessione principale sono valide anche nelle sessioni interattive.

#### Nota:

- Quando un partecipante che si è già unito alla sessione principale della conferenza audio si unisce a una sessione interattiva viene deviato automaticamente dalla sessione principale della conferenza audio alla sessione interattiva della conferenza audio. I partecipanti non possono unirsi a una conferenza audio nella sessione principale mentre sono connessi alla sessione interattiva della conferenza audio.
- Se la conferenza audio non è disponibile o non è stata avviata per la sessione principale prima dell'inizio della sessione interattiva, anche la conferenza audio per le sessioni interattive non risulta abilitata.
- Quando un partecipante alla sessione interattiva della conferenza audio abbandona una sessione interattiva, egli viene disconnesso automaticamente dalla sessione interattiva della conferenza audio. Il partecipante torna alla sessione principale e può unirsi alla conferenza audio principale, selezionando Partecipa a conferenza audio dal menu Audio.

#### Avvio di una conferenza audio durante una sessione separata

Quando si avvia una sessione separata, tutte le opzioni di conferenza audio impostate dall'ospite nella sessione principale sono disponibili nella sessione separata.

La casella di messaggio Accedi a conferenza audio viene visualizzata automaticamente nella finestra della sessione per ciascun partecipante alla sessione separata.

**Nota:** Per utilizzare una conferenza audio VoIP, il computer deve soddisfare i requisiti di sistema per VoIP integrato. Per ulteriori dettagli, vedere le note di rilascio audio disponibili sulla pagina Guide utente sul sito Web Training Center.

#### Per avviare una conferenza audio in una sessione separata:

- 1 Nella finestra di dialogo Conferenza audio, decidere se utilizzare il computer o il telefono per accedere alla conferenza audio. Se la finestra di dialogo Conferenza audio non è già visualizzata all'avvio della sessione separata, sarà disponibile dal menu Audio.
- 2 Se sia stato l'accesso col telefono, selezionare come dovuto nella finestra di dialogo, fare clic su **Chiamami** e attenersi alle istruzioni sul telefono.

L'icona telefono appare accanto al nome dell'utente nel pannello Partecipanti per segnalare che la partecipazione alla conferenza audio avviene mediante telefono.

- 3 Se si effetto l'accesso tramite computer, fare clic su Accedi.
- 4 Opzionale. Utilizzare la finestra di dialogo Volume per regolare il volume degli altoparlanti o del microfono, oppure per silenziare o riattivare gli altoparlanti o il microfono.
- 5 Opzionale. Per utilizzare l'Impostazione guidata audio per impostare le opzioni audio, scegliere **Impostazione guidata audio** sul menu **Audio**.

Viene visualizzato il simbolo di una cuffia accanto al nome dell'utente nell'elenco dei partecipanti o nel pannello **Sessioni separate**.

**Nota:** L'icona della cuffia o del telefono lampeggia a indicare il partecipante che sta parlando durante la sessione separata.

#### Per modificare una conferenza audio in una sessione separata:

1 Nella finestra di dialogo Conferenza audio, decidere se passare alla conferenza audio della sessione separata.

- 2 Selezionare Sì per accedere alla conferenza audio della sessione separata.
- 3 Selezionare No per restare nella conferenza audio della sessione principale.

#### Uscita e conclusione di un'audioconferenza in una sessione interattiva

È possibile uscire o terminare una conferenza audio in qualsiasi momento durante una sessione interattiva.

Per abbandonare una conferenza audio:

- 1 Fare clic sul pulsante Audio dal pannello Partecipanti.
- 2 Nella finestra di dialogo Conferenza audio, fare clic su Esci da WebEx Audio.

Per terminare una sessione interattiva e una conferenza audio:

Nel pannello della sessione interattiva, fare clic su Termina sessione interattiva.

#### Gestione delle autorizzazioni a partecipare alla sessione interattiva

È possibile controllare chi partecipa a una sessione interattiva in corso in diversi modi:

- Consenti la partecipazione di più persone
- Evitare la partecipazione di un numero maggiore di partecipanti
- Specificare il numero dei partecipanti che possono partecipare

**Nota:** Se si sceglie l'opzione di pianificazione per supportare oltre 500 partecipanti per la presente sessione, il numero dei partecipanti che possono unirsi alla sessione separata è limitato a 100.

Per gestire chi partecipa a una sessione interattiva in corso:

- 1 Effettuare *una* delle seguenti azioni:
  - Dal menu Interattiva, puntare Assegnazione sessione interattiva.
  - Nel pannello Sessioni interattive della finestra principale Sessione, fare clic su Assegnazione interattiva.

Viene visualizzata la finestra di dialogo Assegnazione interattiva.

| Per creare manualmente                                                | sessioni | interattive, gestire l'assegnazione segue | nte:                                   |
|-----------------------------------------------------------------------|----------|-------------------------------------------|----------------------------------------|
| Cerca                                                                 | Q        | Aggiungi sessione                         | Elimina sessione Elimina tutte le ses. |
| <ul> <li>Ivy xie (Ospite)</li> <li>Partecipanti<br/>Dave D</li> </ul> |          | >>                                        |                                        |
|                                                                       |          | Opzioni per:                              |                                        |

- 2 SelezionareManualmente, quindi aggiungere una sessione interattiva.
- 3 Aggiungere una sessione facendo clic su:

Aggiungi sessione +

Versione Windows

Versione Mac

- 4 Digitare il nome della nuova sessione interattiva o usare il nome predefinito che viene fornito.
- **5** Evidenziare il nome della sessione interattiva.
- 6 Evidenziare i nomi dei partecipanti **Non assegnati** per cui si desidera aggiungere una sessione interattiva e fare clic sul pulsante >>.
- 7 Opzionale. Per visualizzare le opzioni aggiuntive, selezionare l'icona opzioni.

Opzioni per:

0

Versione Windows

Versione Mac

- 8 Opzionale. Per consentire ai partecipanti di unirsi alla sessione interattiva senza invito, selezionare la casella di controllo vicino a Consenti la partecipazione alla sessione interattiva senza invito.
- 9 Opzionale. Per limitare il numero dei partecipanti alla sessione interattiva, selezionare la casella di controllo vicina a Limita il numero dei partecipanti che possono partecipare alla sessione. Quindi, inserire o selezionare il numero dei partecipanti nella casella.
- 10 Fare clic su OK.

**Nota:** Se all'avvio della sessione è stato specificato il numero dei partecipanti che possono partecipare alla sessione, solo il numero di partecipanti prestabilito può partecipare alla sessione, anche se viene selezionato il comando **Consenti la partecipazione di un numero maggiore di partecipanti senza invito**.

#### Trasferimento del ruolo di relatore a un altro partecipante

Il relatore della sessione interattiva può trasferire il suo ruolo a un altro partecipante. Il relatore è responsabile della conduzione della sessione interattiva.

Per trasferire il ruolo di relatore:

- 1 Dall'elenco partecipanti nel pannello Sessione interattiva, selezionare il nome di colui cui si desidera trasferire il ruolo di relatore.
- 2 Eseguire *una* delle seguenti azioni:
  - Nel menu Partecipante della finestra Sessione interattiva, selezionare Trasferisci ruolo relatore.
  - Nel panello Sessione interattiva, fare clic su **Crea relatore**.

Il partecipante selezionato assume da questo momento in poi il ruolo di relatore della sessione interattiva. L'indicatore di relatore apparirà accanto al nome del partecipante.

**Nota:** Non è possibile trasferire il ruolo di relatore mentre si condivide un'applicazione, il desktop o un browser Web.

# Presentazione di informazioni in una sessione interattiva

La presentazione e condivisione di informazioni in una sessione interattiva funziona in maniera simile alla presentazione di informazioni in una sessione principale. La sola differenza è che l'utente seleziona il contenuto o il software da condividere dal menu **Condividi** nella finestra Sessione interattiva. Il menu **Condividi**nella finestra Sessione interattiva funziona nello stesso modo del menu **Condividi** nella finestra Sessione principale.

In una sessione interattiva, si può scegliere di condividere

- documenti o presentazioni
- una lavagna nella finestra Sessione interattiva
- un browser Web
- il desktop
- un'applicazione
- contenuto multimediale UCF

# Concessione del controllo remoto a un partecipante in una sessione separata

Durante una sessione separata, è possibile consentire a un altro partecipante di controllare in remoto la propria applicazione. Un partecipante con il controllo remoto del software condiviso può interagire completamente con il software.

**Attenzione:** Un partecipante che ha il controllo remoto del desktop può eseguire qualsiasi programma e accedere a qualsiasi file sul computer che non sia stato protetto con una password.

Per concedere il controllo remoto di un'applicazione condivisa a un partecipante della sessione separata:

1 Durante la condivisione, selezionare Assegna controllo sul pannello dei controlli sessione.

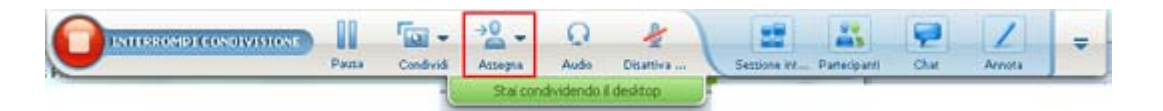

2 Nel menu visualizzato, puntare su **Passa il controllo di mouse e tastiera** di ciò che si sta condividendo, quindi scegliere il partecipante a cui concedere il controllo remoto.

Quando il partecipante assume il controllo, il proprio puntatore del mouse non è più attivo.

#### Nota:

- È possibile riassumere il controllo di un'applicazione condivisa in qualsiasi momento facendo clic con il mouse.
- Se un partecipante richiede il controllo remoto, viene visualizzato un messaggio di richiesta accanto al puntatore del mouse.

## Conclusione di una sessione separata

Il relatore di una sessione separata può terminare la sessione per tutti i partecipanti.

Per terminare una sessione interattiva:

- 1 Effettuare *una* delle seguenti operazioni:
  - Nella pagina Riferimento rapido, fare clic su **Termina sessione interattiva**.
  - Chiudere la finestra Gestione sessione separata facendo clic sul pulsante Chiudi nell'angolo superiore destro della finestra.
  - Nel menu File della finestra della sessione Approfondimento, scegliere Termina sessione separata.
  - Nel pannello Sessioni separate della finestra principale Sessione, fare clic su Termina sessione separata.
- 2 Nella finestra di dialogo visualizzata, fare clic su Sì.

### Riavvio di una sessione interattiva

La sessione interattiva conclusa resta nel pannello Sessione interattiva e può sempre essere riavviata dal relatore. Il relatore può riavviare con la stessa assegnazione di partecipanti oppure crearne automaticamente di nuove.

Per riavviare una sessione interattiva:

- 1 Nel pannello Sessione interattiva, evidenziare la sessione da riavviare.
- 2 Fare clic sulla freccia giù sul pulsante Avvio.
- 3 Selezionare se riavviare la sessione interattiva con le stesse assegnazioni di invitati oppure crearne automaticamente nuove.

# Condivisione del contenuto della sessione interattiva nella sessione principale

Se il relatore di una sessione di formazione invia una richiesta, è possibile condividere il contenuto condiviso in una sessione separata quando si torna alla sessione di formazione principale. Per potere condividere contenuti nella sessione principale, il relatore della sessione di formazione deve aver interrotto tutte le sessioni separate.

Per condividere contenuti della sessione separata nella sessione principale:

1 Se il relatore della sessione di formazione o l'ospite invia una richiesta di condivisione di contenuti di sessione separata, viene visualizzata la finestra di dialogo Condividi contenuti della sessione separata.

I contenuti condivisi nella sessione separata vengono visualizzati in un elenco.

- 2 Selezionare i contenuti che si desidera condividere nella sessione di formazione principale. Tenere premuto il tasto **Shift** per selezioni multiple.
- 3 Fare clic su OK.

Training Manager apre innanzitutto i contenuti condivisi, quindi li visualizza nel visualizzatore di contenuti. I partecipanti possono quindi visualizzare i contenuti condivisi nei loro visualizzatori di contenuto.

È possibile condividere il contenuto nella sessione principale allo stesso modo della sessione separata.

# 

# Test e voti

| Se si desidera                                                                                                    | Vedere                                                                                                    |
|----------------------------------------------------------------------------------------------------|----------------------------------------------------------------------------------------------------|
| panoramica sull'uso di test e punteggi                                                                                                | Informazioni su Test e voti (a pagina 400)                                                                       |
| aggiungere test in una sessione di formazione                                                                                         | Aggiungere i test a una sessione di formazione pianificata (a pagina 400)                                        |
| aggiungere test in una sessione di<br>formazione registrata creata utilizzando il<br>modulo On-Demand                                 | Aggiungere i test in una sessione di formazione registrata (a pagina 402)                                        |
| informazioni dettagliate sulla libreria test                                                                                          | Introduzione alla Libreria test (a pagina 405)                                                                   |
| Crea test                                                                                                    | Creazione di un nuovo test (a pagina 406)                                                                        |
| convertire un test esistente o un questionario sondaggio in test                                                                      | Conversione del test o dei questionari sondaggio in test (a pagina 408)                                          |
| determinare come e quando distribuire il test<br>di una sessione di formazione pianificato                                            | Specifica delle opzioni di distribuzione del test di<br>una sessione di formazione pianificato (a pagina<br>409) |
| determinare come e quando distribuire il test<br>della sessione di formazione pianificato in<br>una presentazione Presentation Studio | Specifica delle opzioni di distribuzione del test di<br>una sessione di formazione registrata (a pagina<br>411)  |
| gestire ogni aspetto di un test pianificato                                                                                           | Avvio e gestione dei test di una sessione di formazione pianificato (a pagina 412)                               |
| gestire ogni aspetto di un test registrato<br>durante una presentazione Presentation<br>Studio                                        | Gestione dei test registrati (a pagina 414)                                                                      |
| valutare le risposte dopo un test                                                                                                    | Punteggio e valutazione delle domande per un test<br>(a pagina 416)                                              |

# Informazioni su Test e voti

La funzione Testing in Training Center offre un controllo diretto sulla creazione del test, sulla distribuzione, sulla gestione, sulla valutazione e punteggio, e sulla capacità di tracciare le prestazioni di ciascun partecipante. Fornisce anche accesso alla Libreria test sul sito Web Training Center della propria azienda in cui memorizzare i test e condividerli con altri ospiti dell'azienda. I test sono basati sul Web e facili da trattare.

È possibile aggiungere i test a una sessione di formazione e gestirli in tutte le fasi del processo di apprendimento:

- Pre-sessione— Verificare la conoscenza del partecipante al fine di pianificare il contenuto della formazione in modo più efficace e pertinente
- In-sessione Assicurarsi che i partecipanti seguano il contenuto formativo; ottenere il feedback dai partecipanti
- Post-sessione Verificare la comprensione del contenuto formativo da parte dei partecipanti; contribuisce a pianificare la successiva sessione di formazione in base ai risultati del test post-sessione
- Sessione registrata (solo per siti che includono l'opzione Modulo su richiesta, che è il Training Center con integrazione Presentation Studio)– Verificare la comprensione del contenuto formativo da parte dei partecipanti; la sessione e il test possono essere svolti in qualsiasi momento

**Suggerimento:** È anche possibile importare un questionario di sondaggio e convertirli in un test basato su Web.

# Aggiungere i test a una sessione di formazione pianificata

Per verificare i partecipanti, bisogna aggiungere i test alla sessione di formazione che essi frequenteranno.

Prima di aggiungere i test, pianificare, ma non avviare, una sessione per abilitare la funzione Testing.

**Nota:** Durante la procedura di pianificazione della sessione di formazione, è anche possibile aggiungere un test già creato e salvato nella Libreria test.

#### Per aggiungere un test a una sessione di formazione pianificata:

- 1 Andare alla pagina Informazioni sulla sessione relativa alla sessione, facendo clic sull'argomento della sessione.
- 2 Fare clic su Aggiungi nuovo test sulla pagina Informazioni sulla sessione.

**Importante:** Durante la pianificazione, se si seleziona l'opzione per eliminare automaticamente la sessione di formazione dal sito Training Center quando è terminata, verrà visualizzata una casella di messaggio. Se questa opzione non viene disattivata, andranno perduti tutti i test associati alla sessione.

- 3 Sulla pagina Aggiungi test, selezionare *una* delle seguenti opzioni e fare clic su Avanti:
  - Crea un nuovo test

Per maggiori informazioni, vedere *Creazione di un nuovo test* (a pagina 406).

Copia un test esistente dalla libreria dei test

Selezionare il test che si vuole copiare da Libreria dei test e fare clic su **Avanti**.

Per maggiori dettagli, vedere *Comprensione della Libreria dei test* (a pagina 405).

Importa domande del test da test salvati o sondaggi (file \*.atp o \*.wxt)

Selezionare il file e fare clic su Avanti.

Per maggiori dettagli, vedere *Conversione del test o dei questionari* sondaggio in test (a pagina 408).

- 4 Comporre o modificare il test e fare clic su **Salva**.
- 5 Specificare le opzioni di consegna, come ad esempio la data del test e il limite di tempo, quindi fare clic su Salva. Per maggiori dettagli, vedere Specifica delle opzioni consegna test per una sessione di formazione pianificata (a pagina 409).

Verrà visualizzata la pagina Gestisci test. La figura seguente mostra un esempio della pagina Gestisci il test.

| Gestione test: Product (                                            | Quiz1(12)                                           |                                       |
|---------------------------------------------------------------------|-----------------------------------------------------|---------------------------------------|
|                                                                     |                                                     |                                       |
| Consegna test                                                       |                                                     |                                       |
| Stato: Non<br>Metodo di consegna: Il rela<br>Limite di tempo: (ness | avviato<br>tore avvia il test in una sessio<br>una) | ne in diretta.                        |
|                                                                     |                                                     | Cambia opzioni di consegna            |
| Domande test                                                        |                                                     |                                       |
| Titolo test:                                                        | Product Quiz1(12)                                   |                                       |
| Descrizione test:                                                   |                                                     |                                       |
| Autore:                                                             | ivy xie                                             |                                       |
| Numero di tentativi consentiti:                                     | 1                                                   |                                       |
| Numero di domande:                                                  | 0                                                   |                                       |
| Visualizza domande:                                                 | Tutte le domande in una pag                         | ina                                   |
|                                                                     | Сорі                                                | ia in libreria dei test Modifica test |
|                                                                     |                                                     |                                       |
|                                                                     |                                                     | Operazione completata                 |

- 6 Per tornare alla pagina Informazioni sulla sessione, fare clic su **Fatto**. Per maggiori dettagli sulla gestione dei test, vedere *Avvio e gestione di test per la sessione di formazione pianificata* (a pagina 412).
- 7 Seguire le istruzioni valide per aggiungere test multipli alla sessione.

# Aggiungere i test in una sessione di formazione registrata

Per testare gli utenti di una sessione di formazione registrata creata usando il Modulo On-Demand, bisogna aggiungere i test registrazione della formazione che essi frequenteranno.

Prima di poter aggiungere un test a una registrazione, il test deve esistere già nella Libreria test. I test non possono essere creati o modificati nell'editor Presentation Studio.

Per aggiungere un test a una sessione di formazione registrata:

- 1 Accedere al sito Web del centro di formazione.
- 2 Effettuare una delle seguenti operazioni:
  - Fare clic su Ospita una sessione > Le registrazioni dei miei corsi.
Fare clic su WebEx personale > Documenti personali> Le registrazioni dei miei corsi.

Verrà visualizzata la pagina Le registrazioni dei miei corsi.

|                       | <u></u>              |          |              |                                  |                   |                      |              |                                            |
|-----------------------|----------------------|----------|--------------|----------------------------------|-------------------|----------------------|--------------|--------------------------------------------|
| Documenti Personale   | Registrazioni Person | ale      |              |                                  |                   |                      |              |                                            |
|                       |                      | riun     | ioni   Event | ti   <u>Riunioni vendite</u>   S | essioni di formaz | tione   <u>Varie</u> |              |                                            |
|                       | Cerca                |          |              |                                  |                   | Capac                | ità: 300 MB  | Utilizzato: 0 MB<br>Registrazioni totali 3 |
| Argomento             | 2                    | Relatore | Тіро         | Data 🔺                           | Dimensioni®       | Durata               | Formato      |                                            |
| training moo<br>k. A. | fule                 | ivy xie  | Interno      | 14 dicembre 2008                 | N/D               |                      | Presentation | n Studio 🕨 🗆 🖵 🕶                           |
| TEST-200812           | 08 0133              | ivy xie  | Privato      | 8 dicembre 2008                  | 1.35 MB           | 3 Minuti             | ARF          | •                                          |
| training sess         | ion                  | ivy xie  | Privato      | 14 novembre 2008                 | 1.29 MB           | 1 Ora                | WRF          |                                            |

3 Nell'elenco delle registrazioni, fare clic sull'icona del menu a discesa **Altro** per la registrazione per cui si vuole aggiungere un test e selezionare **Modifica**.

L'editor Presentation Studio aprirà la pagina Modifica proprietà.

4 Fare clic su **Modifica slide**.

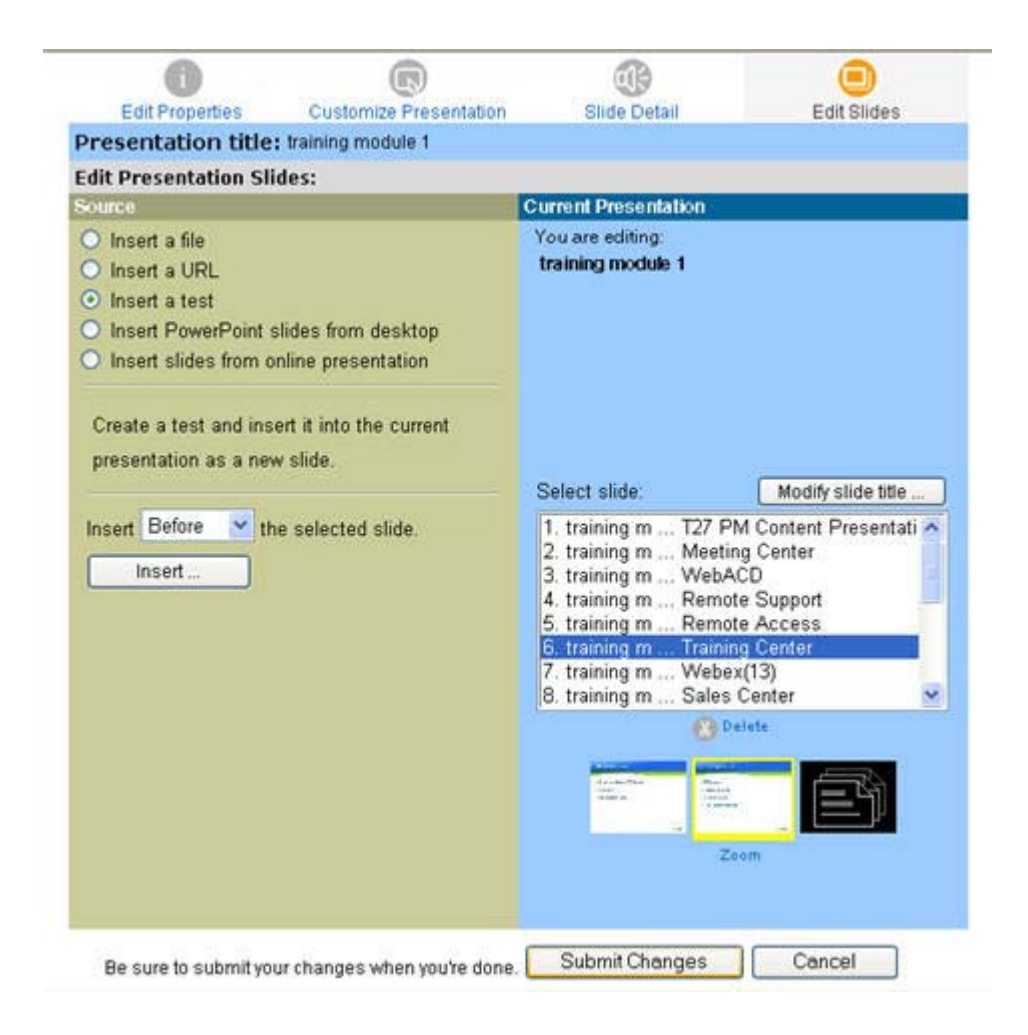

- 5 Sotto Presentazione in corso, selezionare una slide vicina a quella in cui si vuole inserire il test.
- 6 In Sorgente, selezionare **Inserire un test**.
- 7 Selezionare l'opzione di inserimento appropriata dall'elenco a discesa.
- 8 Fare clic su **Inserisci**.

Verrà aperta la pagina Aggiungi un test in una nuova finestra.

| Adicionar um test                 | e                           |          |                                                |
|-----------------------------------|-----------------------------|----------|------------------------------------------------|
| Para adicionar um teste, selecior | ne um teste na lista a segu | uir:     |                                                |
| Testes privados                   |                             |          |                                                |
| Cargo                             | Descrição                   | Autor    | Última modificação                             |
| Product Quiz1                     |                             | ivy xie  | Quinta-feira, 05 de<br>Fevereiro de 2009 14:09 |
| Product Review                    |                             | ivy xie  | Quarta-feira, 31 de<br>Dezembro de 2008 15:32  |
| Teste compartilhad                | los                         |          |                                                |
| Cargo                             | Descrição                   | Autor    | Última modificação                             |
| Product Quiz                      |                             | share li | Quarta-feira, 07 de Janeiro<br>de 2009 13:27   |
|                                   |                             |          | Próxima Cancelar                               |

- 9 Selezionare un test e fare clic su Avanti.
- 10 Nella pagina Opzioni consegna test che verrà visualizzata, selezionare le opzioni più appropriate e fare clic su **Salva**.
- **11** Fare clic su **Chiudi** per tornare alla pagina Modifica slide.
- **12** Ripetere questi passaggi per aggiungere test multipli alla sessione.
- **13** Fare clic su **Invia modifiche**.
- **14** Fare clic su **OK** nella pagina Aggiornamento registrazione.

Quando la presentazione è pronta, si verrà avvisati via e-mail.

# Introduzione alla Libreria test

La Libreria test svolge la funzione di archivio dei test sul sito Web del Training Center della società. Nella Libreria test, è possibile:

- Creare, modificare, duplicare o eliminare un test
- Importare un questionario per sondaggio o test, con estensione file.atp o.wxt e convertirlo in un test
- copiare i dati registrati Copiare i test nella sezione Test condivisi per renderli accessibili ad altri ospiti
- Copiare test condivisi nella sezione Test privati

I test creati o importati sono riportati nella sezione Test privati.

#### Per accedere alla Libreria test:

- 1 Accedere al sito Web del centro di formazione.
- 2 A sinistra della barra di navigazione, selezionare Libreria test sotto la voce Ospita una sessione.

Viene visualizzata la pagina Libreria test.

| Libreria test                  |             |                               | Benvenuti, ivy xie                                                                 |
|--------------------------------|-------------|-------------------------------|------------------------------------------------------------------------------------|
|                                |             |                               |                                                                                    |
| Test privati                   |             |                               |                                                                                    |
| Titolo                         | Descrizione | Autore                        | Ultima modifica                                                                    |
| Product Qui21                  |             | ivy xie                       | mercoledì 31 dicembre 2008 15.32                                                   |
| WebEx quiz                     |             | ivy xie                       | giovedì 5 febbraio 2009 14.34                                                      |
| chemistry 101                  |             | ivy xie                       | giovedì 25 dicembre 2008 14.14                                                     |
|                                |             | Modifica                      | Duplica Copia in condivisi Elimina                                                 |
| Test condivisi                 |             |                               |                                                                                    |
| Titolo Product Quiz WebEx quiz | Descrizione | Autore<br>share li<br>ivy xie | Ultima modifica<br>mercoledi 7 gennaio 2009 13.27<br>giovedi 5 febbraio 2009 14.37 |
|                                |             |                               | Duplica Copia in privati Elimina                                                   |

## Creazione di un nuovo test

È possibile creare un test nella Libreria test o creare un test e poi aggiungerlo alla sessione di formazione pianificata. È possibile aggiungere un test a una sessione registrata solo se il proprio sito offre l'opzione Modulo a richiesta.

#### Per creare un test:

- 1 Effettuare *una* delle seguenti operazioni:
  - Dalla pagina Libreria test, fare clic su Crea nuovo test.
  - Dalla pagina Informazioni sulla sessione, fare clic su Aggiungi nuovo test. Selezionare Crea un nuovo test e fare clic su Successivo.

Viene visualizzata la pagina Crea il test.

- 2 Specificare le informazioni seguenti:
  - Titolo e descrizione del test

- Punteggio massimo
   Selezionare la casella di controllo e digitare il punteggio nella casella di testo per specificare il punteggio massimo che un partecipante può ottenere.
- Voti Selezionare la casella di controllo per assegnare un voto in base ai punteggi del partecipante. Fare clic sul collegamento Specifica voti per specificare una scala di valutazione.
- Visualizza domanda Selezionare uno dei seguenti comandi:
  - Tutte le domande in una pagina
  - Una domanda per pagina
- **3** Fare clic sul collegamento **Inserisci domanda** per inserire un quesito o un'istruzione al test.

Viene visualizzata la finestra Inserisci domanda.

4 Fare clic sull'elenco a discesa **Tipo di domanda**.

La tabella seguente definisce ciascun tipo di domanda.

| Tipo di domanda   | Descrizione                                                                                   |
|-------------------|-----------------------------------------------------------------------------------------------|
| Saggio            | Domanda che richiede ai partecipanti di inserire risposte di testo                            |
| Riempi gli spazi  | Domanda che richiede ai partecipanti di inserire risposte di testo negli spazi                |
| Istruzioni        | Istruzioni che possono essere fornite ai partecipanti all'inizio del test                     |
| Scelta multipla   | Domanda che richiede ai partecipanti di scegliere una risposta corretta                       |
| Risposta multipla | Domanda che richiede ai partecipanti di scegliere più di una risposta corretta                |
| Vero/falso        | Domanda che chiede ai partecipanti di indicare se l'affermazione della domanda è vera o falsa |

5 Dall'elenco a discesa, eseguire *una* delle operazioni seguenti:

- Scegliere Istruzioni per aggiungere le istruzioni all'inizio del test e fare clic su Salva.
- Scegliere un tipo di domanda, comporre la domanda, specificare le risposte corrette e fare clic su Salva.

**Importante:** Per risparmiare tempo nell'assegnazione dei punteggi, il Centro di formazione verifica automaticamente le risposte dei partecipanti rispetto alle risposte corrette specificate. È necessario specificare le risposte per tutti i tipi di domanda, eccetto il **Saggio**. Dopo aver iniziato il test, non è possibile modificare le domande o le risposte. Assicurarsi che le risposte

siano corrette prima di iniziare il test, altrimenti il punteggio non risulterà corretto. Per ulteriori dettagli, vedere *Punteggio e valutazione delle domande per un test.* (a pagina 416)

- 6 Per aggiungere ulteriori domande al test, seguire le medesime istruzioni.
- 7 Nell'area Pannello punteggio per ciascuna domanda, specificare un punteggio per la risposta corretta e, a scelta, inserire le linee guida o i commenti al punteggio per la persona che assegnerà il punteggio al test.
- 8 Per riordinare le domande, fare clic sui collegamenti **Sposta in alto** o **Sposta in basso**. Per modificare una domanda, fare clic su **Modifica**.
- 9 Fare clic su Salva.

# Conversione del test o dei questionari sondaggio in test

È possibile importare i test o i questionari sondaggio creati e salvati nelle precedenti versione del Centro di formazione e convertirli in test basati sul Web. I file dei test o dei questionari sondaggio hanno un'estensione.atp.

È, inoltre, possibile importare i file convertiti con lo Strumento di conversione WebEx per l'utilizzo nel Centro di formazione. Questi file hanno un'estensione.wtx.

Per convertire un test o un questionario sondaggio in un test:

- 1 Effettuare *una* delle seguenti operazioni:
  - Dalla pagina Libreria test, fare clic su **Importa**.
  - Dalla pagina Informazioni sulla sessione, fare clic su Aggiungi nuovo test, selezionare Importa le domande del test da un test o un questionario sondaggio salvato (file \*.atp o \*.wxt) e fare clic su Successivo.
- 2 Selezionare il file che si desidera importare e fare clic su **Successivo**.

Il questionario viene copiato nella pagina Modifica test.

- **3** Se necessario, modificare le domande.
- 4 Fare clic su Salva.

# Specificazione delle opzioni di consegna del test per una sessione di formazione pianificata

La pagina Opzioni di consegna test viene visualizzata durante la procedura di aggiunta di un test a una sessione di formazione pianificata. In questa pagina, si determina dove e come consegnare il test. Una volta avviato un test, non è possibile modificare le opzioni di consegna.

La figura seguente mostra un esempio della pagina Opzioni consegna test.

| Opzioni conse        | egna test                                                                                                    |
|----------------------|----------------------------------------------------------------------------------------------------|
|                      |                                                                                                    |
| Titolo test:         | Product Quiz1(13)                                                                                                    |
| Metodo di consegna:  | Awia il test in una sessione in diretta                                                                                           |
|                      | Onsegna questo test sul sito Web (testo pre-sessione e post-sessione)                                                             |
|                      | Data e ora di inizio: 6 ▼ Febbraio ▼ 2009 ▼<br>15 ▼ 20 ▼ Pianifica fusi orari disponibilità test                                  |
|                      | Data e ora scadenza: 13 ▼ Febbraio ▼ 2009 ▼<br>15 ▼ 20 ▼ Pianifica fusi orari disponibilità test                                  |
| Limite di tempo:     | Nessun limite di tempo                                                                                                    |
| Portociponti o moile | ◎ I partecipanti devono finire il test entro 30 Minuti                                                                            |
| Partecipanti e-man:  | Invito e-mail a eseguire un test                                                                                                  |
|                      | Invia messaggio e-mail 5 giorni 0 ore 0 minuti prima dell'inizio del test                                                         |
|                      | Invia messaggio e-mail a tutti i partecipanti che si iscrivono dopo i inizio dei test<br>E mail prememeria dopo l'inizio del tect |
|                      | C-mail promemona dopo minizio dei test     Notifica all'ospite quando un partecinante invia un test                               |
|                      | Report punteagi e voti                                                                                                    |
| Limite tentativi:    | Consenti ai partecipanti di eseguire il test     volte                                                                            |
|                      | Nessun limite                                                                                                    |
|                      |                                                                                                    |
|                      | < <indietro annulla<="" salva="" th=""></indietro>                                                                                |

#### Specificazione del metodo di consegna

Accanto a Metodo di consegna, selezionare uno dei seguenti:

- Avvia il test in una sessione in diretta– È possibile iniziare il test in qualsiasi momento durante la sessione di formazione.
- Consegna il test sul sito Web— Specifica l'ora e la data d' inizio e di scadenza per il test. I partecipanti possono affrontare il test in qualsiasi momento compreso tra l'ora e la data d'inizio e di scadenza.

#### Specificazione di una scadenza

Accanto a Scadenza, selezionare uno dei seguenti:

- Nessun limite di tempo
- I partecipanti devono finire il test entro X minuti

Digitare l'intervallo di tempo nella casella di testo.

**Nota:** Se il test deve essere consegnato al di fuori della sessione, i partecipanti possono affrontare il test in qualsiasi momento compreso tra le date iniziali e di scadenza, ma devono terminare il test entro il tempo previsto.

#### Invio di messaggi e-mail ai partecipanti

Accanto a Partecipanti e-mail, selezionare uno dei seguenti:

 Invito e-mail a eseguire un test– Specifica quando inviare il messaggio e-mail prima dell'inizio del test

Digitare il numero di giorni, ore e minuti prima dell'inizio del test per inviare il messaggio e-mail nella casella di testo.

- Invia messaggio e-mail a tutti i partecipanti che si iscrivono dopo l'inizio del test
- E-mail promemoria dopo l'inizio del test
- Notifica all'ospite quando un partecipante invia un test
- Report punteggi e voti
   Invia report di valutazione ai partecipanti una volta che l'ospite abbia terminato di valutare le loro prove o aggiornato i punteggi o i commenti

#### Specificazione di una scadenza per affrontare i test

Accanto a Scadenza test, selezionare uno dei seguenti:

Consenti ai partecipanti di eseguire il test X volte

Digitare il numero di volte che un partecipante può affrontare il test.

Nessun limite

# Specificazione delle opzioni di consegna del test per una sessione di formazione registrata

La pagina Opzioni di consegna del test viene visualizzata durante la procedura per aggiungere o gestire un test per una sessione di formazioni registrata creata utilizzando il modulo On-Demand. In questa pagina, si determina la scadenza temporale e le opzioni e-mail per il test.

La seguente figura mostra la pagina Opzioni consegna test.

| Opzioni                  | consegna test                                                    |
|--------------------------|------------------------------------------------------------------|
| Limite di tempo:         | Nessun limite di tempo                                           |
|                          | I partecipanti devono finire il test entro 30 Minuti             |
| Partecipanti e-<br>mail: | Report punteggi e voti                                           |
|                          | Notifica all'ospite quando un partecipante invia un test         |
| Limite tentativi:        | <ul> <li>Consenti ai partecipanti di eseguire il test</li> </ul> |
|                          | Nessun limite                                                    |
|                          | Salva                                                            |

#### Specificazione di una scadenza

Accanto a Scadenza, selezionare uno dei seguenti:

- Nessun limite di tempo
- I partecipanti devono finire il test entro X minuti

Digitare l'intervallo di tempo nella casella di testo.

**Nota:** I partecipanti possono iniziare il test in qualsiasi momento durante la registrazione ma devono terminare il test entro un tempo specificato.

#### Invio di messaggi e-mail ai partecipanti

Accanto a **Partecipanti e-mail**, selezionare la casella di controllo **Report punteggio e valutazione** per inviare report di valutazione ai partecipanti una volta che l'ospite abbia terminato di valutare le loro prove o aggiornato i punteggi o i commenti.

# Avvio e gestione dei test per le sessioni di formazione pianificate

È possibile utilizzare la pagina Gestisci test per gestire ogni aspetto di un test.

Per accedere alla pagina Gestisci test per un test:

Fare clic sull'argomento del test sulla pagina Informazioni sessione. La figura seguente mostra un esempio della sezione **Test** su una pagina Informazioni sessione.

| Titolo            | Consegna    | Stato       |
|-------------------|-------------|-------------|
| ehemistry 101(10) | In sessione | Non avviato |
| WebEx quiz(5)     | In sessione | Non avviato |

Fare clic sul pulsante Gestisci per aprire la pagina Gestisci test.

| Gestione test: Product (                                            | Quiz1(12)                                                   |                                        |
|---------------------------------------------------------------------|-------------------------------------------------------------|----------------------------------------|
|                                                                     |                                                             |                                        |
| Consegna test                                                       |                                                             |                                        |
| Stato: Non<br>Metodo di consegna: Il rela<br>Limite di tempo: (ness | <b>avviato</b><br>itore awia il test in una sessio<br>suna) | one in diretta.                        |
|                                                                     |                                                             | Cambia opzioni di consegna             |
| Domande test                                                        |                                                             |                                        |
| Titolo test:                                                        | Product Quiz1(12)                                           |                                        |
| Descrizione test:                                                   |                                                             |                                        |
| Autore:                                                             | ivy xie                                                     |                                        |
| Numero di tentativi consentiti:                                     | 1                                                           |                                        |
| Numero di domande:<br>Visualizza domande:                           | u<br>Tutte le domande in una pag                            | gina                                   |
|                                                                     | Сор                                                         | oia in libreria dei test Modifica test |
|                                                                     |                                                             |                                        |
|                                                                     |                                                             | Operazione completata                  |
|                                                                     |                                                             |                                        |

Le opzioni sulla pagina Gestisci test variano in funzione delle opzioni di consegna e lo stato del test. I test possono essere classificati nelle seguenti categorie:

Test prima della sessione e test a sessione conclusa

Test in sessione

#### Gestione dei test pre e post-sessione

#### Per gestire i test pre e post-sessione:

I test pre e post-sessione vengono avviati automaticamente all'orario specificato sulla pagina Opzioni consegna test.

La tabella seguente mostra le opzioni di gestione per un test pre o post-sessione.

| Stato                         | Opzioni di gestione                                                                                                    |
|-------------------------------|----------------------------------------------------------------------------------------------------|
| Prima dell'inizio<br>del test | <ul><li>Cambia opzioni di consegna</li><li>Copiare il test nella Libreria test</li><li>Modificare le domande del test</li></ul>                                                                                                    |
| Test in corso                 | <ul> <li>Terminare immediatamente il test</li> <li>Estendere la data di scadenza del test</li> <li>Visualizzare e assegnare i punteggi alle risposte dei partecipanti</li> <li>Copiare il test nella Libreria test</li> <li>Visualizzare le domande del test</li> </ul> |
| Al termine del test           | <ul> <li>Riavviare il test</li> <li>Visualizzare e assegnare i punteggi alle risposte dei partecipanti</li> <li>Copiare il test nella Libreria test</li> <li>Visualizzare le domande del test</li> </ul>                                                                |

#### Gestione e avvio dei test durante la sessione

Il test in sessione viene gestito durante una sessione di formazione. I partecipanti effettuano il test durante la sessione anziché prima o dopo.

Per gestire i test durante la sessione:

- 1 Specificare l'opzione Avvia il test all'interno di una sessione in diretta sulla pagina Opzioni consegna test quando si aggiunge il test alla sessione.
- 2 Dopo l'avvio di una sessione, scegliere Test nell'elenco a discesa sul pannello Partecipanti & Comunicazioni.
- 3 Selezionare il titolo del test e quindi fare clic su Lancia per tutti.
- 4 Sulla pagina che viene visualizzata, fare clic su Avvia test.

La tabella seguente mostra le opzioni di gestione per un test in sessione.

| Stato                                              | Opzioni di gestione                                                                                                    |
|----------------------------------------------------|----------------------------------------------------------------------------------------------------|
| Prima dell'inizio del test                         | <ul> <li>Cambia opzioni di consegna</li> <li>Copiare il test nella Libreria test</li> <li>Modificare le domande del test</li> </ul>                                                                                                    |
| Dopo aver fatto clic su<br><b>Lancia per tutti</b> | <ul> <li>Avviare il test</li> <li>Copiare il test nella Libreria test</li> <li>Modificare le domande del test</li> </ul>                                                                                                    |
| Test in corso                                      | <ul> <li>Terminare immediatamente il test</li> <li>Aumentare il limite di tempo specificato</li> <li>Visualizzare e assegnare i punteggi alle risposte dei partecipanti</li> <li>Copiare il test nella Libreria test</li> <li>Visualizzare le domande del test</li> </ul> |
| Al termine del test                                | <ul> <li>Riavviare il test</li> <li>Visualizzare e assegnare i punteggi alle risposte dei partecipanti</li> <li>Copiare il test nella Libreria test</li> <li>Visualizzare le domande del test</li> </ul>                                                                  |
| Test sospeso in caso di<br>crash della sessione    | <ul> <li>Riprendere il test</li> <li>Riavviare il test</li> <li>Visualizzare e assegnare i punteggi alle risposte dei partecipanti</li> <li>Copiare il test nella Libreria test</li> <li>Visualizzare le domande del test</li> </ul>                                      |

# Gestione dei test registrati

È possibile utilizzare la pagina Gestisci test per gestire ogni aspetto del test creato, utilizzando il Modulo su richiesta.

Per accedere alla pagina Gestisci test per un test:

fare clic sull'argomento del test sulla pagina Informazioni sulla registrazione. La tabella seguente mostra un esempio della sezione **Test nella presentazione**su una pagina Informazioni sulla registrazione.

| Test nella presentazione: | Titolo                                                                                                    |                     |
|---------------------------|----------------------------------------------------------------------------------------------------|---------------------|
|                           | chemistry 101(2)                                                                                                    | Gestione test       |
|                           | Product Review(3)                                                                                                    | Gestione test       |
|                           | È possibile <b>aggiungere un nuovo test</b> o <b>elimi</b><br>uno esistente <u>modificando lapresentazione</u> asso<br>sessione registrata.<br><del>Posso modificare un test?</del> | narne<br>ciata alla |

Fare clic sul collegamento **Gestisci Test** vicino al test per aprire la pagina Gestione test.

| Gestione test: ch                                                                          | emistry 101(2)                                                                                                   |
|--------------------------------------------------------------------------------------------|----------------------------------------------------------------------------------------------------|
|                                                                                            |                                                                                                    |
| Consegna test                                                                              |                                                                                                    |
| Metodo di consegna: <sub>F</sub><br>Limite di tempo:                                       | Consegnato quando un partecipante visualizza la presentazione di<br>Presentation Studio.<br>(nessuna)            |
|                                                                                            | Termina ora test Cambia opzioni di consegna                                                                      |
| Risposte studente                                                                          |                                                                                                    |
| Stato studente:                                                                            | 1 studenti che hanno inviato i test.                                                                             |
|                                                                                            | 1 studenti che hanno avviato ma non terminato il test.                                                           |
| Punteggio:                                                                                 | <u>1</u> di <u>1</u> test inviati con punteggio completo.                                                        |
| Stato aggiornamento                                                                        | Visualizza e assegna punteggio alle risposte                                                                     |
| Domande test                                                                               |                                                                                                    |
| Titolo test:                                                                               | chemistry 101(2)                                                                                                 |
| Descrizione test:                                                                          |                                                                                                    |
|                                                                                            |                                                                                                    |
| Autore:                                                                                    | ivy xie                                                                                                    |
| Autore:<br>Numero di domande:                                                              | ivy xie<br>4                                                                                                    |
| Autore:<br>Numero di domande:<br>Numero di tentativi<br>consentiti:                        | ivy xie<br>4<br>Nessun limite                                                                                    |
| Autore:<br>Numero di domande:<br>Numero di tentativi<br>consentiti:<br>Visualizza domande: | ivy xie<br>4<br>Nessun limite<br>Tutte le domande in una pagina                                                  |
| Autore:<br>Numero di domande:<br>Numero di tentativi<br>consentiti:<br>Visualizza domande: | ivy xie<br>4<br>Nessun limite<br>Tutte le domande in una pagina<br>Copia in libreria dei test Visualizza domande |

L'ospite ha le seguenti opzioni di gestione per un test registrato:

- Modificare le opzioni dell'orario e della posta elettronica, facendo clic su Modifica impostazioni di consegna.
- Copiare il test nella Libreria test.
- Visualizzare le domande del test.

**Nota:** Le domande non possono essere modificate in una registrazione. Le domande possono essere modificate solo nella Libreria test.

- Verificare lo stato degli studenti che eseguono il test.
- Visualizzare e assegnare i punteggi alle risposte degli studenti.

### Punteggio e valutazione delle domande per un test

Training Center controlla automaticamente le risposte dei partecipanti a fronte delle risposte esatte specificate durante la creazione del test, quindi assegna i punteggi dei risultati.

Un testo completo viene automaticamente valutato se non contiene saggi o domande con spazi vuoti da compilare. In questo caso, i partecipanti possono visualizzare i risultati del test dopo aver inviato le risposte.

Se un test contiene saggi o domande con spazi vuoti da compilare, sarà necessario rivedere manualmente il test e assegnare il punteggio. Il punteggio completo è disponibile solo dopo terminato la valutazione del saggio o delle domande con spazi vuoti da compilare.

Per assegnare un punteggio alle risposte a un test:

- 1 Effettuare una delle seguenti operazioni:
  - Dalla pagina Informazioni sulla sessione, fare clic su **Punteggio e report**.
  - Dalla pagina Gestione test, nella sezione Risposte studente, fare clic su Visualizza e assegna punteggi alle risposte.

Viene visualizzata la pagina Test presentati. Questa pagina ed elenca i partecipanti che hanno presentato i loro test e quelli che hanno ricevuto i loro punteggi e voti, se assegnati. È inoltre possibile visualizzare le domande e la scala di valutazione, se specificata.

| Test inviati           |                      |                  |           |           |
|------------------------|----------------------|------------------|-----------|-----------|
| Visualizza domande     | Visualizza voti      |                  | Esporta   | risultati |
| Nome studente 👻        | E-mail               | Data e ora invio | Punteggio | Voto      |
| <u>soothing yu</u>     | yjjcolin@hotmail.com | 04/01/09 11.07   | 40        | F         |
| Test inviati totali: 1 |                      |                  |           |           |
|                        |                      |                  |           | Indietro  |

2 Per assegnare un punteggio al test di un partecipante, fare clic sul collegamento Assegna punteggio alle risposte per il partecipante, oppure fare clic sul nome del partecipante.

Viene visualizzata la pagina Assegna punteggio alle risposte inviate. A tutte le risposte, tranne quelle relative a saggi, viene assegnato un punteggio automaticamente. Un punteggio parziale viene visualizzato nell'area **Risultati**. Nonostante il punteggio alle domande con spazi vuoti da compilare venga assegnato automaticamente, si potrebbe volerle rivedere e cambiare punteggi, se necessario.

- 3 Rivedere i saggi o le risposte inserite negli spazi vuoti da compilare che richiedono un'assegnazione manuale del punteggio, e specificare i punteggi per i saggi.
  - Per passare velocemente a una domanda che richiede l'assegnazione manuale del punteggio, andare alla sezione Domande senza punteggio, scegliere una domanda nell'elenco a discesa e fare clic su Vai.
  - Per modificare il punteggio per una risposta inserita negli spazi vuoti da compilare, selezionare giusto o sbagliato per la domanda. Facendo clic su Salva si aggiorna il punteggio.
- 4 Facoltativamente, digitare commenti per il partecipante.
- 5 Fare clic su **Salva** per aggiornare il punteggio o i commenti.

I risultati del test vengono aggiornati nella pagina Visualizza risultati del test. Se si è specificato l'invio di report di valutazione ai partecipanti, questi riceveranno l'aggiornamento via e-mail.

# 28

# Esecuzione di un test

| Se si desidera                                                                 | Vedere                                                                                           |
|--------------------------------------------------------------------------------|--------------------------------------------------------------------------------------------------|
| panoramica sull'esecuzione di un test                                          | <i>Informazioni sull'esecuzione del test</i> (a pagina 419)                                      |
| ottenere informazioni sul test prima di eseguirlo                              | <i>Come ottenere informazioni sul test</i> (a pagina 420)                                        |
| esecuzione di un test pre o post-sessione                                      | <i>Esecuzione di un test pre o post-sessione</i> (a pagina 423)                                  |
| esecuzione di un test in sessione                                              | Esecuzione di un test in sessione (a pagina 426)                                                 |
| esecuzione di un test sessione registrata da presentazione Presentation Studio | Esecuzione di un test sessione registrata da<br>presentazione Presentation Studio (a pagina 427) |
| come rispondere a un quesito durante il test                                   | Risposta alle domande (a pagina 429)                                                             |
| visualizza risultati test                                                      | Visualizzazione dei risultati test (a pagina 431)                                                |

# Informazioni sull'esecuzione del test

L'ospite o il relatore di una sessione di formazione che si sta seguendo può condurre i test prima, durante o dopo la sessione, oppure durante una sessione registrata in una presentazione Presentation Studio, al fine di verificare la conoscenza del contenuto formativo o per ottenere un feedback.

Un ospite può richiedere di fare uno dei seguenti test:

- Test pre o post-sessione Un test che inizia e termina all'orario e data specificato all'esterno della sessione di formazione. I messaggi e-mail ricevuti dall'ospite contengono le informazioni su come accedere ai test.
- Test in sessione L'ospite inizia il test durante una sessione di formazione. Il vostro servizio di formazione non invia messaggi e-mail per questi test per conto dell'ospite. È possibile ottenere la informazioni sul test contattando l'ospite.

Test di sessioni registrate (solo in presentazioni Presentation Studio)
– Il test può
essere fatto una volta in qualsiasi momento durante la sessione registrata.

Si fa il test e si inviano le risposte sul Web. Quando il punteggio è stato completato, è possibile leggere i risultati dalla pagina Informazioni sulla sessione del proprio sito Web del Training Center, sulla pagina Test inviato per una sessione registrata, oppure dal messaggio e-mail dell'ospite che contiene la votazione del test.

Per accedere alla pagina Informazioni sulla sessione per la sessione di formazione, è possibile andare al calendario della formazione sul proprio sito Web Training Center.

## Come ottenere informazioni sul test

| Se si desidera                                                                                                    | Vedere                                                                                                    |
|----------------------------------------------------------------------------------------------------|----------------------------------------------------------------------------------------------------|
| panoramica su come ottenere le informazioni<br>su un test                                                             | Informazioni su come ottenere informazioni sul test (a pagina 420)                                                |
| ottenere le informazioni su un test da un<br>messaggio e-mail con la conferma<br>dell'iscrizione ricevuto dall'ospite | Ottenere le informazioni su un test dal messaggio<br>e-mail di conferma dell'iscrizione (a pagina 421)            |
| ottenere le informazioni sul test dal<br>calendario della formazione sul sito Web<br>Training Center                  | Ottenere le informazioni su un test dal calendario della formazione (a pagina 421)                                |
| ottenere le informazioni su un test da un<br>messaggio e-mail con l'invito a effettuare il<br>test                    | Ottenere le informazioni su un test da un<br>messaggio e-mail con l'invito a effettuare il test (a<br>pagina 422) |

#### Informazioni su come ottenere informazioni sul test

Nota: Le informazioni sul test non sono disponibili in anticipo per i test di sessioni registrate.

È possibile ottenere le informazioni su un test pre o post-sessione da *una qualsiasi* tra:

- Un messaggio e-mail di conferma dell'iscrizione
- Il calendario della formazione sul vostro sito Web del Training Center
- Un messaggio e-mail di invito per fare il test, se l'e-mail è stata ricevuta dall'ospite

Per ottenere le informazioni su un test durante la sessione prima di unirsi alla sessione di formazione, contattare il proprio ospite della sessione di formazione.

# Ottenere le informazioni su un test dal messaggio e-mail di conferma dell'iscrizione

Dopo che l'ospite della sessione di formazione ha approvato la richiesta di iscrizione, viene recapitato un messaggio e-mail con la conferma dell'iscrizione che contiene un collegamento da cui è possibile ottenere le informazioni sul test.

# Per ottenere le informazioni su un test dal messaggio e-mail di conferma dell'iscrizione:

- 1 Aprire il messaggio e-mail di conferma e fare clic sul collegamento appropriato.
- 2 Se l'ospite necessita di una password della sessione, digitare la password nella casella di testo **Password** e quindi fare clic su **Visualizza informazioni**.

Viene visualizzata la pagina Informazioni sulla sessione, completa di tutti i dettagli. La sezione Test visualizza tutti i test pre o post-sessione associati alla sessione di formazione.

- 3 Nella sezione Test, individuare il test che si desidera visualizzare e poi eseguire *una* delle seguenti operazioni:
  - Nella colonna Azione, fare clic su Visualizza informazioni.
  - Nella colonna Titolo, fare clic sul titolo del test.

Viene visualizzata la pagina Fai il test.

- 4 Inserire la password della sessione e fare clic su **OK**.
- 5 Fare clic su **OK**.

Viene visualizzata la pagina delle informazioni sulla sessione.

#### Ottenere le informazioni su un test dal calendario della formazione

È possibile ottenere le informazioni sul test dal calendario della formazione sul sito Web Training Center dopo l'approvazione dell'iscrizione da parte dell'ospite della sessione di formazione.

#### Per ottenere le informazioni su un test dal calendario della formazione:

- 1 Sul sito Web Training Center, espandere **Partecipa a una sessione** e poi fare clic su **Sessioni in diretta**.
- 2 Individuare la sessione di formazione a cui è associato il test e poi fare clic sul collegamento dell'argomento della sessione.

Viene visualizzata la pagina delle informazioni sulla sessione.

3 Fare clic su Visualizza dettagli della sessione.

Viene visualizzata la pagina Fai il test.

4 Se l'ospite richiede una password della sessione, digitare la password nella casella di testo e quindi fare clic su **OK**.

Viene visualizzata la pagina Informazioni sulla sessione, completa di tutti i dettagli. La sezione Test visualizza tutti i test pre- o post-sessione associati con la sessione di formazione.

- 5 Nella sezione Test, individuare il test che si desidera visualizzare e poi eseguire *una* delle seguenti operazioni:
  - Nella colonna Azione, fare clic su Visualizza informazioni.
  - Nella colonna Titolo, fare clic sul titolo del test.

Viene visualizzata la pagina Fai il test.

6 Fare clic su OK.

#### Ottenere le informazioni su un test da un messaggio e-mail con l'invito a effettuare il test

È possibile ricevere un messaggio di posta con l'invito a effettuare il test se l'ospite della sessione di formazione invia questo tipo di messaggio agli ospiti per cui è stata approvata l'iscrizione.

Per ottenere le informazioni su un test da un messaggio e-mail con l'invito a effettuare il test:

Aprire il messaggio e-mail di invito, quindi fare clic sul collegamento appropriato.

Viene visualizzata la pagina Fai il test.

#### Informazioni sugli account dei partecipanti

L'account di un partecipante memorizza le informazioni personali dell'utente e le informazioni della sessione associate con l'utente, come il numero di registrazione.

L'ospite di una sessione di formazione potrebbe richiedere il possesso di un account partecipante per unirsi alla sessione di formazione, visualizzare le informazioni del test, o fare il test. Se si esegue l'accesso utilizzano un account partecipante, non sarà necessario fornire le informazioni personali o un numero di registrazione per tali attività.

Per informazioni sull'ottenimento di un account partecipante, chiedere all'ospite della sessione di formazione.

## Esecuzione di un test pre o post-sessione

| Se si desidera                                                                           | Vedere                                                                      |
|------------------------------------------------------------------------------------------|-----------------------------------------------------------------------------|
| panoramica sull'esecuzione di un test pre o post-sessione                                | <i>Informazioni sul test pre o post-sessione</i> (a pagina 423)             |
| esecuzione di un test mediante e-mail di conferma iscrizione ricevuta dal relatore       | Esecuzione di un test mediante e-mail di conferma iscrizione (a pagina 423) |
| esecuzione di test mediante il calendario di formazione sul sito Web del Training Center | Esecuzione di un test mediante il calendario di formazione (a pagina 424)   |
| esecuzione di un test mediante e-mail d'invito<br>al test                                | Esecuzione di un test mediante e-mail d'invito (a pagina 425)               |
| abbandonare e ritornare a un test                                                        | Abbandono e ritorno a un test (a pagina 425)                                |

#### Informazioni sul test pre o post-sessione

Un test pre o post-sessione inizia e termina all'orario specificato dall'ospite della sessione di formazione. Se l'ospite specifica anche un limite di tempo, si deve finire il test entro il tempo limite durante la finestra temporale pianificata.

È possibile eseguire un test pre o post-sessione da *una qualsiasi* tra:

- Un messaggio e-mail di conferma dell'iscrizione
- Il calendario della formazione sul vostro sito Web del Training Center
- Un messaggio e-mail di invito per fare il test, se l'e-mail è stata ricevuta dall'ospite

#### Esecuzione di un test mediante e-mail di conferma iscrizione

Dopo aver approvato l'iscrizione, si riceve un'e-mail di conferma che contiene un collegamento da selezionare per aprire la pagina Informazioni sulla sessione, da cui è possibile eseguire un test.

#### Per eseguire un test mediante e-mail di conferma iscrizione:

- 1 Aprire l'e-mail e fare clic sull'opportuno collegamento.
- 2 Se l'ospite richiede l'inserimento di una password per la sessione, digitarla nella casella di testo **Password** e quindi fare clic su **Visualizza informazioni**.

Viene visualizzata la pagina Informazioni sulla sessione, completa di tutti i dettagli. La sezione Test visualizza tutti i test pre- o post-sessione associati con la sessione di formazione.

- 3 Nella sezione Testo, eseguire *una* delle seguenti azioni:
  - Nella colonna Azione, fare clic su Fai il test.
  - Nella colonna Titolo, fare clic sul titolo del test.

Viene visualizzata la pagina Fai il test.

- 4 Se l'ospite richiede l'inserimento di una password per la sessione, digitarla nella casella di testo e quindi fare clic su **OK**.
- 5 Fare clic su **Fai il test**.
- 6 Rispondere alle domande.
- 7 Ultimato il test, fare clic su **Invia test**.

Per ulteriori informazioni su come rispondere alle domande, vedere *Risposta alle domande* (a pagina 429).

#### Esecuzione di un test mediante il calendario di formazione

Si può eseguire il test mediante il calendario di formazione sul sito Web del Training Center.

Per eseguire un test mediante il calendario di formazione:

- 1 Sul sito Web del Training Center, espandere **Partecipa a una sessione** e quindi fare clic su **Sessione in diretta.**
- 2 Identificare la sessione di formazione cui il test è associato e fare clic sull'argomento.
- 3 Fare clic su Visualizza dettagli della sessione.
- 4 Se l'ospite richiede l'inserimento di una password per la sessione, digitarla nella casella di testo e quindi fare clic su **OK**.

Viene visualizzata la pagina Informazioni sulla sessione, completa di tutti i dettagli. La sezione Test visualizza tutti i test pre- o post-sessione associati con la sessione di formazione.

5 Nella sezione Test, identificare il test da eseguire e fare clic su **Fai il test** nella colonna Azione.

Viene visualizzata la pagina Fai il test.

- 6 Inserire tutte le informazioni richieste, quindi fare clic su OK.
- 7 Fare clic su **Fai il test**.

8 Rispondere alle domande. Ultimato il test, fare clic su Invia test.

Per ulteriori informazioni su come rispondere alle domande, vedere *Risposta alle domande* (a pagina 429).

#### Esecuzione di un test mediante e-mail d'invito

Se si riceve un e-mail d'invito per eseguire il test, allora vi si può accedere mediante e-mail.

Per eseguire un test mediante e-mail d'invito:

1 Aprire l'e-mail d'invito e fare clic sull'opportuno collegamento.

Viene visualizzata la pagina Fai il test.

- 2 Fare clic su **Fai il test**.
- **3** Rispondere alle domande.
- 4 Ultimato il test, fare clic su **Invia test**.

Per ulteriori informazioni su come rispondere alle domande, vedere *Risposta alle domande* (a pagina 429).

#### Uscita e ritorno a un test

È possibile uscire da un test e riprenderlo in seguito solo se il test è pre o post-sessione.

Se l'ospite specifica un limite di tempo per il test che si deve effettuare, ricordare le seguenti istruzioni:

- È necessario tornare al test entro il limite di tempo.
- La durata dell'assenza viene calcolata nel limite di tempo.

Per abbandonare temporaneamente un test:

1 Fare clic su **Torna al test in seguito**.

Viene visualizzata la pagina Esci dal test.

2 Per confermare l'uscita, fare clic su Esci dal test.

Viene visualizzata la pagina delle informazioni sulla sessione.

Per tornare al test sospeso temporaneamente:

Seguire gli stessi passaggi come se si effettuasse il test per la prima volta. Per ulteriori dettagli, vedere *Effettuare un test pre o post-sessione* (a pagina 423).

# Esecuzione di un test in sessione

| Se si desidera                                    | Vedere                                                              |
|---------------------------------------------------|---------------------------------------------------------------------|
| panoramica sull'esecuzione di un test in sessione | Informazioni sull'esecuzione del test in sessione<br>(a pagina 426) |
| esecuzione di un test in sessione                 | Esecuzione di un test in sessione (a pagina 427)                    |

#### Informazioni sull'esecuzione del test in sessione

Durante la sessione di formazione che si sta frequentando, il relatore può condurre i test in sessione.

Prima che il relatore inizi il test, potrebbe esserci un intervallo di attesa che consente di leggere le informazioni sul test come titolo e descrizione, tempo limite, se inserito, numero di domande e punteggio massimo, se inserito.

La figura seguente mostra un esempio della pagina che appare nel nuovo browser Web sul computer durante l'attesa prima che il relatore inizi il test.

| Esegui test: chemistry 101(11)    |                                                   |  |
|-----------------------------------|---------------------------------------------------|--|
| Nome studente:                    | Sandra Johnson                                    |  |
| Indirizzo e-mail studente:        | sandra@123.com                                    |  |
| Titolo test:<br>Descrizione test: | chemistry 101(11)                                 |  |
| Autore:                           | ivy xie                                           |  |
| Limite di tempo:                  | (nessuna)                                         |  |
| Numere di tentativi, concentiti   | Nessuna limite                                    |  |
| Numero di domande:                | 4                                                 |  |
| Punteggio massimo:                | 100                                               |  |
| Attende                           | ere l'istruttore per avviare il test.<br>Aggiorna |  |

#### Esecuzione di un test in sessione

Per eseguire un test in sessione, procedere come segue:

1 Una volta il relatore avvia il test, viene visualizzata la pagina su cui inserire le risposte ai quesiti posti.

**Nota:** Quando si esegue un test in sessione, non è possibile abbandonare e ritornare al test in un momento successivo.

2 Ultimato il test, fare clic su Invia test.

Per ulteriori informazioni su come rispondere alle domande, vedere *Risposta alle domande* (a pagina 429).

# Esecuzione di un test sessione registrata da presentazione Presentation Studio

| Se si desidera                                               | Vedere                                                          |
|--------------------------------------------------------------|-----------------------------------------------------------------|
| panoramica sull'esecuzione di un test<br>sessione registrata | <i>Informazioni sul test sessione registrata</i> (a pagina 427) |
| effettua un test per una sessione registrata                 | <i>Esecuzione di un test sessione registrata</i> (a pagina 428) |

#### Informazioni sul test sessione registrata

Durante la sessione di formazione registrata che si sta visualizzando, alcuni test potrebbero essere all'interno della presentazione se questa è di tipo Presentation Studio.

Quando si arriva al test nella sessione registrata, verrà visualizzata la pagina Fai il test, che mostra le informazioni sul test come titolo e descrizione, tempo limite, se inserito, numero di domande e punteggio massimo, se inserito. Si ha la possibilità di fare il test subito o continuare con la presentazione e tornare al test in un secondo momento. È possibile fare ogni test solo una volta.

Ci sono anche i campi per inserire il proprio nome e indirizzo e-mail. Questi campi saranno compilati se si è già iscritti alla sessione registrata o se è stato già fatto il test durante la sessione.

La figura seguente mostra un esempio della pagina Fai il test.

| Esegui test: chemist                                                                                                    | ry 101(12)              |  |
|----------------------------------------------------------------------------------------------------|-------------------------|--|
| Svolgere questo test?                                                                                                    |                         |  |
| È possibile effettuare questo test più volte in base al numero di tentativi<br>specificato di seguito. Durante la visualizzazione della presentazione, è<br>possibile anche saltare il test e tornarvi in un secondo tempo. |                         |  |
| Nome:                                                                                                    |                         |  |
| Cognome:                                                                                                    |                         |  |
| Indirizzo e-mail studente:                                                                                                    |                         |  |
| Titolo test:                                                                                                    | chemistry 101(12)       |  |
| Descrizione test:                                                                                                    |                         |  |
| Autore:                                                                                                    | ivy xie                 |  |
| Limite di tempo:                                                                                                    | (nessuna)               |  |
| Numero di tentativi consentiti:                                                                                                    | 1                       |  |
| Numero di domande:                                                                                                    | 4                       |  |
| Punteggio massimo:                                                                                                    | 100                     |  |
|                                                                                                    | Esegui test Ignora test |  |

#### Esecuzione di un test sessione registrata

Per eseguire un test sessione registrata, procedere come segue:

1 Dalla pagina Fai il test, fare clic su Fai il test.

Viene visualizzata la pagina su cui inserire le risposte ai quesiti posti.

2 Ultimato il test, fare clic su Invia test.

Per ulteriori informazioni su come rispondere alle domande, vedere *Risposta alle domande* (a pagina 429).

#### Uscita e ritorno al test di una sessione registrata

È possibile uscire da un test e riprenderlo in seguito nel corso di una sessione registrata.

Se viene specificato un limite di tempo per il test che si deve effettuare, ricordare le seguenti istruzioni:

- È necessario tornare al test entro il limite di tempo.
- La durata dell'assenza viene calcolata nel limite di tempo.

Per abbandonare temporaneamente un test:

1 Fare clic sul pulsante Salva le risposte, per salvare tutte le risposte.

Il pulsante passa a **Risposta salvata** per le domande a cui è già stata data una risposta.

Per ulteriori informazioni sulla risposta alle domande, vedere *Risposta alle domande* (a pagina 429).

2 Fare clic sulle frecce o su un'altra diapositiva della presentazione per cambiare le slide.

Per tornare al test sospeso temporaneamente:

Fare clic sulla diapositiva con il test per riprendere il test. Tutte le risposte salvate rimarranno in memoria.

## Risposta alle domande

| Se si desidera                                                 | Vedere                                                                |
|----------------------------------------------------------------|-----------------------------------------------------------------------|
| saperne di più su come rispondere alle<br>domande del test     | Risposta alle domande (a pagina 429)                                  |
| saperne di più su come salvare le risposte e navigare nel test | Salvataggio delle risposte e navigazione in un test<br>(a pagina 430) |

#### **Risposta alle domande**

Rispondere alle domande di un test richiede la selezione o la scrittura delle risposte utilizzando il mouse.

Per saperne di più su come rispondere a ogni tipo di domanda, consultare la seguente tabella.

| Se si desidera                                                                                              | Procedere come segue                                                                                                    |
|----------------------------------------------------------------------------------------------------|----------------------------------------------------------------------------------------------------|
| rispondere a una domanda<br>che richiede di selezionare una<br>risposta corretta                            | Fare clic sul pulsante di opzione della scelta.<br><b>Nota</b> Per fare clic, premere una volta sul tasto del mouse e rilasciare. |
| cambiare la risposta<br>selezionata per una domanda<br>che richiede di selezionare una<br>risposta corretta | Fare clic su un differente pulsante di opzione.                                                                                   |

| Se si desidera                                                                          | Procedere come segue                                                 |
|-----------------------------------------------------------------------------------------|----------------------------------------------------------------------|
| rispondere a una domanda<br>che richiede di selezionare più<br>di una risposta corretta | Fare clic sulle caselle di controllo in corrispondenza delle scelte. |
| cancellare le risposte<br>selezionate                                                   | Fare clic nuovamente sulle caselle di controllo.                     |
| rispondere a una domanda sul<br>tema o alla richiesta di<br>riempire gli spazi vuoti    | Digitare la risposta nella casella di testo.                         |

#### Salvataggio delle risposte e navigazione in un test

I metodi con i quali navigare in un teste e salvare le risposte sono diverse, in funzione di come sono visualizzate le domande. L'ospite che crea un test può scegliere *tra* le seguenti visualizzazioni:

• **Tutte le domande in una pagina**– Visualizza informazioni sul test, istruzioni, se presenti, e tutte le domande in una pagina.

Per visualizzare più domande nella pagina, utilizzare la barra di scorrimento del browser.

Per salvare tutte le risposte non salvate, fare clic su *qualsiasi* pulsante Salva risposte.

Ciascuna domanda è indicata da uno dei seguenti pulsanti, quindi è possibile sapere a quali domande si è risposto o meno.

Non ancora risposto

Risposta salvata

 Una domanda per pagina—Ciascuna pagina visualizza una sola domanda. La prima pagina visualizza le informazioni sul test; la seconda pagina visualizza le istruzioni, se presenti.

Per navigare tra le domande, utilizzare il Pannello di controllo, che viene visualizzato in ciascuna pagina. Passando a *qualsiasi* domanda, si salvano le risposte precedentemente selezionate o digitate.

L'immagine seguente mostra il Pannello di controllo.

|                                         | Pa                     | nnello di controllo |  |
|-----------------------------------------|------------------------|---------------------|--|
| Andare a:                               |                        |                     |  |
| Pagina precedente                       | Pagina 2/5 Domanda 1 💌 | Pagina successiva   |  |
| (* = pagina con domanda senza risposta) |                        |                     |  |

Per passare a una domanda, eseguire una delle seguenti azioni:

- Scegliere la domanda nell'elenco discesa.
- Fare clic su Pagina successiva o Pagina precedente per passare alla domanda.

# Visualizzazione dei risultati test

| Se si desidera                                                                                                  | Vedere                                                                                                   |
|----------------------------------------------------------------------------------------------------|----------------------------------------------------------------------------------------------------|
| ottenere una panoramica della<br>visualizzazione dei risultati del test                                         | Informazioni sulla visualizzazione dei risultati del test (a pagina 431)                                 |
| visualizzare i risultati di un test che contiene<br>un saggio o domande dove è necessario<br>riempire gli spazi | Visualizzazione dei risultati di un test che richiede<br>il calcolo del punteggio manuale (a pagina 432) |
| eseguire nuovamente il test                                                                                     | Ripetizione del test (a pagina 433)                                                                      |

#### Informazioni sulla visualizzazione dei risultati

È possibile fare clic su **Visualizza risultati** sulla pagina Informazioni sulla sessione oppure, per una sessione registrata, sulla pagina Test inviato, per visualizzare i risultati del test. È possibile anche fare clic su un collegamento inviato con un messaggio e-mail per visualizzare i risultati del test se si ricevono i report di valutazione dall'ospite.

Se il test non contiene domande sul tema o richiesta di riempire gli spazi vuoti che necessitano di una valutazione manuale, i risultati del test saranno disponibili appena verranno inviate le risposte. In questo caso, è possibile fare clic sul collegamento **visualizza i risultati** per visualizzare i risultati del proprio test. Per un esempio osservare la seguente figura.

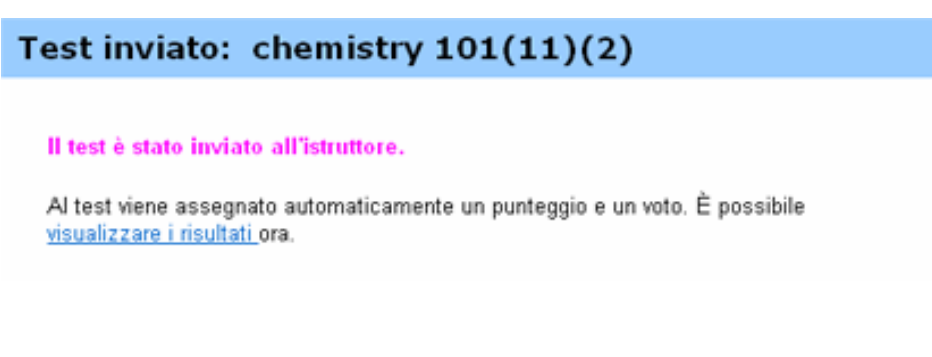

Per il test di una sessione registrata, è possibile visualizzare i risultati o continuare con la presentazione facendo clic sull'apposito pulsante.

| Test inviato:                                 | WebEx quiz(                                            | 2)                       |
|-----------------------------------------------|--------------------------------------------------------|--------------------------|
| Il test è stato invia                         | to all'istruttore.                                     |                          |
| Al test viene assegn<br>e un voto. È possibil | ato automaticamente un<br>e visualizzare i risultati d | punteggio<br>pra.        |
|                                               | Visualizza risultati                                   | Continua presentazione>> |

#### Visualizzazione dei risultati di un test che richiede il calcolo del punteggio manuale

Se il test contiene un saggio o domande dove è necessario riempire gli spazi vuoti che richiedono la valutazione manuale, sarà necessario attendere che l'istruttore completi l'assegnazione del punteggio.

Per ottenere i risultati di un test in sessione, pre o post-sessione, controllare la pagina Informazioni sulla sessione sul sito Web Training Center oppure il messaggio e-mail inviato dall'ospite con la votazione del test. I risultati di test di sessioni registrate saranno trasmessi via e-mail non appena pronti.

#### Nota:

- Prima della fine del test e se la valutazione è stata completata, è possibile visualizzare punteggio e votazione, se assegnati.
- Prima della fine del test e se la valutazione è stata completata, è possibile visualizzare risultati dettagliati, compresi punteggio e votazione, se assegnati, risposte esatte e i commenti dell'istruttore. È inoltre possibile ripetere il test.

## **Ripetizione del test**

L'ospite della sessione di formazione che crea il test determinerà se consentire la ripetizione del test, così come il numero di tentativi.

Se si riceve il consenso a ripetere il test, una volta ottenuto il punteggio del test, si visualizzerà la seguente casella nella pagina Visualizza risultati test.

| <b>Tentativo 1</b><br>Ora invio: 05/0<br>Punteggio totale: <mark>50</mark><br>Voto: <b>F</b> | Pannello risultati<br>2/09 17.24 |
|----------------------------------------------------------------------------------------------|----------------------------------|
|                                                                                              | Esegui test di nuovo             |

Fare clic su Ripeti il test.

Verrà aperta la pagina Fai il test che consente di ripetere il test.

# 29

# Invio e ricezione di video

Se sul computer è installata una videocamera, è possibile inviare video. Gli altri partecipanti possono vedere l'utente o qualsiasi oggetto inquadrato dalla webcam. Per visualizzare il video, non occorre che sia installata una webcam sui computer dei partecipanti.

WebEx Meeting Center supporta il video ad alta definizione (HD) con risoluzione fino a 720p. Altri servizi di WebEx, come Training Center, Event Center e Support Center, supportano video ad alta qualità con risoluzione fino a 360p. La tecnologia Cisco regola automaticamente il video in base alla qualità massima per ogni partecipante a seconda delle capacità del computer e della larghezza di banda della rete.

L'amministratore può impostare le opzioni video a livello di sito. L'ospite di una riunione può impostare le opzioni video nello strumento di pianificazione e nella riunione. Se il sito o la riunione non è impostata per l'uso del video HD o ad alta qualità, viene utilizzato il video standard.

Per avviare o interrompere l'invio di video, selezionare la relativa icona accanto al proprio nome.

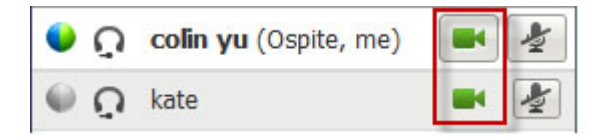

L'icona diventa verde durante l'invio del video.

Se si dispone di una videocamera ad alta definizione e si seleziona l'icona video, viene visualizzata la notifica  $\hat{\mathbf{E}}$  possibile inviare un video HD ad altri partecipanti.

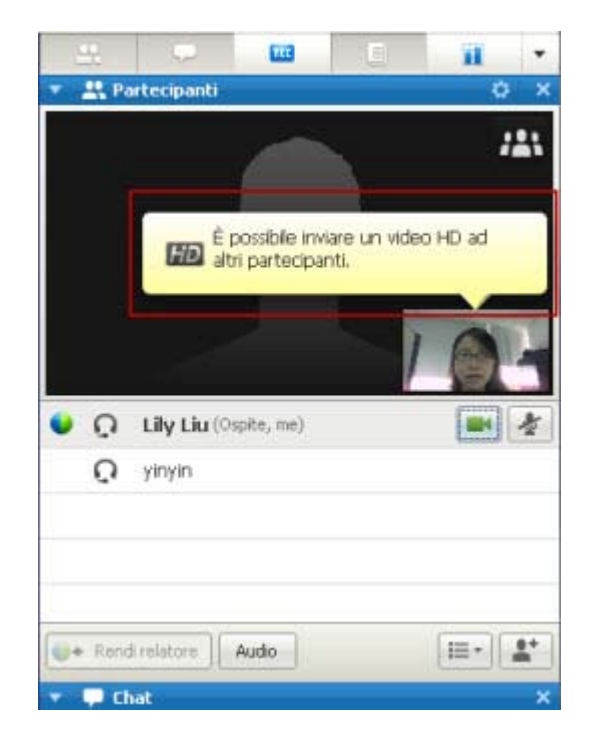

Una volta avviato l'invio del video, è possibile eseguire le attività descritte di seguito in base al proprio ruolo.

| Ruolo        | Attività                                                                                                    |
|--------------|----------------------------------------------------------------------------------------------------|
| Ospite       | <ul> <li>Cosa è possibile fare:</li> <li>Avviare o interrompere l'invio del video a proprio piacimento.</li> <li>Bloccare l'attenzione su un partecipante (a pagina 437).</li> <li>Visualizzare tutti gli utenti che stanno inviando il video (a pagina 439) a schermo intero.</li> <li>Elencare i partecipanti o mostrare le miniature. (a pagina 438)</li> <li>Impostare le opzioni webcam (a pagina 443).</li> </ul> |
| Partecipante | <ul> <li>Cosa è possibile fare:</li> <li>Avviare o interrompere l'invio del video a proprio piacimento.</li> <li><i>Visualizzare tutti gli utenti che stanno inviando il video</i> (a pagina 439) a schermo intero.</li> <li><i>Elencare i partecipanti o mostrare le miniature.</i> (a pagina 438)</li> <li>Impostare le <i>opzioni webcam</i> (a pagina 443).</li> </ul>                                              |

**Nota:** Se si gestisce una riunione che include sistemi di TelePresence (solo Meeting Center), le seguenti funzioni WebEx non sono disponibili:

Registrazione

- Sondaggio
- Trasferimento file
- Chat con i partecipanti alla chatroom TelePresence

# Requisiti di sistema minimi

Per inviare o ricevere video a una risoluzione di 360p, verificare che il sistema soddisfi i seguenti requisiti minimi:

| Azione | Cosa serve                                                                                                    |
|--------|----------------------------------------------------------------------------------------------------|
| Invia  | <ul> <li>Una webcam in grado di produrre video di alta qualità. WebEx supporta<br/>la maggior parte di webcam di questo tipo</li> <li>Un computer con almeno 1 GB di RAM e processore dual-core</li> <li>Una connessione di rete rapida</li> </ul> |
| Ricevi | <ul> <li>Un computer con almeno 1 GB di RAM e processore dual-core</li> <li>Una connessione di rete rapida</li> </ul>                                                                                                    |

Per inviare o ricevere video a una risoluzione di 720p, verificare che il sistema soddisfi i seguenti requisiti minimi:

| Azione | Cosa serve                                                                                                    |
|--------|----------------------------------------------------------------------------------------------------|
|        | <ul> <li>Una webcam in grado di produrre video HD. WebEx supporta la maggior<br/>parte di webcam di questo tipo</li> </ul> |
| Invia  | <ul> <li>Un computer con almeno 2 GB di RAM e processore quad-core</li> </ul>                                              |
|        | Una connessione di rete rapida                                                                                             |
| Diagui | <ul> <li>Un computer con almeno 2 GB di RAM e processore dual-core</li> </ul>                                              |
| RICEVI | Una connessione di rete rapida                                                                                             |

# Blocco della visualizzazione su un partecipante

In qualità di ospite, è possibile selezionare il video di un partecipante che si desidera visualizzare a tutti gli altri. In caso contrario, effettuare le seguenti operazioni:

1 Selezionare il nome nella visualizzazione del video.

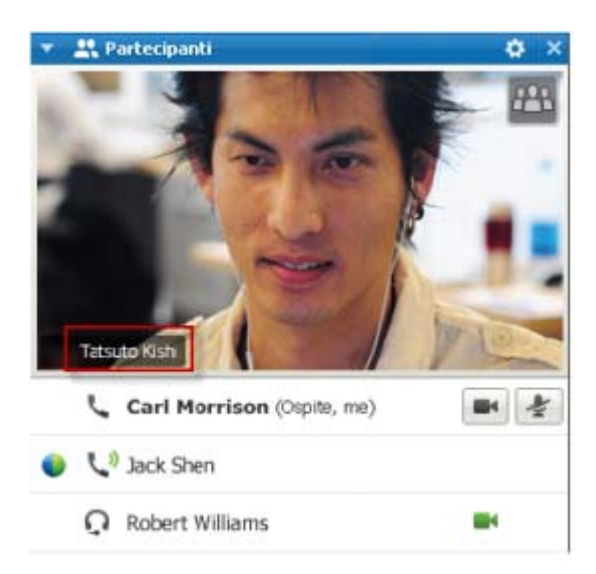

2 Nella finestra di dialogo, selezionare una delle opzioni seguenti:

| Akonselante attivo            |      |  |
|-------------------------------|------|--|
| ) Uno specifico partecipar    | nte: |  |
| Ricerca un partecipart        | la l |  |
| ivy sie (ospite)<br>kate whte |      |  |
|                               |      |  |
|                               |      |  |
|                               |      |  |
|                               |      |  |

- L'oratore attivo. Questa è la scelta predefinita. La visualizzazione si blocca sulla persona che sta parlando e cambia non appena interviene un altro partecipante.
- Un partecipante specifico. La visualizzazione si concentra sul partecipante specifico selezionato. Tutti i partecipanti vedono tale persona, indipendentemente da chi sta parlando.

# Passaggio tra un elenco e una vista in anteprima dei partecipanti

È possibile passare tra l'elenco dei partecipanti e le anteprime video dei partecipanti.

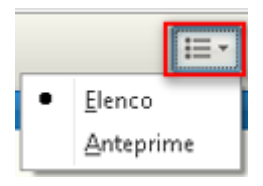

#### Per visualizzare un'anteprima video:

- 1) Selezionare l'icona dell'elenco.
- 2) Selezionare Anteprime.

Per visualizzare l'elenco dei
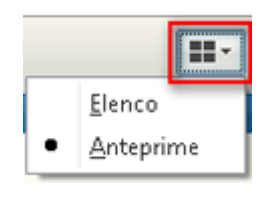

#### partecipanti:

- 1) Selezionare l'icona dell'anteprima.
- 2) Selezionare Elenco.

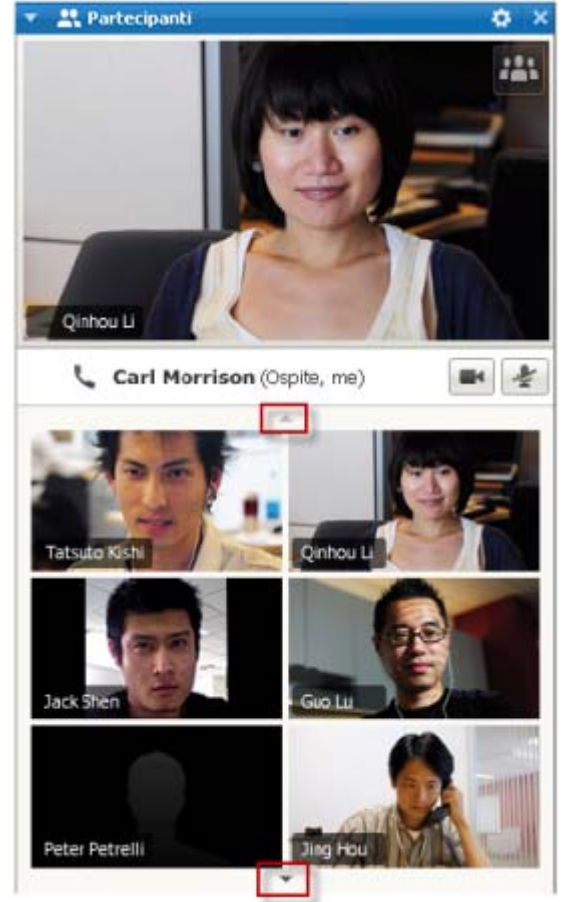

Nella vista dell'anteprima, selezionare la freccia su o giù per vedere le altre anteprime.

### Visualizzazione degli utenti che stanno inviando video

Con un solo clic del mouse, è possibile visualizzare video in diretta ad alta qualità a schermo intero. Nella vista del video, appaiono tutti i partecipanti che stanno inviando video, inclusi:

- l'oratore attivo o un partecipante specifico sul quale l'ospite ha deciso di bloccare la visualizzazione
- cinque anteprime nella parte inferiore dello schermo. Per visualizzare altri partecipanti, utilizzare la freccia su uno dei due lati.

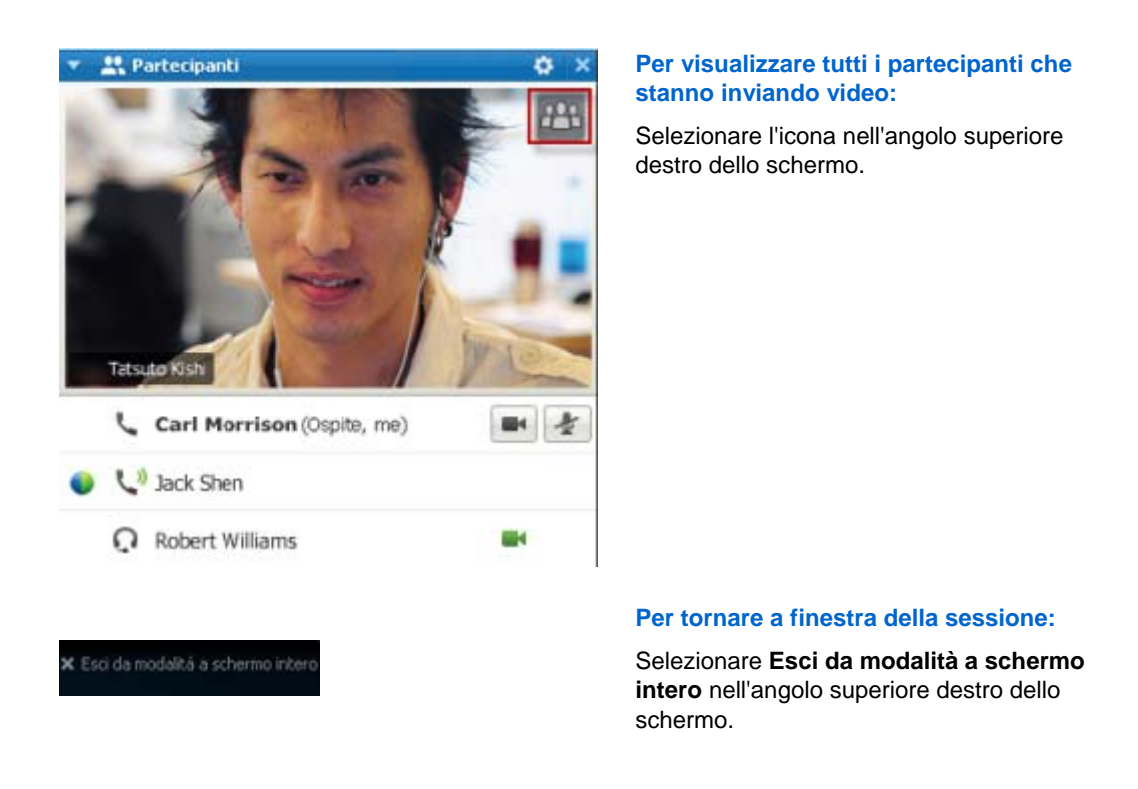

#### Introduzione alla visualizzazione a schermo intero del video

Se si visualizzano tutti i partecipanti che inviano video, il video ad alta qualità viene visualizzato a schermo intero.

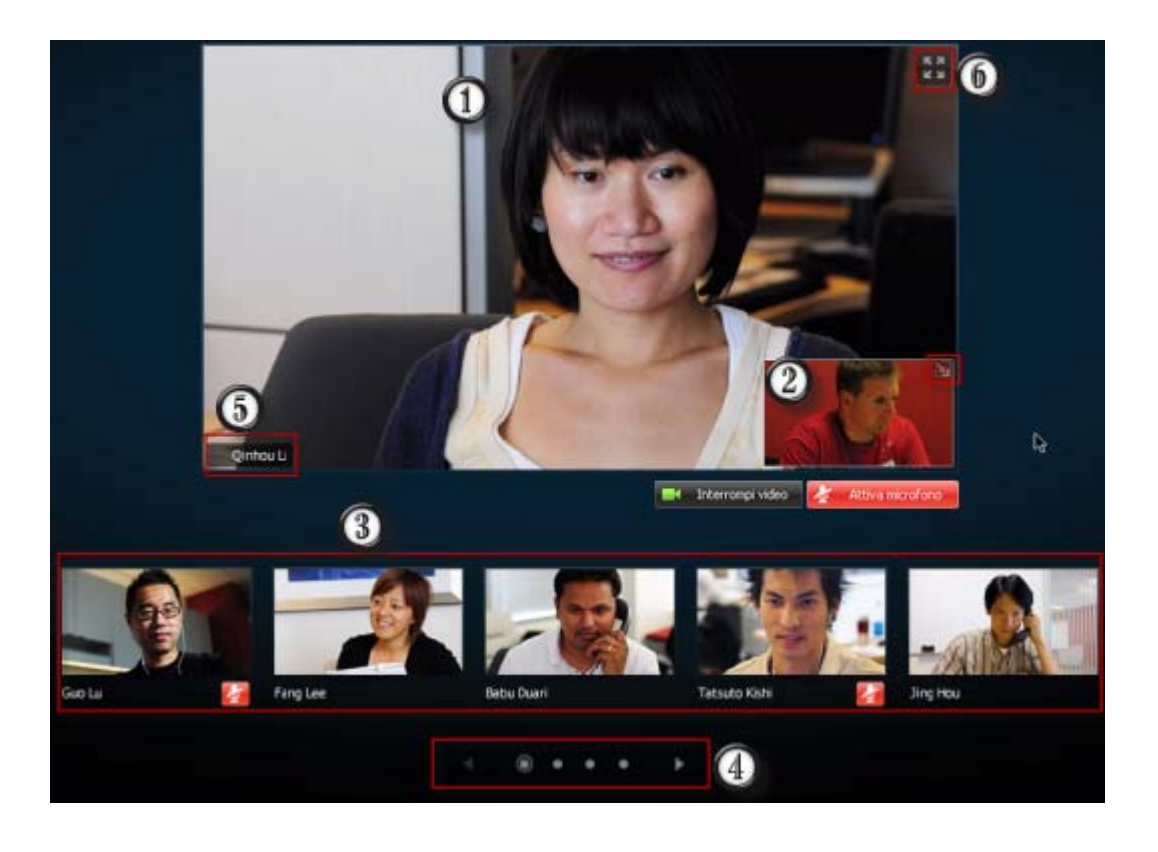

Viene visualizzato uno dei seguenti video:

| 1 | <ul> <li>Video dell'oratore attivo, che cambia non appena inizia a parlare un'altra persona</li> <li>Video di uno specifico partecipante sul quale l'ospite decide di bloccare la visualizzazione</li> </ul>                    |  |  |
|---|----------------------------------------------------------------------------------------------------|--|--|
|   | La propria vista personale appare in quest'angolo. È possibile                                                                                                    |  |  |
| 2 | <ul> <li>Ridurre al minimo o ripristinare la visualizzazione selezionando l'icona nell'angolo<br/>superiore destro della vista personale.</li> </ul>                                                                            |  |  |
|   | <ul> <li>Disattivare o riattivare l'audio selezionando Disattiva audio o Riattiva audio.</li> </ul>                                                                                                    |  |  |
|   | <ul> <li>Interrompere o visualizzare la vista personale selezionando Interrompi video o Avvia video.</li> </ul>                                                                                                    |  |  |
| 3 | Le anteprime video di altri cinque partecipanti appaiono qui.                                                                                                    |  |  |
| 4 | Utilizzare questi controlli per visualizzare gli altri partecipanti.                                                                                                    |  |  |
| 6 | In qualità di ospite o relatore, è possibile scegliere di bloccare l'attenzione di tutti sul video dell'oratore attivo o sul video di uno specifico partecipante. Selezionare il nome per iniziare. <i>Altro</i> (a pagina 437) |  |  |
| 6 | È possibile espandere la visualizzazione del video dell'oratore attivo a schermo intero.<br><i>Altro</i> (a pagina 442)                                                                                                    |  |  |

#### Espansione della visualizzazione del video dell'oratore attivo

Se si visualizzano tutti i partecipanti che inviano video, è possibile espandere la visualizzazione del video dell'oratore attivo a schermo intero. Con la visualizzazione a schermo intero, è possibile continuare a inviare o ricevere video HD (applicabile solo a Meeting Center).

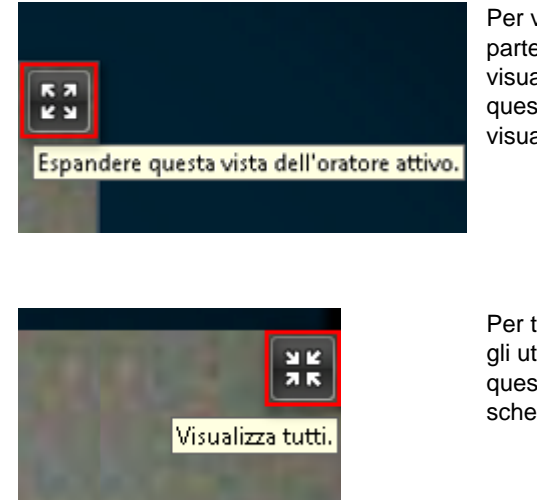

Per visualizzare l'oratore attivo (o lo specifico partecipante sul quale l'ospite ha bloccato la visualizzazione) a schermo intero, selezionare questa icona nell'angolo superiore destro della visualizzazione dell'oratore attivo.

Per tornare alla vista in cui vengono visualizzati tutti gli utenti che stanno inviando video, selezionare questa icona nell'angolo superiore destro dello schermo.

#### Barra delle applicazioni mobile in modalità video a schermo intero

I partecipanti alle riunioni possono accedere alla barra delle applicazioni mobile in modalità a schermo intero per utilizzare in modo facile tutte le funzioni comuni WebEx. La barra delle applicazioni mobile viene visualizzata automaticamente nella parte superiore dello schermo.

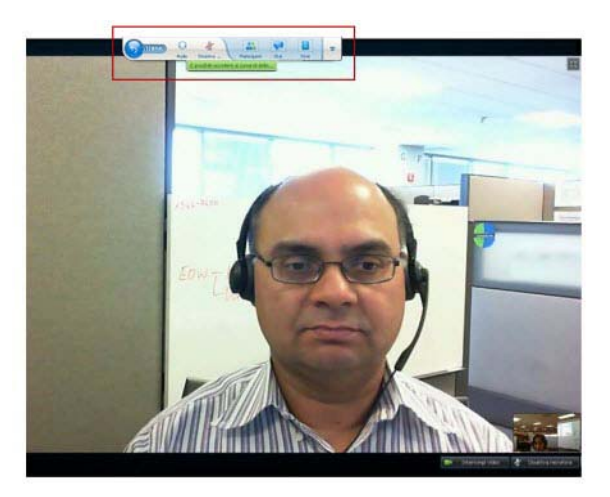

Nota:Lo screen saver è disabilitato in modalità video e in altre modalità a schermo intero.

### Impostazioni di opzioni webcam

Se si dispone di una webcam funzionante, è possibile impostare le opzioni disponibili per tale webcam direttamente dalla sessione di formazione.

Per impostare le opzioni webcam:

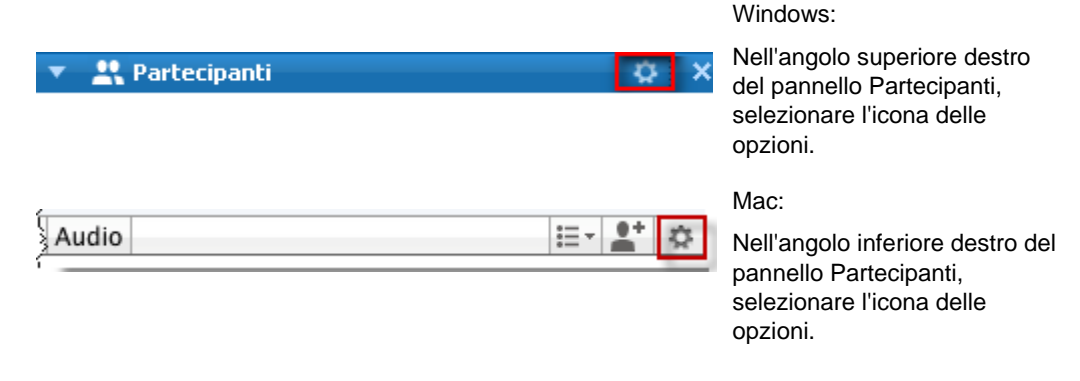

Solitamente, è possibile impostare le opzioni per le impostazioni generali, come contrasto, nitidezza e luminosità. Tuttavia, le opzioni variano a seconda della webcam in uso.

# Gestione della visualizzazione del video durante la condivisione

Se si stanno condividendo le proprie informazioni o un altro utente sta condividendo le sue, sul lato destro dello schermo appare un pannello mobile contenente il video del partecipante e la propria vista personale.

| Si sta condividendo il desktop •<br>fault.do?siteurl=go&servi • 🔒 🖻 😽 🗙 ಶ Live Search | Shared TO SS                                                                                                    |
|---------------------------------------------------------------------------------------|----------------------------------------------------------------------------------------------------|
| df - Adobe Reader                                                                     | Tatsuto Kish                                                                                                    |
| (4/13) • 14.5% • 📰 🔛 聖死                                                               | Interrompi video.                                                                                                    |
| Inquiry dialog toxies                                                                 |                                                                                                    |
| Status dialog boxes                                                                   | 32                                                                                                    |
| Reminder dialog baces.                                                                | 32                                                                                                    |
| Finder dialog boxes.                                                                  | 33                                                                                                    |
| Progress indicators                                                                   | And the second second |

Nel pannello mobile è possibile effettuare le seguenti operazioni:

- Interrompere o avviare il proprio video. *Altro...* (a pagina 444)
- Ridurre al minimo o ripristinare il video. *Altro...* (a pagina 444)
- Spostare il pannello trascinandolo. *Altro*... (a pagina 445)
- Passare a visualizzare tutti gli utenti che stanno inviando video *Altro...* (a pagina 445)
- Bloccare la visualizzazione su un altro partecipante (solo per l'ospite o il relatore). *Altro...* (a pagina 437)

**Nota:** Se si stanno visualizzando tutti i partecipanti che inviano video e il relatore avvia la condivisione, si esce automaticamente dalla vista del video ed è possibile visualizzare l'elemento condiviso.

#### Controllo della vista personale

Durante la condivisione, la vista personale appare nella parte inferiore destra del pannello mobile. È possibile gestire la vista personale in diversi modi.

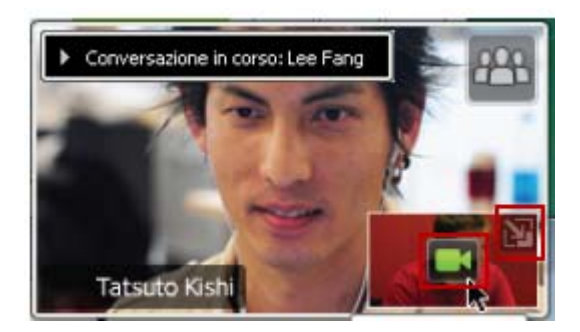

#### Per ridurre al minimo la vista personale:

Selezionare l'icona nella parte superiore destra della vista personale.

#### Per ripristinare la vista personale:

Selezionare l'icona nella parte inferiore destra del pannello mobile.

## Per interrompere o visualizzare la vista personale:

Selezionare l'icona del video al centro della vista personale.

#### Controllo della visualizzazione del video

Durante la condivisione, il video dell'oratore attivo o di uno specifico partecipante (se l'ospite ha scelto di bloccare la visualizzazione sul partecipante) appare in un pannello mobile. È possibile gestire la visualizzazione di questo video in diversi modi.

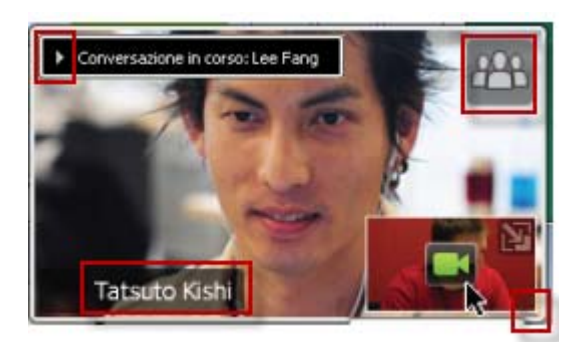

#### Per ridurre al minimo:

Selezionare la freccia giù nell'angolo superiore sinistro.

#### Per modificare le dimensioni:

Selezionare l'angolo inferiore destro e trascinare il bordo.

#### Per spostare:

Selezionare e trascinare la visualizzazione in un'altra posizione sullo schermo.

### Per bloccare la visualizzazione sul video di un altro partecipante:

Selezionare il nome, quindi selezionare il partecipante nella finestra di dialogo. Per informazioni dettagliate, vedere *Blocco dell'attenzione su un partecipante* (a pagina 437).

### Per passare alla visualizzazione di tutti i partecipanti:

Selezionare l'icona nell'angolo superiore destro dello schermo.

# Come ottenere i dati video e audio durante una sessione di formazione

Per ottenere i dati audio e video nella finestra dell'evento:

Si sono verificati problemi video o audio in una riunione? Contattare il supporto tecnico per richiedere i dati video e audio della riunione.

| unione <u>G</u> uida                                                                                                    | Windo                                       | WS         |
|----------------------------------------------------------------------------------------------------|---------------------------------------------|------------|
| Informazioni<br>Statistiche audio e <u>v</u> ideo<br>Avvia regi <u>s</u> trazione<br>Im <u>p</u> ostazioni registratore<br><u>M</u> essaggio di benvenuto<br><u>O</u> pzioni<br>Limita <u>a</u> ccesso | Selezionare Riunione > S<br>audio & e video | Statistich |
| nformazioni                                                                                                    | Guida Mac                                   | Notiotich  |

Per ottenere i dati audio e video mentre si visualizzano tutti i partecipanti che inviano video:

Messaggio di benvenuto...

Lily Liu (ocnite me)

Limita accesso

I

Fare clic con il pulsante destro del mouse sulla visualizzazione dell'oratore attivo, quindi selezionare **&Statistiche audio e video...** 

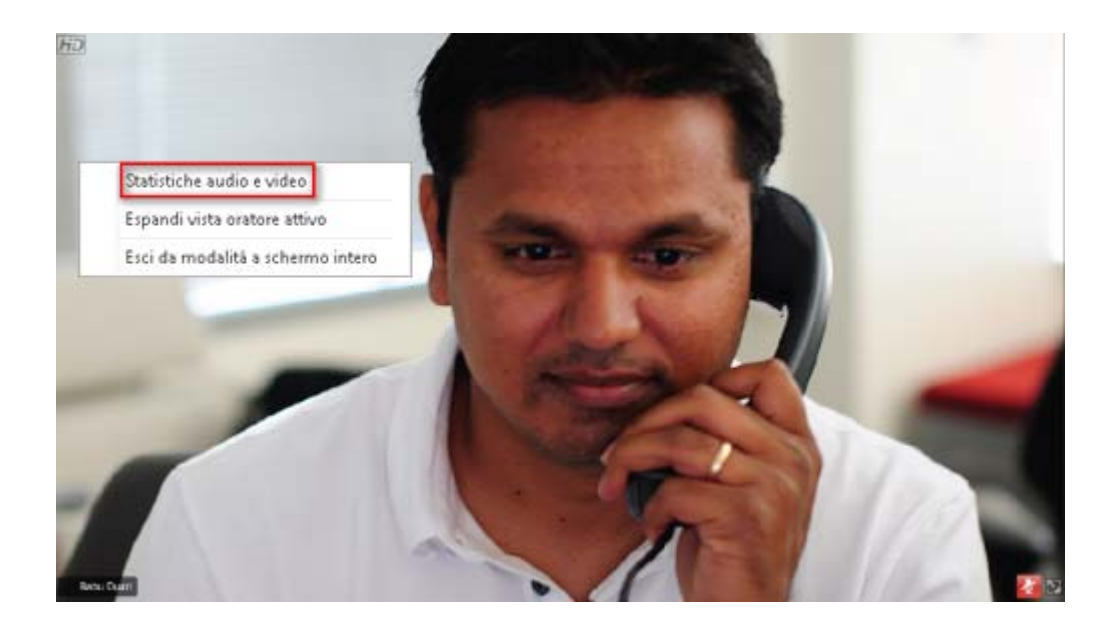

# 

# Uso di WebEx personale

| Se si desidera                                                                                                    | Vedere                                                                        |
|----------------------------------------------------------------------------------------------------|-------------------------------------------------------------------------------|
| ottenere una panoramica di WebEx<br>personale                                                                                                    | <i>Informazioni su WebEx personale</i> (a pagina 450)                         |
| impostare un account utente sul sito Web del servizio WebEx                                                                                                    | <i>Come ottenere un account utente</i> (a pagina 451)                         |
| accedere e uscire dal sito WebEx personale                                                                                                    | Accesso e uscita dal sito dei servizi WebEx<br>(a pagina 452)                 |
| usare l'elenco delle riunioni                                                                                                    | Uso dell'elenco delle riunioni (a pagina 452)                                 |
| Installare gli strumenti di produttività WebEx<br>che consentono di avviare le riunioni<br>One-Click, avviare sessioni di formazione<br>istantanee dalle applicazioni sul proprio<br>desktop o pianificare una sessioni di<br>formazione da Microsoft Outlook o IBM Lotus<br>Notes | <i>Installazione degli strumenti di produttività<br/>WebEx</i> (a pagina 128) |
| impostazione di una Riunione One-Click                                                                                                    | <i>Impostazione di una riunione One-Click</i> (a pagina 123)                  |
| visualizzare o impostare opzioni della pagina<br>Sala Riunione personale                                                                                                    | Mantenimento della pagina Sala Riunioni personale (a pagina 465)              |
| impostare e accedere a computer remoti con<br>Access Anywhere                                                                                                    | Uso di Access Anywhere (Computer personali) (a pagina 469)                    |
| aggiungere, modificare o eliminare file un nello spazio di archiviazione personale dei file                                                                                                    | Mantenimento dei file nelle cartelle personali<br>(a pagina 470)              |
| pubblicare sessioni di formazione registrate<br>sul sito Web del servizio WebEx                                                                                                    | Pubblicazione di una sessione di formazione registrata (a pagina 515)         |
| aggiungere, modificare o eliminare informazioni sui contatti dalla rubrica online                                                                                                    | <i>Mantenimento delle informazioni di contatto</i> (a pagina 488)             |

| Se si desidera                                                                                                    | Vedere                                                       |
|----------------------------------------------------------------------------------------------------|--------------------------------------------------------------|
| modificare le informazioni o le impostazioni<br>nel profilo personale, comprese informazioni<br>e preferenze personali | <i>Mantenimento del profilo utente</i> (a pagina 502)        |
| gestire i modelli di pianificazione salvati                                                                            | <i>Gestione dei modelli di pianificazione</i> (a pagina 509) |
| generare report sulle sessioni online                                                                                  | Generazione di report (a pagina 510)                         |

### Informazioni su WebEx personale

WebEx personale è un'area sul vostro sito Web di servizio WebEx in cui è possibile accedere all'account utente e alle funzioni di produttività personali. Sono disponibili le seguenti funzioni, secondo la configurazione del sito e dell'account utente:

- Elenco personale delle Riunioni: Fornisce un elenco di tutte le Riunione on line che si stanno ospitando e a cui si sta partecipando. È possibile visualizzare le Riunione per giorno, settimana, mese oppure si può scegliere di visualizzarle tutte.
- Installazione di Strumenti di produttività: Funzione opzionale. Consente di impostare le opzioni per Riunioni immediate o pianificate che è possibile avviare dalle applicazioni sul proprio desktop. Se si installa Strumenti di produttività WebEx, è possibile iniziare o unirsi a una Riunione, Riunioni di vendite, sessioni di formazione, e supportare sessioni immediate da One-Click o da altre applicazioni sul proprio desktop, come Microsoft Office, browser Internet, Microsoft Outlook, IBM Lotus Notes, e messaggeria istantanea. È anche possibile pianificare le Riunioni, le Riunioni di vendita, gli eventi, e le sessioni di formazione utilizzando Microsoft Outlook o IBM Lotus Notes, senza dover andare sul vostro sito di servizio WebEx.
- Sala Riunioni personale: Funzione opzionale. Una pagina sul vostro sito Web di servizio WebEx in cui i visitatori possono visualizzare un elenco di Riunioni che state ospitando, e unirsi a una Riunione in corso. I visitatori possono anche accedere e scaricare i file condivisi.
- Access Anywhere: Funzione opzionale. Consente di accedere e controllare un computer da qualsiasi parte del mondo. Per maggiori informazioni su Access Anywhere, fare riferimento alla guida Getting Started with Access Anywhere, disponibile sul vostro sito Web di servizio WebEx.
- Memorizzazione del file: Consente di memorizzare i file nelle cartelle personali sul vostro sito Web di servizio WebEx, a cui è possibile accedere da qualsiasi computer con accesso a Internet. Consente inoltre di rendere disponibili particolari file sulla pagina della sala Riunioni virtuale personale, in modo tale che i visitatori possano accedervi.

- Gestione delle sessioni di formazione registrate: Consente di conservare i file delle sessioni di formazione registrate e di pubblicarli sul sito Internet del servizio WebEx. Per ulteriori informazioni, vedere *Pubblicazione di una* sessione formazione registrata (a pagina 515).
- **Rubrica:** Consente di conservare le informazioni relative ai contatti personali sul proprio sito Web di servizi WebEx. Utilizzando la rubrica, è possibile accedere rapidamente ai contatti per invitarli a una riunione.
- Profilo utente: Consente di gestire le informazioni sull'account, come nome, password, e informazioni di contatto. Consente, inoltre, di specificare un altro utente che può pianificare le riunioni al vostro posto, impostare le opzioni per la pagina relativa alla Sala riunioni personale e gestire i modelli della pianificazione.
- Preferenze del sito Web: Consente di specificare la homepage per il sito Web dei servizi WebEx, ossia la prima pagina che appare ogni volta che si accede al sito. Se il sito è disponibile in più lingue, è anche possibile scegliere la lingua e le impostazioni internazionali da utilizzare per il testo nel sito.
- Report utilizzo: Funzione opzionale. Consente di ottenere informazioni sulle riunione ospitate. Se si utilizza l'opzione Access Anywhere, è possibile anche ottenere informazioni sui computer a cui si accede in remoto.

### Come ottenere un account utente

Dopo aver ottenuto un account utente, è possibile utilizzare le funzioni WebEx personale e ospitare eventi sul Web.

È possibile ottenere un account utente con le due modalità seguenti:

- L'amministratore del sito Web di servizio WebEx ha la possibilità di creare un account utente. In questo caso non è necessario registrare l'account sul proprio sito ed è possibile ospitare subito gli eventi.
- Se l'amministratore di sito ha attivato la funzione di iscrizione autonoma, è possibile registrare in qualsiasi momento l'account sul proprio sito Web di servizio WebEx.

Per ottenere un account utente, utilizzando la funzione di iscrizione autonoma:

- 1 Andare al sito Web di servizio WebEx.
- 2 Sulla barra di navigazione, fare clic su Imposta > Nuovo account.

Viene visualizzata la pagina di registrazione.

- **3** Fornire le informazioni richieste.
- 4 Fare clic su **Registrati ora**.

Viene recapitato un messaggio e-mail che conferma la registrazione dell'account utente.

Dopo che l'amministratore di sito ha approvato il nuovo account utente, viene recapitato un altro messaggio e-mail con il nome utente e la password.

**Nota:** Dopo aver ottenuto un account utente, è possibile modificare il profilo utente per cambiare la password e inserire informazioni personali aggiuntive. È possibile specificare anche le preferenze del sito, come ad esempio la home page e il fuso orario predefiniti. Per ulteriori dettagli, vedere *Mantenimento del profilo utente* (a pagina 502).

#### Accesso e uscita dal sito dei servizi WebEx

Per gestire le riunioni online e l'account utente, è necessario accedere al sito Web dei servizi WebEx. Se ancora non si possiede un account utente, vedere *Ottenere un account utente* (a pagina 451).

Per accedere al sito Web dei servizi WebEx:

- 1 Andare al sito Web dei servizi WebEx.
- 2 Nell'angolo superiore destro della pagina, fare clic su Accedi.

Viene visualizzata la pagina di accesso.

3 Immettere il proprio nome utente e la propria password.

Le password sono sensibili a maiuscole e minuscole e, quindi, è necessario digitare la password esattamente come specificata nel profilo utente.

4 Fare clic su Accedi.

**Suggerimento:** se non si ricorda il nome utente o la password, fare clic su **Password dimenticata**. Inserire il proprio indirizzo e-mail, digitare i caratteri di verifica e fare clic su **Invia**. Si riceverà un messaggio e-mail contenente nome utente e password.

Per uscire dal sito dei servizi WebEx:

Nell'angolo superiore destro della pagina, fare clic su Esci.

### Uso dell'elenco delle riunioni

| Se si desidera                                     | Vedere                                                        |
|----------------------------------------------------|---------------------------------------------------------------|
| ottenere una panoramica dell'elenco delle riunioni | <i>Informazioni sull'elenco delle riunioni</i> (a pagina 453) |

| Se si desidera<br>aprire l'elenco delle riunioni | <b>Vedere</b><br>Apertura dell'elenco delle Riunioni (a pagina<br>453) |
|--------------------------------------------------|------------------------------------------------------------------------|
| mantenere l'elenco delle riunioni                | Mantenimento dell'elenco delle Riunioni pianificate (a pagina 455)     |

#### Informazioni sull'elenco delle Riunioni

Sul sito Web di servizio WebEx, la pagina Le mie Riunioni in WebEx personale include:

- Un elenco di tutte le Riunioni online pianificate, comprese le Riunioni in elenco e non elencate.
- Un elenco delle Riunioni sul proprio sito a cui si è invitati.
- Un'opzione per avviare una riunione One-Click (non disponibile per Event Center).
- Qualsiasi conferenza personale pianificata (se la funzione Conferenza personale è attivata per il sito e l'account).

**Suggerimento:** È possibile impostare la pagina Riunioni WebEx personali come pagina iniziale visualizzata quando si accede al sito Web del servizio WebEx. Per ulteriori dettagli, vedere *Gestione del profilo utente* (a pagina 502).

#### Apertura dell'elenco delle Riunioni

È possibile aprire il proprio elenco personale di Riunioni pianificate nel sito Web di servizio WebEx per:

- Avviare una una sessione di formazione
- Modificare una una sessione di formazione
- Annullare una una sessione di formazione

È possibile aprire il proprio elenco personale delle Riunioni a cui si è invitati:

- Reperimento informazioni su una una sessione di formazione
- Partecipare a una una sessione di formazione in corso

Per aprire un elenco delle Riunioni:

1 Eseguire l'accesso al sito Web di servizio WebEx, quindi fare clic su **WebEx personale**.

Viene visualizzata la pagina Riunioni personali, che mostra l'elenco delle Riunioni pianificate.

| Riu           | Riunioni WebEx Personale Benvenuti, ivy xie                                           |                                |                  |                   |              |                         |
|---------------|---------------------------------------------------------------------------------------|--------------------------------|------------------|-------------------|--------------|-------------------------|
| <u>on Vai</u> | <u>Avvia riunione One-Click</u>                                                       |                                |                  |                   |              |                         |
| Giornal       | Giornaliero Settimanale Mensile Tutte le riunioni <u>Italiano</u> : <u>Ora Beijin</u> |                                |                  |                   |              |                         |
| <b>4</b> 61   | 46 febbraio 2009 ▶                                                                    |                                |                  |                   |              |                         |
| Le riuni      | ioni che si o                                                                         | spitano 🔻 🔲 Mostra             | riunioni passate |                   |              |                         |
|               | <u>Ora</u> •                                                                          | <u>Argomento</u>               | <u>Tipo</u>      | <u>Assistenza</u> | 0            | > 😣                     |
|               | 14.00                                                                                 | ZipSoft Fundamentals           | Formazione       | Nessuna           | N/D N/       | D N/D 🐞 <u>Awia</u>     |
|               | 15.00                                                                                 | ZipSoft Fundamentals II        | Formazione       | Nessuna           | N/D N/       | D N/D 🐐 <u>Awia</u>     |
|               | 16.00                                                                                 | ZipSoft Advanced Techniques    | Formazione       | Nessuna           | N/D N/       | D N/D 🐞 <u>Awia</u>     |
|               | 17.00                                                                                 | Hands-on Training with ZipSoft | Formazione       | Nessuna           | N/D N/       | /D N/D 🌾 <u>Awia</u>    |
| Elim          | nina                                                                                  |                                |                  |                   |              |                         |
|               |                                                                                       |                                | Richieste in sos | ipeso 📀 Richie    | ste approvat | e 🛛 Richieste rifiutate |

2 Fare clic su *una* delle schede per passare a visualizzazioni diverse sulla pagina Riunioni personali:

È possibile scegliere Giornaliero, Settimanali, Mensili o Tutte le Riunioni.

- **3** Opzionale. Eseguire *una* delle seguenti azioni:
  - Per visualizzare l'elenco delle Riunioni a cui si è invitati, selezionare Riunioni alle quali si è invitati dall'elenco.
  - Per inserire nella visualizzazione le Riunioni già avvenute, attivare Mostra Riunioni passate.
- 4 (Opzionale) Selezionare le opzioni per controllare la visualizzazione:
  - Per visualizzare l'elenco delle Riunioni a cui si è invitati, selezionare Riunioni alle quali si è invitati dall'elenco.
  - Per inserire nella visualizzazione le Riunioni già avvenute, attivare Mostra Riunioni passate.

**Suggerimento:** È possibile specificare che la pagina Le mie Riunioni WebEx sia la pagina iniziale che appare quando si effettua l'accesso al sito Web di servizio WebEx. Per ulteriori dettagli, vedere *Mantenimento del profilo utente* (a pagina 502).

#### Mantenimento dell'elenco delle Riunioni pianificate

Al termine della pianificazione, la una sessione di formazione viene visualizzata nell'elenco delle riunioni sulla pagina Riunioni personali. Per ulteriori informazioni, vedere *Apertura dell'elenco delle Riunioni*. (a pagina 453)

Una sessione di formazione online rimane sulla pagina Riunioni personali fino alla cancellazione. Quando si pianifica una una sessione di formazione, si può scegliere di cancellare automaticamente la sessione di formazione dall'elenco delle riunioni se intervengono entrambe queste condizioni:

- La sessione di formazione viene avviata e conclusa.
- L'orario pianificato per la sessione di formazione è stato superato.

Tuttavia, se è stata richiesta l'iscrizione per una sessione di formazione pianificata, la sessione di formazione rimane nell'elenco fino alla sua cancellazione. In questo modo è ancora possibile visualizzare in qualsiasi momento le informazioni sui partecipanti iscritti alla sessione di formazione dopo aver ospitato la sessione di formazione.

Per rimuovere una una sessione di formazione dall'elenco delle riunioni sulla pagina Riunioni personali, è necessario cancellare la sessione di formazione, rimuovendola da questa pagina.

Per ulteriori dettagli sulle opzioni sulla pagina Riunioni WebEx personali, vedere *Informazioni sulla pagina Riunioni WebEx personali*. (a pagina 455)

#### Informazioni sulla pagina Riunioni WebEx personali

#### Come accedere a questa scheda

Sul sito Web di servizio WebEx, fare clic sulla scheda WebEx personale.

#### Che cosa è possibile fare qui

Accesso a queste funzioni:

- Un collegamento alla sala Riunione personale virtuale
- Un elenco delle Riunioni che si ospita o a cui si è invitati per il giorno, settimana o mese
- Un elenco delle Riunioni che si ospita o a cui si è invitati
- Un collegamento per avviare una Riunione One-Click

#### Opzioni in questa pagina

| Usare questa opzione              | Per                                                                                                    |
|-----------------------------------|----------------------------------------------------------------------------------------------------|
| Vai ad Area riunioni<br>personale | Andare alla pagina Sala riunioni virtuale personale.<br>La pagina Sala riunioni personale elenca tutte le sessioni di<br>formazione pianificate e tutte le sessioni di formazione<br>pianificate attualmente ospitate.<br>Gli utenti a cui viene fornito il proprio URL possono usare<br>questa pagina per unirsi a qualsiasi sessione di formazione che<br>si sta ospitando. Essi possono anche scaricare file dalle cartelle<br>condivise. |
| Avviare una riunione<br>One-Click | Avviare una Riunione One-Click in base alle impostazioni specificate in <b>Impostazione One-Click</b> . Per maggiori dettagli, vedere <i>Impostazione di una riunione One-Click</i> . (a pagina 123)                                                                                                    |
| Quotidianamente                   | Visualizzare un elenco delle riunioni di una giornata specifica.<br>Per ulteriori dettagli, vedere <i>Informazioni su Riunioni WebEx</i><br><i>personali - Scheda Quotidiano.</i> (a pagina 456)                                                                                                    |
| Settimanale                       | Visualizzare un elenco di tutte le riunioni di una settimana<br>specifica. Per ulteriori dettagli, vedere Informazioni su <i>Riunioni</i><br><i>WebEx personali - Scheda Settimanale.</i> (a pagina 459)                                                                                                    |
| Mensile                           | Visualizzare un elenco delle riunioni di un mese specifico. Per<br>ulteriori dettagli, vedere <i>Informazioni su Riunioni WebEx</i><br><i>personali - Scheda Mensile</i> (a pagina 461)                                                                                                    |
| Tutte le riunioni                 | Visualizzare un elenco di tutte le riunioni o cercare le riunioni in<br>base alla data, all'ospite, all'argomento o alle parole<br>nell'agenda. Per ulteriori dettagli, vedere <i>Informazioni su</i><br><i>Riunioni WebEx personali - Scheda tutte le Riunioni</i> (a pagina<br>463)                                                                                                    |
| Aggiorna                          | Aggiornare le informazioni nell'elenco delle riunioni.                                                                                                    |

# Informazioni sulla pagina Riunioni WebEx personali - Scheda giornaliero

#### Come accedere a questa scheda

Sul sito Web di servizio WebEx, fare clic sulla scheda **WebEx personale > Le mie** riunioni > Quotidiano.

#### Opzioni in questa scheda

| Opzione                                       | Descrizione                                                                                                    |
|-----------------------------------------------|----------------------------------------------------------------------------------------------------|
| <b>S</b>                                      | Fare clic sull'icona <b>Aggiorna</b> in qualsiasi momento per visualizzare l'elenco più recente delle sessioni di formazione.                                                                                                    |
| Collegamento alla lingua                      | Fare clic per aprire la pagina Preferenze, in cui è possibile selezionare le impostazioni della lingua per il sito Web di servizio WebEx.                                                                                                    |
| Collegamento <b>Fuso orario</b>               | Fare clic per aprire la pagina Preferenze in cui è possibile selezionare le impostazioni per il fuso orario del sito Web di servizio WebEx.                                                                                                    |
| Data                                          | La data per l'elenco quotidiano di sessioni di formazione. La data corrente è il valore predefinito.                                                                                                    |
| •                                             | Fare clic sull'icona <b>Giornata precedente</b> per visualizzare un elenco delle sessioni di formazione del giorno precedente.                                                                                                    |
| •                                             | Fare clic sull'icona <b>Giornata successiva</b> per visualizzare un elenco delle sessioni di formazione del giorno successivo.                                                                                                    |
| Le riunioni che si ospitano                   | Mostra un elenco di tutte le sessioni di formazione o le riunioni<br>di tipo Conferenza personale che si ospitano.                                                                                                    |
| Le riunioni alle quali si è<br>stati invitati | Mostra un elenco di tutte le sessioni di formazione o le riunioni di tipo Conferenza personale alle quali si è invitati.                                                                                                    |
| Mostra riunioni passate                       | Selezionare per includere le sessioni di formazione concluse nell'elenco delle riunioni.                                                                                                    |
| •                                             | L'indicatore <b>Ordine crescente</b> verrà visualizzato vicino all'intestazione della colonna, e le sessioni di formazione sono ordinate in senso crescente.                                                                                                    |
|                                               | L'indicatore <b>Ordine decrescente</b> verrà visualizzato vicino all'intestazione della colonna, e le sessioni di formazione sono ordinate in senso decrescente.                                                                                                    |
| Ora                                           | L'ora di inizio di ciascuna sessione di formazione pianificata.<br>Fare clic sulla casella vicino all'orario di inizio della riunione,<br>per selezionare la sessione di formazione. Fare clic sulla<br>casella vicino all'intestazione della colonna <b>Orario</b> , per<br>selezionare o cancellare tutte le sessioni di formazione in<br>elenco. |
| Argomento                                     | L'argomento della una sessione di formazione che si ospita.<br>Fare clic sul nome dell'argomento per ottenere informazioni<br>sulla sessione di formazione.                                                                                                    |
| Тіро                                          | Indica il tipo di sessione di formazione on-line che si ospita. I<br>tipi di sessione di formazione disponibile dipendono dalla<br>configurazione del sito web di servizio WebEx.                                                                                                    |

| Opzione    | Descrizione                                                                                                    |
|------------|----------------------------------------------------------------------------------------------------|
| Assistenza | <ul> <li>Se è stata richiesta Assistenza per questa sessione di formazione, indicare il tipo di Assistenza:</li> <li>Nessuna</li> <li>Esecuzione di prova</li> <li>Consulenza</li> <li>Assistenza evento in diretta</li> <li>Flusso audio</li> <li>Video</li> </ul>                                                                                                    |
| 0          | Indica che la sessione di formazione in diretta è in corso.                                                                                                    |
| Stato      | <ul> <li>Lo stato della sessione di formazione.</li> <li>Inizia: È possibile avviare in qualsiasi momento la sessione di formazione ospitata, facendo clic sul collegamento.</li> <li>Partecipa   Abbandona: (per gli ospiti) È possibile partecipare alla sessione di formazione o abbandonare la sessione di formazione ospitata in corso. Viene visualizzato se si abbandona una sessione di formazione o se i partecipanti sono stati autorizzati a partecipare a una sessione di formazione prima dell'orario di inizio e i partecipanti si sono già uniti alla sessione di formazione.</li> <li>Partecipa: Consente di partecipare alla sessione di formazione.</li> <li>Partecipa: (per i partecipanti) La sessione di formazione a cui si è invitati e iniziata ed è ora possibile partecipare alla sessione di formazione.</li> <li>Iscrizione: (per i partecipanti) La sessione di formazione a cui si è invitati necessita di un'iscrizione. Per visualizzare la pagina su cui iscriversi per partecipare alla sessione di formazione, fare clic sul collegamento. (Non si applica alle Riunioni di vendita o alle sessioni di supporto.)</li> <li>Completo: è stato raggiunto il numero massimo di iscrizioni della sessione di formazione. (Valido solo per sessioni di formazione.)</li> </ul> |
| Elimina    | Annulla tutte le sessioni di formazione attualmente selezionate<br>nell'elenco. Se si fa clic su questo collegamento, viene<br>visualizzato un messaggio che consente di confermare la<br>cancellazione della sessione di formazione. Viene visualizzato<br>un altro messaggio che consente di informare tutti i<br>partecipanti invitati della cancellazione della sessione di<br>formazione. (Non si applica alle sessioni di supporto.)                                                                                                    |

# Informazioni sulla pagina Riunioni WebEx personali - Scheda settimanale

#### Come accedere a questa scheda

Sul sito Web di servizio WebEx, fare clic sulla scheda **WebEx personale > Le mie** riunioni > Settimanale.

#### Opzioni in questa scheda

| Opzione                                       | Descrizione                                                                                                    |
|-----------------------------------------------|----------------------------------------------------------------------------------------------------|
| 5                                             | Fare clic sull'icona <b>Aggiorna</b> in qualsiasi momento per visualizzare l'elenco più recente delle sessioni di formazione.                                                                       |
| Collegamento alla lingua                      | Fare clic per aprire la pagina Preferenze, in cui è possibile selezionare le impostazioni della lingua per il sito Web di servizio WebEx.                                                           |
| Collegamento Fuso orario                      | Fare clic per aprire la pagina Preferenze in cui è possibile selezionare le impostazioni per il fuso orario del sito Web di servizio WebEx.                                                         |
| Collegamento alla<br>settimana                | La data di inizio e fine per l'elenco mensile di sessioni di formazione.                                                                                                    |
| •                                             | Fare clic sull'icona <b>Settimana precedente</b> per visualizzare un elenco delle Riunioni della settimana precedente.                                                                              |
|                                               | Fare clic sull'icona <b>Settimana successiva</b> per visualizzare un elenco delle Riunioni della settimana successiva.                                                                              |
|                                               | Fare clic sull'icona <b>Calendario</b> per aprire la finestra Calendario<br>per il mese in corso. Fare clic su una data qualsiasi per aprire<br>la relativa pianificazione nella vista Giornaliero. |
| Le riunioni che si ospitano                   | Mostra un elenco di tutte le sessioni di formazione o le riunioni di tipo Conferenza personale che si ospitano.                                                                                     |
| Le riunioni alle quali si è<br>stati invitati | Mostra un elenco di tutte le sessioni di formazione o le riunioni di tipo Conferenza personale alle quali si è invitati.                                                                            |
| Mostra riunioni passate                       | Selezionare per includere le sessioni di formazione concluse nell'elenco delle riunioni.                                                                                                    |
| Collegamento a giorno<br><u>Giovedi</u>       | Apre la vista Quotidiano, che mostra le sessioni di formazione pianificate per il giorno selezionato.                                                                                               |
|                                               | L'indicatore <b>Ordine crescente</b> verrà visualizzato vicino all'intestazione della colonna, e le sessioni di formazione sono ordinate in senso crescente.                                        |

| Opzione    | Descrizione                                                                                                    |
|------------|----------------------------------------------------------------------------------------------------|
|            | L'indicatore <b>Ordine decrescente</b> verrà visualizzato vicino all'intestazione della colonna, e le sessioni di formazione sono ordinate in senso decrescente.                                                                                                    |
| •          | Il pulsante <b>Espandi</b> verrà visualizzato vicino al collegamento<br>Giorno. Fare clic su questo pulsante per espandere l'elenco<br>della sessioni di formazione per tale giorno.                                                                                                    |
| •          | Il pulsante <b>Comprimi</b> verrà visualizzato vicino al collegamento<br>Giorno. Fare clic su questo pulsante per comprimere e<br>nascondere l'elenco della sessioni di formazione per tale<br>giorno.                                                                                                    |
| Ora        | L'ora di inizio di ciascuna sessione di formazione pianificata.<br>Fare clic sulla casella vicino all'orario di inizio della riunione,<br>per selezionare la sessione di formazione. Fare clic sulla<br>casella vicino all'intestazione della colonna <b>Orario</b> , per<br>selezionare o cancellare tutte le sessioni di formazione in<br>elenco. |
| Argomento  | L'argomento della una sessione di formazione che si ospita.<br>Fare clic sul nome dell'argomento per ottenere informazioni<br>sulla sessione di formazione.                                                                                                    |
| Тіро       | Indica il tipo di sessione di formazione on-line che si ospita. I<br>tipi di sessione di formazione disponibile dipendono dalla<br>configurazione del sito web di servizio WebEx.                                                                                                    |
| Assistenza | <ul> <li>Se è stata richiesta Assistenza per questa sessione di formazione, indicare il tipo di Assistenza:</li> <li>Nessuna</li> <li>Esecuzione di prova</li> <li>Consulenza</li> <li>Assistenza evento in diretta</li> <li>Flusso audio</li> <li>Video</li> </ul>                                                                                 |
| 0          | Indica che la sessione di formazione in diretta è in corso.                                                                                                    |

| Opzione | Descrizione                                                                                                    |  |
|---------|----------------------------------------------------------------------------------------------------|--|
| Stato   | <ul> <li>Lo stato della sessione di formazione.</li> <li>Inizia: È possibile avviare in qualsiasi momento la sessione di formazione ospitata, facendo clic sul collegamento.</li> <li>Partecipa   Abbandona: (per gli ospiti) È possibile partecipare alla sessione di formazione o abbandonare la sessione di formazione ospitata in corso. Viene visualizzato se si abbandona una sessione di formazione o se i partecipanti sono stati autorizzati a partecipare a una sessione di formazione prima dell'orario di inizio e i partecipanti si sono già uniti alla sessione di formazione.</li> </ul> |  |
|         |                                                                                                    |  |
|         | Partecipa: Consente di partecipare alla sessione di formazione in corso.                                                                                                    |  |
|         | <b>Fine:</b> Termina la sessione di formazione.                                                                                                    |  |
|         | <ul> <li>Partecipa: (per i partecipanti) La sessione di formazione a<br/>cui si è invitati è iniziata ed è ora possibile partecipare alla<br/>sessione di formazione.</li> </ul>                                                                                                    |  |
|         | <ul> <li>Iscrizione: (per i partecipanti) La sessione di formazion<br/>a cui si è invitati necessita di un'iscrizione. Per<br/>visualizzare la pagina su cui iscriversi per partecipare al<br/>sessione di formazione, fare clic sul collegamento. (Non<br/>applica alle Riunioni di vendita o alle sessioni di support</li> </ul>                                                                                                    |  |
|         | <ul> <li>Completo: è stato raggiunto il numero massimo di<br/>iscrizioni della sessione di formazione. (Valido solo per<br/>sessioni di formazione.)</li> </ul>                                                                                                    |  |
|         | <ul> <li>Chiuso: l'ospite ha chiuso le iscrizioni della sessione di<br/>formazione. (Valido solo per sessioni di formazione.)</li> </ul>                                                                                                    |  |
| Elimina | Annulla tutte le sessioni di formazione attualmente selezionate<br>nell'elenco. Se si fa clic su questo collegamento, viene<br>visualizzato un messaggio che consente di confermare la<br>cancellazione della sessione di formazione. Viene visualizzato<br>un altro messaggio che consente di informare tutti i<br>partecipanti invitati della cancellazione della sessione di<br>formazione. (Non si applica alle sessioni di supporto.)                                                                                                    |  |

# Informazioni sulla pagina Riunioni WebEx personali - Scheda mensile

#### Come accedere a questa scheda

Sul sito Web di servizio WebEx, fare clic sulla scheda **WebEx personale > Le mie** riunioni > Mensile.

#### Opzioni in questa scheda

| Opzione                                       | Descrizione                                                                                                    |
|-----------------------------------------------|----------------------------------------------------------------------------------------------------|
| <b>S</b>                                      | Fare clic sull'icona <b>Aggiorna</b> in qualsiasi momento per visualizzare l'elenco più recente delle sessioni di formazione.                                                                       |
| Collegamento alla lingua                      | Fare clic per aprire la pagina Preferenze, in cui è possibile selezionare le impostazioni della lingua per il sito Web di servizio WebEx.                                                           |
| Collegamento <b>Fuso orario</b>               | Fare clic per aprire la pagina Preferenze in cui è possibile selezionare le impostazioni per il fuso orario del sito Web di servizio WebEx.                                                         |
| Mese                                          | Il mese per il calendario mensile di sessioni di formazione. Il mese corrente è il valore predefinito.                                                                                              |
| •                                             | Fare clic sull'icona <b>Mese precedente</b> per visualizzare un elenco delle sessioni di formazione del mese precedente.                                                                            |
| •                                             | Fare clic sull'icona <b>Mese successivo</b> per visualizzare un elenco delle sessioni di formazione del mese successivo.                                                                            |
|                                               | Fare clic sull'icona <b>Calendario</b> per aprire la finestra<br>Calendario per il mese in corso. Fare clic su una data qualsiasi<br>per aprire la relativa pianificazione nella vista Giornaliero. |
| Collegamento al<br>numero della<br>settimana  | Apre la vista Settimanale, che mostra le sessioni di formazione<br>pianificate per la settimana selezionata.                                                                                        |
| Collegamento a<br>giorno<br>8                 | Apre la vista Quotidiano, che mostra la sessioni di formazione pianificata per il giorno selezionato.                                                                                               |
| Le riunioni che si ospitano                   | Mostra un elenco di tutte le sessioni di formazione o le riunioni di tipo Conferenza personale che si ospitano.                                                                                     |
| Le riunioni alle quali si è<br>stati invitati | Mostra un elenco di tutte le sessioni di formazione o le riunioni di tipo Conferenza personale alle quali si è invitati.                                                                            |
| Mostra riunioni passate                       | Selezionare per includere le sessioni di formazione concluse nell'elenco delle riunioni.                                                                                                    |
| Argomento                                     | L'argomento della una sessione di formazione che si ospita.<br>Fare clic sul nome dell'argomento per ottenere informazioni<br>sulla sessione di formazione.                                         |
| 0                                             | Indica che la sessione di formazione in diretta è in corso.                                                                                                    |

# Informazioni sulla pagina Le mie riunioni WebEx – scheda Tutte le riunioni

#### Come accedere a questa scheda

Sul sito Web di servizio WebEx, fare clic sulla scheda **WebEx personale > Le mie** riunioni > Tutte le riunioni.

#### Opzioni in questa scheda

| Opzione                                                                     | Descrizione                                                                                                    |
|-----------------------------------------------------------------------------|----------------------------------------------------------------------------------------------------|
| 5                                                                           | Fare clic sull'icona <b>Aggiorna</b> in qualsiasi momento per visualizzare l'elenco più recente delle sessioni di formazione.                                                                                                    |
| Collegamento alla lingua                                                    | Fare clic per aprire la pagina Preferenze, in cui è possibile selezionare le impostazioni della lingua per il sito Web di servizio WebEx.                                                                                                    |
| Collegamento Fuso orario                                                    | Fare clic per aprire la pagina Preferenze in cui è possibile selezionare le impostazioni per il fuso orario del sito Web di servizio WebEx.                                                                                                    |
| Data                                                                        | La data per l'elenco quotidiano di sessioni di formazione. La data corrente è il valore predefinito.                                                                                                    |
| •                                                                           | Fare clic sull'icona <b>Giornata precedente</b> per visualizzare un elenco delle sessioni di formazione del giorno precedente.                                                                                                    |
|                                                                             | Fare clic sull'icona <b>Giornata successiva</b> per visualizzare un elenco delle sessioni di formazione del giorno successivo.                                                                                                    |
| Ricerca riunioni in base a<br>data, ospite, argomento o<br>parole in agenda | Consente di selezionare o digitare un intervallo di date per la ricerca di sessioni di formazione, oppure consente di digitare il testo da cercare nei nomi, argomenti, o agende dell'ospite.<br>Fare clic su <b>Cerca</b> per iniziare la ricerca. |
|                                                                             | Fare clic sull'icona <b>Calendario</b> per aprire la finestra<br>Calendario. Fare clic su qualsiasi data per selezionarla come<br>parte dei criteri di ricerca.                                                                                     |
| Le riunioni che si ospitano                                                 | Mostra un elenco di tutte le sessioni di formazione o le riunioni di tipo Conferenza personale che si ospitano.                                                                                                    |
| Le riunioni alle quali si è<br>stati invitati                               | Mostra un elenco di tutte le sessioni di formazione o le riunioni di tipo Conferenza personale alle quali si è invitati.                                                                                                    |
| Mostra riunioni passate                                                     | Selezionare per includere le sessioni di formazione concluse nell'elenco delle riunioni.                                                                                                    |

| Opzione    | Descrizione                                                                                                    |
|------------|----------------------------------------------------------------------------------------------------|
| •          | L'indicatore <b>Ordine crescente</b> verrà visualizzato vicino all'intestazione della colonna, e le sessioni di formazione sono ordinate in senso crescente.                                                                                                    |
| •          | L'indicatore <b>Ordine decrescente</b> verrà visualizzato vicino all'intestazione della colonna, e le sessioni di formazione sono ordinate in senso decrescente.                                                                                                    |
| Ora        | L'ora di inizio di ciascuna sessione di formazione pianificata.<br>Fare clic sulla casella vicino all'orario di inizio della riunione,<br>per selezionare la sessione di formazione. Fare clic sulla<br>casella vicino all'intestazione della colonna <b>Orario</b> , per<br>selezionare o cancellare tutte le sessioni di formazione in<br>elenco. |
| Argomento  | L'argomento della una sessione di formazione che si ospita.<br>Fare clic sul nome dell'argomento per ottenere informazioni<br>sulla sessione di formazione.                                                                                                    |
| Тіро       | Indica il tipo di sessione di formazione on-line che si ospita. I<br>tipi di sessione di formazione disponibile dipendono dalla<br>configurazione del sito web di servizio WebEx.                                                                                                    |
| Assistenza | <ul> <li>Se è stata richiesta Assistenza per questa sessione di formazione, indicare il tipo di Assistenza:</li> <li>Nessuna</li> <li>Esecuzione di prova</li> <li>Consulenza</li> <li>Assistenza evento in diretta</li> <li>Flusso audio</li> <li>Video</li> </ul>                                                                                 |
| 6          | Indica che la sessione di formazione in diretta è in corso.                                                                                                    |

| Opzione | Descrizione                                                                                                    |  |
|---------|----------------------------------------------------------------------------------------------------|--|
| Stato   | <ul> <li>Lo stato della sessione di formazione.</li> <li>Inizia: È possibile avviare in qualsiasi momento la sessione di formazione ospitata, facendo clic sul collegamento.</li> <li>Partecipa   Abbandona: (per gli ospiti) È possibile partecipare alla sessione di formazione o abbandonare la sessione di formazione ospitata in corso. Viene visualizzato se si abbandona una sessione di formazione o se i partecipanti sono stati autorizzati a partecipare a una sessione di formazione prima dell'orario di inizio e i partecipanti si sono già uniti alla sessione di formazione.</li> </ul> |  |
|         |                                                                                                    |  |
|         | Partecipa: Consente di partecipare alla sessione di formazione in corso.                                                                                                    |  |
|         | Fine: Termina la sessione di formazione.                                                                                                    |  |
|         | <ul> <li>Partecipa: (per i partecipanti) La sessione di formazione a<br/>cui si è invitati è iniziata ed è ora possibile partecipare alla<br/>sessione di formazione.</li> </ul>                                                                                                    |  |
|         | <ul> <li>Iscrizione: (per i partecipanti) La sessione di formazione<br/>a cui si è invitati necessita di un'iscrizione. Per<br/>visualizzare la pagina su cui iscriversi per partecipare alla<br/>sessione di formazione, fare clic sul collegamento. (Non si<br/>applica alle Riunioni di vendita o alle sessioni di supporto.)</li> </ul>                                                                                                    |  |
|         | <ul> <li>Completo: è stato raggiunto il numero massimo di<br/>iscrizioni della sessione di formazione. (Valido solo per<br/>sessioni di formazione.)</li> </ul>                                                                                                    |  |
|         | <ul> <li>Chiuso: l'ospite ha chiuso le iscrizioni della sessione di<br/>formazione. (Valido solo per sessioni di formazione.)</li> </ul>                                                                                                    |  |
| Elimina | Annulla tutte le sessioni di formazione attualmente selezionate<br>nell'elenco. Se si fa clic su questo collegamento, viene<br>visualizzato un messaggio che consente di confermare la<br>cancellazione della sessione di formazione. Viene visualizzato<br>un altro messaggio che consente di informare tutti i<br>partecipanti invitati della cancellazione della sessione di<br>formazione. (Non si applica alle sessioni di supporto.)                                                                                                    |  |

# Mantenimento della pagina Sala riunioni personale

| Se si desidera                                                  | Vedere                                                                 |
|-----------------------------------------------------------------|------------------------------------------------------------------------|
| ottenere una panoramica sulla pagina Sala<br>riunioni personale | <i>Informazioni su Area riunioni personale</i> (a pagina 466)          |
| accedere alla pagina Sala riunioni personale                    | <i>Visualizzazione della Sala riunioni personale</i><br>(a pagina 466) |
| aggiungere immagini e testo alla pagina Sala                    | Impostazione delle opzioni per la Sala                                 |

| Se si desidera                                           | Vedere                                                                    |
|----------------------------------------------------------|---------------------------------------------------------------------------|
| riunioni personale                                       | riunioni personale (a pagina 467)                                         |
| condividere file sulla pagina Sala riunioni<br>personale | Condivisione dei file sulla pagina Sala riunioni personale (a pagina 468) |

#### Informazioni su Area Riunioni personale

Il proprio account utente contiene una pagina Sala Sessione di formazione virtuale personale sul sito web di servizio WebEx. Gli utenti che visitano la pagina possono:

- Visualizzare un elenco di sessioni di formazione on-line, pianificata o in corso, di cui si è l'ospite.
- Partecipare a una una sessione di formazione in corso.
- Visualizzare la cartella personale e caricare o scaricare i file in o dalle cartelle personali, in funzione delle impostazioni specificate per le cartelle.

È possibile personalizzare la pagina Sala riunioni virtuale personale aggiungendo immagini e testo.

Per fornire agli utenti l'accesso alla pagina Sala Riunioni personale, è necessario fornire l'URL della pagina. Per maggiori informazioni, vedere *Visualizzazione della pagina Sala Riunioni personale* (a pagina 466).

**Suggerimento:** L'URL della Sala Riunione personale può essere inserita nel biglietto da visita, nella firma dell'e-mail e così via.

#### Visualizzazione della pagina Sala riunioni personale

La pagina Sala riunioni personale è sempre visualizzabile, selezionandone il relativo collegamento. Il collegamento alla pagina Sala riunioni virtuale personale è disponibile in:

- Pagina Riunioni WebEx Personali
- Pagina Profilo WebEx Personale

Per visualizzare la pagina Sala riunioni personale:

1 Eseguire l'accesso al sito Web di servizio WebEx, quindi fare clic su **WebEx personale**.

Viene visualizzata la pagina Riunioni WebEx personali.

2 Fare clic sul collegamento Vai ad Area Riunioni personale.

In alternativa, in WebEx personale, fare clic su **Profilo personale** e fare clic sul collegamento **URL della sala Riunioni personale** nella sezione **Sala Riunioni personale**.

Viene visualizzata la relativa pagina. Il seguente è un esempio della pagina Sala riunioni personale.

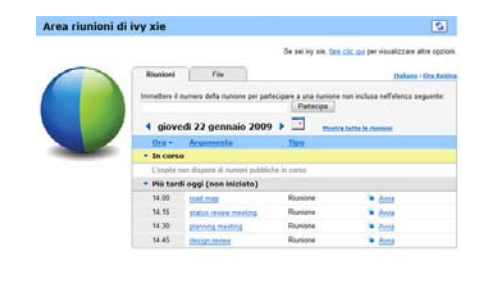

**Suggerimento:** L'URL della Sala Riunione personale può essere inserita nel biglietto da visita, nella firma dell'e-mail e così via.

# Opzioni di impostazioni per la pagina Sala riunioni virtuale personale

È possibile aggiungere quanto segue alla pagina Sala riunioni virtuale personale:

- Un'immagine (per esempio è possibile aggiungere un'immagine di se stessi o del prodotto della propria azienda).
- Un'immagine banner personalizzata all'intestazione della Sala riunioni virtuale personale, se account utente utilizzato offre l'opzione "branding". Ad esempio, è possibile caricare il logo aziendale.
- Messaggio di benvenuto. Ad esempio, si può inserire un saluto di benvenuto, istruzioni per accedere a una sessione on-line o informazioni su se stessi, sui propri prodotti o sulla propria azienda.

In qualsiasi momento, è possibile sostituire o eliminare le immagini e il testo aggiunto.

Per raggiungere un'immagine alla pagina Sala riunioni virtuale personale:

- Accedere al sito Web dei servizi WebEx, se l'accesso non è ancora stato effettuato. Per i dettagli, vedere Accesso e uscita dal sito di servizio WebEx. (a pagina 452)
- 2 Sulla barra di navigazione sulla parte superiore della pagina, fare clic su WebEx personale.
- **3** Fare clic su **Profilo personale**.

Viene visualizzata la pagina Profilo personale WebEx.

- 4 In **Sala Riunioni virtuale personale**, specificare le opzioni per la propria pagina.
- 5 Sulla parte inferiore della pagina Profilo personale WebEx, fare clic su Aggiorna.
- 6 Per maggiori informazioni sulla Sala Riunioni personale, vedere *Informazioni su Area Riunioni personale* (a pagina 466).

#### Condivisione di file sulla pagina Sala Riunioni personale

È possibile condividere cartelle sulla pagina File WebEx personali: Cartelle in modo che appaiano nella scheda **File** sulla pagina Sala Riunioni personale. Per qualsiasi cartella che viene condivisa, è possibile specificare se gli utenti possano scaricare file dalla cartella o caricare file in essa.

Per maggiori informazioni sulla Sala Riunioni personale, vedere *Informazioni su Area Riunioni personale*. (a pagina 466)

Per condividere file sulla pagina Sala riunioni virtuale personale:

- 1 Aprire la pagina File WebEx personali. Per ulteriori dettagli, vedere *Apertura di cartelle, file e documenti personali.* (a pagina 472)
- 2 In **Nome**, individuare la cartella nella quale condividere i file.
- 3 Se il file o la cartella sono in una cartella chiusa, fare clic sulla cartella per aprirla.
- 4 Fare clic sull'icona **Proprietà** per la cartella nella quale condividere i file.

#### 

Viene visualizzata la finestra Modifica proprietà cartella.

| Modifica     | proprieta cartella                                                             |                          |
|--------------|--------------------------------------------------------------------------------|--------------------------|
| Nome:        | picture                                                                        |                          |
| Descrizione: | 4                                                                              |                          |
|              |                                                                                |                          |
| Condividi:   | 8.43 MB<br>Tanara prazanta cha la modifiche influiscono cu tu                  | Hi i file dalla cartella |
| Condividi.   | <ul> <li>Non condividere questa cartella</li> </ul>                            | to rine dena cartena.    |
|              | O Condicidi cartella Con tutti                                                 | 14                       |
|              | Candida carena nictura                                                         |                          |
|              | Conditional con nome, parcente                                                 |                          |
|              | <ul> <li>Lettura</li> <li>(colo ocorios: i nomi filo cono vicibili)</li> </ul> |                          |
|              | (solo scanca, i nomi nie sono visibili)                                        |                          |
|              | Coole environmenter i nomi filo non consuirei                                  | 600                      |
|              | (solo cancamento, i nomi nie non sono visi                                     | Dill)                    |
|              | Centura e scrittura                                                            | 202                      |
|              | (scanca e cancamento, i nomi nie sono vis                                      | abiiii)                  |
|              |                                                                                |                          |
|              | Protezione tramite password                                                    |                          |
|              | Fassword.                                                                      |                          |
|              | Conferma:                                                                      |                          |
|              |                                                                                |                          |
|              | Aggiom                                                                         | amento Annulla           |
|              |                                                                                |                          |

- 5 Specificare le opzioni di condivisione per la cartella.
- 6 Fare clic su Aggiorna.

Per ulteriori dettagli sulle opzioni di condivisione, vedere *Informazioni sulla pagina Modifica proprietà cartella*. (a pagina 479)

### Uso di Access Anywhere (Computer personali)

Per informazioni su Access Anywhere e istruzioni su come configurarlo e accedere a computer remoti, consultare *Getting Started with WebEx Access Anywhere*. La guida è disponibile sul sito Web di servizio WebEx alla pagina Supporto.

#### Informazioni sulla pagina I miei computer

#### Come accedere a questa pagina

Sul sito Web di servizio WebEx, fare clic su I miei file **WebEx File > I miei** computer.

#### Che cosa è possibile fare qui

Installare e accedere a computer remoti con Access Anywhere.

#### Opzioni in questa pagina

| Collegamento o opzione                        | Descrizione                                                                                                    |
|-----------------------------------------------|----------------------------------------------------------------------------------------------------|
| Computer                                      | Il nome assegnato al computer remoto.                                                                                                    |
| Stato                                         | <ul> <li>Lo stato del computer remoto:</li> <li>Disponibile il computer è disponibile per l'accesso remoto.</li> <li>Non in linea il computer non è in linea e non è disponibile per l'accesso remoto.</li> </ul>                                                               |
| Applicazione                                  | L'applicazione sul computer remoto a cui è stato concesso<br>l'accesso, in base a quanto specificato in fase di installazione.<br>Potrebbe essere <b>Desktop</b> , se si configura il desktop per<br>l'accesso, oppure potrebbe essere il nome di un'applicazione<br>specifica. |
| Stato                                         | Se il computer è disponibile per l'accesso, è possibile fare clic<br>sul collegamento <b>Connessione</b> per collegare il computer<br>remoto.                                                                                                    |
| Elimina                                       | Rimuove i computer selezionati dall'elenco dei computer in remoto.                                                                                                    |
| Configura computer                            | Configura il computer corrente per Access Anywhere e lo aggiunge all'elenco dei computer in remoto.                                                                                                    |
| Scarica programma di<br>installazione manuale | Scarica il programma di installazione manuale per il software Access Anywhere.                                                                                                    |

# Mantenimento dei file nelle cartelle personali

| Se si desidera                                                   | Vedere                                                                         |
|------------------------------------------------------------------|--------------------------------------------------------------------------------|
| ottenere una panoramica della propria area di memoria per i file | Informazioni sul mantenimento dei file nelle cartelle personali (a pagina 471) |
| aprire la propria area di memoria per i file                     | <i>Apertura di cartelle, documenti e file personali</i><br>(a pagina 472)      |
| creare nuove cartelle per organizzare i propri<br>file           | Aggiunta di nuove cartelle alle cartelle personali (a pagina 472)              |
| caricare i file nelle cartelle personali                         | <i>Caricamento di file nelle cartelle personali</i> (a pagina 473)             |

| Se si desidera                                                                                                    | Vedere                                                                                 |
|----------------------------------------------------------------------------------------------------|----------------------------------------------------------------------------------------|
| spostare o copiare file o un'intera cartella in un'altra cartella                                                                           | Spostamento o copia di file o cartelle nelle cartelle personali (a pagina 474)         |
| modificare le informazioni sui file o le cartelle, inserendone i nomi o le descrizioni                                                      | Modifica delle informazioni su file o cartelle nelle cartelle personali (a pagina 474) |
| cercare file o cartelle nella propria area di memoria personale per i file                                                                  | Ricerca di file o cartelle nelle cartelle personali (a pagina 475)                     |
| scaricare i file nell'area di memoria personale<br>sul proprio computer                                                                     | <i>Download dei file nelle cartelle personali</i> (a pagina 476)                       |
| condividere o pubblicare file delle cartelle<br>personali nella Sala riunioni personale, in<br>modo da consentire l'accesso di altri utenti | Condivisione di file sulla pagina Sala Riunioni personale (a pagina 468)               |
| Rimozione di file o cartelle dalle cartelle personali                                                                                       | Cancellazione di file o cartelle nelle cartelle personali (a pagina 476)               |

#### Informazioni sul mantenimento dei file nelle cartelle personali

Il proprio account utente contiene un'area di memoria personale per i file del proprio sito web di servizio WebEx.

Nella propria area di memoria personale, è possibile:

- Creare cartelle per organizzare i propri file.
- Modificare le informazioni sui file o cartelle delle cartelle personali.
- Spostare o copiare un file o una cartella in una cartella differente.
- Condividere una cartella in modo da essere visualizzata sulla pagina Sala riunioni virtuale personale.

#### Suggerimento:

- È possibile usare l'area di memoria per accedere a importanti informazioni quando ci si trova lontano dall'ufficio. Ad esempio, se durante un viaggio di lavoro si desidera condividere un file durante una sessione on-line, è possibile scaricare il file dalla cartella personale in un computer, e poi condividerlo con i partecipanti.
- Se si condivide una cartella, i visitatori della pagina Sala riunioni virtuale personale possono caricare i file o scaricarli dalla cartella. Ad esempio, è possibile usare le cartelle personali per scambiare i documenti condivisi nella propria sessione, archiviare le sessioni di formazione registrate, ecc. Per maggiori informazioni sull'area riunioni virtuale personale, vedere *Informazioni su Area riunioni personale* (a pagina 466).

#### Apertura di cartelle, documenti e file personali

Per archiviare i file sul sito Web di servizio WebEx o per accedere ai file archiviati è necessario aprire le cartelle personali.

Per aprire le cartelle personali:

- 1 Eseguire l'accesso al sito Web di servizio WebEx, quindi fare clic su **WebEx personale**.
- 2 Fare clic su **Documenti personali**.

Viene visualizzata la pagina File WebEx personali che mostra le cartelle e i file personali. In base alle impostazioni del sito Web di servizio WebEx, è possibile visualizzare diverse categorie di cartelle e file ed è possibile fare clic sui collegamenti di intestazione per visualizzare ciascuna categoria:

- Documenti Personale
- Registrazioni Personale
- Registrazioni evento personali (disponibili solo nell'Event Center)
- **Registrazioni corsi personali** (disponibili solo nel Training Center)

| Documenti Personale | Registrazioni Personale   | 2                                 |           |         | 5?                |
|---------------------|---------------------------|-----------------------------------|-----------|---------|-------------------|
| Trova documenti     | Cerca                     | Capacità: 300 MB Utilizzato: 0 KB |           |         |                   |
| Nome                | Descrizione               | Dimensioni                        | Az        | ioni    | Condiviso         |
| Cartella radice     | Root Folder               | 8.47 MB                           | ۲         | 1       |                   |
| 🗷 🧰 📰 picture       |                           | 8.43 MB                           | ۲         | 1       |                   |
| Case Probject       |                           | 0 KB                              | ۲         |         |                   |
| MC img list.        | xls image list            | 39 KB                             | ۲         |         |                   |
| Passv               | vord obbligatoria Ri sola | lettura Wi Solo                   | scrittura | R/Wi Le | ttura e scrittura |

Per ulteriori dettagli sulla pagina File WebEx personali, vedere *Informazioni sulla* pagina File WebEx personali > Documenti personali (a pagina 477) e *Informazioni* sulla pagina File WebEx personali > Registrazioni personali (a pagina 486).

#### Aggiunta di nuove cartelle alle cartelle personali

Per organizzare i file sul sito web di servizio WebEx, è possibile creare cartelle nella propria area di memoria per i file.

Per creare una nuova cartella:

- 1 Aprire la pagina Documenti personali. Per ulteriori dettagli, vedere *Apertura di cartelle, file e documenti personali* (a pagina 472).
- 2 In Azione, fare clic su sul pulsante Crea cartella per la cartella in cui si vuole creare una nuova cartella.

#### 

Verrà visualizzata la finestra Crea cartella.

- 3 Nella casella Nome cartella, digitare il nome per la cartella.
- 4 Opzionale. Nella casella **Descrizione**, digitare la descrizione per identificare il contenuto.
- 5 Fare clic su **OK**.

#### Caricamento di file nelle cartelle personali

Per archiviare i file nelle cartelle personali sul sito Web del servizio WebEx, è necessario caricarli dal proprio computer o da un server locale.

È possibile caricare fino a tre file contemporaneamente. Le dimensioni dei file sono illimitate, purché vi sia spazio sufficiente. La quantità di spazio disponibile per la memorizzazione dei file è determinata dall'amministratore del sito. Se si necessita di più spazio su disco, contattare l'amministratore del sito.

Per caricare file nelle cartelle personali:

- 1 Aprire la pagina Documenti personali. Per ulteriori dettagli, vedere *Apertura di cartelle, file e documenti personali* (a pagina 472).
- 2 Identificare la cartella in cui archiviare la cartella.
- 3 Sotto la voce Azione della cartella, fare clic sul pulsante Carica per la cartella in cui archiviare il file.

#### ④

Viene visualizzata la finestra Carica file.

4 Fare clic su Sfoglia.

Viene visualizzata la finestra di dialogo Scegli file.

- 5 Selezionare un file che si desidera caricare nella propria cartella.
- 6 Fare clic su **Apri**.

Il file verrà visualizzato nella casella Nome file.

- 7 Opzionale. Nella casella **Descrizione**, digitare la descrizione per agevolare l'identificazione del file.
- 8 Opzionale. Selezionare fino a due file aggiuntivi da caricare.
- 9 Fare clic su Carica.

I file sono caricati nella cartella selezionata.

**10** Dopo aver concluso il caricamento dei file, fare clic su Fine.

#### Spostamento o copia di file o cartelle nelle cartelle personali

È possibile spostare uno o più file o cartelle in un'altra cartella sul sito Web di servizio WebEx.

Per spostare o copiare un file o una cartella:

- 1 Aprire la pagina Documenti personali. Per ulteriori dettagli, vedere *Apertura di cartelle, file e documenti personali* (a pagina 472).
- 2 Individuare il file o la cartella che si desidera spostare.
- 3 Selezionare la casella di controllo per il file o la cartella che si desidera spostare.

È possibile selezionare più file o cartelle.

4 Fare clic su **Sposta** o **Copia**.

Viene visualizzata la finestra Sposta/Copia file o cartella che mostra un elenco delle proprie cartelle.

- 5 Selezionare il pulsante di opzione per la cartella in cui si desidera spostare o copiare il file o la cartella.
- 6 Fare clic su **OK**.

#### Modifica delle informazioni su file o cartelle nelle cartelle personali

È possibile modificare le seguenti informazioni su un file o una cartella presente nelle cartelle personali del sito Web di servizio WebEx:

- Nome
- Descrizione

È inoltre possibile specificare le opzioni di condivisione per le cartelle che appaiono nella pagina Area Sessione di formazione personali. Per ulteriori informazioni, vedere *Condivisione di file nella pagina Area Sessione di formazione personali*. (a pagina 468)
Per modificare le informazioni su un file o una cartella:

- 1 Aprire la pagina Documenti personali. Per ulteriori dettagli, vedere *Apertura di cartelle, file e documenti personali.* (a pagina 472)
- 2 Individuare il file o la cartella di cui si desidera modificare le informazioni.
- **3** Fare clic sull'icona **Proprietà** relativa al file o alla cartella di cui si desidera modificare le informazioni.

#### 

Viene visualizzata la finestra Modifica proprietà file o Modifica proprietà cartella.

| Nome: picture                                                         |                  |
|-----------------------------------------------------------------------|------------------|
|                                                                       |                  |
| Descrizione:                                                          |                  |
|                                                                       |                  |
| Condividi: Tenere presente che la modifiche influiscono su tutti i fi | e della cartella |
| Non condividere questa cartella                                       | e dena cartena.  |
| Condividi cartella Con tutti                                          |                  |
| Condividi con nome: picture                                           |                  |
| CLettura                                                              |                  |
| (solo scarica; i nomi file sono visibili)                             |                  |
| Scrittura                                                             |                  |
| (solo caricamento; i nomi file non sono visibili)                     |                  |
| C Lettura e scrittura                                                 |                  |
| (scarica e caricamento; i nomi file sono visibili)                    |                  |
| Consenti sovrascrittura dei file                                      |                  |
| 🗹 🙆 Protezione tramite password                                       |                  |
| Password:                                                             |                  |
|                                                                       |                  |

- Nella casella **Descrizione**, immettere un nuovo nome per il file o la cartella.
- Nella casella Nome, immettere un nuovo nome per il file o la cartella.
- 4 Fare clic su Aggiorna.

## Ricerca di file o cartelle nelle cartelle personali

Nelle cartelle personali sul sito Web di servizio WebEx, è possibile individuare rapidamente un file o una cartella effettuando una ricerca. È possibile cercare un file o una cartella tramite il testo visualizzato nel nome o nella descrizione.

Per ricercare un file o una cartella:

- 1 Aprire la pagina Documenti personali. Per ulteriori dettagli, vedere *Apertura di cartelle, file e documenti personali* (a pagina 472).
- 2 Digitare interamente o parzialmente nella casella **Cerca** il nome o la descrizione del file.
- **3** Fare clic su **Cerca**.

Verrà visualizzato un elenco di file o cartelle contenenti il testo di ricerca.

# Download dei file nelle cartelle personali

Nelle cartelle personali sul sito Web di servizio WebEx, è possibile scaricare qualsiasi file sul proprio computer o su un server locale.

- 1 Aprire la pagina Documenti personali. Per ulteriori dettagli, vedere *Apertura di cartelle, file e documenti personali.* (a pagina 472)
- 2 Individuare il file che si desidera scaricare.
- 3 In Azione, fare clic sul pulsante Scarica per il file che si desidera scaricare.

#### ۲

Viene visualizzata la finestra di dialogo Scarica file.

4 Seguire tutte le istruzioni fornite da browser Web o dal sistema operativo per scaricare il file.

# Cancellazione di file o cartelle nelle cartelle personali

È possibile cancellare file o cartelle nelle cartelle personali sul sito Web WebEx.

Per cancellare un file o una cartella:

- 1 Aprire la pagina Documenti personali. Per ulteriori dettagli, vedere *Apertura di cartelle, file e documenti personali* (a pagina 472).
- 2 Individuare il file o la cartella che si desidera cancellare in Nome.
- 3 Selezionare la casella di controllo per il file o la cartella che si desidera cancellare.

È possibile selezionare più file o cartelle.

4 Fare clic su Elimina

# Informazioni sulla pagina I miei file WebEx > I miei documenti

#### Come accedere a questa pagina

Sul sito Web di servizio WebEx, fare clic su I miei file WebEx > I miei documenti.

#### Che cosa è possibile fare qui

- Memorizzare i file da usare nelle sessioni on-line o a cui si vuole accedere quando si è fuori ufficio.
- Specificare in quali cartelle i visitatori della Sala riunioni virtuale personale possono caricare o scaricare i file.

#### Opzioni in questa pagina

| Collegamento o<br>opzione | Descrizione                                                                                                    |
|---------------------------|----------------------------------------------------------------------------------------------------|
| Capacità                  | Lo spazio di memoria disponibile per i file, in megabyte (Mb).                                                                                                    |
| Utilizzato                | Lo spazio di memoria occupato dai file, in megabyte (Mb). Quando<br>questo valore supera la capacità disponibile, non è più possibile<br>memorizzare i file se non saranno rimossi dalle cartelle alcuni file<br>esistenti.                                                                                                    |
| Cerca                     | Consente di trovare un file o una cartella con una ricerca. È possibile cercare un file o una cartella dal testo visualizzato nel nome o nella descrizione. Per cercare un file o una cartella, digitare nella casella tutto o solo parte del nome o della descrizione, e fare clic su <b>Cerca</b> .                                                                                                    |
| 5                         | Fare clic su questo pulsante per aggiornare le informazioni sulla pagina.                                                                                                    |
| Nome                      | Il nome del file o della cartella. Fare clic sul nome del file o della cartella per aprire la pagina Informazioni sulla cartella o la pagina Informazioni sul file. Dalla pagina delle informazioni, è possibile accedere alle proprietà del file o della cartella.         Image: Indica che l'elemento è una cartella. Fare clic sull'immagine per visualizzare il contenuto della cartella.         Image: Indica che l'elemento è una file.         Indica che l'elemento è una cartella.         Image: Indica che l'elemento è una cartella.         Image: Indica che l'elemento è una file. |
| Percorso                  | La gerarchia della cartella o del file. La cartella <b>Radice</b> è la cartella principale contenente tutte le cartelle e i file.                                                                                                    |
| Dimensioni                | La dimensione della cartella o del file in kilobyte (kB).                                                                                                    |
| Azioni                    | Fare clic sulle icone per eseguire un'operazione sulla cartella o sul file a esse associati.                                                                                                    |

| Collegamento o opzione | Descrizi                                                                                                    | one                                                                                                    |
|------------------------|----------------------------------------------------------------------------------------------------|----------------------------------------------------------------------------------------------------|
|                        | Ŧ                                                                                                    | <b>Carica file:</b> Disponibile solo per i file. Fare clic su questa icona per aprire la pagina Carica file, su cui è possibile selezionare fino a tre file alla volta da caricare in una cartella specificata.                                                                                                    |
|                        | ٢                                                                                                    | <b>Scarica file:</b> Disponibile solo per i file. Fare clic su questa icona per scaricare il file a essa associato.                                                                                                    |
|                        |                                                                                                    | <b>Modifica proprietà del file</b> oppure <b>Modifica proprietà</b><br><b>cartella:</b> Fare clic su questa icona per aprire la pagina<br>Modifica proprietà del file oppure la pagina Modifica<br>proprietà della cartella, in cui è possibile modificare le<br>informazioni sul file o sulla cartella, rispettivamente. |
|                        | Ċ                                                                                                    | <b>Crea cartella:</b> Disponibile solo per le cartelle. Fare clic su questa icona per aprire la pagina Crea cartella, su cui è possibile creare una nuova cartella nella propria area di memoria.                                                                                                    |
|                        | Specifica le impostazioni di condivisione per una cartella, ovvero la modalità di accesso alle cartelle e ai file per i visitatori della sala riunione virtuale personale. |                                                                                                    |
|                        | R                                                                                                    | <b>Sola lettura:</b> I visitatori della sala Riunioni virtuale personale possono visualizzare l'elenco dei file della cartella e scaricare i file.                                                                                                    |
| Condiviso              | w                                                                                                    | <b>Solo scrittura:</b> I visitatori della sala Riunioni virtuale personale possono caricare i file nella cartella, ma non possono visualizzare i file contenuti.                                                                                                    |
|                        | R/W                                                                                                    | Lettura e scrittura: Gli utenti possono visualizzare i file nella cartella, scaricare i file dalla cartella e caricare i file nella cartella.                                                                                                    |
|                        | 6                                                                                                    | <b>Protezione tramite password:</b> Indica che la cartella è protetta da password. I visitatori della Sala riunioni virtuale personale devono fornire la password specificata per accedere alla cartella.                                                                                                    |
| Seleziona tutto        | Selezion<br>nell'elene<br>clic sul c<br>cartelle s                                                                                                    | a le caselle di controllo per tutte le cartelle e i file visibili<br>co. È possibile fare clic sul pulsante <b>Copia</b> o <b>Sposta</b> o fare<br>ollegamento <b>Elimina</b> per eseguire un'operazione su file o<br>selezionate.                                                                                        |
| Cancella tutto         | Cancella<br>nell'elen                                                                                                    | le caselle di controllo per tutte le cartelle e i file selezionati co.                                                                                                    |
| Elimina                | Elimina                                                                                                    | dall'elenco le cartelle e i file selezionati.                                                                                                    |
| Copia                  | Apre una seleziona                                                                                                    | a pagina su cui è possibile copiare la cartella o il file<br>ati in un'altra cartella.                                                                                                    |
| Sposta                 | Apre una seleziona                                                                                                    | a pagina su cui è possibile copiare la cartella o il file<br>ati in un'altra cartella.                                                                                                    |

# Informazioni sulla pagina Modifica proprietà della cartella

#### Come accedere a questa pagina

Sul sito Web di servizio WebEx, fare clic sull'icona **WebEx personale > File personali > Proprietà.** 

#### Che cosa è possibile fare qui

Specificare un nome, una descrizione e condividere le opzioni per una cartella creata nelle cartelle personali.

#### Opzioni in questa pagina

| Usare questa opzione | Per                                                                                                    |
|----------------------|----------------------------------------------------------------------------------------------------|
| Nome                 | Inserire il nome della cartella.                                                                                                    |
| Descrizione          | Inserire la descrizione della cartella.                                                                                                    |
| Condividi            | Specificare chi può accedere alla cartella.                                                                                                    |
|                      | <ul> <li>Non condividere questa cartella: Questa cartella non verrà<br/>visualizzata sulla pagina Sala Riunioni virtuale personale.<br/>Pertanto, i visitatori della pagina non potranno vedere la cartella<br/>né accedere ad alcun file contenuto.</li> </ul> |
|                      | <ul> <li>Condividi cartella:Questa cartella verrà visualizzata sulla<br/>pagina Sala Riunioni virtuale personale.</li> </ul>                                                                                                    |
|                      | L'elenco a discesa specifica quali utenti possono accedere alla<br>cartella, come segue:                                                                                                    |
|                      | Con tutti:Tutti i visitatori della vostra Sala Riunioni virtuale personale potranno accedere a questa cartella.                                                                                                    |
|                      | Con utenti con account ospite o partecipante:Solo i<br>visitatori della vostra Sala Riunioni virtuale personale in<br>possesso di un account ospite o un account partecipante<br>sul sito dei servizi WebEx possono accedere a questa<br>cartella.              |
|                      | Solo con utenti con account ospite:Solo i visitatori della<br>vostra Sala Riunioni virtuale personale in possesso di un<br>account ospite sul sito dei servizi WebEx possono accedere<br>a questa cartella.                                                     |
| Condividi con nome   | Inserire il nome della cartella che verrà visualizzata sulla pagina Sala riunioni virtuale personale.                                                                                                    |
| Lettura              | Consentire ai visitatori della Sala riunioni virtuale personale di visualizzare l'elenco dei file nella cartella e scaricare i file.                                                                                                    |
| Scrittura            | Consentire ai visitatori della Sala riunioni virtuale personale di                                                                                                    |

| Usare questa<br>opzione                | Per                                                                                                    |
|----------------------------------------|----------------------------------------------------------------------------------------------------|
|                                        | caricare i file nella cartella, ma non consentire di visualizzare il contenuto della cartella.                                                                                                    |
| Lettura e scrittura                    | Consentire agli utenti di visualizzare i file nella cartella, scaricare i file dalla cartella e caricare i file nella cartella.                                                                                                    |
| Consenti<br>sovrascrittura dei<br>file | Consentire agli utenti di caricare un file con lo stesso nome di un file<br>esistente e sostituire il file esistente. Se questa opzione non è stata<br>selezionata, gli utenti non possono sovrascrivere nessun file nella<br>cartella.                                                                                  |
| Protezione tramite<br>password         | Consentire solo ai visitatori della Sala riunioni virtuale personale che<br>conoscono la password di visualizzare l'elenco dei file contenuti nella<br>cartella, di scaricare i file dalla cartella, oppure di caricare i file nella<br>cartella, in funzione delle impostazioni di lettura/scrittura della<br>cartella. |
|                                        | <b>Password:</b> La password che i visitatori della Sala Riunioni virtuale personale devono fornire per accedere alla cartella.                                                                                                    |
|                                        | <b>Conferma:</b> Se è stata specificata una password, digitarla nuovamente per assicurarsi che sia stata inserita correttamente.                                                                                                    |
| Aggiornamento                          | Salvare tutte le modifiche alle proprietà della cartella, quindi chiudere la finestra Modifica proprietà della cartella.                                                                                                    |
| Annulla                                | Chiudere la finestra Modifica proprietà della cartella, senza salvare le modifiche effettuate.                                                                                                    |

# Apertura della pagina Registrazioni personali

È necessario caricare e mantenere le registrazioni dalla pagina Registrazioni personali sul sito WebEx Event Center.

Per aprire la pagina Registrazioni personali:

- 1 Eseguire l'accesso al sito Web di servizio WebEx, quindi fare clic su **WebEx personale**.
- 2 Fare clic su File personali> Registrazioni personali.

Viene visualizzata la pagina Registrazioni personali che mostra i file della registrazione.

Per ulteriori dettagli sulla pagina Registrazioni personali, vedere Informazioni sulla pagina File WebEx personali > Registrazioni personali. (a pagina 486)

# Caricamento di file della registrazione

Se la una sessione di formazione è stata registrata con il Registratore WebEx, integrato o autonomo, il relativo file, con estensione **.wrf**, può essere caricato dal computer locale sulla pagina Registrazioni personali.

Per istruzioni sulla modifica di una registrazione, vedere *Modifica delle informazioni di una registrazione* (a pagina 481).

**Nota:** se la una sessione di formazione è stata registrata con il Registratore basato su rete (NBR) WebEx, il server WebEx carica automaticamente il file della registrazione con estensione **.arf**, sull'appropriata scheda della pagina Registrazioni personali una volta arrestato il registratore. Non è necessario che l'utente lo carichi personalmente.

Per caricare un file della registrazione:

- 1 Andare alla pagina Registrazioni personali. Per informazioni dettagliate, vedere *Apertura della pagina Registrazioni personali* (a pagina 480).
- 2 Fare clic su **Aggiungi una registrazione**.
- 3 Nella pagina Aggiungi registrazione, inserire le informazioni e specificare le opzioni.

Per informazioni su come utilizzare le opzioni della pagina Aggiungi/Modifica registrazioni, vedere *Informazioni sulla pagina I miei file WebEx* > *Registrazioni personali.* (a pagina 486)

4 Fare clic su Salva.

## Modifica delle informazioni su una registrazione

È possibile modificare le informazioni su una registrazione in qualsiasi momento.

Per modificare le informazioni su una registrazione:

- 1 Andare alla pagina Registrazioni personali. Per informazioni dettagliate, vedere *Apertura della pagina Registrazioni personali*. (a pagina 480)
- 2 Fare clic sulla seguente icona per la registrazione da modificare.

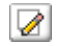

Viene visualizzata la pagina Modifica registrazione.

**3** Eseguire le modifiche.

Per informazioni sull'utilizzo delle opzioni della pagina Modifica registrazione, vedere *Informazioni sulla pagina File WebEx personali* > *Registrazioni personali* (a pagina 486).

4 Fare clic su Salva.

# Informazioni sulla pagina Aggiungi/Modifica registrazione

#### Come accedere a questa pagina

Se si sta aggiungendo una registrazione...

- 1 Sul sito Web del servizio WebEx, fare clic su WebEx personale > File personali > Registrazioni personali.
- 2 Fare clic su **Aggiungi una registrazione**.

Se si stanno modificando le informazioni su una registrazione...

- 1 Sul sito Web del servizio WebEx, fare clic su WebEx personale > File personali > Registrazioni personali.
- 2 Fare clic sul pulsante Altro nella riga della registrazione che si desidera modificare.

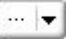

**3** Fare clic su **Modifica**.

| 4 | <u>Scarica</u>    |
|---|-------------------|
|   | <u>Modifica</u>   |
| ø | <u>Disabilita</u> |
|   | Elimina           |

#### Che cosa è possibile fare qui

- Modificare le informazioni generali sulla registrazione, incluso l'argomento e la descrizione.
- Richiedere una password per riprodurre o scaricare la registrazione.

#### Opzioni di controllo della riproduzioneOpzioni in questa pagina

| Usare questa opzione | Per                                          |
|----------------------|----------------------------------------------|
| Argomento            | Specificare l'argomento della registrazione. |
| Descrizione          | Fornire una descrizione della registrazione. |

| Usare questa opzione   | Per                                                                                                    |
|------------------------|----------------------------------------------------------------------------------------------------|
| Registrazione del file | Fare clic su <b>Sfoglia</b> per selezionare il file di registrazione che risiede sul proprio computer.                   |
| Durata                 | Specificare la durata della registrazione.                                                                               |
| Dimensione file        | Visualizza le dimensioni del file di registrazione. (disponibile solo se si modificano le informazioni di registrazione) |
| Imposta password       | Impostare una password opzionale che gli utenti devono fornire per vedere la registrazione.                              |
| Conferma password      | Confermare la password che gli utenti devono fornire per vedere la registrazione.                                        |

| Usare questa opzione                       | Per                                                                                                    |  |
|--------------------------------------------|----------------------------------------------------------------------------------------------------|--|
| Opzioni del pannello di<br>visualizzazione | Determina quali pannelli visualizzare durante la riproduzione<br>della registrazione. Selezionare <i>qualsiasi</i> pannello tra i seguenti<br>da inserire nella riproduzione della registrazione: |  |
|                                            | Chat                                                                                                    |  |
|                                            | • Q & A                                                                                                    |  |
|                                            | <ul> <li>Video</li> </ul>                                                                                                    |  |
|                                            | Sondaggio                                                                                                    |  |
|                                            | Note                                                                                                    |  |
|                                            | Trasferimento file                                                                                                    |  |
|                                            | Partecipanti                                                                                                    |  |
|                                            | Sommario                                                                                                    |  |
|                                            | Le opzioni di visualizzazione del pannello non modificano la visualizzazione del pannello nella registrazione archiviata sulla rete WebEx.                                                        |  |

| Usare questa opzione                     | Per                                                                                                    |
|------------------------------------------|----------------------------------------------------------------------------------------------------|
| Intervallo di riproduzione registrazione | Determina quanto della registrazione effettivamente verrà riprodotto. Selezionare <i>una</i> delle seguenti:                                                                                                    |
|                                          | <ul> <li>Riproduzione completa: Riproduce l'intera registrazione.<br/>Questa opzione è selezionata in modo predefinito.</li> </ul>                                                                                                    |
|                                          | <ul> <li>Riproduzione parziale: Riproduce solo una porzione della<br/>registrazione in base alle impostazioni delle seguenti<br/>opzioni:</li> </ul>                                                                                                    |
|                                          | Inizia: X min X sec della registrazione: Specifica<br>l'ora di inizio della riproduzione. Questa opzione è utile<br>se, ad esempio, si desidera omettere il "tempo morto"<br>iniziale oppure visualizzare solo una porzione della<br>registrazione.                                                                                                    |
|                                          | Fine: X min X sec della registrazione: Specifica l'ora<br>di fine della riproduzione. Questa opzione è utile se, ad<br>esempio, si desidera omettere il "tempo morto" finale.<br>L'ora di fine non può superare la durata effettiva della<br>registrazione.                                                                                                    |
|                                          | L'intervallo di riproduzione parziale specificato non modifica sulla registrazione archiviata sul server.                                                                                                    |
| Includere controlli lettore<br>NBR       | Comprende i comandi del Lettore registrazione di rete, quali<br>stop, pausa, riavvia, avanzamento rapido e riavvolgimento.<br>Questa opzione è selezionata in modo predefinito. Per evitare<br>che gli spettatori saltino porzioni della registrazione, disattivare<br>questa opzione per omettere la visualizzazione dei comandi del<br>Lettore di registrazioni di rete. |

# Informazioni sulla pagina delle Informazioni di registrazione

#### Come accedere a questa pagina

Sul sito Web del servizio WebEx, fare clic su **WebEx personale > File personali > Registrazioni personali >** [recording type] > [topic of a recording].

#### Possibili operazioni

- Visualizzare le informazioni sulla registrazione.
- Riprodurre la registrazione.
- Inviare un'e-mail per condividere la registrazione.
- Scarica la registrazione.
- Abilita tasti rapidi da tastiera
- Aprire la pagina Modifica la registrazione, da cui è possibile modificare le informazioni relative alla registrazione.

# Opzioni in questa pagina

| Opzione                                                | Descrizione                                                                                                    |
|--------------------------------------------------------|----------------------------------------------------------------------------------------------------|
| Argomento                                              | Il nome della registrazione. È possibile modificare l'argomento in qualsiasi momento.                                                                                                    |
| Ora creazione                                          | La data e l'ora di creazione della registrazione.                                                                                                    |
| Durata                                                 | La durata della registrazione.                                                                                                    |
| Descrizione                                            | Una descrizione della registrazione.                                                                                                    |
| Dimensione file                                        | Le dimensioni del file della registrazione.                                                                                                    |
| Ora creazione                                          | La data e l'ora in cui è stata realizzata la registrazione.                                                                                                    |
| Stato                                                  | Lo stato della registrazione. Le opzioni disponibili sono Abilita o Disabilita.                                                                                                    |
| Password                                               | Indica se un utente deve fornire una password per vedere la registrazione.                                                                                                    |
| Collegamento<br>registrazione come<br>flusso           | Facendo clic sul collegamento è possibile riprodurre la registrazione (disponibile solo per i file di registrazione con estensione <b>.arf</b> , registrati con NBR).                                                                                                    |
| Collegamento per il<br>download della<br>registrazione | Facendo clic sul collegamento è possibile scaricare la registrazione.                                                                                                    |
| Riproduci ora                                          | Facendo clic sul pulsante è possibile riprodurre la registrazione<br>(disponibile solo per i file di registrazione con estensione <b>.arf</b> ,<br>registrati con NBR).<br>Se si desidera scaricare la registrazione, è possibile fare clic<br>anche sul collegamento per il download sotto <b>Riproduci</b><br><b>registrazione una sessione di formazione ora.</b>                                              |
| Invia e-mail                                           | Facendo clic sul pulsante, si apre la finestra Condividi<br>registrazione personale che consente di inviare un messaggio<br>e-mail per selezionare i destinatari, invitandoli a riprodurre la<br>registrazione.<br>Se invece si desidera inviare un messaggio e-mail con il client<br>di posta locale, fare clic sul collegamento per utilizzare il client<br>di posta in <b>Condividi le mie registrazioni</b> . |
| Modifica                                               | Fare clic sul pulsante per aprire la pagina Modifica la registrazione.                                                                                                    |
| Elimina                                                | Fare clic sul pulsante per eliminare la registrazione.                                                                                                    |
| Disabilita                                             | Fare clic sul pulsante per disabilitare la registrazione da<br>qualsiasi destinazione sia pubblicata sul sito web di servizio<br>WebEx. (Disponibile solo per le registrazioni abilitate).                                                                                                    |

| Opzione          | Descrizione                                                                                                    |
|------------------|----------------------------------------------------------------------------------------------------|
| Abilita          | Fare clic sul pulsante per abilitare la registrazione da qualsiasi<br>destinazione sia pubblicata sul sito web di servizio WebEx.<br>(Disponibile solo per le registrazioni disabilitate). |
| Torna all'elenco | Fare clic sul pulsante per tornare alla pagina delle registrazioni.                                                                                                    |

# Informazioni sulla pagina File WebEx personali > Registrazioni personali

#### Come accedere a questa pagina

Eseguire l'accesso al sito Web di servizio WebEx, quindi fare clic su **WebEx personale**. Nella barra di navigazione a sinistra, fare clic su **File personali** > **Registrazioni personali**.

#### Possibili operazioni

Gestire, caricare e conservare i propri file della registrazione.

#### Opzioni in questa pagina

Visualizza le diverse categorie di registrazione:

- Riunioni
- Eventi
- Riunioni vendite
- Sessioni di formazione
- Varie

# Informazioni sulla pagina File WebEx personaleEx > Registrazioni personali > Varie

#### Come accedere a questa pagina

Eseguire l'accesso al sito Web di servizio WebEx, quindi fare clic su **WebEx personale**. Dalla barra di navigazione a sinistra, fare clic su **Documenti personali > Registrazioni personali > Varie**.

### Che cosa è possibile fare qui

Gestire, caricare e conservare i file della registrazione delle sessioni di formazione ospitate.

## Opzioni in questa pagina

| Opzione                                       | Descrizione                                                                                                    |
|-----------------------------------------------|----------------------------------------------------------------------------------------------------|
| <b>S</b>                                      | Aggiornare le informazioni sulla pagina.                                                                                                    |
| Cerca                                         | Consente di digitare il testo da ricercare tra i nomi della registrazione. Fare clic su <b>Cerca</b> per iniziare la ricerca.                                                                                                    |
| Al momento viene<br>utilizzato il X % di Y GB | La percentuale di spazio personale di archiviazione disponibile<br>sul sito Web di servizio WebEx che viene utilizzato dalle proprie<br>registrazioni. Questo campo viene visualizzato solo se<br>l'amministratore del sito ha attivato l'opzione per la<br>visualizzazione dell'utilizzo dell'allocazione dello spazio<br>personale per le registrazioni. Se questo campo non appare e si<br>supera l'allocazione dello spazio personale, non sarà possibile<br>registrare le riunioni se non vengono eliminate alcune<br>registrazioni o se lo spazio di allocazione non viene aumentato<br>dall'amministratore del sistema. |
| Archiviazione del sito X<br>% di YGB          | La percentuale di spazio complessivo di archiviazione<br>disponibile sul sito Web di servizio WebEx che viene utilizzato<br>da tutte le registrazioni sul proprio sito. Se il sito supera lo<br>spazio allocato, gli utenti non potranno registrare le riunioni<br>finché non vengono eliminate alcune registrazioni o<br>l'amministratore del sistema non aumenta l'allocazione dello<br>spazio.                                                                                                    |
| Argomento                                     | Il nome della registrazione. Se una una sessione di formazione<br>viene registrata sul server, il server WebEx carica<br>automaticamente la registrazione su questa pagina. In questo<br>caso, l'argomento della registrazione è anche l'argomento della<br>sessione di formazione. È possibile modificare l'argomento in<br>qualsiasi momento.                                                                                                    |
| Dimensioni                                    | Le dimensioni della registrazione.                                                                                                    |
| Data/ora di realizzazione                     | La data e l'ora in cui la registrazione è stata realizzata.                                                                                                    |
| Durata                                        | La durata della registrazione.                                                                                                    |
| Formato                                       | Il formato del file della registrazione.<br>Un file di registrazione può essere in formato WebEx Advanced<br>Recording Format (ARF) o in formato WebEx Recording Format<br>(WRF). È possibile anche memorizzare i file di registrazione in<br>formato Windows Media Audio/Video (WMV). Per Event Center<br>e Training Center, è possibile anche memorizzare file in formato<br>Shockwave Flash Object (SWF).                                                                                                    |

| Opzione | Descrizione                                                                                                    |  |  |
|---------|----------------------------------------------------------------------------------------------------|--|--|
|         | Consente di riprodurre la registrazione (disponibile solo per i file<br>di registrazione con estensione <b>.arf</b> registrati dal Registratore<br>basato su rete).<br>Se la riproduzione del file necessita di una password, è<br>necessario inserire la password.                                                                                                    |  |  |
|         | Consente di inviare un'e-mail per condividere la registrazione con altri.                                                                                                    |  |  |
|         | <ul> <li>Visualizza un menu con altre opzioni per la registrazione:</li> <li>Scarica: Consente di scaricare la registrazione sul computer locale.</li> <li>Se per scaricare il file è necessario fornire una password, digitare la password.</li> <li>Modifica: Consente di modificare le informazioni sulla registrazione. Per ulteriori dettagli, vedere Informazioni sulla pagina <i>Aggiungi/modifica Registrazioni.</i> (a pagina 482)</li> <li>Motifica: Consente di disattivare la registrazione in tutte le postazioni.</li> <li>Elimina: Consente di cancellare la registrazione da questa pagina.</li> </ul> |  |  |
| 2       | Indica che una registrazione è protetta da password.                                                                                                    |  |  |

# Mantenimento delle informazioni di contatto

| Se si desidera                                                            | Vedere                                                                                          |
|---------------------------------------------------------------------------|-------------------------------------------------------------------------------------------------|
| ottenere una panoramica della rubrica<br>personale                        | Informazioni sul mantenimento delle informazioni di contatto (a pagina 489)                     |
| aprire la rubrica personale                                               | <i>Apertura della rubrica personale</i> (a pagina 489)                                          |
| inserire un nuovo contatto nella rubrica personale                        | Aggiungi contatto alla rubrica (a pagina 490)                                                   |
| aggiungere contemporaneamente contatti<br>multipli alla rubrica personale | Importazione delle informazioni di contatto da<br>un file alla rubrica personale (a pagina 493) |
| aggiungere i contatti di Microsoft Outlook alla<br>rubrica personale      | Importazione di informazioni sui contatti da<br>Outlook alla rubrica (a pagina 496)             |

| Se si desidera                                                                 | Vedere                                                                                    |
|--------------------------------------------------------------------------------|-------------------------------------------------------------------------------------------|
| visualizzare o modificare le informazioni sui contatti nella rubrica personale | Visualizzazione e modifica delle informazioni<br>di contatto dalla rubrica (a pagina 496) |
| selezionare un contatto nella rubrica personale                                | <i>Ricerca di un contatto nella rubrica personale</i><br>(a pagina 497)                   |
| unire contatti multipli in un unico elenco di<br>distribuzione                 | Creazione di un elenco di distribuzione nella rubrica personale (a pagina 498)            |
| modificare le informazioni su un elenco di distribuzione                       | Modifica di un elenco di distribuzione nella rubrica personale (a pagina 499)             |
| cancellare un contatto o un elenco di distribuzione                            | Cancellazioni delle informazioni di contatto dalla rubrica (a pagina 501)                 |

# Informazioni sul mantenimento delle informazioni di contatto

È possibile mantenere una rubrica personale on-line, in cui aggiungere informazioni sui contatti e creare una lista di distribuzione. Quando si pianifica una Riunione o si inizia una Riunione immediata, è possibile invitare qualsiasi contatto o lista di distribuzione della rubrica personale. È anche possibile invitare i contatti della rubrica aziendale per il sito Web di servizio WebEx, se disponibile.

È possibile aggiungere i contatti alla rubrica personale in uno dei modi seguenti:

- Specificare le informazioni sui contatti uno per volta.
- Importare le informazioni dei contatti dai contatti di Microsoft Outlook.
- Importare le informazioni dei contatti da un file in formato CSV.

È anche possibile modificare o cancellare le informazioni si un contatto o di una lista di distribuzione della rubrica personale.

## Apertura della rubrica personale

È possibile aprire la rubrica personale sul sito Web di servizio WebEx per visualizzare o gestire le informazioni sui propri contatti.

Per aprire la rubrica personale:

- 1 Accedere al sito Web del servizio WebEx. Per i dettagli, vedere Accesso e uscita dal sito di servizio WebEx. (a pagina 452)
- 2 Sulla barra di navigazione sulla parte superiore della pagina, fare clic su WebEx personale.
- 3 Fare clic su Contatti personali.

Viene visualizzata la pagina Contatti WebEx personali.

| Contat   | tti W                                                                                                    | ebEx per       | sonali                                      |                                                | Benvenuti, ivy xie              |
|----------|----------------------------------------------------------------------------------------------------|----------------|---------------------------------------------|------------------------------------------------|---------------------------------|
| Visua    | lizza:                                                                                                    | Contatti perso | nali                                        | •                                              | Esporta ?                       |
| Import   | ta da:                                                                                                    | Microsoft Out  | ook                                         | •                                              | Importa                         |
|          | Nota: Se si esegue Microsoft Windows Vista, è necessario<br>aggiungere l'URL del proprio sito WebEx all'elenco dei siti ritenuti affidabili. |                |                                             |                                                |                                 |
| С        | erca:                                                                                                    |                |                                             |                                                | Cerca                           |
| Indice:  | <u>A B</u>                                                                                                    | Nota:La ricerc | a interessa solo i campi nom<br>HIJKLMNQEQR | e contatto e indirizzo e-<br>s I U V W X Y Z : | mail<br># Tutto                 |
| <b>8</b> | plannin                                                                                                    | g committee    |                                             | Mullero di teleto                              |                                 |
|          | Christin                                                                                                    | ne Huliste     | christine@123.com                           | 1-                                             | Italiano                        |
|          | John M                                                                                                    | ullen          | john@123.com                                | 1-                                             | Italiano                        |
|          | Lisa Gr                                                                                                    | antham         | lisa@123.com                                | 1-                                             | Italiano                        |
|          | Lisa W                                                                                                    | ai             | lw@123.com                                  | 1-                                             | Italiano                        |
|          | Marcel                                                                                                    | Tillman        | marcel@123.com                              | 1-                                             | Italiano                        |
|          | <u>colin</u>                                                                                                    |                | <u>colin.yu@webex.com.cn</u>                | 1-                                             | Cinese tradizionale             |
| Selezion | ia tutto                                                                                                    | Cancella       | a tutto Elimina Ag                          | giungi contatto                                | Aggiungi lista di distribuzione |

- 4 Nell'elenco a discesa **Visualizza**, selezionare uno dei seguenti elenchi di contatti:
  - Contatti personali: Comprende tutti i contatti individuali o gli elenchi di distribuzione aggiunti alla rubrica personale. È possibile importare i contatti dalla rubrica o dalla cartella dei contatti di Microsoft Outlook a questo elenco di contatti.
  - Rubrica aziendale:La rubrica della propria azienda, che contiene tutti i contatti aggiunti dall'amministratore del sito. Se la vostra organizzazione utilizza un elenco di indirizzi globali Microsoft Exchange, l'amministratore di sito può importare i propri contatti in questa rubrica.

## Aggiungi contatto alla rubrica

È possibile aggiungere i contatti alla rubrica personale, uno alla volta.

Per aggiungere un contatto nella rubrica personale:

- 1 Aprire la rubrica personale. Per i dettagli, vedere *Apertura della rubrica personale* (a pagina 489).
- 2 Nell'elenco a discesa Visualizza, selezionare Contatti personali.

Verrà visualizzato un elenco di contatti nell'elenco dei contatti personali.

**3** Fare clic su **Aggiungi contatto**.

Verrà visualizzata la pagina Aggiungi contatto.

| Contatti WebEx po             | ersonali      |             |                         |                 |
|-------------------------------|---------------|-------------|-------------------------|-----------------|
|                               |               |             |                         |                 |
| Aggiungi contatto             |               |             |                         |                 |
| Nome completo:                |               |             | (Richiesto)             |                 |
| Indirizzo e-mail:             |               |             | (Richiesto)             |                 |
| Società:                      |               |             |                         |                 |
| Titolo professionale:         |               |             |                         |                 |
| URL:                          |               |             |                         | (se conosciuto) |
| Numero di telefono:           | Paese/regione | Numero (cor | n prefisso internaziona | le/nazionale)   |
| Numero di telefono cellulare: | Paese/regione | Numero (cor | n prefisso internaziona | le/nazionale)   |
| Numero di fax:                | Paese/regione | Numero (cor | n prefisso internaziona | le/nazionale)   |
| Indirizzo1:                   |               |             |                         |                 |
| Indirizzo2:                   |               |             |                         |                 |
| Città:                        |               |             | ]                       |                 |
| Stato/Provincia:              |               |             | Ĩ                       |                 |
| CAP:                          |               |             | Ĩ                       |                 |
| Paese/regione:                |               |             | Ĩ                       |                 |
| Fuso orario:                  | Beijing (Ora  | Cina, GMT+  | 08:00)                  | -               |
| Lingua:                       | Italiano      | •           |                         |                 |
| Impostazioni locali:          | Italia 👻      |             |                         |                 |
| Nome utente:                  |               |             | (se c                   | onosciuto)      |
| Note:                         |               |             |                         |                 |
|                               |               |             |                         | Aggiungi        |

- 4 Fornire informazioni sul contatto.
- 5 Fare clic su **Aggiungi**.

Per le descrizioni delle informazioni e delle opzioni nella pagina Nuovo contatto, vedere Informazioni sulla pagina *Aggiungi/Modifica contatto* (a pagina 492).

#### Nota:

- Non è possibile importare i contatti nella rubrica aziendale.
- Se si desidera aggiungere più contatti, è possibile farlo in una volta sola, senza dover aggiungere un contatto alla volta. Per i dettagli, vedere *Importazione di informazioni di* contatto nella rubrica personale (a pagina 493).

# Informazioni sulla pagina Contatto aggiungi/modifica

#### Come accedere a questa pagina

Sul vostro sito Web di servizio WebEx, fare clic su **WebEx personale > Contatti personali > Aggiungi contatto** oppure [*selezionare la casella di controllo per il contatto*] > **Modifica**.

#### Che cosa è possibile fare qui

Inserire le informazioni sul contatto, nuovo o esistente, per la rubrica personale.

#### Opzioni in questa pagina

| Usare questa opzione                                                             | Per                                                                                                    |
|----------------------------------------------------------------------------------|----------------------------------------------------------------------------------------------------|
| Nome completo                                                                    | Inserire il nome e cognome del contatto.                                                                                                    |
| Indirizzo e-mail                                                                 | Inserire l'indirizzo e-mail del contatto.                                                                                                    |
| Lingua                                                                           | Impostare la lingua che verrà visualizzata nei messaggi e-mail<br>inviati al contatto usando sito web di servizio WebEx.<br>Disponibile solo se il sito web di servizio WebEx può essere<br>visualizzato in due o più lingue.                                                            |
| Società                                                                          | Inserire l'azienda o l'organizzazione per cui il contatto lavora.                                                                                                    |
| Professione                                                                      | Inserire il ruolo del contatto all'interno dell'azienda o dell'organizzazione.                                                                                                    |
| URL                                                                              | Inserire l'URL, o indirizzo web, dell'azienda o dell'organizzazione per cui il contatto lavora.                                                                                                    |
| Numero di<br>telefono/Numero di<br>telefono di terminale<br>mobile/Numero di Fax | Inserire i numeri di telefono del contatto. Per ciascun numero, è possibile specificare:                                                                                                    |
| Prefisso internazionale                                                          | Specificare il numero da chiamare se il contatto risiede in un altro<br>paese. Per selezionare un prefisso diverso, fare clic sul<br>collegamento per visualizzare la finestra dei prefissi internazionali.<br>Dall'elenco a discesa, selezionare il paese di residenza del<br>contatto. |
| Prefisso internazionale<br>o nazionale                                           | Inserire il prefisso locale del numero di telefono del contatto.                                                                                                    |
| Numero                                                                           | Immettere il numero di telefono.                                                                                                    |
| Estensione                                                                       | Inserire il numero di telefono interno del contatto, se esiste.                                                                                                    |

| Usare questa opzione | Per                                                                                                    |
|----------------------|----------------------------------------------------------------------------------------------------|
| Indirizzo 1          | Inserire l'indirizzo postale del contatto.                                                                                |
| Indirizzo 2          | Inserire informazioni aggiuntive sull'indirizzo, se necessarie.                                                           |
| Stato/Provincia      | Inserire lo stato o regione del contatto.                                                                                 |
| САР                  | Inserire lo ZIP code o codice postale del contatto.                                                                       |
| Paese                | Inserire il paese di residenza del contatto.                                                                              |
| Nome utente          | Inserire il nome utente con cui l'utente accede al sito web di servizio WebEx, se il contatto possiede un account utente. |
| Note                 | Inserire informazioni aggiuntive sul contatto.                                                                            |

# Importazione delle informazioni di contatto da un file alla rubrica personale

È possibile aggiungere informazioni su più contatti contemporaneamente alla rubrica personale importando un file CSV (Comma-Separated Values). Un file CSV ha estensione **.csv**; è possibile esportare le informazioni da molti fogli elettronici e programmi e-mail in formato CSV.

#### Per creare un file CSV:

- 1 Aprire la rubrica personale. Per i dettagli, vedere *Apertura della rubrica personale* (a pagina 489).
- 2 Nell'elenco a discesa Visualizza, assicurarsi che l'opzione Rubrica personale sia selezionata.
- 3 Fare clic su Esporta.
- 4 Salvare il file **.csv** sul computer.
- 5 Aprire il file **.csv** salvato in un programma di fogli elettronici, ad esempio Microsoft Excel.
- 6 Opzionale. Se le informazioni sui contatti esistono nel file, è possibile eliminarle.
- 7 Specificare le informazioni sui nuovi contatti nel file .csv.

**Importante:** Se si aggiunge un nuovo contatto, accertarsi che il campo UID sia vuoto. Per informazioni sui campi del file **.csv**, vedere *Informazioni sul modello Informazioni contatto CSV* (a pagina 494).

8 Salvare il file .csv. Accertarsi che venga salvato come file .csv.

Per importare un file CSV contenente nuove informazioni di contatto:

- 1 Aprire la rubrica personale. Per i dettagli, vedere *Apertura della rubrica personale* (a pagina 489).
- 2 Nell'elenco a discesa **Visualizza**, assicurarsi che l'opzione **Contatti personali** sia selezionata.
- 3 Nell'elenco a discesa **Importa da**, selezionare **File CSV**.
- 4 Fare clic su **Importa**.
- 5 Selezionare il file .csv in cui sono state aggiunte nuove informazioni sui contatti.
- 6 Fare clic su Apri.
- 7 Fare clic su Carica file.

Viene visualizzata la pagina Visualizza contatti personali che consente di esaminare le informazioni sui contatti da importare.

8 Fare clic su **Invia**.

Viene visualizzato un messaggio di conferma.

9 Fare clic su Sì.

**Nota:** Se esiste un errore nelle informazioni sui contatti aggiornate, viene visualizzato un messaggio che informa che non sono state importate informazioni sui contatti.

## Informazioni sul modello Informazioni contatto CSV

#### Come accedere a questo modello

Sul proprio sito Web dei servizi WebEx, fare clic su **WebEx personale > Contatti personali > Visualizza > Rubrica personale > Esporta**.

#### Possibili operazioni

Specificare le informazioni su contatti multipli, che è possibile importare nella rubrica personale.

#### Campi in questo modello

| Opzione | Descrizione                                                                                                    |
|---------|----------------------------------------------------------------------------------------------------|
| UUID    | Un numero creato dal sito web di servizio WebEx per identificare il contatto. Se si aggiunge un nuovo contatto al file CSV, questo campo deve essere lasciato vuoto. |

| Opzione                 | Descrizione                                                                                                    |  |
|-------------------------|----------------------------------------------------------------------------------------------------|--|
| Name                    | Richiesto. Nome e cognome del contatto.                                                                                                    |  |
| E-mail                  | Richiesto. Indirizzo e-mail del contatto. L'indirizzo e-mail deve essere<br>nel formato seguente:<br>nome@azienda.com                          |  |
| Società                 | L'azienda o l'organizzazione per cui il contatto lavora.                                                                                       |  |
| Titolo<br>professionale | Il ruolo del contatto all'interno dell'azienda o dell'organizzazione.                                                                          |  |
| URL                     | L'URL, o indirizzo web, dell'azienda o dell'organizzazione per cui il contatto lavora.                                                         |  |
| OffCntry                | Il prefisso telefonico internazionale dell'ufficio del contatto ovvero il<br>numero da chiamare se il contatto risiede in un altro paese.      |  |
| OffArea                 | Il prefisso locale del numero di telefono dell'ufficio del contatto.                                                                           |  |
| OffLoc                  | Il numero di telefono dell'ufficio del contatto.                                                                                               |  |
| OffExt                  | Il numero di telefono interno dell'ufficio del contatto, se esiste.                                                                            |  |
| CellCntry               | Il prefisso telefonico internazionale del cellulare del contatto ovvero il<br>numero da chiamare se il contatto risiede in un altro paese.     |  |
| CellArea                | Il prefisso telefonico locale del numero del cellulare del contatto.                                                                           |  |
| CellLocal               | Il numero del cellulare del contatto.                                                                                                    |  |
| CellExt                 | L'interno del numero di cellulare del contatto, se esiste.                                                                                     |  |
| PaeseFax                | Il prefisso telefonico internazionale del numero di fax del contatto<br>ovvero il numero da chiamare se il contatto risiede in un altro paese. |  |
| PrefissoFax             | Il prefisso locale del numero di fax del contatto.                                                                                             |  |
| FaxLoc                  | Il numero di fax del contatto.                                                                                                    |  |
| IntFax                  | Il numero di fax interno del contatto, se esiste.                                                                                              |  |
| Address 1               | L'indirizzo del contatto.                                                                                                    |  |
| Address 2               | Informazioni aggiuntive sull'indirizzo, se necessarie.                                                                                         |  |
| State/Province          | Stato o regione del contatto.                                                                                                    |  |
| ZIP/Postal              | CAP o codice postale del contatto.                                                                                                    |  |
| Country                 | Paese di residenza del contatto.                                                                                                    |  |
| Nome utente             | Il nome utente con cui l'utente accede al sito web di servizio WebEx, se il contatto possiede un account utente.                               |  |
| Note                    | Qualsiasi informazione aggiuntiva sul contatto.                                                                                                |  |

# Importazione di informazioni sui contatti da Outlook alla rubrica

Se si utilizza Microsoft Outlook, è possibile importare i contatti presenti nella cartella o rubrica di Microsoft Outlook nella rubrica personale del sito Web di servizio WebEx.

Per importare i contatti da Outlook alla rubrica personale:

- 1 Aprire la rubrica personale. Per i dettagli, vedere *Apertura della rubrica personale* (a pagina 489).
- 2 Nell'elenco a discesa Visualizza, selezionare Contatti personali.
- 3 Nell'elenco a discesa Tipo, selezionare **Microsoft Outlook**.
- 4 Fare clic su **Importa**.

Viene visualizzata la finestra di dialogo Scegli profilo.

- 5 Nell'elenco a discesa **Nome profilo**, selezionare il profilo utente Outlook che contiene le informazioni sul contatto da importare.
- 6 Fare clic su **OK**.

#### Nota:

- Quando si importano i contatti di Outlook, il sito Web di servizio WebEx richiama le informazioni dei contatti dalla cartella o rubrica di Outlook in cui si è scelto di conservare gli indirizzi personali. Per informazioni sulla conservazione degli indirizzi personali in Outlook, fare riferimento alla guida di Microsoft Outlook.
- Se la rubrica personale include già un contatto presente anche nell'elenco di contatti di Outlook, il contatto *non* viene importato. Tuttavia, se si modifica l'indirizzo e-mail del contatto nella rubrica personale, importando il contatto da Outlook si crea un *nuovo contatto* nella rubrica personale.

# Visualizzazione e modifica delle informazioni di contatto dalla rubrica

Nella rubrica personale, visualizzare e modificare le informazioni sui singoli contatti riportati nell'elenco Contatti personali. È possibile visualizzare, ma non modificare, le informazioni sui contatti nella Rubrica aziendale.

Per visualizzare o modificare le informazioni sul contatto:

- 1 Aprire la rubrica personale. Per ulteriori informazioni, vedere *Apertura della rubrica personale* (a pagina 489).
- 2 Dall'elenco a discesa **Visualizza**, eseguire *una* delle operazioni seguenti:

- Contatti personali
- Rubrica aziendale

Viene visualizzato l'elenco dei contatti.

- **3** Identificare il contatto di cui visualizzare o modificare le informazioni. Per ulteriori dettagli su come individuare un contatto, vedere *Ricerca di un contatto nella rubrica personale* (a pagina 497).
- 4 Sotto la voce **Nome**, selezionare il contatto di cui visualizzare o modificare le informazioni.
- 5 Effettuare *una* delle seguenti operazioni:
  - Se il contatto è riportato nell'elenco dei contatti personali, fare clic su **Modifica**.
  - Se il contatto è presente nella rubrica aziendale, fare clic su **Visualizza** informazioni.

Vengono visualizzate le informazioni sul contatto.

6 Opzionale. Se il contatto è riportato nell'elenco dei contatti personali, modificare le informazioni che si desidera cambiare nella pagina Modifica informazioni del contatto.

Per le descrizioni delle informazioni e delle opzioni nella pagina Modifica informazioni del contatto, vedere *Informazioni sulla pagina Aggiungi/Modifica contatto* (a pagina 492).

7 Fare clic su OK.

## Ricerca di un contatto nella rubrica personale

È possibile individuare rapidamente un contatto nella rubrica personale con diversi metodi.

Per cercare un contatto nella rubrica:

- 1 Aprire la rubrica personale. Per i dettagli, vedere *Apertura della rubrica personale* (a pagina 489).
- 2 Nell'elenco a discesa Visualizza, selezionare un elenco di contatti.
- 3 Effettuare *una* delle seguenti azioni:
  - In Indice, fare clic su una lettera dell'alfabeto per visualizzare un elenco di contatti i cui nomi iniziano con quella lettera. Ad esempio, il nome Susanna Gatto appare sotto la lettera S.
  - Per cercare un contatto dell'elenco visualizzato, immettere il testo visualizzato come nome o indirizzo e-mail del contatto nella casella Cerca e fare clic su Cerca.

- Se una sola pagina non può contenere l'intero elenco di contatti, visualizzare un'altra pagina facendo clic sui collegamenti per i numeri di pagina.
- Ordinare i contatti personali o la rubrica della società per nome, indirizzo e-mail o numero di telefono facendo clic sulle intestazioni di colonna.

## Creazione di un elenco di distribuzione nella rubrica personale

È possibile creare elenchi di distribuzione per la propria rubrica personale. Un elenco di distribuzione comprende due o più contatti a cui fornire un nome comune e viene visualizzato nel proprio elenco Contatti personali. Ad esempio, è possibile creare un elenco di distribuzione con il nome **Reparto vendite**, che comprende i contatti dei membri del proprio Reparto vendite. Se si desiderano invitare i membri del reparto alla una sessione di formazione, è possibile selezionare l'intero gruppo, anziché ogni singolo membro.

#### Per creare un elenco di distribuzione:

- 1 Aprire la rubrica personale. Per i dettagli, vedere *Apertura della rubrica personale* (a pagina 489).
- 2 Fare clic su Aggiungi elenco di distribuzione.

Viene visualizzata la pagina Aggiungi elenco di distribuzione.

| nformazioni lista di distribu | zione:                 |                    |
|-------------------------------|------------------------|--------------------|
| Nome:                         |                        | (Richiesto)        |
| Descrizione:                  |                        | 2                  |
| Membri                        |                        |                    |
| Cerca:                        | Vai                    |                    |
| Contatti person               | ali                    | Seleziona contatti |
| X X Z # Lutto                 | più utenti<br>Aggiungi |                    |
|                               | Rimuov                 |                    |
|                               |                        |                    |
| Aggiungi contatto             |                        |                    |

- 3 Nella casella **Nome**, digitare il nome del gruppo.
- 4 Opzionale. Nella casella **Descrizione**, digitare le informazioni che descrivono il gruppo.

- 5 In **Membri**, individuare i contatti che si desiderano aggiungere all'elenco di distribuzione, eseguendo una delle seguenti operazioni:
  - Cercare un contatto, digitando interamente o in parte il nome o il cognome del contatto nella casella **Cerca**.
  - Fare clic sulla lettera che corrisponde alla prima lettera del nome del contatto.
  - Fare clic su **Tutti** per visualizzare l'elenco di tutti i contatti presenti nell'elenco Contatti personali.
- 6 Opzionale. Per inserire un nuovo contatto all'elenco Contatti personali, in **Membri**, fare clic su **Aggiungi contatto**.
- 7 Nella casella a sinistra, selezionare i contatti che si desiderano aggiungere all'elenco di distribuzione.
- 8 Fare clic su Aggiungi per spostare i contatti selezionati nella casella a destra.
- Dopo aver terminato di aggiungere i contatti all'elenco di distribuzione, fare clic su Aggiungi per creare l'elenco.

Nell'elenco Contatti personali, viene visualizzato l'indicatore della **Lista di distribuzione** alla sinistra del nuovo elenco di distribuzione:

🗖 🕵 Planning Committee

Per le descrizioni delle informazioni e delle opzioni nella pagina Aggiungi elenco di distribuzione, vedere *Informazioni sulla pagina Aggiungi/Modifica lista di distribuzione*. (a pagina 500)

# Modifica di un elenco di distribuzione nella rubrica personale

È possibile aggiungere o rimuovere contatti da un elenco di distribuzione creato per la propria rubrica personale. È inoltre possibile modificare la descrizione o il nome di un gruppo.

Per modificare una lista di distribuzione:

- 1 Aprire la rubrica personale. Per i dettagli, vedere *Apertura della rubrica personale* (a pagina 489).
- 2 Nell'elenco a discesa Visualizza, selezionare Contatti personali.

Nell'elenco Contatti personali, viene visualizzato un elenco di contatti che contiene tutti gli elenchi di distribuzione creati. L'indicatore **Elenco di distribuzione** appare a sinistra di un elenco di distribuzione:

🗖 🚮 Planning Committee

In **Nome**, selezionare il nome della lista di distribuzione. Viene visualizzata la pagina Modifica elenco di distribuzione.

| Aggiungi lista                                                                                                    | a di distribuzio                         | one        |                    |
|----------------------------------------------------------------------------------------------------|------------------------------------------|------------|--------------------|
| Informazioni lista di e                                                                                                    | distribuzione:                           |            |                    |
| Nome:                                                                                                    | Distributors                             | (Richiesto | )                  |
| Descrizione:                                                                                                    | SuperGizmo distri<br>for Westen Region   | butors *   |                    |
| Membri                                                                                                    |                                          |            |                    |
| Cerca:                                                                                                    | Vai                                      |            |                    |
| Contatti                                                                                                    | personali                                |            | Seleziona contatti |
| Indice: A B C D<br>L M N O P Q<br>X Y Z # Tutto<br>Utilizzare Ctrl per sele<br>Christine Huliste<br>John Mullen<br>Lisa Grantham<br>Lisa Wai<br>Marcel Tillman<br>colin | EEGHIJK<br>RSIUVW<br>ezionare più utenti | Aggiungi>  |                    |
| Aggiungi contatto                                                                                                    |                                          |            |                    |
|                                                                                                    |                                          |            | Aggiungi Annulla   |

- 3 Modificare le informazioni sull'elenco di distribuzione.
- 4 Fare clic su **Aggiorna**.

Per le descrizioni delle informazioni e delle opzioni della pagina Modifica lista di distribuzione, vedere Informazioni sulla pagina *Aggiungi/Modifica elenco di distribuzione*. (a pagina 500)

# Informazioni sulla pagina Aggiungi/Modifica lista di distribuzione

#### Come accedere a questa pagina

Sul vostro sito Web di servizio WebEx, fare clic su **WebEx personale > Contatti personali > Aggiungi lista di distribuzione.** Oppure, selezionare l'lista di distribuzione nell'elenco dei contatti personali.

#### Che cosa è possibile fare qui

Aggiungere o rimuovere contatti dall'elenco di distribuzione.

#### Opzioni in questa pagina

| Usare questa opzione                                                                                               | Per                                                                                                    |
|----------------------------------------------------------------------------------------------------|----------------------------------------------------------------------------------------------------|
| Nome                                                                                                    | Immettere il nome per la lista di distribuzione. Ad esempio, se si desidera aggiungere una lista di distribuzione che includa i membri dell'ufficio vendite dell'azienda, si potrebbe salvare con il nome <b>Ufficio vendite</b> .                                                          |
| Descrizione                                                                                                    | È anche possibile, a scelta, inserire alcune informazioni descrittive sulla lista di distribuzione, come supporto per ricerche future.                                                                                                    |
| Cerca                                                                                                    | Trova un contatto digitando tutto o solo una parte del nome o del cognome appartenente al contatto.                                                                                                    |
| Indice                                                                                                    | Trova un contatto facendo clic sulla lettera corrispondente alla<br>lettera iniziale del nome del contatto. Per elencare i contatti<br>identificati con un numero, fare clic su <b>#</b> . Per elencare tutti i<br>contatti nell'elenco dei contatti personali, fare clic su <b>Tutti</b> . |
| Aggiungi>                                                                                                    | Aggiungi uno o più contatti selezionati alla lista di distribuzione personale.                                                                                                    |
| <rimuovi< th=""><th>Rimuovi uno o più contatti selezionati dalla lista di distribuzione personale.</th></rimuovi<> | Rimuovi uno o più contatti selezionati dalla lista di distribuzione personale.                                                                                                    |
| Aggiungi contatto                                                                                                  | Aggiungi un nuovo contatto all'elenco dei contatti personali e aggiungi il contatto alla lista di distribuzione.                                                                                                    |
| Aggiungi                                                                                                    | Aggiungi una nuova lista di distribuzione all'elenco dei contatti personali.                                                                                                    |
| Aggiornamento                                                                                                    | Aggiorna una lista di distribuzione esistente che è stata modificata.                                                                                                    |

# Cancellazioni delle informazioni di contatto dalla rubrica

È possibile cancellare qualsiasi contatto o elenco di distribuzione aggiunto alla rubrica personale.

Per cancellare un contatto o un gruppo di contatto:

- 1 Aprire la rubrica personale. Per ulteriori dettagli, vedere *Apertura della rubrica personale* (a pagina 489).
- 2 Nell'elenco a discesa Visualizza, selezionare Contatti personali.
- 3 Nell'elenco che viene visualizzato, selezionare la casella di controllo per il contatto o l'elenco di distribuzione che si desidera cancellare.

4 Fare clic su **Elimina**.

Viene visualizzato un messaggio che chiede di confermare la cancellazione.

5 Fare clic su **OK**.

# Mantenimento del profilo utente

| Se si desidera                                              | Vedere                                                             |
|-------------------------------------------------------------|--------------------------------------------------------------------|
| ottenere una panoramica del mantenimento del profilo utente | Informazioni sul mantenimento del profilo<br>utente (a pagina 502) |
| Modificare il proprio profilo utente                        | Modifica del profilo utente (a pagina 509)                         |

## Informazioni sul mantenimento del profilo utente

Dopo aver ottenuto un account utente, è possibile modificare il profilo utente in qualsiasi momento per:

- Mantenere le informazioni personali, incluso
  - Nome completo
  - Nome utente (se l'amministratore del sito fornisce tale opzione)
  - Password
  - Informazioni di contatto (incluso indirizzo, indirizzo e-mail e numeri telefonici)
  - I codici di verifica che l'azienda usa per conservare i dati delle sessioni di formazione (come numeri di progetto, reparto, divisione)
- Specificare se visualizzare i collegamenti ai siti dei partner aziendali nella barra di navigazione WebEx personale, se l'amministratore del sito installa i collegamenti ai partner
- Gestire i modelli di pianificazione salvati
- Installare le opzioni per la sala Sessione di formazione personale virtuale, incluso le immagini e i messaggi di benvenuto che verranno visualizzati sulla pagina
- Installare le opzioni predefinite per le sessioni on-line, incluso
  - Il tipo di sessione predefinita da usare, se il proprio account include il tipo di sessione multipla

- Se le sessioni di formazione pianificate vengono rimosse automaticamente dall'elenco delle sessioni di formazione al termine della sessione di formazione
- Se viene visualizzata la pagina Avvio rapido nel visualizzatore di contenuto dopo aver avviato la una sessione di formazione
- Gli utenti che possono pianificare le sessioni di formazione per proprio conto
- Installare le preferenze del sito Web, incluso:
  - La pagina iniziale che verrà visualizzata quando si effettuerà l'accesso al proprio sito Web di servizio WebEx
  - Il fuso orario in cui verrà visualizzata l'ora della sessione di formazione
  - La lingua di presentazione del testo del proprio sito Web, se il sito include l'opzione di lingua
  - Le impostazioni locali (formato in cui il proprio sito Web visualizza la data, l'ora, la valuta e i numeri)

# Informazioni sulla pagina Il mio profilo WebEx

#### Come accedere a questo modello

Sul sito Web di servizio WebEx, fare clic su WebEx personale > Il mio profilo.

#### Possibili operazioni

Gestire i seguenti elementi:

- Informazioni account
- Informazioni personali
- Opzioni di integrazioni per partner
- Modelli di pianificazione (non si applica a Support Center)
- Informazioni sulla sala riunioni virtuale personale
- Opzioni di Sessione di formazione
- Preferenze pagina web, incluso pagina iniziale e lingua
- Opzioni del pannello delle funzionalità Support Center CSR (solo Support Center)

# Opzioni delle informazioni personali

| Usare questa opzione                   | Per                                                                                                    |
|----------------------------------------|----------------------------------------------------------------------------------------------------|
| Nome utente                            | Specificare il nome utente per l'account. È possibile anche<br>modificare il nome solo se l'amministratore del sito web di<br>servizio WebEx consente tale opzione.                                                                                                    |
|                                        | <b>Suggerimento:</b> Se si deve cambiare il nome utente, ma non si<br>può modificarlo in questa pagina, chiedere all'amministratore del<br>sito di modificare il nome utente o di creare un nuovo account.                                                                                                    |
| Cambia password                        | <ul> <li>Vecchia password: Digitare la password precedente per<br/>l'account.</li> </ul>                                                                                                    |
|                                        | <ul> <li>Nuova password: Specificare la nuova password per<br/>l'account. Una password:</li> </ul>                                                                                                    |
|                                        | Deve avere almeno 4 caratteri                                                                                                    |
|                                        | La password può contenere fino a 32 caratteri                                                                                                    |
|                                        | <ul> <li>È possibile includere lettere, numeri o caratteri speciali,<br/>ma nessuno spazio</li> </ul>                                                                                                    |
|                                        | <ul> <li>La password è sensibile al carattere<br/>maiuscolo/minuscolo</li> </ul>                                                                                                    |
|                                        | <ul> <li>Ripeti nuova password: Assicurarsi di aver digitato<br/>correttamente la password nella casella Nuova password.</li> </ul>                                                                                                    |
| Autenticazione chiamata<br>in ingresso | Se abilitato dall'amministratore del sito, consente di essere<br>autenticati e collocati nella corretta teleconferenza senza la<br>necessità di inserire un numero di riunione, ogni volta che si<br>effettua la chiamata a una teleconferenza abilitata CLI (caller<br>line identification) o ANI (automatic number identification).<br>Selezionando questa opzione per un numero telefonico del<br>profilo utente, si può mappare l'indirizzo e-mail per quel dato<br>numero telefonico. L'autenticazione del chiamante è disponibile<br>solo se si è invitati per e-mail a una teleconferenza abilitata<br>CLI/ANI durante la procedura di pianificazione della riunione.<br>L'autenticazione del chiamante non è disponibile se si sta<br>effettuando una chiamata in entrata su una teleconferenza<br>abilitata CLI/ANI. |
| Richiamata                             | Se selezionata per un numero telefonico nel proprio profilo<br>utente, consente di ricevere una chiamata dal servizio di<br>teleconferenza se questo utilizza la funzione integrata di<br>richiamata. Se il sito include l'opzione di richiamata<br>internazionale, i partecipanti di altri paesi riceveranno una<br>richiamata. Per maggiori informazioni su questa opzione,<br>chiedere all'amministratore del sito.                                                                                                    |

| Usare questa opzione                           | Per                                                                                                    |
|------------------------------------------------|----------------------------------------------------------------------------------------------------|
| PIN                                            | Se abilitata dall'amministratore del sito, consente di specificare<br>un PIN per l'autenticazione delle chiamate in ingresso, per<br>evitare usi illeciti del numero per la teleconferenza. Se<br>l'amministratore del sito imposta il PIN di autenticazione come<br>obbligatorio per tutti gli account usando l'autenticazione su<br>chiamata entrante al sito, si deve specificare un numero di PIN,<br>altrimenti l'autenticazione del chiamante sarà disabilitata per<br>l'account. Questa opzione è disponibile solo se è stata<br>selezionata l'opzione di autenticazione della chiamata<br>entrante per almeno uno dei numeri di telefono nel proprio<br>profilo. Il PIN può essere utilizzato per consentire un livello<br>secondario di autenticazione delle chiamate in cui<br>l'organizzatore usa il telefono e potrebbe essere necessario<br>invitare altri partecipanti. |
| Altre opzioni per le<br>informazioni personali | Inserire le informazioni personali che si vuole mantenere nel profilo.                                                                                                    |

#### Opzioni di integrazioni per partner

L'amministratore del sito può installare collegamenti personalizzati ai siti web dei partner aziendali, e far visualizzare i collegamenti nella barra di navigazione del WebEx personale. Ad esempio, se l'azienda usa un altro sito web aziendale per fornire un servizio, l'amministratore di sito può fornire un collegamento a quel sito nella barra di navigazione del WebEx personale. È comunque possibile mostrare o nascondere tale collegamento.

| Usare questa opzione                                        | Per                                                                                              |
|-------------------------------------------------------------|--------------------------------------------------------------------------------------------------|
| Visualizza collegamenti<br>ai partner in WebEx<br>personale | Mostrare o nascondere i collegamenti ai siti partner nella barra di navigazione WebEx personale. |

#### Opzioni del modello di pianificazione

Utilizzare queste opzioni per gestire i modelli di pianificazione, configurati utilizzando le opzioni di pianificazione del proprio sito.

| Usare questa opzione | Per                                                                                         |
|----------------------|---------------------------------------------------------------------------------------------|
| Ottieni informazioni | Mostra le impostazioni configurate per il modello selezionato.                              |
| Modifica             | Apre le opzioni di pianificazione sul proprio sito per il modello selezionato.              |
| Elimina              | Rimuove il modello selezionato dal proprio profilo.                                         |
| Seleziona tutto      | Seleziona tutti i modelli di pianificazione, consentendo di cancellarli tutti in una volta. |

### Opzioni Calendario ore di lavoro

Utilizzare queste opzioni per specificare le ore di lavoro da utilizzare con i calendari di pianificazione.

| Usare questa opzione | Per                                                                          |
|----------------------|------------------------------------------------------------------------------|
| Ora di inizio        | Selezionare l'orario di inizio per il calendario di lavoro giornaliero.      |
| Ora di fine          | Selezionare l'orario di conclusione per il calendario di lavoro giornaliero. |

# Opzioni Sala riunioni personali

| Usare questa opzione           | Per                                                                                                    |
|--------------------------------|----------------------------------------------------------------------------------------------------|
| URL area riunioni<br>personale | Andare alla pagina Sala riunioni virtuale personale. È possibile<br>fare clic sull'URL dalla pagina II mio profilo per vedere<br>l'anteprima della pagina Sala riunioni virtuale personale in uso.                                                                                                    |
|                                | La pagina Sala riunioni virtuale personale mostra le sessioni on-line pianificate e le sessioni in corso attualmente ospitate.                                                                                                    |
|                                | Gli utenti a cui viene fornito il proprio URL possono usare<br>questa pagina per unirsi a qualsiasi riunione che si sta<br>ospitando. Essi possono anche scaricare file dalle cartelle<br>condivise.                                                                                                    |
| Messaggio di benvenuto         | Inserire il messaggio che verrà visualizzato sulla pagina Sala<br>riunioni virtuale personale. Il messaggio può contenere al<br>massimo 128 caratteri, incluso spazi e segni di punteggiatura.                                                                                                    |
|                                | Per specificare un messaggio, digitario nella casella, quindi fare clic su <b>Aggiorna</b> .                                                                                                    |
| Carica immagine                | Caricare un file immagine dal proprio computer, o un altro<br>computer sulla rete, alla pagina Sala riunioni virtuale personale.<br>Ad esempio, è possibile caricare la propria fotografia, il logo<br>dell'azienda, oppure l'immagine del prodotto. I visitatori della<br>pagina possono vedere l'immagine caricata. |
|                                | L'immagine può avere al massimo 160 caratteri di larghezza.<br>Se si carica un'immagine di dimensioni maggiori, la larghezza<br>verrà automaticamente ridotta a 160 pixel. Tuttavia, il rapporto<br>d'aspetto dell'immagine non viene rispettato.                                                                     |
|                                | Sfoglia: Consente di localizzare un'immagine.                                                                                                    |
|                                | Carica: Carica l'immagine selezionata.                                                                                                    |
|                                | Immagine corrente: Visualizza l'immagine che verrà visualizzata sulla pagina Sala Riunioni virtuale personale.                                                                                                    |
|                                | <b>Elimina:</b> Rimuove l'immagine in uso dalla pagina Sala Riunioni virtuale personale. Questo pulsante è disponibile solo se è stata caricata un'immagine per la pagina.                                                                                                    |
| Personale di supporto          | Carica l'immagine di un banner nell'area di non scorrimento                                                                                                    |

| Usare questa opzione              | Per                                                                                                    |
|-----------------------------------|----------------------------------------------------------------------------------------------------|
| Personalizza area<br>intestazione | dell'intestazione della pagina Sala riunioni virtuale personale.<br>Ad esempio, è possibile caricare il logo aziendale o un avviso<br>pubblicitario. I visitatori della pagina possono vedere l'immagine<br>caricata. Disponibile solo se l'amministratore del sito ha abilitato<br>la relativa opzione per l'account. |
|                                   | L'immagine può avere al massimo 75 pixel di altezza. Se si<br>carica un'immagine di dimensioni maggiori, l'altezza verrà<br>automaticamente ridotta a 75 pixel. Tuttavia, il rapporto<br>d'aspetto dell'immagine non viene rispettato.                                                                                 |
|                                   | Sfoglia: Consente di localizzare un'immagine banner.                                                                                                    |
|                                   | Carica: Carica l'immagine banner selezionata.                                                                                                    |
|                                   | Immagine corrente: Visualizza l'immagine banner che verrà visualizzata sulla pagina Sala Riunioni virtuale personale.                                                                                                    |
|                                   | <b>Elimina:</b> Rimuove l'immagine banner in uso dalla pagina Sala<br>Riunioni virtuale personale. Questo pulsante è disponibile solo<br>se è stata caricata un'immagine per la pagina.                                                                                                    |

# Opzioni di Strumenti di produttività

| Usare questa opzione      | Per                                                              |
|---------------------------|------------------------------------------------------------------|
| Scarica automaticamente   | Specificare che Strumenti di produttività WebEx dovrà essere     |
| Strumenti di produttività | caricato automaticamente quando si effettua l'accesso al sito    |
| al momento dell'accesso   | web di servizio WebEx. Se questa opzione è stata disabilitata, è |
| al sito del servizio      | ancora possibile scaricare manualmente Strumenti di              |
| WebEx                     | produttività.                                                    |

# **Opzioni sessione**

| Usare questa opzione         | Per                                                                                                    |
|------------------------------|----------------------------------------------------------------------------------------------------|
| Tipo sessione<br>predefinito | Specificare il tipo di sessione predefinito che si ospita, se il<br>proprio account utente consente di ospitare diversi tipi di<br>sessioni on-line. |
|                              | Per maggiori informazioni sui tipi di sessione, chiedere all'amministratore del sito del servizio WebEx.                                             |
|                              | È possibile modificare l'impostazione predefinita quando si pianifica una Riunione.                                                                  |

| Usare questa opzione                  | Per                                                                                                    |
|---------------------------------------|----------------------------------------------------------------------------------------------------|
| Quick Start                           | Specificare se la pagina di Avvio rapido viene visualizzata nel<br>visualizzatore di contenuto dopo aver iniziato la riunione.<br>L'Avvio rapido consente di iniziare rapidamente la condivisione<br>delle attività, anziché avviarla da un menu o una barra degli<br>strumenti.                                    |
|                                       | <ul> <li>Mostra Quick Start all'ospite e al relatore: L'Avvio rapido<br/>viene visualizzato nel visualizzatore di contenuto per<br/>l'ospite e il relatore.</li> </ul>                                                                                                    |
|                                       | <ul> <li>Mostra Quick Start ai partecipanti: L'Avvio rapido viene<br/>visualizzato nel visualizzatore di contenuto per i<br/>partecipanti. Selezionare questa opzione solo se si intende<br/>consentire ai partecipanti di condividere le informazioni<br/>durante le riunioni.</li> </ul>                          |
|                                       | È possibile modificare l'impostazione predefinita quando si pianifica una riunione.                                                                                                    |
| Pianificazione<br>dell'autorizzazione | Digitare gli indirizzi e-mail per tutti gli utenti a cui si vuole<br>consentire di pianificare le Riunioni al proprio posto. Separare<br>gli indirizzi e-mail con una virgola o un punto e virgola.                                                                                                    |
|                                       | <b>Seleziona da elenco ospiti:</b> Aprire la pagina Seleziona ospite<br>che contiene un elenco di tutti gli utenti che possiedono un<br>account sul sito Web di servizio WebEx. Da questa pagina è<br>possibile selezionare gli utenti a cui si desidera consentire di<br>pianificare le riunioni al proprio posto. |

# Opzioni di preferenze della pagina Web

| Usare questa opzione | Per                                                                                                    |
|----------------------|----------------------------------------------------------------------------------------------------|
| Home page            | Impostare la prima pagina che verrà visualizzata quando si effettuerà<br>l'accesso al sito web di servizio WebEx.                                                                                                    |
| Fuso orario          | <ul> <li>Impostare il fuso orario di residenza.</li> <li>Se si seleziona un fuso orario in cui è attiva l'ora legale (DST), il sito web di servizio WebEx regolerà automaticamente l'orario per tenere conto dell'ora legale</li> <li>Nota: Verrà visualizzato il fuso orario selezionato:</li> <li>Solo nella propria vista del sito web di servizio WebEx, non nella vista di altri utenti</li> <li>In tutti gli inviti per la riunione inviati usando il sito web di servizio WebEx</li> </ul> |
| Lingua               | Impostare la lingua in cui il sito web di servizio WebEx mostrerà il testo.<br><b>Nota:</b> Le lingue che verranno visualizzate nell'elenco sono limitate alle lingue installate sul proprio sito web.                                                                                                    |

| Usare questa opzione   | Per                                                                                              |
|------------------------|--------------------------------------------------------------------------------------------------|
| Impostazioni<br>locali | Impostare il formato in cui il proprio sito web visualizza la data, l'ora, la valuta e i numeri. |

# Modifica del profilo utente

Una volta ottenuto un account utente, è possibile modificare il proprio profilo utente in qualsiasi momento per cambiare le informazioni di accesso, le informazioni di contatto e altre opzioni disponibili per l'account.

Per modificare il proprio profilo utente:

- 1 Accedere al sito Web del servizio WebEx. Per i dettagli, vedere Accesso e uscita dal sito di servizio WebEx (a pagina 452).
- 2 Nella barra di navigazione, fare clic su WebEx personale.
- 3 Fare clic su **Profilo personale**.
- 4 Modificare le informazioni nella pagina.
- 5 Una volta completate le modifiche del profilo utente, fare clic su Aggiorna.

Per le descrizioni di informazioni e opzioni della pagina Profilo personale, vedere *Informazioni sulla pagina Profilo WebEx personale* (a pagina 503).

# Gestione dei modelli di pianificazione

| Se si desidera                                                       | Vedere                                                                   |
|----------------------------------------------------------------------|--------------------------------------------------------------------------|
| ottenere una panoramica sulla gestione dei modelli di pianificazione | Informazioni sulla gestione dei modelli di pianificazione (a pagina 509) |
| visualizzare, modificare o cancellare un modello pianificato         | <i>Gestione dei modelli di pianificazione</i> (a pagina 510)             |

# Informazioni sulla gestione dei modelli di pianificazione

I modelli di pianificazione consentono di salvare le opzioni impostate per l'utilizzo della una sessione di formazione in un secondo momento. Dopo aver salvato un modello di pianificazione, è possibile utilizzarlo per pianificare rapidamente un'altra sessione di formazione, senza dover impostare nuovamente le stesse opzioni. Se un modello di pianificazione è stato salvato, utilizzando l'opzione **Salva come modello** nel corso della pianificazione di una una sessione di formazione, è possibile gestire il modello con le seguenti modalità:

- Visualizzare le opzioni impostate nel modello.
- Modificare le opzioni impostate nel modello.
- Cancellare il modello.

## Gestione dei modelli di pianificazione

È possibile visualizzare, modificare o cancellare tutti i modelli di pianificazione salvati.

Per gestire i modelli di pianificazione:

- 1 Accedere al sito Web del servizio WebEx. Per ulteriori dettagli, vedere *Accesso e uscita dal sito di servizio WebEx* (a pagina 452).
- 2 Nella barra di navigazione, fare clic su WebEx personale.
- **3** Fare clic su **Profilo personale**.

Viene visualizzata la pagina Profilo personale.

4 In Modelli di pianificazione, selezionare un modello nell'elenco.

| Modelli di pianificazione                                                                                 |                                             |   |  |  |
|----------------------------------------------------------------------------------------------------|---------------------------------------------|---|--|--|
| (Utilizzare Ctrl per selezionare più modelli)<br>TC: Multiple-Session Course<br>TC: Single-Session Course | Ottieni informazioni<br>Modifica<br>Elimina | ? |  |  |
|                                                                                                    | Seleziona tutto                             |   |  |  |

- 5 Fare clic sui pulsanti seguenti per eseguire un'azione sul modello:
  - Ottieni informazioni: Visualizza le opzioni impostate nel modello.
  - Modifica: Apre le opzioni di pianificazione sul proprio sito.
  - Elimina: Rimuove il modello selezionato dal proprio profilo.

# Generazione di report

| Se si desidera                                                                                      | Vedere                                                         |
|----------------------------------------------------------------------------------------------------|----------------------------------------------------------------|
| ottenere una panoramica dei report che<br>possono essere generati dal sito Web di<br>servizio WebEx | <i>Informazioni sulla generazione di report</i> (a pagina 511) |
| Se si desidera                                                                                | Vedere                               |
|-----------------------------------------------------------------------------------------------|--------------------------------------|
| generare report di utilizzo che forniscono<br>informazioni su ogni sessione ospitata sul sito | Generazione di report (a pagina 512) |

# Informazioni sulla generazione di report

Se il vostro account utente include l'opzione report, è possibile visualizzare i seguenti report:

#### Nota:

- Per alcuni report, se si fa clic sul link del report entro i 15 minuti dopo la fine della sessione di formazione, è possibile visualizzare la versione preliminare di quel report. Il report preliminare fornisce un accesso rapido ai dati prima che i dati definitivi, più accurati, siano disponibili. Il report preliminare sulla partecipazione contiene solo una serie limitata di informazioni disponibili nel report definitivo.
- Quando, di solito 24 ore dopo la fine della sessione di formazione i dati definitivi, più accurati, diventano disponibili, il report preliminare viene sostituito con il report definitivo.
- È possibile scaricare sia i report preliminari che i report definitivi come file con valori separati da virgola (CSV).

#### Report di utilizzo generico della Sessione di formazione

Questi report contengono informazioni sulle ciascuna sessione on-line ospitata. È possibile visualizzare i seguenti report:

 Report Riepilogo utilizzo: Contiene le informazioni di riepilogo su ciascuna sessione di formazione incluso argomento, numero dei partecipanti invitati, numero di partecipanti invitati presenti, e tipo di conferenza in voce usata.

**Nota:** Inizialmente, questo report appare come report preliminare di riepilogo utilizzo, che, quando i dati definitivi, più accurati diventano disponibili, viene sostituito con il report definitivo di riepilogo utilizzo.

- File CSV (comma-separated values, valori separati da virgola) report di riepilogo utilizzo: Contiene dettagli aggiuntivi su ciascuna sessione di formazione, incluso i minuti in cui tutti i partecipanti sono stati collegati alla sessione di formazione, e i codici di verifica.
- Report dettagli sessione: Contiene informazioni dettagliate su ciascun partecipante alla una sessione di formazione, incluso l'orario in cui il partecipante si è unito e ha lasciato la sessione di formazione, l'attenzione durante la sessione di formazione, e tutte le informazioni fornite dal partecipante.

Nota: Inizialmente, questo report appare come report preliminare di informazioni

dettagliate sulla sessione, che, quando i dati definitivi, più accurati diventano disponibili, viene sostituito con il report definitivo di informazioni dettagliate sulla sessione.

#### Report di utilizzo di Access Anywhere

Questo report fornisce le informazioni sui computer in cui è stato effettuato l'accesso in remoto, incluso la data e l'ora di inizio e di fine per ogni sessione.

#### **Report Training Center**

- I report contengono le informazioni dettagliate sulle sessioni di formazione ospitate. È possibile visualizzare le seguenti tipologie di report Training Center:
- **Report sull'uso della formazione in diretta:** Il report Uso della formazione in diretta è disponibile in due formati:
  - Report riepilogo utilizzo formazione in diretta: Contiene un riepilogo delle informazioni su ciascuna sessione, compreso argomento, data, ora di inizio e fine, durata, numero di invitati, numero di iscritti e numero di partecipanti.

**Nota:** Inizialmente, questo report viene visualizzato come un Report preliminare riepilogo utilizzo formazione in diretta; dopo che siano disponibili i dati definitivi e più accurati e la data di partecipazione, questo Report viene sostituito con il Report definitivo riepilogo utilizzo formazione in diretta.

- Report dettagli utilizzo formazione in diretta: Contiene informazioni dettagliate su tutti coloro che hanno partecipato alla sessione di formazione, compreso l'ora in cui si è unito e abbandonato la Riunione ed eventuali altre informazioni fornite dal partecipante al momento dell'iscrizione. È inoltre possibile visualizzare le informazioni relative a eventuali iscritti che non hanno partecipato alla sessione.
- Report accesso alla sessione di formazione registrata: Contiene le informazioni di accesso e iscrizione sulla sessione di formazione registrata pubblicata sul sito Web del Training Center.
- Report iscrizione: Visualizzare informazioni sulla partecipazione, sull'invito e sull'iscrizione per le sessioni di formazione interattive.

## Generazione di report

È possibile generare report di utilizzo che forniscono informazioni su ogni sessione di formazione online ospitata sul sito.

È possibile esportare o scaricare i dati in un file con valori separati da virgola (CSV) che può essere aperto in un programma di foglio elettronico come Microsoft Excel. È possibile inoltre stampare i report in un formato di stampa.

#### Per generare un report:

- 1 Eseguire l'accesso al sito Web di servizio WebEx, quindi fare clic su **WebEx personale**.
- 2 Fare clic su **Report personali**.

Verrà visualizzata la pagina Report personali.

- 3 Scegliere il tipo di report che si desidera generare.
- 4 Specificare i criteri di ricerca, come ad esempio l'intervallo di date per cui si desidera visualizzare i dati di report.
- 5 Fare clic su Visualizza report.
- 6 Per modificare l'ordine in cui vengono classificati i dati di report, fare clic sulle intestazioni di colonna.

I dati di report vengono ordinati in base alla colonna che visualizza una freccia accanto alla sua intestazione. Per invertire l'ordine di classificazione, fare clic sull'intestazione della colonna. Per ordinare utilizzando un'altra colonna, fare clic sull'intestazione della colonna.

- 7 Effettuare *una* delle seguenti azioni:
  - Se viene visualizzato il report generale di utilizzo di una sessione di formazione e si desidera visualizzare il report in un formato di stampa, fare clic su **Formato di stampa**.
- 8 Se viene visualizzato il report di utilizzo per una sessione di formazione e si desidera visualizzare il contenuto del report, fare clic sul collegamento del nome della sessione di formazione.
- 9 Per esportare i dati di report in formato con i valori separati da virgola (CSV), fare clic su **Esporta Report** o **Esporta**.
- **10** Se necessario, fare clic sui collegamenti sul report per visualizzare ulteriori dettagli.

# 

# Pubblicazione di una sessione di formazione registrata

| Se si desidera                                                                                                    | Vedere                                                                               |
|----------------------------------------------------------------------------------------------------|--------------------------------------------------------------------------------------|
| panoramica sulla pubblicazione di sessioni di<br>formazione registrate recandosi al sito web<br>del Training Center | Informazioni sulla pubblicazione di sessioni di formazione registrate (a pagina 516) |
| aprire l'elenco delle registrazioni delle sessioni di formazione pubblicate                                         | <i>Apertura dell'elenco delle sessioni di registrazione</i><br>(a pagina 516)        |
| pubblicare una nuova sessione o<br>presentazione di formazione registrata sul<br>sito Web di Training Center        | Pubblicazione di una sessione di formazione registrata (a pagina 517)                |
| inviare l'URL della registrazione all'utente                                                                        | <i>Disponibilità di registrazioni per gli utenti</i> (a pagina<br>521)               |
| modificare le informazioni o cambiamento delle opzioni di una registrazione pubblicata                              | Modifica delle informazioni su una sessione di formazione registrata (a pagina 523)  |
| modificare la registrazione di una sessione di<br>formazione pubblicata creata con il modulo<br>On-Demand           | Modifica di una presentazione di formazione registrata (a pagina 524)                |
| interrompere la pubblicazione di una sessione di formazione registrata                                              | <i>Rimozione dal sito di una sessione di formazione registrata</i> (a pagina 531)    |

# Informazioni sulla pubblicazione di sessioni di formazione registrate

Quando un utente registra una sessione di formazione con WebEx Recorder, è possibile pubblicare la registrazione sul vostro sito Web del centro di formazione. Gli utenti del sito possono sia vedere che scaricare la registrazione dalla pagina Sessioni registrate, o dalla pagina Informazioni sulla registrazione, se è stato loro inviato l'URL della registrazione. Per informazioni sull'invio dei una registrazione URL a un utente, vedere *Mettere a disposizione degli utenti una registrazione* (a pagina 521).

È possibile pubblicare una registrazione:

- Caricamento al sito Web del centro di formazione.
- specificando l'indirizzo Web, o URL, del server su cui si trova la registrazione.
- creando un presentazione per mezzo del Modulo su richiesta, se il sito include tale opzione

Quando si pubblica una registrazione, è possibile:

- specificare se tutti gli utenti del sito possono vedere o scaricare la registrazione, oppure solo gli utenti in possesso di un account sul sito
- proteggere la registrazione con password
- richiedere che gli utenti siano registrati per visualizzare o scaricare la registrazione

Dopo aver pubblicato una registrazione, è possibile:

- modificare le informazioni in merito
- modificare la registrazione, se il sito include l'opzione Modulo su richiesta
- terminare la pubblicazione

#### Apertura dell'elenco delle sessioni di registrazione

Per pubblicare, cancellare o modificare le informazioni su una registrazione, è necessario aprire l'elenco delle sessioni di formazione registrate.

Per aprire l'elenco delle sessioni di formazione registrate:

- 1 Accedere al sito Web del centro di formazione.
- 2 Effettuare una delle seguenti operazioni:
  - Fare clic su Ospita una sessione > Le registrazioni dei miei corsi.

Fare clic su WebEx personale > Documenti personali> Le registrazioni dei miei corsi.

Viene visualizzata la pagina Registrazioni dei corsi personali.

| ł | Registrazioni formazione        |          |         |                    |                         |           |               |                  |                                 |
|---|---------------------------------|----------|---------|--------------------|-------------------------|-----------|---------------|------------------|---------------------------------|
|   | Trova registrazioni             |          | Cerca   |                    |                         | Capacità  | : 300 MB      | Utili:<br>Regist | zzato: O MB<br>razioni totali 3 |
|   | Argomento                       | Relatore | Тіро    | Data 🔺             | Dimensioni <sup>*</sup> | Durata    | Formato       |                  |                                 |
|   | <u>training module</u><br>k. A. | ivy xie  | Interno | 14 dicembre 2008   | N/D                     |           | Presentation  | Studio           | •                               |
|   | TEST-20081208 0133              | ivy xie  | Privato | 8 dicembre 2008    | 1.35 MB                 | 3 Minuti  | ARF           | (                | • • •                           |
|   | <u>training session</u><br>不適用  | ivy xie  | Privato | 14 novembre 2008   | 1.29 MB                 | 1 Ora     | WRF           | (                | •                               |
|   |                                 |          |         |                    |                         |           |               |                  |                                 |
|   | Aggiungi una regist             | razione  | 🗹 Iscri | zione richiesta  🔒 | Password richi          | iesta 👈 C | aricamento in | corso            |                                 |

## Pubblicazione di una sessione di formazione registrata

È possibile pubblicare le sessioni di formazione registrate con il Registratore WebEx. La registrazione pubblicata deve essere nel formato WRF (WebEx Recording Format), con estensione **.wrf**.

Per pubblicare una registrazione, selezionare una delle seguenti opzioni:

 (Funzionalità opzionale) Realizzare una presentazione utilizzando il modulo On-Demand, per ricreare l'esperienza della formazione in diretta, inserire un test o aggiungere una narrazione. Il file della registrazione esistente o il file PowerPoint può essere caricato sul proprio computer locale o un altro computer su rete locale.

**Nota:** Il numero di presentazioni On-Demand che è possibile archiviare sul sito Web del Training Center Web è determinato dal contratto di licenza. Se si raggiunge il limite di presentazioni caricate, non sarà possibile effettuare alcuna registrazione fintanto che non se ne rimuove una già presente.

- Caricare la registrazione sul server del sito Web del Training Center. Il file che si carica deve risiedere sul computer o su un server locale.
- Specificare un indirizzo Web o URL per la registrazione che corrisponda a un server Web accessibile al pubblico. Lo spazio di archiviazione messo a disposizione delle registrazioni è limitato sul sito, pertanto utilizzare questa opzione per pubblicare un numero illimitato di registrazioni oppure file di grandi

dimensioni. Per utilizzare questa opzione, chiedere all'amministratore del sito della società di archiviare la registrazione sul server e di comunicarne l'URL.

Per pubblicare una sessione di formazione registrata:

- 1 Aprire la pagina Registrazioni della formazione personale. Per maggiori dettagli, vedere *Apertura dell'elenco delle sessioni di formazione personali registrate* (a pagina 516).
- 2 Fare clic su **Aggiungi una registrazione**.

Si visualizza la relativa pagina.

- 3 Nella casella **Argomento registrazione**, specificare l'argomento della sessione di formazione registrata.
- 4 Sotto la voce Tipo, selezionare l'opzione per specificare se la registrazione sarà elencata nella pagina Sessioni registrate del sito e in questo caso, specificare i tipi di utenti che possono visualizzarla.
- 5 Opzionale. Se si attivato eCommerce nel sito Web del Training Center, inserire il costo della sessione e i dati di pagamento. È necessario attivare Iscrizione per poter utilizzare questa funzionalità.
  - Costo sessione: Immettere l'importo da addebitare per la sessione. Il valore predefinito è 0 (gratuita).
  - Consenti ai partecipanti di usare i coupon: Selezionare la casella di controllo per consentire agli invitati di utilizzare buoni sconto in fase di iscrizione.
  - Periodo di accesso: Specificare la frequenza con cui un invitato può visualizzare la registrazione a iscrizione approvata.
- 6 Nella casella **Relatore**, specificare il nome del relatore.
- 7 Nella casella Indirizzo e-mail, specificare l'indirizzo e-mail del relatore.
- 8 Nella casella **Descrizione**, inserire una descrizione della sessione di formazione registrata.
- **9** Opzionale: Specificare l'agenda della sessione di formazione.
- **10** Sotto la voce **File della registrazione**, pubblicare la registrazione utilizzando *uno* dei seguenti metodi:

Specificare l'URL per il file su un altro server:

- a. Selezionare URL fornita dall'utente.
- b. Digitare l'URL nella casella di testo.

Caricare la registrazione dalla macchina locale sul sito Web del Training Center:

a. Selezionare Usare il file sulla macchina locale.

- b. Fare clic su Sfoglia e selezionare il file da pubblicare.
- c. Fare clic su Carica file.

Caricare la registrazione dal server di rete:

- a. Seleziona PowerPoint con narrazione audio mediante telefono.
- b. Fare clic su **Cerca** e selezionare il file da pubblicare.
- (Funzionalità opzionale) Creare una presentazione utilizzando il modulo On-Demand. Dopo aver selezionato Crea una presentazione utilizzando Presentation Studio, è possibile realizzare *una* delle seguenti presentazioni:

**Nota:** Scegliendo questa opzione si disattivano i campi durata, dimensione file, data e indirizzo di destinazione.

Specificare un WebEx Recording File:

- a. Selezionare WebEx Recording File (\*.wrf).
- b. Fare clic su Sfoglia e selezionare il file da pubblicare.

**Nota:** La dimensione massima del file è 200 MB. I file che superano la dimensione massima predefinita, non saranno creati visualizzando la pagina Creazione registrazione non riuscita.

c. Fare clic su Apri.

d. Selezionare Grafica o Testo per ottimizzare la qualità della riproduzione.

Specificare la presentazione PowerPoint cui si abbinerà narrazione tramite telefono:

#### a. PowerPoint con narrazione audio mediante telefono.

b. Fare clic su Sfoglia per selezionare il file PowerPoint della presentazione.

c. Per allegare il file PowerPoint in modo che gli spettatori della presentazione possano scaricarlo, selezionare la casella di controllo **Rendi questo file disponibile come allegato**.

Specificare la presentazione PowerPoint cui si abbinerà narrazione tramite file video o audio:

#### a. PowerPoint con narrazione mediante file audio o video.

b. Fare clic su Sfoglia per selezionare il file PowerPoint della presentazione.

c. Per allegare il file PowerPoint in modo che gli spettatori della presentazione possano scaricarlo, selezionare la casella di controllo **Rendi questo file disponibile come allegato**.

d. Selezionare il tipo file, video o audio, da caricare dall'elenco a discesa **Tipo file**. Questo file deve essere approntato in anticipo.

e. Fare clic su Sfoglia per selezionare il file video o audio.

f. Nelle caselle **Larghezza** e **Altezza**, specificare le dimensioni, in pixel, dello schermo video nella finestra audio/video del Lettore presentazioni.

Nota: La larghezza deve essere compresa tra192 e 360 pixel e l'altezza tra 144 e 240 pixel.

Specificare una presentazione solo video o solo audio:

a. Selezionare Solo video o audio.

b. Selezionare il tipo file, video o audio, da caricare dall'elenco a discesa **Tipo file**. Questo file deve essere approntato in anticipo.

- c. Fare clic su Sfoglia per selezionare il file video o audio.
- **12** Se *non* si utilizza il modulo On-Demand:
  - a. Specificare durata, dimensione file e data della registrazione.

b. Opzionale: Specificare un URL di destinazione, vale a dire, la pagina Web visualizzata automaticamente quando il visitatore finisce di visualizzare la registrazione.

**13** Opzionale: Specificare le opzioni di accesso file.

Tali impostazioni proteggono la registrazione, richiedendo l'autenticazione dell'utente per visualizzarla o scaricarla e sono necessarie se eCommerce è stata attivata.

14 Fare clic su Aggiungi.

Se è stato utilizzato il modulo On-Demand, si apre la pagina Registrazione creata.

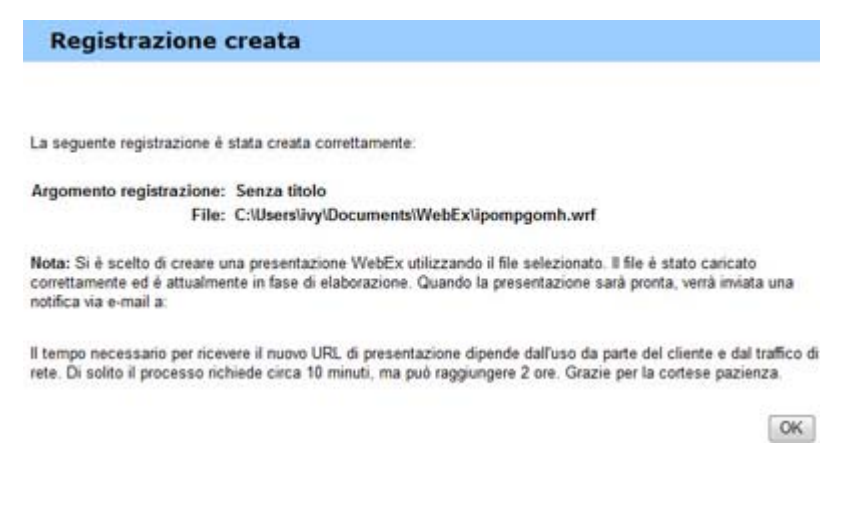

#### 15 Fare clic su OK.

Si riceverà un'e-mail che conferma l'upload della presentazione e che è stata convertita nel formato Presentation Studio. L'e-mail includerà un collegamento che conduce alla pagina Registrazioni della formazione personale.

**Nota:** Per informazioni sulle opzioni della pagina Aggiungi una registrazione, vedere *Informazioni sulla pagina Aggiungi una registrazione/Modifica informazioni della registrazione* (a pagina 536).

## Disponibilità di registrazioni per gli utenti

Il Training Center genera automaticamente un URL per ciascuna sessione di formazione registrata o sessione Modulo su richiesta creata. L'URL viene visualizzato sulla pagina Informazioni sulla registrazione.

| Autore:                   | ivy xie                                                                                                    | Italiano i Ora Beijin                                                                        |  |  |  |
|---------------------------|----------------------------------------------------------------------------------------------------|----------------------------------------------------------------------------------------------|--|--|--|
| Indirizzo e-mail:         | ivyx@webex.com.cn                                                                                                    | Riproduci riunione registrata ora                                                            |  |  |  |
| Ultima modifica:          | venerdi 6 febbraio 2009 16.06                                                                                                    | È possibile visualizzare la riunione registrata                                              |  |  |  |
| Durata:                   | 0 minuti                                                                                                    | facendo clic su Riproduci ora.                                                               |  |  |  |
| Descrizione:              | N/D                                                                                                    | Bioroduci ora                                                                                |  |  |  |
| Agenda:                   |                                                                                                    |                                                                                              |  |  |  |
| Dimensione file:          | N/D                                                                                                    | Per scancare la registrazione, fare clic <u>qui</u>                                          |  |  |  |
| Password:                 | Non richiesto I partecipanti possono solo visualizzare la registrazione SCORM1.2 SCORM2004                                         | Condividi registrazioni                                                                      |  |  |  |
| /isualizza/Scarica:       |                                                                                                    |                                                                                              |  |  |  |
| Dati SCORM:               |                                                                                                    | condividere la registrazione con altri utenti                                                |  |  |  |
| URL:                      | https://golocal-zh-ch.webex.com/golocal-it/k2/e.php?<br>AT=RINF&recordingID=3949937                                                | facendo clic su Invia e-mail.                                                                |  |  |  |
|                           | Rendi disponibile copiando l'URL in un'altra posizione.                                                                            | Invia messaggio                                                                              |  |  |  |
| Presentation Studio:      | Il file di Presentation Studio è pronto per la modifica. È possibile<br>anche namare la presentazione.                             | Per utilizzare il client e-mail locale per inviare<br>messaggio e-mail, fare clic <u>qui</u> |  |  |  |
|                           | Stato sessione: Pronto                                                                                                    |                                                                                              |  |  |  |
| Test nella presentazione: | Nessun test nella presentazione                                                                                                    | 1                                                                                            |  |  |  |
|                           | È possibile aggiungere un nuovo test o eliminame uno esistente<br>modificando la presentazione associata alla sessione registrata. |                                                                                              |  |  |  |

È possibile mettere la registrazione a disposizione degli utenti nei modi seguenti:

- Inviare l'URL per posta elettronica
- Copiare l'URL in un'altra destinazione, come ad esempio un messaggio istantaneo o un sito Web

**Nota:** Se sono state impostate una password, un'iscrizione o un eCommerce per la registrazione, queste funzionalità verranno attivate quando l'utente accede alla registrazione dall'URL.

Per rendere disponibile la registrazione attraverso la posta elettronica:

1 Sulla pagina Informazioni sulla registrazione, nella sezione URL, fare clic sul collegamento e-mail.

Viene aperto lo strumento di posta elettronica con l'URL della registrazione nel corpo del messaggio.

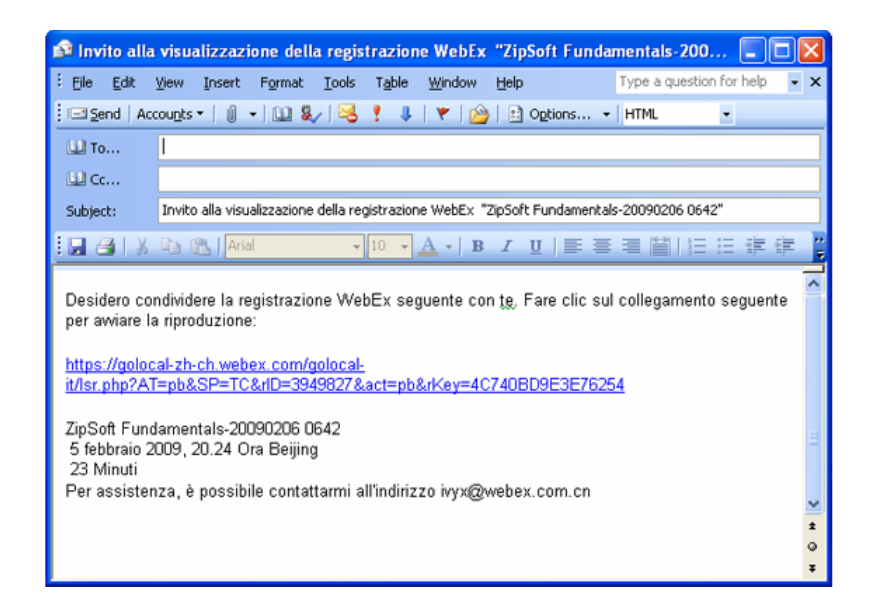

2 Inserire l'indirizzo e-mail del destinatario e inviare il messaggio.

Per copiare l'URL della registrazione in un'altra destinazione:

- 1 Sulla pagina Informazioni sulla registrazione, nella sezione URL, evidenziare l'URL con il puntatore.
- 2 Fare clic con il pulsante destro del mouse sull'URL e selezionare Copia.
- 3 Effettuare una delle seguenti operazioni:
  - Incollare l'URL in un messaggio istantaneo e inviarlo agli utenti.

 Aggiungere l'URL a un altro sito Web da cui gli utenti possono accedere alla registrazione.

# Modifica delle informazioni su una sessione di formazione registrata

Una volta pubblicata una sessione di formazione registrata, è possibile modificare le informazioni sulla registrazione in qualsiasi momento. Queste informazioni vengono visualizzate nella pagina Informazioni sulla registrazione, che può essere visualizzata selezionando una registrazione da visualizzare o scaricare nella pagina Sessioni registrate.

**Nota:** Se il proprio sito presenta l'opzione Modulo su richiesta e la registrazione contiene una presentazione Presentation Studio, è possibile modificare solo le informazioni sulla registrazione nell'editor di moduli su richiesta (Presentation Studio).

Per modificare le informazioni su una sessione di formazione registrata:

- 1 Aprire la pagina Registrazioni della formazione personale. Per ulteriori informazioni, vedere *Apertura dell'elenco delle sessioni di formazione personali registrate* (a pagina 516).
- 2 Nell'elenco delle registrazioni, fare clic su **Modifica** per la registrazione di cui si desidera modificare le informazioni.

Se il sito non presenta l'opzione Presentation Studio, viene visualizzata la pagina Informazioni sulla registrazione.

- 3 Specificare le nuove informazioni sulla registrazione.
- 4 Fare clic su Salva.

Se il sito presenta l'opzione Modulo su richiesta, viene aperto l'editor di moduli su richiesta (Presentation Studio) alla pagina Modifica proprietà.

- 5 Specificare le nuove informazioni sulla registrazione.
- 6 Fare clic su **Invia modifiche**.

Viene visualizzata la pagina Registrazione aggiornata.

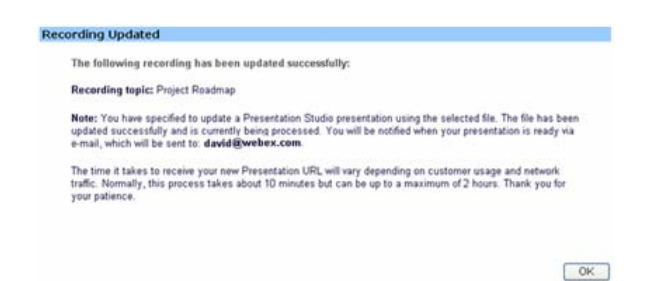

7 Fare clic su OK.

Si riceve un'e-mail di conferma dell'avvenuta ripubblicazione della presentazione.

**Nota:** Per informazioni sulle opzioni della pagina Aggiungi una registrazione, vedere *Informazioni sulla pagina Aggiungi una registrazione/Modifica informazioni della registrazione* (a pagina 536).

## Modifica di una presentazione di formazione registrata

Se si pubblica una presentazione di formazione registrata che è stata creata mediante Modulo su richiesta, è possibile modificare la registrazione in qualsiasi momento.

Per modificare una sessione di formazione registrata:

- 1 Aprire la pagina Registrazioni della formazione personale. Per ulteriori informazioni, vedere *Apertura dell'elenco delle sessioni di formazione personali registrate* (a pagina 516).
- 2 Nell'elenco delle registrazioni, fare clic su **Modifica** per la registrazione di cui si desidera modificare le informazioni.

Viene aperto l'editor di moduli su richiesta (Presentation Studio).

| ()<br>Edit Properties | Customize Presentation                                                                                             | Gilde Detail  | Edit Slides         |         |       |
|-----------------------|----------------------------------------------------------------------------------------------------|---------------|---------------------|---------|-------|
| Presentation title    | 8: ppt1/28                                                                                                    |               |                     |         |       |
| Basic Information:    |                                                                                                    |               |                     |         | ^     |
| Presentation Topic:   | Project Roadmap                                                                                                    | 0             | Lequired)           |         |       |
|                       | <ul> <li>Private</li> <li>Listed for all users (public)</li> <li>Listed for host account holders online</li> </ul> | y (internal)  |                     |         |       |
| Presenter.            | Justin David                                                                                                    | 0             | Required)           |         |       |
| Email Address:        | justin.david@webex.com                                                                                             | 0             | (equired)           |         |       |
| Description:          | Project descriptions from                                                                                          | each PH       | 8                   |         |       |
| Agenda:               | Opening: Justin<br>Design changes: Jessica<br>Build update: Jason<br>Schedule: Sarah                               |               | (Required)          |         |       |
| File Access Setting   | 5:                                                                                                    |               |                     |         |       |
| Set Password:         |                                                                                                    | (0;           | tional)             |         |       |
| Confirm Password:     |                                                                                                    |               |                     |         |       |
| Registration:         | Require Registration (Customize)                                                                                   | orm)          |                     |         | ~     |
|                       | Be sure to submit your char                                                                                        | iges when you | re done. Submit Cha | inges ( | ancel |

È possibile modificare la presentazione facendo clic su uno dei quattro collegamenti nella parte superiore della pagina:

- Modifica proprietà: Modificare le informazioni sulla registrazione di formazione. Per informazioni dettagliate, vedere *Modifica delle informazioni sulla sessione di formazione registrata* (a pagina 523).
- Personalizza presentazione: (Opzionale) Personalizzare il lettore presentazioni aggiungendo il proprio logo o l'immagine del relatore.
- Dettagli slide: Visualizzare il titolo e l'ora di inizio della slide nonché un'immagine più grande del file.
- Modifica slide: Modificare la presentazione in uno dei seguenti modi:
  - Modificando il titolo di una slide
  - □ Cambiando l'ordine delle slide
  - Eliminando una slide
  - □ Inserendo un file. Per i dettagli, vedere *Aggiunta di un file alla presentazione* (a pagina 526).
  - □ Inserendo un URL. Per i dettagli, vedere *Aggiunta di un URL alla presentazione* (a pagina 527).
  - □ Inserendo un test. Per i dettagli, vedere *Aggiunta di un test alla registrazione* (a pagina 528).

 Inserendo una presentazione Presentation Studio. Per i dettagli, vedere Aggiunta di slide da una presentazione Presentation Studio (a pagina 530).

**3** Fare clic su **Invia modifiche completate**.

Viene visualizzata la pagina Registrazione aggiornata.

| Recording topic: Project Roadmap                                                                                                    |               |
|----------------------------------------------------------------------------------------------------|---------------|
| Note: You have specified to update a Presentation Studio presentation using the selected file. The file ha<br>updated successfully and is currently being processed. You will be notified when your presentation is rea<br>e-mail, which will be sent to: david@webex.com. | been<br>y via |
| The time it takes to receive your new Presentation URL will vary depending on customer usage and networ<br>traffic. Normally, this process takes about 10 minutes but can be up to a maximum of 2 hours. Thank you<br>your patience.                                       | ik<br>for     |

4 Fare clic su **OK**.

Si riceve un'e-mail di conferma dell'avvenuta ripubblicazione della presentazione.

**Nota:** Per i dettagli delle opzioni dell'editor di moduli su richiesta (Presentation Studio), vedere *Informazioni sulla pagina Aggiungi/Modifica informazioni sulla registrazione* (a pagina 536).

#### Aggiungere un file alla presentazione

È possibile inserire una slide da un file del proprio computer.

Per inserire un file nella presentazione:

1 Nell'editor Modulo su richiesta, (Presentation Studio), fare clic su **Modifica** slide.

| 0                                                 | B                           | ()                                                                                                    | •                                                                                                    |        |
|---------------------------------------------------|-----------------------------|----------------------------------------------------------------------------------------------------|----------------------------------------------------------------------------------------------------|--------|
| Edit Properties<br>Presentation title: M          | Customize Presentation      | Slide Detail                                                                                                    | Edit Slides                                                                                                    |        |
| To add new slides to a prese<br>presentation.     | entation, select a source p | resentation and insert the slid                                                                                                    | es into the designated                                                                                                    |        |
| Edit Presentation Slides                          | 5:                          |                                                                                                    |                                                                                                    |        |
| Source                                            |                             | Current Presentation                                                                                                    |                                                                                                    |        |
| Select what kind of slide to File URL             | insert after 💌 :<br>Test    | Modify slide title                                                                                                    |                                                                                                    |        |
| Select a presentation:                            |                             | You are editing:                                                                                                    |                                                                                                    |        |
| Browse                                            |                             | Monday training                                                                                                    |                                                                                                    |        |
| Select slide:                                     |                             | Select slide:                                                                                                    |                                                                                                    |        |
|                                                   |                             | 4. Monday tra The N<br>5. Monday tra Couck<br>6. Monday tra Lcons<br>7. Monday tra Toolt<br>8. Monday tra Toolt<br>9. Monday tra Cont<br>10. Monday tra Cont<br>11. Monday tra Ann<br>12. Monday tra Impr<br>13. Monday tra Impr | Iew Face of Trainin A<br>i Start<br>Panels<br>Panels<br>Actual Settings<br>he-fly Switching<br>otations<br>ter Training Client<br>oved Feedback |        |
| <ul> <li>Replace side only</li> <li>In</li> </ul> | zen side onte               | More Side Us     More                                                                                                    | Site Down 🕘 Dakes                                                                                                    |        |
| 4000                                              | C audio i                   | s present)                                                                                                    |                                                                                                    |        |
|                                                   | ( 2000                      | a burnered                                                                                                    |                                                                                                    |        |
|                                                   | Bo cure to cubmits          | wur changes when you're de                                                                                                    | Submit Changes                                                                                                    | Cancel |
|                                                   | De sale to submit           | foor changes when you're do                                                                                                    | ne.                                                                                                    |        |

- 2 Sotto Presentazione in corso, evidenziare la slide vicina a quella in cui si vuole inserire il file.
- 3 In Sorgente, assicurarsi che sia stato selezionato Inserire un file.
- 4 Dall'elenco a discesa, selezionare l'opzione di inserimento appropriata per il file, relativamente alla slide evidenziata.
- 5 Fare clic su **Inserisci**.
- 6 Nella pagina Inserisci file, digitare il titolo della nuova slide che conterrà il file.
- 7 Fare clic su **Sfoglia** per inserire il file dal computer.
- 8 Selezionare il file e fare clic su Apri.
- **9** Selezionare la casella di controllo se si desidera mettere in pausa Media Player su questa slide durante la riproduzione.
- **10** Fare clic su **Inserisci**.
- 11 Fare clic su Chiudi per tornare alla pagina Modifica slide.

#### Aggiungere un URL alla presentazione

È possibile inserire una slide che contiene l'URL. Quando si raggiunge questa pagina durante la presentazione, si aprirà una finestra separata all'indirizzo Web corrispondente.

#### Per inserire un URL nella presentazione:

- 1 Nell'editor Modulo su richiesta, (Presentation Studio), fare clic su **Modifica** slide.
- 2 Sotto Presentazione in corso, evidenziare la slide vicina a quella in cui si vuole inserire l'URL.
- 3 In Sorgente, selezionare **Inserire un URL**.
- 4 Dall'elenco a discesa, selezionare l'opzione di inserimento appropriata per l'URL relativa alla slide evidenziata.
- 5 Fare clic su **Inserisci**.
- 6 Nella pagina Inserisci URL, digitare il titolo della nuova slide che conterrà l'URL.
- 7 Digitare l'URL e fare clic su **Inserisci**.
- 8 Selezionare la casella di controllo se si desidera mettere in pausa Media Player su questa slide URL durante la riproduzione.
- 9 Fare clic su Chiudi per tornare alla pagina Modifica slide.

#### Aggiungere un test alla registrazione

Per testare i partecipanti a una sessione di formazione registrata, bisogna aggiungere i test alla sessione di formazione che essi frequenteranno.

Prima di poter aggiungere un test a una registrazione, il test deve esistere già nella Libreria test. I test non possono essere creati o modificati nell'editor Modulo su richiesta (Presentation Studio).

Per informazioni dettagliate sul test degli utenti della sessione registrata, vedere Test e valutazione, alla pagina 351.

Per inserire un test nella presentazione:

- 1 Nell'editor Modulo su richiesta, (Presentation Studio), fare clic su **Modifica** slide.
- 2 Sotto Presentazione in corso, evidenziare la slide vicina a quella in cui si vuole inserire il test.
- 3 In Sorgente, selezionare **Inserire un test**.
- 4 Dall'elenco a discesa, selezionare l'opzione di inserimento appropriata per l'URL relativa alla slide evidenziata.
- 5 Fare clic su **Inserisci**.

Verrà aperta la pagina Aggiungi un test in una nuova finestra.

| Aggiungi un te               | st                            |          |                                     |
|------------------------------|-------------------------------|----------|-------------------------------------|
| Per aggiungere un test, sele | ezionare un test dal seguente | elenco:  |                                     |
|                              | -                             |          |                                     |
| Tect privati                 |                               |          |                                     |
| resuprivati                  |                               |          |                                     |
| litolo                       | Descrizione                   | Autore   | Ultima modifica                     |
| Product Quiz1                |                               | ivy xie  | domenica 4 gennaio 2009<br>15:24    |
| Product Review               |                               | ivy xie  | mercoledi 31 dicembre<br>2008 15.32 |
| Test condivisi               |                               |          |                                     |
| Titolo                       | Descrizione                   | Autore   | Ultima modifica                     |
| Product Quiz                 |                               | share li | mercoledi 7 gennaio 2009<br>13.27   |
| O WebEx quiz                 |                               | ivy xie  | domenica 4 gennaio 2009<br>15.46    |
|                              |                               |          | Succession Annulla                  |

- 6 Selezionare un test e fare clic su Avanti.
- 7 Nella pagina Opzioni consegna test che verrà visualizzata, selezionare le opzioni più appropriate e fare clic su **Salva**.
- 8 Fare clic su Chiudi per tornare alla pagina Modifica slide.

#### Aggiungere slide PowerPoint dal desktop

Se il sito Training Center include l'opzione Modulo On-Demand, è possibile inserire slide da una presentazione esistente sul proprio desktop.

Per aggiungere slide PowerPoint dal desktop:

- 1 Nell'editor Modulo su richiesta, (Presentation Studio), fare clic su **Modifica** slide.
- 2 Sotto Presentazione in corso, evidenziare la slide vicina a quella in cui si vuole inserire le slide PowerPoint.
- 3 In Sorgente, selezionare Inserire le slide PowerPoint dal desktop.
- 4 Dall'elenco a discesa, selezionare l'opzione di inserimento appropriata per le slide PowerPoint relativa alla slide evidenziata.
- **5** Fare clic su **Inserisci**.
- 6 Nella pagina Inserisci slide, fare clic su Sfoglia per selezionare il file PowerPoint da inserire.
- 7 Fare clic su **Inserisci**.
- 8 Fare clic su Chiudi per tornare alla pagina Modifica slide.

#### Aggiungere le slide da una presentazione Presentation Studio

Se il sito Training Center include l'opzione Modulo On-Demand, è possibile inserire una slide da una presentazione esistente Presentation Studio sul proprio desktop.

Per aggiungere slide da un'altra presentazione:

- 1 Nell'editor Modulo su richiesta, (Presentation Studio), fare clic su **Modifica** slide.
- 2 Sotto Presentazione in corso, evidenziare la slide vicina a quella in cui si vuole inserire la nuova slide da una presentazione esistente.
- 3 In Sorgente, fare clic su Seleziona una presentazione on-line.

Verrà aperta la pagina Le mie presentazioni in una nuova finestra.

| 🐴 My Presentations - Microsoft Internet E 🔳 🗖 🔀 |        |       |          |        |   |
|-------------------------------------------------|--------|-------|----------|--------|---|
| Please select a presentation:                   |        |       |          |        |   |
| Title                                           | Slides | Video | Duration | Action |   |
| 01/27/05 session                                | 2      |       | 00:01:45 | Select |   |
| 01/28                                           | 1      |       |          | Select |   |
| Monday training                                 | 19     |       |          | Select |   |
| Project Roadmap                                 | 1      |       |          | Select | ~ |

- 4 Fare clic su **Seleziona** per selezionare la presentazione da cui si vuole inserire una slide nella presentazione in corso.
- 5 Evidenziare la slide che si desidera inserire.
- 6 Fare clic su **Sostituisci solo la slide** per sostituire la slide evidenziata nella presentazione in corso con la slide evidenziata nella presentazione sorgente.
- 7 Fare clic su **Inserisci prima** o **Inserisci dopo** per inserire la slide evidenziata nella presentazione originale nella presentazione in corso.

#### Aggiungere la narrazione alla presentazione

È possibile utilizzare il telefono per registrare una narrazione audio per le slide. Gli utenti che visualizzano la presentazione potranno ascoltare la narrazione durante la visualizzazione.

**Nota:** È possibile aggiungere una narrazione solo in una presentazione Power Point e che è stata convertita correttamente nel formato Presentation Studio. Dopo una conversione avvenuta correttamente, si riceveranno le istruzioni via e-mail.

Per aggiungere una narrazione alla presentazione dalla pagina Informazioni sulla registrazione:

- 1 Aprire la pagina Registrazioni della formazione personale. Per ulteriori informazioni, vedere *Apertura dell'elenco delle sessioni di formazione personali registrate* (a pagina 516).
- 2 Nell'elenco delle registrazioni, fare clic su **Argomento** per la registrazione a cui si vuole aggiungere la narrazione.
- 3 Dalla pagina Informazioni sulla registrazione, fare clic su Narrazione.
- 4 Seguire le istruzioni indicate nella pagina Registrare una narrazione audio.

### Rimozione dal sito di una sessione di formazione registrata

Si può:

- Rimuovere temporaneamente la registrazione dalla pagina Sessioni registrate sul sito, pur mantenendola nell'elenco registrazioni della pagina Registrazioni della formazione personale
- Rimuovere definitivamente la registrazione dalla pagina Sessioni registrate sul sito e dalla pagina Registrazioni della formazione personale

(Per siti privi di modulo On-Demand) Per rimuovere temporaneamente una sessione di formazione registrata dalla pagina Sessioni registrate:

- 1 Aprire la pagina Registrazioni della formazione personale. Per maggiori dettagli, vedere *Apertura dell'elenco delle sessioni di formazione personali registrate* (a pagina 516).
- 2 Nell'elenco delle registrazioni, dal menu a discesa selezionare **Modifica** per la registrazione da modificare.
- 3 Sotto la voce **Tipo**, selezionare **Privata**.
- 4 Fare clic su Salva.

(Per siti con modulo On-Demand) Per rimuovere temporaneamente una sessione di formazione registrata dalla pagina Sessioni registrate:

- 1 Aprire la pagina Registrazioni della formazione personale. Per maggiori dettagli, vedere *Apertura dell'elenco delle sessioni di formazione personali registrate* (a pagina 516).
- 2 Nell'elenco delle registrazioni, dal menu a discesa selezionare **Modifica** per la registrazione da modificare.

Si apre la pagina Modifica proprietà dell'editor del modulo On-Demand (Presentation Studio).

3 Selezionare **Privata**.

4 Fare clic su **Invia modifiche**.

Si apre la pagina Registrazione aggiornata.

5 Fare clic su OK.

Per rimuovere definitivamente una sessione di formazione registrata:

- 1 Aprire la pagina Registrazioni della formazione personale. Per maggiori dettagli, vedere *Apertura dell'elenco delle sessioni di formazione personali registrate* (a pagina 516).
- 2 Nell'elenco delle registrazioni, dal menu a discesa selezionare **Elimina** per la registrazione da eliminare.

Verrà visualizzato un messaggio di conferma.

**3** Fare clic su **OK**.

## Visualizzazione Report dettagli accesso a formazione registrata

Il Report dettagli accesso a formazione registrata contiene le informazioni sulla sessione di formazione registrata sul sito Web Training Center. Ogni volta che la sessione di formazione registrata viene presa in visione sono rilevati i seguenti dati che verranno inseriti nel report succitato:

- nome e indirizzo e-mail dello spettatore
- informazioni iscrizione
- scarica informazioni
- data e ora di accesso
- per le presentazioni create con WebEx mediante il modulo On-Demand, il periodo di visualizzazione della registrazione

Per visualizzare il Report dettagli accesso a formazione registrata:

- 1 Accedere al sito Web Training Center, quindi fare clic su WebEx personale.
- 2 Fare clic su **Report personali**.

Verrà visualizzata la pagina Report WebEx personali.

**3** Fare clic su **Report accesso alla sessione di formazione registrata**.

Viene visualizzata la pagina Report accesso a formazione registrata.

| eport accesso alla sessione di formazione registra                                                                                                    |
|----------------------------------------------------------------------------------------------------|
| Visualizza le informazioni di accesso e iscrizione per le sessioni di formazione registrat<br>Nota: È possibile eseguire i report per qualsiasi periodo di tre mesi negli ultimi 12 mesi |
| Da: 17 🗸 Gennaio 🔽 2009 💌                                                                                                    |
| A: 23 🗸 Gennaio 💌 2009 🗸                                                                                                    |
| Argomento: (opzionale)                                                                                                    |
| Ordina risultati per: Argomento 🔽 Visualizza report                                                                                                    |

4 Specificare i criteri di ricerca, quali intervallo date, argomento e preferenze di ordinamento e fare clic su **Visualizza report**.

Viene visualizzato il Report riepilogo accesso a formazione registrata, che riporta le informazioni su tutte le sessioni di formazione registrate che sono state visualizzate.

| Report riepilogo accesso a formazione registrata                                                                                                    |                     |                    |          |         |              |         |  |  |  |
|----------------------------------------------------------------------------------------------------|---------------------|--------------------|----------|---------|--------------|---------|--|--|--|
| È possibile ordinare i risultati facendo clic sulle intestazioni di colonna. Formato per la stampa Esporta report<br><u>Cerca ancora</u> .<br>Risultati della ricerca da 09/12/08 a 23/01/09 :<br>Tutte le sessioni in. Ora Cina (Beijing. GMT+08:00) |                     |                    |          |         |              |         |  |  |  |
| Argomento 🗘                                                                                                    | Data di caricamento | Ora di caricamento | Iscritto | Scarica | Visualizzato | Importo |  |  |  |
| TEST-20081208 0133                                                                                                    | 08/12/08            | 9.44               | N/D      | 1       | 1            | Gratis  |  |  |  |
| training module                                                                                                    | 04/01/09            | 11.03              | N/D      | 0       | 9            | Gratis  |  |  |  |
| <u>未命名</u>                                                                                                    | 18/11/08            | 12.18              | N/D      | 1       | 0            | Gratis  |  |  |  |

**5** Fare clic su **Argomento** per il report sessione di formazione registrata che si desidera visualizzare.

Viene visualizzata la pagina Report dettagli accesso a formazione registrata.

| Report dettagli accesso a formazione registrata                               |                    |                  |                   |  |  |  |  |
|-------------------------------------------------------------------------------|--------------------|------------------|-------------------|--|--|--|--|
| Dettagli sessione per TEST-20081208 0133 Formato per la stampa Esporta report |                    |                  |                   |  |  |  |  |
| Tutte le sessioni in Ora Cina (Be                                             | eijing, GMT+08:00) |                  |                   |  |  |  |  |
| Partecipante 1                                                                |                    |                  |                   |  |  |  |  |
| Nome:                                                                         | ivy xie            | E-mail:          | ivy×@webex.com.cn |  |  |  |  |
| Iscritto:                                                                     | N/D                | Data iscrizione: | N/D               |  |  |  |  |
| Scarica:                                                                      | no                 | Visualizzato:    | Sì                |  |  |  |  |
| Data:                                                                         | 31/12/08           | Ora di accesso:  | 16.59             |  |  |  |  |
| Partecipante 2                                                                |                    |                  |                   |  |  |  |  |
| Nome:                                                                         | ivy xie            | E-mail:          | ivyx@webex.com.cn |  |  |  |  |
| Iscritto:                                                                     | N/D                | Data iscrizione: | N/D               |  |  |  |  |
| Scarica:                                                                      | Sì                 | Visualizzato:    | no                |  |  |  |  |
| Data:                                                                         | 05/01/09           | Ora di accesso:  | 16.11             |  |  |  |  |
|                                                                               |                    |                  |                   |  |  |  |  |

- 6 Per stampare i risultati, fare clic su Formato stampabile.
- 7 Per salvare il report in un file con valori separati da virgola (CSV), esportabile in programma con fogli di lavoro, fare clic su **Esporta report**.

## Informazioni sulla pagina Le registrazioni dei miei corsi

#### Come accedere a questa pagina

Sul sito Web Training Center, eseguire una delle seguenti azioni:

- Fare clic su Ospita una sessione > Le registrazioni dei miei corsi.
- Fare clic su WebEx personale > I miei file > Le registrazioni dei miei corsi.

#### Che cosa è possibile fare qui

È possibile usare la pagina Le registrazioni dei miei corsi per archiviare e pubblicare le registrazioni delle sessioni di formazione ospitate. È possibile registrare le sessioni di formazione usando il registratore WebEx, disponibile nella finestra Sessione durante una sessione di formazione.

#### Opzioni in questa scheda

| Opzione    | Descrizione                                                                                                    |
|------------|----------------------------------------------------------------------------------------------------|
| Argomento  | Indica l'argomento della registrazione. Dopo aver pubblicato una registrazione,<br>è possibile fare clic su questo collegamento per visualizzare le informazioni<br>sulla registrazione e accedere alla pagina da cui è possibile modificare le<br>informazioni sulla registrazione.                                                                                                    |
| Relatore   | Indica il nome della persona che ha presentato le informazioni registrate. Nella modalità predefinita, il nome verrà visualizzato come relatore.                                                                                                    |
| Тіро       | <ul> <li>Indica lo stato della pubblicazione della sessione di formazione registrata, che può essere uno dei seguenti:</li> <li>Privato: La sessione registrata non è pubblicata, ovvero non verrà visualizzata sulla pagina Sessioni registrate del sito Web Training Center.</li> <li>Pubblico: La sessione registrata è pubblicata, ovvero verrà visualizzata sulla pagina Sessioni registrate del sito Web Training Center.</li> <li>Interno: La sessione registrata è pubblicata, ma solo gli utenti in possesso di un account sul sito Web Training Center possono visualizzare la registrazione sulla pagina Sessioni registrate del sito Web Training Center.</li> </ul> |
| Data       | Indica la data di creazione della registrazione.                                                                                                    |
| Dimensioni | Indica la dimensione del file registrato, in kilobyte.                                                                                                    |

| Opzione         | Descrizione                                                                                                    |  |  |
|-----------------|----------------------------------------------------------------------------------------------------|--|--|
| Durata          | Indica la durata della registrazione.                                                                                                    |  |  |
| Formato         | Indica il formato del file della registrazione. La registrazione può includere un file in formato PPT, un file della registrazione in rete in formato ARF, oppure un file Modulo On-Demand (Presentation Studio).                                                                                                    |  |  |
|                 | Fare clic su questa icona per riprodurre la registrazione.                                                                                                    |  |  |
|                 | Fare clic su questa icona per inviare la registrazione via e-mail.                                                                                                    |  |  |
| ····   <b>v</b> | Fare clic su questa icona per scoprire le opzioni Scarica, Modifica, e Cancella.                                                                                                    |  |  |
|                 | Fare clic su questa icona per scaricare la registrazione su un drive locale.                                                                                                    |  |  |
|                 | Fare clic su questa icona per modificare le informazioni sulla registrazione che verrà visualizzata nell'elenco.                                                                                                    |  |  |
| ¥2              | Per maggiori dettagli sulla modifica delle opzioni, vedere Informazioni sulla pagina <i>Aggiungi/Modifica le informazioni sulla registrazione</i> (a pagina 536).                                                                                                    |  |  |
| ×               | Fare clic su questa icona per cancellare il file della registrazione selezionata dall'elenco.                                                                                                    |  |  |
| 3               | Se verrà visualizzata questa icona, la registrazione è necessaria, ovvero<br>l'utente deve fornire le informazioni su un modulo di iscrizione per visualizzare<br>la registrazione. È possibile specificare le informazioni che gli utenti devono<br>fornire attraverso la modifica della informazioni di registrazione. |  |  |
| <b>a</b>        | Se verrà visualizzata questa icona, la registrazione è protetta da password,<br>ovvero l'utente deve fornire la password specificata per la visualizzazione<br>della registrazione.                                                                                                    |  |  |
| e               | Se verrà visualizzata questa icona, il file della registrazione è in fase di caricamento.                                                                                                    |  |  |
|                 | Apre la pagina Aggiungi una registrazione, su cui è possibile pubblicare una registrazione attraverso <i>una</i> delle seguenti operazioni:                                                                                                    |  |  |
|                 | <ul> <li>Specificare l'URL per il file su un altro server</li> </ul>                                                                                                    |  |  |
|                 | <ul> <li>Caricare la registrazione dalla macchina locale sul sito Web del Training<br/>Center</li> </ul>                                                                                                    |  |  |
| Aggiungi una    | Caricare la registrazione dal server di rete                                                                                                    |  |  |
| registrazione   | <ul> <li>Creare una presentazione Presentation Studio, se il sito include l'opzione<br/>Modulo On-Demand.</li> </ul>                                                                                                    |  |  |
|                 | Dopo aver pubblicato una registrazione, verrà visualizzata nell'elenco.                                                                                                    |  |  |
|                 | Per maggiori dettagli sulle opzioni per la pubblicazione della registrazione, vedere Informazioni sulla pagina <i>Aggiungi/Modifica le informazioni sulla registrazione</i> (a pagina 536).                                                                                                    |  |  |

# Informazioni sulla pagina Aggiungi/Modifica le informazioni sulla registrazione

#### Come accedere a questa pagina

Sul sito Web Training Center, effettuare una delle seguenti azioni:

- Fare clic su Ospita una sessione > Registrazioni formazione personale > Aggiungi una registrazione o Modifica icona.
- Fare clic su WebEx personale > Documenti personali > Registrazioni formazione personale > Aggiungi una registrazione o Modifica icona.

#### Opzioni in questa pagina

| Opzione                                                                                                    | Descrizione                                                                                                    |  |
|----------------------------------------------------------------------------------------------------|----------------------------------------------------------------------------------------------------|--|
| (Queste informazioni vengono visualizzate nella pagina Modifica proprietà se si dispone del modulo On-Demand.) |                                                                                                    |  |
| Argomento<br>registrazione                                                                                     | Specifica l'argomento della registrazione. (Richiesto con il modulo<br>On-Demand)                                                                                                    |  |
| Тіро                                                                                                    | <ul> <li>Specifica per chi è disponibile la registrazione.</li> <li>Privato: La registrazione non è pubblicata nella pagina Sessioni registrate del sito Web Training Center. Viene visualizzata solo nella pagina Registrazioni formazione personale.</li> <li>Elencato per tutto (pubblico): Pubblica la registrazione nella pagina Sessioni registrate sul sito Web Training Center. I visitatori del sito non devono eseguire l'accesso per visualizzare la registrazione nell'elenco.</li> <li>Elencato solo per utenti autorizzati (interno): Pubblica la registrazione nella pagina Sessioni registrate sul sito Web Training center. Gli utenti devono eseguire l'accesso per visualizzare la registrazione nella pagina Sessioni registrate sul sito Web Training Center. Gli utenti devono eseguire l'accesso per visualizzare la registrazione nella pagina Sessioni registrate sul sito Web Training Center. Gli utenti devono eseguire l'accesso per visualizzare la registrazione nell'elenco.</li> </ul> |  |
| Costo sessione e<br>pagamento                                                                                  | <ul> <li>(funzione opzionale) Installare eCommerce se si desidera addebitare ai partecipanti un costo per la visualizzazione della registrazione:</li> <li>Immettere il costo della sessione.</li> <li>Selezionare se si desidera consentire ai visualizzatori l'uso di coupon.</li> <li>Impostare il periodo di accesso.</li> <li>Nota: al fine di usare la funzione eCommerce, la registrazione deve essere stata abilitata.</li> </ul>                                                                                                    |  |
| Relatore                                                                                                    | Specifica il nome del relatore per la sessione di formazione o l'autore della registrazione. (Richiesto con il modulo On-Demand)                                                                                                    |  |

| Opzione                | Descrizione                                                                                                    |  |  |
|------------------------|----------------------------------------------------------------------------------------------------|--|--|
| Indirizzo e-mail       | Specifica l'indirizzo e-mail del relatore. (Richiesto con il modulo<br>On-Demand)                                                                                                    |  |  |
| Descrizione            | Specifica una descrizione della sessione di formazione registrata.<br>(Richiesto con il modulo On-Demand)                                                                                                    |  |  |
| Agenda                 | Specifica l'agenda della sessione di formazione registrata.                                                                                                    |  |  |
| Registrazione del file | <ul> <li>Consente di selezionare un file di registrazione da pubblicare.</li> <li>Fornirò un URL: Specifica che il file di registrazione risiede su un server su Internet. Specificare l'URL per un file di registrazione nella casella. Il server non può essere dietro a un firewallo in una rete privata. Se si utilizza questa opzione, il sito Web Training Center crea un collegamento al file nella pagina Sessioni registrate.</li> <li>Utilizzare il file sul computer locale: Specifica che il file di registrazione risiede sul proprio computer o su un altro computer della rete locale.</li> <li>Sfoglia: Consente di selezionare un file di registrazione che risiede sul proprio computer o su un altro computer della rete locale.</li> <li>Carica file: Carica il file specificato nella casella Sfoglia del sito Web Training Center.</li> <li>Trova la registrazione sulla rete WebEx: Specifica che il file di registrazioni che risiede sul server di rete WebEx.</li> <li>Cerca: Consente di selezionare il file du nelenco di registrazioni che risiede sul server di rete WebEx.</li> <li>Vedere "Opzioni di controllo della riproduzione" più avanti in questa sezione per informazioni sulle opzioni di riproduzione della registrazione.</li> <li>(funzione opzionale) Crea una presentazione con Presentation Studio: Specifica che il carica ne presentazione usando il modulo On-Demand. Esistono quattro opzioni:</li> <li>File di registrazione con la voce narrante, basata su una presentazione basata su una presentazione PowerPoint</li> <li>PowerPoint con la narrazione che utilizza file audio o video: viene creata una presentazione con la voce narrante, basata su una presentazione basata su una presentazione PowerPoint</li> <li>Solo video o solo audio: viene creata una presentazione stand-alone basata su una presentazione PowerPoint</li> <li>Solo video o solo audio: viene creata una presentazione stand-alone basata su una presentazione PowerPoint</li> <li>Solo video o solo audio: viene creata una presentazione powerPoint</li> <li>Solo video o solo audio:</li></ul> |  |  |
| Durata                 | Specifica la durata della registrazione.                                                                                                    |  |  |

| Opzione                                                                                       | Descrizione                                                                                                    |  |
|-----------------------------------------------------------------------------------------------|----------------------------------------------------------------------------------------------------|--|
| (Siti senza il modulo<br>On-Demand)                                                           |                                                                                                    |  |
| <b>Dimensione file</b><br>(Siti senza il modulo<br>On-Demand)                                 | Specifica la dimensione del file della registrazione, in KB.                                                                                                    |  |
| <b>Data</b><br>(Siti senza il modulo<br>On-Demand)                                            | Specifica la data in cui è stata effettuata la registrazione.                                                                                                    |  |
| Imposta password                                                                              | Specifica la password per visualizzare o scaricare la registrazione.                                                                                                    |  |
| Conferma password                                                                             | Specifica nuovamente la password, per evitare errori di digitazione.                                                                                                    |  |
| Iscrizione                                                                                    | <ul> <li>Richiede l'iscrizione: Specifica che un utente deve fornire<br/>informazioni su un modulo di registrazione prima di visualizzare o<br/>scaricare la registrazione.</li> <li>Personalizza modulo: Apre una pagina in cui è possibile<br/>specificare le informazioni che un utente deve inserire nel modulo di<br/>iscrizione.</li> </ul>                                                                                                    |  |
| Aggiungi<br>Visualizza/Scarica                                                                | <ul> <li>I partecipanti possono visualizzare le registrazioni: Gli utenti visualizzano la registrazione sul sito Web Training Center, ma non possono scaricare il file di registrazione sui propri computer.</li> <li>I partecipanti possono visualizzare e scaricare le registrazioni: Gli utenti visualizzano la registrazione sul sito Web Training Center e possono scaricare il file di registrazione sui propri computer.</li> <li>Nota: l'opzione I partecipanti possono visualizzare e scaricare le registrazioni è disabilitata per le registrazioni Presentation Studio.</li> </ul> |  |
| Visualizzare l'URL al<br>termine della<br>riproduzione<br>(Siti senza il modulo<br>On-Demand) | Specifica una pagina Web visualizzata automaticamente al termine della registrazione.                                                                                                    |  |
| <b>Aggiungi</b><br>(Siti senza il modulo<br>On-Demand)                                        | Aggiunge la nuova registrazione all'elenco delle registrazioni. La registrazione, se pubblicata, viene visualizzata nella pagina Sessioni registrate del sito Web Training Center.                                                                                                    |  |
| <b>Aggiungi</b><br>(Siti con il modulo<br>On-Demand)                                          | Apre la pagina Registrazione creata, in cui viene indicato che la registrazione è stata creata con successo. Facendo clic su <b>OK</b> la nuova registrazione viene aggiunta all'elenco delle registrazioni. La registrazione, se pubblicata, viene visualizzata nella pagina Sessioni registrate del sito Web Training Center.                                                                                                    |  |
| <b>Salva</b><br>(Siti senza il modulo<br>On-Demand)                                           | Salva le modifiche apportate alle informazioni sulla registrazione.                                                                                                    |  |
| Salva                                                                                         | Apre la pagina Registrazione aggiornata, in cui viene indicato che la registrazione è stata aggiornata con successo. Facendo clic su <b>OK</b> , le                                                                                                    |  |

| Opzione                                                   | Descrizione                                                                                                    |  |
|-----------------------------------------------------------|----------------------------------------------------------------------------------------------------|--|
| (Siti con il modulo<br>On-Demand)                         | modifiche apportate alle informazioni sulla registrazione saranno salvate.                                                                                                    |  |
| Invia le modifiche<br>(Siti senza il modulo<br>On-Demand) | Apre la pagina Registrazione aggiornata, in cui viene indicato che la registrazione è stata aggiornata con successo. Facendo clic su <b>OK</b> le modifiche vengono salvate e viene visualizzata la pagina Informazioni sulla registrazione.                                                                                          |  |
| <b>Annulla</b><br>(Siti senza il modulo<br>On-Demand)     | Cancella tutte le modifiche apportate nella pagina e torna alla pagina<br>Registrazioni formazione personale.                                                                                                    |  |
| Personalizza la pagina                                    | della presentazione (solo modulo On-Demand)                                                                                                    |  |
| Seleziona un logo<br>per la presentazione<br>(opzionale)  | Fare clic su <b>Sfoglia</b> per selezionare un file JPEG o GIF che risiede sul computer. Le dimensioni del file devono essere inferiori a 60 KB (si consiglia 210L x 40A pixel).                                                                                                    |  |
| Seleziona<br>un'immagine del<br>relatore (opzionale)      | Fare clic su <b>Sfoglia</b> per selezionare un file JPEG che risiede sul computer. Le dimensioni del file devono essere inferiori a 60 KB (si consiglia 192L x 144A pixel). Se non esiste un'immagine del relatore, viene visualizzata la prima diapositiva PowerPoint.                                                               |  |
| Invia le modifiche                                        | Apre la pagina Registrazione aggiornata, in cui viene indicato che la registrazione è stata aggiornata con successo. Facendo clic su <b>OK</b> le modifiche vengono salvate e viene visualizzata la pagina Informazioni sulla registrazione.                                                                                          |  |
| Annulla                                                   | Cancella tutte le modifiche apportate nella pagina e torna alla pagina<br>Registrazioni formazione personale.                                                                                                    |  |
| Pagina Dettagli diapos                                    | itiva (solo modulo On-Demand)                                                                                                    |  |
| Miniatura/Zoom                                            | Fare clic sulla miniatura della diapositiva o su <b>Zoom</b> per ingrandire la diapositiva. La diapositiva, se contiene un file, un URL o un test, viene aperta in una finestra separata.                                                                                                    |  |
| Ascolta l'audio                                           | Fare clic su <b>Ascolta l'audio</b> per aprire il file audio associato in una nuova finestra.                                                                                                    |  |
| Invia le modifiche                                        | Apre la pagina Registrazione aggiornata, in cui viene indicato che la registrazione è stata aggiornata con successo. Facendo clic su <b>OK</b> le modifiche vengono salvate e viene visualizzata la pagina Informazioni sulla registrazione.                                                                                          |  |
| Annulla                                                   | Cancella tutte le modifiche apportate nella pagina e torna alla pagina<br>Registrazioni formazione personale.                                                                                                    |  |
| Pagina Modifica diapositive (solo modulo On-Demand)       |                                                                                                    |  |
| Origine                                                   | <ul> <li>inserisci prima/inserisci dopo: Inserisce il file, l'URL o il test prima o dopo la diapositiva evidenziata nella presentazione corrente.</li> <li>Inserisci file: Apre una finestra in cui è possibile nominare e inserire una nuova diapositiva nella presentazione da un file memorizzato sul proprio computer.</li> </ul> |  |

| Ontions            | Descriptions                                                                                                    |  |  |  |
|--------------------|----------------------------------------------------------------------------------------------------|--|--|--|
| Opzione            | Descrizione                                                                                                    |  |  |  |
|                    | <ul> <li>Inserisci un URL: Apre una finestra in cui e possibile nominare e<br/>inserire una nuova diapositiva nella presentazione che contiene un<br/>URL.</li> </ul>                                                                                                    |  |  |  |
|                    | <ul> <li>Inserisci un test: Apre la pagina Aggiungi un test, in cui è possibile<br/>selezionare un test dalla Libreria test e aggiungerlo alla<br/>presentazione.</li> </ul>                                                                                                    |  |  |  |
|                    | <ul> <li>Inserisci diapositive PowerPoint da desktop: Selezionare<br/>Inserisci per aggiungere diapositive PowerPoint dal proprio desktop<br/>nella presentazione.</li> </ul>                                                                                                    |  |  |  |
|                    | <ul> <li>Inserisci diapositive da una presentazione online: Fare clic su<br/>Seleziona una presentazione online per aprire una finestra in cui<br/>selezionare una delle presentazioni Presentation Studio, le cui<br/>diapositive vengono visualizzate nella sezione Seleziona<br/>diapositiva.</li> </ul> |  |  |  |
|                    | Sostituisci diapositiva soltanto: Sostituisce le diapositive<br>selezionate nella presentazione corrente con le diapositive<br>selezionate nella presentazione di origine.                                                                                                    |  |  |  |
|                    | Inserisci prima/dopo:Inserisce le diapositive selezionate nella<br>presentazione corrente in base alle impostazioni di inserimento<br>e alla posizione selezionata.                                                                                                    |  |  |  |
|                    | <b>Zoom:</b> Apre un'immagine ingrandita della diapositiva.                                                                                                    |  |  |  |
| Presentazione      | <ul> <li>Modifica il titolo della diapositiva: Apre una finestra in cui è<br/>possibile modificare il titolo della diapositiva selezionata.</li> </ul>                                                                                                    |  |  |  |
| corrente           | Elimina: Rimuove la diapositiva selezionata dalla presentazione                                                                                                    |  |  |  |
|                    | • Zoom: Apre un'immagine ingrandita della diapositiva.                                                                                                    |  |  |  |
| Invia le modifiche | Apre la pagina Registrazione aggiornata, in cui viene indicato che la registrazione è stata aggiornata con successo. Facendo clic su <b>OK</b> le modifiche vengono salvate e viene visualizzata la pagina Informazioni sulla registrazione.                                                                |  |  |  |
| Annulla            | Cancella tutte le modifiche apportate nella pagina e torna alla pagina<br>Registrazioni formazione personale.                                                                                                    |  |  |  |

## Opzioni di controllo della riproduzione

| Onniona                                   | Descriptions                                                                                                    |
|-------------------------------------------|----------------------------------------------------------------------------------------------------|
| Opzione                                   | Descrizione                                                                                                    |
| Opzioni del pannello d<br>visualizzazione | Determina quali pannelli visualizzare durante la riproduzione della registrazione. Selezionare <i>qualsiasi</i> pannello tra i seguenti da inserire nella riproduzione della registrazione: |
|                                           | Chat                                                                                                    |
|                                           | • Q & A                                                                                                    |
|                                           | <ul> <li>Video</li> </ul>                                                                                                    |

| Onzione                                   | Descrizione                                                                                                    |  |  |  |
|-------------------------------------------|----------------------------------------------------------------------------------------------------|--|--|--|
|                                           | <ul> <li>Sondaggio</li> </ul>                                                                                                    |  |  |  |
|                                           | Note                                                                                                    |  |  |  |
|                                           | Trasferimento file                                                                                                    |  |  |  |
|                                           | Partecipanti                                                                                                    |  |  |  |
|                                           | Sommario                                                                                                    |  |  |  |
|                                           | Le opzioni di visualizzazione del pannello non modificano la visualizzazione del pannello nella registrazione archiviata sulla rete WebEx.                                                                                                    |  |  |  |
| Intervallo di riproduzio<br>registrazione | Determina quanto della registrazione effettivamente verrà riprodotto. Selezionare <i>una</i> delle seguenti:                                                                                                    |  |  |  |
|                                           | <ul> <li>Riproduzione completa: Riproduce l'intera registrazione.<br/>Questa opzione è selezionata in modo predefinito.</li> </ul>                                                                                                    |  |  |  |
|                                           | <ul> <li>Riproduzione parziale: Riproduce solo una porzione della<br/>registrazione in base alle impostazioni delle seguenti<br/>opzioni:</li> </ul>                                                                                                    |  |  |  |
|                                           | Inizia: X min X sec della registrazione: Specifica<br>l'ora di inizio della riproduzione. Questa opzione è utile<br>se, ad esempio, si desidera omettere il "tempo morto"<br>iniziale oppure visualizzare solo una porzione della<br>registrazione.                                                                                                    |  |  |  |
|                                           | Fine: X min X sec della registrazione: Specifica l'ora<br>di fine della riproduzione. Questa opzione è utile se, ad<br>esempio, si desidera omettere il "tempo morto" finale.<br>L'ora di fine non può superare la durata effettiva della<br>registrazione.                                                                                                    |  |  |  |
|                                           | L'intervallo di riproduzione parziale specificato non modifica sulla registrazione archiviata sul server.                                                                                                    |  |  |  |
| Includere controlli letto<br>NBR          | Dre Comprende i comandi del Lettore registrazione di rete, quali stop, pausa, riavvia, avanzamento rapido e riavvolgimento. Questa opzione è selezionata in modo predefinito. Per evitare che gli spettatori saltino porzioni della registrazione, disattivare questa opzione per omettere la visualizzazione dei comandi del Lettore di registrazioni di rete. |  |  |  |

## Informazioni sul modulo On-Demand

Il modulo On-Demand offre la massima flessibilità per la creazione di contenuti multimediali su richiesta e ad alto impatto e la relativa pubblicazione online per i partecipanti. Si può utilizzare il modulo On-Demand per:

• Ricrea l'esperienza della formazione in diretta per l'accesso su richiesta, inserendo una registrazione di una sessione in diretta.

- Inserire un test, quindi richiedere al pubblico di svolgere il test quando visualizza la registrazione o la presentazione.
- Creare e consegnare presentazioni multimediali di alto impatto, complete di una narrazione.

Per creare una presentazione, selezionare **Crea una presentazione utilizzando Presentation Studio**, e specificare uno dei file seguenti da caricare (50 Mb):

- un file di registrazione WebEx esistente (WRF)
- un file Powerpoint (PPT)

Dopo aver completato la pagina Aggiungi una registrazione, la presentazione sarà inviata per l'elaborazione. Una volta pronta, l'utente riceverà un messaggio e-mail che spiega come modificare la presentazione o aggiungere la narrazione (solo PowerPoint). Modificando la presentazione, è inoltre possibile inserire un test che i partecipanti dovranno svolgere quando visualizzeranno la presentazione.

# Informazioni su Ottimizzazione della qualità di riproduzione della registrazione

Dopo aver specificato un file **.wrf** da caricare al momento di creare una presentazione con il modulo Su richiesta, verrà chiesto di selezionare il contenuto da ottimizzare.

| Descrizione                                                                                                    |
|----------------------------------------------------------------------------------------------------|
| Selezionare se la presentazione contiene molto materiale grafico. Questa opzione fornirà migliori qualità grafiche durante la riproduzione della registrazione. |
| Selezionare se la presentazione contiene molto testo. Questa opzione<br>fornirà migliore qualità per il testo durante la riproduzione della<br>registrazione.   |
|                                                                                                    |

#### Opzioni in questa pagina

Nota: Questa opzione di qualità della riproduzione non può essere modificata.

# 32

# Visualizzazione di una sessione di formazione registrata

| Se si desidera                                                                                | Vedere                                                                                              |
|-----------------------------------------------------------------------------------------------|----------------------------------------------------------------------------------------------------|
| ottenere una panoramica sulla<br>visualizzazione di una sessione di formazione<br>pianificata | Informazioni sulla visualizzazione di una<br>sessione di formazione registrata (a pagina<br>543)    |
| visualizza una sessione di formazione registrata                                              | Visualizzazione di una sessione di formazione registrata (a pagina 544)                             |
| esecuzione di un test sessione registrata da presentazione Presentation Studio                | Esecuzione di un test sessione registrata da<br>presentazione Presentation Studio (a pagina<br>427) |

# Informazioni sulla visualizzazione di una sessione di formazione registrata

Se l'ospite di una sessione di formazione pubblica una sessione di formazione registrata sul sito web Training Center, sarà possibile visualizzare la registrazione. Un ospite può richiedere che venga eseguita *una* o *entrambe* le operazioni seguenti per visualizzare una sessione di formazione registrata:

- Iscriversi per visualizzare una sessione di formazione registrata. In questo caso, bisogna fornire il proprio nome, l'indirizzo e-mail, e altre informazioni richieste dall'ospite.
- Fornire una password. In questo caso, bisogna ottenere la password dall'ospite.

Per visualizzare una sessione di formazione registrata, si deve utilizzare il lettore WebEx o Windows Media Player 9 (o superiore), in funzione di come è stata registrata la sessione di formazione. Il sito web Training Center scaricherà automaticamente il lettore WebEx sul computer la prima volta che si visualizzerà una sessione di formazione registrata. Un lettore WebEx è disponibile per il sistema operativo Windows. Se si è in possesso di un account utente, è possibile scaricare il lettore WebEx per Windows dalla pagina Supporto, sul sito Web Training Center.

Se la registrazione contiene una presentazione Presentation Studio, sarà necessario avere installato sul computer Windows Media Player 9 (o superiore) per poterla riprodurre, oltre a:

- Flash Player 7 (raccomandato ma non necessario se la registrazione include contenuti Flash)
- Scheda audio con i driver aggiornati

Utilizzare gli ultimi sistemi operativi e browser per visualizzare al meglio la registrazione:

- Windows 7 con Internet Explorer 7 (32 bit)
- Windows 7 SP1 con Internet Explorer 7 (64 bit) o Internet Explorer 8
- Windows XP SP3 con Internet Explorer 8
- Mac 10.5 con Safari 4
- Mac 10.6 con Safari 5

Sono supportati anche i seguenti sistemi operativi e browser:

- Windows 2000, XP, o Vista
- Internet Explorer 6 o successivo, Firefox 3.0 o successivo oppure Chrome 11 o successivo

# Visualizzazione di una sessione di formazione registrata

È possibile visualizzare una sessione di formazione registrata eseguendone lo streaming nel sito Web Training Center oppure selezionando il collegamento all'URL inviato dall'ospite. Selezionata la registrazione da visualizzare, il sito Web Training Center scarica automaticamente il lettore WebEx sul computer e avvia la riproduzione della registrazione. Se la registrazione contiene una presentazione Presentation Studio, sarà necessario disporre di Windows Media Player 9 (o versione successiva) per visualizzarla.

Per visualizzare una sessione di formazione registrata:

- 1 Se l'ospite richiede il possesso di un account utente per visualizzare una registrazione, accedere al sito Web di Training Center.
- 2 Sulla barra di navigazione, espandere **Partecipa a una sessione**.

**3** Fare clic su **Sessioni registrate**.

Viene visualizzata la pagina Sessioni registrate.

4 Fare clic sull'icona Riproduci, associata alla registrazione da visualizzare.

## ▶

- Se richiesta per la visualizzazione, inserire la password o il codice di accesso della registrazione ricevuta dall'ospite e fare clic su **OK**.
- Se richiesto per la visualizzazione, inserire le informazioni richieste nel modulo di iscrizione visualizzato e fare clic su **Iscriviti**.
- Se richiesto per la visualizzazione, inserire i dati di pagamento e l'eventuale codici del buono sconto nel modulo di iscrizione visualizzato e fare clic su Iscriviti.

Il Lettore WebEx o il Visualizzatore di Presentation Studio si apre e avvia la riproduzione della registrazione.

#### Per accedere all'URL della registrazione da un'e-mail, IM o altro sito Web:

1 Selezionare il collegamento dell'URL fornito dall'ospite.

Viene visualizzata la pagina Informazioni sulla registrazione.

| Autore:             | in via                                          | Uo UISS                  |
|---------------------|-------------------------------------------------|--------------------------|
| Indirizzo e-mail:   | ivyx@webex.com.cn                               | Transitio 1 Star Delping |
| Ultima modifica:    | venerdi 6 febbraio 2009 11.24                   |                          |
| Durata:             | 3 Minuti                                        |                          |
| Descrizione:        | N/D                                             |                          |
| Agenda:             |                                                 |                          |
| Dimensione file:    | 1.35 MB                                         |                          |
| Password:           | Richiesto per la visualizzazione o il scarica   |                          |
| Visualizza/Scarica: | I partecipanti possono visualizzare e scaricare | la registrazione         |
| Visualizza          | rica Toma all'elenco                            |                          |

#### **2** Fare clic su **Visualizza**.

- Se richiesta per la visualizzazione, inserire la password o il codice di accesso della registrazione ricevuta dall'ospite e fare clic su **OK**.
- Se richiesto per la visualizzazione, inserire le informazioni richieste nel modulo di iscrizione visualizzato e fare clic su **Iscriviti**.
- Se richiesto per la visualizzazione, inserire i dati di pagamento e l'eventuale codici del buono sconto nel modulo di iscrizione visualizzato e fare clic su Iscriviti.

Il Lettore WebEx o il Visualizzatore di Presentation Studio si apre e avvia la riproduzione della registrazione.

3 Opzionale. Per scaricare la registrazione, fare clic sull'icona Scarica e salvare il file sul computer.

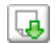
## Indice

#### A

a consumo - 55 impostazione per una sessione - 55 accedi - 189 restrizione - 189 Accedi - 83 richiesta agli invitati di - 83 Access Anywhere uso - 469 Access Anywhere Usage report descrizione - 511 accesso e uscita dal sito - 452 account, user ottenere - 451 Acquisisci schermata verbalizzazione su software condiviso - 269 address book aggiunta contatti - 490 apertura - 489 creazione di un gruppo di contatto - 498 importazione contatti da file - 493 importazione dei contatti da Outlook - 496 ricerca di contatti - 497 uso, panoramica - 489 visualizzazione o modifica le informazioni di contatto - 496 adeguamento tempi sessione di formazione all'ora legale - 30 agenda - 98 impostazione per la sessione pianificata - 98 aggiornamento - 23 elenco delle sessioni - 23 aggiornamento calendario di sessione di formazione - 30 aggiunta di test durante la pianificazione - 104 aggiunta in corso - 11, 107 contatti verso la rubrica - 490 diapositive nelle presentazioni condivise - 228 nuove cartelle personali per l'archiviazione di file - 472 pagine ai documenti condivisi - 228 sessione a calendario - 11, 107 ammissione dei partecipanti - 392 a sessioni interattive - 392

annotazione, software condivisi uso degli strumenti delle annotazioni - 265 annotazioni di disegno nei Documenti condivisi - 233 sulle presentazioni condivise - 233 annotazioni, su documenti condivisi cancellazione - 233 selezione del carattere - 233 annullamento Conferenze personali di tipo riunione - 114 apertura - 26, 300 cartella personale - 472 Condividi whiteboard - 224 documento salvato - 236 elenco delle registrazioni personali - 480 elenco dell'utente - 480 file chat - 327 file del questionario del sondaggio - 300 file di chat salvati - 327 file per - 327 file risultati sondaggio - 300 presentazione salvata - 236 profilo utente - 509 rubrica - 489 whiteboard salvato - 236 apertura iscrizione - 392 per interrompere sessione - 392 applicazione condivisa in primo piano nel computer remoto condiviso - 255 applicazione, condivisa assicurazione di una buona elaborazione del colore - 273 arresto - 396 annotazioni su software condivisi - 268 Condivisione computer remoto - 250 Sessione interattiva - 396 assegnazione computer - 347, 349 nel laboratorio pratico - 347 audio in streaming condivisione come contenuto Web - 280 avvio in corso - 344, 387, 412 Condivisione browser Web - 246 Condivisione computer remoto - 247 condivisione lavagna - 224 Laboratorio pratico - 344 Sessioni interattive - 387 un test all'interno di una sessione - 412 avvisi - 160 sui pannelli - 160

## B

barra del menu - 146 Panoramica - 146 blocco - 189 accesso alla sessione di formazione - 189 Condividi computer remoto - 255 browser, Web Condivisione - 280 buoni, da utilizzare per sconti ai partecipanti - 55

### C

calendario delle sessioni in diretta - 20, 21, 22, 23 aggiornamento - 23 classificazione - 22 Panoramica - 20 ricerca di una sessione di formazione in - 21 selezione del fuso orario attivo - 23 Calendario Riunioni aggiornamento - 30 classificazione - 29 Panoramica - 25 ricerca di sessione di formazione - 29 rimozione di sessioni di formazione - 25 seleziona del fuso orario - 30 selezione delle date - 27 vista Oggi - 26 vista Settimanale - 26 Visualizzazione mensile - 26 Visualizzazione quotidiana - 26 calendario, aggiunta sessione - 11, 107 calendario. Vedere calendario sessione di formazione. - 26 cancellazione - 334 annotazioni dell'utente su documenti condivisi -233 annotazioni selezionate sui documenti condivisi -233 annotazioni su software condivisi - 265 contatti - 501 contatti dalla rubrica - 501 dalla rubrica personale - 501 dalle cartelle personali - 476 Feedback - 334 file - 476 File o cartelle - 476 puntatori dell'utente su documenti condivisi - 234

Riunioni da Riunioni personali - 455 shortcut per i Meeting One-Click - 134 tutte i puntatori sui documenti condivisi - 234 tutte le annotazioni sui documenti condivisi - 233 carattere selezione per le annotazioni - 233 chiave ospite - 187 uso per la richiesta della restituzione del ruolo di ospite - 187 chiedere - 361 per una guida sui laboratori pratici - 361 chiusura pannelli - 153 classificazione - 22 calendario sessione di formazione - 26, 29, 30, 31, 33, 35, 37, 39 elenco delle sessioni - 22 codici, verifica - 53 collegamento icona sulla barra delle applicazioni -129 colore ad alta risoluzione nelle applicazioni condivise che garantisce una buona elaborazione -273 colore nelle applicazioni condivise, Assicurazione di una buona elaborazione del - 273 Commercio elettronico - 54 informazioni su - 54 compressione - 152 pannelli - 152 computer - 67 prenotazione del Laboratorio pratico - 67 computer nel laboratorio pratico - 347, 349, 356, 365 assegnazione - 347 connessione a - 356 disconnessione da - 365 rimozione assegnazione - 349 computer remoto, condiviso accesso e uscita - 255 blocco e sblocco - 255 disattivazione e attivazione della tastiera numerica - 252 gestione, panoramica della - 251 mostrare ai partecipanti - 247 nascondere il contenuto dello schermo - 254 portare l'applicazione in primo piano - 255 riduzione risoluzione schermo - 252 selezione delle applicazioni aggiuntive - 249 computer, installazione Gestione Riunioni - 2 concessione di privilegi - 196 a partecipanti - 196 condividi computer remoto. Vedere computer remoto, condiviso. - 251

Condivisione - 146, 157, 296, 397 Browser Web - 280 contenuto della sessione interattiva nella sessione principale - 397 contenuto Web, panoramica - 279 file Flash, come contenuto Web - 280 nella vista a schermo intero - 157 risultati sondaggio con invitati - 296 streaming audio, come contenuto Web - 280 streaming video, come contenuto Web - 280 strumenti del visualizzatore di contenuto - 146 Condivisione computer remoto arresto - 250 avvio in corso - 247 Panoramica - 4 condivisione software Vedere anche software, condiviso - 239 conferenza con VoIP integrato - 358, 359, 391, 392 avvio durante un Laboratorio pratico - 358 avvio durante una sessione separata - 391 conclusione nel laboratorio pratico - 359 fine di sessioni interattive - 392 conferenza su VoIP integrato - 59 impostazione per una sessione pianificata - 59 Conferenze personali di tipo riunione aggiunta al calendario - 111 annullamento - 114 installazione - 110 modifica - 112 connessione in corso - 356 ai computer nel Laboratorio pratico - 356 consenso, sessioni interattive - 377 contact group creazione nella rubrica - 498 contact information aggiunta all'agenda personale - 490 creazione di un gruppo di contatto - 498 gestione, panoramica della - 489 importazione nella rubrica da file - 493 importazione nella rubrica da Outlook - 496 ricerca nella rubrica indirizzi - 497 visualizzazione o modifica nella rubrica - 496 controllo a distanza, software - 395 concessione al partecipante nella sessione separata - 395 controllo delle sessioni interattive - 376 Panoramica - 376 coordinatore - 185 nomina per sessione di formazione - 185 creazione - 381 sessione interattiva per un altro partecipante -381

## D

data - 27 selezione sul calendario di sessione di formazione - 27 date e orari - 60, 64 informazioni su - 60 specificazione per la sessione pianificata - 60, 64 diapositive, nelle presentazioni condivise aggiunta in corso - 228 cancellazione annotazioni - 233 cancellazione dei puntatori - 234 Stampa in corso - 237 distribution list creazione nella rubrica - 498 documenti, condivisi aggiunta di pagine vuote - 228 annotazione - 233 avanzamento automatico delle pagine - 226 cancellazione dei puntatori - 234 salvataggio in un file - 235 stampa di pagine - 237 download in corso - 12 dalle cartelle personali - 476 file - 476 file pubblicati durante un evento - 285 file pubblicati durante una Riunione - 285 file pubblicati durante una sessione di formazione - 285 materiale del corso - 12 shortcut, pannello WebEx One-Click - 128 shortcut, per i Meeting One-Click - 128

#### E

emoticon - 332 uso durante il feedback - 332 Esecuzione - 423 espansione - 152 pannelli - 152 espulsione - 192, 385 partecipante da una sessione - 192 partecipare a una sessione interattiva - 385

## F

Feedback cancellazione - 334 consentire ai partecipanti di usare - 330 panoramica di - 329 uso delle faccine - 332 visualizzazione di - 331 file - 12, 298, 300 .atp - 298, 300 .txt - 298, 300 .ucf (Universal Communications Format, formato universale di comunicazione) per file multimediali - 235 alle cartelle personali - 473 arrestare la pubblicazione durante la sessione di formazione - 284 arrestare la pubblicazione durante l'evento - 284 Condivisione sulla pagina Sala Riunioni virtuale personale - 468 dalle cartelle personali - 476 durante una Riunione - 285 durante una sessione di formazione - 285 nel corso di un evento - 285 nelle cartelle personali - 474, 476 nelle cartelle personali, panoramica - 471 per i questionari sondaggio - 300 per i risultati del sondaggio - 298, 300 per il materiale del corso, download prima dell'inizio di una sessione - 12 per il questionario sondaggio - 298 per la chat - 326 ricerca nelle cartelle personali - 475 scambio durante la sessione di formazione - 284 scambio durante l'evento - 284 scambio durante un evento - 285 scambio durante una Riunione - 285 scambio durante una sessione di formazione -285 spostamento o copia nelle cartelle personali - 474 file audio condividere il contenuto Web - 280 file Flash condivisione come contenuto Web - 280 file.atp - 298, 300 Cisco Unified MeetingPlace Conferenza personale di MeetingPlace - 110, 111, 112, 113, 114 durante una sessione di formazione - 284 file, panoramica - 471

gruppo di contatto - 499 informazioni nelle cartelle personali - 474 Informazioni su - 481 informazioni sui file - 474 nella rubrica personale - 499 nelle cartelle personali, panoramica - 471 per il download durante la sessione di formazione - 284 file.txt - 298, 300 per i messaggi di chat - 326 file.ucf apertura - 236 salvataggio delle presentazioni - 235 salvataggio di una lavagna bianca - 235 salvataggio documenti - 235 fine - 193, 352, 384, 396 Sessione interattiva - 396 Sessione laboratorio pratico - 352 Sessioni di formazione - 193 tutte le sessioni interattive - 384 finestra di condivisione Panoramica - 239 Finestra sessione - 146 visualizzatore contenuto - 146 Finestra sessione interattiva - 368 Panoramica - 368 folders, personal aggiunta nuovo per memorizzazione file - 472 apertura - 472 Panoramica - 471 ricerca di file - 475 Spostamento dei file in corso - 474 formazione a consumo, informazioni su - 54 formazione a pagamento - 55 Installazione - 55 formazione a pagamento, informazioni - 54

#### G

generazione di report - 511, 512 gestione - 412, 414 test - 412 test registrati - 414 gestione delle sessioni di formazione - 176 panoramica di - 176 Gestione Riunioni Installazione - 2 Requisiti di sistema - 2 Gomma uso per l'eliminazione delle annotazioni nel software condiviso - 265 Guida - 350, 361 chiedere laboratorio pratico - 361 risposta a inserimento nel Laboratorio pratico -350

### Η

header, custom aggiunta alla pagina Sala Riunioni personale -467 home page for site Impostazione - 509

### Ι

iCalendar - 11, 107 immagine - 99 aggiunta alla pagina Informazioni sessione - 99 immagini aggiunta alla pagina Sala Riunioni personale -467 importazione contatti da Outlook alla rubrica - 496 contatti dal file alla rubrica - 493 Impostazione - 155 opzioni per i pannelli - 155 Informazioni sessione - 98 specificazione - 98 informazioni sulla sessione - 188 ottenere - 188 informazioni sulle sessioni di formazione, reperimento - 19 Installazione - 43, 45, 103 Conferenze personali - 110 Gestione Riunioni - 2 per Access Anywhere - 469 per Remote Access - 469 per Windows - 2 Riunione One-Click - 124 test delle sessioni di formazione - 103 una sessione di formazione pianificata - 43, 45 Installazione di Gestione Riunioni - 2 WebEx One-Click - 128 invio

messaggi chat - 323 Inviti - 92 invio ai partecipanti in messaggi e-mail - 92 invito - 75, 76, 77, 78 partecipante e presentatori a una sessione pianificata - 75, 76, 77 relatori di una sessione pianificata - 78 Iscrizione - 69 richiesta per gli invitati - 69 iscrizione a una Sessione di formazione - 8

#### L

Laboratorio pratico - 66, 67, 68, 336, 344, 345, 347, 349, 350, 351, 352, 356, 358, 359, 360, 361, 362, 363, 364, 365 assegnazione computer - 347 avvio in corso - 344 chat con - 361 connessione a computer - 356 disconnessione dai computer - 365 fine - 352 fine di una conferenza su VoIP integrato - 359 Finestra di gestione - 360 informazioni su - 66 inizio della conferenza VoIP - 358 Installazione - 66 Panoramica - 336 prenotazione computer per - 67 registrazione - 345 richiesta a tutti di tornare - 351 richiesta di supporto - 361 rimozione assegnazione computer - 349 risposta a richiesta di assistenza - 350 trasferimento del controllo al computer - 363 trasferimento del controllo del computer, da relatore - 351 trasferimento file su - 362 trasmissione messaggio - 349 uscita - 364 uso della conferenza con VoIP integrato - 358 utilizzo delle teleconferenze - 358 visualizzazione della pianificazione - 68 language and locale for site Impostazione - 509 lettori multimediali per file multimediali UCF verifica dell'installazione sul computer - 3 list of meetings, personal gestione - 455 Panoramica - 453

## M

maintaining elenco personale delle Riunioni - 455 pagina Sala Riunioni personale, panoramica -466 panoramica delle informazioni di contatto - 489 materiale del corso - 12, 101, 102 download in corso - 12 pubblicazione della sessione pianificata - 101, 102 Menu Comunica - 374 in sessione interattiva - 374 menu Condividi - 373 in sessione interattiva - 373 menu di scelta rapida delle icone della barra delle applicazioni - 129 menu File - 372 in sessione interattiva - 372 Menu Modifica - 373 in sessione interattiva - 373 Menu partecipanti - 375 in sessione interattiva - 375 Messaggi - 91, 92 invio ai partecipanti - 91, 92 messaggi chat invio - 323 salvataggio - 326 Stampa in corso - 325 Messaggio - 85, 188 aggiunta alla pagina Sala Riunioni personale -467 creazione per i partecipanti - 188 creazione per una sessione pianificata - 85 messaggio e-mail - 91, 92, 93, 94, 95, 96 invio della notifica d'iscrizione ai partecipanti -93 invio di aggiornamenti ai partecipanti - 93 invio di invito ai partecipanti - 92 invio di promemoria ai partecipanti - 94 Personalizzazione delle impostazioni predefinite -95,96 selezione dell'invio ai partecipanti - 91, 92 variabili predefinite - 96 modifica - 120 Conferenze personali di tipo riunione - 112 gruppo di contatto della rubrica - 499 informazioni di contatto nella rubrica - 496 informazioni sui file nelle cartelle personali - 474 informazioni sulle registrazioni - 481 Pagina SCORM - 120

Modulo d'iscrizione - 71, 74 personalizzazione - 71, 74 mouse disattivazione sul computer remoto condiviso -252 multimediale condivisione come contenuto Web - 280 My Computers uso - 469 My Contacts aggiunta contatti - 490 apertura - 489 creazione di un gruppo di contatto - 498 importazione contatti da file - 493 importazione dei contatti da Outlook - 496 ricerca di contatti - 497 uso, panoramica - 489 visualizzazione o modifica le informazioni di contatto - 496 My Files aggiunti cartelle - 472 apertura - 472 gestione, panoramica della - 471 ricerca di file - 475 spostamento o copia di file o cartelle - 474 My Meetings gestione - 455 Panoramica - 453 My Profile modifica - 509

## N

nascondere contenuti dello schermo sul computer remoto condiviso - 254 nomina - 185 sessione di formazione non per coordinatori -185 notifica iscrizione - 93 invio ai partecipanti in messaggi e-mail - 93

## 0

One-Click Meeting avvio dal sito Web dei servizi - 129 Impostazione sul sito Web dei servizi - 124

Installazione - 124 Panoramica - 123 Rimozione dei collegamenti in corso - 134 **One-Click** panel rimozione dal computer - 134 **One-Click Settings page** descrizioni - 125 **One-Click shortcuts** rimozione dal computer - 134 opzioni - 155 per i pannelli - 155 opzioni di iscrizione della sessione di formazione -68 specificazione - 68 Opzioni di protezione - 83 specificazione per una sessione di formazione -83

#### P

Pagina informazioni sessione - 99, 100 aggiunta immagine a - 99 visualizzazione Quick Start - 100 aggiunta alla pagina Informazioni sessione - 100 pagina Laboratorio pratico, informazioni - 66 Pagina Opzioni sessione, informazioni su - 86 pagine, dei documenti condivisi aggiunta nuovo - 228 cancellazione annotazioni - 233 cancellazione dei puntatori - 234 Stampa in corso - 237 pannelli - 149, 150, 152, 155, 157, 160 avvisi - 160 chiusura - 153 compressione - 152 espansione - 152 impostazione delle opzioni - 155 nella vista a schermo intero - 157 Panoramica - 149 reimpostazione - 153 ridimensionamento - 154 riduzione a icona - 150 riduzione a icona di tutto - 150 ripristino - 150 ripristino di tutto - 150 ritorno alle impostazioni predefinite - 153 Pannello Sessione interattiva - 370 Panoramica - 370 partecipa a sessione di formazione - 8, 14, 15

da messaggio e-mail - 14 in elenco - 14 non in elenco - 15 Panoramica - 8 partecipanti - 77, 186, 188, 189, 192 blocco partecipazione alla sessione - 189 creazione di un messaggio o un saluto per - 188 espulsione da una sessione - 192 numero di stima - 77 trasferimento del ruolo di ospite a - 186 partecipazione a una Sessione in corso - 17 password - 50, 83 esclusione dagli inviti tramite e-mail - 83 impostazione per la sessione pianificata - 50 PCNow WebEx Access Anywhere - 469 personal folders aggiunta nuovo per memorizzazione file - 472 apertura - 472 ricerca di file o cartelle - 475 spostamento o copia di file - 474 Personal Meeting Room page aggiunge le immagini e il testo - 467 condivisione di file - 468 impostazione delle opzioni - 467 Panoramica - 466 visualizzazione di - 466 personalizzazione - 71, 74, 95, 96 messaggi e-mail predefiniti - 95, 96 Pianifica - 68 visualizzazione del Laboratorio pratico - 68 pianificazione di una sessione di formazione - 43, 44, 50, 51, 53, 56, 59, 60, 64, 68, 69, 82, 98, 101, 102, 104, 106 consentire a un altro ospite di pianificare i vostri - 106 Sessione di formazione - 106 consentire a un altro ospite di pianificare i vostri - 106 impostazione di un nome di argomento - 50 impostazione di un ordine del giorno per - 98 impostazione di una Riunione - 50 impostazione di una teleconferenza - 56 Impostazione VoIP integrato - 59 informazioni su - 44 per un altro ospite - 106 pubblicazione del materiale del corso di - 101, 102 richiesta iscrizione - 69 specificazione dei codici di tracciamento - 53 specificazione delle date e delle ore - 60, 64 specificazione delle opzioni di registrazione - 68

specificazione delle opzioni e dei privilegi disponibili ai partecipanti - 82 specificazione se elencato o non presente nell'elenco - 51 utilizzo dei modelli - 104 preferences impostazione per il sito - 509 Presentation Studio - 543 presentazioni, condivise aggiunta slide vuote - 228 annotazione - 233 cancellazione dei puntatori - 234 salvataggio in un file - 235 stampa di slide - 237 privilegi - 182, 196, 197, 376 annotazione dei documenti condivisi - 197 chat con tutti i partecipanti - 197 chat in privato - 197 concessione per la sessione di formazione - 182, 196 concessione per le sessioni separate - 376 condivisione documenti - 197 Partecipazione alla sessione interattiva - 197 registrazione della sessione - 197 salvataggio dei documenti condivisi - 197 stampa di documenti condivisi - 197 visualizzazione di tutti i documenti - 197 visualizzazione di una qualsiasi pagina - 197 visualizzazione elenco partecipanti - 197 visualizzazione miniature delle pagine - 197 privilegi e opzioni - 82 specificazione per i partecipanti - 82 profile, user modifica - 509 profilo ospite - 186, 187 richiesta di restituzione - 187 trasferimento a un partecipante - 186 Programma di installazione manuale Gestione Riunioni - 2 promemoria - 94 invio ai partecipanti in messaggi e-mail - 94 pubblicazione file durante l'evento - 284 file durante una sessione di formazione - 284 pubblicazione del materiale del corso - 101, 102 Puntatore uso di software condiviso - 265 puntatori, disattivazione dei Condividi whiteboard - 234 documento condiviso - 234 presentazione condivise - 234

# Q

questionari - 408 conversione in test - 408 questionario - 288, 291 cambio di tipologia, modifica, riordinamento, cancellazione - 291 comporre, preparare - 288 elimina - 291 questionario e risultati sondaggio - 297 salva, apri - 297 questionario sondaggio - 288 preparazione - 288 Questionario sondaggio - 288, 293, 295, 298, 300 apertura del file per - 300 compilazione - 295 preparazione - 288 presentazione per gli invitati - 293 salvataggio - 298

## R

realizzazione - 185, 186 partecipante un coordinatore - 185 un altro partecipante ospite - 186 recordings caricamento - 481 reimpostazione pannelli - 153 Report - 532 generazione - 512 generazione, panoramica - 511 tipi di - 511, 532 visualizzazione di - 532 Report accesso alla sessione di formazione registrata - 532 descrizione - 532 Report dettagli accesso a formazione registrata - 532 descrizione - 532 Report riepilogo accesso a formazione registrata -532 descrizione - 532 requisiti di sistema - 543 Gestione Riunioni - 2 requisiti, sistema - 543 restrizione - 189 accesso alla sessione di formazione - 189 ricerca - 21, 29

per i contatti della rubrica - 497 per i file nelle cartelle personali - 475 per la sessione di formazione sul calendario della sessione di formazione - 29 per una sessione di formazione nell'elenco delle sessioni - 21 richiesta - 83 partecipanti che accedono al sito Web - 83 richiesta iscrizione - 69 ridenominazione delle schede sondaggio - 292 ridimensionamento pannelli - 154 visualizzatore contenuto - 154 riduzione a icona - 150 pannelli - 150 rimozione - 192 partecipante da una sessione - 192 shortcut per i Meeting One-Click - 134 WebEx One-Click dal computer - 134 riordinamento delle schede sondaggi - 292 ripristino - 150 pannelli - 150 risoluzione schermo riduzione per computer remoti condivisi - 252 risposta ai sondaggi - 294 arresto - 268 cattura schermata - 269 uso degli strumenti - 265 risultati di gruppo, per sondaggio - 298 salvataggio - 298 risultati sondaggio - 295, 296, 297, 298, 300 apertura del file per - 300 Condividi con partecipanti - 297 condivisione dei risultati con i partecipanti - 296 salvataggio - 298 visualizza - 296 visualizzazione da partecipanti - 295 risultati, sondaggio - 298, 300 apertura - 300 salvataggio - 298 Riunioni ricerca di sul calendario di sessione di formazione - 29

### S

Saluto - 85, 188 creazione per i partecipanti - 188 creazione per una sessione pianificata - 85 informazioni sessione di formazione - 30 salvataggio - 298 annotazioni su software condivisi - 269 condividi whiteboard - 235 copia dei messaggi di chat - 326 Documenti condivisi - 235 documenti, condivisi - 235 lavagne, condivise - 235 messaggi chat - 326 presentazioni condivise - 235 presentazioni, condivise - 235 Questionario sondaggio - 298 risultati sondaggio - 298 scambio di file durante una Riunione - 285 durante una sessione di formazione - 284, 285 nel corso di un evento - 284, 285 scheduling templates informazioni sulla gestione - 509 Scorm - 119, 120 modifica - 120 panoramica di - 119 visualizzazione di - 120 servizio Riunioni requisiti di sistema - 2 Session Detail report descrizione - 511 Sessione - 43 pianificazione di una - 43 sessione di formazione non in elenco - 14 partecipazione - 14 Sessione interattiva - 384 richiesta ai relatori di condivisione contenuto -384 sessione pianificata - 44 Vedere anche sessione, pianificazione - 44 777 - 44 sessioni di formazione registrate - 544 visualizzazione di - 544 sessioni elencate - 51 specifica di quando effettuare la pianificazione -51 sessioni elencate, informazioni sulle - 50 Sessioni interattive - 367, 372, 373, 374, 375, 376, 377, 381, 383, 384, 385, 386, 387, 389, 390, 391, 392, 394, 395, 396, 397 ammissione di altri partecipanti - 392 avvio di una creata da altri per proprio conto -389 chiedere ai partecipanti di tornare da - 383 concessione di privilegi - 376 condivisione del contenuto nella sessione principale - 397

consenso per il controllo del software da parte del partecipante - 395 consentendo - 377 creazione di un altro partecipante - 381 fine - 384, 396 fine di una conferenza su VoIP integrato - 392 inizio della conferenza VoIP - 391 Menu Comunica - 374 menu Condividi - 373 menu File - 372 Menu Modifica - 373 Menu partecipanti - 375 menu Visualizza in - 374 metodi di avvio - 387 Panoramica - 367, 386 rimozione di un partecipante da - 385 trasferimento del ruolo di relatore a un altro partecipante - 394 uscita - 390 uso della conferenza con VoIP integrato - 390 utilizzo delle teleconferenze - 390 sessioni. Vedere sessioni di formazione. - 185 setting up One-Click Meeting nel sito Web del servizio - 124 shortcuts per la Riunione One-Click, download - 128 shortcuts, for One-Click Meeting rimozione - 134 shortcuts, WebEx One-Click panel download in corso - 128 Sicurezza - 44 scelta di una sessione di formazione - 44 singoli risultati, per sondaggio - 298 salvataggio - 298 software, condiviso assicurazione di una buona elaborazione del colore - 273 uso degli strumenti delle annotazioni - 265 visualizzazione di - 239 sondaggi - 287, 293, 295 esecuzione - 293 Introduzione a - 287 partecipazione a - 295 sondaggio - 292, 293, 294 apertura - 293 risposta in corso - 294 tabulazioni - 292 Stampa in corso condividi whiteboard - 237 diapositive nelle presentazioni condivise - 237 messaggi chat - 325 pagine nei documenti condivisi - 237 starting a One-Click Meeting

da Meeting Center - 129 dal sito Web del servizio - 129 stima - 77 Numero di partecipanti - 77 strumenti annotazione per documenti condivisi Strumento colore annotazioni, - 220 strumento Evidenziatore, panoramica - 220 strumento Gomma, panoramica - 220 strumento Puntatore, panoramica - 220 strumento Rettangolo, panoramica - 220 strumento Riga, panoramica - 220 strumento Testo, panoramica - 220 strumenti di annotazione per software condiviso, descrizioni - 265 Strumento Colore annotazioni Panoramica - 220 Strumento Evidenziatore Panoramica - 220 Strumento Gomma Panoramica - 220 Strumento Puntatore Panoramica - 220 Strumento rettangolo Panoramica - 220 Strumento Riga Panoramica - 220 Summary Usage report descrizione - 511 Summary Usage report CSV file descrizione - 511

#### Τ

tastiera disattivazione sul computer remoto condiviso -252 teleconferenza - 56 impostazione durante la pianificazione di una sessione - 56 tentativo di limite.test - 410 test a punteggio - 416 test di pre- o post-sessione - 423 Test di punteggio - 416 test registrati - 411, 414 gestione - 414 impostazione di una scadenza per - 411 invio di invito al partecipante per - 411 invio di rapporti di valutazione ai partecipanti per -411 opzioni consegna test - 411

trasferimento del controllo, computer per Laboratorio pratico - 363

#### U

uscita - 193, 364, 390 Laboratorio pratico - 364 Sessione di formazione - 193 Sessione interattiva - 390

#### V

verifica della compatibilità del sistema con UCF - 3 Video in streaming condivisione come contenuto Web - 280 Vista a schermo intero - 157 Condivisione - 157 e dei pannelli - 157 visualizzatore contenuto - 146 descrizione - 146 ridimensionamento - 154 sulla finestra Sessione - 146 VoIP integrato - 59 requisiti di sistema per - 59

#### W

WebEx One-Click - installazione - 128